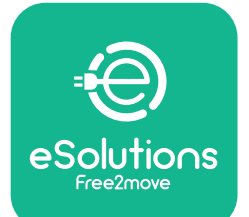

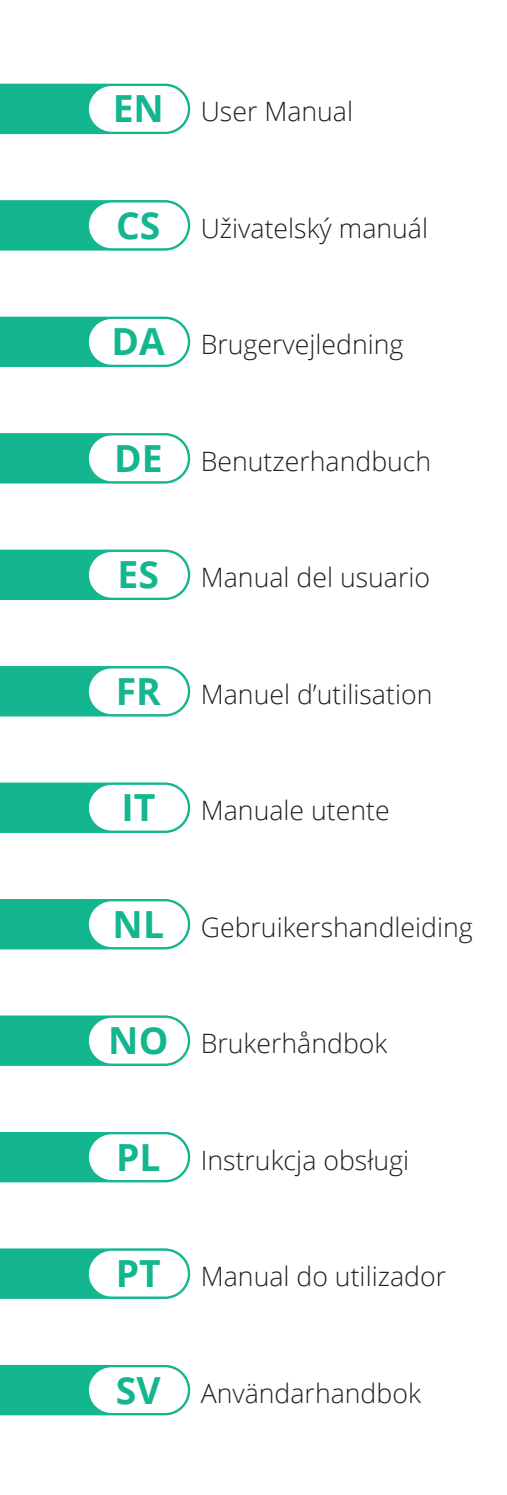

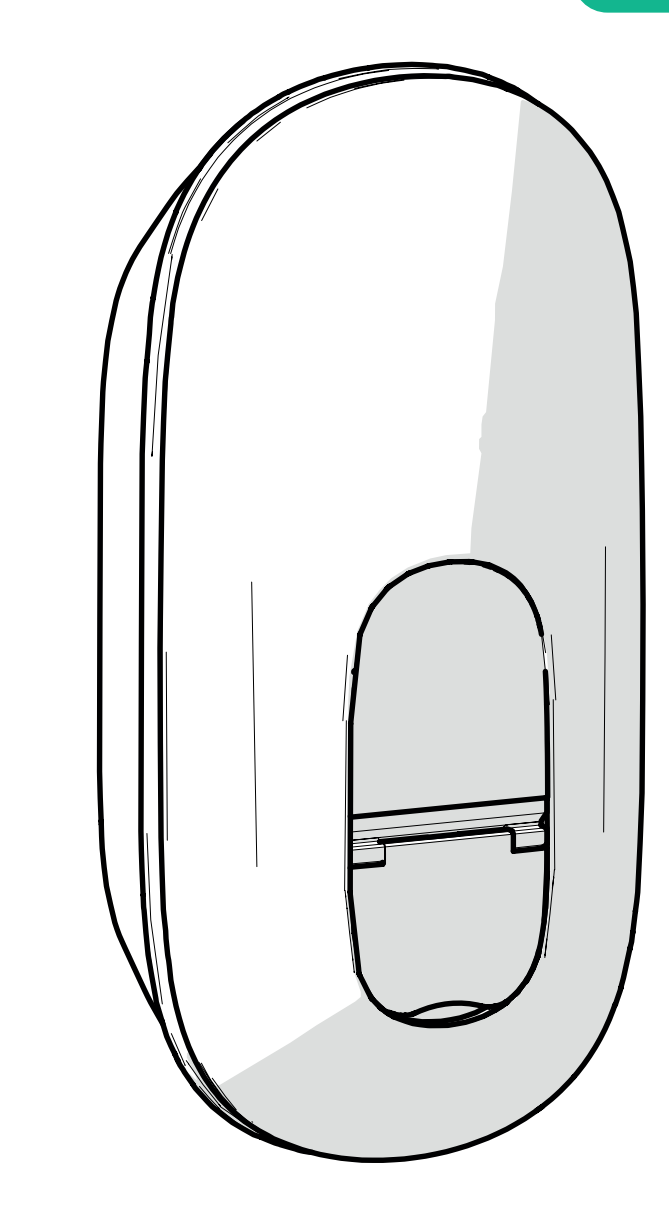

# LuxWallbox

## **User Manual**

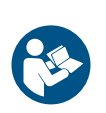

For safe and proper use, follow these instructions. Keep them for future reference Rev.01 - 09/2024 PKM.000002

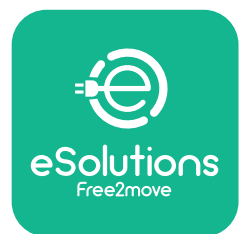

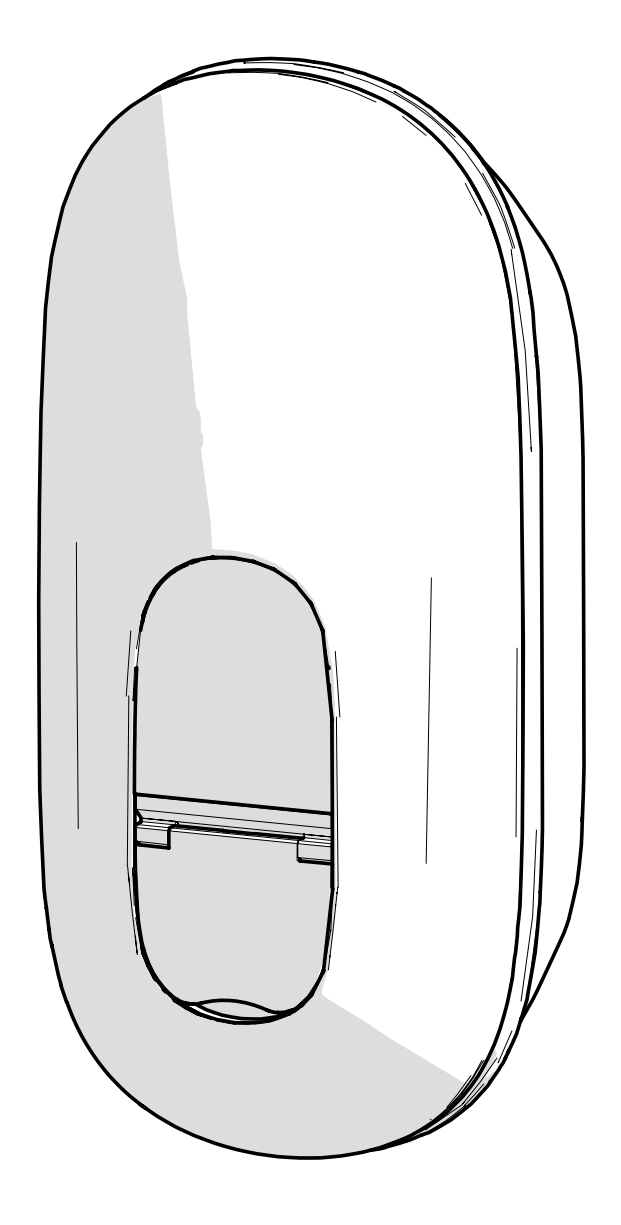

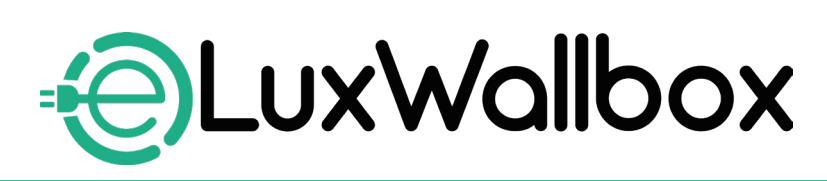

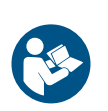

EN

For safe and proper use, follow these instructions. Keep them for future reference

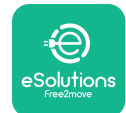

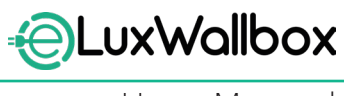

## **Table of content**

| 1. IN                                                                                                    | ITRODUCTION                                                                                                    | .4                                                             |
|----------------------------------------------------------------------------------------------------|----------------------------------------------------------------------------------------------------|----------------------------------------------------------------|
| 1.1.                                                                                                    | Purpose of the Manual                                                                                                    | .4                                                             |
| 1.2.                                                                                                    | Identification of the Manufacturer                                                                                                    | .4                                                             |
| 1.3.                                                                                                    | Structure of the User Manual                                                                                                    | .4                                                             |
| 1.4.                                                                                                    | Safety                                                                                                    | . 5                                                            |
| 1.5.                                                                                                    | Warranty and delivery conditions                                                                                                    | .6                                                             |
| 1.6.                                                                                                    | List of documents                                                                                                    | . 6                                                            |
| 1.7.                                                                                                    | Warnings                                                                                                    | .7                                                             |
| 2. G                                                                                                    | ENERAL INFORMATION                                                                                                    | . 8                                                            |
| 2.1.                                                                                                    | Fields of use                                                                                                    | . 8                                                            |
| 2 0                                                                                                    |                                                                                                    | •                                                              |
| <b>3. U</b>                                                                                                    |                                                                                                    | .9                                                             |
| 3.1.                                                                                                    | vvalibox display icons                                                                                                    | .9                                                             |
|                                                                                                    | 3.1.1. VVI-FI                                                                                                    | .9                                                             |
|                                                                                                    | 3.1.2. 4G LIE                                                                                                    | .9                                                             |
| •                                                                                                    | 2.1.4 aColutions control platform connection                                                                                                    | 10                                                             |
|                                                                                                    |                                                                                                    | 111                                                            |
|                                                                                                    |                                                                                                    | 10                                                             |
| 4. ES                                                                                                    | Solutions Charging APP1                                                                                                    | 10                                                             |
| 4. ES                                                                                                    | Solutions Charging APP1                                                                                                    |                                                                |
| 4. ES<br>5. TI                                                                                                    | Solutions Charging APP                                                                                                    | 10<br>11<br>12                                                 |
| <b>4. E</b><br><b>5. T</b><br>5.1.                                                                                                    | Solutions Charging APP       1         JRNING ON eLuxWallbox       1         eSolutions Charging app first use: registration and pairing.       1         Wi-Fi setting       1                                                                                                    | 10<br>11<br>12                                                 |
| <b>4. E</b><br><b>5. T</b><br>5.1.<br>5.2.                                                                                                    | Solutions Charging APP       1         JRNING ON eLuxWallbox       1         eSolutions Charging app first use: registration and pairing.       1         Wi-Fi setting       1         Operating modes       1                                                                                                    | 10<br>11<br>12<br>14                                           |
| <ol> <li>E</li> <li>T</li> <li>T</li></ol> | Solutions Charging APP       1         JRNING ON eLuxWallbox       1         eSolutions Charging app first use: registration and pairing.       1         Wi-Fi setting       1         Operating modes       1         Display Scroops       1                                                                                                    | <b>10</b><br><b>11</b><br>12<br>14<br>16                       |
| <ol> <li>E</li> <li>T</li> <li>5.1.</li> <li>5.2.</li> <li>5.3.</li> <li>5.4.</li> </ol>                                                                                                    | Solutions Charging APP       1         JRNING ON eLuxWallbox       1         eSolutions Charging app first use: registration and pairing.       1         Wi-Fi setting.       1         Operating modes       1         Display Screens.       1                                                                                                    | <b>10</b><br><b>11</b><br>12<br>14<br>16<br>18                 |
| <ol> <li>E</li> <li>T</li> <li>T</li></ol> | Solutions Charging APP       1         JRNING ON eLuxWallbox       1         eSolutions Charging app first use: registration and pairing.       1         Wi-Fi setting       1         Operating modes       1         Display Screens.       1         ISTRUCTIONS FOR USE       1                                                                                                    | <b>10</b><br><b>11</b><br>12<br>14<br>16<br>18<br><b>21</b>    |
| <ol> <li>E</li> <li>T</li> <li>T</li> <li>5.1.</li> <li>5.2.</li> <li>5.3.</li> <li>5.4.</li> <li>IN 6.1.</li> </ol>                                                                                                    | Solutions Charging APP       1         JRNING ON eLuxWallbox       1         eSolutions Charging app first use: registration and pairing.       1         Wi-Fi setting.       1         Operating modes       1         Display Screens.       1         Preliminary charging operations       1                                                                                                    | 10<br>11<br>12<br>14<br>16<br>18<br>21<br>21                   |
| <ol> <li>E</li> <li>T</li> <li>T</li> <li>5.1.</li> <li>5.2.</li> <li>5.3.</li> <li>5.4.</li> <li>IN</li> <li>6.1.</li> <li>6.2.</li> </ol>                                                                                                    | Solutions Charging APP.       1         JRNING ON eLuxWallbox       1         eSolutions Charging app first use: registration and pairing.       1         Wi-Fi setting.       2         Operating modes       2         Display Screens.       2         Preliminary charging operations       2         First charging in default factory setting       2                                                                                                    | 10<br>11<br>12<br>14<br>16<br>18<br>21<br>21                   |
| <ol> <li>4. ES</li> <li>5. TI</li> <li>5.1.</li> <li>5.2.</li> <li>5.3.</li> <li>5.4.</li> <li>6. IN</li> <li>6.1.</li> <li>6.2.</li> </ol>                                                                                                    | Solutions Charging APP                                                                                                    | 10<br>11<br>12<br>14<br>16<br>18<br>21<br>21<br>22             |
| <ol> <li>4. ES</li> <li>5. TI</li> <li>5.1.</li> <li>5.2.</li> <li>5.3.</li> <li>5.4.</li> <li>6. IN</li> <li>6.1.</li> <li>6.2.</li> <li>6.3.</li> </ol>                                                                                                    | Solutions Charging APP.       1         JRNING ON eLuxWallbox       1         eSolutions Charging app first use: registration and pairing.       1         Wi-Fi setting.       1         Operating modes       1         Display Screens.       1         Preliminary charging operations       1         First charging in default factory setting       1         (Autostart and connected)       1         Charging in Authentication mode (Autostart disabled).       1                                                                                      | 10<br>11<br>12<br>14<br>16<br>18<br>21<br>21<br>22<br>24       |
| <ol> <li>4. ES</li> <li>5. TO</li> <li>5.1.</li> <li>5.2.</li> <li>5.3.</li> <li>5.4.</li> <li>6.1.</li> <li>6.2.</li> <li>6.3.</li> <li>7. EX</li> </ol>                                                                                                    | Solutions Charging APP       1         JRNING ON eLuxWallbox       1         eSolutions Charging app first use: registration and pairing.       1         Wi-Fi setting.       2         Operating modes       2         Display Screens.       2         ISTRUCTIONS FOR USE       2         Preliminary charging operations       2         First charging in default factory setting       2         (Autostart and connected)       2         Charging in Authentication mode (Autostart disabled).       2         KTERNAL ACCESSORIES CONFIGURATION       2 | 10<br>11<br>12<br>14<br>16<br>18<br>21<br>22<br>22<br>24<br>25 |

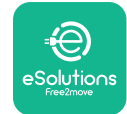

| Ð | LuxV | Vallb | OX |
|---|------|-------|----|
|   |      |       |    |

| 8.  | DIAGNOSTICS                    | 28   |
|-----|--------------------------------|------|
| 9.  | TROUBLESHOOTING                | 30   |
| 10. | CLEANING                       | 34   |
| 11. | PRODUCT AND PACKAGING DISPOSAL | 34   |
| 12. | ASSISTANCE                     | 34   |
| 13. | DISCLAIMER                     | . 35 |

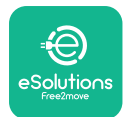

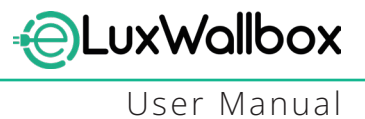

#### 1. INTRODUCTION

#### 1.1. Purpose of the Manual

This user manual is a guide to help end users operate safely and carry out the operations needed to keep the appliance in good working order.

If the appliance is used in a manner not specified in this manual, the protection provided by the appliance may be impaired.

This document has been carefully checked by the Manufacturer Free2move eSolutions S.p.A. but oversights cannot be completely ruled out. If any errors are noted, please inform Free2move eSolutions S.p.A. Except for explicit contractual obligations, under no circumstances may Free2move eSolutions S.p.A. be held liable for any loss or damage resulting from the use of this manual, or from installation of the equipment. This document was originally written in English. In the event of any inconsistencies or doubts, please ask Free2move eSolutions S.p.A. for the original document.

This document was originally written in English. In the event of any inconsistencies or doubts, please ask Free2move eSolutions S.p.A. for the original document.

#### 1.2. Identification of the Manufacturer

#### The manufacturer of the appliance is:

Free2move eSolutions S.p.A.

Piazzale Lodi, 3

20137 Milan – Italy

www.esolutions.free2move.com

#### 1.3. Structure of the User Manual

This manual is divided into chapters based on different topics and containing all the information that is needed to use the appliance safely.

Each chapter is sub-divided into paragraphs which examine the fundamental points, and each paragraph may have its own title, along with sub-titles and a description.

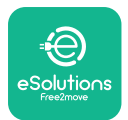

#### 1.4. Safety

This manual contains important safety instructions that must be followed during installation of the appliance.

In order to fulfil this objective, this manual contains a number of precautionary texts, containing special instructions. These instructions are highlighted by a specific text box and are accompanied by a symbol (except for NOTICE and NOTE which are not associated with specific hazardous situations), and are provided in order to ensure the safety of the user when performing the operations described, and to avoid any damage to the appliance and/ or property:

| $\bigcirc$ | This symbol means: <b>DANGER</b>                                                                                                    |
|------------|----------------------------------------------------------------------------------------------------|
|            | This symbol is intended to highlight a dangerous situation for yourself and<br>others. Read it carefully. Failure to comply with the instruction will result in<br>an imminent hazardous situation which, if not avoided, will result in instant<br>death, or serious or permanent injury. |

| This symbol means: <b>WARNING</b>                                                                                                    |
|----------------------------------------------------------------------------------------------------|
| <br>This symbol is intended to highlight safety information. Failure to comply with the instruction will result in a potentially hazardous situation which, if not avoided, could result in death or serious injury. |

|       | symbol means: CAUTION                                                  |
|-------|------------------------------------------------------------------------|
| This  | symbol is intended to highlight safety information. Read it carefully. |
| Failu | re to follow these instructions can result in death, serious injury or |
| dama  | age to equipment.                                                      |

| This symbol means: <b>NOTE</b>                                       |
|----------------------------------------------------------------------|
| Provides additional information to supplement instructions provided. |

#### This symbol means: **NOTICE**

Provides instructions concerning the use of conduct necessary to handle the operations not associated with possible physical injuries.

Operators are required to read and fully understand this manual, and to comply strictly with the instructions it contains.

Free2move eSolutions S.p.A. cannot be held liable for damage caused to persons and/ or property, or to the equipment, if the conditions described in this document have not been complied with.

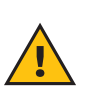

**WARNING:** Installation must be carried out by qualified personnel. A dedicated, state-of-the-art electricity supply system must be designed and installed, and the system must be certified in compliance with local regulations and the energy supply contract.

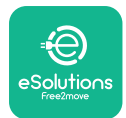

#### 1.5. Warranty and delivery conditions

The warranty details are described in the Terms and Conditions of Sale included with the purchase order for this product and/or in the packaging of the product.

Free2move eSolutions S.p.A. cannot be held responsible for systems upstream or downstream of the appliance supplied. Free2move eSolutions S.p.A. cannot be held responsible for defects or malfunctions deriving from:

- damage caused by the consumer himself/herself or by third parties through, for example, improper use of the goods, acts of tampering or vandalism;
- normal wear and tear that becomes apparent with the passage of time;
- damage caused by atmospheric events (such as lightning) or accidental events (e.g. an overload of energy caused by a malfunction of the grid);
- damage caused by installation, repair or maintenance work poorly carried out by the consumer himself/herself or by a third party and/or without complying with the consumer's local regulation and/or the instructions provided by F2MeS;
- damage caused by the use of unsuitable and/or defective spare parts and/or components.

Free2move eSolutions S.p.A. is not responsible for any disposal of the equipment, or parts thereof, that does not comply with the regulations and laws in force in the country of installation.

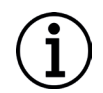

**NOTICE:** Any modification, manipulation or alteration of the hardware or software not expressly agreed with the manufacturer will immediately void the warranty.

#### 1.6. List of documents

In addition to this manual, product documentation can be viewed and downloaded by visiting: <u>www.esolutions.free2move.com</u>.

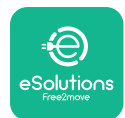

#### 1.7. Warnings

**DANGER:** Risk of electric shock and fire. Installation must be carried out in accordance with the regulations in force in the country of installation, and in compliance with all safety regulations for carrying out electrical work.Please make sure all installation operations are carried out by qualified and trained personnel only.

- Before using the device, make sure that none of the components have been damaged. Damaged components can lead to electrocution, short circuits, and fire due to overheating. A device with damage or defects must not be used.
- Ensure that **eLuxWallbox** is kept away from petrol cans or combustible substances in general.
- Before putting back or moving **eLuxWallbox**, ensure the appliance is not connected to the power supply.
- **eLuxWallbox** must only be used for the specific applications it is designed for.
- Ensure that **eLuxWallbox** is only used in correct operating conditions.
- The appliance must be connected to a mains network in compliance with local and international standards, and all the technical requirements indicated in this manual.
- Children or other persons not able to gauge risks related to the use of the appliance could suffer serious injury, or put their lives at risk. Such persons must not operate the appliance and must be supervised when close to it.
- Pets or other animals must be kept away from the device and packaging material.
- Children must not play with the appliance, accessories or packaging provided with it.
- **eLuxWallbox** does not contain components that the user can repair or maintain autonomously.
- eLuxWallbox can only be used with an energy source.
- **eLuxWallbox** must be treated and disposed of in compliance with current legislation, separately from normal household waste, as electric and electronic waste (WEEE).
- Necessary precautions to ensure safe operation with Active Implantable Medical Devices must be taken. To determine whether the charging process could adversely affect the medical device, please contact its manufacturer.

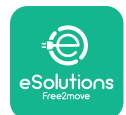

## 2. GENERAL INFORMATION

**eLuxWallbox** is an Alternate Current charging solution for powering electric vehicles and hybrid plug-ins, and is ideal for semi-public and residential use. The appliance is available in three-phase or single-phase configurations and is equipped with a Type 2 socket.

The appliance charges electric vehicles up to 22 kW in three-phase, or up to 7.4 kW in single-phase. The product includes connectivity options such as remote monitoring via the eSolutions control platform (CPMS). **eLuxWallbox** can be managed via the dedicated **eSolutions Charging** app, available for download on Google Play<sup>™</sup> and Apple Store<sup>®</sup>.

This appliance is equipped with a SIM card for connection to the 4G mobile network. The SIM card is automatically activated the first time the wallbox is powered up.

This document describes how to use the appliance. A description of its features is provided to indicate its key components and set out the technical terms used in this manual.

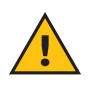

**WARNING:** Do not install **eLuxWallbox** or any of its accessories autonomously. Contact qualified professionals who will perform the installation according to the manufacturer's instructions.

To complete the installation, it is necessary to configure the **eLuxWallbox** through the dedicated apps:

| ουρ                    | Installer's app: <b>PowerUp</b> |
|------------------------|---------------------------------|
| Product versions (EU): | EPRO23S224GWBAX                 |
| Product versions (UK): | EPRO23S224GWBAS                 |

#### 2.1. Fields of use

Free2move eSolutions S.p.A. declines all liability for any damage whatsoever due to incorrect or careless actions.

The appliance may not be used for any purpose other than the one it is intended to fulfill.

The equipment must not be used by children or people with limited mental or physical abilities, or even by adults or expert professionals if the appliance undergoes operations that do not comply with this manual and accompanying documentation.

The appliance is a charging device for electric vehicles; the following classification (according to IEC 61851-1) identifies its characteristics:

- Power supply: permanently connected to the AC power supply grid
- Output: Alternate Current
- Environmental conditions: indoor / outdoor use
- Fixed installation
- Protection against electric shock: Class I
- EMC Environment classification: Class B
- Charging type: Mode 3 according to the IEC 61851-1 standard
- Optional function for ventilation not supported

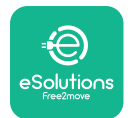

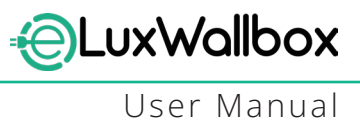

#### 3. OVERALL VIEW

The figure below shows **eLuxWallbox** and its main parts.

- -1) Display
- -2) Base
- 3) External Cover
- 4) Type 2 Socket

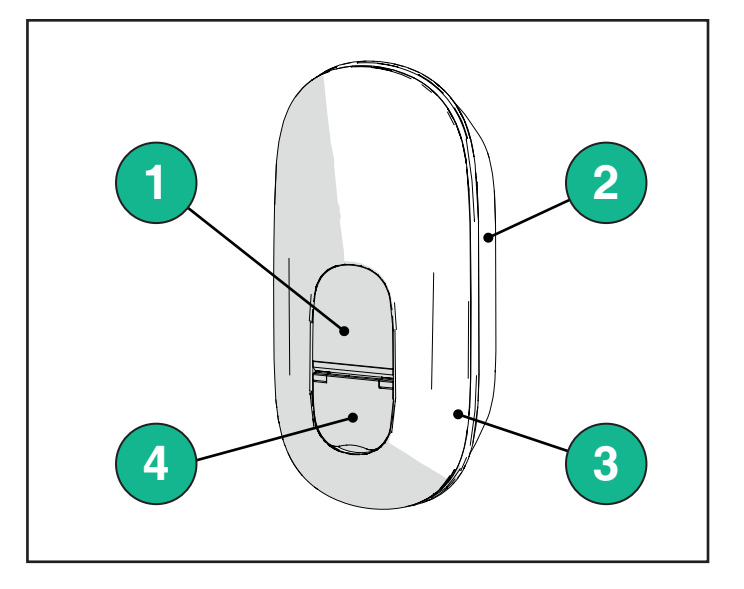

#### 3.1. Wallbox display icons

#### 3.1.1. WI-FI

- 🛜 High Wi-Fi connection
- 🛜 Good Wi-Fi connection
- 훅 Low Wi-Fi connection
- 🛜 Very Low Wi-Fi connection
- 🛜 No Wi-Fi connection
  - If the Wi-Fi is not configured, no Wi-Fi icon will be displayed

#### 3.1.2. 4G LTE

- **4G<sup>+</sup>ull** High 4G LTE connection
- 4G<sup>+</sup>III Good 4G LTE connection
- 4G<sup>+</sup>III Low 4G LTE connection
- **4G<sup>+</sup>III** Very 4G LTE connection
- 4G<sup>+</sup>III No 4G LTE connection
  - If the **eLuxWallbox** is set in Standalone operating mode, no 4G LTE icon will be displayed (refer to chapter 4 for more information)

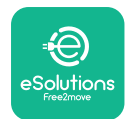

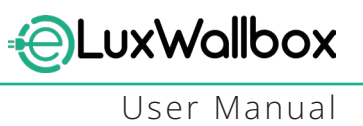

#### 3.1.3. Bluetooth

\* - Bluetooth active

#### 3.1.4. eSolutions control platform connection

- eSolutions control platform (CPMS) connection is established
- () Connectivity issue to the eSolutions control platform (CPMS)

#### 4. ESolutions Charging APP

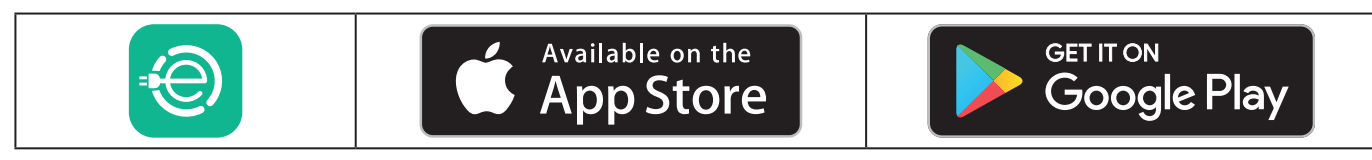

**eSolutions Charging** is a dedicated smartphone app, available on Google Play <sup>™</sup> and Apple Store<sup>®</sup>. It can be used to configure, monitor and set up **eLuxWallbox** via an Internet or Bluetooth connection.

**eSolutions Charging** offers different functionalities depending on whether or not **eLuxWallbox** is connected to the eSolutions control platform (CPMS). When **eLuxWallbox** is connected with 4G or Wi-Fi, EV drivers have full control of their charging sessions on their smartphone.

The following features are available:

- Monitor charging sessions
- Authorize, start, and stop charging sessions
- Visualize historical session data
- Delay or schedule charging sessions
- Configure eLuxWallbox power limits
- Restart **eLuxWallbox**
- Register multiple **eLuxWallboxes**
- Enable **DPM** function and set **PowerMeter (DPM)** maximum power
- Set Wi-Fi
- Change operating modes
- Contact customer support
- Diagnose the **eLuxWallbox**

If **eLuxWallbox** is not connected due to a lack of connectivity or if the Standalone Operating Mode (offline) is enabled, only the following functionalities will be available through a Bluetooth connection:

- Configure eLuxWallbox power limits
- Restart **eLuxWallbox**
- Register multiple **eLuxWallboxes**
- Enable DPM and set DPM PowerMeter maximum power
- Set Wi-Fi
- Change operating modes
- Contact customer support
- Diagnose the **eLuxWallbox**

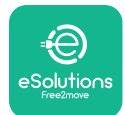

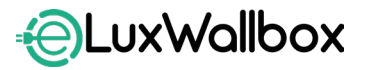

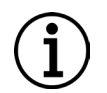

**NOTICE:** Bluetooth functionalities are available only when keeping the smartphone in proximity of **eLuxWallbox** 

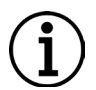

**NOTICE:** Ensure to have the latest version of **eSolutions Charging** App to have access to all functionalities.

## 5. TURNING ON eLuxWallbox

**eLuxWallbox** does not have ON/OFF buttons. Once installed and powered from the circuit breaker in the electrical panel, **eLuxWallbox** is ready to be associated with the user's profile and configured through the **eSolutions Charging** app.

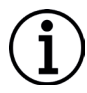

**NOTICE:** Once the device has been powered up, the display will not turn on immediately. This can take up to one minute.

If the device is damaged, precisely follow the instructions below for hazardous situations to avoid damage to persons or objects:

- use of a damaged device is strictly forbidden
- clearly label the damaged device so other people will not use it
- contact Customer Support

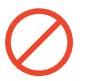

**DANGER:** Electric shocks may occur when the device is damaged.

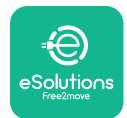

#### 5.1. eSolutions Charging app first use: registration and pairing

When running the app for the first time, users are asked to provide personal details to register and create an eSolutions account. Personal data and profile settings can be changed in-app.

When **eLuxWallbox** is switched on, register or login in the App in order to pair **eLuxWallbox** to the user's account. Follow these simple steps:

- Click "Charge at home" in the top left menu

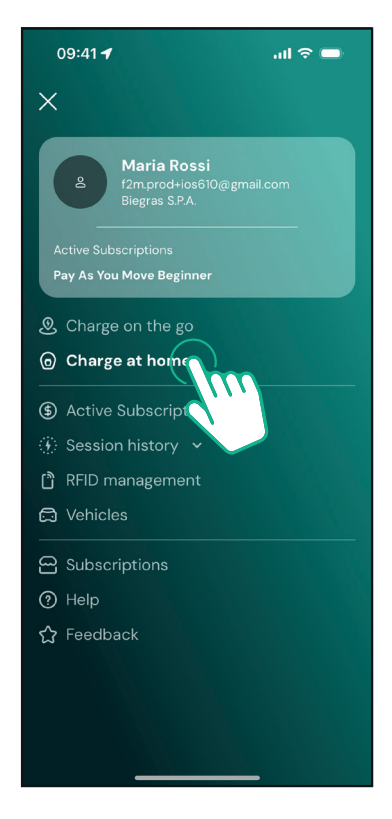

- Click "Pair now" or the + button to pair to a new **eLuxWallbox** 

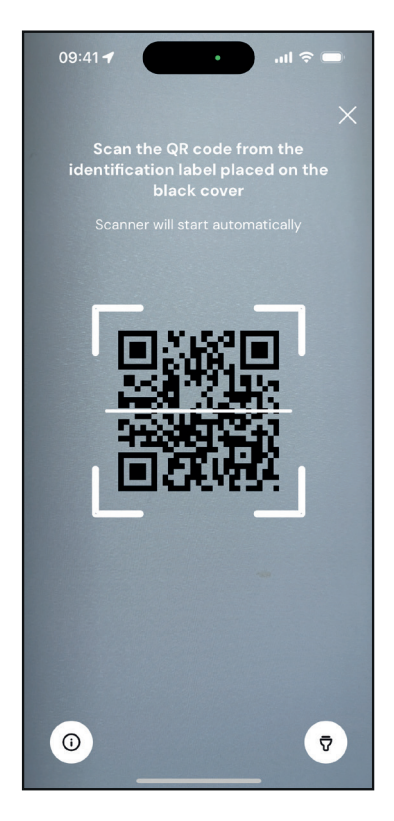

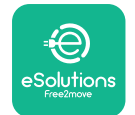

LuxWallbox

User Manual

-Scan the QR code on the identification label placed on the left side of the **eLuxWallbox** 

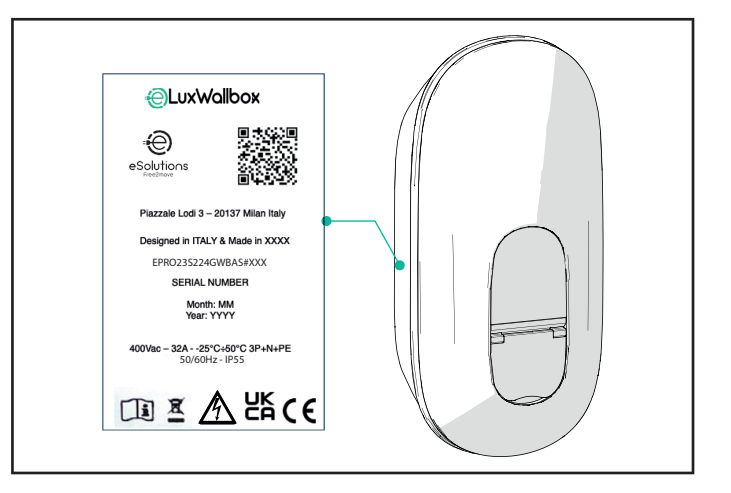

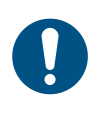

**NOTE:** This pairing enables all the features, such as data collection, monitoring and analysis. The **eSolutions Charging** app allows you to pair more than one **eLuxWallbox** with one profile, allowing users to manage all the wallboxes in a single touch point.

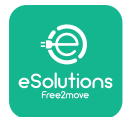

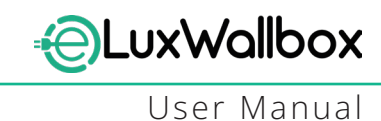

#### 5.2. Wi-Fi setting

It is possible to connect **eLuxWallbox** to a Wi-Fi network via the **eSolutions Charging** app, following these steps:

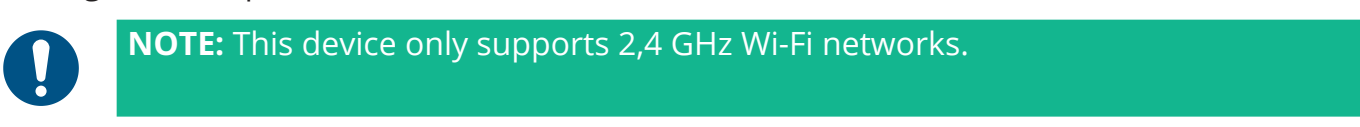

0

**NOTE:** This setting required a Bluetooth connection to the Wallbox. Ensure to be close to the device during the connection process.

Connect your smartphone to the same Wi-Fi network to which you want to connect **eLuxWallbox**.

Click on "Charge at home" in the top left menu.

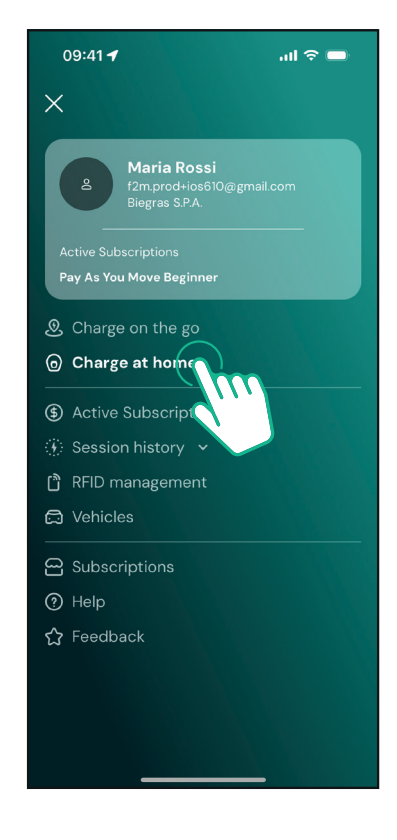

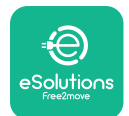

#### Select the **eLuxWallbox** you'd like to configure.

Click on the wheel icon on the top right corner of the selected **eLuxWallbox**.

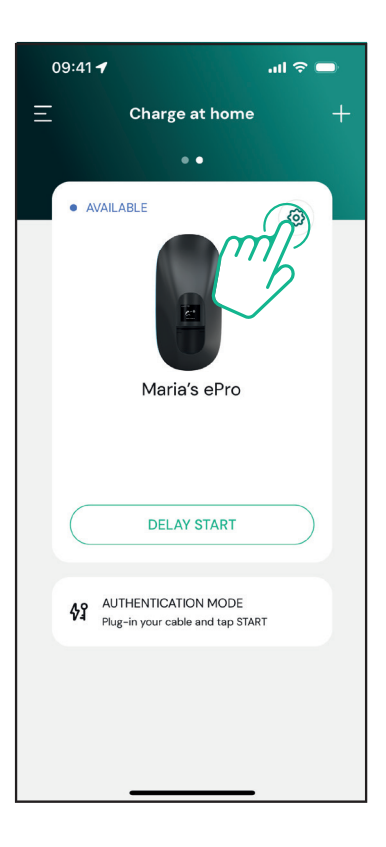

Click on "Wi-Fi" and connect the device using bluetooth.

| 09:41 <b>-</b>                                     |          | al 🗢 🗩                                                  |
|----------------------------------------------------|----------|---------------------------------------------------------|
| ÷                                                  | Settings |                                                         |
| eLux<br>Via Dante, 2, Carisolo<br>OFFLINE          |          |                                                         |
| Model<br>Product Code<br>Serial Number<br>Firmware |          | -<br>F2ME.EPRO.TEST.MOVE<br>MOVETEST0000005<br>3.10.0-c |
| Max Charging Power                                 |          | >                                                       |
| Power Profiles                                     |          | >                                                       |
| MIDcounter                                         |          | >                                                       |
| Wi-Fi                                              |          | >                                                       |
| Alarms                                             |          | >                                                       |
| Advanced Settings                                  |          | >                                                       |
|                                                    |          | _                                                       |

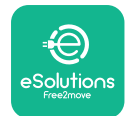

Enter the SSID and the Wi-fi password.

| 09:41 🖪                                                                                  | al ବ 🗖                                                                                            |
|------------------------------------------------------------------------------------------|---------------------------------------------------------------------------------------------------|
| <del>~</del>                                                                             |                                                                                                   |
| Set                                                                                      | Wi-Fi                                                                                             |
| Connect your smartpl<br>network that you wa<br>charger. Make sure it's<br>Fi password in | none to the same Wi-Fi<br>ant to cofigure on the<br>2.4 GHz. Insert your Wi-<br>the proper field. |
| (i) Info about 2.4GHz V                                                                  | Vi-Fi                                                                                             |
| Connectivity                                                                             |                                                                                                   |
| 🚿 Not configured                                                                         |                                                                                                   |
| Wi–Fi network name                                                                       |                                                                                                   |
| Insert the Wi-Fi name (                                                                  | SSID)                                                                                             |
| Wi-Fi password                                                                           |                                                                                                   |
| Wi-Fi password                                                                           | ~                                                                                                 |
|                                                                                          |                                                                                                   |
|                                                                                          |                                                                                                   |
| SE                                                                                       | ND                                                                                                |
|                                                                                          |                                                                                                   |

0

**NOTE:** During Wi-Fi setup, **eSolutions Charging** automatically detects the same Wi-Fi network as the smartphone. Please insert the correct password.

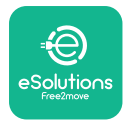

#### 5.3. Operating modes

It's possible to configure **eLuxWallbox** to work in different operating modes, changing the charge authorization and connectivity options. It is possible to change the operating modes with the Autostart and Standalone toggles in the **eSolutions Charging** app.

Authorization to charge is possible in two different ways:

**-Autostart** (default factory setting): when Autostart is enabled, the authorization to charge is automatic and the charging session starts by simply connecting the charging cable.

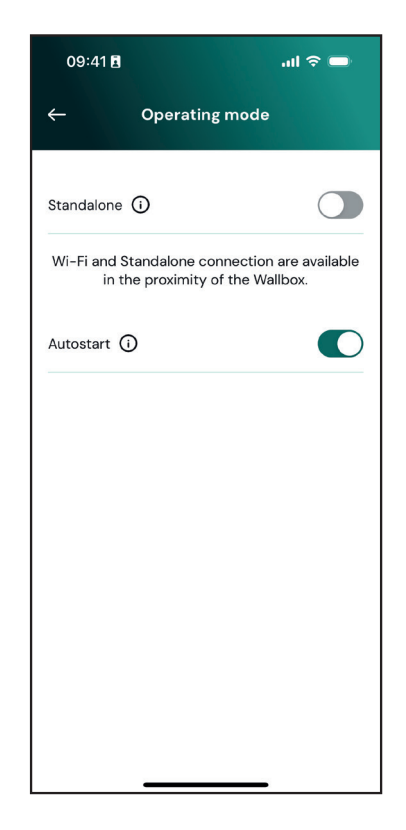

**-Authentication**: when Autostart is disabled, the charging session must be authorised by the user with **eSolutions Charging** app (if wallbox is connected via 4G or Wi-Fi) **eLuxWallbox** with one of the two following Connectivity options:

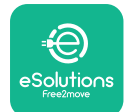

-**Standalone disabled** (Connectivity enabled): **eLuxWallbox** is connected to the eSolutions control platform (CPMS) to enable software updates, live remote Customer Care support and to enjoy the maximum functionalities of the **eSolutions Charging** app.

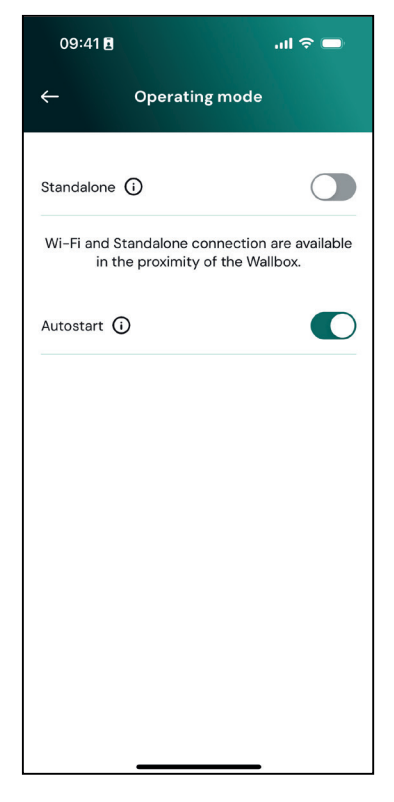

-**Standalone enabled** (Connectivity disabled): **eLuxWallbox** is not connected to eSolutions control platform (CPMS) and the user has access to limited functionalities in **eSolutions Charging**, available only via Bluetooth

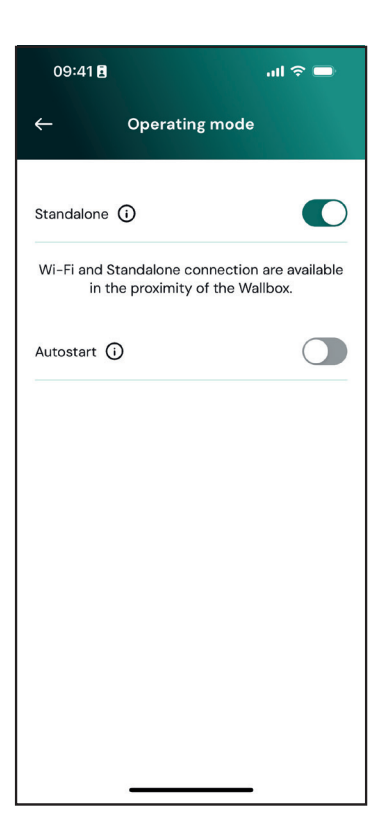

 $(\mathbf{i})$ 

**NOTICE**: After changing the operating mode, restart the wallbox via app to make the changes effective.

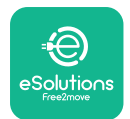

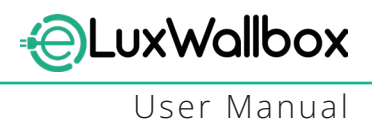

#### 5.4. Display Screens

Once **eLuxWallbox** is powered on, the following screens appear on the display:

| 4G .ull ¥ 후 ® K                              | Welcome message.                                                                                                    |
|----------------------------------------------|----------------------------------------------------------------------------------------------------|
| eSolutions<br>Free2move<br>WELCOME!          |                                                                                                    |
| 4g . <b>ııll १ 중 ⊕ සි</b><br>READY TO PLUGIN | This screen is the default one in Autostart mode. It instructs<br>the operator to insert the charging cable, to start the charging<br>session. It also appears after a successful authentication. |
| 4G .ull 米 奈 භ 品                              | This screen will appear only if the Authentication operating mode is enabled.                                                                                                    |
|                                              | To start the charging process, you need to authenticate via App.                                                                                                    |
| AUTHORIZE WITH APP                           | This screen suggests to:                                                                                                    |
|                                              | - Wait for the authentication process                                                                                                    |
|                                              | - Wait after charging cable plug-in                                                                                                    |
| 4Gll * 〒 ④ 品                                 | Valid authentication via App.                                                                                                    |
| VALIDATION SUCCESSFUL                        |                                                                                                    |

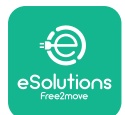

LuxWallbox

User Manual

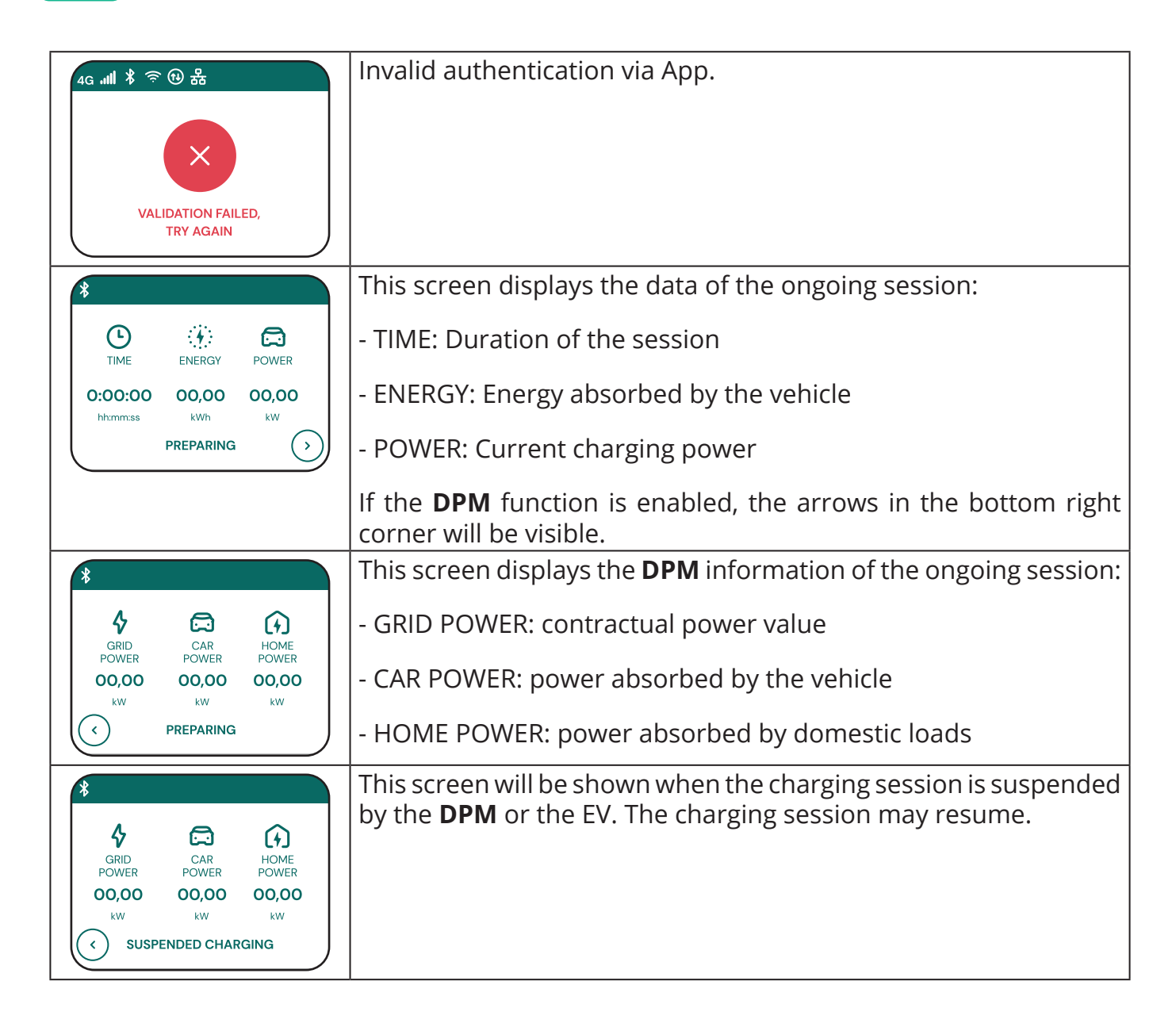

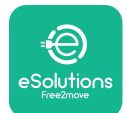

LuxWallbox

User Manual

| *         C       C         C       C         READY TO PLUG OUT                                                                                                    | This screen instructs the operator to remove the cable when the charging process is over or has been interrupted.                                                          |
|----------------------------------------------------------------------------------------------------|----------------------------------------------------------------------------------------------------|
| 4G mill 著 帝 ⑫ 器<br>ESolutions<br>Free2move<br>THANK YOU                                                                                                    | This screen indicates that the charging process is complete, the wallbox will soon enter standby mode.                                                                     |
| 4g .ull * 〒 <sup>1</sup> 米 <sup>1</sup> 米 <sup>1</sup> 米 <sup>1</sup> 米 <sup>1</sup> 米 <sup>1</sup> <sup>1</sup> <sup>1</sup> <sup>1</sup> <sup>1</sup> <sup>1</sup> <sup>1</sup> <sup>1</sup> <sup>1</sup> <sup>1</sup> | The screen shows that a software update is in progress.                                                                                                    |
| 4G .ill 孝 奈 ④ 品<br>DELAY                                                                                                    | This screen will be displayed if scheduled charging is present on<br>the wallbox for delayed charging sessions, recurrent charging<br>profile limitation and Random delay. |
| 4g . <b>nll </b> <sup>*</sup> <sup>•</sup> <sup>•</sup> <sup>•</sup> <sup>•</sup> <sup>•</sup> <sup>•</sup> <sup>•</sup>                                                                                                 | This screen will be triggered if there is an alarm on the wallbox, showing the error code.                                                                                 |

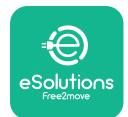

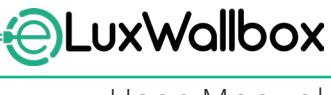

## 6. INSTRUCTIONS FOR USE

#### 6.1. Preliminary charging operations

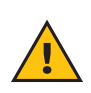

**WARNING:** DO NOT remove the charging connector from the electric vehicle during the entire charging process. Only remove the charging connector from the vehicle when charging operations have ended or have been halted following the appropriate procedure. In either case, undue force must not be used.

Before starting a new charging session:

- Ensure the appliance and its connectors are perfectly intact, dry, and free of any impurities.
- Do not insert fingers or objects into the socket.
- Do not touch the appliance or any of its extensions with wet hands or bare feet.
- Make sure the appliance is not, and has not been, exposed to heat sources, explosive or inflammable substances.
- Ensure the electric vehicle is compatible with the appliance's technical features.
- Vehicle adapters must not be used to attach a connector to a vehicle socket.
- Adapters between the vehicle socket and plug should only be used if specifically designated and approved by the vehicle manufacturer or the manufacturer of the electric vehicle's power supply equipment, in accordance with national requirements. Such adapters must, however, comply with the requirements of the IEC 61851-1 standard and other relevant standards governing both the plug and socket of the adapter. The adapters must in any case be marked with specific indications for use permitted by the manufacturer (e.g. IEC 62196).
- Keep the charging cable out of the reach of children.
- Be careful not to step on the connector or cable.

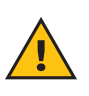

**WARNING:** Do not use adapters or extensions not specified by Free2move eSolutions S.p.A. as they may damage the product and create safety hazards for the user.

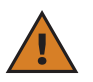

**CAUTION:** eLuxWallbox must only be used according to the operating parameters specified and at an ambient temperature between -25 °C and 50 °C.

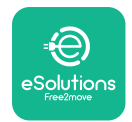

## 6.2. First charging in default factory setting (Autostart and connected)

**eLuxWallbox** is configured with Autostart Operating Mode enabled as the default setting. Follow the steps below to start a charging session:

- The display of the wallbox must say "Ready to plug in", meaning **eLuxWallbox** is ready for charging.
- Insert the plug of the charging cable into the socket on the device until it is fully engaged.

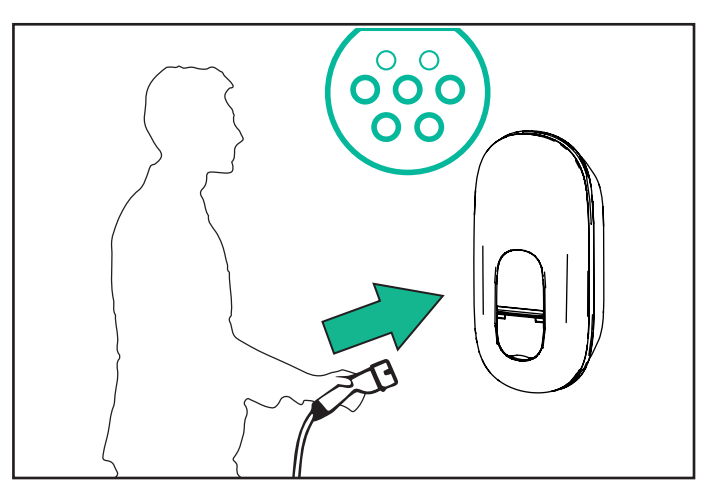

- Insert the plug of the Type 2 cable into the Charge Port of the electric vehicle.

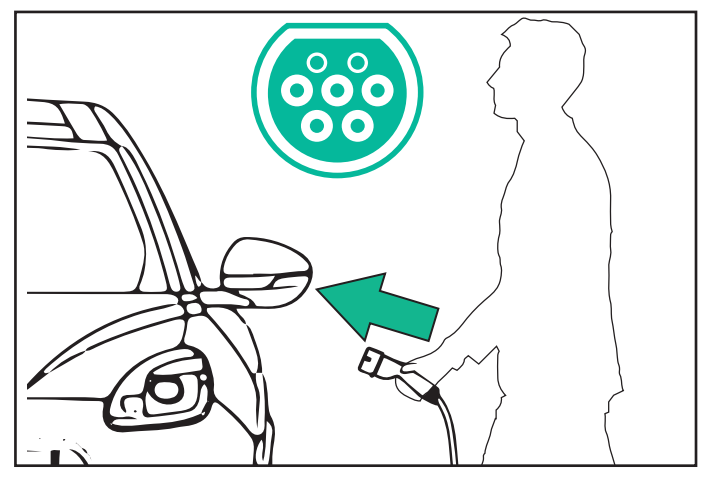

- The appliance will lock the cable for the duration of the entire charging session.
- The charging session starts, and charging information is displayed on the display.

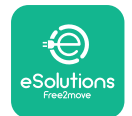

- When charging is complete or the charging process needs to be stopped, there are two possible ways to stop the charging session:
- From the vehicle (e.g., unlocking the doors), then unplug the connector from the vehicle and from **eLuxWall-box**

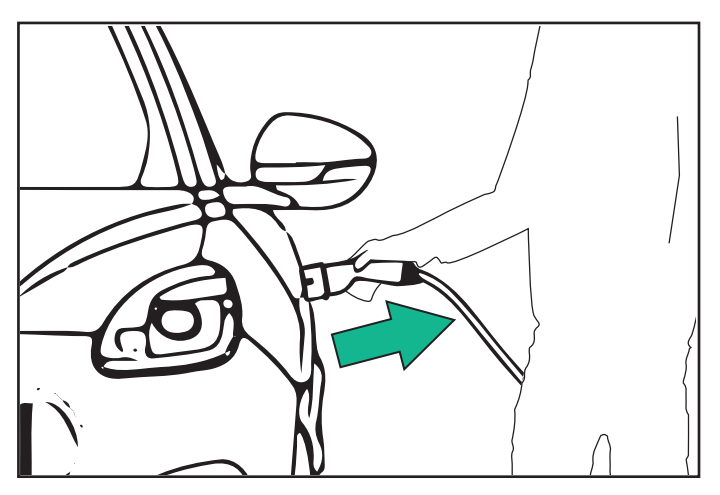

- From the **eSolutions Charging** app, press STOP, then unplug the connector from the vehicle and from **eLuxWallbox** 

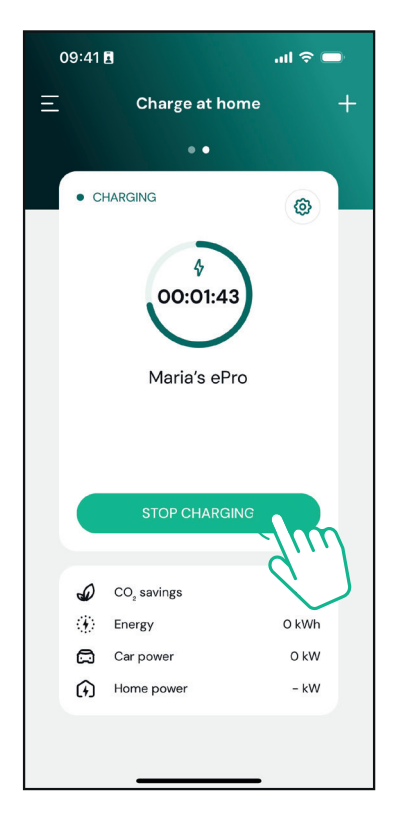

- eLuxWallbox will return to its initial state, ready for a new charging session.

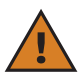

**CAUTION:** At the end of the charging sessions, unplug the charging cable from both the appliance and the vehicle and store it in a safe place.

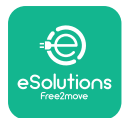

#### **EuxWollbox** User Manual

#### 6.3. Charging in Authentication mode (Autostart disabled)

If the Authentication Operating Mode is configured, the charging session can be authorized via the app.

- The display of the wallbox will show "authorize" with the app when it is ready for charging.
- Insert the plug of the charging cable into the socket on the device, until it is fully engaged.
- Insert the plug of the Type 2 cable in the charge port of the electric vehicle.
- Start remotely via app.
- Charge the vehicle.
- When charging is complete or the charging process needs to be stopped, there are two possible ways to stop the charging session:
- From the vehicle (e.g., unlocking the doors), then unplug the connector from the vehicle and from **eLuxWall-box**

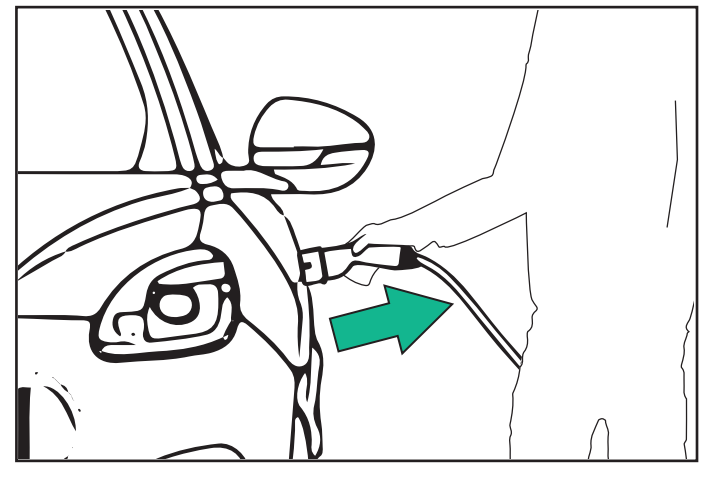

- From the **eSolutions Charging** app, press STOP, then unplug the connector from the vehicle and from **eLuxWallbox** 

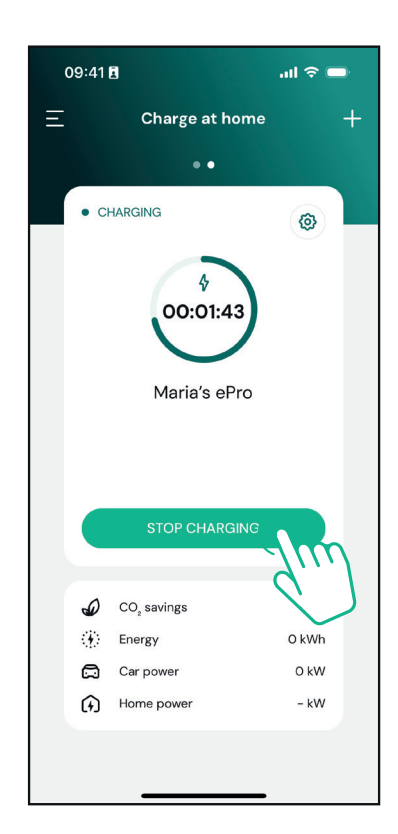

- The product returns to its initial state, ready for a new charging session.

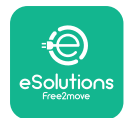

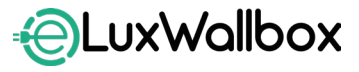

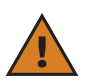

**CAUTION:** At the end of the charging sessions, unplug the charging cable from both the appliance and the vehicle and store it in a safe place.

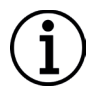

**NOTICE:** It is possible to stop the charging session via the **eSolutions Charging** app only when **eLuxWallbox** is connected, so when Standalone mode is disabled.

## 7. EXTERNAL ACCESSORIES CONFIGURATION

The external accessories compatible with **eLuxWallbox** are:

PowerMeter (DPM): is an energy meter that enables the Dynamic Power Management (DPM), a smart function which allows you to recharge the electric vehicle using only the power available at home, modulating the charging power and avoiding unpleasant blackouts.

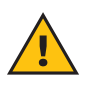

**WARNING:** Do not install any accessory autonomously. Contact qualified professionals who will perform the installation according to the manufacturer's instructions.

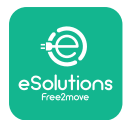

#### 7.1. PowerMeter (DPM)

**PowerMeter (DPM)** is an external meter that enables the **Dynamic Power Management (DPM)** functionality, and it is configured during the installation phase. **DPM** is smart functionality that allows you to recharge the electric vehicle using only the power available at home, modulating the charging power, and avoiding unpleasant blackouts. If you are using other appliances during the charging session, the system can modulate the charging power towards the car, even suspending temporarily the charging session. As soon as the other domestic appliances are switched off, the session will resume.

It is also possible to change the maximum contractual power through the **eSolutions Charging** app, following the steps below:

Select the wallbox connected to the **PowerMeter**.

Click on the wheel in the top right corner to go to Settings.

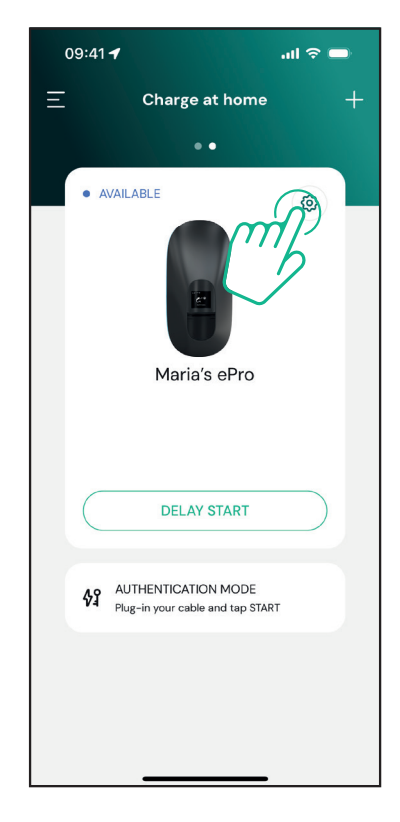

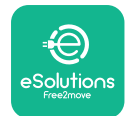

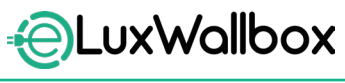

Click on "Max Charging Power".

| 09:41 <b>-7</b>                                     |          | al 🕈 🗩                                                  |
|-----------------------------------------------------|----------|---------------------------------------------------------|
| ←                                                   | Settings |                                                         |
| Maria's ePro<br>Via Dante, 2, Carisolo<br>• OFFLINE |          |                                                         |
| Model<br>Product Code<br>Serial Number<br>Firmware  |          | -<br>F2ME.EPRO.TEST.MOVE<br>MOVETEST0000005<br>3.10.0-c |
| Max Charging Power                                  | 6        | , w                                                     |
| Charging schedule                                   | ç        | ×                                                       |
| MIDcounter                                          |          | ,<br>,                                                  |
| Wi-Fi                                               |          | >                                                       |
| Alarms                                              |          | >                                                       |
| Advanced Settings                                   |          | >                                                       |
| _                                                   |          | _                                                       |

Set your Contractual Power value in kW as indicated in your electricity contract by moving the slider. This limit will not be exceeded by **eLuxWallbox** 

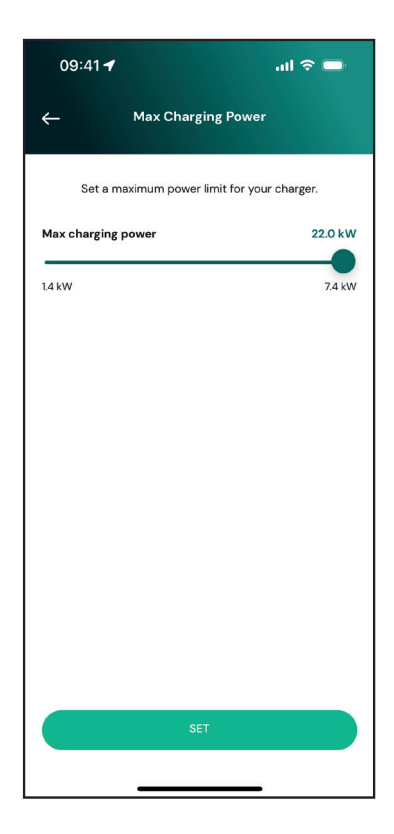

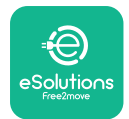

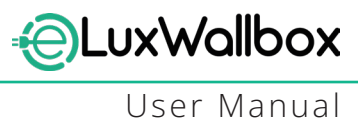

#### 8. DIAGNOSTICS

If an error occurs in **eLuxWallbox**, it is possible to check the troubleshooting in the dedicated section of **PowerUp**.

In the main menu, tap on "Diagnostics".

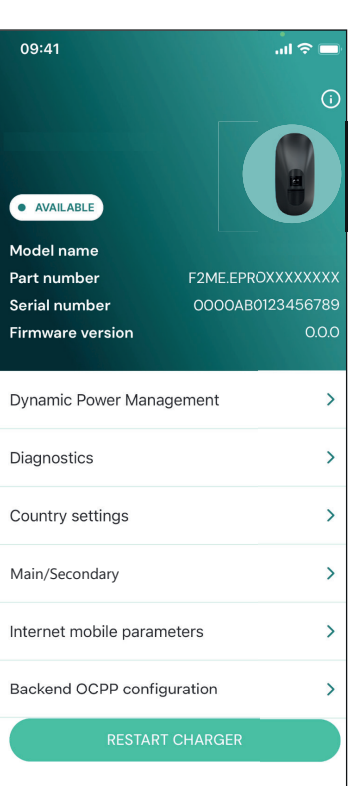

Here it is possible to find the list of errors in the **eLuxWallbox** and the detail of the event.

| 09:41              |                                                | <b>—</b> ج ان.                  |
|--------------------|------------------------------------------------|---------------------------------|
| ÷                  | Diagnostics                                    |                                 |
|                    |                                                |                                 |
| At the n<br>the pa | noment there are no e<br>age by tapping the bu | errors, refresh<br>Itton below. |
|                    |                                                |                                 |
|                    |                                                |                                 |
|                    |                                                |                                 |
|                    |                                                |                                 |
|                    |                                                |                                 |
|                    |                                                |                                 |
|                    |                                                |                                 |
|                    | UPDATE                                         |                                 |
|                    |                                                | -                               |

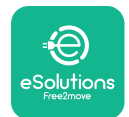

EuxWallbox

Tap on "Update" to update the errors list. Tap on the arrow to go back in previous menu.

| 09:41                            |                                                        | I 🗢 🖿    |
|----------------------------------|--------------------------------------------------------|----------|
| ÷                                | Diagnostics                                            |          |
| 07/04/202<br>100<br>Lack of pov  | <b>4 - 11:50</b><br>ver supply                         |          |
| 08/04/202<br>101<br>Overheating  | 24 - 12:50<br>g                                        |          |
| 09/04/202<br>102<br>Communica    | 2 <b>4 - 13:50</b><br>ation error between MCU a        | nd MPU   |
| 10/04/2024<br>106<br>Internal me | <b>4 - 14:50</b><br>ter error                          |          |
| 11/04/2024<br>109<br>Main/Secor  | 4 <b>- 15:50</b><br>ndary RS485 communicatio<br>UPDATE | on error |
|                                  |                                                        |          |

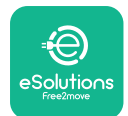

## 9. TROUBLESHOOTING

If an error occurs with a charging session in progress, this will be interrupted and the socket will be unlocked to allow you to disconnect the plug.

The following table provides a list of errors that can occur and the relative troubleshooting.

If the error persists, please contact Customer Service to receive further information providing the **eLuxWallbox** serial number on the product label or on the Apps.

| Error<br>code /<br>lssue | "Error<br>Description"                                                                                                    | Troubleshooting                                                                                                    |
|--------------------------|----------------------------------------------------------------------------------------------------|----------------------------------------------------------------------------------------------------|
| 100                      | Lack of power<br>supply                                                                                                    | "Check if the <b>eLuxWallbox</b> circuit breaker is ON. Check<br>that the CN1 cabling is correct. Check the voltage in CN1."                                                                                                    |
| 101                      | Overheating                                                                                                    | "Disconnect the Type 2 cable, wait for the temperature to<br>fall, then the error will clear itself. In order to restart the<br>charging session, plug in the cable again. Make sure that<br>the installation site is compatible with the temperature<br>range (-25°C/+50°C without direct exposure to sunlight)." |
| 102                      | Communication<br>error between<br>MCU and MPU.                                                                              | Restart the <b>eLuxWallbox</b> from the circuit breaker, leaving the <b>eLuxWallbox</b> switched off for at least 60 seconds.                                                                                                    |
| 103                      | Hardware fault,<br>ground protection<br>device error. (GPD<br>error)                                                        | Restart the <b>eLuxWallbox</b> from the circuit breaker, leaving the <b>eLuxWallbox</b> switched off for at least 60 seconds.                                                                                                    |
| 104                      | Hardware fault,<br>residual current<br>monitor AC error.<br>(RCM AC trip)                                                   | Check that the problem is not cable nor vehicle related and attempt another charging session (if possible with another vehicle or another cable).                                                                                                    |
| 105                      | Hardware fault,<br>residual current<br>monitor DC error.<br>(RCM DC trip)                                                   | Check that the problem is not cable nor vehicle related and attempt another charging session (if possible with another vehicle or another cable).                                                                                                    |
| 106                      | Internal meter<br>error                                                                                                    | Restart the <b>eLuxWallbox</b> from the circuit breaker, leaving the <b>eLuxWallbox</b> switched off for at least 60 seconds.                                                                                                    |
| 107                      | <b>PowerMeter</b><br>(DPM)<br>communication<br>error                                                                        | Restart the <b>eLuxWallbox</b> from the circuit breaker, leaving the <b>eLuxWallbox</b> switched off for at least 60 seconds.                                                                                                    |
| 108                      | Configuration<br>Error, Rotary<br>switch position<br>(supply type) is not<br>consistent with<br>the <b>DPM/ MID</b><br>type | If the accessories <b>(DPM/MID)</b> are not installed, make sure<br>that the function is disabled in the <b>eSolutions Charging</b><br>app. Then restart the wallbox.                                                                                                    |

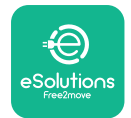

**EuxWallbox** User Manual

| 109 | Main/Secondary<br>RS485<br>communication<br>error                            | Restart the <b>eLuxWallbox</b> from the circuit breaker, leaving the <b>eLuxWallbox</b> switched off for at least 60 seconds.                                                                                                    |
|-----|------------------------------------------------------------------------------|----------------------------------------------------------------------------------------------------|
| 110 | <b>MIDcounter</b><br>communication<br>error                                  | Restart the <b>eLuxWallbox</b> from the circuit breaker, leaving<br>the <b>eLuxWallbox</b> switched off for at least 60 seconds. If it<br>is necessary to charge the vehicle, disable the <b>MIDcounter</b><br>on the <b>eSolutions Charging</b> app and contact customer<br>service.                                                                                                    |
| 300 | Inconsistency<br>between the<br>wallbox contactor<br>command and<br>feedback | Restart the <b>eLuxWallbox</b> from the circuit breaker, leaving the <b>eLuxWallbox</b> switched off for at least 60 seconds.                                                                                                    |
| 301 | Short circuit<br>detected on the<br>Control Pilot line.                      | If socket is damaged avoid using charging station and<br>contact customer service. Check that the problem is neither<br>cable nor vehicle related and attempt another charging<br>session (if possible with another vehicle or another cable).                                                                                                    |
| 302 | State E or F set on<br>the Control Pilot<br>line.                            | Unplug and plug in again the cable connector, making<br>sure it is fully inserted inside the charging station socket<br>and vehicle inlet. Check that the problem is not cable nor<br>vehicle related and attempt another charging session (if<br>possible with another vehicle or another cable).                                                                                                    |
| 303 | Control Pilot<br>disconnected.                                               | Unplug and plug-in again the cable connector, making<br>sure it is fully inserted inside the charging station socket<br>and vehicle inlet. Check that the cable connectors are fully<br>inserted inside the charging station socket and vehicle<br>inlet. Check that the problem is neither cable nor vehicle<br>related and attempt another charging session (if possible<br>with another vehicle or another cable). |
| 304 | Proximity Pilot<br>disconnected.                                             | Unplug and plug-in again the cable connector, making<br>sure it is fully inserted inside the charging station socket<br>and vehicle inlet. Check that the cable connectors are fully<br>inserted inside the charging station socket and vehicle<br>inlet. Check that the problem is neither cable nor vehicle<br>related and attempt another charging session (if possible<br>with another vehicle or another cable). |
| 305 | Broken Proximity<br>Pilot detected.                                          | Unplug and plug-in again the cable connector, making<br>sure it is fully inserted inside the charging station socket<br>and vehicle inlet. Check that the cable connectors are fully<br>inserted inside the charging station socket and vehicle<br>inlet. Check that the problem is neither cable nor vehicle<br>related and attempt another charging session (if possible<br>with another vehicle or another cable). |

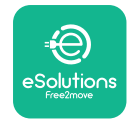

**EuxWallbox** User Manual

| 306 | Diode fault<br>detected on<br>Control Pilot line<br>(no -12V).                                              | Attempt a new charging session unplugging and reinserting the cable from both the appliance and vehicle inlet.                                                                                                    |
|-----|----------------------------------------------------------------------------------------------------|----------------------------------------------------------------------------------------------------|
| 307 | Control Pilot<br>disconnected.                                                                              | Unplug and plug-in again the cable connector, making<br>sure it is fully inserted inside the charging station socket<br>and vehicle inlet. Check that the cable connectors are fully<br>inserted inside the charging station socket and vehicle<br>inlet. Check that the problem is neither cable nor vehicle<br>related and attempt another charging session (if possible<br>with another vehicle or another cable). |
| 308 | Inconsistency<br>between the<br>motor command<br>and feedback, or<br>the motor is in an<br>error condition. | Attempt a new charging session unplugging and reinserting<br>the cable from both the appliance and vehicle inlet. Check<br>that the cable connectors are fully inserted inside the<br>appliance socket and vehicle inlet.                                                                                                    |
| 309 | Motor check<br>error during<br>EVSE initialization<br>phase.                                                | Restart the <b>eLuxWallbox</b> from the circuit breaker, leaving the <b>eLuxWallbox</b> switched off for at least 60 seconds.                                                                                                    |
| 310 | Error detected<br>before charging<br>(PP not detected,<br>or motor fault, or<br>CP not detected).           | Unplug and plug-in again the cable connector, making<br>sure it is fully inserted inside the charging station socket<br>and vehicle inlet. Check that the cable connectors are fully<br>inserted inside the charging station socket and vehicle<br>inlet. Check that the problem is neither cable nor vehicle<br>related and attempt another charging session (if possible<br>with another vehicle or another cable). |
| 311 | Error detected<br>after charging<br>(motor fault, or CP<br>not disconnected).                               | Unplug and plug-in again the cable connector, making<br>sure it is fully inserted inside the charging station socket<br>and vehicle inlet. Check that the cable connectors are fully<br>inserted inside the charging station socket and vehicle<br>inlet. Check that the problem is neither cable nor vehicle<br>related and attempt another charging session (if possible<br>with another vehicle or another cable). |
| 312 | Emergency stop<br>received from the<br>MPU.                                                                 | Restart the <b>eLuxWallbox</b> from the circuit breaker, leaving the <b>eLuxWallbox</b> switched off for at least 60 seconds.                                                                                                    |
| 313 | Current detected<br>during charging,<br>with 100% duty<br>cycle on the<br>Control Pilot line.               | Check that the problem is not cable nor vehicle related,<br>attempt a new charging session with another cable and/or<br>appliance.                                                                                                    |
| 315 | Current over limit<br>on phase L1                                                                           | Unplug the cable, if possible lower the power of charge on the vehicle side and attempt a new charging session.                                                                                                    |

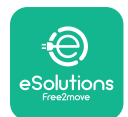

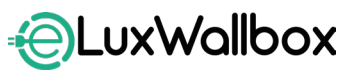

| 316 | Current over limit<br>on phase L2                                                                                                    | Unplug the cable, if possible lower the power of charge on the vehicle side and attempt a new charging session.                                                                                                    |
|-----|----------------------------------------------------------------------------------------------------|----------------------------------------------------------------------------------------------------|
| 317 | Current over limit<br>on phase L3                                                                                                    | Unplug the cable, if possible lower the power of charge on the vehicle side and attempt a new charging session.                                                                                                    |
| 318 | Voltage below<br>a threshold on<br>phase L1                                                                                                    | Restart the <b>eLuxWallbox</b> from the circuit breaker, leaving the <b>eLuxWallbox</b> switched off for at least 60 seconds.                                                                                                    |
| 319 | Voltage below<br>a threshold on<br>phase L2                                                                                                    | Restart the <b>eLuxWallbox</b> from the circuit breaker, leaving the <b>eLuxWallbox</b> switched off for at least 60 seconds.                                                                                                    |
| 320 | Voltage below<br>a threshold on<br>phase L3                                                                                                    | Restart the <b>eLuxWallbox</b> from the circuit breaker, leaving the <b>eLuxWallbox</b> switched off for at least 60 seconds.                                                                                                    |
|     | Display stuck on the Welcome page                                                                                                    | Restart the <b>eLuxWallbox</b> from the circuit breaker, leaving the <b>eLuxWallbox</b> switched off for at least 60 seconds.                                                                                                    |
|     | eLuxWallbox<br>won't start                                                                                                    | Restart the <b>eLuxWallbox</b> from the circuit breaker, leaving the <b>eLuxWallbox</b> switched off for at least 60 seconds.                                                                                                    |
|     | Cable stuck in the<br>wallbox socket                                                                                                    | Turn off the <b>eLuxWallbox</b> from the circuit breaker in the electrical panel, then remove the cable.                                                                                                    |
|     | Suspended<br>Charging message<br>on the display, the<br>charging session is<br>suspended by the<br><b>DPM</b> or the EV.<br>The session may<br>resume. | Verify that the max power in the Home power section<br>of the <b>eSolutions Charging</b> app is consistent with the<br>contractual Power value in kW as indicated in your<br>electricity contract. If the value is correct, wait for the<br>charging session to resume or turn off some electrical<br>loads. |
|     | LED and/or display not turning on.                                                                                                    | Restart <b>eLuxWallbox</b> from the circuit breaker in the electrical panel, leaving the <b>eLuxWallbox</b> switched off for                                                                                                    |

at least 60 seconds.

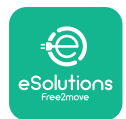

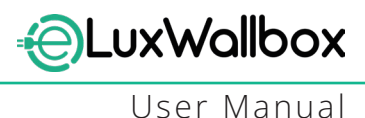

## **10. CLEANING**

Cleaning the outside of the device is always recommended when necessary and should be carried out avoiding strong jets of air or water and avoiding use of soaps or detergents that are too harsh and corrosive for the materials the product is made of. Use a soft damp cloth with a mild detergent to clean it. When finished, wipe off any traces of moisture or liquid with a soft dry cloth.

## **11. PRODUCT AND PACKAGING DISPOSAL**

This appliance is a piece of electrical and electronic equipment; when the user decides to discard it, it becomes waste (Waste Electric and Electronic Equipment - WEEE) to be managed in accordance with European Directive 2012/19/EU and European Directive 2018/849/EU. The symbol on the appliance or its packaging indicates that it should not be treated as normal household waste; the guidelines set out the framework regulations for returning and recycling used appliances in the EU. By helping to properly dispose of this product, you are helping to protect the environment and the health of those around you.

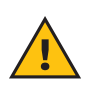

**WARNING:** Before its disposal, **eLuxWallbox** must be uninstalled by professionals according to the manufacturer's instructions. Never uninstall the appliance autonomously.

Dispose of packaging in an environmentally friendly manner. The materials used for packaging this product can be recycled and must be disposed of in compliance with the legislation in force in the country of use. The following disposal directions will be found on the packaging based on the type of material.

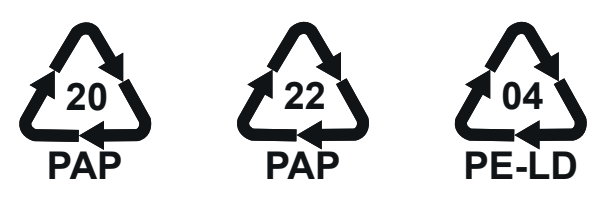

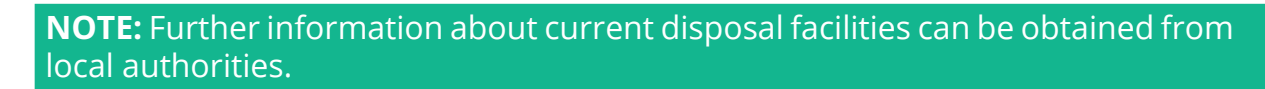

## **12. ASSISTANCE**

If you have any questions about the use of **eLuxWallbox**, need further information or have requests for support please contact Free2move eSolutions S.p.A. via the relevant section of the website: <u>www.esolutions.free2move.com/contact-us</u>
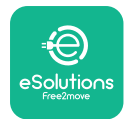

## 13. DISCLAIMER

Free2move eSolutions S.p.A. will not be held responsible for any damage directly or indirectly caused to people, things or animals due to the failure to comply with all the provisions set out in this Manual and the warnings regarding the use of **eLuxWallbox**.

Free2move eSolutions S.p.A. reserves all rights to this document, the article, and the illustrations it contains. The reproduction, whole or in part, disclosure to third parties or use of its contents is prohibited without the prior written consent of Free2move eSolutions S.p.A.

Any information in this manual may be changed without prior notice and does not represent any obligation on the part of the manufacturer. Images in this manual are for illustrative purposes only and may differ from the delivered product.

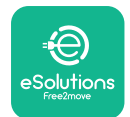

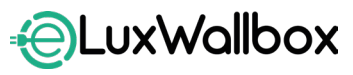

User Manual

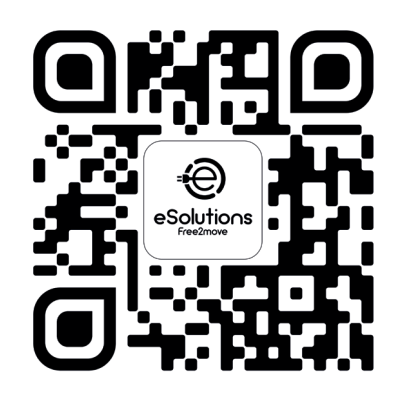

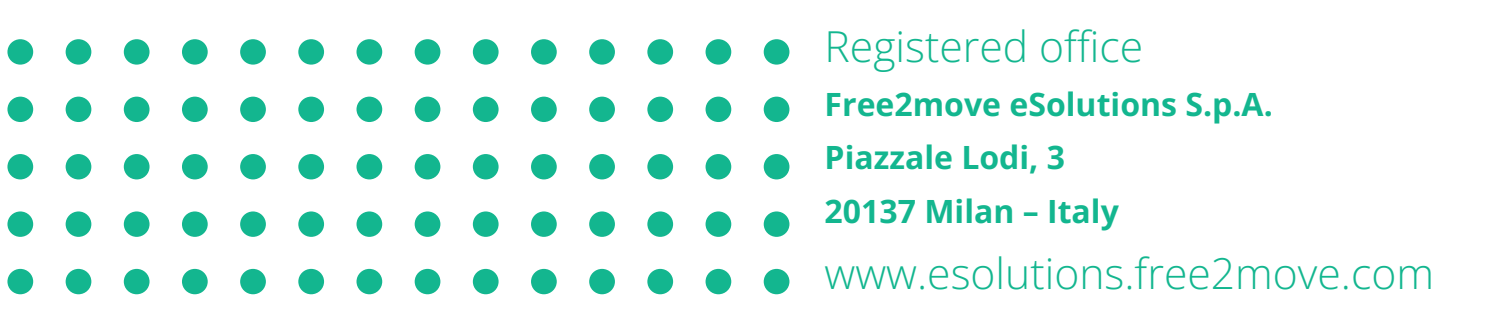

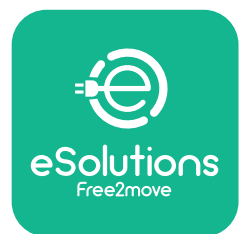

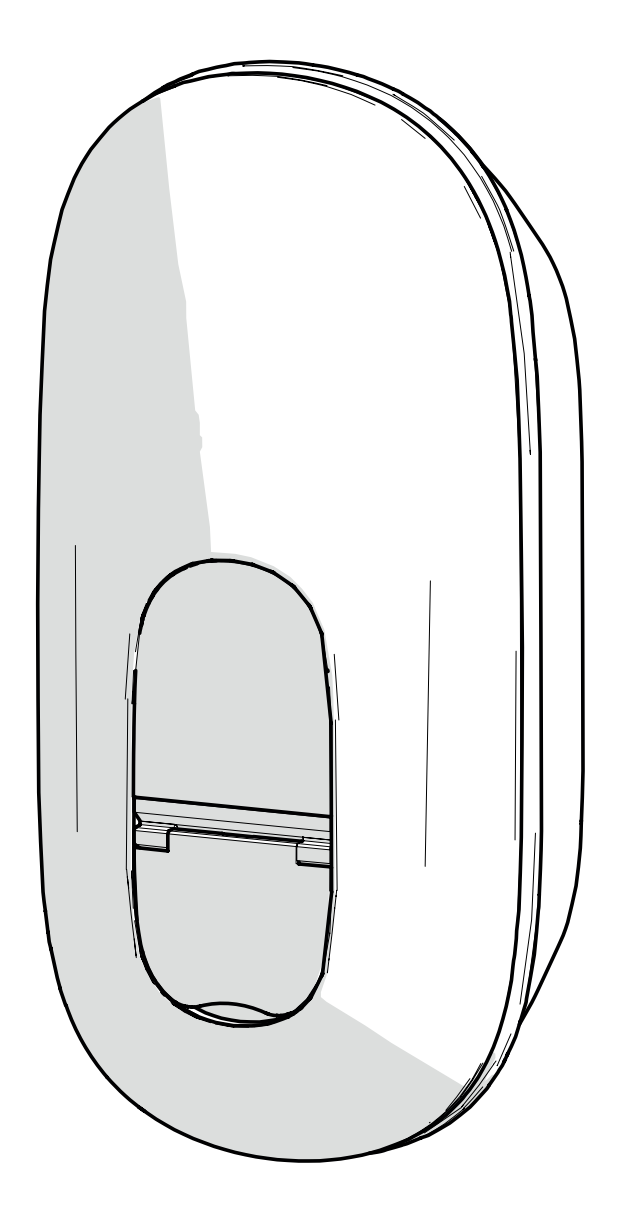

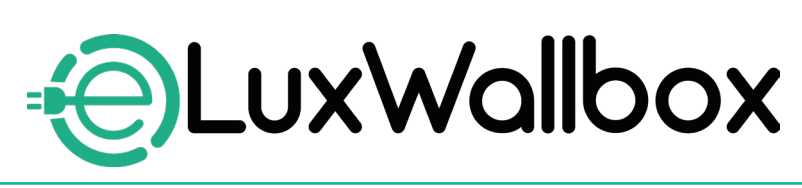

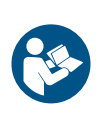

Pro bezpečné a správné použití postupujte podle těchto pokynů. Uchovávejte je pro budoucí použití

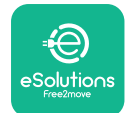

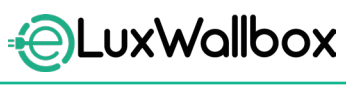

# Obsah

| 1. | Ú١   | /OD                                                 | .4 |
|----|------|-----------------------------------------------------|----|
|    | 1.1. | Účel manuálu                                        | 4  |
|    | 1.2. | Identifikace výrobce                                | 4  |
|    | 1.3. | Struktura uživatelského manuálu                     | 4  |
|    | 1.4. | Bezpečnost                                          | 5  |
|    | 1.5. | Záruční a dodací podmínky                           | 6  |
|    | 1.6. | Seznam dokumentů                                    | 6  |
|    | 1.7. | Varování                                            | 7  |
| 2. | 0    | BECNÉ INFORMACE                                     | .8 |
|    | 2.1. | Rozsah použití                                      | 8  |
|    |      |                                                     |    |
| 3. | CE   | LKOVY PREHLED                                       | .9 |
|    | 3.1. | Ikony zobrazované na displeji stanice               | 9  |
|    | 3    | 3.1.1. WI-FI                                        | 9  |
|    | 3    | 3.1.2. 4G LIE                                       | 9  |
|    | 3    | 3.1.3. Bluetooth                                    | 10 |
|    | 1)   | 3.1.4. Pripojeni ovladaci platformy eSolutions      | 10 |
| 4. | Ap   | likace eSolutions Charging                          | 10 |
| 5. | ZA   | <b>NNUTÍ eLuxWallbox</b>                            | 11 |
|    | 5.1. | První použití aplikace <b>eSolutions Charging</b> : |    |
|    |      | registrace a spárování                              | 12 |
|    | 5.2. | Nastavení Wi-Fi                                     | 14 |
|    | 5.3. | Provozní režimy                                     | 17 |
|    | 5.4. | Zobrazení na displeji                               | 19 |
| 6. | N    | ÁVOD K POUŽITÍ                                      | 22 |
| (  | 6.1. | Příprava k nabíjení                                 | 22 |
| (  | 6.2. | První nabíjení ve výchozím továrním nastavení       |    |
|    |      | (Autostart a připojení)                             | 23 |
|    | 6.3. | Nabíjení v ověřovacím režimu (Autostart je vypnutý) | 25 |

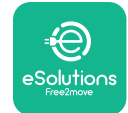

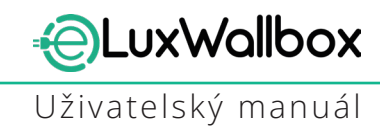

| 7.  | KONFIGURACE EXTERNÍHO PŘÍSLUŠENSTVÍ | 26 |
|-----|-------------------------------------|----|
| 7   | .1. PowerMeter (DPM)                | 27 |
| 8.  | DIAGNOSTIKA                         | 29 |
| 9.  | ŘEŠENÍ PROBLÉMŮ                     | 31 |
| 10. | ČISTĚNÍ                             | 35 |
| 11. | LIKVIDACE OBALU A VÝROBKU           | 35 |
| 12. | PODPORA                             | 35 |
| 13. | ODMÍTNUTÍ ODPOVĚDNOSTI              | 36 |

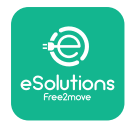

# 1. ÚVOD

## 1.1. Účel manuálu

Tento uživatelský manuál slouží jako návod na pomoc koncovým uživatelům bezpečně používat stanici a vykonávat činnosti k jejímu udržení v řádném provozuschopném stavu.

Používáním stanice jiným způsobem, než je uvedené v tomto manuálu, se naruší ochrana poskytovaná touto stanicí.

Tento dokument byl pečlivě zkontrolován výrobcem Free2Move eSolutions S.p.A., ale přehlédnutí nelze zcela vyloučit. Případné chyby nahlaste společnosti Free2Move eSolutions S.p.A. S výjimkou výslovných smluvních závazků nemůže společnost Free2Move eSolutions S.p.A. za žádných okolností nést odpovědnost za jakoukoli ztrátu nebo škodu vzniklou použitím tohoto manuálu či instalací zařízení. Tento dokument byl původně vyhotoven v angličtině. V případě jakýchkoli nesrovnalostí nebo pochybností si u Free2Move eSolutions S.p.A. vyžádejte dokument v původním znění.

Tento dokument byl původně vyhotoven v angličtině. V případě jakýchkoli nesrovnalostí nebo pochybností si u Free2Move eSolutions S.p.A. vyžádejte dokument v původním znění.

## 1.2. Identifikace výrobce

#### Výrobce stanice:

Free2move eSolutions S.p.A. Piazzale Lodi, 3

20137 Milan – Italy

www.esolutions.free2move.com

#### 1.3. Struktura uživatelského manuálu

Tento manuál je rozdělený do kapitol podle témat a jsou v něm uvedené všechny informace potřebné pro bezpečné používání stanice.

Jednotlivé kapitoly je rozdělené na části obsahující základní body. Každá taková část může mít titul, podtitul a popis.

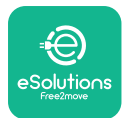

#### 1.4. Bezpečnost

V manuálu jsou uvedené důležité bezpečnostní pokyny, které je nezbytné dodržovat při instalaci stanice.

Pro splnění tohoto cíle jsou v tomto manuálu uvedená upozornění obsahující zvláštní pokyny. Tyto pokyny jsou zvýrazněné příslušným textovým polem a symbolem (vyjma UPOZORNĚNÍ a POZNÁMEK, které nejsou spojené s určitými nebezpečnými situacemi). Pokyny slouží pro zajištění bezpečnosti pracovníků při výkonu popsaných činností a pro zabránění škodám na spotřebiči a/nebo majetku:

| $\bigcirc$ | Význam symbolu: <b>NEBEZPEČÍ</b>                                                                                                    |
|------------|----------------------------------------------------------------------------------------------------|
|            | Tento symbol označuje nebezpečné situace pro vás i ostatní. Zapamatujte si<br>jej. Nedodržením pokynů vznikne riziko bezprostřední nebezpečné situace.<br>Pokud se jí nevyhnete, může to způsobit okamžitou smrt nebo vážný či<br>trvalý úraz. |

$$(\mathbf{i})$$

#### Význam symbolu: **UPOZORNĚNÍ**

Obsahuje pokyny k postupům nezbytným pro výkon činností, u nichž nehrozí úraz osob.

Osoby obsluhující stanici mají za povinnost si pročíst tento manuál, plně mu porozumět a přesně dodržovat pokyny v něm uvedené.

Při nesplnění podmínek stanovených v tomto dokumentu nenese společnost Free2Move eSolutions S.p.A. odpovědnost za škody způsobené osobám a/nebo na majetku či zařízení.

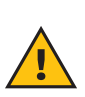

**VAROVÁNÍ:** Instalaci smí provádět pouze odborní technici. Musí být vyprojektovaný a nainstalovaný moderní rozvod elektrické energie, který musí být certifikovaný podle nejnovějších vnitrostátních zákonů a předpisů a musí být v souladu s danou smlouvou o dodávkách energie.

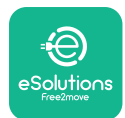

## 1.5. Záruční a dodací podmínky

Podrobnosti o záruce jsou uvedené v obchodních podmínkách, které jsou součástí kupní objednávky tohoto produktu a/nebo v balení produktu.

Společnost Free2move eSolutions S.p.A. nenese odpovědnost za systémy nainstalované před dodanou stanicí a za ní. Společnost Free2move eSolutions S.p.A. nenese odpovědnost za závady nebo nesprávné fungování způsobené:

- poškozením zapříčiněným spotřebitelem nebo třetí osobou, například nesprávným použitím stanice, neoprávněnou manipulací nebo vandalismem;
- normálním opotřebením, které se projeví během času;
- poškozením zapříčiněným atmosférickými událostmi (např. bleskem) nebo náhodnými událostmi (např. přetížení energie způsobené poruchou sítě);
- poškozením zapříčiněným instalací, opravami nebo údržbou nesprávně provedenou spotřebitelem nebo třetí osobou a/nebo v rozporu s místní předpisy platnými v zemi spotřebitele a/nebo s pokyny od společnosti F2MeS;
- poškozením zapříčiněným použitím nevhodných a/nebo vadných náhradních dílů a/ nebo součástí.

Společnost Free2move eSolutions S.p.A. nenese odpovědnost za likvidaci zařízení nebo jeho částí v rozporu se zákony a předpisy platnými v zemi, kde je nainstalováno.

**UPOZORNĚNÍ:** Jakoukoli změnou, manipulací nebo úpravou hardwaru či softwaru, které nebyly výslovně sjednány s výrobcem, přestává bez prodlení platit záruka.

#### 1.6. Seznam dokumentů

Kromě tohoto manuálu si můžete ke stanici stáhnout z webu: <u>www.esolutions.free2move.com</u> i následující dokumentaci.

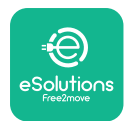

#### 1.7. Varování

**NEBEZPEČÍ:** Nebezpečí úrazu elektrickým proudem a požáru. Instalace musí být provedena v souladu s platnými předpisy v zemi instalace a v souladu se všemi bezpečnostními předpisy pro provádění prací na elektrických zařízeních. Zajistěte, aby celou instalaci vykonal pouze kvalifikovaný zaškolený elektrotechnik.

- Před použitím stanice se ujistěte, že není poškozená žádná její součást. Poškozené součásti mohou způsobit úraz elektrickým proudem, zkrat a požár důsledkem přehřátí. Poškozené nebo vadné zařízení se nesmí používat.
- Ujistěte se, že je stanice **eLuxWallbox** nainstalovaná v bezpečné vzdálenosti od kanystrů s benzínem a hořlavých látek vůbec.
- Před vrácením nebo přemístěním stanice **eLuxWallbox** se ujistěte, že není zapojená do přívodu elektrické energie.
- eLuxWallbox se smí používat pouze pro účely, pro které byla vyprojektovaná.
- -Zajistěte, aby se stanice **eLuxWallbox** používala pouze ve správných provozních podmínkách.
- Stanice musí být připojená k elektrické síti, která je v souladu s místními a mezinárodními předpisy a všemi technickými požadavky uvedenými v tomto manuálu.
- Děti nebo jiné osoby, které nedokážou vnímat rizika spojená s používáním stanice, by mohly utrpět vážný až smrtelný úraz. Takové osoby nesmí zacházet ze stanici a musí být pod dozorem, pokud se zdržují v její blízkosti.
- Domácí mazlíčci či jiná zvířata musí být držena mimo zařízení a obalový materiál.
- Děti si nesmí hrát se stanicí, příslušenstvím ani obalem, v němž byla dodána.
- eLuxWallbox neobsahuje součástí, které může uživatel opravit nebo udržovat sám.
- Stanice **eLuxWallbox** se smí zapojit pouze do zdroje energie.
- Stanice **eLuxWallbox** je nutno zpracovat jako odpad odděleně od běžného domovního odpadu jako elektrický a elektronický odpad (WEEE).
- -Je nutno přijmout všechna nezbytná opatření k zajištění bezpečného provozu i v případě aktivních implantabilních zdravotnických prostředků. Případné nepříznivé účinky na zdravotnický prostředek ověřte u jeho výrobce.

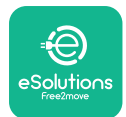

# 2. OBECNÉ INFORMACE

Stanice **eLuxWallbox** řeší nabíjení střídavým proudem čistě elektrických vozidel a plug-in hybridů. Je ideální pro poloveřejné a rezidenční použití. Stanici lze pořídit ve třífázové nebo jednofázové konfigurace. Je osazená zásuvkou typu 2.

Ve třífázové konfiguraci nabije stanice vozidla až do 22 kW; v jednofázové konfiguraci nabije stanice vozidla až do 7,4 kW. Stanice obsahuje i volitelné funkce pro konektivitu, jako je vzdálené monitorování prostřednictvím řídicí platformy eSolutions (CPMS). **eLuxWallbox** lze ovládat aplikací **eSolutions Charging**, kterou lze stáhnout z obchodu Google Play<sup>™</sup> a Apple Store<sup>®</sup>.

V zařízení je vložená SIM karta pro připojení k mobilní síti 4G. SIM karta se automaticky aktivuje při prvním zapnutí stanice.

V tomto dokumentu jsou uvedené pokyny pro používání stanice. Dle popisu funkcí lze identifikovat klíčové součásti stanice a seznámit se s významem technických termínů používaných v tomto manuálu.

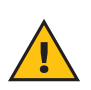

**VAROVÁNÍ:** Neinstaluje stanici **eLuxWallbox** ani příslušenství k ní sami. Nechte stanici nainstalovat odborným elektrotechnikem, který stanici nainstaluje podle pokynů výrobce.

Pro dokončení instalace je nutné nakonfigurovat stanici **eLuxWallbox** prostřednictvím příslušných aplikací:

| ουρ                 | Instalační aplikace: <b>PowerUp</b> |
|---------------------|-------------------------------------|
| Verze výrobku (EU): | EPRO23S224GWBAX                     |
| Verze výrobku (UK): | EPRO23S224GWBAS                     |

#### 2.1. Rozsah použití

Free2Move eSolutions S.p.A. odmítá veškerou odpovědnost za jakékoli škody způsobené nesprávnými nebo neopatrnými postupy.

Stanice se nesmí používat k jinému než předepsanému účelu.

Stanici nesmí používat děti ani osoby s omezenými duševními nebo fyzickými schopnostmi, ani dospělí nebo odborníci, pokud byly na stanici provedeny činnosti, které nejsou v souladu s tímto manuálem příručkou a průvodní dokumentací.

Spotřebič slouží jako je nabíjecí zařízení elektrických vozidel. Jeho charakteristiky odpovídají následující klasifikaci (podle IEC 61851-1):

- Napájení: trvale připojeno ke střídavé elektrické síti
- Výstup: Střídavý proud
- Podmínky prostředí: vnitřní / venkovní prostředí
- Pevná instalace:
- Ochrana proti úrazu elektrickým proudem: Třída I
- Klasifikace prostředí EMC: Třída B
- Typ nabíjení: Režim 3 podle standardu IEC 61851-1
- Volitelná funkce ventilace není podporovaná

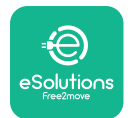

# 3. CELKOVÝ PŘEHLED

Stanice **eLuxWallbox** a její hlavní součásti jsou vyobrazené na následujícím obrázku.

- 1) Displej
- 2) Základna
- 3) Vnější kryt
- 4) Zásuvka Type 2

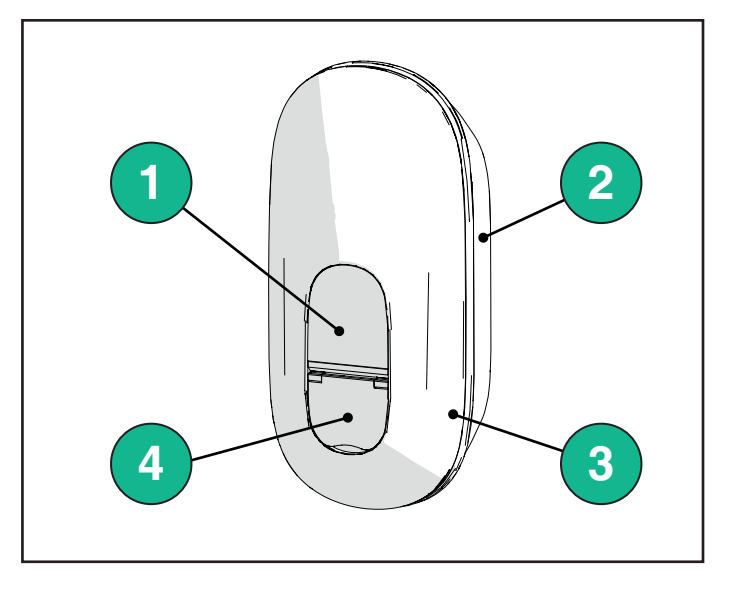

## 3.1. Ikony zobrazované na displeji stanice

#### 3.1.1. WI-FI

- Silné bezdrátové připojení
- 🛜 Dobré bezdrátové připojení
- 훅 Slabé bezdrátové připojení
- 🛜 Velmi slabé bezdrátové připojení
- 🛜 Bez bezdrátového připojení
  - Pokud není bezdrátové připojení nakonfigurované, ikona Wi-Fi se nezobrazí.

#### 3.1.2. 4G LTE

- 4G<sup>+</sup>III Silné připojení 4G LTE
- **4G<sup>+</sup>ııl** Dobré připojení 4G LTE
- 4G<sup>+</sup>III Slabé připojení 4G LTE
- 4G<sup>+</sup>III Velmi slabé připojení 4G LTE
- **4G+III** Bez připojení 4G LTE
  - Pokud je stanice **eLuxWallbox** nastavená v provozním režimu Standalone, nezobrazí se ikona 4G LTE (viz více informací v kapitole 4)

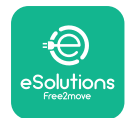

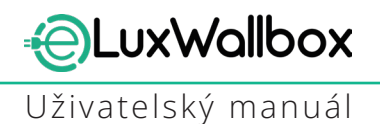

#### 3.1.3. Bluetooth

\* - Bluetooth je aktivní

#### 3.1.4. Připojení ovládací platformy eSolutions

- eSolutions control platform (CPMS) spojení je navázáno
- Problém s přípojením k eSolutions control platform (CPMS)

## 4. Aplikace eSolutions Charging

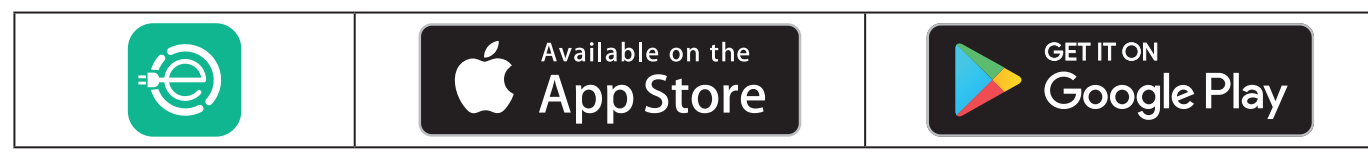

**eSolutions Charging** je vyhrazená aplikace pro chytré telefony dostupná na Google Play ™ a Apple Store®. Lze ji použít ke konfiguraci, monitorování a nastavení stanice **eLuxWallbox** prostřednictvím připojení k internetu nebo přes Bluetooth.

Aplikace **eSolutions Charging** nabízí různé funkce v závislosti na tom, zda je stanice **eLuxWallbox** připojená k řídící platformě eSolutions (CPMS). Po připojení stanice **eLuxWallbox** k síti 4G nebo Wi-Fi, má vlastník EV plnou kontrolu nad nabíjením ve svém chytrém telefonu.

Jsou dostupné následující funkce:

- Monitorování nabíjení
- Autorizování, zahájení a zastavení nabíjení
- Zobrazení údajů o historii nabíjení
- Odložení nebo naplánování nabíjení
- Nakonfigurování mezního výkonu pro eLuxWallbox
- Restart stanice eLuxWallbox
- Zaregistrování více stanic **eLuxWallbox**
- Povolení funkce **DPM** a nastavení nejvyššího výkonu pro elektroměr **PowerMeter** (**DPM**)
- Nastavení Wi-Fi
- Změna provozních režimů
- Kontaktování podpory zákazníkům
- Diagnóza stanice **eLuxWallbox**

Pokud **eLuxWallbox** není připojen kvůli nedostatečné konektivitě nebo je povolený samostatný provozní režim (offline), budou připojením přes Bluetooth dostupné pouze následující funkce:

- Nakonfigurování mezního výkonu pro **eLuxWallbox**
- Restart stanice **eLuxWallbox**
- Zaregistrování více stanic eLuxWallbox
- Povolení DPM a nastavení nejvyššího výkonu pro DPM PowerMeter
- Nastavení Wi-Fi
- Změna provozních režimů
- Kontaktování podpory zákazníkům
- Diagnóza stanice eLuxWallbox

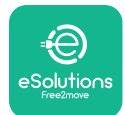

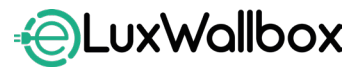

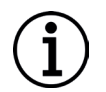

**UPOZORNĚNÍ:** Funkce ovládané přes Bluetooth jsou dostupné v chytrém telefonu, který se nachází u stanice **eLuxWallbox**.

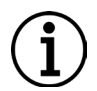

**UPOZORNĚNÍ:** Ujistěte se, že máte nejnovější verzi **eSolutions Charging**, abyste měli přístup ke všem funkcím.

# 5. ZAPNUTÍ eLuxWallbox

**eLuxWallbox** nemá zapínací/vypínací tlačítka. Po nainstalování a připojení přes jistič v rozvodnici je **eLuxWallbox** připraven ke spárování s profilem uživatele a nakonfigurování prostřednictvím aplikace **eSolutions Charging**.

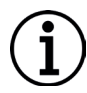

**UPOZORNĚNÍ:** Po zapnutí zařízení se displej nezapne hned. Zapnutí může trvat až jednu minutu.

Pokud je zařízení poškozené, dodržujte přesně níže uvedené pokyny pro nebezpečné situace, abyste předešli úrazům osob nebo škodách na věcech:

- použití poškozeného zařízení je přísně zakázáno
- poškozené zařízení zřetelně označte, aby je nemohl nikdo použít
- kontaktujte podporu zákazníkům

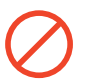

**NEBEZPEČÍ:** Pokud je zařízení poškozené, hrozí úraz elektrickým proudem.

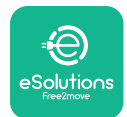

#### 5.1. První použití aplikace eSolutions Charging: registrace a spárování

Při prvním spuštění aplikace budete požádáni o poskytnutí osobních údajů pro registraci a vytvoření účtu eSolutions. Osobní údaje a nastavení profilu lze změnit v aplikaci.

Zapněte stanici **eLuxWallbox** a zaregistrujte se nebo se přihlaste v aplikaci, abyste mohli **eLuxWallbox** spárovat s uživatelským účtem. Postupujte takto:

- Klikněte na "Charge AWD hotspot" v horním levém menu.

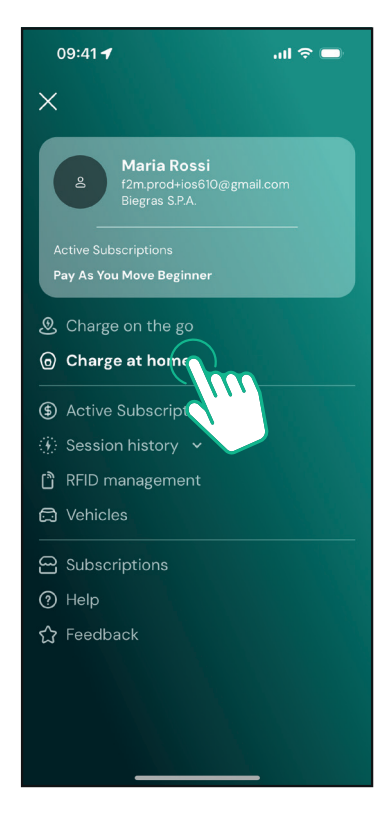

- Pro spárování nové stanice **eLuxWallbox** klikněte na "Passive no" nebo na tlačítko +.

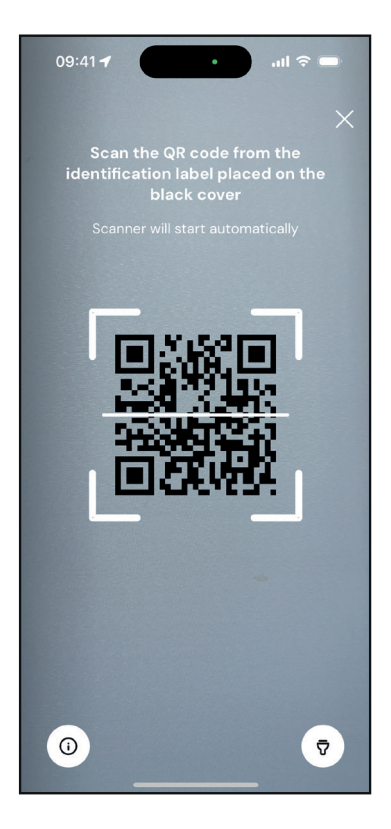

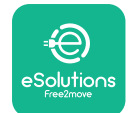

LuxWallbox

Uživatelský manuál

- Naskenujte QR kód na identifikačním štítku upevněném na levé straně stanice **eLuxWallbox**.

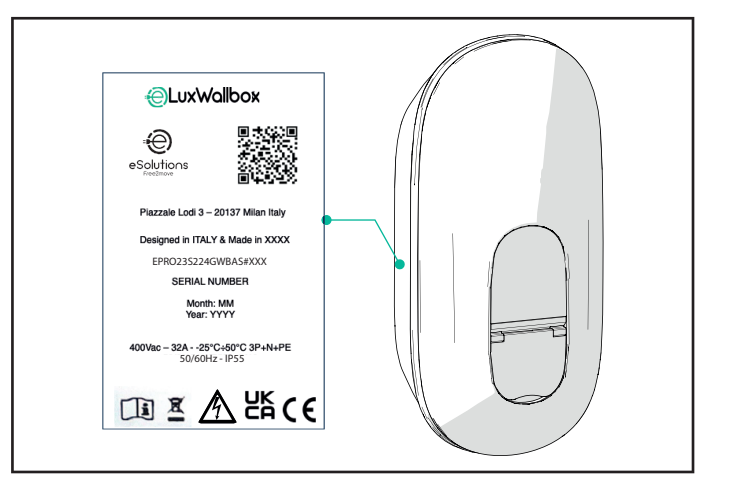

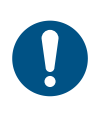

**POZNÁMKA:** Tímto spárováním se zpřístupní všechny funkce, jako je sběr dat, monitorování a analýza. Aplikace **eSolutions Charging** umožňuje spárovat s jedním profilem více než jednu stanici **eLuxWallbox**. Uživatel pak může ovládat všechny stanice z jednoho dotykového místa.

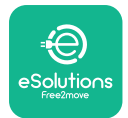

#### 5.2. Nastavení Wi-Fi

Pro připojení stanice **eLuxWallbox** k bezdrátové síti v aplikaci **eSolutions Charging** postupujte takto:

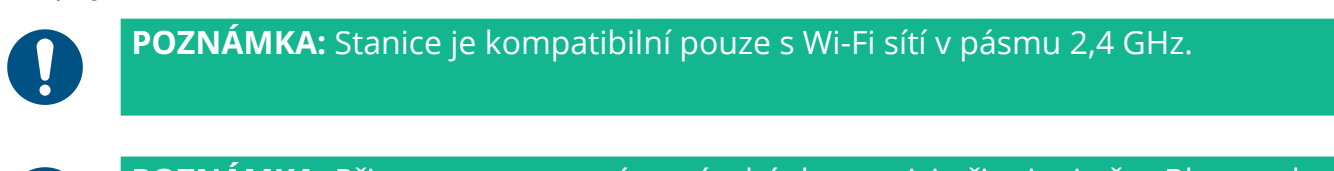

**POZNÁMKA:** Při tomto nastavení musíte být ke stanici připojeni přes Bluetooth. Během připojování musí být stanice odpojená.

Chytrý telefon připojte bezdrátové síti, ke které chcete připojit i stanici **eLuxWallbox**.

Klikněte na "Charge AWD hotspot" v horním levém menu.

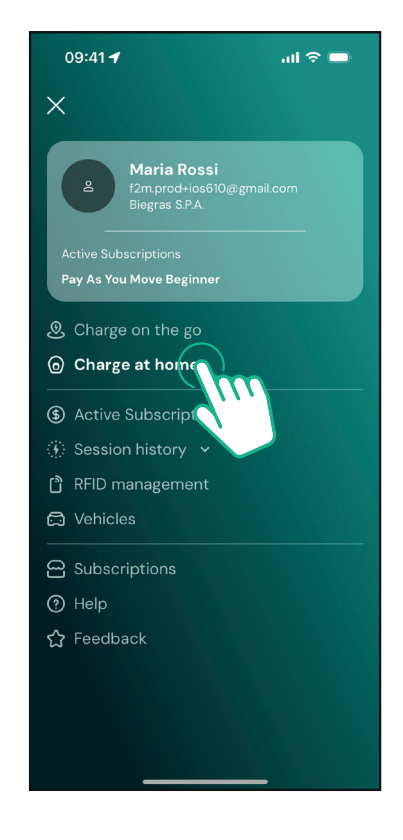

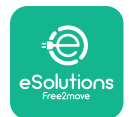

# LuxWallbox

Uživatelský manuál

Zvolte stanici, kterou chcete nakonfigurovat. Klikněte na kolečko v pravém horním rohu zvolené stanice **eLuxWallbox**.

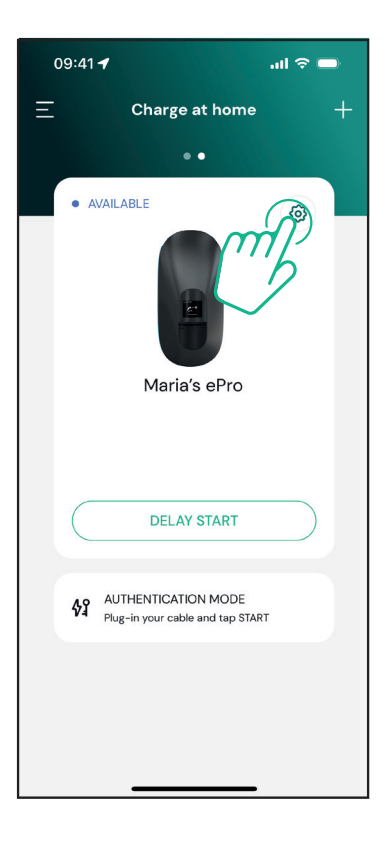

Klikněte na "Wi-Fi" a připojte stanici přes Bluetooth.

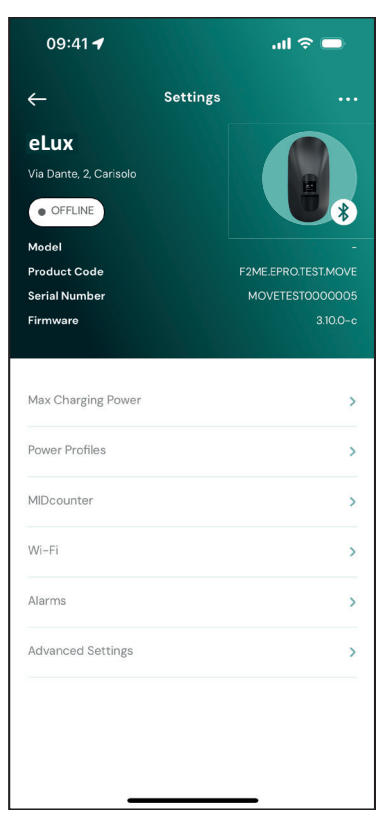

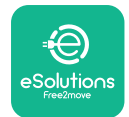

# LuxWallbox

Uživatelský manuál

Zadejte SSID a heslo k Wi-Fi.

| 09:41 🖪                                                                                          | al 🗢 🗩                                                                                     |
|--------------------------------------------------------------------------------------------------|--------------------------------------------------------------------------------------------|
| ÷                                                                                                |                                                                                            |
| Set W                                                                                            | 'i-Fi                                                                                      |
| Connect your smartpho<br>network that you wan<br>charger. Make sure it's 2.<br>Fi password in th | ne to the same Wi-Fi<br>t to cofigure on the<br>4 GHz. Insert your Wi-<br>ne proper field. |
| (i) Info about 2.4GHz Wi                                                                         | -Fi                                                                                        |
| Connectivity                                                                                     |                                                                                            |
| Wi-Fi network name                                                                               |                                                                                            |
| Insert the Wi-Fi name (SS                                                                        | SID)                                                                                       |
| Wi-Fi password                                                                                   |                                                                                            |
| Wi-Fi password                                                                                   | ~                                                                                          |
|                                                                                                  |                                                                                            |
| SEN                                                                                              | D                                                                                          |
|                                                                                                  |                                                                                            |

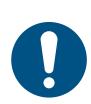

**POZNÁMKA:** Během nastavování bezdrátové sítě aplikace **eSolutions Charging** automaticky vyhledá stejnou síť, ke které je připojený chytrý telefon. Musíte zadat správné heslo.

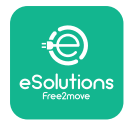

#### 5.3. Provozní režimy

Stanici **eLuxWallbox** lze nakonfigurovat pro jednotlivé provozní režimy nastavením autorizace k nabíjení a možností konektivity. Provozní režimy lze změnit přepínači Autostart a Standalone v aplikaci **eSolutions Charging**.

Nabíjení lze autorizovat dvěma způsoby:

- **Autostart** (výchozí tovární nastavení): Pokud je povolený Autostart, autorizace nabíjení proběhne automaticky a pro spuštění nabíjení je třeba jen připojit nabíjecí kabel.

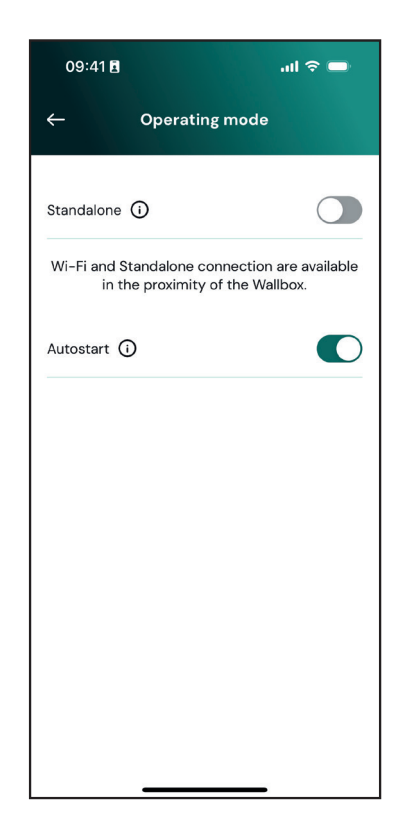

-**Ověření:** Pokud není automatické spuštění povolené, musí uživatel povolit nabíjení v aplikaci **eSolutions Charging** jednou ze dvou následujících možností připojení (za podmínky, že je wallbox připojený přes 4G nebo Wi-Fi) **eLuxWallbox** jednou z dvou následujících možností konektivity:

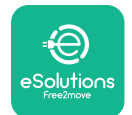

# EuxWallbox Uživatelský manuál

 Standalone je vypnutý (konektivita je zapnutá):
eLuxWallbox se připojí k ovládací platformě eSolutions (CPMS), aby umožnil aktualizaci softwaru a podporu na dálku oddělením péče o zákazníky a aby se daly využívat v nejvyšší možné míře funkce aplikace eSolutions Charging.

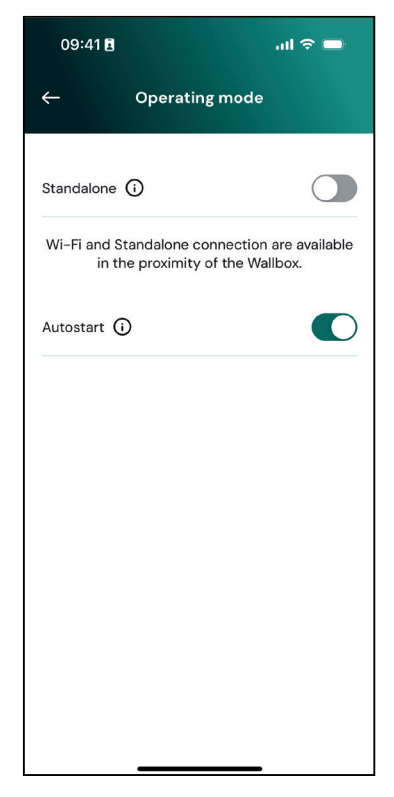

 Standalone je zapnutý (konektivita je vypnutá):
eLuxWallbox se nepřipojí k ovládací platformě eSolutions (CPMS) a uživatel má přístup k omezeným funkcím v aplikaci eSolutions
Charging, které jsou dostupné pouze přes Bluetooth.

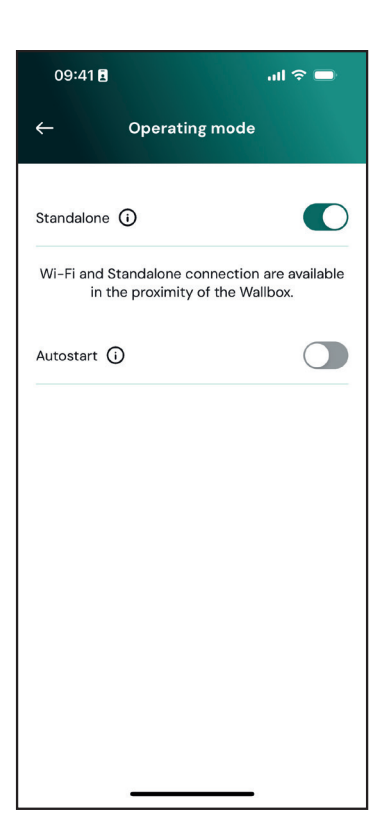

**UPOZORNĚNÍ**: Po změně provozního režimu restartujte přes aplikaci stanici, aby se změny uložily.

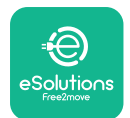

## 5.4. Zobrazení na displeji

Po připojení stanice **eLuxWallbox** se na displeji zobrazí následující zobrazení:

| 4G .ull 米 후 19 뮮        | Uvítací zpráva.                                                                                                    |
|-------------------------|----------------------------------------------------------------------------------------------------|
| eSolutions              |                                                                                                    |
| Free2move<br>WELCOME!   |                                                                                                    |
| 4gtll 券 중 ⊕ 盎<br>→ 🛞    | Toto je výchozí obrazovka v režimu automatického spuštění.<br>Pokyn pro obsluhu zasunout nabíjecí kabel a zahájit nabíjení.<br>Zobrazí se i po úspěšném ověření. |
| READY TO PLUGIN         |                                                                                                    |
| 4g . <b>ill ℁ 奈 ⑭ 器</b> | Tato obrazovka se zobrazí pouze v případě, že je povolený provozní režim ověřování.                                                                              |
|                         | Pro spuštění nabíjení je pak nutné provést ověření prostřednictvím aplikace                                                                                      |
| AUTHORIZE WITH APP      | Zobrazené doporučení:                                                                                                    |
|                         | - Počkejte, než proběhne ověření.                                                                                                    |
|                         | - Počkejte po připojení nabíjecího kabelu.                                                                                                    |
| 4G ntll 🗱 🤝 🕲 쯂         | Platné ověření přes aplikaci.                                                                                                    |
| VALIDATION SUCCESSFUL   |                                                                                                    |

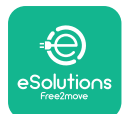

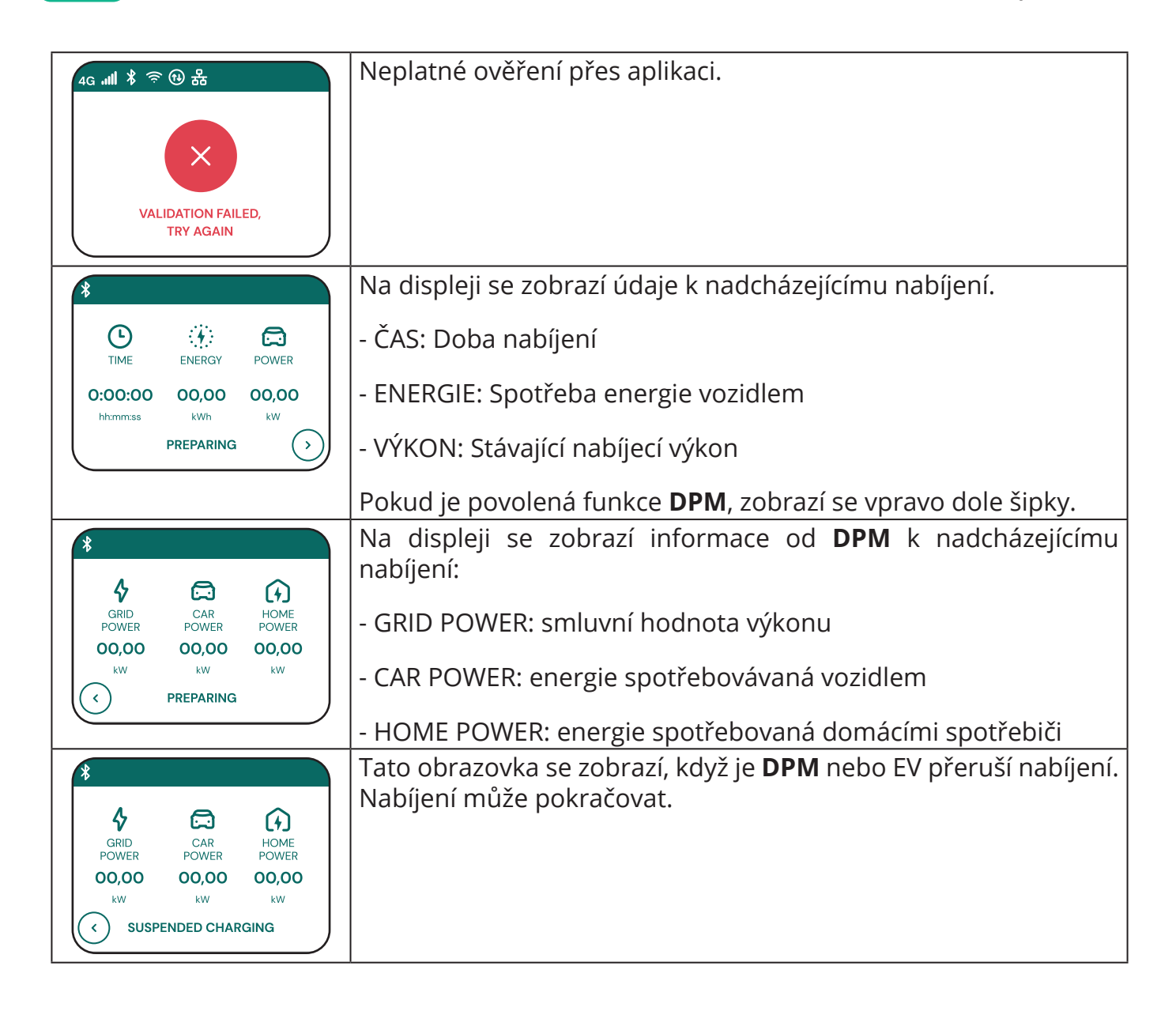

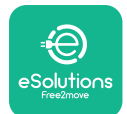

LuxWallbox

| *     C   ←                                                   | Na displeji se zobrazí výzva obsluze, aby odpojila kabel, jakmile<br>nabíjení skončí nebo se přeruší.                                         |
|---------------------------------------------------------------|----------------------------------------------------------------------------------------------------|
| 4G mill X 😤 ⊕ ♣<br>=⊖<br>eSolutions<br>Free2move<br>THANK YOU | Toto zobrazení znamená, že nabíjení skončilo a že se stanice brzy<br>přepne do pohotovostního režimu.                                         |
| 4g .nll * 〒 ④ 品<br>SOFTWARE UPDATE<br>IN PROGRESS             | Toto zobrazení znamená, že probíhá aktualizace.                                                                                               |
| 4G .ull 孝 奈 ⑪ 品<br>①<br>DELAY                                 | Tato obrazovka se zobrazí, pokud je ve stanici naplánované<br>nabíjení, stávající omezení profilu opakovaného nabíjení a<br>náhodné zpoždění. |
| 4g . <b>nll </b> *                                            | Tato obrazovka se s chybovým kódem zobrazí při alarmu ve<br>stanici.                                                                          |

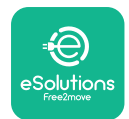

# 6. NÁVOD K POUŽITÍ

#### 6.1. Příprava k nabíjení

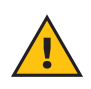

**VAROVÁNÍ:** Během nabíjení NEODPOJUJTE nabíjecí konektor z elektrického vozidla. Nabíjecí konektor z vozidla vypojte příslušným postupem pouze poté, jakmile nabíjení skončí nebo bylo přerušené. Nesmíte přitom použít nepřiměřenou silou.

Před zahájením nového nabíjení:

- Zkontrolujte stanici a její konektory: musí být v perfektním stavu, suché a bez nečistot.
- Do zásuvky nevkládejte prsty ani předměty.
- Nedotýkejte se stanice ani žádné její přípojky mokrýma rukama nebo bosýma nohama.
- Ujistěte se, že stanice nebyla a nadále nebude vystavená zdrojům tepla ani výbušným či hořlavým látkám.
- Zkontrolujte, zda je elektrické vozidlo kompatibilní s technickými charakteristikami stanice.
- Pro zapojení konektoru do zásuvky vozidla se nesmí používat adaptéry vozidla.
- Adaptéry mezi zásuvkou vozidla a zástrčkou se smí používat pouze v případě, že jsou výslovně určené a schválené výrobcem vozidla či výrobcem zařízení pro napájení elektrického vozidla v souladu s vnitrostátními předpisy. Nicméně tyto adaptéry musí být v souladu se standardem IEC 61851-1 a dalšími příslušnými předpisy v platnosti pro zástrčku i zásuvku adaptéru. Adaptéry musí být v každém případě označené příslušnými údaji o použití povoleném výrobcem (např. IEC 62196).
- Nabíjecí kabel uchovávejte mimo dosah dětí.
- Dávejte pozor, abyste nešlápli na konektor nebo kabel.

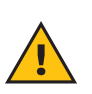

**VAROVÁNÍ:** Nepoužívejte adaptéry ani přípojky, které nejsou specifikovány společností Free2Move eSolutions S.p.A., protože mohou poškodit produkt a vystavit uživatele nebezpečí.

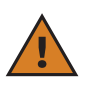

**VÝSTRAHA:** Stanice **eLuxWallbox** se smí používat pouze podle stanovených provozních parametrů a při okolní teplotě v rozsahu -25 °C - 50 °C.

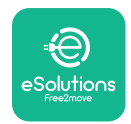

# 6.2. První nabíjení ve výchozím továrním nastavení (Autostart a připojení)

Ve výchozí nastavení je stanice **eLuxWallbox** nakonfigurovaná s povoleným provozním režimem automatického spuštění Autostart. Pro zahájení nabíjení postupujte takto:

- Na displeji stanice musí být zobrazený text "Ready to plug", což znamená, že je stanice **eLuxWallbox** je připravená k nabíjení.
- Zasuňte zástrčku nabíjecího kabelu do zásuvky stanice na doraz.

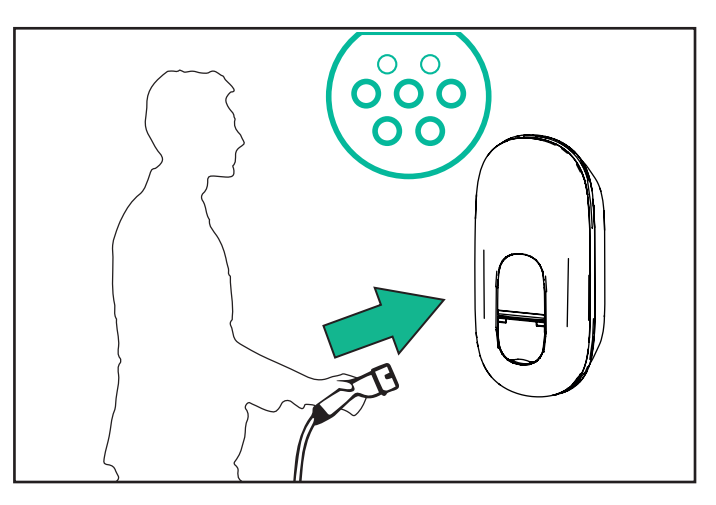

- Zasuňte zástrčku kabelu typu 2 do nabíjecího portu elektrického vozidla.

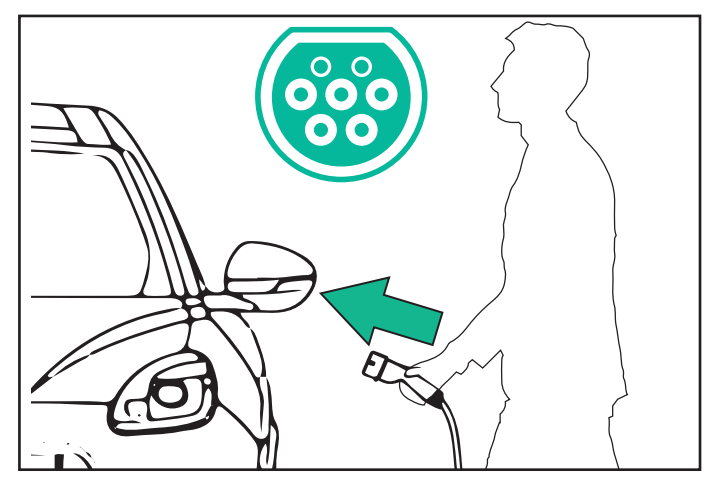

- Kabel se v zásuvce zamkne a zůstane zamknutý po celou dobu nabíjení.
- Nabíjení se spustí a na displeji se zobrazí informace o tomto nabíjení.

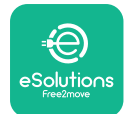

- -Jakmile nabíjení skončí nebo bude třeba jej přerušit, existují dva možné způsoby, jak nabíjení ukončit:
- -Za pomoci vozidla (např. odemknutím dveří): pak vypojte konektor z vozidla a stanice **eLuxWallbox**

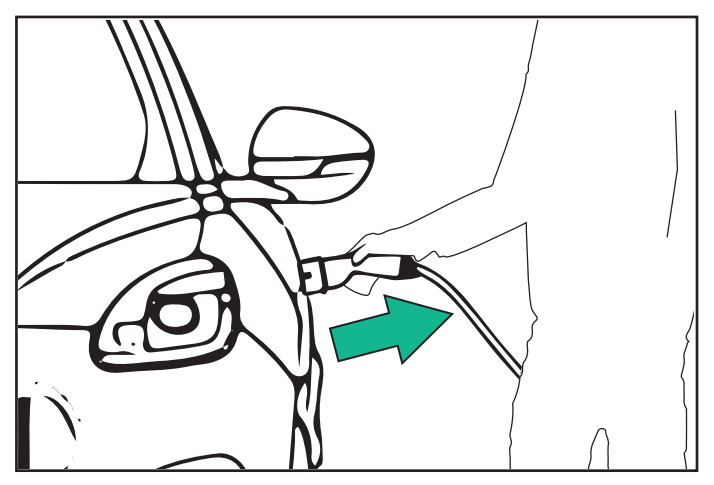

-V aplikaci **eSolutions Charging** stiskem STOP: pak vypojte konektor z vozidla a stanice **eLuxWallbox** 

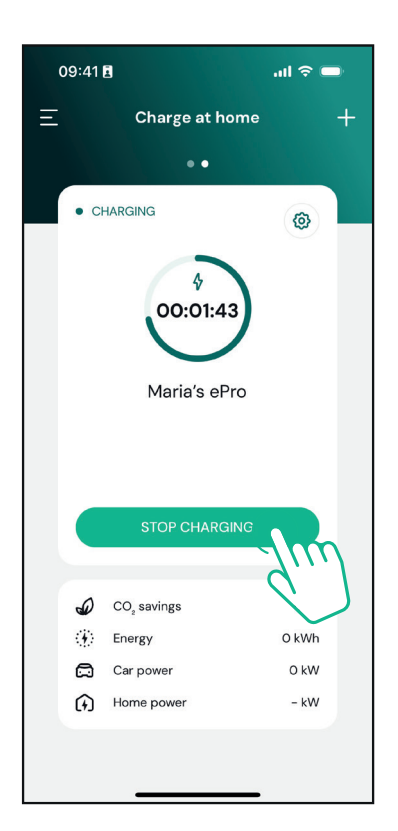

- Stanice **eLuxWallbox** se nastaví zpět do výchozího stavu a je připravená na další nabíjení.

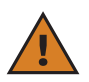

**VÝSTRAHA:** Jakmile nabíjení skončí, vypojte nabíjecí kabel ze stanice a vozidla a uložte jej na bezpečné místo.

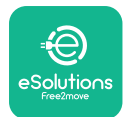

## 6.3. Nabíjení v ověřovacím režimu (Autostart je vypnutý)

Je-li nakonfigurován provozní režim ověřování, lze nabíjení povolit prostřednictvím aplikace.

- Jakmile je stanice připravená k nabíjení, na jejím displeji se zobrazí "Authorize" prostřednictvím aplikace.
- Zasuňte zástrčku nabíjecího kabelu do zásuvky stanice na doraz.
- Zasuňte zástrčku kabelu typu 2 do nabíjecího portu elektrického vozidla.
- Spusťte nabíjení prostřednictvím aplikace.
- Nabijte vozidlo.
- Jakmile nabíjení skončí nebo bude třeba jej přerušit, existují dva možné způsoby, jak nabíjení ukončit:
- -Za pomoci vozidla (např. odemknutím dveří): pak vypojte konektor z vozidla a stanice **eLuxWallbox**

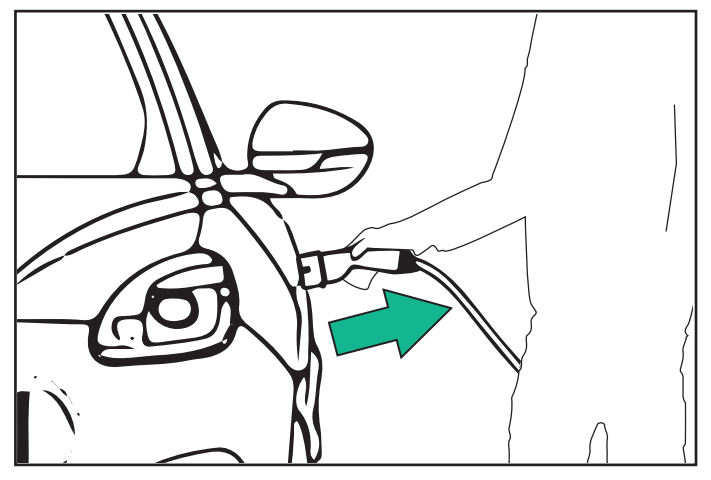

-V aplikaci **eSolutions Charging** stiskem STOP: pak vypojte konektor z vozidla a stanice **eLuxWallbox** 

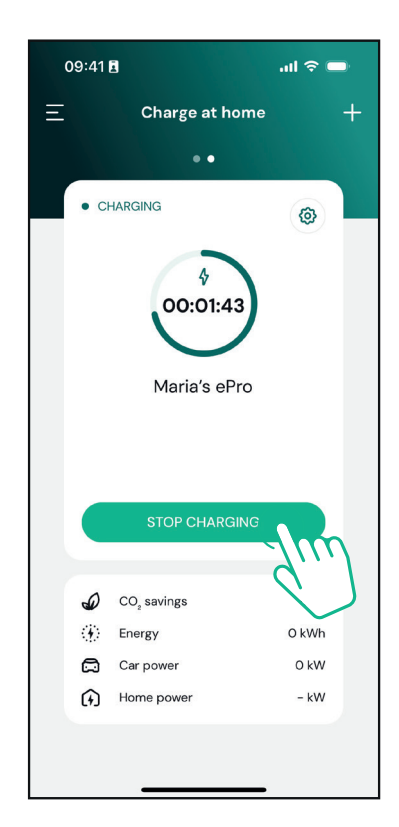

- Stanice se nastaví zpět do výchozího stavu a je připravená na další nabíjení.

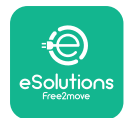

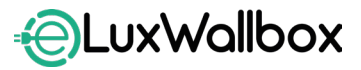

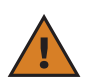

VÝSTRAHA: Jakmile nabíjení skončí, vypojte nabíjecí kabel ze stanice a vozidla a uložte jej na bezpečné místo.

 $(\mathbf{i})$ 

**UPOZORNĚNÍ:** Nabíjení je možné zastavit prostřednictvím aplikace **eSolutions Charging** pouze v případě, že je stanice **eLuxWallbox** připojená, tzn., že je režim Standalone vypnutý.

# 7. KONFIGURACE EXTERNÍHO PŘÍSLUŠENSTVÍ

Se stanicí **eLuxWallbox** je kompatibilní následující externí příslušenství:

 - PowerMeter (DPM): měřič energie, který ovládá Dynamic Power Management (DPM), což je inteligentní funkcionalita, která umožňuje dobít elektrické vozidlo napájením pouze výkonem dostupným v dané domácnosti modulací nabíjecího výkonu, aby se vyloučily nepříjemné výpadky.

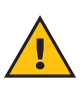

**VAROVÁNÍ:** Stanici **eLuxWallbox** ani příslušenství k ní si neinstalujte sami. Nechte stanici nainstalovat odborným elektrotechnikem, který stanici nainstaluje podle pokynů výrobce.

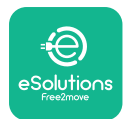

#### 7.1. PowerMeter (DPM)

**PowerMeter (DPM)** je externí elektroměr pro ovládání funkcionality **Dynamic Power Management (DPM);** elektroměr se nakonfiguruje při instalaci. **DPM** je inteligentní funkcionalita, která umožňuje dobít elektrické vozidlo napájením pouze ze zdroje dostupným v domácnosti, modulací nabíjecího výkonu a vyloučením nepříjemných výpadků. Pokud během nabíjení budete používat i jiné spotřebiče, systém může modulovat nabíjecí výkon dodávaný do vozidla nebo nabíjení dočasně přerušit. Nabíjení se znovu spustí, jakmile vypnete některý domácí spotřebič.

Nejvyšší smluvní výkon lze nastavit v aplikaci **eSolutions Charging** následujícím postupem:

Vyberte wallbox připojený k elektroměru **PowerMeter**.

Klikněte na kolečko v pravém horním rohu a přejděte na "Settings".

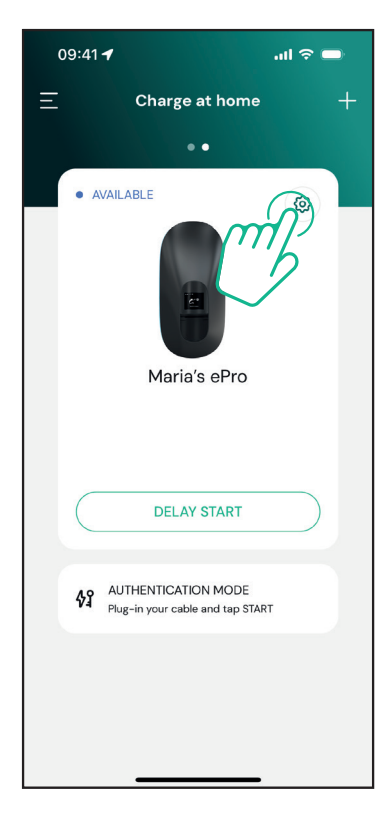

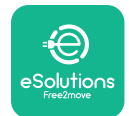

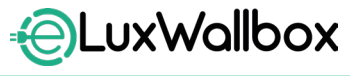

Klikněte na "Max Charging Power".

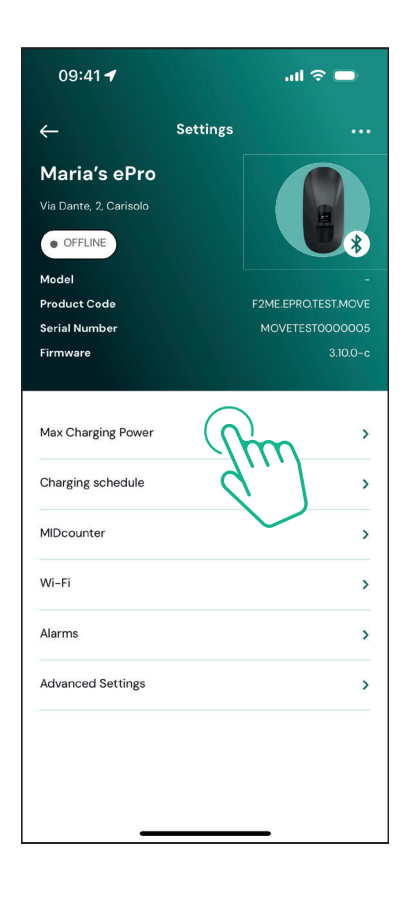

Nastavte kurzorem smluvní hodnotu výkonu v kW uvedenou ve smlouvě o dodávce elektrické energie. **eLuxWallbox** pak bude dodržovat tuto mezní hodnotu.

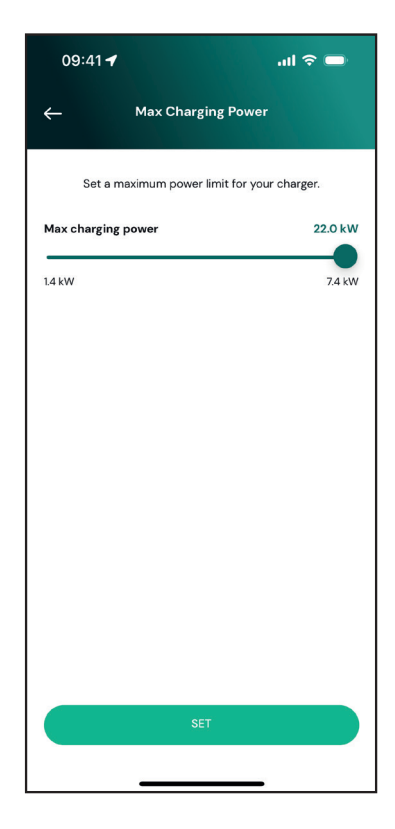

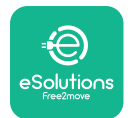

## 8. DIAGNOSTIKA

Při chybě ve stanici **eLuxWallbox** je možné vyhledat řešení problémů v příslušné sekci aplikace **PowerUp**.

V hlavním menu stiskněte položku "Diagnostics".

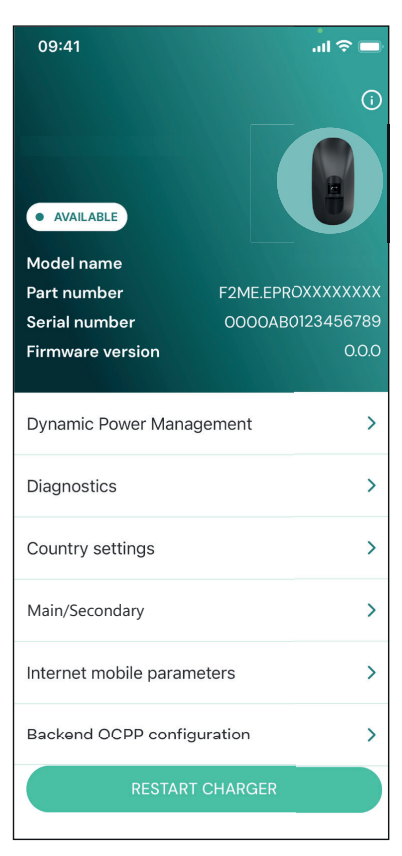

Zde je možné najít seznam chyb ve stanici **eLuxWallbox** a detail události.

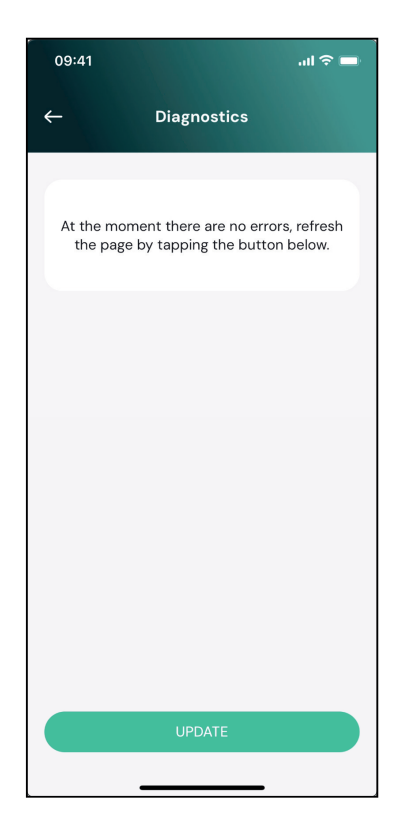

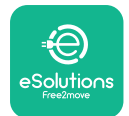

**EuxWallbox** Uživatelský manuál

Stiskem na "Update" aktualizujte seznam chyb. Stiskem na šipku se vrátíte zpět na předchozí menu.

| 09:41                          | all 🗢 🖿     |
|--------------------------------|-------------|
| ← Diagnostics                  |             |
|                                |             |
| 07/04/2024 - 11:50             |             |
| 100                            |             |
| Lack of power supply           |             |
|                                |             |
| 08/04/2024 - 12:50             |             |
| 101                            |             |
| Overheating                    |             |
|                                |             |
| 09/04/2024 - 13:50             |             |
| 102                            |             |
| Communication error between MC | CU and MPU  |
| 10/04/0004 14.50               |             |
| 10/04/2024 - 14:50             |             |
| Internal meter error           |             |
|                                |             |
| 11/04/2024 - 15:50             |             |
| 109                            |             |
| Main/Secondary RS485 communio  | ation error |
| UPDATE                         |             |
|                                |             |
|                                |             |

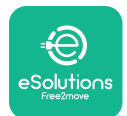

# 9. ŘEŠENÍ PROBLÉMŮ

Pokud se během nabíjení vyskytne chyba, nabíjení se přeruší a zásuvka se odemkne, aby bylo možné vytáhnout vidlici.

V následující tabulce je uvedený seznam chyb, které se mohou vyskytnout, a příslušné řešení.

Pokud chyba trvá, kontaktujte oddělení služeb zákazníkům pro další informace. Nahlaste sériové číslo stanice **eLuxWallbox**, uvedené na jejím štítku nebo v aplikaci.

| Kód<br>chyby /<br>problém | "Popis chyby"                                                                                 | Řešení problémů                                                                                                    |
|---------------------------|-----------------------------------------------------------------------------------------------|----------------------------------------------------------------------------------------------------|
| 100                       | Výpadek napájení                                                                              | Zkontrolujte, zda je jistič v poloze ON. Zkontrolujte, je<br>kabeláž správně připojená k CN1. Zkontrolujte napětí na<br>CN1.                                                                                                    |
| 101                       | Přehřátí                                                                                      | Odpojte kabel Typ 2, počkejte, až teplota klesne. Pak<br>chyba sama zmizí. Pro restart nabíjení připojte znovu<br>kabel. Ujistěte se, že je místo zvolené pro instalaci stanice<br>kompatibilní se předepsaným teplotním rozsahem<br>(–25/+50 °C, bez vystavení přímému slunečnímu svitu). |
| 102                       | Chyba komunikace<br>mezi MCU a MPU.                                                           | Restartujte <b>eLuxWallbox</b> jističem, pak ji nechte vypnutou<br>po dobu min. 60 sekund.                                                                                                    |
| 103                       | Hardwarová<br>chyba, chyba<br>zařízení na<br>ochranu proti<br>zemnímu spojení.<br>(GPD error) | Restartujte <b>eLuxWallbox</b> jističem, pak ji nechte vypnutou<br>po dobu min. 60 sekund.                                                                                                    |
| 104                       | Hardwarová<br>chyba, monitor<br>zbytkového<br>proudu AC v<br>poruše. (spoušť<br>RCM AC)       | Zkontrolujte, zda není problém v kabelu ani vozidle, a<br>pokuste se opět spustit nabíjení (jiným kabelem a/nebo<br>stanicí, je-li to možné).                                                                                                    |
| 105                       | Hardwarová<br>chyba, monitor<br>zbytkového<br>proudu DC v<br>poruše. (spoušť<br>RCM DC)       | Zkontrolujte, zda není problém v kabelu ani vozidle, a<br>pokuste se opět spustit nabíjení (jiným kabelem a/nebo<br>stanicí, je-li to možné).                                                                                                    |
| 106                       | Vnitřní chyba<br>měřiče                                                                       | Restartujte <b>eLuxWallbox</b> jističem, pak ji nechte vypnutou<br>po dobu min. 60 sekund.                                                                                                    |
| 107                       | Chyba komunikace<br>s <b>PowerMeter</b><br>(DPM)                                              | Restartujte <b>eLuxWallbox</b> jističem, pak ji nechte vypnutou<br>po dobu min. 60 sekund.                                                                                                    |

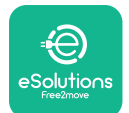

# LuxWallbox

Uživatelský manuál

| 108 | Chyba<br>konfigurace,<br>Poloha otočného<br>přepínače (typ<br>napájení) není v<br>souladu s typem<br><b>DPM</b> . | Pokud není příslušenství nainstalované ( <b>DPM</b> ),<br>zkontrolujte, zda je funkce vypnutá v aplikaci <b>eSolutions</b><br><b>Charging</b> . Pak restartujte stanici.                                                                                                    |
|-----|----------------------------------------------------------------------------------------------------|----------------------------------------------------------------------------------------------------|
| 109 | Main/secondary<br>RS485: chyba<br>komunikace                                                                      | Restartujte <b>eLuxWallbox</b> jističem, pak ji nechte vypnutou<br>po dobu min. 60 sekund.                                                                                                    |
| 300 | Nesoulad mezi<br>ovládáním stykače<br>stanice a zpětnou<br>vazbou.                                                | Restartujte <b>eLuxWallbox</b> jističem, pak ji nechte vypnutou<br>po dobu min. 60 sekund.                                                                                                    |
| 301 | Byl detekován<br>zkrat ve vedení<br>Control Pilot.                                                                | Pokud je zásuvka poškozená, stanici nepoužívejte a<br>obraťte se na zákaznický servis. Zkontrolujte, zda není<br>problém v kabelu ani vozidle, a pokuste se opět spustit<br>nabíjení (jiným kabelem a/nebo stanicí, je-li to možné).                                                                                                    |
| 302 | Stav E nebo F<br>nastavený pro<br>vedení Control<br>Pilot.                                                        | Odpojte a znovu zapojte konektor kabelu a ujistěte se,<br>že je zasunutý do zásuvky nabíjecí stanice a zásuvky ve<br>vozidle na doraz. Zkontrolujte, zda není problém v kabelu<br>ani vozidle, a pokuste se opět spustit nabíjení (jiným<br>kabelem a/nebo stanicí, je-li to možné).                                                                                                    |
| 303 | Odpojený Control<br>Pilot.                                                                                        | Odpojte a znovu zapojte konektor kabelu a ujistěte se,<br>že je zasunutý do zásuvky nabíjecí stanice a zásuvky ve<br>vozidle na doraz. Zkontrolujte, zda jsou konektory kabelu<br>řádně zasunuté do zásuvky nabíjecí stanice a vozidla.<br>Zkontrolujte, zda není problém v kabelu ani vozidle, a<br>pokuste se opět spustit nabíjení (jiným kabelem a/nebo<br>stanicí, je-li to možné). |
| 304 | Odpojený<br>Proximity Pilot.                                                                                      | Odpojte a znovu zapojte konektor kabelu a ujistěte se,<br>že je zasunutý do zásuvky nabíjecí stanice a zásuvky ve<br>vozidle na doraz. Zkontrolujte, zda jsou konektory kabelu<br>řádně zasunuté do zásuvky nabíjecí stanice a vozidla.<br>Zkontrolujte, zda není problém v kabelu ani vozidle, a<br>pokuste se opět spustit nabíjení (jiným kabelem a/nebo<br>stanicí, je-li to možné). |
| 305 | Byl detekován<br>prasklý Proximity<br>Pilot.                                                                      | Odpojte a znovu zapojte konektor kabelu a ujistěte se,<br>že je zasunutý do zásuvky nabíjecí stanice a zásuvky ve<br>vozidle na doraz. Zkontrolujte, zda jsou konektory kabelu<br>řádně zasunuté do zásuvky nabíjecí stanice a vozidla.<br>Zkontrolujte, zda není problém v kabelu ani vozidle, a<br>pokuste se opět spustit nabíjení (jiným kabelem a/nebo<br>stanicí, je-li to možné). |

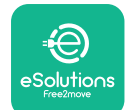

LuxWallbox

| 306 | Byla detekovaná<br>vadná dioda ve<br>vedení Control<br>Pilot (no - 12V).                                                      | Odpojte kabel od stanice a vozidla a opětným připojením<br>zkuste, zda se nabíjení spustí.                                                                                                    |
|-----|----------------------------------------------------------------------------------------------------|----------------------------------------------------------------------------------------------------|
| 307 | Odpojený Control<br>Pilot.                                                                                                    | Odpojte a znovu zapojte konektor kabelu a ujistěte se,<br>že je zasunutý do zásuvky nabíjecí stanice a zásuvky ve<br>vozidle na doraz. Zkontrolujte, zda jsou konektory kabelu<br>řádně zasunuté do zásuvky nabíjecí stanice a vozidla.<br>Zkontrolujte, zda není problém v kabelu ani vozidle, a<br>pokuste se opět spustit nabíjení (jiným kabelem a/nebo<br>stanicí, je-li to možné). |
| 308 | Nesoulad mezi<br>ovládáním motoru<br>a zpětnou vazbou<br>nebo motor v<br>poruše.                                              | Odpojte kabel od stanice a vozidla a opětným připojením<br>zkuste, zda se nabíjení spustí. Zkontrolujte, zda jsou<br>konektory kabelu řádně zasunuté do zásuvky stanice a<br>vozidla.                                                                                                    |
| 309 | Chyba při kontrole<br>motoru během<br>inicializační fáze<br>EVSE.                                                             | Restartujte <b>eLuxWallbox</b> jističem, pak ji nechte vypnutou<br>po dobu min. 60 sekund.                                                                                                    |
| 310 | Byla detekována<br>chyba před<br>nabíjením<br>(nedošlo k detekci<br>PP nebo chyba<br>motoru nebo<br>nedošlo k detekci<br>CP). | Odpojte a znovu zapojte konektor kabelu a ujistěte se,<br>že je zasunutý do zásuvky nabíjecí stanice a zásuvky ve<br>vozidle na doraz. Zkontrolujte, zda jsou konektory kabelu<br>řádně zasunuté do zásuvky nabíjecí stanice a vozidla.<br>Zkontrolujte, zda není problém v kabelu ani vozidle, a<br>pokuste se opět spustit nabíjení (jiným kabelem a/nebo<br>stanicí, je-li to možné). |
| 311 | Byla detekována<br>chyba po nabíjení<br>(porucha motoru<br>nebo neodpojení<br>CP).                                            | Odpojte a znovu zapojte konektor kabelu a ujistěte se,<br>že je zasunutý do zásuvky nabíjecí stanice a zásuvky ve<br>vozidle na doraz. Zkontrolujte, zda jsou konektory kabelu<br>řádně zasunuté do zásuvky nabíjecí stanice a vozidla.<br>Zkontrolujte, zda není problém v kabelu ani vozidle, a<br>pokuste se opět spustit nabíjení (jiným kabelem a/nebo<br>stanicí, je-li to možné). |
| 312 | Nouzový stop<br>přijatý od MPU.                                                                                               | Restartujte <b>eLuxWallbox</b> jističem, pak ji nechte vypnutou<br>po dobu min. 60 sekund.                                                                                                    |
| 313 | Během nabíjení<br>byl detekovaný<br>ve vedení Control<br>Pilot proud 100%<br>střídou.                                         | Zkontrolujte, zda není problém v kabelu ani vozidle, a<br>pokuste se opět spustit nabíjení jiným kabelem a/nebo<br>stanicí.                                                                                                    |
| 315 | Proud mimo<br>mezní hodnoty ve<br>fázi L1                                                                                     | Odpojte kabel, pokud možno snižte nabíjecí výkon na<br>straně vozidla a pokuste se opět spustit nabíjení.                                                                                                    |

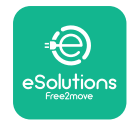

| 316 | Proud mimo<br>mezní hodnoty ve<br>fázi L2                                                                                                    | Odpojte kabel, pokud možno snižte nabíjecí výkon na<br>straně vozidla a pokuste se opět spustit nabíjení.                                                                                                    |
|-----|----------------------------------------------------------------------------------------------------|----------------------------------------------------------------------------------------------------|
| 317 | Proud mimo<br>mezní hodnoty ve<br>fázi L3                                                                                                    | Odpojte kabel, pokud možno snižte nabíjecí výkon na<br>straně vozidla a pokuste se opět spustit nabíjení.                                                                                                    |
| 318 | Napětí pod mezní<br>hodnotou u fáze<br>L1                                                                                                    | Restartujte <b>eLuxWallbox</b> jističem, pak ji nechte vypnutou<br>po dobu min. 60 sekund.                                                                                                    |
| 319 | Napětí pod mezní<br>hodnotou u fáze<br>L2                                                                                                    | Restartujte <b>eLuxWallbox</b> jističem, pak ji nechte vypnutou<br>po dobu min. 60 sekund.                                                                                                    |
| 320 | Napětí pod mezní<br>hodnotou u fáze<br>L3                                                                                                    | Restartujte <b>eLuxWallbox</b> jističem, pak ji nechte vypnutou<br>po dobu min. 60 sekund.                                                                                                    |
|     | Displej se<br>zablokoval na                                                                                                    | Restartujte <b>eLuxWallbox</b> jističem, pak ji nechte vypnutou<br>po dobu min, 60 sekund.                                                                                                    |
|     | uvitaci strance                                                                                                    |                                                                                                    |
|     | eLuxWallbox se<br>nezapne                                                                                                    | Restartujte <b>eLuxWallbox</b> jističem, pak ji nechte vypnutou<br>po dobu min. 60 sekund.                                                                                                    |
|     | eLuxWallbox se<br>nezapne<br>Kabel uvízl v<br>zásuvce stanice                                                                                                    | Restartujte <b>eLuxWallbox</b> jističem, pak ji nechte vypnutou<br>po dobu min. 60 sekund.<br>Vypněte stanici jističem v rozvodnici a vypojte kabel                                                                                                    |
|     | eLuxWallbox se<br>nezapne<br>Kabel uvízl v<br>zásuvce stanice<br>Na displeji je<br>zobrazená hláška<br>"Suspended<br>Charging", nabíjení<br>bylo přerušené<br>elektroměrem<br>DPM nebo EV.<br>Lze pokračovat v<br>nabíjení. | Restartujte <b>eLuxWallbox</b> jističem, pak ji nechte vypnutou<br>po dobu min. 60 sekund.<br>Vypněte stanici jističem v rozvodnici a vypojte kabel<br>Zkontrolujte, zda nejvyšší výkon zadaný v sekci Home<br>power aplikace <b>eSolutions Charging</b> odpovídá smluvní<br>hodnotě výkonu v kW sjednaného ve smlouvě o dodávce<br>elektrické energie. Pokud je hodnota správná, počkejte, až<br>se nabíjení znovu spustí, nebo vypněte některý elektrický<br>spotřebič v domácnosti. |
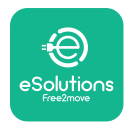

# 10. ČISTĚNÍ

Doporučuje se očistit vnějšek stanice, kdykoli je to třeba. Nečistěte ji tlakovým vzduchem ani proudem vody. Nepoužívejte mycí prostředky, které jsou příliš agresivní a korozivní pro materiály, z nichž je stanice vyrobená. Stanici očistěte měkkou utěrkou navlhčenou v neutrálním čisticím prostředku. Po očistění odstraňte všechny stopy po vlhkosti nebo kapalině měkkou suchou utěrkou.

# **11. LIKVIDACE OBALU A VÝROBKU**

Tento spotřebič je elektrické a elektronické zařízení. Jakmile se uživatel rozhodne jej zlikvidovat, stává se odpadem (odpadní elektrická a elektronická zařízení - OEEZ), jehož likvidace je upravená směrnicemi EU 2012/19/EU a 2018/849/EU. Symbol na spotřebiči nebo na jeho obalu znamená, že se s ním nesmí zacházet jako s běžným domovním odpadem; rámcové předpisy pro vracení a recyklaci použitých spotřebičů v EU jsou stanovené příslušnými směrnicemi. Tím, že pomáháte správně zlikvidovat tento výrobek, pomáháte chránit životní prostředí a zdraví všech vás.

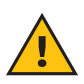

VAROVÁNÍ: Před odložením do odpadu musí stanici eLuxWallbox odinstalovat odborný technik podle pokynů od výrobce. Nikdy neodinstalujte stanici sami.

Obaly zlikvidujte způsobem šetrným k životnímu prostředí. Materiály použité k balení tohoto produktu lze recyklovat a musí být zlikvidovány v souladu s legislativou platnou v zemi použití. Na obalu jsou uvedené následující pokyny ohledně zpracování obalu jako odpadu:

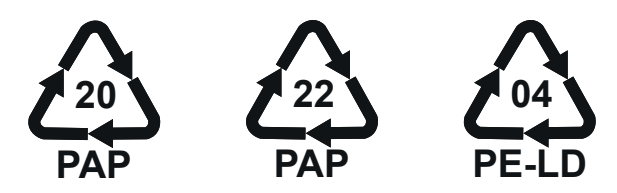

**POZNÁMKA:** Další informace o zařízení pro zpracování odpadu lze zjistit u orgánů státní správy v daném místě.

# 12. PODPORA

Pokud máte dotazy k používáni stanice **eLuxWallbox**, potřebujete další informace nebo chcete požádat o podporu, kontaktujte společnost Free2move eSolutions S.p.A. v příslušné sekci webových stránek: <u>www.esolutions.free2move.com/contact-us</u>

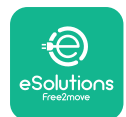

# 13. ODMÍTNUTÍ ODPOVĚDNOSTI

Společnost Free2move eSolutions S.p.A. nenese odpovědnost za žádné škody přímo či nepřímo způsobené osobám, na věcech nebo zvířatům nedodržením jakéhokoli pokynu uvedeného v tomto manuálu a varování týkajících se instalace a údržby stanice **eLuxWallbox**.

Společnost Free2move eSolutions S.p.A. si vyhrazuje veškerá práva k tomuto dokumentu, textům a obrázkům, které obsahuje. Je zakázáno je rozmnožovat zcela nebo zčásti, zpřístupnit třetím osobám či používat jejich obsah bez předchozího písemného souladu společnosti Free2move eSolutions S.p.A.

Veškeré informace v této příručce mohou být změněny bez předchozího upozornění a nepředstavují pro výrobce žádný závazek. Obrázky v tomto návodu jsou pouze ilustrační a mohou se lišit od dodaného produktu.

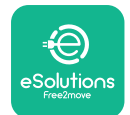

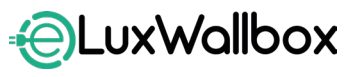

Uživatelský manuál

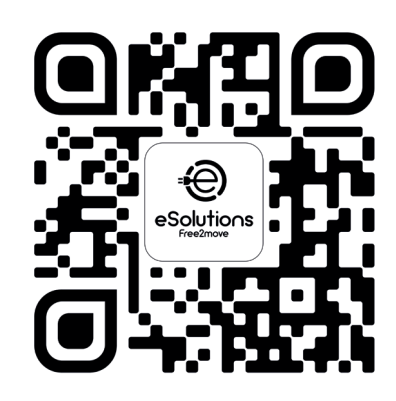

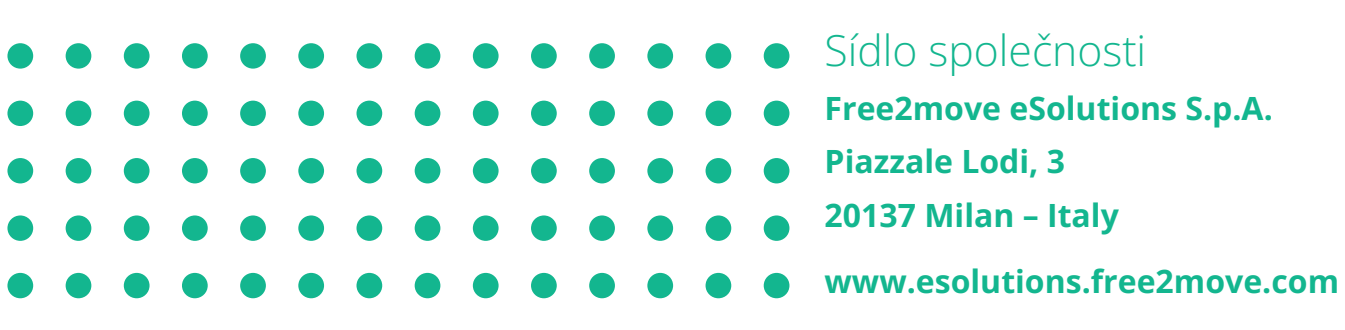

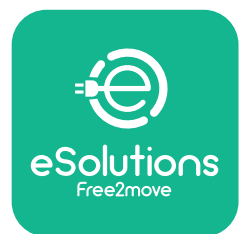

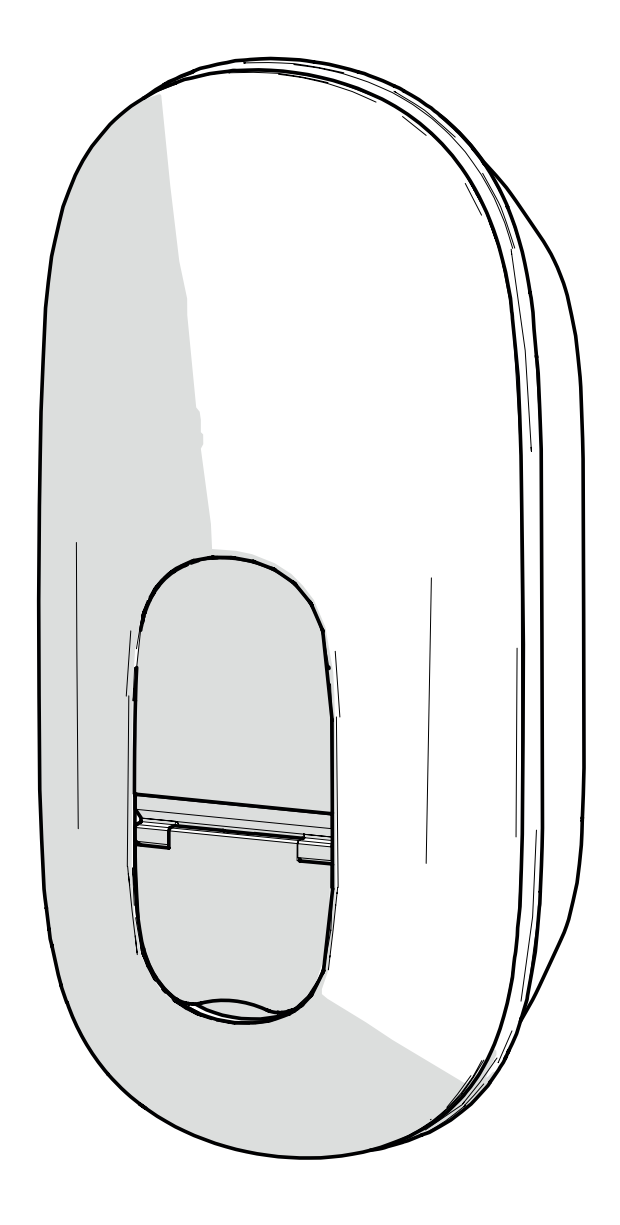

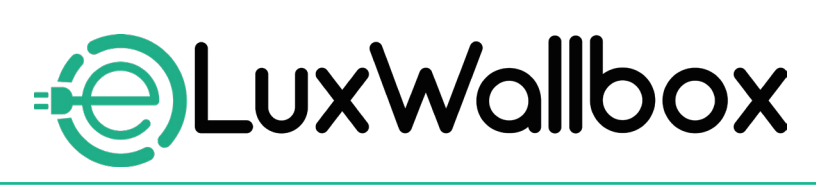

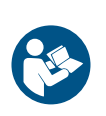

DA

Følg disse instruktioner for sikker og korrekt brug. Gem dem til fremtidig reference.

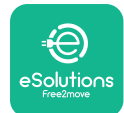

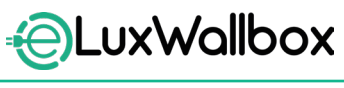

# Indholdsfortegnelse

| 1. IN | ITRODUKTION                                               | 4        |
|-------|-----------------------------------------------------------|----------|
| 1.1.  | Vejledningens formål                                      | .4       |
| 1.2.  | Identifikation af producenten                             | .4       |
| 1.3.  | Brugervejledningens struktur                              | .4       |
| 1.4.  | Sikkerhed                                                 | . 5      |
| 1.5.  | Garanti og leveringsbetingelser                           | . 6      |
| 1.6.  | Liste over dokumenter                                     | . 6      |
| 1.7.  | Advarsler                                                 | . 7      |
| 2 (1  |                                                           | 0        |
| 2. GI | ENERELLE OPLYSNINGER                                      | <b>8</b> |
| 2.1.  | Anvendelsesomrader                                        | . 8      |
| 3. SA | MLET UDSIGT                                               | 9        |
| 3.1.  | lkoner på wallboxens display                              | . 9      |
| 3     | 3.1.1. WI-FI                                              | . 9      |
| 3     | 3.1.2. 4G LTE                                             | . 9      |
| 3     | 3.1.3. Bluetooth                                          | 10       |
| 3     | 3.1.4. Forbindelse til eSolutions control platform        | 10       |
| 4. ES | olutions Charging-APP1                                    | 0        |
| 5. TA | END eLuxWallbox1                                          | 1        |
| 5.1.  | Første brug af <b>eSolutions Charging</b> -appen:         |          |
|       | registrering og parring                                   | 12       |
| 5.2.  | Wi-Fi-indstilling                                         | 14       |
| 5.3.  | Driftstilstande                                           | 17       |
| 5.4.  | Skærmbilleder på displayet                                | 19       |
| 6. BF | RUGSANVISNING                                             | 22       |
| 6.1.  | Indledende opladningsindgreb                              | 22       |
| 6.2.  | Første opladning i standard fabriksindstilling            |          |
|       | (Autostart og tilsluttet)                                 | 23       |
| 6.3.  | Opladning i godkendelsestilstand (Autostart deaktiveret)2 | 25       |

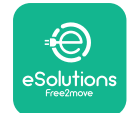

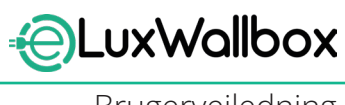

| 7.  | KONFIGURATION AF EKSTERNT TILBEHØR    | 26 |
|-----|---------------------------------------|----|
| 7   | .1. PowerMeter (DPM)                  | 27 |
| 8.  | FEJLFINDING                           | 29 |
| 9.  | FEJLFINDING                           | 31 |
| 10. | RENGØRING                             | 35 |
| 11. | BORTSKAFFELSE AF PRODUKT OG EMBALLAGE | 35 |
| 12. | ASSISTANCE                            | 35 |
| 13. | ANSVARSFRASKRIVELSE                   | 36 |

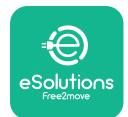

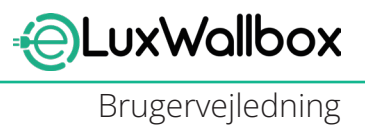

# 1. INTRODUKTION

# 1.1. Vejledningens formål

Denne brugervejledning er en guide, der skal hjælpe brugerne med at arbejde sikkert og udføre de opgaver, der er nødvendige for at holde apparatet i god stand.

Hvis apparatet bruges på andre måder end angivet i denne vejledning, kan den beskyttelse, som apparatet giver, blive forringet.

Dette dokument er blevet omhyggeligt kontrolleret af producenten Free2move eSolutions S.p.A., men forglemmelser kan ikke helt udelukkes. Hvis der konstateres fejl, bedes man informere Free2move eSolutions S.p.A. Med undtagelse af udtrykkelige kontraktlige forpligtelser kan Free2move eSolutions S.p.A. under ingen omstændigheder holdes ansvarlig for tab eller skader som følge af brugen af denne manual eller installation af udstyret. Dette dokument blev oprindeligt skrevet på engelsk. I tilfælde af uoverensstemmelser eller tvivl bedes man anmode Free2move eSolutions S.p.A. om det originale dokument.

Dette dokument blev oprindeligt skrevet på engelsk. I tilfælde af uoverensstemmelser eller tvivl bedes man anmode Free2move eSolutions S.p.A. om det originale dokument.

# 1.2. Identifikation af producenten

#### Producenten af apparatet er:

Free2move eSolutions S.p.A. Piazzale Lodi, 3

20137 Milano – Italien

www.esolutions.free2move.com

## 1.3. Brugervejledningens struktur

Denne vejledning er opdelt i kapitler baseret på forskellige emner og indeholder alle de oplysninger, der er nødvendige for at bruge apparatet sikkert.

Hvert kapitel er underopdelt i afsnit, som gennemgår de grundlæggende punkter, og hvert afsnit kan have sin egen overskrift sammen med underoverskrifter og en beskrivelse.

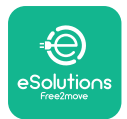

## 1.4. Sikkerhed

Denne vejledning indeholder vigtige sikkerhedsanvisninger, som skal følges under installationen af apparatet.

For at opfylde dette mål indeholder manualen en række sikkerhedssætninger, der indeholder særlige instruktioner. Disse anvisninger er markeret med en særlig tekstboks og er ledsaget af et symbol (undtagen BEMÆRK og BEMÆRKNING, som ikke er forbundet med specifikke farlige situationer), og de angives for at garantere sikkerheden for brugeren, når vedkommende udfører de beskrevne indgreb, og for at undgå skader på apparatet og/eller ejendom:

| $\bigcirc$ | Dette symbol betyder: FARE                                                                                                    |
|------------|----------------------------------------------------------------------------------------------------|
|            | Dette symbol er beregnet til at fremhæve en farlig situation for dig selv<br>og andre. Læs omhyggeligt. Manglende overholdelse af instruktionen vil<br>resultere i en overhængende farlig situation, som, hvis den ikke undgås, vil<br>resultere i øjeblikkelig død eller alvorlig eller permanent personskade. |

$$(\mathbf{i})$$

#### Dette symbol betyder: **BEMÆRK**

Giver instruktioner om adfærd, der er nødvendig for at håndtere indgreb, der ikke er forbundet med mulige fysiske skader.

Operatører skal læse og forstå denne vejledning fuldt ud og nøje overholde de instruktioner, den indeholder.

Free2move eSolutions S.p.A. kan ikke holdes ansvarlig for skader på personer og/eller ejendom eller på udstyret, hvis betingelserne beskrevet i dette dokument, ikke er blevet overholdt.

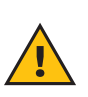

**ADVARSEL:** Installationen skal udføres af kvalificeret personale. Der skal designes og installeres et dedikeret, elforsyningssystem, der afspejler den nyeste teknologi, og systemet skal certificeres i overensstemmelse med lokale bestemmelser og energiforsyningskontrakten.

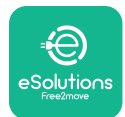

# 1.5. Garanti og leveringsbetingelser

Garantioplysningerne er beskrevet i salgsbetingelserne, der følger med købsordren for dette produkt og/eller i produktets emballage.

Free2move eSolutions S.p.A. kan ikke holdes ansvarlig for systemer opstrøms eller nedstrøms for det leverede apparat. Free2move eSolutions S.p.A. kan ikke holdes ansvarlig for defekter eller funktionsfejl, der skyldes:

- skader forårsaget af forbrugeren selv eller af tredjeparter, f.eks. på grund af forkert brug af varen, indgreb eller hærværk;
- normal slitage, der bliver tydelig med tiden;
- skader forårsaget af atmosfæriske begivenheder (såsom lynnedslag) eller utilsigtede hændelser (f.eks. energioverbelastning forårsaget af en fejlfunktion i nettet);
- skader forårsaget af installations-, reparations- eller vedligeholdelsesarbejde, der er dårligt udført af forbrugeren selv eller af en tredjepart og/eller uden at overholde forbrugerens lokale regler og/eller instruktionerne fra F2MeS;
- skader forårsaget af brug af uegnede og/eller defekte reservedele og/eller komponenter.

Free2move eSolutions S.p.A. er ikke ansvarlig for bortskaffelse af udstyret eller dele heraf, der ikke overholder de gældende regler og love i installationslandet.

 $(\mathbf{i})$ 

**BEMÆRK:** Enhver modifikation, manipulation eller ændring af hardware eller software, der ikke udtrykkeligt er aftalt med producenten, vil straks gøre garantien ugyldig.

# 1.6. Liste over dokumenter

Ud over denne vejledning kan produktdokumentation ses og downloades ved at besøge: <u>www.esolutions.free2move.com</u>.

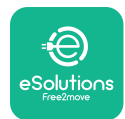

#### 1.7. Advarsler

**FARE:** Risiko for elektrisk stød og brand. Installationen skal udføres i overensstemmelse med de gældende regler i installationslandet og i overensstemmelse med alle sikkerhedsforskrifter for udførelse af elektrisk arbejde. Sørg for, at alle installationsindgreb kun udføres af kvalificeret og uddannet personale.

- Før brug af enheden, skal man sikre sig, at ingen af komponenterne er beskadiget. Beskadigede komponenter kan føre til elektrisk stød, kortslutning og brand på grund af overophedning. En enhed med skader eller defekter må ikke bruges.
- Sørg for, at **eLuxWallbox** holdes væk fra benzindunke eller brændbare stoffer generelt.
- Før man sætter **eLuxWallbox** tilbage eller flytter den , skal man sørge for, at apparatet ikke er tilsluttet strømforsyningen.
- eLuxWallbox må kun bruges til de specifikke anvendelser, den er designet til.
- Sørg for, at **eLuxWallbox** kun bruges under korrekte driftsforhold.
- Apparatet skal tilsluttes et lysnet i overensstemmelse med lokale og internationale standarder og alle de tekniske krav, der er angivet i denne vejledning.
- Børn eller andre personer, der ikke er i stand til at vurdere risici i forbindelse med brug af apparatet, kan komme alvorligt til skade eller bringe deres liv i fare. Disse personer må ikke betjene apparatet og skal være under opsyn, når de er i nærheden af det.
- Kæledyr og andre dyr skal holdes væk fra apparatet og emballagematerialet.
- Børn må ikke lege med apparatet, tilbehøret eller emballagen, der følger med det.
- **eLuxWallbox** indeholder ikke komponenter, som brugeren selv kan reparere eller vedligeholde.
- eLuxWallbox kan kun bruges med en energikilde.
- **eLuxWallbox** skal behandles og bortskaffes i overensstemmelse med gældende lovgivning, adskilt fra almindeligt husholdningsaffald, som elektrisk og elektronisk affald (WEEE).
- Der skal træffes de nødvendige forholdsregler for at sikre sikker drift med aktivt implanterbart medicinsk udstyr. Kontakt producenten for at finde ud af, om opladningsprocessen kan påvirke det medicinske udstyr negativt.

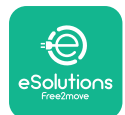

# 2. GENERELLE OPLYSNINGER

**eLuxWallbox** er en vekselstrømsopladningsløsning til elbiler og hybrid plug-ins og er ideel til halvoffentlig og privat brug. Apparatet fås i trefasede eller enfasede konfigurationer og er udstyret med et Type 2-stik.

Apparatet oplader elbiler med op til 22 kW i trefaset eller op til 7,4 kW i enfaset. Produktet omfatter tilslutningsmuligheder som f.eks. fjernovervågning via eSolutions-styreplatformen (CPMS). **eLuxWallbox** kan styres via den dedikerede **eSolutions Charging**-app, som kan downloades på Google Play<sup>™</sup> og Apple Store®.

Dette apparat er udstyret med et SIM-kort til tilslutning til 4G-mobilnetværket. SIM-kortet aktiveres automatisk, første gang wallboxen tændes.

Dette dokument beskriver, hvordan man bruger apparatet. Det indeholder en beskrivelse af dets funktioner for at indikere nøglekomponenter og fastlægge de tekniske termer, der bruges i denne vejledning.

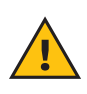

**ADVARSEL:** Installér ikke selv **eLuxWallbox** eller noget af dens tilbehør. Kontakt kvalificerede fagfolk, som vil udføre installationen i henhold til producentens anvisninger.

For at fuldføre installationen er det nødvendigt at konfigurere **eLuxWallbox** gennem de dedikerede apps:

| υυρ                    | Installatørens app: <b>PowerUp</b> |
|------------------------|------------------------------------|
| Produktversioner (EU): | EPRO23S224GWBAX                    |
| Produktversioner (UK): | EPRO23S224GWBAS                    |

## 2.1. Anvendelsesområder

Free2move eSolutions S.p.A. fraskriver sig ethvert ansvar for skader af enhver art, der skyldes forkerte eller uforsigtige handlinger.

Apparatet må ikke bruges til andre formål end det, det er beregnet til.

Udstyret må ikke bruges af børn eller personer med begrænsede mentale eller fysiske evner, og heller ikke af voksne eller faglærte eksperter, hvis apparatet bruges på en måde, der ikke er i overensstemmelse med denne vejledning og den medfølgende dokumentation.

Apparatet er en opladningsanordning til elektriske køretøjer; følgende klassificering (i henhold til IEC 61851-1) identificerer dets egenskaber:

- Strømforsyning: permanent tilsluttet vekselstrømsnettet
- Udgang: Vekselstrøm
- Miljøforhold: Indendørs / udendørs brug
- Fast installation
- Beskyttelse mod elektrisk stød: Klasse I
- EMC-miljøklassificering: Klasse B
- Opladningstype: Tilstand 3 i henhold til IEC 61851-1-standarden
- Ekstra funktion til ventilation understøttes ikke

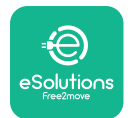

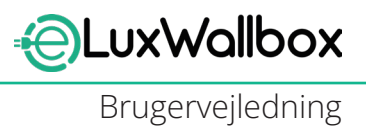

# 3. SAMLET UDSIGT

Figuren nedenfor viser **eLuxWallbox** og dens hoveddele.

- 1) Display
- 2) Bund
- 3) Udvendigt dæksel
- 4) Type 2 fatning

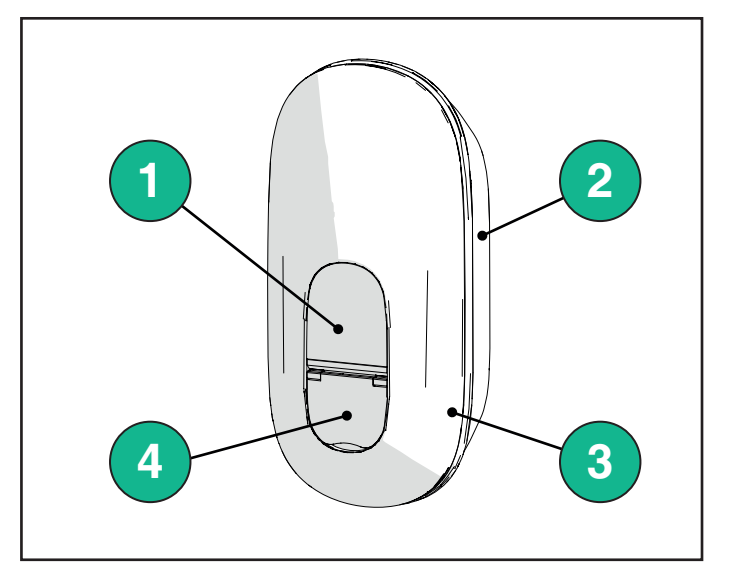

# 3.1. Ikoner på wallboxens display

#### 3.1.1. WI-FI

- 🛜 Høj Wi-Fi-forbindelse
- 🛜 God Wi-Fi-forbindelse
- 훅 Lav Wi-Fi-forbindelse
- 🛜 Meget lav Wi-Fi-forbindelse
- 🛜 Ingen Wi-Fi-forbindelse

- Hvis Wi-Fi ikke er konfigureret, vises der ikke noget Wi-Fi-ikon

#### 3.1.2. 4G LTE

- 4G'ıll Høj 4G LTE-forbindelse
- 4G<sup>+</sup>III God 4G LTE-forbindelse
- 4G'III Lav 4G LTE-forbindelse
- 4G<sup>+</sup>III Meget lav 4G LTE-forbindelse
- 4G<sup>+</sup>III Ingen 4G LTE-forbindelse
  - Hvis **eLuxWallbox** er indstillet i standalone driftstilstand, vises der ikke noget 4G LTE-ikon (se kapitel 4 for yderligere oplysninger)

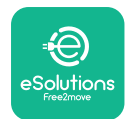

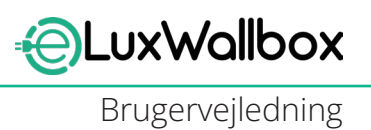

#### 3.1.3. Bluetooth

\* - Bluetooth aktiv

#### 3.1.4. Forbindelse til eSolutions control platform

- eSolutions control platform (CPMS) der oprettes forbindelse
- () Problem med forbindelsen til **eSolutions control platform (CPMS)**

# 4. ESolutions Charging-APP

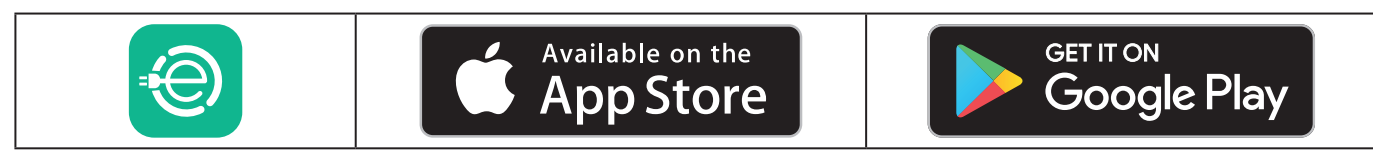

**eSolutions Charging** er en dedikeret smartphone-app, der er tilgængelig på Google Play™ og Apple Store®. Den kan bruges til at konfigurere, overvåge og opsætte **eLuxWallbox** Via en internet- eller Bluetooth-forbindelse.

**eSolutions Charging** tilbyder forskellige funktioner afhængigt af, om **eLuxWallbox** er forbundet til eSolutions control platform (CPMS). Når**eLuxWallbox** er forbundet med 4G eller Wi-Fi, har førere af elbiler fuld kontrol over deres opladningssessioner på deres smartphone.

Følgende funktioner er tilgængelige:

- Overvågning af opladningssessioner
- Godkend, start og stop opladningssessioner
- Visualiser historiske sessionsdata
- Forsink eller planlæg opladningssessioner
- Konfigurer eLuxWallbox strømgrænser
- Genstart eLuxWallbox
- Registrer flere **eLuxWallboxe**
- Aktiver DPM funktion og indstil PowerMeter (DPM) maksimal effekt
- Indstil Wi-Fi
- Skift driftstilstande
- Kontakt kundeservice
- Diagnosticér **eLuxWallbox**

Hvis **eLuxWallbox** ikke er tilsluttet på grund af manglende forbindelse, eller hvis Standalonedriftstilstand (offline) er aktiveret, vil kun følgende funktioner være tilgængelige via en Bluetooth-forbindelse:

- Konfigurer eLuxWallbox strømgrænser
- Genstart **eLuxWallbox**
- Registrer flere **eLuxWallboxe**
- Aktiver **DPM** og indstil **DPM PowerMeter** maksimal effekt
- Indstil Wi-Fi
- Skift driftstilstande
- Kontakt kundeservice
- Diagnosticér **eLuxWallbox**

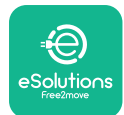

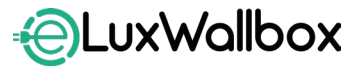

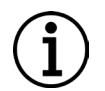

**BEMÆRK:** Bluetooth-funktioner er kun tilgængelige, når du holder smartphonen i nærheden af **eLuxWallbox** 

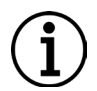

**BEMÆRK:** Sørg for at have den nyeste version af **eSolutions Charging**-appen for at have adgang til alle funktioner.

# 5. TÆND eLuxWallbox

**eLuxWallbox** har ikke ON/OFF-knapper. Når den er installeret og får strøm fra kredsløbsafbryderen i el-panelet, er **eLuxWallbox** klar til at blive tilknyttet brugerens profil og konfigureret via **eSolutions Charging**-appen.

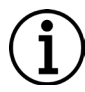

**BEMÆRK:** Når enheden er blevet tændt, tændes displayet ikke med det samme. Det kan tage op til et minut.

Hvis enheden beskadiges, skal man nøje følge nedenstående instruktioner for farlige situationer for at undgå skader på personer eller genstande:

- Brug af en beskadiget enhed er strengt forbudt
- Mærk den beskadigede enhed tydeligt, så andre ikke bruger den
- Kontakt kundeservice

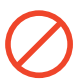

**FARE:** Elektriske stød kan forekomme, når enheden er beskadiget.

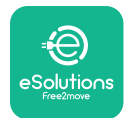

## 5.1. Første brug af eSolutions Charging-appen: registrering og parring

Når man kører appen for første gang, bliver brugerne bedt om at angive personlige oplysninger for at tilmelde sig og oprette en eSolutions-konto. Personlige data og profilindstillinger kan ændres i appen.

Når **eLuxWallbox** tændes, skal man tilmelde sig eller logge ind i appen for at parre **eLuxWallbox** til brugerens konto. Følg disse enkle trin:

- Klik på "Charge at home" i menuen øverst til venstre

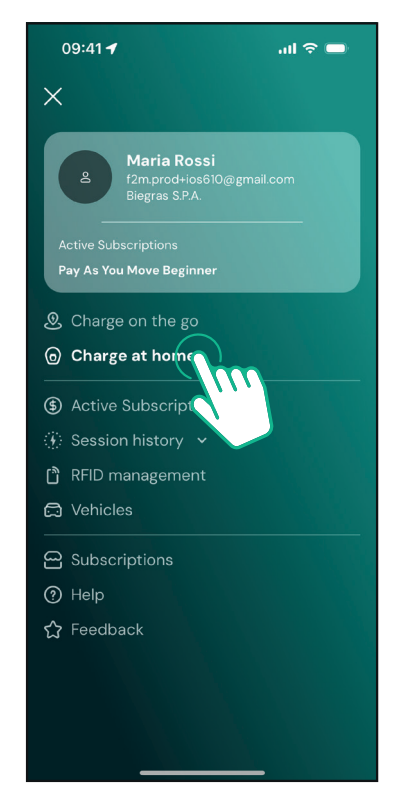

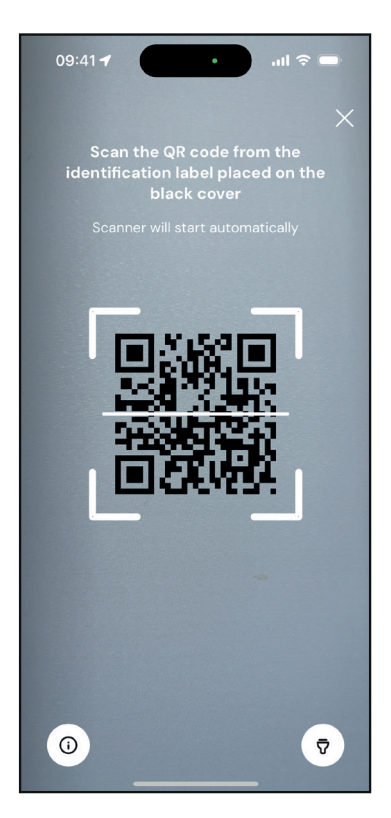

- Klik på "Pair now" eller på +-knappen for at parre med en ny **eLuxWallbox** 

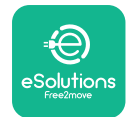

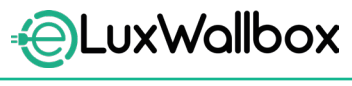

- Scan QR-koden på identifikationsmærkaten på venstre side af **eLuxWallbox** 

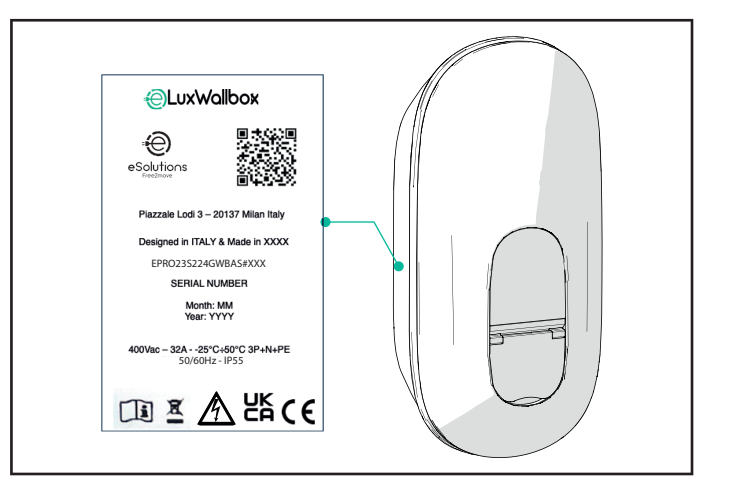

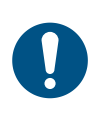

**BEMÆRKNING:** Denne parring muliggør alle funktioner, såsom dataindsamling, overvågning og analyse. Med **eSolutions Charging**-appen kan du parre mere end én **eLuxWallbox** med en profil, så brugerne kan administrere alle wallboxe på et enkelt berøringspunkt.

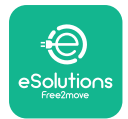

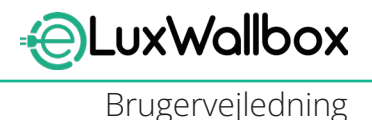

## 5.2. Wi-Fi-indstilling

Det er muligt at forbinde **eLuxWallbox** til et Wi-Fi-netværk via **eSolutions Charging**-appen ved at følge disse trin:

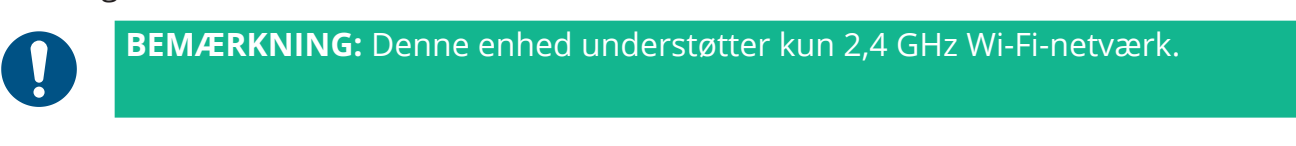

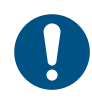

**BEMÆRKNING:** Denne indstilling kræver en Bluetooth-forbindelse til wallboxen. Sørg for at være tæt på enheden under forbindelsesprocessen.

Tilslut din smartphone til det samme Wi-Finetværk, som du vil tilslutte **eLuxWallbox**.

Klik på "Charge at home" i menuen øverst til venstre.

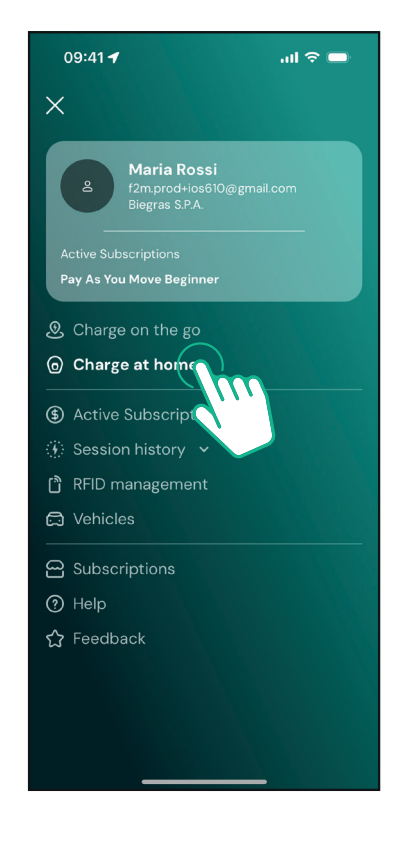

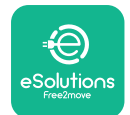

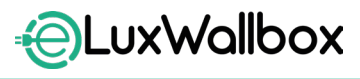

Vælg den **eLuxWallbox** du vil gerne konfigurere. Klik på hjulikonet i øverste højre hjørne af den valgte **eLuxWallbox**.

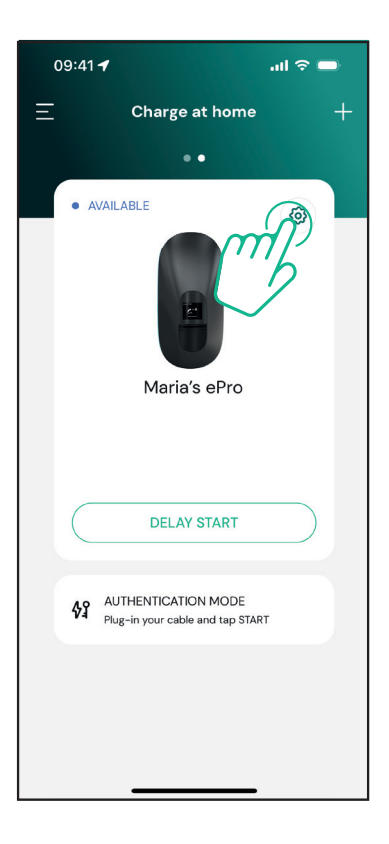

Klik på "Wi-Fi", og tilslut enheden vha. bluetooth.

| 09:41 <b>-</b>                                     |          | .ul 🗢 🗩                                                 |
|----------------------------------------------------|----------|---------------------------------------------------------|
| ÷                                                  | Settings |                                                         |
| eLux<br>Via Dante, 2, Carisolo<br>• OFFLINE        |          |                                                         |
| Model<br>Product Code<br>Serial Number<br>Firmware |          | -<br>F2ME.EPRO.TEST.MOVE<br>MOVETEST0000005<br>3.10.0-c |
| Max Charging Power                                 |          | >                                                       |
| Power Profiles                                     |          | >                                                       |
| MIDcounter                                         |          | >                                                       |
| Wi-Fi                                              |          | >                                                       |
| Alarms                                             |          | >                                                       |
| Advanced Settings                                  |          | >                                                       |
| _                                                  |          |                                                         |

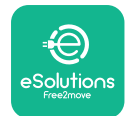

Indtast SSID'et og Wi-Fi-adgangskoden.

| 09:41 🖪                                                                                | al ≎ 🗖                                                                                                  |
|----------------------------------------------------------------------------------------|----------------------------------------------------------------------------------------------------|
| ~                                                                                      |                                                                                                    |
| Set                                                                                    | Wi-Fi                                                                                                   |
| Connect your smartp<br>network that you w<br>charger. Make sure it's<br>Fi password ir | whone to the same Wi-Fi<br>rant to cofigure on the<br>s 2.4 GHz. Insert your Wi-<br>n the proper field. |
| (i) Info about 2.4GHz                                                                  | Wi-Fi                                                                                                   |
| Connectivity                                                                           |                                                                                                    |
| Wi-Fi network name                                                                     |                                                                                                    |
| Insert the Wi-Fi name                                                                  | (SSID)                                                                                                  |
| Wi-Fi password                                                                         |                                                                                                    |
| Wi-Fi password                                                                         | ***                                                                                                    |
|                                                                                        |                                                                                                    |
| s                                                                                      | END                                                                                                    |
|                                                                                        |                                                                                                    |

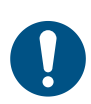

**BEMÆRKNING:** Under Wi-Fi-opsætningen registrerer **eSolutions Charging** automatisk det samme Wi-Fi-netværk som smartphonen. Indtast den korrekte adgangskode.

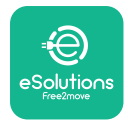

## 5.3. Driftstilstande

Det er muligt at konfigurere **eLuxWallbox** til at fungere i forskellige driftstilstande og ændre opladningstilladelsen og tilslutningsmulighederne. Det er muligt at ændre driftstilstandene med Autostart og Standalone i **eSolutions Charging**-appen.

Autorisation til opladning er mulig på to forskellige måder:

-Autostart (standard fabriksindstilling): Når Autostart er aktiveret, er tilladelsen til at oplade automatisk, og opladningssessionen starter ved blot at tilslutte opladningskablet.

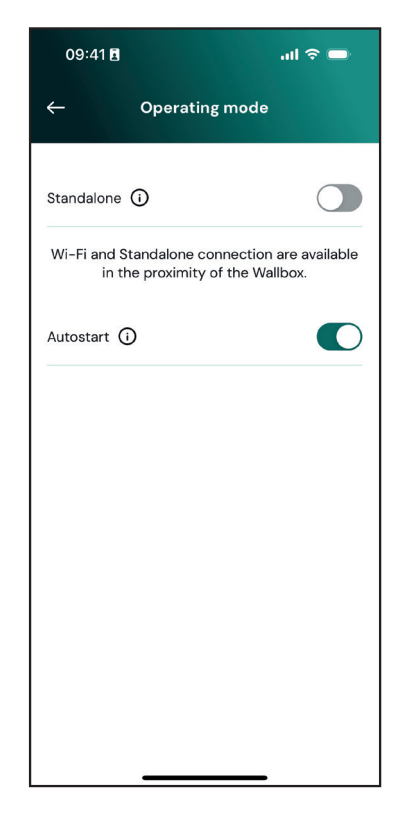

-Authentication: Når Autostart er deaktiveret, skal opladningssessionen godkendes af brugeren med eSolutions Charging-appen (hvis wallbox er tilsluttet via 4G eller Wi-fi) eLuxWallbox med en af de to følgende tilslutningsmuligheder:

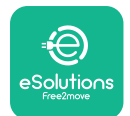

UxWallbox

Brugervejledning

-Standalone deaktiveret (Forbindelse aktiveret): eLuxWallbox forbundet til eSolutions styringsplatform (CPMS) for at muliggøre softwareopdateringer, live fjernsupport fra kundeservice og for at få glæde af det maksimale antal funktioner i eSolutions Charging-appen.

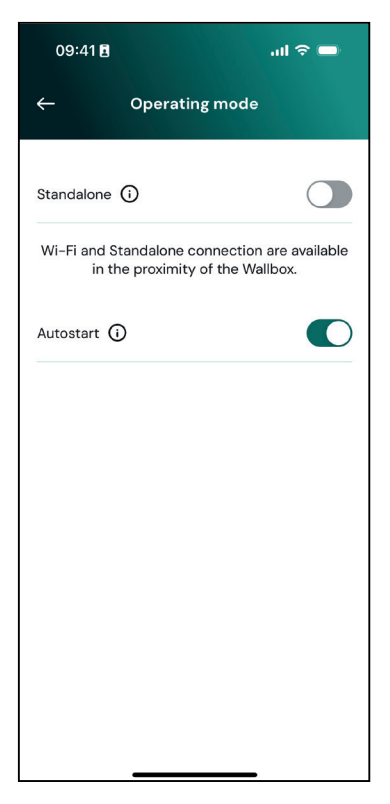

-Standalone aktiveret (Forbindelse deaktiveret): eLuxWallbox ikke forbundet med eSolutions styringsplatform (CPMS), og brugeren har adgang til begrænsede funktioner i eSolutions Charging, som kun er tilgængelige via Bluetooth

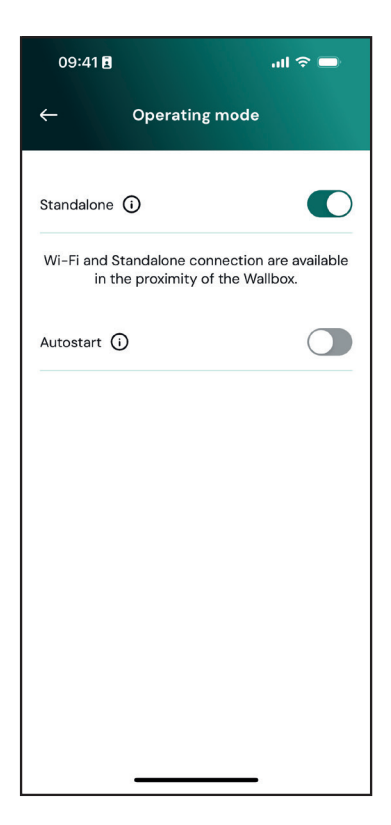

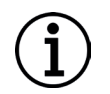

**BEMÆRK**: Når man har ændret driftstilstanden, skal man genstarte wallboxen via appen for at gøre ændringerne effektive.

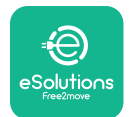

# 5.4. Skærmbilleder på displayet

Når **eLuxWallbox** er tændt, vises følgende skærmbilleder på displayet:

| ag . <b>nll \$ ≈ ⊕ &amp;</b><br>€<br>eSolutions<br>Free2move<br>WELCOME! | Velkomstmeddelelse.                                                                                                    |
|--------------------------------------------------------------------------|----------------------------------------------------------------------------------------------------|
| 4g .III 券 중 ⊕ 器                                                          | Dette skærmbillede er standard i Autostart-tilstand. Det<br>beder operatøren om at sætte ladekablet i for at starte<br>opladningssessionen. Det vises også efter en vellykket<br>godkendelse.                                                                                |
| 4g .ill * 奈 ④ 品                                                          | Dette skærmbillede vises kun, hvis driftstilstanden Autentificering<br>er aktiveret.<br>For at starte opladningsprocessen skal du godkende via appen.<br>Dette skærmbillede foreslår at:<br>- Vente på godkendelsesprocessen<br>- Vente efter tilslutning af opladningskabel |
| 4G .III 孝 奈 ⑪ 品<br>VALIDATION SUCCESSFUL                                 | Gyldig godkendelse via App.                                                                                                    |

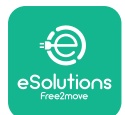

LuxWallbox

Brugervejledning

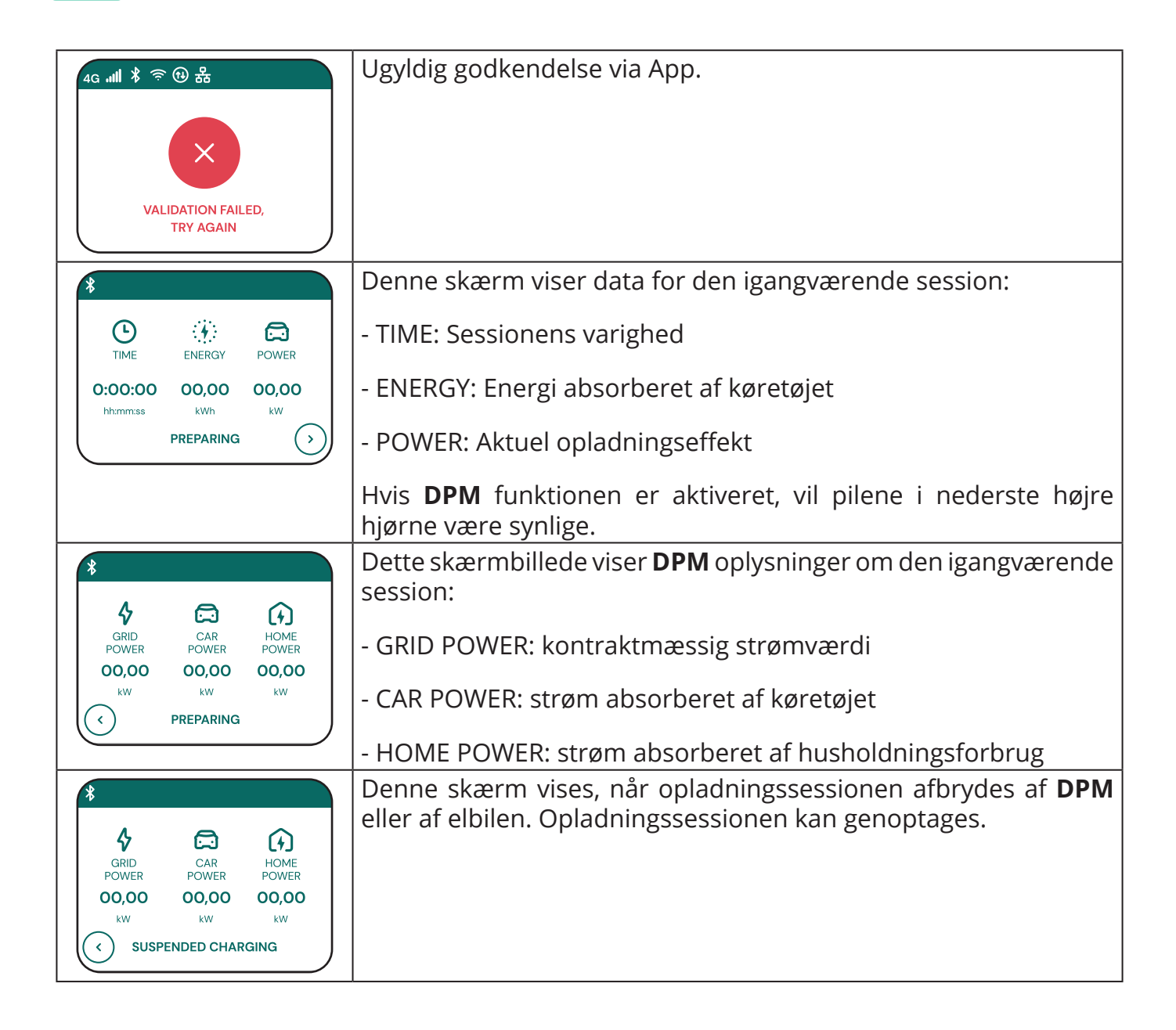

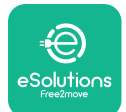

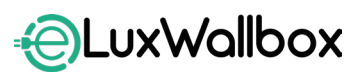

| READY TO PLUG OUT                                                      | Denne skærm instruerer operatøren i at fjerne kablet, når<br>opladningsprocessen er slut eller er blevet afbrudt.                                                              |
|------------------------------------------------------------------------|----------------------------------------------------------------------------------------------------|
| 4g <b>"ill * </b> 令 ⑫ 器<br><b>ESolutions</b><br>Free2move<br>THANK YOU | Denne skærm viser, at opladningsprocessen er afsluttet, og at<br>wallboxen snart går i standbytilstand.                                                                        |
| 4g .nll 米 奈 ⑭ 品<br>SOFTWARE UPDATE<br>IN PROGRESS                      | Skærmen viser, at der er en softwareopdatering i gang.                                                                                                    |
| 4g . <b>ntl </b>                                                       | Denne skærm vises, hvis der er planlagt opladning på<br>wallboxen for forsinkede opladningssessioner, tilbagevendende<br>opladningsprofilbegrænsning og tilfældig forsinkelse. |
| 4g . <b>nll \$ 종 (3) 움</b><br>                                         | Denne skærm udløses, hvis der er en alarm på wallboxen, og<br>viser fejlkoden.                                                                                                 |

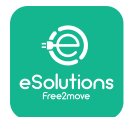

# 6. BRUGSANVISNING

## 6.1. Indledende opladningsindgreb

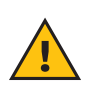

**ADVARSEL:** Fjern IKKE ladestikket fra elbilen under hele opladningsprocessen. Fjern først ladestikket fra køretøjet, når opladningen er afsluttet eller er blevet standset i henhold til den relevante procedure. I begge tilfælde må der ikke anvendes unødig kraft.

Før du starter en ny opladningssession:

- Sørg for, at apparatet og dets stik er helt intakte, tørre og fri for urenheder.
- Stik ikke fingre eller genstande ind i kontakten.
- Rør ikke ved apparatet eller nogen af dets forlængere med våde hænder eller bare fødder.
- Sørg for, at apparatet ikke er eller har været udsat for varmekilder, eksplosive eller brændbare stoffer.
- Sørg for, at det elektriske køretøj er kompatibelt med apparatets tekniske funktioner.
- Køretøjsadaptere må ikke bruges til at fastgøre et stik til en stikkontakt i et køretøj.
- Adaptere mellem køretøjets stikkontakt og stik må kun bruges, hvis de er specifikt udpeget og godkendt af køretøjsproducenten eller producenten af elbilens strømforsyningsudstyr i overensstemmelse med nationale krav. Sådanne adaptere skal dog overholde kravene i IEC 61851-1-standarden og andre relevante standarder, der gælder for både adapterens stik og stikkontakt. Adapterne skal under alle omstændigheder være mærket med specifikke anvisninger for brug, der er tilladt af producenten (f.eks. IEC 62196).
- Opbevar ladekablet uden for børns rækkevidde.
- Pas på ikke at træde på stikket eller kablet.

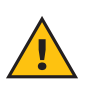

**ADVARSEL:** Brug ikke adaptere eller forlængere, der ikke er specificeret af Free2move eSolutions S.p.A., da de kan beskadige produktet og skabe sikkerhedsrisici for brugeren.

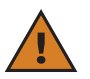

**FORSIGTIG:eLuxWallbox** må kun bruges i henhold til de specificerede driftsparametre og ved en omgivelsestemperatur på mellem -25 °C og 50 °C.

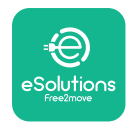

# 6.2. Første opladning i standard fabriksindstilling (Autostart og tilsluttet)

**eLuxWallbox** er konfigureret med Autostart-driftstilstand aktiveret som standardindstilling. Følg nedenstående trin for at starte en opladningssession:

- Displayet på wallboxen skal vise "Ready to plug in", hvilket betyder, at **eLuxWallbox** er klar til opladning.
- Sæt stikket på ladekablet ind i stikkontakten på enheden indtil det er helt i indgreb.

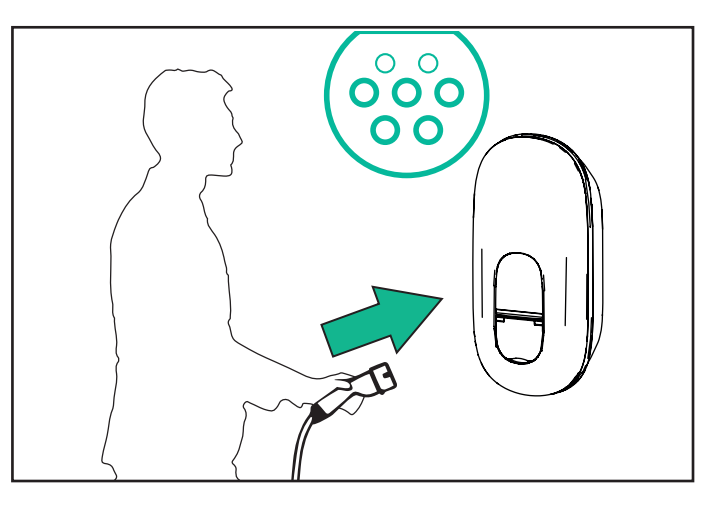

- Sæt stikket på Type 2-kablet opladningsporten på elbilen.

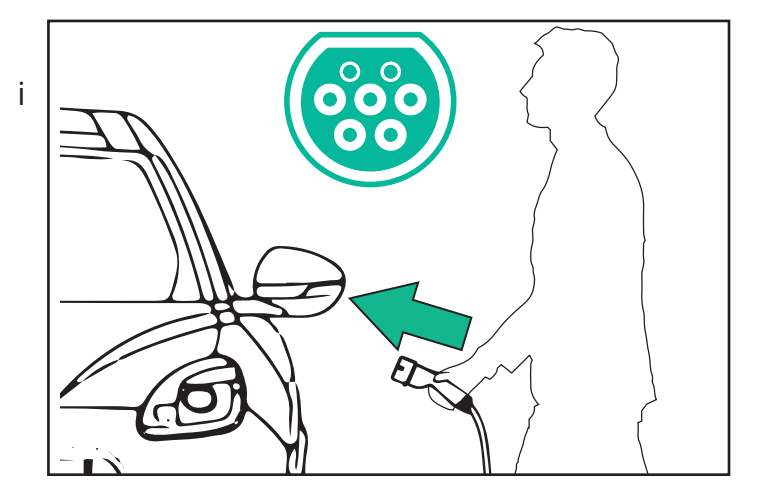

- Apparatet låser kablet under hele opladningssessionen.
- Opladningssessionen starter, og opladningsoplysningerne vises på displayet.

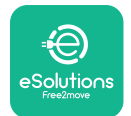

- Når opladningen er færdig, eller opladningsprocessen skal stoppes, er der to mulige måder at stoppe opladningssessionen på:
- Fra køretøjet (f.eks. ved at låse dørene op), træk derefter stikket ud af køretøjet og af **eLuxWallbox**

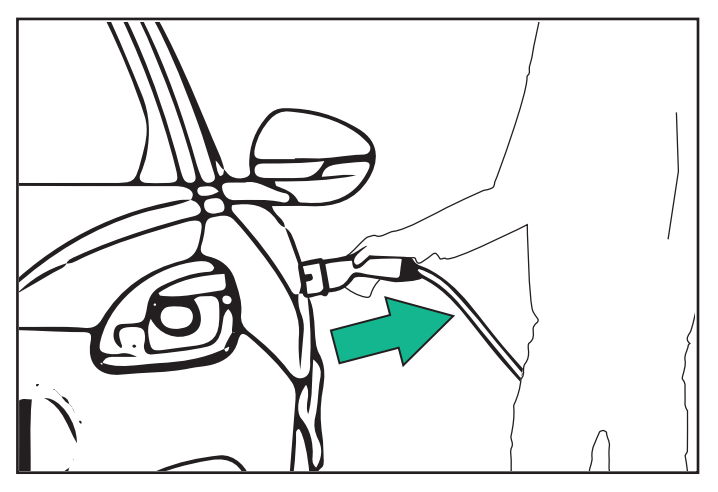

- Fra **eSolutions Charging**-appen skal man trykke på STOP og derefter trække stikket ud af køretøjet og af **eLuxWallbox** 

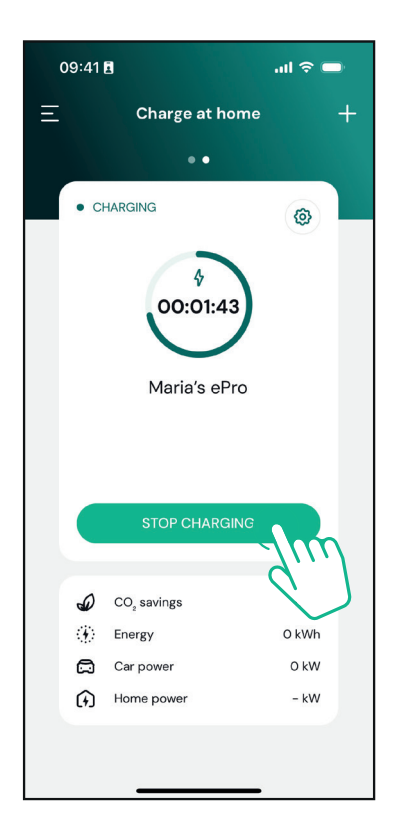

- **eLuxWallbox** vender tilbage til sin oprindelige tilstand og er klar til en ny opladningssession.

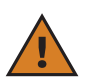

**FORSIGTIG:** Ved afslutningen af opladningssessionerne skal man tage ladekablet ud af både apparatet og køretøjet og opbevare det et sikkert sted.

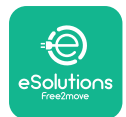

# 

Brugervejledning

# 6.3. Opladning i godkendelsestilstand (Autostart deaktiveret)

Hvis Authentication-driftstilstand er konfigureret, kan opladningssessionen godkendes via appen.

- Wallboxens display viser "authorize" med appen, når den er klar til opladning.
- Sæt stikket på ladekablet ind i stikkontakten på enheden, indtil det er helt i indgreb.
- Sæt stikket på Type 2-kablet i opladningsporten på elbilen.
- Start på afstand via app.
- Oplad køretøjet.
- Når opladningen er færdig, eller opladningsprocessen skal stoppes, er der to mulige måder at stoppe opladningssessionen på:
- Fra køretøjet (f.eks. ved at låse dørene op), træk derefter stikket ud af køretøjet og af eLuxWallbox

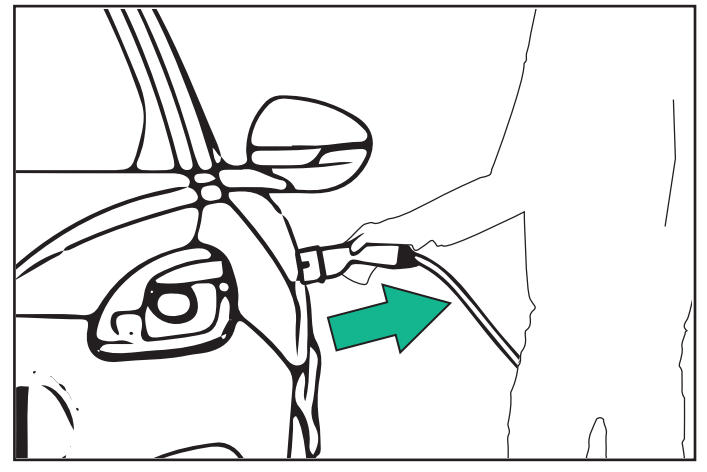

- Fra **eSolutions Charging**-appen skal man trykke på STOP og derefter trække stikket ud af køretøjet og af **eLuxWallbox** 

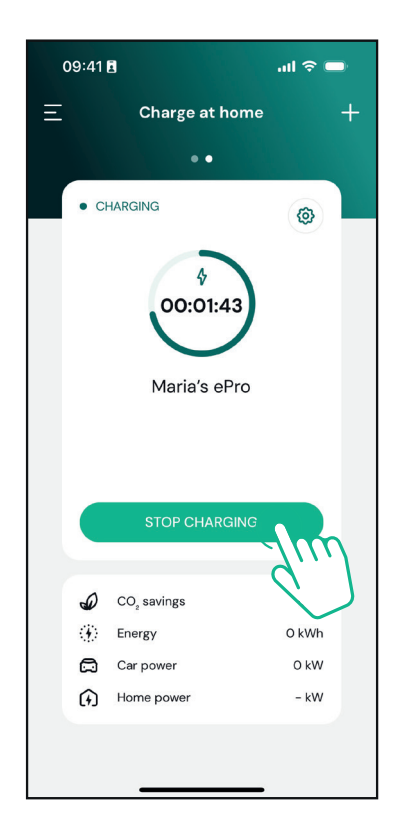

- Produktet vender tilbage til sin oprindelige tilstand og er klar til en ny opladningssession.

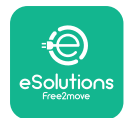

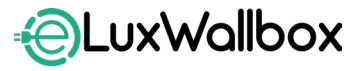

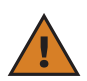

**FORSIGTIG:** Ved afslutningen af opladningssessionerne skal man tage ladekablet ud af både apparatet og køretøjet og opbevare det et sikkert sted.

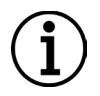

**BEMÆRK:** Det er kun muligt at stoppe opladningssessionen via **eSolutions Charging**-appen, når **eLuxWallbox** er tilsluttet, så når Standalone-tilstand er deaktiveret.

# 7. KONFIGURATION AF EKSTERNT TILBEHØR

Det eksterne tilbehør, der er kompatibelt med eLuxWallbox er:

- **PowerMeter (DPM)**: er en energimåler, der muliggør **Dynamic Power Management** (**DPM**) en smart funktion, der giver mulighed for at oplade elbilen ved kun at bruge den strøm, der er til rådighed i hjemmet, modulere ladestrømmen og undgå ubehagelige blackouts.

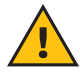

**ADVARSEL:** Montér ikke selv tilbehør. Kontakt kvalificerede fagfolk, som vil udføre installationen i henhold til producentens anvisninger.

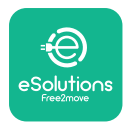

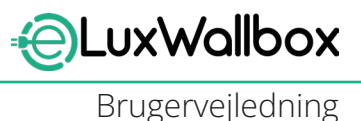

## 7.1. PowerMeter (DPM)

**PowerMeter (DPM)** er en ekstern måler, der muliggør **Dynamic Power Management (DPM)** funktionen, og den konfigureres under installationsfasen. **DPM** er en smart funktion, der giver mulighed for at oplade elbilen ved kun at bruge den strøm, der er til rådighed i hjemmet, modulere ladestrømmen og undgå ubehagelige blackouts. Hvis man bruger andre apparater under opladningssessionen, kan systemet modulere ladestrømmen til bilen og endda midlertidigt afbryde opladningssessionen. Så snart de andre husholdningsapparater slukkes, genoptages sessionen.

Man kan også ændre den maksimale kontraktlige effekt via **eSolutions Charging**-appen ved at følge nedenstående trin:

Vælg den wallbox, der er tilsluttet **PowerMeter**.

Klik på hjulet i øverste højre hjørne for at gå til Indstillinger.

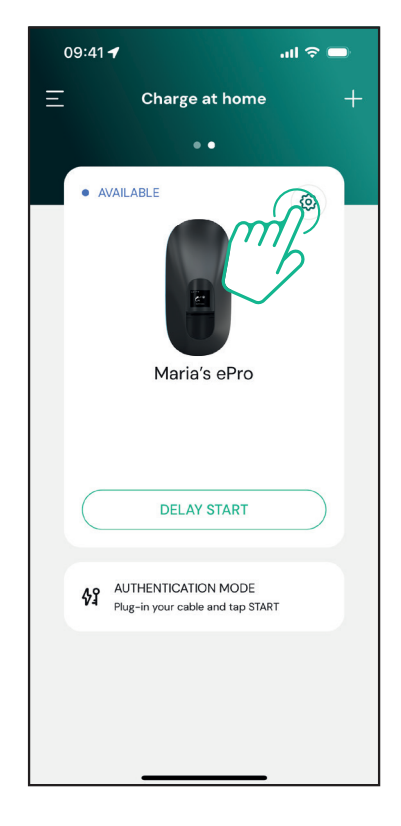

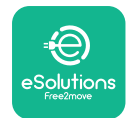

LuxWallbox

Brugervejledning

Klik på "Max Charging Power".

| 09:41 <b>-</b>                                      |          | .ul ବି 🗖                                              |
|-----------------------------------------------------|----------|-------------------------------------------------------|
| ÷                                                   | Settings |                                                       |
| Maria's ePro<br>Via Dante, 2, Carisolo<br>• OFFLINE |          |                                                       |
| Model<br>Product Code<br>Serial Number<br>Firmware  |          | -<br>F2ME.EPROTEST.MOVE<br>MOVETEST0000005<br>3.100-c |
| Max Charging Power                                  | S        | <u>ب</u> س ;                                          |
| MIDcounter                                          |          | ,                                                     |
| Wi-Fi                                               |          | >                                                     |
| Alarms                                              |          | >                                                     |
| Advanced Settings                                   |          | >                                                     |
|                                                     |          | _                                                     |

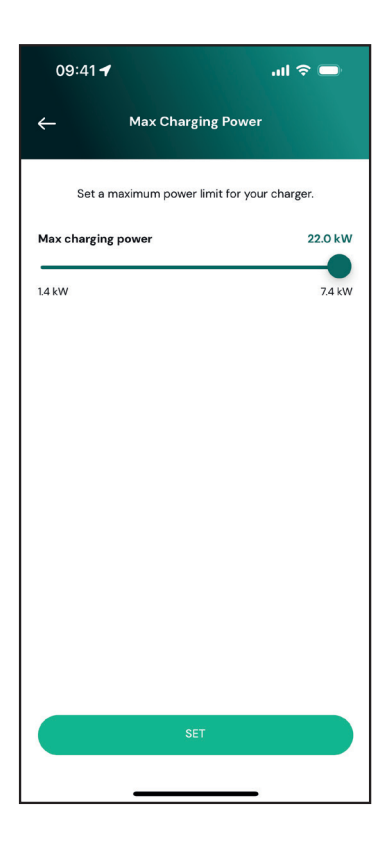

Indstil din kontraktlige effektværdi i kW som angivet i din elaftale ved at flytte skyderen. Denne grænse vil ikke blive overskredet af **eLuxWallbox** 

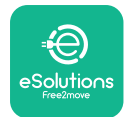

# 8. **FEJLFINDING**

Hvis der opstår en fejl i **eLuxWallbox**, er det muligt at tjekke fejlfindingen i det dedikerede afsnit i **PowerUp**.

I hovedmenuen skal du trykke på "Diagnostics".

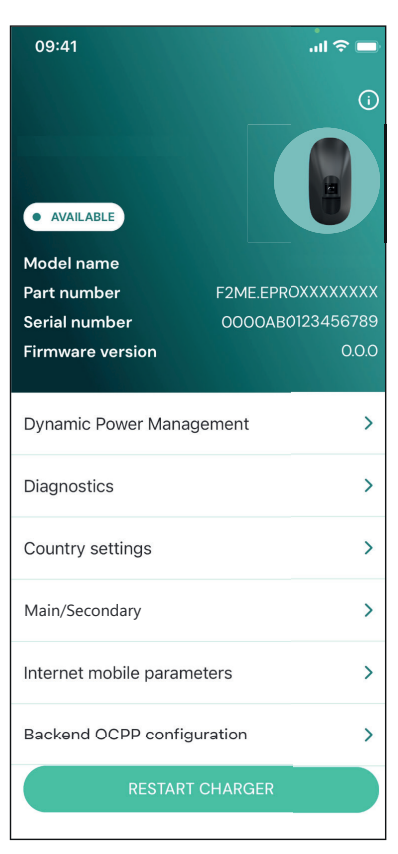

Her er det muligt at finde en liste over fejl i **eLuxWallbox** og en detaljeret beskrivelse af hændelsen.

| 09:41             | all 🗢                                                                  | - |
|-------------------|------------------------------------------------------------------------|---|
| <del>~</del>      | Diagnostics                                                            |   |
| At the n<br>the p | noment there are no errors, refres<br>age by tapping the button below. | h |
|                   |                                                                        |   |
|                   |                                                                        |   |
|                   | UPDATE                                                                 |   |
|                   |                                                                        |   |

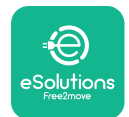

EuxWallbox

Tryk på "Update" for at opdatere fejllisten. Tryk på pilen for at gå tilbage til den forrige menu.

| 09:41                           |                                            | al 🗢 🖿    |
|---------------------------------|--------------------------------------------|-----------|
| ÷                               | Diagnostics                                |           |
| 07/04/202<br>100<br>Lack of pow | 24 – 11:50<br>wer supply                   |           |
| 08/04/202<br>101<br>Overheatin  | 24 <b>- 12:50</b><br>g                     |           |
| 09/04/202<br>102<br>Communic    | 24 - 13:50<br>ation error between MCU      | and MPU   |
| 10/04/202<br>106<br>Internal me | <b>14 - 14:50</b><br>eter error            |           |
| 11/04/2024<br>109<br>Main/Seco  | <b>4 - 15:50</b><br>ndary RS485 communicat | ion error |
|                                 | UPDATE                                     |           |

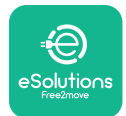

# 9. FEJLFINDING

Hvis der opstår en fejl under en igangværende opladningssession, afbrydes den, og stikkontakten låses op, så du kan tage stikket ud.

Følgende tabel indeholder en liste over fejl, der kan opstå, og den tilhørende fejlfinding.

Hvis fejlen fortsætter, bedes man kontakte kundeservice for at få yderligere oplysninger om **eLuxWallbox** serienummeret på produktmærkaten eller på Apps.

| Fejlkode<br>/<br>problem | "Error Description"                                                                                                    | Fejlfinding                                                                                                    |
|--------------------------|----------------------------------------------------------------------------------------------------|----------------------------------------------------------------------------------------------------|
| 100                      | Manglende strømforsyning                                                                                                    | "kontrollér om <b>eLuxWallbox</b> kredsløbsafbryderen<br>er slået til. Kontrollér, at CN1-kablerne er<br>korrekte. Kontrollér spændingen i CN1."                                                                                                    |
| 101                      | Overophedning                                                                                                    | "Frakobl Type 2-kablet, vent på, at temperaturen<br>falder, og så forsvinder fejlen af sig selv. Sæt<br>kablet i igen for at genstarte opladningssessionen.<br>Sørg for, at installationsstedet er kompatibelt<br>med temperaturområdet (-25 °C/+50 °C uden<br>direkte udsættelse for sollys)." |
| 102                      | Kommunikationsfejl<br>mellem MCU og MPU.                                                                                       | Genstart <b>eLuxWallbox</b> fra strømafbryderen,<br>og lad <b>eLuxWallbox</b> være slukket i mindst 60<br>sekunder.                                                                                                    |
| 103                      | Hardwarefejl, fejl i<br>jordbeskyttelsesanordning.<br>(GPD-fejl)                                                               | Genstart <b>eLuxWallbox</b> fra strømafbryderen,<br>og lad <b>eLuxWallbox</b> være slukket i mindst 60<br>sekunder.                                                                                                    |
| 104                      | Hardwarefejl, fejl i<br>fejlstrømsmonitor AC.<br>(RCM AC-udløsning)                                                            | Kontrollér, at problemet ikke er kabel- eller<br>køretøjsrelateret, og prøv med endnu en<br>opladningssession (om muligt med et andet<br>køretøj eller et andet kabel).                                                                                                    |
| 105                      | Hardwarefejl, fejl i<br>fejlstrømsmonitor DC.<br>(RCM DC-udløsning)                                                            | Kontrollér, at problemet ikke er kabel- eller<br>køretøjsrelateret, og prøv med endnu en<br>opladningssession (om muligt med et andet<br>køretøj eller et andet kabel).                                                                                                    |
| 106                      | Intern målerfejl                                                                                                    | Genstart <b>eLuxWallbox</b> fra strømafbryderen,<br>og lad <b>eLuxWallbox</b> være slukket i mindst 60<br>sekunder.                                                                                                    |
| 107                      | <b>PowerMeter (DPM)</b><br>kommunikationsfejl                                                                                  | Genstart <b>eLuxWallbox</b> fra strømafbryderen,<br>og lad <b>eLuxWallbox</b> være slukket i mindst 60<br>sekunder.                                                                                                    |
| 108                      | Konfigurationsfejl,<br>drejekontaktens position<br>(strømforsyningstype) er<br>ikke i overensstemmelse<br>med <b>DPM</b> typen | Hvis tilbehøret <b>(DPM)</b> ikke er installeret, skal<br>man sørge for, at funktionen er deaktiveret i<br><b>eSolutions Charging</b> appen. Genstart derefter<br>wallboxen.                                                                                                    |

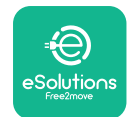

| 109 | Primær/sekundær RS485<br>kommunikationsfejl                               | Genstart <b>eLuxWallbox</b> fra strømafbryderen,<br>og lad <b>eLuxWallbox</b> være slukket i mindst 60<br>sekunder.                                                                                                    |
|-----|---------------------------------------------------------------------------|----------------------------------------------------------------------------------------------------|
| 300 | Uoverensstemmelse<br>mellem wallboxens<br>kontaktorstyring og<br>feedback | Genstart <b>eLuxWallbox</b> fra strømafbryderen,<br>og lad <b>eLuxWallbox</b> være slukket i mindst 60<br>sekunder.                                                                                                    |
| 301 | Kortslutning registreret på<br>kontrolpilotlinjen.                        | Hvis stikkontakten er beskadiget, skal man<br>undlade at bruge ladestationen og kontakte<br>kundeservice. Kontrollér, at problemet hverken er<br>kabel- eller køretøjsrelateret, og prøv med endnu<br>en opladningssession (om muligt med et andet<br>køretøj eller et andet kabel).                                                                                                    |
| 302 | Status E eller F indstillet på<br>kontrolpilotlinjen.                     | Tag kabelstikket ud og sæt det i igen, og sørg for,<br>at det er sat helt ind i ladestationens stikkontakt<br>og køretøjets indgang. Kontrollér, at problemet<br>ikke er kabel- eller køretøjsrelateret, og prøv med<br>endnu en opladningssession (om muligt med et<br>andet køretøj eller et andet kabel).                                                                                                    |
| 303 | Kontrolpilot frakoblet.                                                   | Tag kabelstikket ud og sæt det i igen, og sørg for,<br>at det er sat helt ind i ladestationens stikkontakt<br>og køretøjets indgang. Kontrollér, at kabelstikkene<br>er sat helt ind i ladestationens stikkontakt og<br>køretøjets indgang. Kontrollér, at problemet<br>hverken er kabel- eller køretøjsrelateret, og prøv<br>med endnu en opladningssession (om muligt med<br>et andet køretøj eller et andet kabel). |
| 304 | Nærhedspilot frakoblet.                                                   | Tag kabelstikket ud og sæt det i igen, og sørg for,<br>at det er sat helt ind i ladestationens stikkontakt<br>og køretøjets indgang. Kontrollér, at kabelstikkene<br>er sat helt ind i ladestationens stikkontakt og<br>køretøjets indgang. Kontrollér, at problemet<br>hverken er kabel- eller køretøjsrelateret, og prøv<br>med endnu en opladningssession (om muligt med<br>et andet køretøj eller et andet kabel). |
| 305 | Ødelagt nærhedspilot<br>detekteret.                                       | Tag kabelstikket ud og sæt det i igen, og sørg for,<br>at det er sat helt ind i ladestationens stikkontakt<br>og køretøjets indgang. Kontrollér, at kabelstikkene<br>er sat helt ind i ladestationens stikkontakt og<br>køretøjets indgang. Kontrollér, at problemet<br>hverken er kabel- eller køretøjsrelateret, og prøv<br>med endnu en opladningssession (om muligt med<br>et andet køretøj eller et andet kabel). |

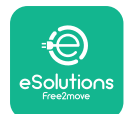

LuxWallbox

Brugervejledning

| 306 | Diodefejl registreret på<br>kontrolpilotlinjen (ingen -<br>12 V).                                   | Forsøg med en ny opladningssession ved at tage<br>kablet ud og sætte det i igen fra både apparatets<br>og køretøjets indgang.                                                                                                    |
|-----|----------------------------------------------------------------------------------------------------|----------------------------------------------------------------------------------------------------|
| 307 | Kontrolpilot frakoblet.                                                                             | Tag kabelstikket ud og sæt det i igen, og sørg for,<br>at det er sat helt ind i ladestationens stikkontakt<br>og køretøjets indgang. Kontrollér, at kabelstikkene<br>er sat helt ind i ladestationens stikkontakt og<br>køretøjets indgang. Kontrollér, at problemet<br>hverken er kabel- eller køretøjsrelateret, og prøv<br>med endnu en opladningssession (om muligt med<br>et andet køretøj eller et andet kabel). |
| 308 | Uoverensstemmelse<br>mellem motorkommando<br>og feedback, eller motoren<br>er i en fejltilstand.    | Forsøg med en ny opladningssession ved at tage<br>kablet ud og sætte det i igen fra både apparatets<br>og køretøjets indgang. Kontrollér, at kabelstikkene<br>er sat helt ind i apparatets stikkontakt og<br>køretøjets indgang.                                                                                                    |
| 309 | Motorkontrolfejl under<br>EVSE-initialiseringsfasen.                                                | Genstart <b>eLuxWallbox</b> fra strømafbryderen,<br>og lad <b>eLuxWallbox</b> være slukket i mindst 60<br>sekunder.                                                                                                    |
| 310 | Fejl registreret før<br>opladning (PP ikke<br>registreret, motorfejl eller<br>CP ikke registreret). | Tag kabelstikket ud og sæt det i igen, og sørg for,<br>at det er sat helt ind i ladestationens stikkontakt<br>og køretøjets indgang. Kontrollér, at kabelstikkene<br>er sat helt ind i ladestationens stikkontakt og<br>køretøjets indgang. Kontrollér, at problemet<br>hverken er kabel- eller køretøjsrelateret, og prøv<br>med endnu en opladningssession (om muligt med<br>et andet køretøj eller et andet kabel). |
| 311 | Fejl registreret efter<br>opladning (motorfejl eller<br>CP ikke frakoblet).                         | Tag kabelstikket ud og sæt det i igen, og sørg for,<br>at det er sat helt ind i ladestationens stikkontakt<br>og køretøjets indgang. Kontrollér, at kabelstikkene<br>er sat helt ind i ladestationens stikkontakt og<br>køretøjets indgang. Kontrollér, at problemet<br>hverken er kabel- eller køretøjsrelateret, og prøv<br>med endnu en opladningssession (om muligt med<br>et andet køretøj eller et andet kabel). |
| 312 | Nødstop modtaget fra<br>MPU'en.                                                                     | Genstart <b>eLuxWallbox</b> fra strømafbryderen,<br>og lad <b>eLuxWallbox</b> være slukket i mindst 60<br>sekunder.                                                                                                    |
| 313 | Strøm registreret under<br>opladning med 100<br>% arbejdscyklus på<br>kontrolpilot-linjen.          | Kontrollér, at problemet ikke er kabel-<br>eller køretøjsrelateret, og prøv en ny<br>opladningssession med et andet kabel og/eller et<br>andet apparat.                                                                                                    |
| 315 | Strøm over grænsen på<br>fase L1                                                                    | Tag kablet ud af kontakten, sænk om muligt<br>ladestyrken på køretøjssiden, og prøv med en ny<br>opladningssession.                                                                                                    |
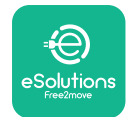

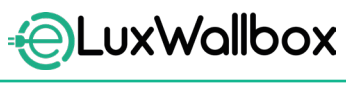

Brugervejledning

| 316 Strøm over grænsen på<br>fase L2 |                                                                                                    | Tag kablet ud af kontakten, sænk om muligt<br>ladestyrken på køretøjssiden, og prøv med en ny<br>opladningssession.                                                                                                    |  |
|--------------------------------------|----------------------------------------------------------------------------------------------------|----------------------------------------------------------------------------------------------------|--|
| 317                                  | Strøm over grænsen på<br>fase L3                                                                                                    | Tag kablet ud af kontakten, sænk om muligt<br>ladestyrken på køretøjssiden, og prøv med en ny<br>opladningssession.                                                                                                    |  |
| 318                                  | Spænding under en<br>tærskel på fase L1                                                                                                    | Genstart <b>eLuxWallbox</b> fra strømafbryderen,<br>og lad <b>eLuxWallbox</b> være slukket i mindst 60<br>sekunder.                                                                                                    |  |
| 319                                  | Spænding under en<br>tærskel på fase L2                                                                                                    | Genstart <b>eLuxWallbox</b> fra strømafbryderen,<br>og lad <b>eLuxWallbox</b> være slukket i mindst 60<br>sekunder.                                                                                                    |  |
| 320                                  | Spænding under en<br>tærskel på fase L3                                                                                                    | Genstart <b>eLuxWallbox</b> fra strømafbryderen,<br>og lad <b>eLuxWallbox</b> være slukket i mindst 60<br>sekunder.                                                                                                    |  |
|                                      | Displayet sidder fast på<br>velkomstsiden                                                                                                    | Genstart <b>eLuxWallbox</b> fra strømafbryderen,<br>og lad <b>eLuxWallbox</b> være slukket i mindst 60<br>sekunder.                                                                                                    |  |
|                                      | <b>eLuxWallbox</b> vil ikke starte                                                                                                    | Genstart <b>eLuxWallbox</b> fra strømafbryderen,<br>og lad <b>eLuxWallbox</b> være slukket i mindst 60<br>sekunder.                                                                                                    |  |
|                                      | Kablet sidder fast i<br>wallboxens stikkontakt                                                                                                    | Sluk for <b>eLuxWallbox</b> fra kredsløbsafbryderen i<br>el-panelet, og fjern derefter kablet.                                                                                                    |  |
|                                      | Meddelelsen Suspended<br>Charging på displayet viser,<br>at opladningssessionen<br>er er afbrudt af <b>DPM</b> eller<br>af elbilen. Sessionen kan<br>genoptages. | Kontrollér, at den maksimale effekt i afsnittet<br>Home power i <b>eSolutions Charging</b> appen<br>er i overensstemmelse med den kontraktlige<br>effektværdi i kW, som er angivet i din el-kontrakt.<br>Hvis værdien er korrekt, skal man vente på, at<br>opladningssessionen genoptages, eller slukke for<br>nogle af de elektriske belastninger. |  |
|                                      | LED og/eller display<br>tænder ikke.                                                                                                    | Genstart <b>eLuxWallbox</b> fra kredsløbsafbryderen<br>i el-panelet, og lad <b>eLuxWallbox</b> være slukket i<br>mindst 60 sekunder                                                                                                    |  |

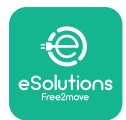

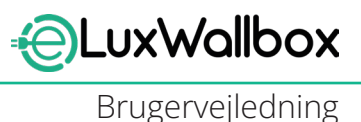

# **10. RENGØRING**

Rengøring af enhedens yderside anbefales altid, når det er nødvendigt, og bør udføres uden brug af kraftige luft- eller vandstråler og uden brug af sæbe eller rengøringsmidler, der er for skrappe og ætsende for de materialer, produktet er fremstillet af. Brug en blød, fugtig klud med et mildt rengøringsmiddel til at rengøre den. Efter rengøring skal man tørre eventuelle spor af fugt eller væske af med en blød, tør klud.

# **11. BORTSKAFFELSE AF PRODUKT OG EMBALLAGE**

Dette apparat er et elektrisk og elektronisk udstyr; når brugeren beslutter at kassere det, bliver det til affald (affald af elektrisk og elektronisk udstyr - WEEE), der skal håndteres i overensstemmelse med det europæiske direktiv 2012/19/EU og det europæiske direktiv 2018/849/EU. Symbolet på apparatet eller dets emballage angiver, at det ikke skal behandles som almindeligt husholdningsaffald; retningslinjerne fastlægger rammebestemmelserne for returnering og genbrug af brugte apparater i EU. Ved at hjælpe med at bortskaffe dette produkt korrekt hjælper du med at beskytte miljøet og sundheden for dem omkring dig.

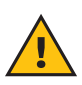

**ADVARSEL:** Før bortskaffelse skal **eLuxWallbox** afinstalleres af fagfolk i henhold til producentens anvisninger. Apparatet må aldrig afinstalleres på egen hånd.

Emballagen skal bortskaffes på en miljøvenlig måde. Materialerne, der bruges til at emballere dette produkt, kan genbruges og skal bortskaffes i overensstemmelse med den gældende lovgivning i det land, hvor produktet anvendes. Følgende bortskaffelsesanvisninger vil være på emballagen baseret på materialetypen.

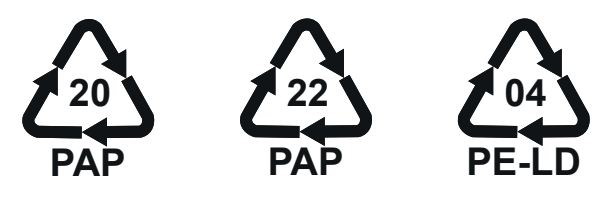

**BEMÆRKNING:** Yderligere oplysninger om aktuelle bortskaffelsesfaciliteter kan fås hos de lokale myndigheder.

# **12. ASSISTANCE**

Hvis du har spørgsmål om brugen af **eLuxWallbox**, har brug for andre oplysninger eller har anmodninger om support bedes man kontakte Free2move eSolutions S.p.A. via den relevante sektion på websiden: <u>www.esolutions.free2move.com/contact-us</u>

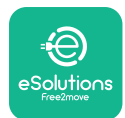

# **13. ANSVARSFRASKRIVELSE**

Free2move eSolutions S.p.A. kan ikke holdes ansvarlig for skader, der direkte eller indirekte påføres mennesker, ting eller dyr som følge af manglende overholdelse af alle bestemmelserne i denne manual og advarslerne vedrørende brug af **eLuxWallbox**.

Free2move eSolutions S.p.A. forbeholder sig alle rettigheder til dette dokument, artiklen og de illustrationer, det indeholder. Reproduktion, helt eller delvist, videregivelse til tredjepart eller brug af indholdet er forbudt uden forudgående skriftligt samtykke fra Free2move eSolutions S.p.A.

Alle oplysninger i denne manual kan ændres uden forudgående varsel og repræsenterer ikke nogen forpligtelse fra producentens side. Billederne i denne manual er kun til illustrative formål og kan afvige fra det leverede produkt.

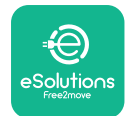

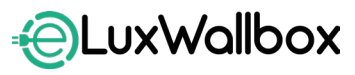

Brugervejledning

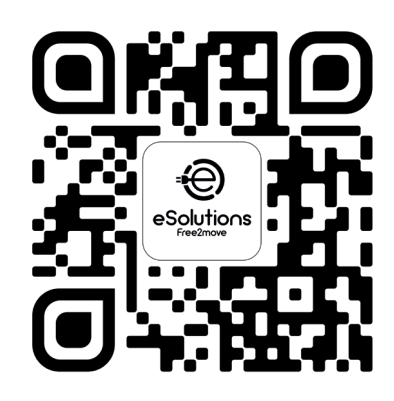

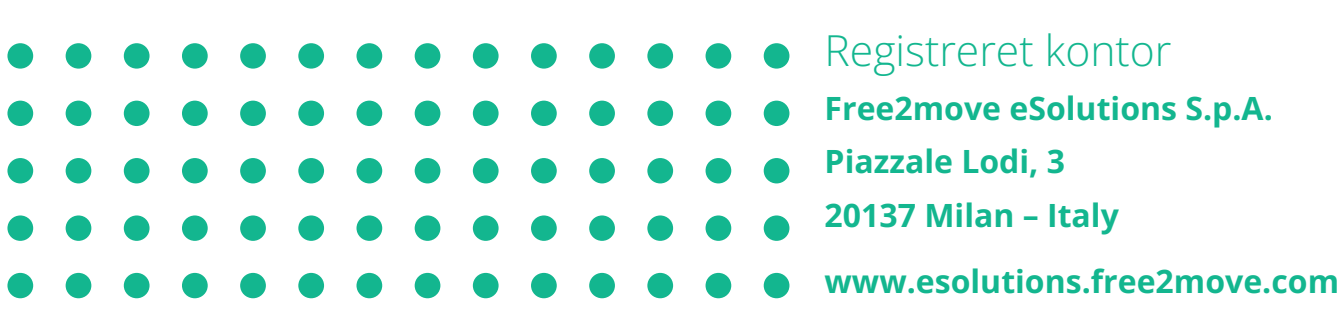

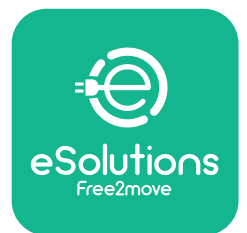

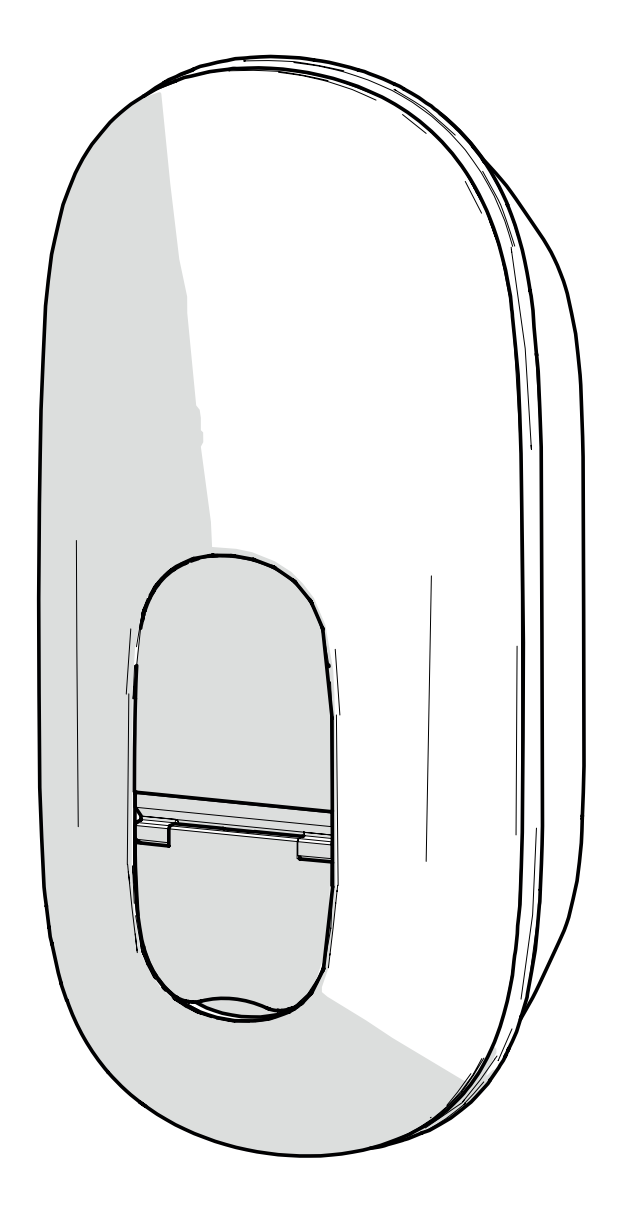

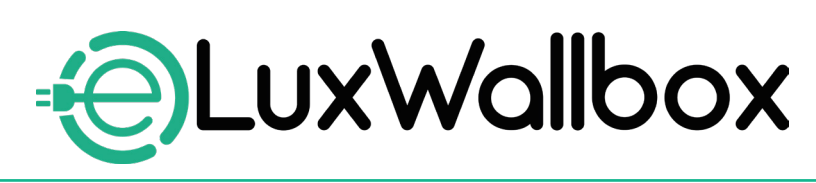

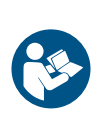

DE

Für eine sichere und ordnungsgemäße Verwendung diese Anweisungen befolgen. Zum späteren Nachschlagen aufbewahren

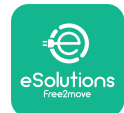

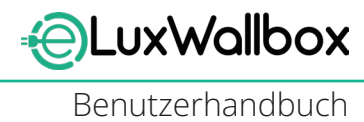

Inhaltsverzeichnis

| 1. EINFÜHRUNG4                                                                       |
|--------------------------------------------------------------------------------------|
| 1.1. Zweck dieses Handbuchs                                                          |
| 1.2. Angaben zum Hersteller                                                          |
| 1.3. Aufbau des Benutzerhandbuchs                                                    |
| 1.4. Sicherheit                                                                      |
| 1.5. Garantie und Lieferbedingungen6                                                 |
| 1.6. Liste der Dokumente6                                                            |
| 1.7. Warnungen                                                                       |
| 2. ALLGEMEINE INFORMATIONEN                                                          |
| 2.1. Anwendungsbereiche                                                              |
|                                                                                      |
| 3. ALLGEMEINE ANSICH I                                                               |
| 3.1. Symbole auf dem Display der Wallbox                                             |
| 3.1.1. WLAN                                                                          |
| 2.1.2. Pluotooth 10                                                                  |
| 2.1.4 Verbindung der eSolutions Steuerungsplattform 10                               |
| 5.1.4. Verbindung der esolutions stederungsplattionn rt                              |
| 4. ESolutions Charging-APP10                                                         |
|                                                                                      |
| 5. EINSCHALTEN DER ELUXWAIIDOX                                                       |
| 5.1. Erste Nutzung der <b>esolutions Charging-</b> App:<br>Registrierung und Koppeln |
| 5.2 WI AN-Finstellung 12                                                             |
| 5.3 Betriebsmodi 17                                                                  |
| 5.4. Display-Anzeigen                                                                |
|                                                                                      |
| 6. GEBRAUCHSANLEITUNG22                                                              |
| 6.1. Maßnahmen vor einem Ladevorgang22                                               |
| 6.2. Erster Ladevorgang im werkseitigen Standardmodus                                |
| (Autostart und mit einem Netzwerk verbunden)                                         |
| 6.3. Laden im Modus "Authentication" (Autostart deaktiviert)25                       |
|                                                                                      |

| 7.1. | PowerMeter (DPM) |  | 27 | 7 |
|------|------------------|--|----|---|
|------|------------------|--|----|---|

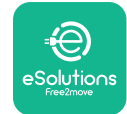

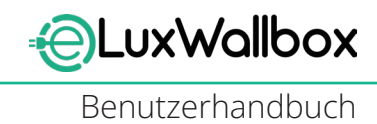

| 8.  | DIAGNOSE                                   | 29 |
|-----|--------------------------------------------|----|
| 9.  | FEHLERBEHEBUNG                             | 31 |
| 10. | REINIGUNG                                  | 37 |
| 11. | ENTSORGUNG DES PRODUKTS UND DER VERPACKUNG | 37 |
| 12. | UNTERSTÜTZUNG                              | 37 |
| 13. | HAFTUNGSAUSSCHLUSS                         | 38 |

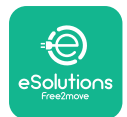

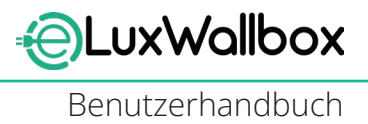

# 1. EINFÜHRUNG

# 1.1. Zweck dieses Handbuchs

Dieses Benutzerhandbuch ist ein Leitfaden, der dem Endbenutzer helfen soll, sicher zu laden und die notwendigen Maßnahmen durchzuführen, um die Wallbox in gutem Betriebszustand zu halten.

Wenn die Wallbox in einer Weise verwendet wird, die nicht in diesem Handbuch beschrieben ist, kann der durch die Wallbox gebotene Schutz beeinträchtigt werden.

Dieses Dokument wurde vom Hersteller Free2move eSolutions S.p.A. sorgfältig geprüft, dennoch können Fehler nicht vollständig ausgeschlossen werden. Sollten Sie Fehler feststellen, bitten wir Sie, Free2move eSolutions S.p.A. zu informieren. Free2move eSolutions S.p.A. übernimmt keine Haftung für Verluste oder Schäden, die sich aus der Verwendung dieses Handbuchs oder der Installation der Wallbox ergeben, sofern keine ausdrücklichen vertraglichen Verpflichtungen bestehen. Dieses Dokument wurde in englischer Sprache verfasst. Bei Unstimmigkeiten oder Zweifeln wenden Sie sich bitte an Free2move eSolutions S.p.A., um das Originaldokument zu erhalten.

Dieses Dokument wurde in englischer Sprache verfasst. Bei Unstimmigkeiten oder Zweifeln wenden Sie sich bitte an Free2move eSolutions S.p.A., um das Originaldokument zu erhalten.

### 1.2. Angaben zum Hersteller

#### Der Hersteller des Geräts ist:

Free2move eSolutions S.p.A. Piazzale Lodi, 3 20137 Mailand – Italien

www.esolutions.free2move.com

# 1.3. Aufbau des Benutzerhandbuchs

Dieses Handbuch ist in Kapitel unterteilt, die sich auf verschiedene Themen beziehen und alle Informationen enthalten, die für eine sichere Nutzung der Wallbox erforderlich sind.

Jedes Kapitel ist in Abschnitte unterteilt, in denen die grundlegenden Punkte behandelt werden, und jeder Abschnitt kann eine eigene Überschrift, einen Untertitel und eine Beschreibung haben.

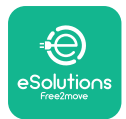

### 1.4. Sicherheit

Dieses Handbuch enthält wichtige Sicherheitshinweise, die bei der Installation der Wallbox zu beachten sind.

Um dieses Ziel zu erreichen, enthält dieses Handbuch eine Reihe von Vorsichtsmaßnahmen, die besondere Anweisungen enthalten. Diese Hinweise sind durch ein spezielles Textfeld hervorgehoben und mit einem Symbol gekennzeichnet (außer HINWEIS und ACHTUNG, die nicht mit spezifischen Gefahrensituationen verbunden sind). Sie dienen dazu, die Sicherheit des Benutzers bei der Durchführung der beschriebenen Vorgänge zu gewährleisten und Schäden an der Wallbox und/oder an Sachwerten zu vermeiden:

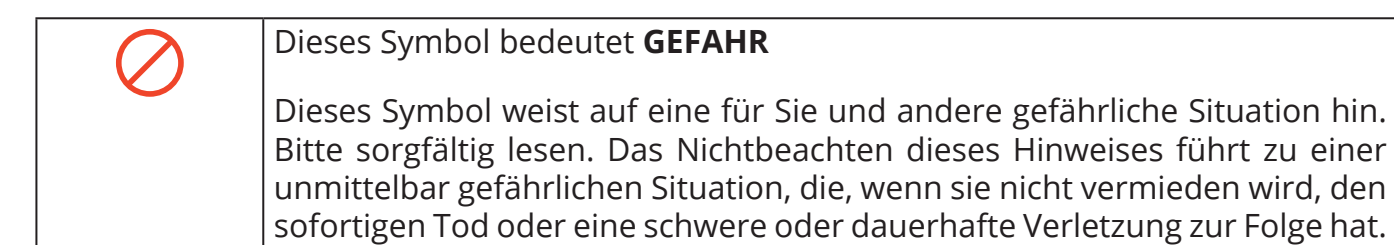

| Dieses Symbol bedeutet <b>WARNUNG</b>                                                                                                    |
|----------------------------------------------------------------------------------------------------|
| Dieses Symbol kennzeichnet Sicherheitshinweise. Das Nichtbeachten des<br>Hinweises führt zu einer möglicherweise gefährlichen Situation, die, wenn sie<br>nicht vermieden wird, zum Tod oder zu schweren Verletzungen führen kann. |

| Dieses Symbol bedeutet <b>ACHTUNG</b>                                                                                                    |
|----------------------------------------------------------------------------------------------------|
| Dieses Symbol kennzeichnet Sicherheitshinweise. Bitte sorgfältig lesen. Die<br>Nichtbeachtung dieses Hinweises kann zum Tod, zu schweren Verletzungen<br>oder zu Schäden an Sachwerten führen. |

| Dieses Symbol bedeutet <b>HINWEIS</b>                                            |
|----------------------------------------------------------------------------------|
| Ein Hinweis bietet ergänzende Informationen zu den bereitgestellten Anweisungen. |

#### Dieses Symbol bedeutet **ANMERKUNG**

Eine Anmerkung enthält Anweisungen zur Durchführung von Maßnahmen, bei denen keine Personenschäden auftreten können.

Der Monteur muss dieses Handbuch vollständig lesen und verstehen und die darin enthaltenen Anweisungen strikt befolgen.

Free2move eSolutions S.p.A. haftet nicht für Personen- und/oder Sachschäden oder Schäden an der Wallbox, wenn die in diesem Dokument beschriebenen Bedingungen nicht eingehalten werden.

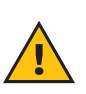

**WARNUNG:** Die Installation muss von qualifiziertem Personal durchgeführt werden. Es muss ein spezielles, dem Stand der Technik entsprechendes Stromversorgungssystem geplant und installiert werden, das gemäß den örtlichen Vorschriften und dem Stromversorgungsvertrag zertifiziert ist.

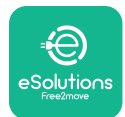

### 1.5. Garantie und Lieferbedingungen

Die Einzelheiten der Garantie sind in den Allgemeinen Verkaufsbedingungen beschrieben, die der Bestellung für dieses Produkt und/oder der Produktverpackung beiliegen.

Free2move eSolutions S.p.A. haftet nicht für Systeme, die der gelieferten Wallbox vor- oder nachgeschaltet sind. Free2move eSolutions S.p.A. haftet nicht für Mängel oder Störungen, die auf folgende Ursachen zurückzuführen sind:

- Schäden, die vom Verbraucher selbst oder von Dritten verursacht wurden, z. B. durch unsachgemäßen Gebrauch der Waren, Manipulation oder Vandalismus;
- normaler Verschleiß, der sich im Laufe der Zeit einstellt;
- Schäden, die durch Witterungseinflüsse (z. B. Blitzschlag) oder Unfälle (z. B. Überlastung der Energieversorgung durch Störung des Stromnetzes) verursacht werden;
- Schäden durch Installations-, Reparatur- oder Wartungsarbeiten, die vom Kunden selbst oder von Dritten unsachgemäß und/oder unter Missachtung der geltenden Vorschriften und/oder der Anweisungen von F2MeS durchgeführt wurden;
- Schäden, die durch die Verwendung ungeeigneter und/oder mangelhafter Ersatzteile und/oder Komponenten entstanden sind.

Free2move eSolutions S.p.A. ist nicht verantwortlich für die Entsorgung von Geräten oder Teilen davon, die nicht den im Installationsland geltenden Vorschriften und Gesetzen entsprechen.

# $(\mathbf{i})$

**ANMERKUNG:** Jede Änderung, Manipulation oder Modifikation der Hard- oder Software, die nicht ausdrücklich mit dem Hersteller vereinbart wurde, führt zum sofortigen Erlöschen der Garantie.

### 1.6. Liste der Dokumente

Zusätzlich zu diesem Handbuch können Sie die Produktdokumentation einsehen und herunterladen. Besuchen Sie dazu: <u>www.esolutions.free2move.com</u>.

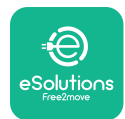

### 1.7. Warnungen

**GEFAHR:** Stromschlag- und Brandgefahr! Die Installation muss gemäß den im Installationsland geltenden Vorschriften und unter Einhaltung aller Sicherheitsvorschriften für die Ausführung von Elektroarbeiten erfolgen. Es ist sicherzustellen, dass alle Installationsarbeiten nur von qualifiziertem und geschultem Personal durchgeführt werden.

- Vor dem Betrieb der Wallbox ist sicherzustellen, dass keine Komponenten beschädigt sind. Beschädigte Komponenten können zu Stromschlägen, Kurzschlüssen und Bränden durch Überhitzung führen. Eine beschädigte oder defekte Wallbox darf nicht verwendet werden.
- Es muss sichergestellt werden, dass die **eLuxWallbox** nicht in der Nähe von Benzinkanistern oder brennbaren Materialien installiert wird.
- Vor dem Zurückstellen oder Bewegen der **eLuxWallbox** muss sichergestellt werden, dass die Wallbox nicht an die Stromversorgung angeschlossen ist.
- Die **eLuxWallbox** darf nur für die spezifischen Anwendungen verwendet werden, für die sie vorgesehen ist.
- Es muss sichergestellt werden, dass die **eLuxWallbox** ausschließlich unter den korrekten Betriebsbedingungen verwendet wird.
- Die Wallbox muss an ein Stromnetz angeschlossen werden, das den lokalen und internationalen Normen entspricht und alle technischen Anforderungen erfüllt, die in diesem Handbuch angegeben sind.
- Kinder oder andere Personen, die nicht in der Lage sind, die mit der Nutzung der Wallbox verbundenen Gefahren einzuschätzen, können sich schwer verletzen oder ihr Leben riskieren. Diesen Personen ist es untersagt, die Wallbox zu bedienen, und sie müssen beaufsichtigt werden, wenn sie sich in der Nähe der Wallbox aufhalten.
- Haustiere oder andere Tiere müssen von dem Gerät und dem Verpackungsmaterial ferngehalten werden.
- Kinder dürfen nicht mit der Wallbox, dem Zubehör oder der Verpackung spielen.
- Die **eLuxWallbox** enthält keine Komponenten, die der Benutzer eigenständig reparieren oder warten kann.
- Die **eLuxWallbox** darf nur mit einer Stromquelle betrieben werden.
- Die **eLuxWallbox** muss gemäß den geltenden Gesetzen als Elektro- und Elektronikschrott (WEEE) behandelt und getrennt vom normalen Hausmüll entsorgt werden.
- Um einen sicheren Betrieb mit aktiven implantierbaren medizinischen Geräten zu gewährleisten, müssen die notwendigen Vorsichtsmaßnahmen getroffen werden. Um zu erfahren, ob ein Ladevorgang das medizinische Gerät beeinträchtigen kann, wenden Sie sich bitte an den Hersteller.

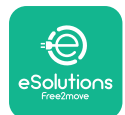

# 2. ALLGEMEINE INFORMATIONEN

Die **eLuxWallbox** ist eine Wechselstrom-Ladelösung für Elektrofahrzeuge und Plug-in-Hybridfahrzeuge und eignet sich ideal für den Einsatz in halböffentlichen Bereichen und Wohngebäuden. Das Gerät ist in dreiphasiger oder einphasiger Konfiguration erhältlich und mit einer Typ-2-Steckdose ausgestattet.

Die Wallbox lädt Elektrofahrzeuge mit bis zu 22 kW bei einer dreiphasigen Konfiguration oder mit bis zu 7,4 kW bei einer einphasigen Konfiguration. Die Wallbox bietet Vernetzungsmöglichkeiten wie Fernüberwachung über die eSolutions Steuerungsplattform (CPMS). Die **eLuxWallbox** kann über die dedizierte **eSolutions Charging**-App verwaltet werden, die bei Google Play<sup>™</sup> und im Apple Store<sup>®</sup> zum Download zur Verfügung steht.

Das Gerät ist mit einer SIM-Karte für den Anschluss an das 4G-Mobilfunknetz ausgestattet. Die SIM-Karte wird automatisch aktiviert, wenn die Wallbox zum ersten Mal eingeschaltet wird.

In diesem Dokument wird die Nutzung der Wallbox beschreiben. Es enthält eine Beschreibung seiner Merkmale, um die wichtigsten Komponenten zu identifizieren und die in diesem Handbuch verwendeten Fachbegriffe zu erläutern.

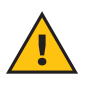

**WARNUNG:** Die **eLuxWallbox** oder eines ihrer Zubehörteile darf nicht eigenständig installiert werden. Wenden Sie sich an qualifizierte Fachleute, die die Installation gemäß den Anweisungen des Herstellers durchführen.

Um die Installation abzuschließen, muss die **eLuxWallbox** über die entsprechenden Apps konfiguriert werden:

| υυρ                    | Installateur-App: <b>PowerUp</b> |
|------------------------|----------------------------------|
| Produktversionen (EU): | EPRO23S224GWBAX                  |
| Produktversionen (UK): | EPRO23S224GWBAS                  |

### 2.1. Anwendungsbereiche

Free2move eSolutions S.p.A. lehnt jede Haftung für Schäden jeglicher Art ab, die durch unsachgemäßen oder fahrlässigen Gebrauch entstehen.

Die Wallbox darf nur für den vorgesehenen Zweck verwendet werden.

Die Wallbox darf nicht von Kindern oder Personen mit eingeschränkten geistigen oder körperlichen Fähigkeiten verwendet werden, auch nicht von Erwachsenen oder Fachleuten, wenn die Wallbox nicht gemäß dieser Anleitung und der begleitenden Dokumentation verwendet wird.

Die Wallbox ist ein Ladegerät für Elektrofahrzeuge, deren Eigenschaften durch die folgende Klassifizierung (gemäß IEC 61851-1) angegeben werden:

- Stromversorgung: permanent an das Wechselstromnetz angeschlossen
- Ausgang: Wechselstrom
- Umgebungsbedingungen: Innenbereich/Außenbereich
- Feste Installation
- Schutz gegen elektrischen Schlag: Klasse I
- EMV-Umgebungsklassifizierung: Klasse B
- Ladetyp: Modus 3 entsprechend der Norm IEC 61851-1
- Eine optionale Belüftung wird nicht unterstützt

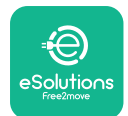

# 3. ALLGEMEINE ANSICHT

Die nachstehende Abbildung zeigt die **eLuxWallbox** und ihre Hauptteile.

- 1) Display
- 2) Grundplatte
- 3) Äußere Abdeckung
- 4) Typ-2-Steckdose

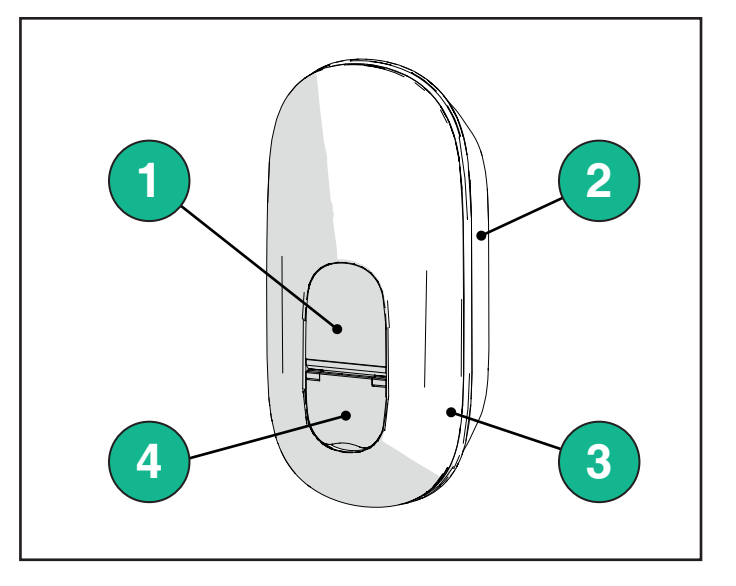

# 3.1. Symbole auf dem Display der Wallbox

#### 3.1.1. WLAN

- Hervorragende WLAN-Verbindung
- 🛜 Gute WLAN-Verbindung
- Schlechte WLAN-Verbindung
- 🛜 Sehr schlechte WLAN-Verbindung
- 🛜 Keine WLAN-Verbindung
  - -Wenn noch keine WLAN-Verbindung konfiguriert wurde, wird das Symbol für "Keine WLAN-Verbindung" angezeigt

#### 3.1.2. 4G LTE

- 4G<sup>+</sup>III Hervorragende 4G LTE-Verbindung
- 4G<sup>+</sup>III Gute 4G LTE-Verbindung
- **4G<sup>+</sup>III** Schlechte 4G LTE-Verbindung
- **4G**<sup>+</sup>III Sehr schlechte 4G LTE-Verbindung
- 4G<sup>+</sup>III Keine 4G LTE-Verbindung
  - Wenn die **eLuxWallbox** für den Betriebsmodus "Standalone" konfiguriert wurde, wird das Symbol für "Keine 4G LTE-Verbindung" angezeigt (weitere Informationen siehe Kapitel 4)

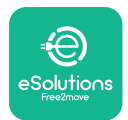

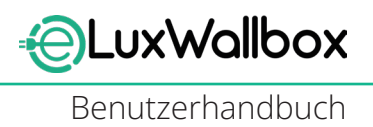

#### 3.1.3. Bluetooth

\* - Bluetooth aktiv

#### 3.1.4. Verbindung der eSolutions Steuerungsplattform

- 🕑 eSolutions Steuerungsplattform (CPMS) Verbindung wurde hergestellt
  - V Verbindungsproblem mit der eSolutions Steuerungsplattform (CPMS)

# 4. ESolutions Charging-APP

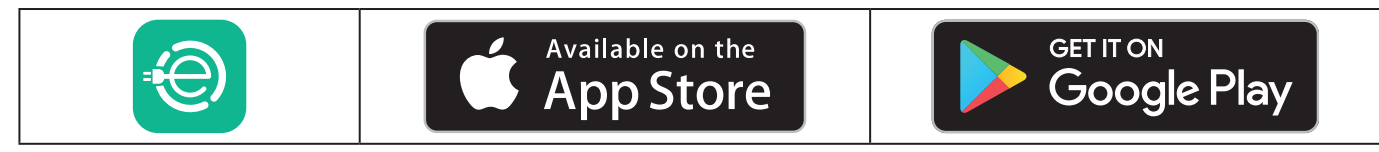

**eSolutions Charging** ist eine spezielle Smartphone-App, die im Google Play<sup>™</sup> und im Apple Store® verfügbar ist. Sie kann zum Konfigurieren, Überwachen und Einrichten der **eLuxWallbox** über eine Internet- oder Bluetooth-Verbindung verwendet werden.

**eSolutions Charging** bietet verschiedene Funktionen, je nachdem, ob die **eLuxWallbox** mit der eSolutions-Steuerungsplattform (CPMS) verbunden ist oder nicht. Wenn die**eLuxWallbox** mit einem 4G- oder WLAN-Netzwerk verbunden ist, haben die Besitzer von Elektrofahrzeugen die volle Kontrolle über ihre Ladevorgänge auf ihrem Smartphone.

Folgende Funktionen stehen zur Verfügung:

- Überwachen von Ladevorgängen
- Autorisieren, Starten und Stoppen von Ladevorgängen
- Anzeigen von historischen Sitzungsdaten
- Verzögern oder Planen von Ladevorgängen
- Konfigurieren der **eLuxWallbox** Leistungsgrenzen
- Neu starten der **eLuxWallbox**
- Registrieren mehrerer **eLuxWallboxen**
- Aktivieren der **DPM** -Funktion und Einstellen der maximalen Leistung des **PowerMeter (DPM)**
- Einrichten der WLAN-Verbindung
- Ändern der Betriebsmodi
- Kontaktieren des Kundendienstes
- Fehlerbehebung an der eLuxWallbox

Wenn eine Vernetzung der **eLuxWallbox** aufgrund mangelnder Konnektivität nicht möglich ist oder wenn der Standalone-Betriebsmodus (offline) aktiviert ist, stehen über eine Bluetooth-Verbindung nur die folgenden Funktionen zur Verfügung:

- Konfigurieren der **eLuxWallbox** -Leistungsgrenzen
- Neu starten der **eLuxWallbox**
- Registrieren mehrerer eLuxWallboxen
- Aktivieren der **DPM** und Einstellen der maximalen Leistung des **DPM PowerMeter**
- Einrichten der WLAN-Verbindung
- Ändern der Betriebsmodi
- Kontaktieren des Kundendienstes
- Fehlerbehebung an der eLuxWallbox

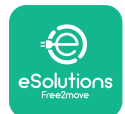

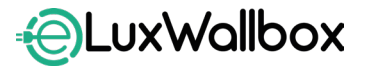

 $(\mathbf{i})$ 

**ANMERKUNG:** Bluetooth-Funktionen sind nur verfügbar, wenn sich das Smartphone in der Nähe der**eLuxWallbox befindet.** 

 $(\mathbf{i})$ 

**ANMERKUNG:** Stellen Sie sicher, dass Sie die neueste Version der **eSolutions Charging**-App verwenden, um auf alle Funktionen zugreifen zu können.

# 5. EINSCHALTEN DER eLuxWallbox

Die **eLuxWallbox** hat keine Schalter oder Tasten zum Ein- bzw. Ausschalten. Nach der Installation und Stromversorgung über den Fehlerstrom-Schutzschalter in der Schalttafel kann die **eLuxWallbox** mit einem Benutzerprofil verknüpft und über die **eSolutions Charging**-App konfiguriert werden.

 $(\mathbf{i})$ 

**ANMERKUNG:** Nach dem Einschalten der Wallbox schaltet sich das Display nicht sofort ein. Dies kann bis zu einer Minute dauern.

Wenn die Wallbox beschädigt ist, sind die folgenden Anweisungen für Gefahrensituationen genau zu befolgen, um Schäden an Personen oder Gegenständen zu vermeiden:

- die Verwendung einer beschädigten Wallbox ist strengstens untersagt
- die beschädigte Wallbox ist deutlich zu kennzeichnen, damit andere Personen sie nicht verwenden
- den Kundendienst kontaktieren

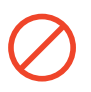

**GEFAHR:** Wenn die Wallbox beschädigt ist, kann es zu Stromschlägen kommen.

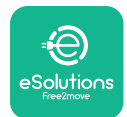

### 5.1. Erste Nutzung der eSolutions Charging-App: Registrierung und Koppeln

Wenn die App zum ersten Mal ausgeführt wird, werden die Benutzer aufgefordert, ihre persönlichen Daten einzugeben, um sich zu registrieren und ein eSolutions-Konto zu erstellen. Die persönlichen Daten und Profileinstellungen können in der App geändert werden.

Wenn die **eLuxWallbox** eingeschaltet ist, registrieren Sie sich oder melden Sie sich in der App an, um die **eLuxWallbox** mit Ihrem Benutzerkonto zu koppeln. Führen Sie diese einfachen Schritte aus:

- Klicken Sie im oberen linken Menü auf "Charge at home"

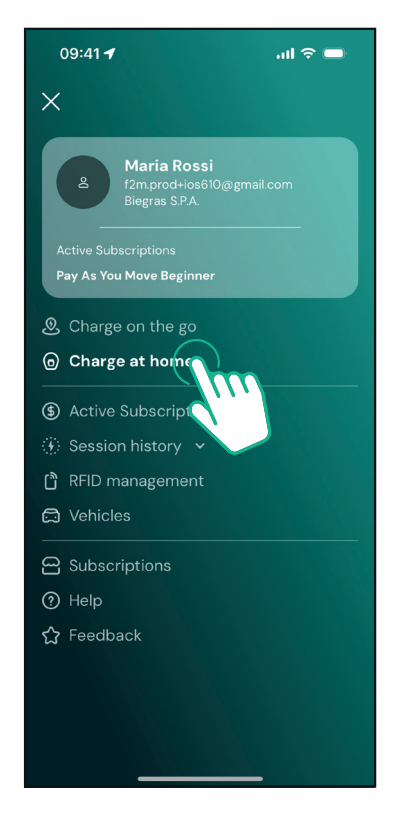

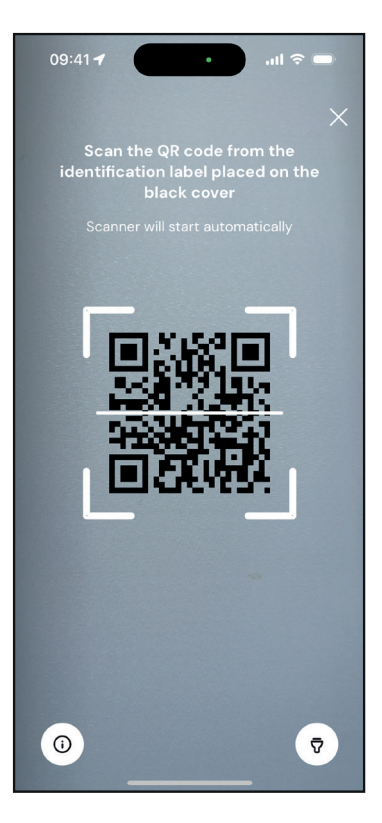

- Klicken Sie auf "Pair now" oder auf die "+"-Taste, um Ihr Smartphone mit einer neuen **eLuxWallbox** zu koppeln

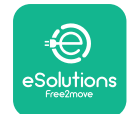

LuxWallbox

Benutzerhandbuch

-Scannen Sie den QR-Code auf dem Typenschild auf der linken Seite der **eLuxWallbox** 

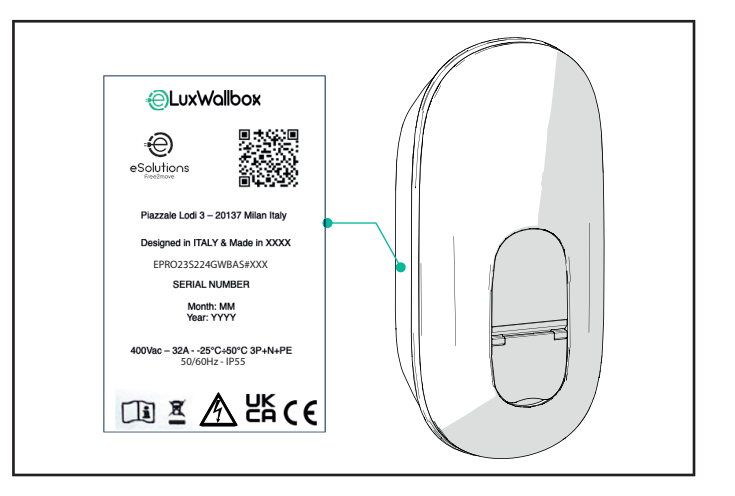

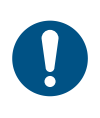

**HINWEIS:** Diese Kopplung ermöglicht die Nutzung aller Funktionen wie Datenerfassung, Überwachung und Analyse. Mit der **eSolutions Charging**-App können Sie mehr als eine **eLuxWallbox** mit einem Profil koppeln, sodass Benutzer alle Wallboxen über einen einzigen Touchpoint verwalten können.

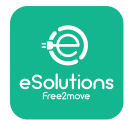

## 5.2. WLAN-Einstellung

Die **eLuxWallbox** über die **eSolutions Charging**-App mit einem WLAN-Netzwerk verbunden werden. Gehen Sie dazu wie folgt vor:

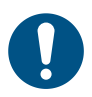

**HINWEIS:** Die Wallbox ist nur mit 2,4-GHz-WLAN-Netzwerken kompatibel.

0

**HINWEIS:** Für diese Einstellung ist eine Bluetooth-Verbindung zur Wallbox erforderlich. Stellen Sie sicher, dass Sie sich während des Verbindungsvorgangs in der Nähe der Wallbox befinden.

Verbinden Sie Ihr Smartphone mit demselben WLAN-Netzwerk, mit dem Sie die **eLuxWallbox** verbinden möchten.

Klicken Sie im Menü oben links auf "Charge at home".

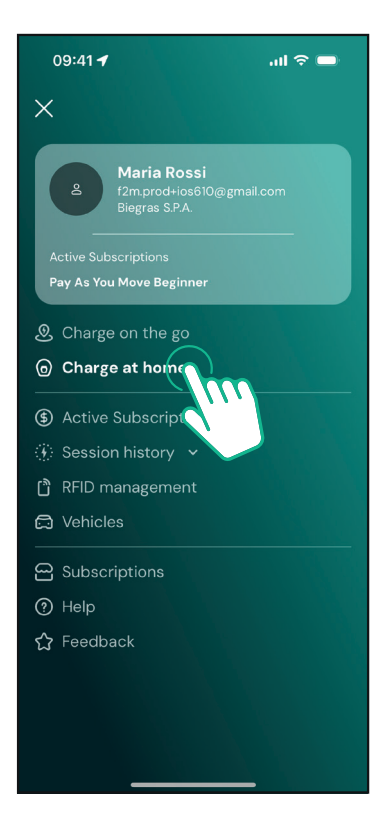

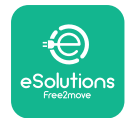

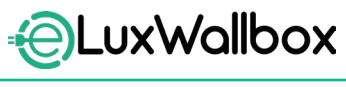

Wählen Sie die **eLuxWallbox** aus, die Sie konfigurieren möchten.

Klicken Sie auf das Zahnradsymbol in der rechten oberen Ecke der ausgewählten **eLuxWallbox**.

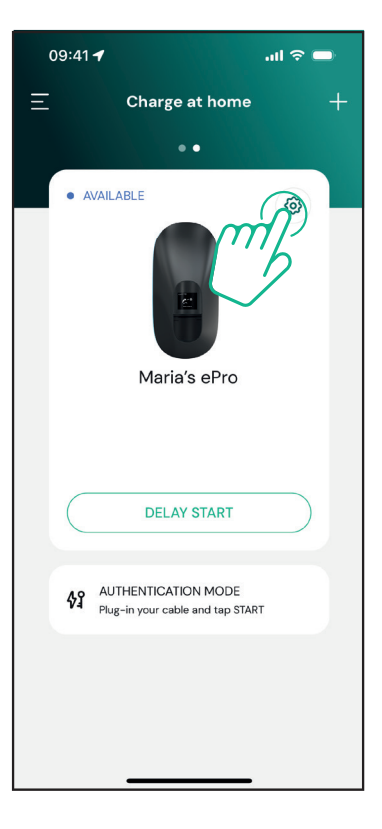

Klicken Sie auf "Wi-Fi" und verbinden Sie die Wallbox über Bluetooth.

| 09:41 🗲                                   |          | .ոl ବି 🗖            |
|-------------------------------------------|----------|---------------------|
| ÷                                         | Settings |                     |
| eLux<br>Via Dante, 2, Carisolo<br>OFFLINE |          |                     |
| Product Code                              |          | F2ME.EPRO.TEST.MOVE |
| Serial Number                             |          | MOVETEST0000005     |
| Firmware                                  |          | 3.10.0-c            |
| Max Charging Power                        |          | >                   |
| Power Profiles                            |          | >                   |
| MIDcounter                                |          | >                   |
| Wi-Fi                                     |          | >                   |
| Alarms                                    |          | >                   |
| Advanced Settings                         |          | >                   |
|                                           |          |                     |

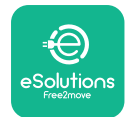

Geben Sie die SSID und das WLAN-Passwort ein.

| 09:41 🖪                                                                      | al 🗢 🗖                                                                                                    |
|------------------------------------------------------------------------------|----------------------------------------------------------------------------------------------------|
| ÷                                                                            |                                                                                                    |
| Se                                                                           | et Wi-Fi                                                                                                    |
| Connect your smar<br>network that you<br>charger. Make sure i<br>Fi password | tphone to the same Wi-Fi<br>want to cofigure on the<br>t's 2.4 GHz. Insert your Wi-<br>in the proper field. |
| (i) Info about 2.4GH                                                         | z Wi-Fi                                                                                                    |
| Connectivity                                                                 | d                                                                                                    |
| Wi-Fi network nam                                                            | e                                                                                                    |
| Insert the Wi-Fi nam                                                         | e (SSID)                                                                                                    |
| Wi-Fi password                                                               |                                                                                                    |
| Wi-Fi password                                                               | ~                                                                                                    |
|                                                                              |                                                                                                    |
|                                                                              |                                                                                                    |
|                                                                              | SEND                                                                                                    |
|                                                                              |                                                                                                    |

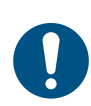

**HINWEIS:** Bei der WLAN-Einrichtung erkennt die **eSolutions Charging**-App automatisch das gleiche WLAN-Netzwerk wie das Smartphone. Bitte geben Sie das korrekte Passwort ein.

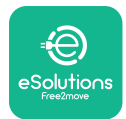

### 5.3. Betriebsmodi

Die **eLuxWallbox** kann für verschiedene Betriebsmodi konfiguriert werden, wobei die Ladeautorisierung und die Konnektivitätsoptionen geändert werden. Die Betriebsmodi können über die Autostart- und Standalone-Schalter in der **eSolutions Charging**-App geändert werden.

Die Ladeautorisierung kann auf zwei verschiedene Arten erfolgen:

-Autostart (werkseitige Standardeinstellung): Wenn die Option "Autostart" aktiviert ist, erfolgt die Autorisierung zum Laden automatisch und der Ladevorgang beginnt, nachdem Sie das Ladekabel eingesteckt haben.

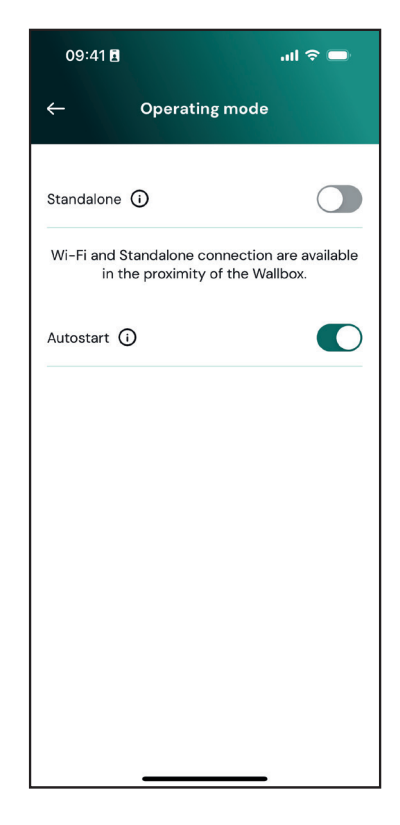

-Authentication: Wenn die Option "Autostart" deaktiviert ist, muss der Ladevorgang der eLuxWallbox vom Benutzer über die eSolutions Charging-App mit einer der zwei folgenden Optionen für "Connectivity" autorisiert werden (wenn die Netzwerkverbindung der Wallbox über 4G oder WLAN erfolgt): eLuxWallbox mit einer der zwei folgenden "Connectivity"-Optionen:

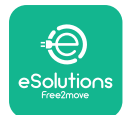

LuxWallbox

-Standalone deaktiviert (Connectivity aktiviert): eLuxWallbox ist mit der eSolutions Steuerungsplattform (CPMS) verbunden, um Software-Updates, Echtzeit-Fernunterstützung durch den Kundendienst und den maximalen Funktionsumfang der eSolutions Charging-App nutzen zu können.

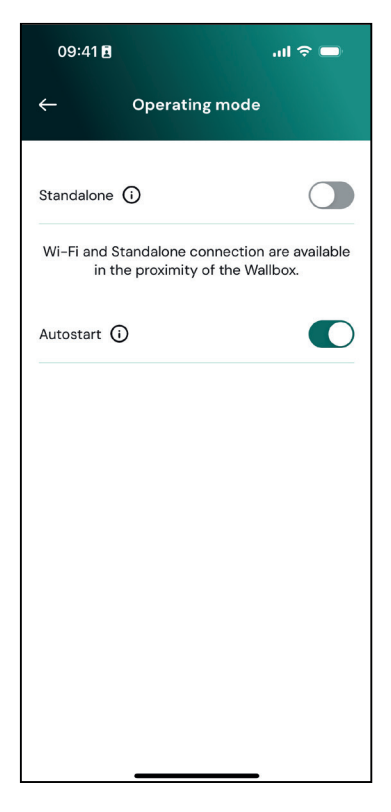

-Standalone aktiviert (Connectivity deaktiviert): Die eLuxWallbox ist nicht mit der eSolutions Steuerungsplattform (CPMS) verbunden und der BenutzerhatnurZugriffaufeinen eingeschränkten Funktionsumfang in der eSolutions Charging-App, der ausschließlich über eine Bluetooth-Verbindung aufgerufen werden kann.

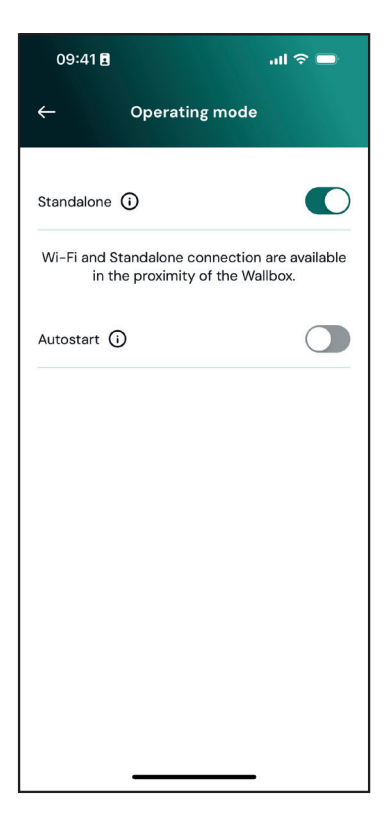

**ANMERKUNG**: Führen Sie nach dem Ändern des Betriebsmodus einen Neustart der Wallbox per App durch, damit die Änderungen wirksam werden.

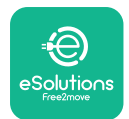

# 5.4. Display-Anzeigen

Nach dem Einschalten der **eLuxWallbox** erscheinen die folgenden Bildschirme auf dem Display:

| 4G . <b>III १ 중 ⓑ 윤</b><br>■<br>ESolutions<br>Free2move<br>WELCOME! | Begrüßungsbildschirm.                                                                                                    |
|---------------------------------------------------------------------|----------------------------------------------------------------------------------------------------|
| $4G \text{, iff } \Re \Re \oplus \mathbb{R}$                        | Dieser Bildschirm ist der Standardbildschirm im Autostartmodus.<br>Er fordert den Benutzer auf, das Ladekabel anzuschließen, um<br>den Ladevorgang zu starten. Er erscheint auch nach erfolgreicher<br>Authentifizierung.                                                                                                    |
| 4g 机制 孝 奈 砂 器<br>。<br>AUTHORIZE WITH APP                            | <ul> <li>Dieser Bildschirm erscheint nur, wenn die Betriebsart<br/>"Authentication" aktiviert ist.</li> <li>Um den Ladevorgang zu starten, muss sich der Benutzer über die<br/>Anwendung authentifizieren.</li> <li>Dieser Bildschirm bietet folgende Möglichkeiten:</li> <li>Warten auf die Authentifizierung</li> <li>Warten nach Einstecken des Ladekabels</li> </ul> |
| 4G 내비 왕 중 연 옮<br>VALIDATION SUCCESSFUL                              | Gültige Authentifizierung über die App.                                                                                                    |

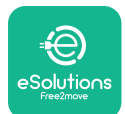

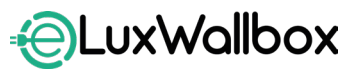

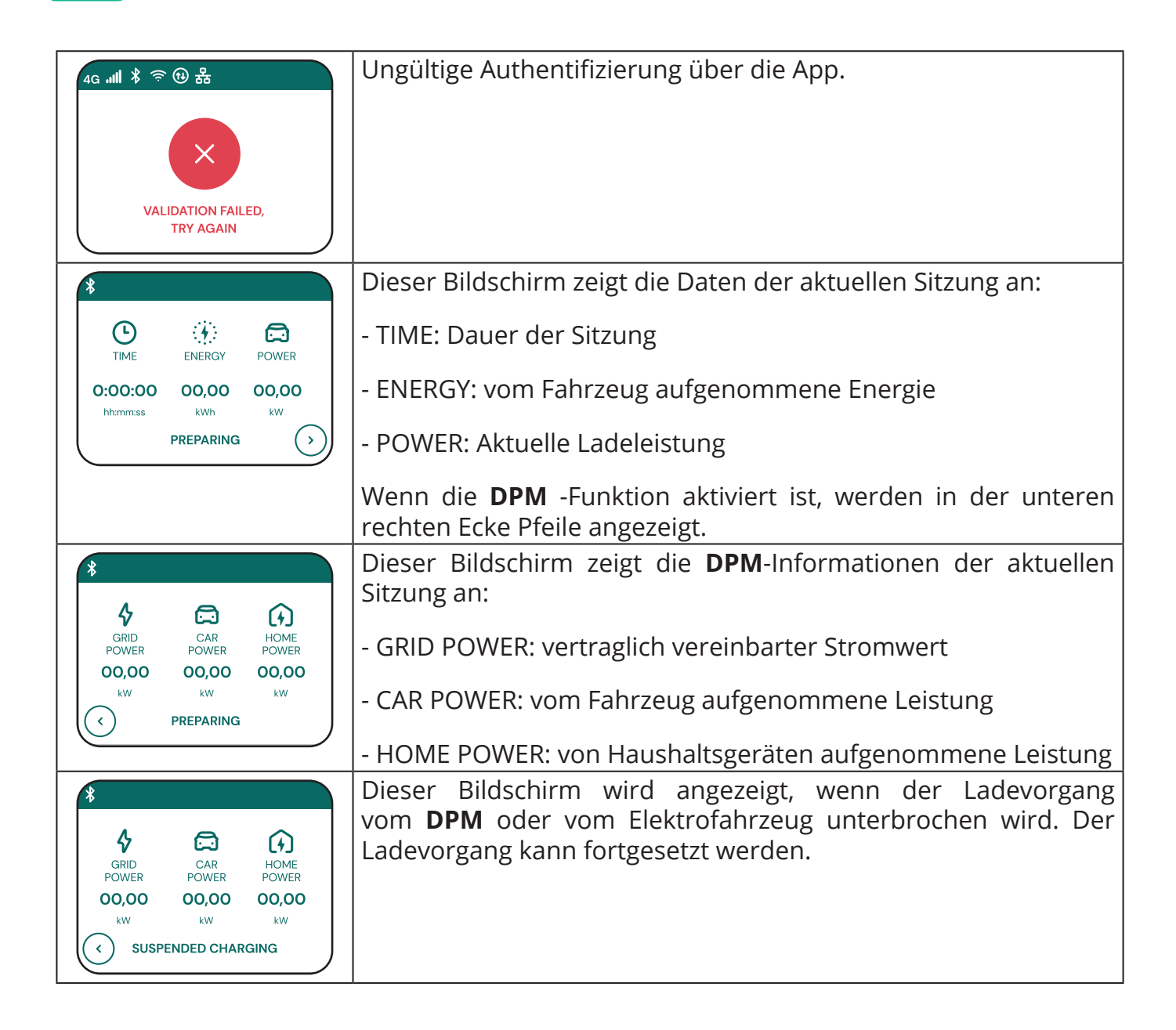

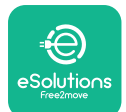

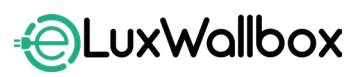

| READY TO PLUG OUT                                         | Dieser Bildschirm fordert den Bediener auf, das Kabel zu<br>entfernen, wenn der Ladevorgang abgeschlossen ist oder<br>unterbrochen wurde.                                                        |
|-----------------------------------------------------------|----------------------------------------------------------------------------------------------------|
| 4g .nll * 令 他 器<br>ESolutions<br>Free2move<br>THANK YOU   | Dieser Bildschirm zeigt an, dass der Ladevorgang abgeschlossen<br>ist und die Wallbox in Kürze in den Standby-Modus wechselt.                                                                    |
| 4g . <b>nll 冬 奈 他 品</b><br>SOFTWARE UPDATE<br>IN PROGRESS | Dieser Bildschirm zeigt an, dass ein Software-Update durchgeführt<br>wird.                                                                                                    |
| 4g . <b>ntl </b> * 奈 • 法                                  | Dieser Bildschirm wird angezeigt, wenn an der Wallbox<br>ein programmierter Ladevorgang für verzögertes Laden,<br>wiederkehrende Ladeprofilbegrenzung und zufälliges Verzögern<br>vorhanden ist. |
| 4GIII 券 奈 ⊕ 告<br>ERROR<br>123                             | Dieser Bildschirm wird angezeigt, wenn ein Alarm an der Wallbox<br>vorliegt und zeigt den Fehlercode an.                                                                                         |

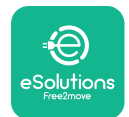

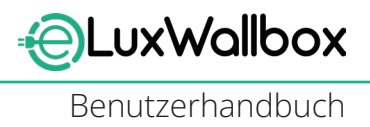

# 6. GEBRAUCHSANLEITUNG

### 6.1. Maßnahmen vor einem Ladevorgang

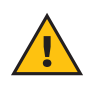

**WARNUNG:** Den Ladestecker während des gesamten Ladevorgangs NICHT vom Elektrofahrzeug trennen. Den Ladestecker erst dann vom Fahrzeug trennen, wenn der Ladevorgang beendet ist oder nach dem entsprechenden Verfahren unterbrochen wurde. In beiden Fällen darf keine übermäßige Kraft angewendet werden.

Vor Beginn eines neuen Ladevorgangs:

- Sicherstellen, dass das Gerät und seine Anschlüsse vollkommen intakt, trocken und frei von Verunreinigungen sind.
- Keine Finger oder Gegenstände in die Steckdose stecken.
- Die Wallbox oder ihr Zubehör nicht mit nassen Händen oder barfuß berühren.
- Sicherstellen, dass das Gerät keinen Wärmequellen, explosiven oder brennbaren Stoffen ausgesetzt ist oder war.
- Sicherstellen, dass das Elektrofahrzeug mit den technischen Merkmalen der Wallbox kompatibel ist.
- Fahrzeugadapter dürfen nicht verwendet werden, um einen Stecker an eine Fahrzeugsteckdose anzuschließen.
- Adapter zwischen der Fahrzeugsteckdose und dem Stecker sollten nur verwendet werden, wenn sie vom Fahrzeughersteller oder dem Hersteller der Stromversorgungsausrüstung des Elektrofahrzeugs gemäß den nationalen Anforderungen speziell dafür vorgesehen und zugelassen sind. Solche Adapter müssen jedoch den Anforderungen der Norm IEC 61851-1 und anderer relevanter Normen entsprechen, die sowohl den Stecker als auch die Buchse des Adapters regeln. Die Adapter müssen in jedem Fall mit spezifischen Angaben für die vom Hersteller zugelassene Verwendung gekennzeichnet sein (z. B. IEC 62196).
- Das Ladekabel stets außerhalb der Reichweite von Kindern aufbewahren.
- Darauf achten, nicht auf den Stecker oder das Kabel zu treten.

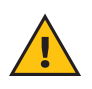

**WARNUNG:** Keine Adapter oder Kabelverlängerungen verwenden, die nicht von Free2move eSolutions S.p.A. empfohlen werden, da sie das Produkt beschädigen und ein Sicherheitsrisiko für den Benutzer darstellen können.

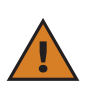

**ACHTUNG:** Die **eLuxWallbox** darf nur gemäß den angegebenen Betriebsparametern und bei einer Umgebungstemperatur zwischen -25 °C und 50 °C verwendet werden.

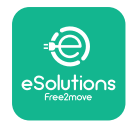

### 6.2. Erster Ladevorgang im werkseitigen Standardmodus (Autostart und mit einem Netzwerk verbunden)

Die **eLuxWallbox** ist standardmäßig mit aktiviertem Autostart-Betriebsmodus konfiguriert. Führen Sie die folgenden Schritte aus, um eine Ladesitzung zu starten:

- Auf dem Display der Wallbox muss "Ready to plug in" angezeigt werden. Dies bedeutet, dass die **eLuxWallbox** zum Laden bereit ist.
- Stecken Sie den Stecker des Ladekabels in die Buchse der Wallbox, bis er vollständig eingerastet ist.

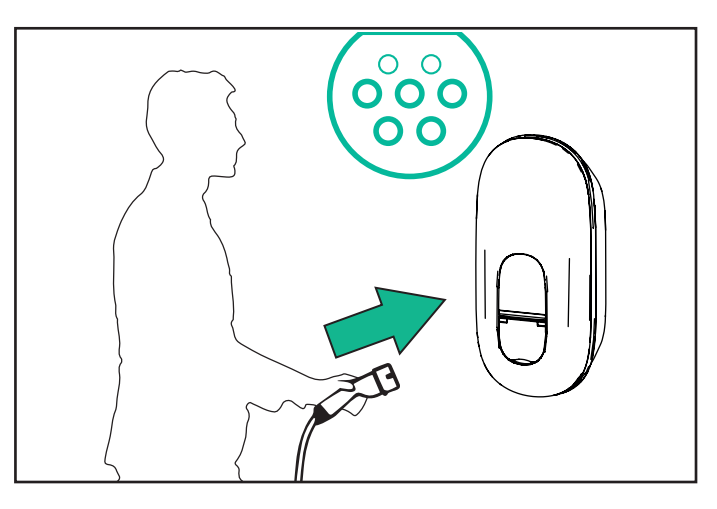

- Stecken Sie den Stecker des Typ-2-Kabels in den Ladeanschluss des Elektrofahrzeugs.

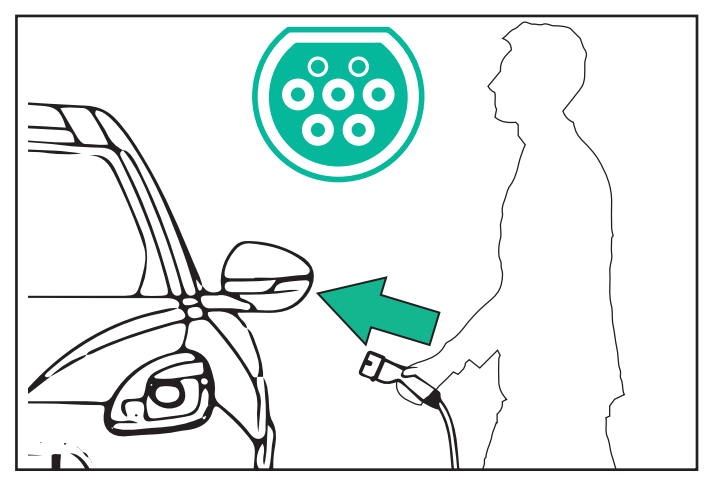

- Die **eLuxWallbox** verriegelt das Kabel für die Dauer des gesamten Ladevorgangs.
- Der Ladevorgang beginnt und die Informationen zum Ladevorgang werden auf dem Display angezeigt.

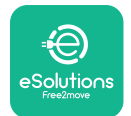

- Wenn der Ladevorgang abgeschlossen ist oder der Ladevorgang abgebrochen werden muss, gibt es zwei Möglichkeiten, den Ladevorgang zu stoppen:
- Vom Fahrzeug aus (z. B. durch Entriegeln der Türen), dann ziehen Sie den Stecker aus dem Fahrzeug und aus der **eLuxWallbox.**

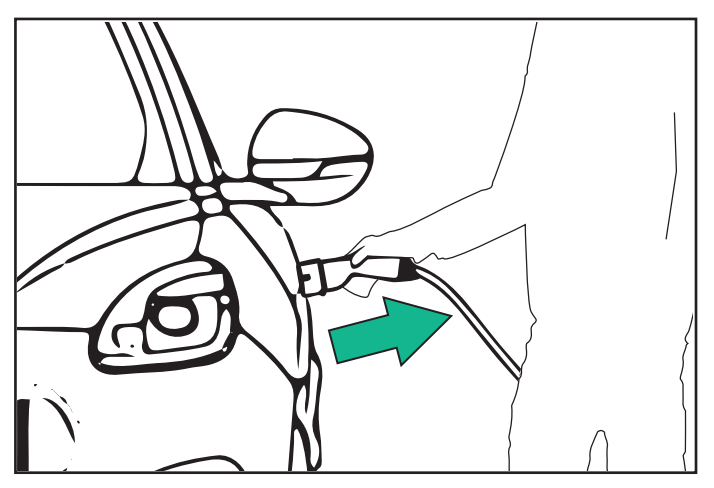

- Drücken Sie in der **eSolutions Charging**-App auf STOP und ziehen Sie dann den Stecker aus dem Fahrzeug und aus der **eLuxWallbox.** 

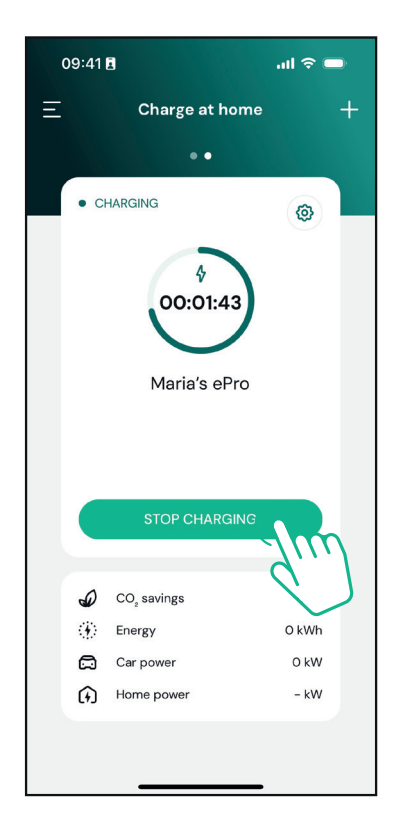

- Die **eLuxWallbox** kehrt in den Ausgangszustand zurück und ist für eine neue Ladesitzung bereit.

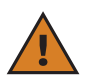

**ACHTUNG:** Ziehen Sie am Ende der Ladesitzungen das Ladekabel sowohl vom Gerät als auch vom Fahrzeug ab und bewahren Sie es an einem sicheren Ort auf.

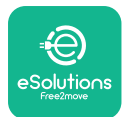

### 6.3. Laden im Modus "Authentication" (Autostart deaktiviert)

Wenn der Authentifizierungsmodus konfiguriert ist, kann der Ladevorgang über die App autorisiert werden.

- Auf dem Display der Wallbox wird "authorize" mit der App angezeigt, wenn sie zum Laden bereit ist.
- Stecken Sie den Stecker des Ladekabels in die Buchse der Wallbox, bis er vollständig eingerastet ist.
- Stecken Sie den Stecker des Typ-2-Kabels in den Ladeanschluss des Elektrofahrzeugs.
- Starten Sie den Ladevorgang per Fernzugriff über die App.
- Laden Sie das Fahrzeug auf.
- Wenn der Ladevorgang abgeschlossen ist oder der Ladevorgang abgebrochen werden muss, gibt es zwei Möglichkeiten, den Ladevorgang zu stoppen:
- Vom Fahrzeug aus (z. B. durch Entriegeln der Türen), dann ziehen Sie den Stecker aus dem Fahrzeug und aus der **eLuxWallbox**

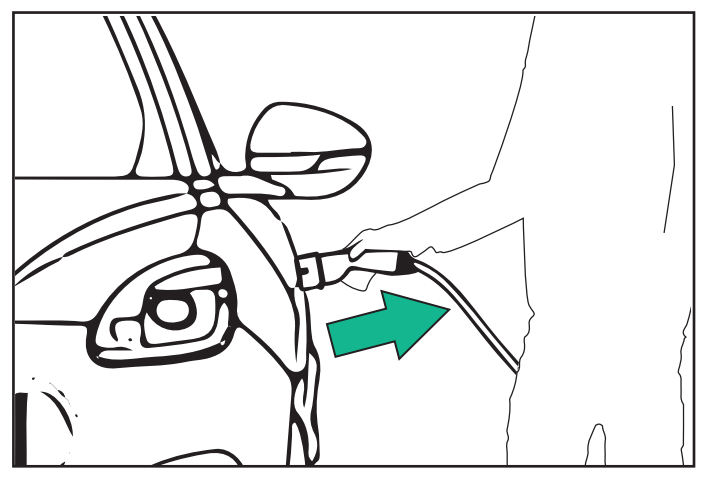

- Drücken Sie in der **eSolutions Charging**-App auf STOP und ziehen Sie dann den Stecker aus dem Fahrzeug und aus der **eLuxWallbox** 

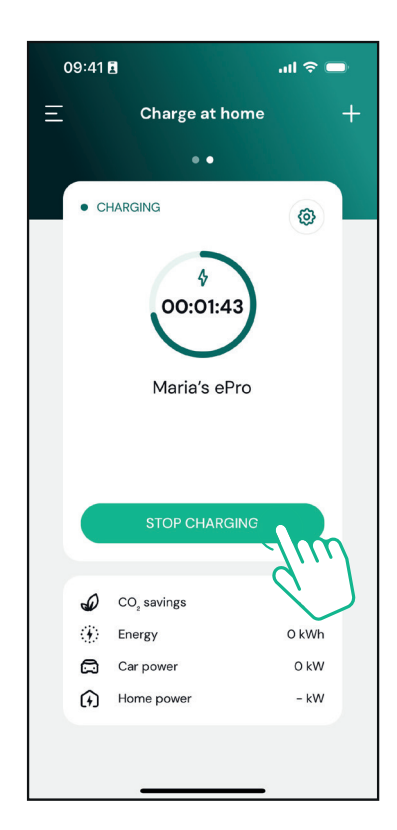

- Die Wallbox kehrt in ihren Ausgangszustand zurück und ist bereit für einen neuen Ladevorgang.

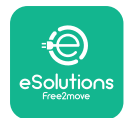

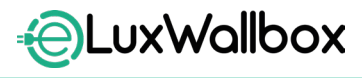

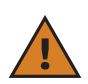

**ACHTUNG:** Ziehen Sie am Ende der Ladesitzungen das Ladekabel sowohl vom Gerät als auch vom Fahrzeug ab und bewahren Sie es an einem sicheren Ort auf.

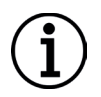

**ANMERKUNG:** Der Ladevorgang kann nur dann über die **eSolutions Charging**-App gestoppt werden, wenn die**eLuxWallbox** verbunden ist, d. h. wenn der Standalone-Modus deaktiviert ist.

# 7. KONFIGURATION DES EXTERNEN ZUBEHÖRS

Das mit der **eLuxWallbox** kompatible Zubehör umfasst:

- **PowerMeter (DPM)**: ein Energiemessgerät, das das dynamische Energiemanagement **(Dynamic Power Management, DPM)** ermöglicht, eine intelligente Funktion, das Elektrofahrzeug nur mit dem verfügbaren Hausstrom aufzuladen, indem die Ladeleistung moduliert und unerwünschte Stromausfälle vermieden werden.

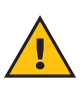

**WARNUNG:** Das Zubehör darf nicht eigenständig installiert werden. Wenden Sie sich an qualifizierte Fachleute, die die Installation gemäß den Anweisungen des Herstellers durchführen.

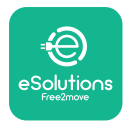

### 7.1. PowerMeter (DPM)

**PowerMeter (DPM)** ist ein Energiemessgerät, mit dem die Funktionen des dynamische Energiemanagement **(Dynamic Power Management, DPM)** genutzt werden können. Das Zubehör wird während der Installationsphase konfiguriert. **DPM** ist eine intelligente Funktion, die es ermöglicht, das Elektrofahrzeug nur mit dem verfügbaren Hausstrom aufzuladen, indem die Ladeleistung moduliert und unerwünschte Stromausfälle vermieden werden. Wenn Sie während des Ladevorgangs andere Geräte verwenden, kann das System die Ladeleistung für das Auto anpassen und sogar den Ladevorgang vorübergehend unterbrechen. Sobald die anderen Haushaltsgeräte ausgeschaltet sind, wird der Ladevorgang fortgesetzt.

Sie können die maximale Vertragsleistung auch über die eSolutions-Lade-App ändern. Führen Sie dazu die folgenden Schritte aus:

Wählen Sie die Wallbox, die an das **PowerMeter** angeschlossen ist.

Klicken Sie auf das Zahnradsymbol in der rechten oberen Ecke, um das Menü "Settings" aufzurufen.

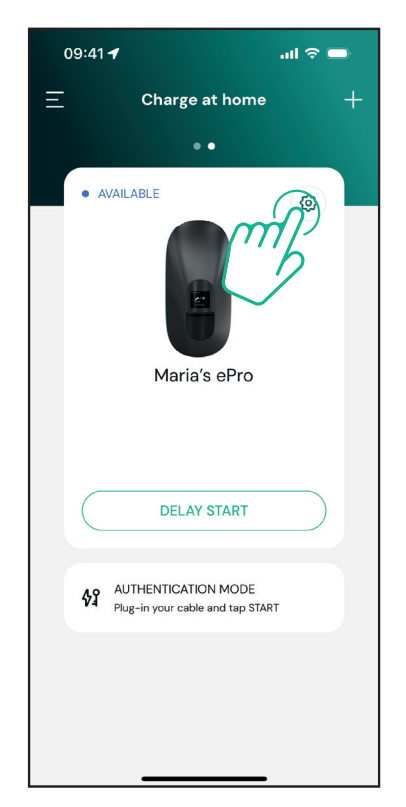

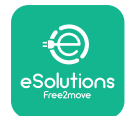

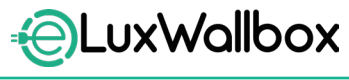

Klicken Sie auf "Max Charging Power".

09:41 🕇 ու 🗟 🗖 Settings ← Maria's ePro OFFLINE Model Product Code Serial Number Firmware Max Charging Power > Charging schedule > MIDcounter > Wi-Fi > Alarms > Advanced Settings >

Ändern Sie den Wert "Contractual Power" in kW wie in Ihrem Stromvertrag angegeben, in dem Sie den Schieberegler verstellen. Dieser Wert wird dann von der **eLuxWallbox nicht überschritten**.

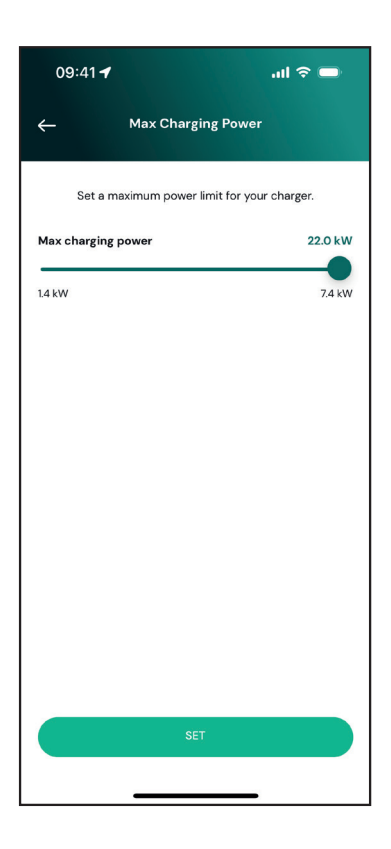

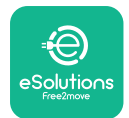

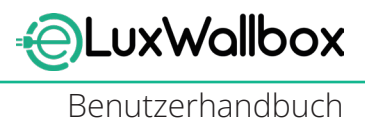

# 8. DIAGNOSE

Wenn ein Fehler an der **eLuxWallbox** auftritt, die Schritte im Abschnitt "Fehlerbehebung" des **PowerUp** haben,

Im Hauptmenü auf "Diagnostics" tippen.

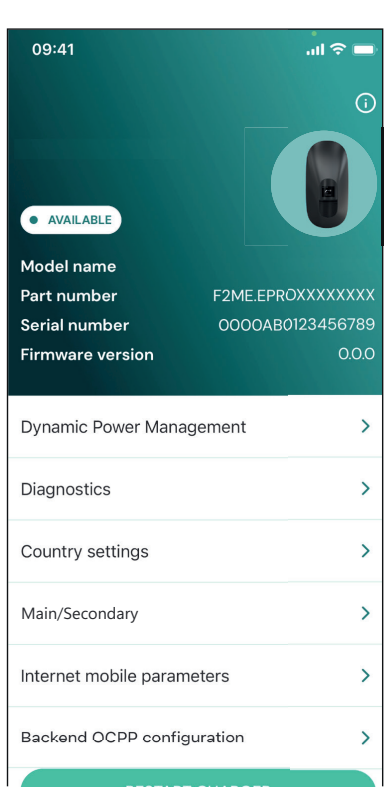

In diesem Bereich finden Sie eine Liste der an der **eLuxWallbox** aufgetretenen Fehler und Details zum jeweiligen Fehlerereignis.

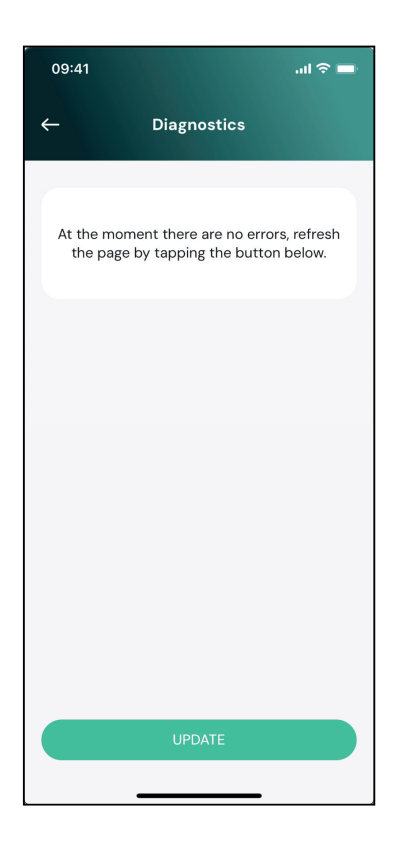

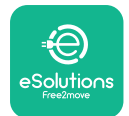

LuxWallbox

Benutzerhandbuch

Auf "Update" tippen, um die Liste der Fehler zu aktualisieren.

Auf den Pfeil tippen, um zum vorherigen Menü zurückzukehren.

| 09:41                                    | l 🗢 🔲       |  |
|------------------------------------------|-------------|--|
| ← Diagnostic                             | s           |  |
|                                          |             |  |
| 07/04/2024 - 11:50                       |             |  |
| 100                                      |             |  |
| Lack of power supply                     |             |  |
|                                          |             |  |
| 08/04/2024 - 12:50                       |             |  |
| 101                                      |             |  |
| Overheating                              |             |  |
| 09/04/2024 - 13:50                       |             |  |
| 102                                      |             |  |
| Communication error between              | MCU and MPU |  |
|                                          |             |  |
| 10/04/2024 - 14:50                       |             |  |
| 106                                      |             |  |
| Internal meter error                     |             |  |
| (                                        |             |  |
| 11/04/2024 - 15:50                       |             |  |
| 109                                      |             |  |
| Main/Secondary RS485 communication error |             |  |
| UPDATE                                   |             |  |
|                                          |             |  |

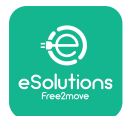

# 9. FEHLERBEHEBUNG

Tritt während des Ladevorgangs ein Fehler auf, wird der Ladevorgang unterbrochen und die Steckdose entriegelt, damit Sie den Stecker ziehen können.

Die folgende Tabelle enthält eine Liste der Fehler, die auftreten können, sowie die entsprechende Fehlerbehebung.

Wenn der Fehler weiterhin besteht, wenden Sie sich bitte an den Kundendienst, um weitere Informationen zu erhalten. Geben Sie dazu die Seriennummer der **eLuxWallbox** auf dem Produktetikett oder den Apps an.

| Fehlercode/<br>Problem | "Fehlerbeschreibung"                                                                      | Fehlerbehebung                                                                                                    |
|------------------------|-------------------------------------------------------------------------------------------|----------------------------------------------------------------------------------------------------|
| 100                    | Fehlende Stromversorgung                                                                  | Prüfen, ob der Fehlerstrom-Schutzschalter der<br><b>eLuxWallbox</b> eingeschaltet ist. Prüfen, ob die<br>CN1-Verkabelung korrekt ist. Die Spannung<br>an CN1 prüfen.                                                                                                    |
| 101                    | Überhitzung                                                                               | Das Typ-2-Kabel abziehen, warten, bis<br>die Temperatur gesunken ist, dann<br>wird der Fehler gelöscht. Um den<br>Ladevorgang neu zu starten, das Kabel<br>wieder einstecken. Sicherstellen, dass der<br>Installationsort mit dem Temperaturbereich<br>kompatibel ist (-25 °C/+50 °C ohne direkte<br>Sonneneinstrahlung). |
| 102                    | Kommunikationsfehler<br>zwischen MCU und MPU.                                             | Die <b>eLuxWallbox</b> über den Fehlerstrom-<br>Schutzschalter neu starten und die<br><b>eLuxWallbox</b> mindestens 60 Sekunden lang<br>ausgeschaltet lassen.                                                                                                    |
| 103                    | Hardwarefehler, Fehler des<br>Erdungsschutzgeräts (GPD-<br>Fehler)                        | Die <b>eLuxWallbox</b> über den Fehlerstrom-<br>Schutzschalter neu starten und die<br><b>eLuxWallbox</b> mindestens 60 Sekunden lang<br>ausgeschaltet lassen.                                                                                                    |
| 104                    | Hardwarefehler, Fehler<br>des Wechselstrom-<br>Fehlerstromwächters.<br>(RCM AC-Auslösung) | Überprüfen, ob das Problem eventuell<br>mit dem Kabel oder dem Fahrzeug<br>zusammenhängt, und einen neuen<br>Ladevorgang mit einem anderen Kabel und/<br>oder einer anderen Wallbox versuchen.                                                                                                    |
| 105                    | Hardwarefehler, Fehler<br>des Gleichstrom-<br>Fehlerstromwächters.<br>(RCM DC-Auslösung)  | Überprüfen, ob das Problem eventuell<br>mit dem Kabel oder dem Fahrzeug<br>zusammenhängt, und einen neuen<br>Ladevorgang mit einem anderen Kabel und/<br>oder einer anderen Wallbox versuchen.                                                                                                    |

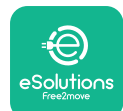

LuxWallbox

Benutzerhandbuch

| 106 | Fehler des internen<br>Messgeräts                                                                                     | Die <b>eLuxWallbox</b> über den Fehlerstrom-<br>Schutzschalter neu starten und die<br><b>eLuxWallbox</b> mindestens 60 Sekunden lang<br>ausgeschaltet lassen.                                                                                                    |
|-----|----------------------------------------------------------------------------------------------------|----------------------------------------------------------------------------------------------------|
| 107 | <b>PowerMeter (DPM)</b><br>Kommunikationsfehler                                                                       | Die <b>eLuxWallbox</b> über den Fehlerstrom-<br>Schutzschalter neu starten und die<br><b>eLuxWallbox</b> mindestens 60 Sekunden lang<br>ausgeschaltet lassen.                                                                                                    |
| 108 | Konfigurationsfehler,<br>Drehschalterposition<br>(Versorgungsart) stimmt<br>nicht mit dem <b>DPM</b> -Typ<br>überein. | Wenn das Zubehör <b>(DPM)</b> nicht installiert<br>ist, sicherstellen, dass die Funktion in der<br><b>eSolutions Charging</b> -App deaktiviert ist.<br>Dann die Wallbox neu starten.                                                                                                    |
| 109 | Haupt-/Sekundär-RS485-<br>Kommunikationsfehler                                                                        | Die <b>eLuxWallbox</b> über den Fehlerstrom-<br>Schutzschalter neu starten und die<br><b>eLuxWallbox</b> mindestens 60 Sekunden lang<br>ausgeschaltet lassen.                                                                                                    |
| 300 | Inkonsistenz zwischen<br>dem Befehl des Wallbox-<br>Schützes und der<br>Rückmeldung                                   | Die <b>eLuxWallbox</b> über den Fehlerstrom-<br>Schutzschalter neu starten und die<br><b>eLuxWallbox</b> mindestens 60 Sekunden lang<br>ausgeschaltet lassen.                                                                                                    |
| 301 | Kurzschluss auf der<br>Steuersignalleitung<br>festgestellt.                                                           | Wenn die Wallbox beschädigt ist, die<br>Verwendung der Wallbox vermeiden und den<br>Kundendienst kontaktieren. Überprüfen, ob<br>das Problem eventuell mit dem Kabel oder<br>dem Fahrzeug zusammenhängt, und einen<br>neuen Ladevorgang mit einem anderen Kabel<br>und/oder einer anderen Wallbox versuchen.                                                                   |
| 302 | Status E oder F auf der<br>Steuersignalleitung<br>eingestellt.                                                        | Den Kabelstecker herausziehen und<br>wieder einstecken. Darauf achten, dass er<br>vollständig in die Buchse der Wallbox und<br>in den Anschluss am Fahrzeug eingesteckt<br>ist. Überprüfen, ob das Problem eventuell<br>mit dem Kabel oder dem Fahrzeug<br>zusammenhängt, und einen neuen<br>Ladevorgang mit einem anderen Kabel und/<br>oder einer anderen Wallbox versuchen. |
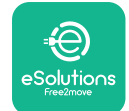

# 

| 303 | Steuersignalleitung<br>getrennt.                                     | Den Kabelstecker herausziehen und<br>wieder einstecken. Darauf achten, dass er<br>vollständig in die Buchse der Wallbox und<br>in den Anschluss am Fahrzeug eingesteckt<br>ist. Sicherstellen, dass die Kabelanschlüsse<br>vollständig in die Buchse an der Wallbox<br>bzw. den Anschluss am Fahrzeug eingesteckt<br>sind. Überprüfen, ob das Problem eventuell<br>mit dem Kabel oder dem Fahrzeug<br>zusammenhängt, und einen neuen<br>Ladevorgang mit einem anderen Kabel und/<br>oder einer anderen Wallbox versuchen. |
|-----|----------------------------------------------------------------------|----------------------------------------------------------------------------------------------------|
| 304 | Annäherungssignalleitung<br>getrennt.                                | Den Kabelstecker herausziehen und<br>wieder einstecken. Darauf achten, dass er<br>vollständig in die Buchse der Wallbox und<br>in den Anschluss am Fahrzeug eingesteckt<br>ist. Sicherstellen, dass die Kabelanschlüsse<br>vollständig in die Buchse an der Wallbox<br>bzw. den Anschluss am Fahrzeug eingesteckt<br>sind. Überprüfen, ob das Problem eventuell<br>mit dem Kabel oder dem Fahrzeug<br>zusammenhängt, und einen neuen<br>Ladevorgang mit einem anderen Kabel und/<br>oder einer anderen Wallbox versuchen. |
| 305 | Unterbrochene<br>Annäherungssignalleitung<br>erkannt.                | Den Kabelstecker herausziehen und<br>wieder einstecken. Darauf achten, dass er<br>vollständig in die Buchse der Wallbox und<br>in den Anschluss am Fahrzeug eingesteckt<br>ist. Sicherstellen, dass die Kabelanschlüsse<br>vollständig in die Buchse an der Wallbox<br>bzw. den Anschluss am Fahrzeug eingesteckt<br>sind. Überprüfen, ob das Problem eventuell<br>mit dem Kabel oder dem Fahrzeug<br>zusammenhängt, und einen neuen<br>Ladevorgang mit einem anderen Kabel und/<br>oder einer anderen Wallbox versuchen. |
| 306 | Defekte Diode in der<br>Steuersignalleitung<br>erkannt (keine -12 V) | Ladevorgang erneut versuchen. Dazu das<br>Kabel sowohl von der Wallbox als auch vom<br>Fabrzeug trennen und wieder einstecken                                                                                                    |

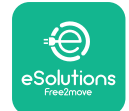

# 

| 307 | Steuersignalleitung<br>getrennt.                                                                          | Den Kabelstecker herausziehen und<br>wieder einstecken. Darauf achten, dass er<br>vollständig in die Buchse der Wallbox und<br>in den Anschluss am Fahrzeug eingesteckt<br>ist. Sicherstellen, dass die Kabelanschlüsse<br>vollständig in die Buchse an der Wallbox<br>bzw. den Anschluss am Fahrzeug eingesteckt<br>sind. Überprüfen, ob das Problem eventuell<br>mit dem Kabel oder dem Fahrzeug<br>zusammenhängt, und einen neuen<br>Ladevorgang mit einem anderen Kabel und/<br>oder einer anderen Wallbox versuchen. |
|-----|----------------------------------------------------------------------------------------------------|----------------------------------------------------------------------------------------------------|
| 308 | Inkonsistenz zwischen<br>Motorsteuerung und<br>Rückmeldung oder Motor<br>im Fehlerzustand.                | Ladevorgang erneut versuchen. Dazu das<br>Kabel sowohl von der Wallbox als auch vom<br>Fahrzeug trennen und wieder einstecken.<br>Sicherstellen, dass die Kabelanschlüsse<br>vollständig in die Buchse an der Wallbox bzw.<br>den Anschluss am Fahrzeug eingesteckt sind.                                                                                                    |
| 309 | Fehler bei der<br>Motorprüfung<br>während der EVSE-<br>Initialisierungsphase.                             | Die <b>eLuxWallbox</b> über den Fehlerstrom-<br>Schutzschalter neu starten und die<br><b>eLuxWallbox</b> mindestens 60 Sekunden lang<br>ausgeschaltet lassen.                                                                                                    |
| 310 | Fehler vor dem<br>Ladevorgang erfasst<br>(PP nicht erkannt oder<br>Motorfehler oder CP nicht<br>erkannt). | Den Kabelstecker herausziehen und<br>wieder einstecken. Darauf achten, dass er<br>vollständig in die Buchse der Wallbox und<br>in den Anschluss am Fahrzeug eingesteckt<br>ist. Sicherstellen, dass die Kabelanschlüsse<br>vollständig in die Buchse an der Wallbox<br>bzw. den Anschluss am Fahrzeug eingesteckt<br>sind. Überprüfen, ob das Problem eventuell<br>mit dem Kabel oder dem Fahrzeug<br>zusammenhängt, und einen neuen<br>Ladevorgang mit einem anderen Kabel und/<br>oder einer anderen Wallbox versuchen. |

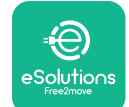

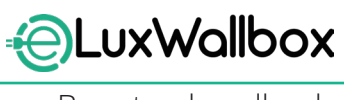

| 311 | Nach dem Ladevorgang<br>wurde ein Fehler<br>festgestellt (Motorfehler<br>oder CP nicht getrennt).                              | Den Kabelstecker herausziehen und<br>wieder einstecken. Darauf achten, dass er<br>vollständig in die Buchse der Wallbox und<br>in den Anschluss am Fahrzeug eingesteckt<br>ist. Sicherstellen, dass die Kabelanschlüsse<br>vollständig in die Buchse an der Wallbox<br>bzw. den Anschluss am Fahrzeug eingesteckt<br>sind. Überprüfen, ob das Problem eventuell<br>mit dem Kabel oder dem Fahrzeug<br>zusammenhängt, und einen neuen<br>Ladevorgang mit einem anderen Kabel und/<br>oder einer anderen Wallbox versuchen. |
|-----|----------------------------------------------------------------------------------------------------|----------------------------------------------------------------------------------------------------|
| 312 | Nothalt vom MPU<br>empfangen.                                                                                                  | Die <b>eLuxWallbox</b> über den Fehlerstrom-<br>Schutzschalter neu starten und die<br><b>eLuxWallbox</b> mindestens 60 Sekunden lang<br>ausgeschaltet lassen.                                                                                                    |
| 313 | Während des<br>Ladevorgangs wurde<br>Strom mit einem<br>Arbeitszyklus von 100 %<br>an der Steuersignalleitung<br>festgestellt. | Überprüfen, ob das Problem eventuell<br>mit dem Kabel oder dem Fahrzeug<br>zusammenhängt, und einen neuen<br>Ladevorgang mit einem anderen Kabel und/<br>oder einer anderen Wallbox versuchen.                                                                                                    |
| 315 | Stromstärke in Phase L1<br>über dem Grenzwert                                                                                  | Das Kabel abziehen, wenn möglich, die<br>Ladeleistung auf der Fahrzeugseite verringern<br>und einen neuen Ladevorgang versuchen.                                                                                                    |
| 316 | Stromstärke in Phase L2<br>über dem Grenzwert                                                                                  | Das Kabel abziehen, wenn möglich, die<br>Ladeleistung auf der Fahrzeugseite verringern<br>und einen neuen Ladevorgang versuchen.                                                                                                    |
| 317 | Stromstärke in Phase L3<br>über dem Grenzwert                                                                                  | Das Kabel abziehen, wenn möglich, die<br>Ladeleistung auf der Fahrzeugseite verringern<br>und einen neuen Ladevorgang versuchen.                                                                                                    |
| 318 | Spannung in Phase L1<br>unter einem Schwellenwert                                                                              | Die <b>eLuxWallbox</b> über den Fehlerstrom-<br>Schutzschalter neu starten und die<br><b>eLuxWallbox</b> mindestens 60 Sekunden lang<br>ausgeschaltet lassen.                                                                                                    |
| 319 | Spannung in Phase L2<br>unter einem Schwellenwert                                                                              | Die <b>eLuxWallbox</b> über den Fehlerstrom-<br>Schutzschalter neu starten und die<br><b>eLuxWallbox</b> mindestens 60 Sekunden lang<br>ausgeschaltet lassen.                                                                                                    |

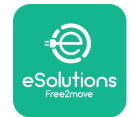

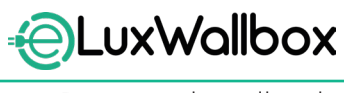

| 320 | Spannung in Phase L3<br>unter einem Schwellenwert                                                                                                    | Die <b>eLuxWallbox</b> über den Fehlerstrom-<br>Schutzschalter neu starten und die<br><b>eLuxWallbox</b> mindestens 60 Sekunden lang<br>ausgeschaltet lassen.                                                                                                    |
|-----|----------------------------------------------------------------------------------------------------|----------------------------------------------------------------------------------------------------|
|     | Display bleibt im<br>Begrüßungsmodus hängen                                                                                                    | Die <b>eLuxWallbox</b> über den Fehlerstrom-<br>Schutzschalter neu starten und die<br><b>eLuxWallbox</b> mindestens 60 Sekunden lang<br>ausgeschaltet lassen.                                                                                                    |
|     | eLuxWallbox startet nicht                                                                                                    | Die <b>eLuxWallbox</b> über den Fehlerstrom-<br>Schutzschalter neu starten und die<br><b>eLuxWallbox</b> mindestens 60 Sekunden lang<br>ausgeschaltet lassen.                                                                                                    |
|     | Kabel steckt in der<br>Ladebuchse fest                                                                                                    | Die <b>eLuxWallbox</b> über den Fehlerstrom-<br>Schutzschalter im Verteilerkasten ausschalten<br>und das Kabel abziehen.                                                                                                    |
|     | Meldung über einen<br>unterbrochenen<br>Ladevorgang wird auf<br>dem Display angezeigt,<br>der Ladevorgang<br>wurde vom <b>DPM</b> oder<br>vom Elektrofahrzeug<br>unterbrochen. Der<br>Ladevorgang kann<br>fortgesetzt werden. | Sicherstellen, dass die maximale Leistung<br>im Abschnitt "Home Power" der <b>eSolutions</b><br><b>Charging</b> -App mit dem vertraglichen<br>Leistungswert in kW übereinstimmt, wie in<br>Ihrem Stromvertrag angegeben. Wenn der<br>Wert korrekt ist, warten, bis die Ladesitzung<br>fortgesetzt wird, oder einige Haushaltsgeräte<br>ausschalten. |
|     | LED und/oder Display<br>leuchten nicht.                                                                                                    | Neu starten der <b>eLuxWallbox</b> über den<br>Fehlerstrom-Schutzschalter im Verteilerkasten<br>und die <b>eLuxWallbox</b> mindestens<br>60 Sekunden lang ausgeschaltet lassen.                                                                                                    |

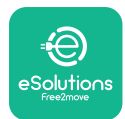

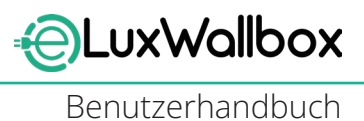

## **10. REINIGUNG**

Es wird empfohlen, die Wallbox bei Bedarf von außen zu reinigen. Hierbei sollten starke Luftoder Wasserstrahlen sowie die Verwendung von Seifen oder Reinigungsmitteln, die für die Materialien der Wallbox zu aggressiv und korrosiv sind, vermieden werden. Zur Reinigung sollten ein weiches, feuchtes Tuch und ein mildes Reinigungsmittel verwendet werden. Nach der Reinigung sollten Sie alle Feuchtigkeits- oder Flüssigkeitsspuren mit einem weichen, trockenen Tuch abwischen.

## **11. ENTSORGUNG DES PRODUKTS UND DER VERPACKUNG**

Diese Wallbox ist ein Elektro- und Elektronikgerät. Wenn der Benutzer sie entsorgt, wird sie zu Abfall (Elektro- und Elektronik-Altgeräte), der gemäß den europäischen Richtlinien 2012/19/EU und 2018/849/EU entsorgt werden muss. Das Symbol auf der Wallbox oder ihrer Verpackung weist darauf hin, dass sie nicht als normaler Haushaltsabfall behandelt werden sollte. Die Richtlinien legen die Rahmenbedingungen für die Rückgabe und das Recycling von Altgeräten in der EU fest. Indem Sie zur ordnungsgemäßen Entsorgung dieser Wallbox beitragen, schützen Sie die Umwelt und die Gesundheit Ihrer Mitmenschen.

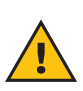

**WARNUNG:** Vor der Entsorgung muss die**eLuxWallbox** von Fachleuten gemäß den Anweisungen des Herstellers demontiert werden. Deinstallieren Sie die Wallbox niemals eigenständig.

Die Verpackung umweltgerecht entsorgen. Die für die Verpackung dieses Produkts verwendeten Materialien können recycelt werden und müssen gemäß den im Verwendungsland geltenden Gesetzen entsorgt werden. Die folgenden Entsorgungshinweise finden Sie auf der Verpackung, je nach Art des Materials.

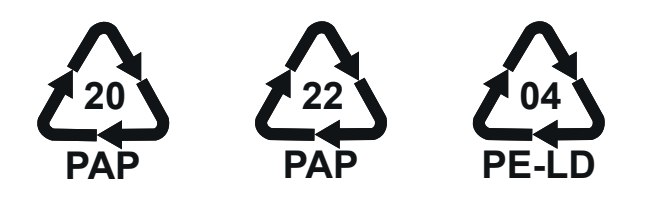

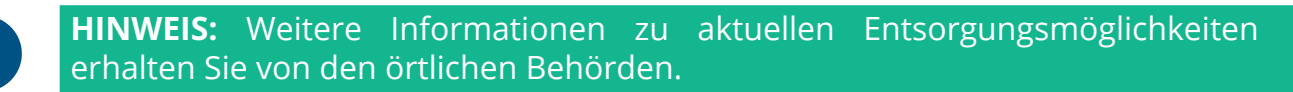

## 12. UNTERSTÜTZUNG

Wenn Sie Fragen zur Nutzung der **eLuxWallbox** haben, weitere Informationen benötigen oder den Kundendienst kontaktieren möchten, anfragen bitte an Free2move eSolutions S.p.A. über den entsprechenden Bereich auf der Website: <u>www.esolutions.free2move.com/contact-us</u>.

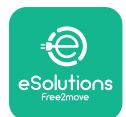

## 13. HAFTUNGSAUSSCHLUSS

Free2move eSolutions S.p.A. haftet nicht für Schäden, die direkt oder indirekt an Personen, Gegenständen oder Tieren verursacht werden, wenn die in diesem Handbuch aufgeführten Bestimmungen und die Warnhinweise zur Nutzung der **eLuxWallbox** nicht eingehalten werden.

Free2move eSolutions S.p.A. behält sich alle Rechte an diesem Dokument, dem Artikel und den darin enthaltenen Abbildungen vor. Die Vervielfältigung, ganz oder teilweise, die Weitergabe an Dritte oder die Nutzung der Inhalte ist ohne vorherige schriftliche Zustimmung von Free2move eSolutions S.p.A. untersagt.

Alle Informationen in diesem Handbuch können ohne vorherige Ankündigung geändert werden und stellen keine Verpflichtung seitens des Herstellers dar. Die Abbildungen in diesem Handbuch dienen nur zur Veranschaulichung und können vom gelieferten Produkt abweichen.

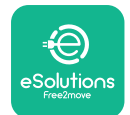

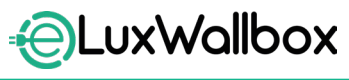

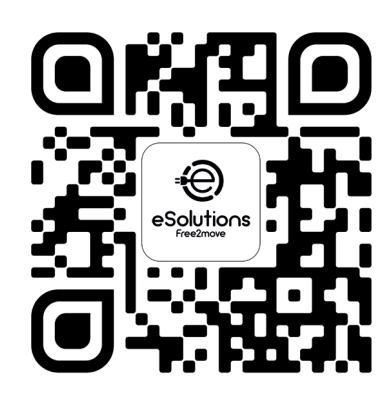

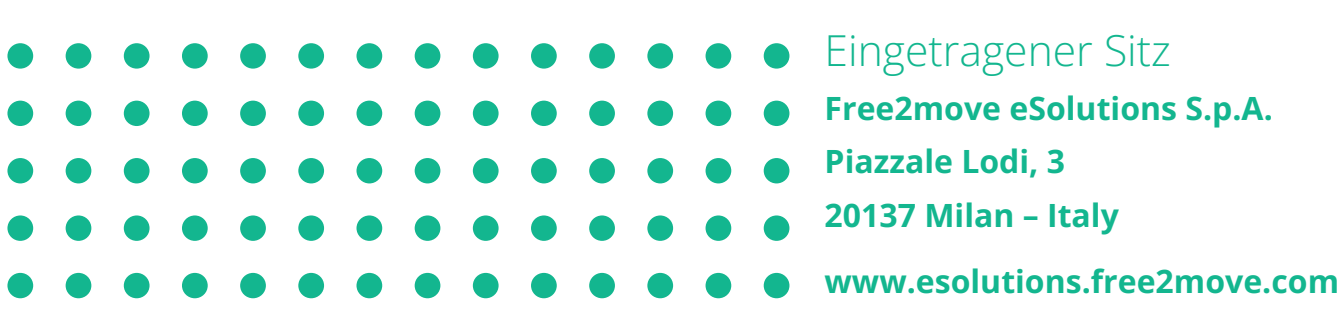

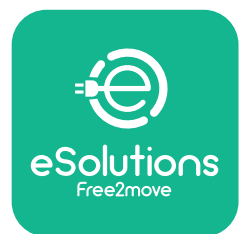

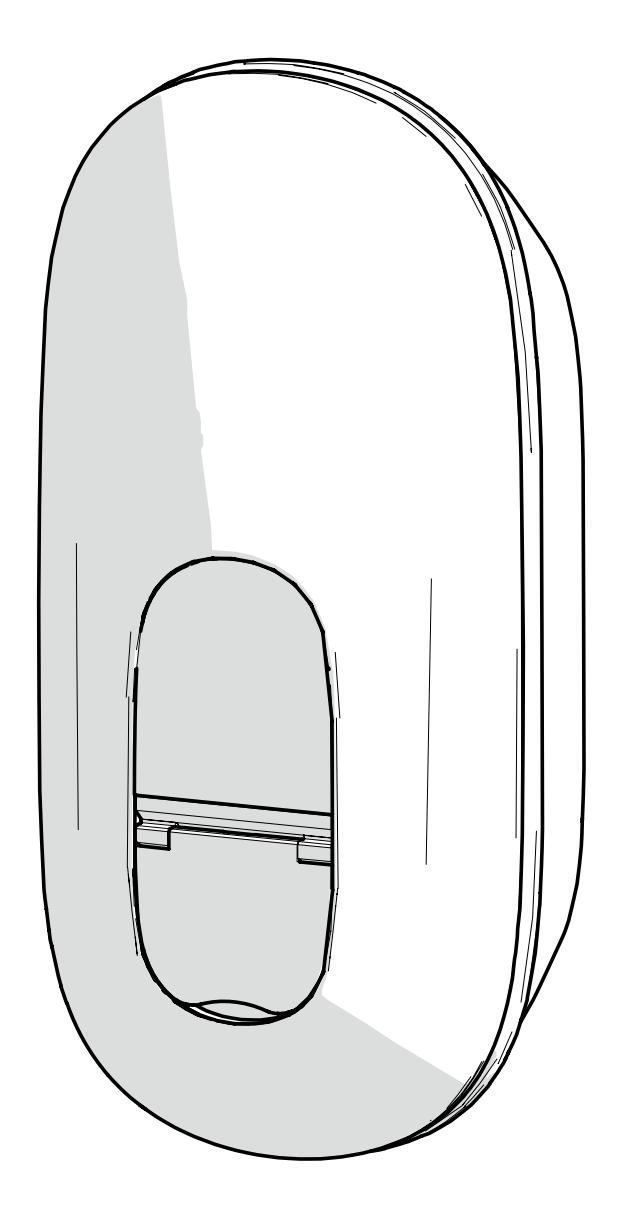

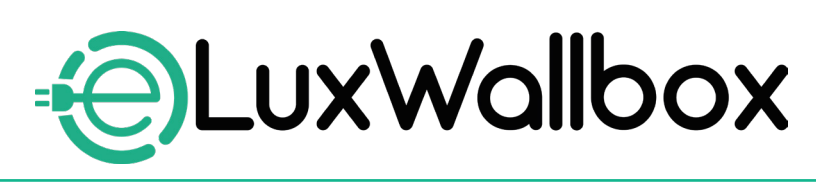

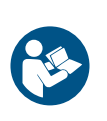

ES

Para garantizar un uso seguro y correcto, siga estas instrucciones. Consérvelas para consultarlas en el futuro

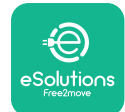

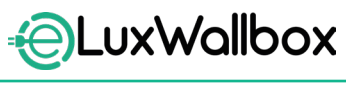

# Índice

| 1. INTRODUCCIÓN                                                | 4        |
|----------------------------------------------------------------|----------|
| 1.1. Finalidad del Manual                                      | 4        |
| 1.2. Identificación del fabricante                             | 4        |
| 1.3. Estructura del Manual del uso                             | 4        |
| 1.4. Seguridad                                                 | 5        |
| 1.5. Garantía y condiciones de entrega                         | 6        |
| 1.6. Lista de documentos                                       | 6        |
| 1.7. Advertencias                                              | 7        |
| 2. INFORMACIÓN GENERAL                                         | 8        |
| 2.1. Ámbitos de uso                                            | 8        |
|                                                                | Q        |
| 3.1 Iconos de la pantalla del wallbox                          | <b>و</b> |
|                                                                | و        |
| 3.1.2 <i>A</i> GITE                                            | ر<br>م   |
| 313 Bluetooth                                                  | 10       |
| 314 Conexión plataforma de control eSolutions                  | 10       |
|                                                                |          |
| 4. APLICACIÓN ESolutions Charging                              | 10       |
| 5. ENCENDER eLuxWallbox                                        | 11       |
| 5.1. Primer uso de la aplicación <b>eSolutions Charging</b> :  |          |
| registro y emparejamiento                                      | 12       |
| 5.2. Ajuste Wi-Fi                                              | 14       |
| 5.3. Modos operativos                                          | 17       |
| 5.4. Vistas de la pantalla                                     | 19       |
| 6. INSTRUCCIONES PARA EL USO                                   |          |
| 6.1. Operaciones preliminares de carga                         | 22       |
| 6.2. Primera carga con el ajuste predeterminado en fábric      | a        |
| (Autostart y conectado)                                        | 23       |
| 6.3. Cargar en el modo Autenticación (Autostart deshabilitado) | )25      |
| 7. CONFIGURACIÓN DE ACCESORIOS EXTERNOS                        | 26       |
| 7.1. PowerMeter (DPM)                                          | 27       |

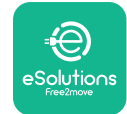

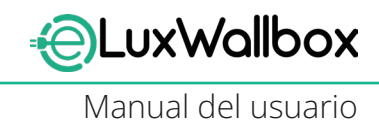

| 8.  | DIAGNOSIS                               | 29 |
|-----|-----------------------------------------|----|
| 9.  | SOLUCIÓN DE PROBLEMAS                   | 31 |
| 10. | LIMPIEZA                                | 36 |
| 11. | ELIMINACIÓN DEL EMBALAJE Y DEL PRODUCTO | 36 |
| 12. | ASISTENCIA                              | 36 |
| 13. | EXENCIÓN DE RESPONSABILIDAD             | 37 |

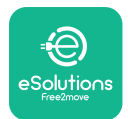

## 1. INTRODUCCIÓN

## 1.1. Finalidad del Manual

Este manual del usuario es una guía para ayudar a los usuarios finales a utilizar el aparato de forma segura y a efectuar las operaciones necesarias para mantener en funcionamiento correcto el aparato.

La protección proporcionada por el aparato puede verse alterada en caso de no utilizar el aparato en el modo indicado en este manual.

El fabricante Free2move eSolutions S.p.A. ha revisado detenidamente este documento, aunque no puede descartarse completamente la existencia de omisiones. Si se detectan errores, se ruega informar a Free2move eSolutions S.p.A. Con la salvedad de las obligaciones contractuales explícitas, en ningún caso Free2move eSolutions S.p.A. puede considerarse responsable por pérdidas o daños derivados del uso del presente manual, o de la instalación del equipo. El documento original se redactó en inglés. En caso de incoherencias o dudas, pida dicho documento original a Free2move eSolutions S.p.A..

El documento original se redactó en inglés. En caso de incoherencias o dudas, pida dicho documento original a Free2move eSolutions S.p.A..

## 1.2. Identificación del fabricante

#### El fabricante del aparato es:

Free2move eSolutions S.p.A.

Piazzale Lodi, 3

20137 Milan – Italy

www.esolutions.free2move.com

## 1.3. Estructura del Manual del uso

Este manual se divide en capítulos, que abordan diferentes temas, y contiene toda la información necesaria para usar el aparato en condiciones de seguridad.

Cada capítulo se subdivide a su vez en apartados, que examinan los puntos fundamentales, y cada apartado puede tener su título, con subtítulos y una descripción.

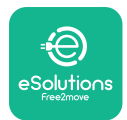

## 1.4. Seguridad

Este manual contiene instrucciones importantes de seguridad, que se han de respetar durante la instalación del aparato.

Con el fin de cumplir dicho objetivo, este manual contiene una serie de textos sobre precauciones, que contienen instrucciones especiales. Dichas instrucciones van resaltadas mediante una casilla de texto específica y con un símbolo (salvo en el caso de AVISO y NOTA, que no se asocian con situaciones peligrosas específicas), y se imparten para garantizar la seguridad del usuario para efectuar las operaciones descritas, y para evitar causar daños al aparato y/o a las cosas:

| $\bigcirc$ | Este símbolo significa: <b>PELIGRO</b>                                                                                                    |
|------------|----------------------------------------------------------------------------------------------------|
|            | Este símbolo indica una situación peligrosa para usted y los demás. Lea<br>el texto detenidamente. El incumplimiento de la instrucción provoca una<br>situación peligrosa inminente que, en caso de no evitarse, comporta la<br>muerte instantánea, o lesiones graves o permanentes. |

Los usuarios han de leer y entender completamente este manual y respetar rigurosamente sus instrucciones.

Free2move eSolutions S.p.A. no puede ser considerada responsable por los daños causados a personas y/o a bienes, o al equipo, en caso de incumplir las condiciones descritas en el presente documento.

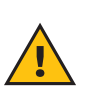

**ADVERTENCIA:** La instalación ha de ser efectuada por personal cualificado. Debe diseñarse e instalarse un sistema de alimentación específico de última generación, y dicho sistema se ha de certificar en cumplimiento de las normativas locales y el contrato de suministro de energía.

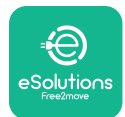

### 1.5. Garantía y condiciones de entrega

Los detalles de la garantía se describen en las Condiciones Generales de Venta, incluidas con el pedido de compra para este producto y/o en el embalaje del producto.

Free2move eSolutions S.p.A. queda eximida de toda responsabilidad por los sistemas instalados antes y después del aparato suministrado. Free2move eSolutions S.p.A. queda eximida de toda responsabilidad por los defectos o fallos de funcionamiento derivados:

- de daños provocados por el/la consumidor/a o por terceros, por ejemplo, a través del uso impropio de los bienes, actos de alteración o vandalismo;
- del deterioro por el uso visible con el paso del tiempo;
- de daños causados por eventos atmosféricos (tales como rayos) o eventos accidentales (por ej.: una sobrecarga de electricidad provocada por un fallo de funcionamiento de la red);
- de daños causados por operaciones de instalación, reparación o mantenimiento realizadas en un modo insuficiente por parte del/de la consumidor/a o por parte de terceros incumpliendo la normativa local del consumidor y/o las instrucciones facilitadas por F2MeS;
- de daños causados por el uso de recambios y/o componentes no idóneos o defectuosos.

Free2move eSolutions S.p.A. queda eximida de toda responsabilidad en cuanto a la eliminación del equipo, o de partes de este, que no cumpla con las normativas y leyes vigentes en el país de instalación.

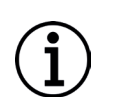

**AVISO:** Cualquier modificación, manipulación o alteración del hardware o software no acordada expresamente con el fabricante anula de inmediato la garantía.

## 1.6. Lista de documentos

Junto a este manual, la documentación del producto puede visualizarse y descargarse entrando en: <u>www.esolutions.free2move.com</u>.

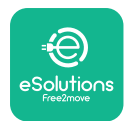

### 1.7. Advertencias

**PELIGRO:** Riesgo de descarga eléctrica e incendio. La instalación debe efectuarse de acuerdo con las normativas vigentes en el país de instalación y en cumplimiento de todas las normativas de seguridad para llevar a cabo los trabajos eléctricos. Le rogamos asegurarse de que todas las operaciones de instalación son efectuadas solamente por personal cualificado y formado.

- Antes de usar el dispositivo, asegúrese de que ninguno de los componentes haya sufrido daños. Los componentes dañados pueden provocar electrocución, cortocircuitos, e incendio debido a un sobrecalentamiento. No se ha de usar un dispositivo con daños o defectos.
- Asegúrese de que **eLuxWallbox** se mantiene lejos de bidones de gasolina o de substancias combustibles en general.
- Antes de guardar o desplazar **eLuxWallbox**, asegúrese de que el aparato no esté conectado a la alimentación.
- **eLuxWallbox** se ha de usar solamente para las aplicaciones específicas para las que se han diseñado.
- Asegúrese de que **eLuxWallbox** se utilice solamente en las condiciones operativas correctas.
- El aparato se ha de conectar a una red de corriente en cumplimiento con las normas locales e internacionales, y con todos los requisitos técnicos, indicados en este manual.
- Los niños u otras personas, que no puedan calibrar los riesgos, en relación con el uso del aparato, podrían sufrir daños graves o poner sus vidas en peligro. Dichas personas no deberán utilizar el aparato, y deberán vigilarse cuando se encuentren cerca de él.
- Las mascotas u otros animales han de permanecer alejados del dispositivo y del material del embalaje.
- Los niños no han de jugar con el aparato, los accesorios o el embalaje entregados con este.
- **eLuxWallbox** no contiene componentes, que el usuario puede reparar o mantener por su cuenta.
- eLuxWallbox puede usarse solamente con una fuente de energía.
- **eLuxWallbox** se ha de tratar y eliminar en cumplimiento de la legislación corriente y por separado de los residuos domésticos normales, como un residuo eléctrico y electrónico (RAEE).
- Se han de tomar las precauciones necesarias para garantizar el funcionamiento correcto con productos sanitarios implantados activos. Contacte al fabricante para determinar si el proceso de carga podría afectar negativamente al producto sanitario.

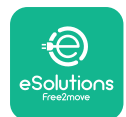

## 2. INFORMACIÓN GENERAL

**eLuxWallbox** es una solución de corriente alterna para recargar vehículos eléctricos e híbridos enchufables, y resulta ideal para el uso semipúblico y residencial. El aparato está disponible en la configuración trifásica o monofásica y tiene una toma de tipo 2.

El aparato recarga vehículos eléctricos de hasta 22 kW en la configuración trifásica, o de hasta 7,4 kW en la monofásica. El producto incluye opciones de conectividad, tales como la monitorización remota mediante la plataforma de control de eSolutions (CPMS). **eLuxWallbox** puede gestionarse mediante la aplicación específica **eSolutions Charging**, disponible para la descarga en Google Play<sup>™</sup> y Apple Store<sup>®</sup>.

Este aparato lleva una tarjeta SIM para la conexión a una red móvil de 4G. La tarjeta SIM se activa automáticamente la primera vez, que el wallbox se enciende.

Este documento describe cómo usar el aparato. Se facilita una descripción de sus características para identificar sus componentes claves y determinar los términos técnicos, usados en este manual.

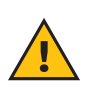

**ADVERTENCIA:** No instale **eLuxWallbox** ni sus accesorios por su cuenta. Póngase en contacto con profesionales cualificados, que realizan la instalación de acuerdo con las instrucciones del fabricante.

Para completar la instalación, es necesario configurar **eLuxWallbox** con las aplicaciones específicas:

| ουρ                                   | Aplicación del instalador: <b>PowerUp</b> |
|---------------------------------------|-------------------------------------------|
| Versiones del producto (UE):          | EPRO23S224GWBAX                           |
| Versiones del producto (REINO UNIDO): | EPRO23S224GWBAS                           |

## 2.1. Ámbitos de uso

Free2move eSolutions S.p.A. queda eximida de toda responsabilidad por cualquier daño debido a acciones incorrectas o negligentes.

El aparato no se puede usar para fines diferentes al fin contemplado.

El equipo no ha de ser usado por niños o personas con capacidades mentales o físicas limitadas, ni tampoco por adultos o profesionales expertos, si el aparato se utiliza en operaciones no contempladas en este manual ni en la documentación adjunta.

El aparato es un dispositivo de carga para vehículos eléctricos; la clasificación siguiente (de acuerdo con la IEC 61851-1) identifica sus características:

- Alimentación: permanentemente conectada a la red de alimentación CA
- Salida: Corriente alterna
- Condiciones ambientales: uso interno / externo
- Instalación fija
- Protección contra descargas eléctricas: Clase I
- Clasificación entorno EMC: Clase B
- Tipo de carga: Modo 3 según la norma IEC 61851-1
- Función opcional para ventilación no compatible

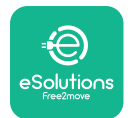

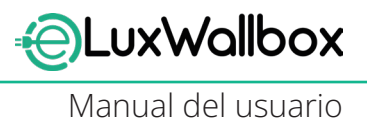

## 3. VISTA GENERAL

La figura siguiente muestra **eLuxWallbox** y sus partes principales.

- -1) Pantalla
- -2) Base
- 3) Tapa externa
- 4) Toma de tipo 2

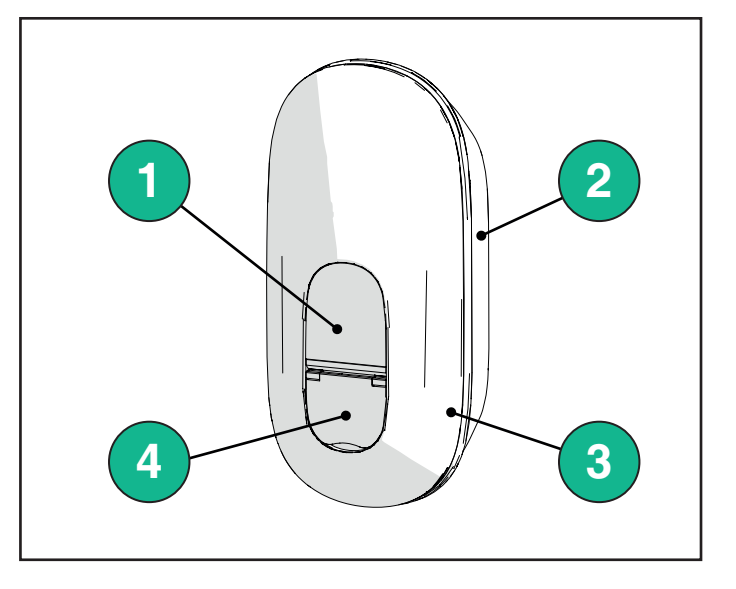

### 3.1. Iconos de la pantalla del wallbox

#### 3.1.1. Wi-Fi

- Conexión Wi-Fi elevada
- 훅 Conexión Wi-Fi buena
- 훅 Conexión Wi-Fi baja
- 🛜 Conexión Wi-Fi muy baja
- 🛜 Sin conexión Wi-Fi

-Si no se ha configurado el Wi-Fi, no aparecen los iconos del Wi-Fi

#### 3.1.2. 4G LTE

- 4G<sup>+</sup>III Conexión 4G LTE elevada
- 4G<sup>+</sup>III Conexión 4G LTE buena
- 4G<sup>+</sup>III Conexión 4G LTE baja
- 4G'III Conexión 4G LTE muy baja
- **4G**<sup>+</sup>III Sin conexión 4G LTE
  - En caso de haber configurado **eLuxWallbox** en el modo operativo Standalone, el icono de 4G LTE no aparece (consulte el capítulo 4 para obtener información adicional)

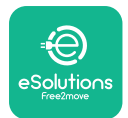

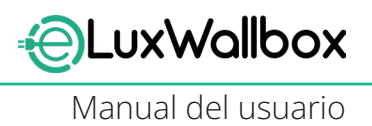

#### 3.1.3. Bluetooth

\* - Bluetooth activo

#### 3.1.4. Conexión plataforma de control eSolutions

- (I) Conexión establecida con plataforma de control eSolutions (CPMS)
  - Problema de conectividad con la **plataforma de control eSolutions (CPMS)**

## 4. APLICACIÓN ESolutions Charging

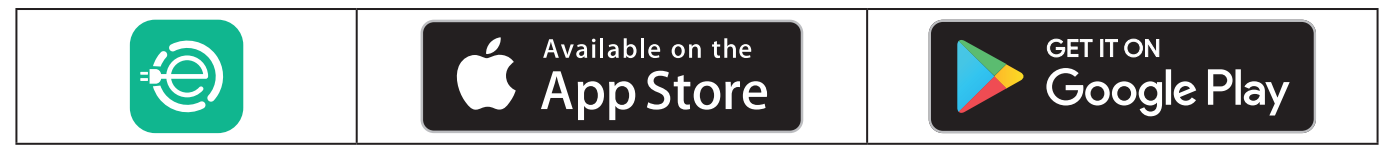

**eSolutions Charging** es una aplicación específica para smartphones, disponible en Google Play <sup>™</sup> y Apple Store®. Se puede usar para configurar, monitorizar y programar **eLuxWallbox** mediante una conexión Internet o Bluetooth.

**eSolutions Charging** propone diferentes funciones dependiendo de si **eLuxWallbox** se ha conectado o no a la plataforma de control eSolutions (CPMS). Con **eLuxWallbox** conectado mediante 4G o Wi-Fi, los conductores de vehículos eléctricos controlan totalmente las sesiones de carga en sus smartphones.

Las siguientes características están disponibles:

- Monitorizar las sesiones de carga
- Autorizar, activar e interrumpir sesiones de carga
- Visualizar los datos históricos de las sesiones
- Retrasar o programar sesiones de carga
- Configurar los límites de potencia para eLuxWallbox
- Reiniciar **eLuxWallbox**
- Registrar varios **eLuxWallboxes**
- Activar la función DPM y configurar la potencia máxima del PowerMeter (DPM)
- Ajustar el Wi-Fi
- Cambiar los modos operativos
- Ponerse en contacto con el servicio de atención al cliente
- Efectuar la diagnosis de **eLuxWallbox**

Si **eLuxWallbox** no está conectado por ausencia de conectividad o si está activado el modo operativo Standalone (offline), solo estarán disponibles las funciones siguientes con una conexión Bluetooth:

- Configurar los límites de potencia para eLuxWallbox
- Reiniciar eLuxWallbox
- Registrar varios **eLuxWallbox**es
- Activar DPM y configurar la potencia máxima del PowerMeter DPM
- Ajustar el Wi-Fi
- Cambiar los modos operativos
- Ponerse en contacto con el servicio de atención al cliente
- Efectuar la diagnosis de **eLuxWallbox**

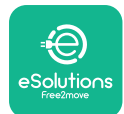

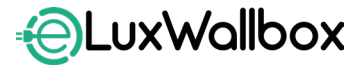

 $(\mathbf{i})$ 

**AVISO:** Las funciones de Bluetooth están disponibles solamente con el smartphone en las proximidades de **eLuxWallbox** 

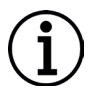

**AVISO:** Asegúrese de disponer de la última versión de la aplicación **eSolutions Charging** para acceder a todas las funciones.

## 5. ENCENDER eLuxWallbox

**eLuxWallbox** no tiene botones de ON/OFF. Cuando se haya instalado y alimentado con el interruptor del tablero eléctrico, **eLuxWallbox** está listo para emparejarse con su perfil de usuario y configurarse mediante la aplicación **eSolutions Charging**.

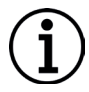

**AVISO:** La pantalla no se enciende inmediatamente al conectar el dispositivo. Puede tardar hasta un minuto.

Si el dispositivo está dañado, siga rigurosamente las instrucciones, que se indican a continuación en caso de situaciones peligrosas, para evitar daños a personas u objetos:

- queda prohibido terminantemente usar un dispositivo dañado
- el dispositivo dañado se debe etiquetar de forma clara, para que otras personas no lo usen
- póngase en contacto con el Servicio de atención al cliente

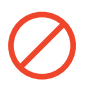

PELIGRO: Un dispositivo dañado puede provocar descargas eléctricas.

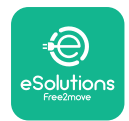

# 5.1. Primer uso de la aplicación eSolutions Charging: registro y emparejamiento

Al encender la aplicación por primera vez, los usuarios deben facilitar sus datos personales para registrarse y crear una cuenta eSolutions. Los datos personales y los ajustes del perfil se pueden cambiar en la aplicación.

Con **eLuxWallbox** encendido, efectúe el registro o inicie sesión en la aplicación para emparejar el **eLuxWallbox** con la cuenta del usuario. Efectúe lo siguiente:

- Haga clic en "Charge at home" en el menú izquierdo superior

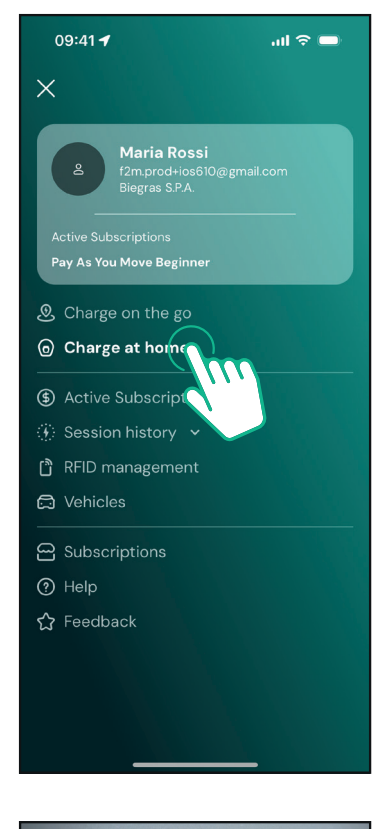

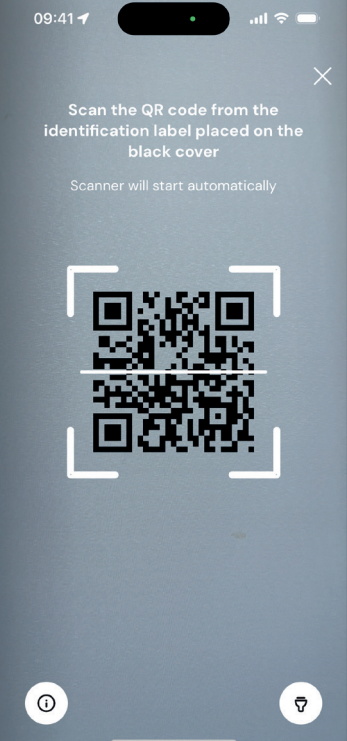

- Haga clic en "Pair now" o en el botón + para emparejar un nuevo **eLuxWallbox** 

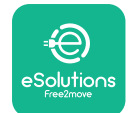

LuxWallbox

Manual del usuario

- Escanee el código QR de la etiqueta de identificación, situada en el lado izquierdo de **eLuxWallbox** 

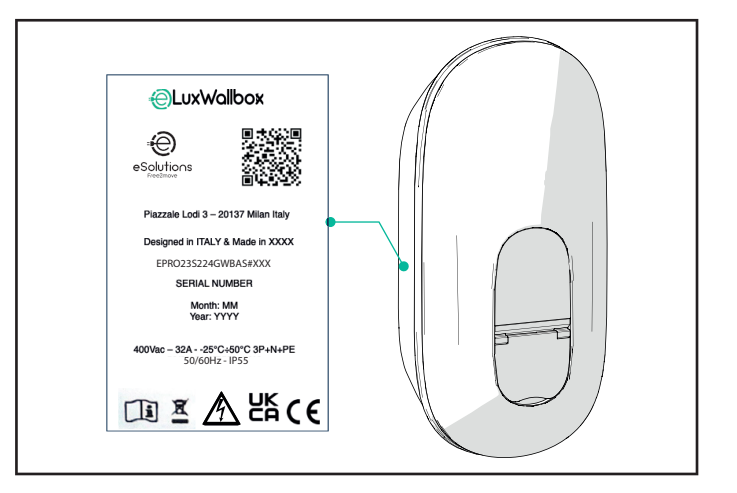

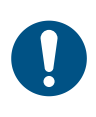

**NOTA:** Este emparejamiento habilita todas las funciones, tales como recogida de datos, monitorización y análisis. La aplicación **eSolutions Charging** le permite emparejar más de un **eLuxWallbox** con un perfil, para que todos los usuarios puedan gestionar todos los wallboxes en un único punto de contacto.

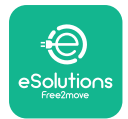

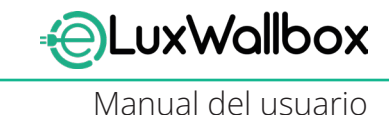

## 5.2. Ajuste Wi-Fi

Se puede conectar **eLuxWallbox** a una red Wi-Fi mediante la aplicación **eSolutions Charging**, efectuando lo siguiente:

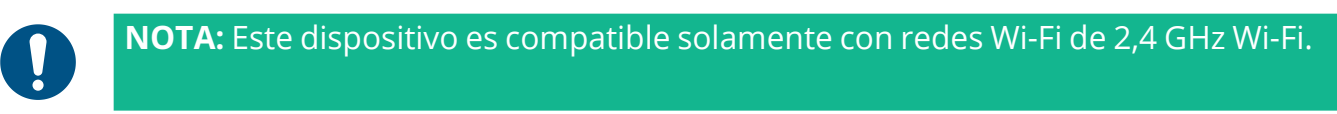

0

**NOTA:** Este ajuste necesita una conexión Bluetooth con el Wallbox. Asegúrese de cerrar el dispositivo durante el proceso de conexión.

Conecte su smartphone a la misma red Wi-Fi a la que quiere conectar su **eLuxWallbox**.

Haga clic en "Charge at home" en el menú izquierdo superior.

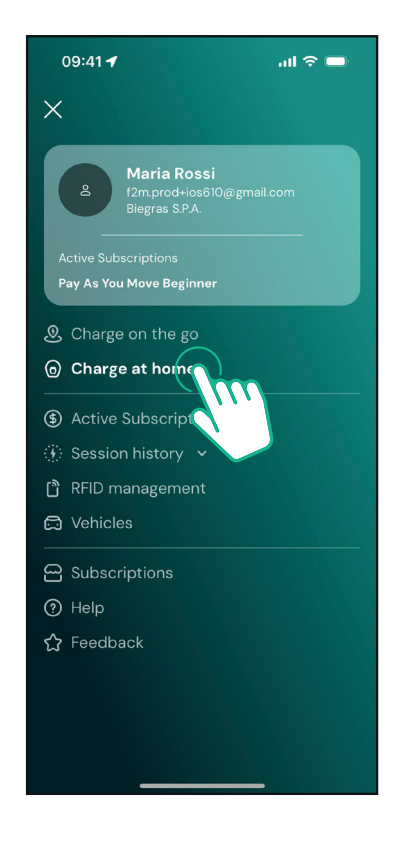

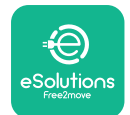

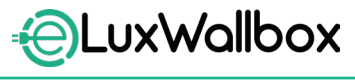

#### Seleccione el **eLuxWallbox** que quiere configurar.

Haga clic en el icono de la rueda de la esquina superior derecha del **eLuxWallbox** seleccionado.

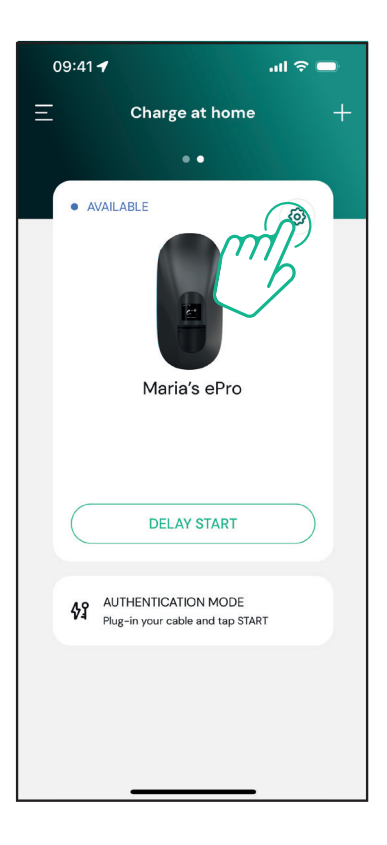

Haga clic en " Wi-Fi" y conecte el dispositivo usando el Bluetooth.

| 09:41 🕇                                            |          | ad 🗢 🚍                                                  |
|----------------------------------------------------|----------|---------------------------------------------------------|
| ÷                                                  | Settings |                                                         |
| eLux<br>Via Dante, 2, Carisolo<br>• OFFLINE        |          |                                                         |
| Model<br>Product Code<br>Serial Number<br>Firmware |          | -<br>F2ME.EPRO.TEST.MOVE<br>MOVETEST0000005<br>3.10.0-c |
| Max Charging Power                                 |          | >                                                       |
| Power Profiles                                     |          | >                                                       |
| MIDcounter                                         |          | >                                                       |
| Wi-Fi                                              |          | >                                                       |
| Alarms                                             |          | >                                                       |
| Advanced Settings                                  |          | >                                                       |
|                                                    |          | _                                                       |

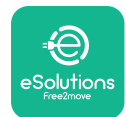

Introduzca el SSID y la contraseña del Wi-fi.

| 09:41 🖬                                                                                                    | .ul 🗢 🗩                                               |
|----------------------------------------------------------------------------------------------------|-------------------------------------------------------|
| ÷                                                                                                    |                                                       |
| Set Wi-Fi                                                                                                    |                                                       |
| Connect your smartphone to the<br>network that you want to cofig<br>charger. Make sure it's 2.4 GHz. In<br>Fi password in the proper | e same Wi-Fi<br>ure on the<br>sert your Wi-<br>field. |
| (i) Info about 2.4GHz Wi-Fi                                                                                                    |                                                       |
| Connectivity                                                                                                    |                                                       |
| 🚿 Not configured                                                                                                    |                                                       |
| Wi-Fi network name                                                                                                    |                                                       |
| Insert the Wi-Fi name (SSID)                                                                                                    |                                                       |
| Wi-Fi password                                                                                                    |                                                       |
| Wi-Fi password                                                                                                    | ~                                                     |
|                                                                                                    |                                                       |
|                                                                                                    |                                                       |
| SEND                                                                                                    |                                                       |
|                                                                                                    |                                                       |

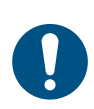

**NOTA:** Durante la configuración del Wi-Fi, **eSolutions Charging** detecta automáticamente la misma red Wi-Fi que el smartphone. Introduzca la contraseña correcta.

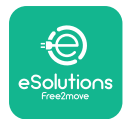

### 5.3. Modos operativos

Se puede configurar **eLuxWallbox** para que funcione en diferentes modos operativos, cambiando la autorización de carga y las opciones de conectividad. Los modos operativos se pueden cambiar con los selectores de Autostart y Standalone en la aplicación **eSolutions Charging**.

La carga se puede autorizar en dos modos diferentes:

**-Autostart** (ajuste de fábrica predeterminado): con Autostart habilitado, la autorización para la recarga es automática y la sesión de recarga inicia al conectar, simplemente, el cable de recarga.

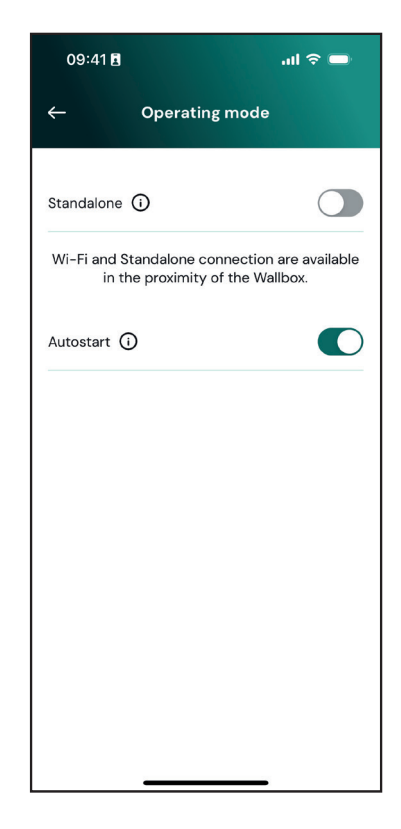

**-Autenticación**: con Autostart deshabilitado, la sesión de recarga ha de ser autorizada por el usuario con la aplicación **eSolutions Charging** (si el Wallbox se ha conectado mediante 4G o Wi-Fi) **eLuxWallbox** con una de las dos siguientes opciones de conectividad:

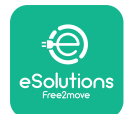

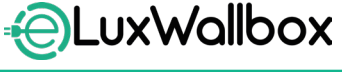

.ul 🗢 🗖

 $\bigcirc$ 

Manual del usuario

-Standalone deshabilitada(Conectividad habilitada): eLuxWallbox se conecta a la plataforma de control eSolutions (CPMS), para habilitar las actualizaciones del software, recibir asistencia remota en directo del Servicio de atención al cliente y disfrutar al máximo de las funciones de la aplicación eSolutions Charging.

-Standalone habilitada (Conectividad deshabilitada): eLuxWallbox no se conecta a la plataforma de control eSolutions (CPMS) y el usuario tiene acceso a funciones limitadas en eSolutions Charging, que están disponibles solamente mediante Bluetooth

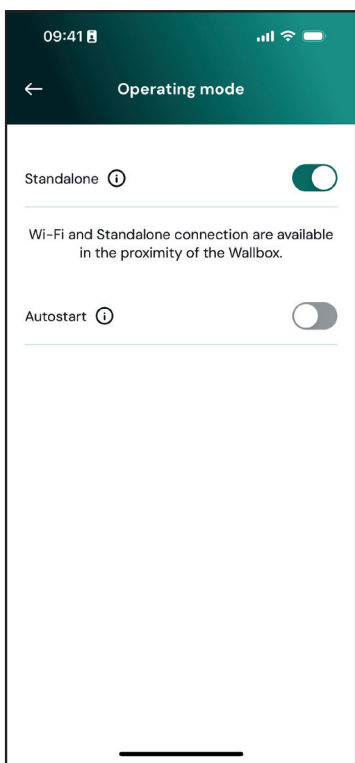

AVISO: Tras haber cambiado el modo operativo, reinicie el wallbox mediante la aplicación para que los cambios sean efectivos.

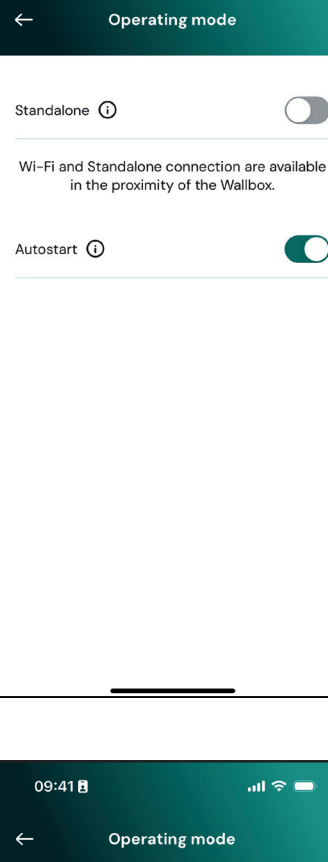

09:41 🖪

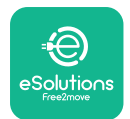

## 5.4. Vistas de la pantalla

Cuando **eLuxWallbox** se ha encendido, las siguientes vistas aparecen en la pantalla:

| 4g <b>ull १ 중 ⊕ 盎</b><br><b>ESolutions</b><br>Free2move<br>WELCOME!                       | Mensaje de bienvenida.                                                                                                    |
|-------------------------------------------------------------------------------------------|----------------------------------------------------------------------------------------------------|
| 4g . <b>ll </b> * <a>? <a>? <a>? <a>? <a>? <a>? <a>? <a>?</a></a></a></a></a></a></a></a> | Esta vista es la vista predeterminada en el modo Autostart. Indica<br>al usuario que conecte el cable de carga, para iniciar la sesión<br>de carga. Aparece también cuando se produce una autenticación<br>correcta.                                                                                                    |
| 4g . <b>nll 米 奈 ④ 品</b><br>。<br>Authorize with App                                        | <ul> <li>Esta vista aparecerá solamente con el modo operativo<br/>Autenticación habilitado.</li> <li>Debe autenticarse mediante la aplicación para iniciar el proceso<br/>de carga.</li> <li>Esta vista sugiere: <ul> <li>Esperar que el proceso de autenticación se realice</li> <li>Esperar después de conectar el cable de recarga</li> </ul> </li> </ul> |
| 4g .nll * 奈 ④ 品<br>VALIDATION SUCCESSFUL                                                  | Autenticación válida mediante la aplicación.                                                                                                    |

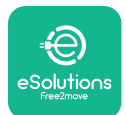

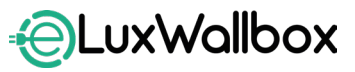

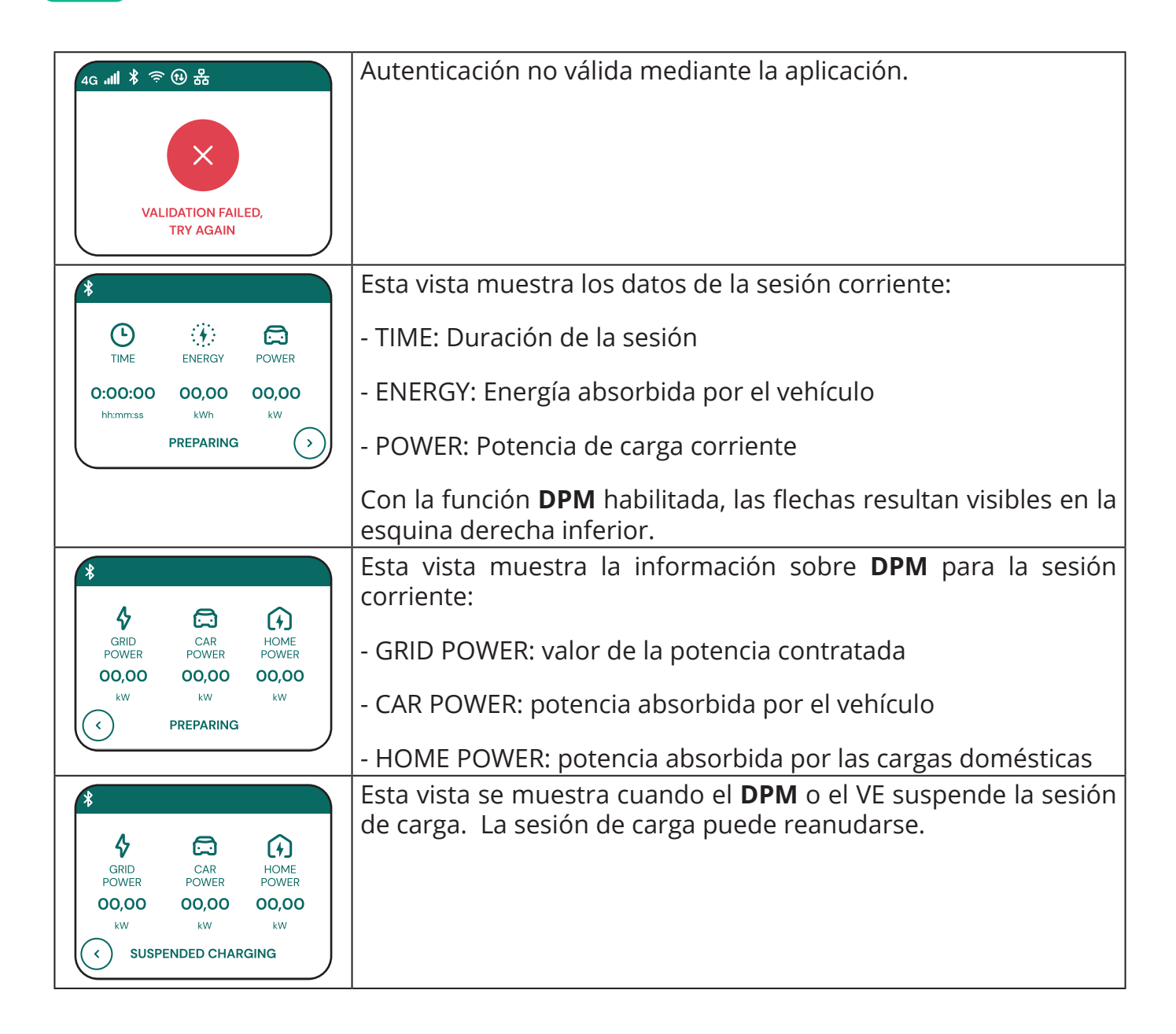

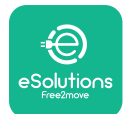

LuxWallbox

Manual del usuario

| READY TO PLUG OUT                                                     | Esta vista indica al usuario retirar el cable cuando el proceso de<br>carga acaba o se interrumpe.                                                                                 |
|-----------------------------------------------------------------------|----------------------------------------------------------------------------------------------------|
| 4G . <b>nll १ 중 ⊕ ≗</b><br>=€<br>eSolutions<br>Free2move<br>THANK YOU | Esta vista indica que el proceso de carga se ha completado, el<br>wallbox entrará pronto en el modo Standby.                                                                       |
| 4g .nll * 〒 🟵 歩<br>SOFTWARE UPDATE<br>IN PROGRESS                     | La vista muestra una actualización del software en curso.                                                                                                    |
| 4g .ntl \$ 奈 ④ 品<br>①<br>DELAY                                        | Esta vista se muestra, si la carga programada sigue presente en el<br>wallbox por sesiones de carga retrasadas, limitación recurrente<br>del perfil de carga y retrasos fortuitos. |
| 4g . <b>nll </b> *                                                    | Esta vista se activa, si se produce una alarma en el wallbox, para<br>mostrar el código de error.                                                                                  |

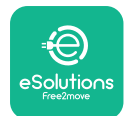

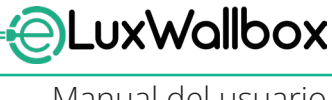

#### **INSTRUCCIONES PARA EL USO** 6.

#### 6.1. **Operaciones preliminares de carga**

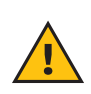

ADVERTENCIA: NO retire el conector de carga del vehículo eléctrico durante todo el proceso de carga. Retire solamente el conector de carga del vehículo cuando las operaciones de carga hayan terminado o se hayan interrumpido siguiendo el procedimiento indicado. En ambos casos, no se ha de aplicar fuerza innecesaria.

Antes de iniciar una nueva sesión de carga:

- Asegúrese de que el aparato y sus conectores estén perfectamente intactos, secos y sin impurezas.
- No introduzca sus dedos u objetos en la toma.
- No toque el aparato ni sus extensiones con las manos mojadas o sin llevar calzado.
- Asegúrese de que el aparato no esté, ni se haya expuesto a fuentes de calor, explosivos o substancias inflamables.
- Asegúrese de que el vehículo eléctrico sea compatible con las características técnicas del aparato.
- Los adaptadores del vehículo no se han de usar para conectar un conector a una toma del vehículo.
- Los adaptadores entre la toma de corriente y el enchufe del vehículo solo deben utilizarse si están designados y homologados específicamente por el fabricante del vehículo o por el fabricante del equipo de alimentación del vehículo eléctrico, de conformidad con los requisitos nacionales. Sin embargo, dichos adaptadores deben cumplir los requisitos de la norma IEC 61851-1 y otras normas, que disciplinan el enchufe y la toma del adaptador. En cualquier caso, los adaptadores deben ir marcados con las indicaciones específicas para el uso autorizado por el fabricante (por ejemplo, IEC 62196).
- Mantenga el cable de recarga fuera del alcance de los niños.
- Tenga cuidado de no tropezar en el conector o el cable.

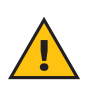

**ADVERTENCIA:** No use adaptadores ni alargaderas que Free2move eSolutions S.p.A. no haya especificado, ya que pueden dañar el producto y crear riesgos de seguridad para el usuario.

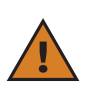

**PRECAUCIÓN: eLuxWallbox** solo debe utilizarse de acuerdo con los parámetros de funcionamiento especificados y a una temperatura ambiente comprendida entre -25 °C y 50 °C.

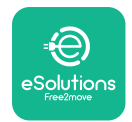

# 6.2. Primera carga con el ajuste predeterminado en fábrica (Autostart y conectado)

**eLuxWallbox** está configurado con el modo operativo de Autostart habilitado como ajuste predeterminado. Efectúe los siguientes pasos para iniciar una sesión de carga:

- En la pantalla del wallbox debe leerse "Ready to plug in", que significa que **eLuxWallbox** está listo para la carga.
- Conecte la clavija del cable de recarga a la toma en el dispositivo y espere hasta que encaje completamente.

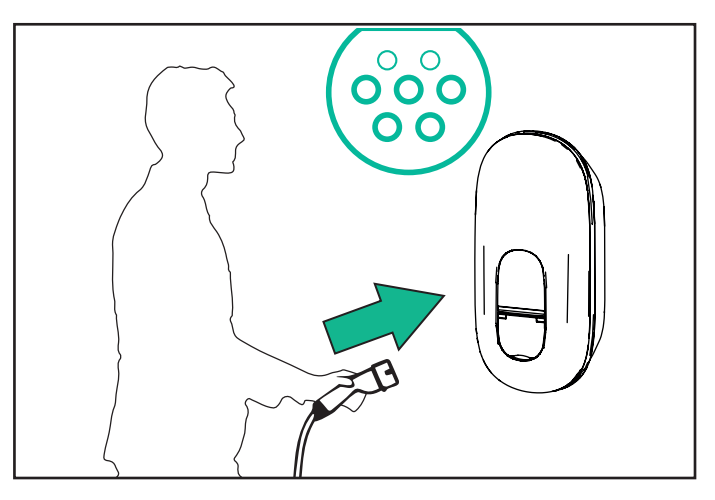

- Conecte la clavija del cable de Tipo 2 en el puerto de recarga del vehículo eléctrico.

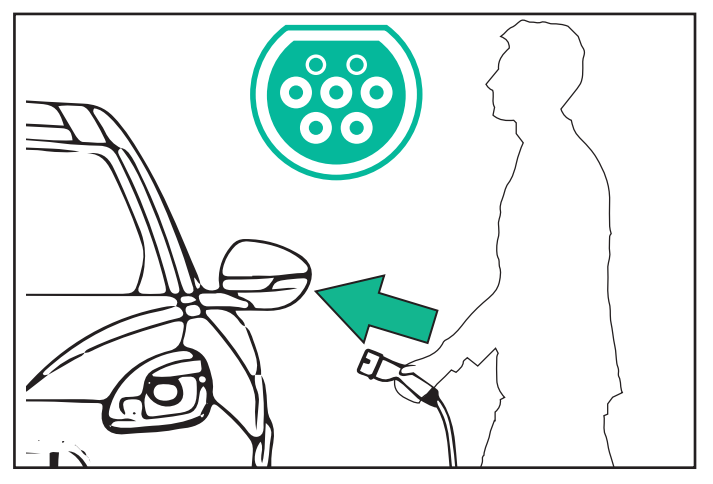

- El aparato bloquea el cable durante toda la sesión de carga.
- La sesión de carga inicia y la información sobre la carga aparece en la pantalla.

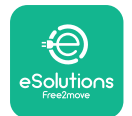

- Cuando la carga se completa o el proceso de carga necesita interrumpirse, existen dos modos posibles de detener la sesión de carga:
- En el vehículo (por ejemplo, desbloqueando las puertas), desconecte el conector del vehículo y de **eLuxWall-box**

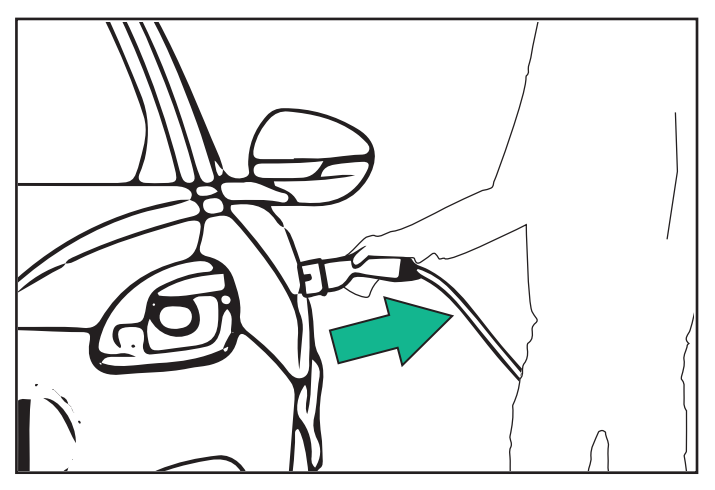

- En la aplicación **eSolutions Charging**, pulse STOP y, luego, desconecte el conector del vehículo y de **eLuxWallbox** 

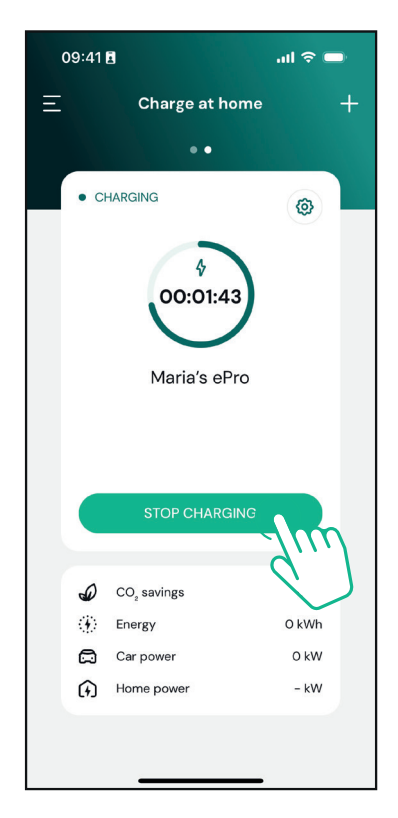

- eLuxWallbox regresa a su estado inicial, listo para una nueva sesión de carga.

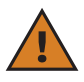

**PRECAUCIÓN:** Al final de las sesiones de carga, desconecte el cable de recarga del aparato y del vehículo y guárdelo en un lugar seguro.

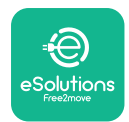

# 6.3. Cargar en el modo Autenticación (Autostart deshabilitado)

Con el modo operativo Autenticación configurado, la sesión de carga puede autorizarse con la aplicación.

- La pantalla del wallbox muestra "authorize" en la aplicación, cuando está listo para la carga.
- Conecte la clavija del cable de recarga a la toma en el dispositivo hasta que encaje completamente.
- Conecte la clavija del cable de Tipo 2 en el puerto de recarga del vehículo eléctrico.
- Inicie a distancia mediante la aplicación.
- Cargue el vehículo.
- Cuando la carga se completa o el proceso de carga necesita interrumpirse, existen dos modos posibles de detener la sesión de carga:
- En el vehículo (por ejemplo, desbloqueando las puertas), desconecte el conector del vehículo y de **eLuxWallbox**

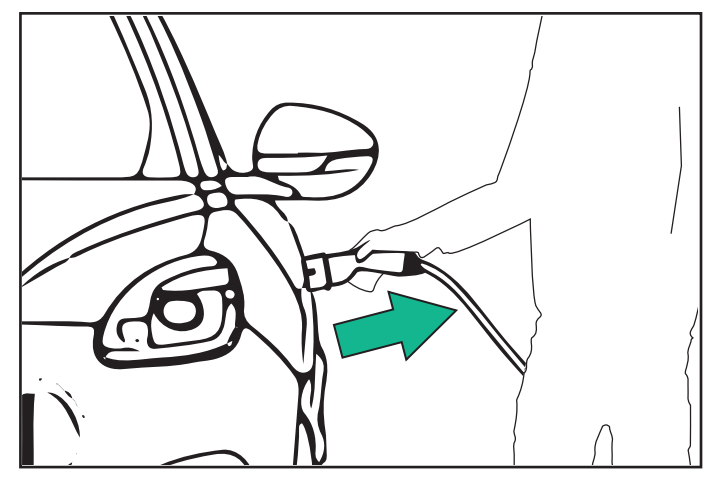

- En la aplicación **eSolutions Charging**, pulse STOP y, luego, desconecte el conector del vehículo y de **eLuxWallbox** 

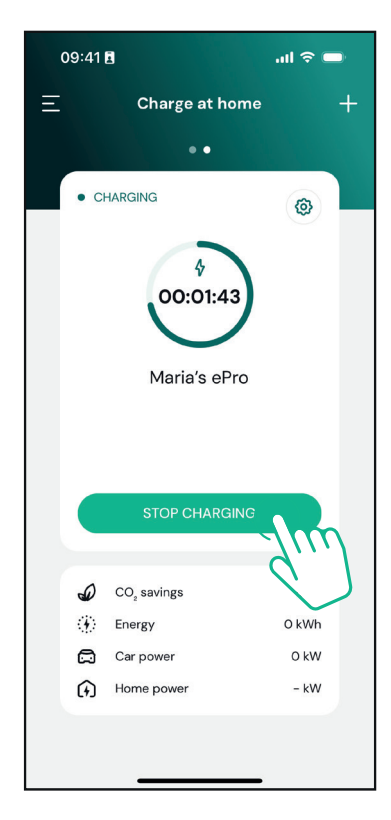

- El producto regresa a su estado inicial, listo para una nueva sesión de recarga.

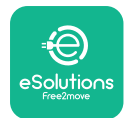

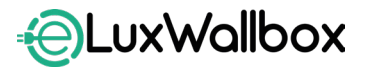

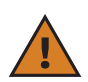

**PRECAUCIÓN:** Al final de las sesiones de carga, desconecte el cable de recarga del aparato y del vehículo y guárdelo en un lugar seguro.

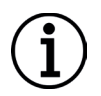

**AVISO:** Se puede detener la sesión de carga mediante la aplicación **eSolutions Charging** solamente con el **eLuxWallbox** conectado, por lo tanto, con el modo Standalone deshabilitado.

# 7. CONFIGURACIÓN DE ACCESORIOS EXTERNOS

Los accesorios externos compatibles con **eLuxWallbox** son:

 PowerMeter (DPM): es un contador de energía, que habilita la gestión dinámica de la potencia (DPM), una función inteligente, que le permite recargar un vehículo eléctrico, utilizando solamente la potencia disponible en casa, modulando la potencia de recarga, y evitando apagones molestos.

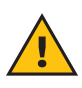

**ADVERTENCIA:** No instale ningún accesorio por su cuenta. Póngase en contacto con profesionales cualificados, que realizan la instalación de acuerdo con las instrucciones del fabricante.

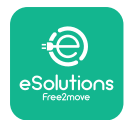

## 7.1. PowerMeter (DPM)

**PowerMeter (DPM)** es un contador externo, que habilita la función de **Gestión dinámica de la potencia (DPM)**, y se configura durante la fase de instalación. **DPM** es una función inteligente, que le permite recargar un vehículo eléctrico, utilizando solamente la potencia disponible en casa, modulando la potencia de recarga, y evitando apagones molestos. Si usa otros aparatos durante la sesión de carga, el sistema puede modular la potencia de carga hacia el vehículo e incluso suspender, temporalmente, la sesión de carga. En cuanto los otros aparatos domésticos se apaguen, la sesión se reanuda.

Asimismo, se puede cambiar la potencia máxima contratada a través de la aplicación **eSolutions Charging**, efectuando los siguientes pasos:

Seleccione el wallbox conectado al **PowerMeter**.

Haga clic en la rueda e la esquina superior derecha para ir a Settings.

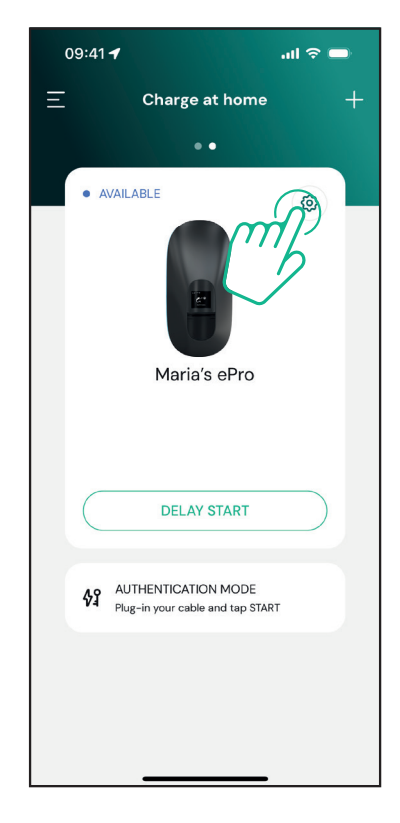

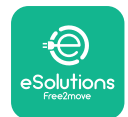

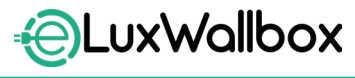

Haga clic en "Max Charging Power".

| 09:41 <b>4</b>                                      |          | .ոլ 🗟 🗖                                                |
|-----------------------------------------------------|----------|--------------------------------------------------------|
| ÷                                                   | Settings |                                                        |
| Maria's ePro<br>Via Dante, 2, Carisolo<br>• OFFLINE |          |                                                        |
| Model<br>Product Code<br>Serial Number<br>Firmware  |          | -<br>F2ME.EPROTEST.MOVE<br>MOVETEST0000005<br>3.10.0-c |
| Max Charging Power                                  | 9        | m_`                                                    |
| Charging schedule                                   | 2        | ,<br>,                                                 |
| Wi-Fi                                               |          | >                                                      |
| Alarms                                              |          | >                                                      |
| Advanced Settings                                   |          | >                                                      |
| _                                                   |          | _                                                      |

Ajuste su valor de Potencia contratada en kW, como aparece indicado en su contrato de electricidad desplazando el control deslizante. Dicho límite no será superado por **eLuxWallbox** 

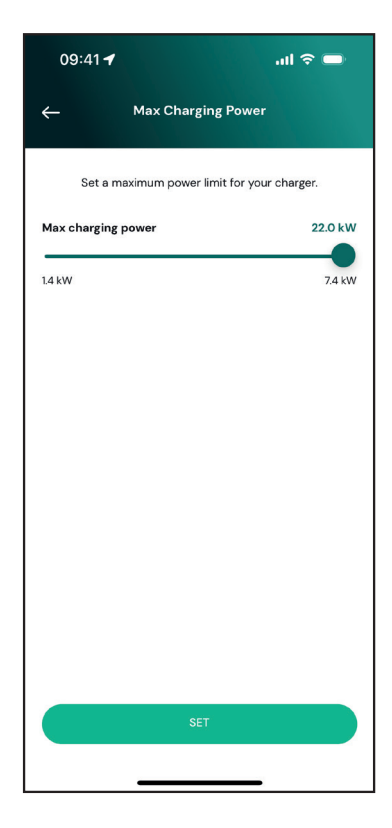

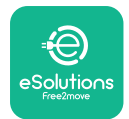

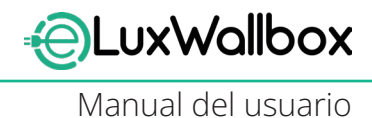

## 8. DIAGNOSIS

Si se produce un error en **eLuxWallbox**, se puede verificar la solución de problemas en la sección específica de **PowerUp**.

En el menú principal, toque "Diagnostics".

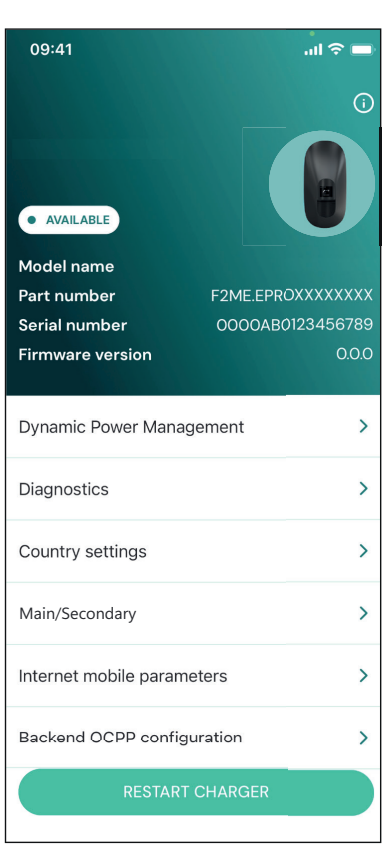

Aquí puede encontrar la lista de errores en **eLuxWallbox** y el detalle del evento.

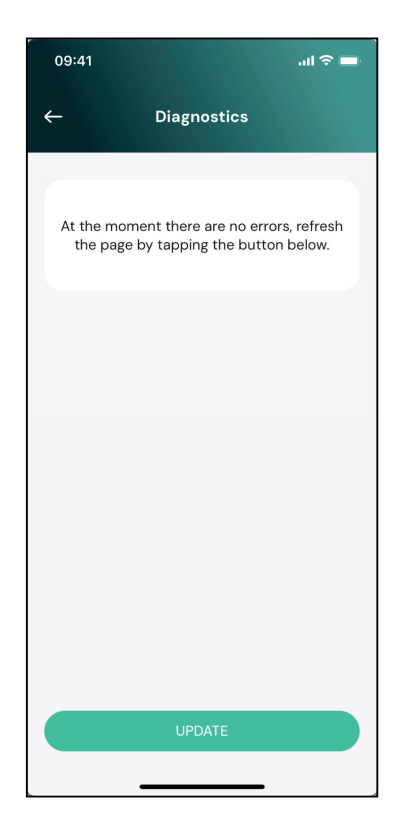
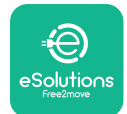

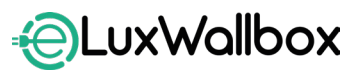

Manual del usuario

Toque "Update" para actualizar la lista de errores. Toque la flecha para regresar al menú anterior.

| 09:41                                                             | 🗖 🗢 الد        |
|-------------------------------------------------------------------|----------------|
| ← Diagnostics                                                     | 5              |
| 07/04/2024 - 11:50<br>100<br>Lack of power supply                 |                |
| 08/04/2024 - 12:50<br>101<br>Overheating                          |                |
| 09/04/2024 - 13:50<br>102<br>Communication error between I        | MCU and MPU    |
| 10/04/2024 - 14:50<br>106<br>Internal meter error                 |                |
| 11/04/2024 - 15:50<br>109<br>Main/Secondary RS485 commu<br>UPDATE | nication error |
|                                                                   |                |

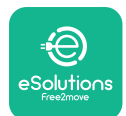

## 9. SOLUCIÓN DE PROBLEMAS

Si se produce un error durante una sesión de carga, dicha sesión se interrumpe y la toma se desbloquea para que desconecte la clavija.

La siguiente tabla contiene una lista de errores, que pueden producirse y la relativa solución de problemas.

Si el error persiste, le rogamos ponerse en contacto con el Servicio de atención al cliente, para recibir información adicional, facilitando el número de serie de **eLuxWallbox**, que se ve en la etiqueta del producto o en las aplicaciones.

| Código<br>de error /<br>Problema | "Descripción<br>error"                                                                      | Solución de problemas                                                                                                    |
|----------------------------------|---------------------------------------------------------------------------------------------|----------------------------------------------------------------------------------------------------|
| 100                              | Ausencia de<br>alimentación                                                                 | "Compruebe si el interruptor de <b>eLuxWallbox</b> está en<br>ON. Compruebe que el cableado de CN1 sea correcto.<br>Compruebe la tensión en CN1."                                                                                                    |
| 101                              | Sobrecalentamiento                                                                          | "Desconecte el cable de Tipo 2, espere que la<br>temperatura baje y, a continuación, el error<br>desaparecerá solo. Para reanudar la sesión de carga,<br>conecte el cable de nuevo. Asegúrese de que el<br>lugar de instalación sea compatible con el rango de<br>temperatura (-25°C/+50°C sin exposición directa a la<br>luz solar)." |
| 102                              | Error de<br>comunicación entre<br>MCU y MPU.                                                | Reinicie <b>eLuxWallbox</b> con el interruptor, dejando <b>eLuxWallbox</b> apagado durante al menos 60 segundos.                                                                                                    |
| 103                              | Fallo de hardware,<br>error dispositivo<br>protección tierra.<br>(error GPD)                | Reinicie <b>eLuxWallbox</b> con el interruptor, dejando <b>eLuxWallbox</b> apagado durante al menos 60 segundos.                                                                                                    |
| 104                              | Fallo de hardware,<br>error control de<br>corriente residual<br>CA. (Desconexión<br>CA RCM) | Compruebe que el problema no afecte al cable ni al<br>vehículo en cuestión e intente efectuar otra sesión de<br>recarga (si es posible con otro vehículo u otro cable).                                                                                                    |
| 105                              | Fallo de hardware,<br>error control de<br>corriente residual<br>CC. (Desconexión<br>CC RCM) | Compruebe que el problema no afecte al cable ni al<br>vehículo en cuestión e intente efectuar otra sesión de<br>recarga (si es posible con otro vehículo u otro cable).                                                                                                    |
| 106                              | Error contador<br>interno                                                                   | Reinicie <b>eLuxWallbox</b> con el interruptor, dejando <b>eLuxWallbox</b> apagado durante al menos 60 segundos.                                                                                                    |
| 107                              | Error de<br>comunicación<br><b>PowerMeter (DPM)</b>                                         | Reinicie <b>eLuxWallbox</b> con el interruptor, dejando <b>eLuxWallbox</b> apagado durante al menos 60 segundos.                                                                                                    |

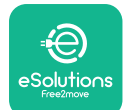

# LuxWallbox

Manual del usuario

| 108 | Error Configuración,<br>Posición del<br>conmutador<br>rotativo (tipo<br>de suministro)<br>incoherente con el<br>tipo de <b>DPM</b> | Si los accesorios ( <b>DPM</b> ) no están instalados, asegúrese<br>de que la función se haya deshabilitado en la<br>aplicación <b>eSolutions Charging</b> . A continuación,<br>reinicie el wallbox.                                                                                                    |
|-----|----------------------------------------------------------------------------------------------------|----------------------------------------------------------------------------------------------------|
| 109 | Error de<br>comunicación<br>RS485 principal/<br>secundario                                                                         | Reinicie <b>eLuxWallbox</b> con el interruptor, dejando <b>eLuxWallbox</b> apagado durante al menos 60 segundos.                                                                                                    |
| 300 | Incoherencia<br>entre el comando<br>y la respuesta<br>del contactor del<br>wallbox                                                 | Reinicie <b>eLuxWallbox</b> con el interruptor, dejando<br><b>eLuxWallbox</b> apagado durante al menos 60 segundos.                                                                                                    |
| 301 | Cortocircuito<br>detectado en el<br>circuito piloto de<br>control.                                                                 | Si la toma se ha dañado, evite usar <b>eLuxWallbox</b> y<br>contacte al servicio de atención al cliente. Compruebe<br>que el problema no afecte al cable ni al vehículo en<br>cuestión e intente efectuar otra sesión de recarga (si<br>es posible con otro vehículo u otro cable).                                                                                                    |
| 302 | Estado E o F<br>ajustado en el<br>circuito piloto de<br>control.                                                                   | Desconecte y conecte de nuevo el conector del cable,<br>asegúrese de que haya encajado completamente en<br>la toma de <b>eLuxWallbox</b> y en la entrada del vehículo.<br>Compruebe que el problema no afecte al cable ni al<br>vehículo en cuestión e intente efectuar otra sesión de<br>recarga (si es posible con otro vehículo u otro cable).                                                                                                    |
| 303 | Piloto de control<br>desconectado.                                                                                                 | Desconecte y conecte de nuevo el conector del cable,<br>asegúrese de que haya encajado completamente<br>en la toma de <b>eLuxWallbox</b> y en la entrada del<br>vehículo. Compruebe que los conectores del cable<br>están completamente insertados en la toma de<br><b>eLuxWallbox</b> y en la entrada del vehículo. Compruebe<br>que el problema no afecte al cable ni al vehículo en<br>cuestión e intente efectuar otra sesión de recarga (si<br>es posible con otro vehículo u otro cable). |
| 304 | Piloto de<br>proximidad<br>desconectado.                                                                                           | Desconecte y conecte de nuevo el conector del cable,<br>asegúrese de que haya encajado completamente<br>en la toma de <b>eLuxWallbox</b> y en la entrada del<br>vehículo. Compruebe que los conectores del cable<br>están completamente insertados en la toma de<br><b>eLuxWallbox</b> y en la entrada del vehículo. Compruebe<br>que el problema no afecte al cable ni al vehículo en<br>cuestión e intente efectuar otra sesión de recarga (si<br>es posible con otro vehículo u otro cable). |

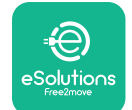

LuxWallbox

Manual del usuario

| 305 | Rotura del piloto<br>de proximidad<br>detectada.                                                              | Desconecte y conecte de nuevo el conector del cable,<br>asegúrese de que haya encajado completamente<br>en la toma de <b>eLuxWallbox</b> y en la entrada del<br>vehículo. Compruebe que los conectores del cable<br>están completamente insertados en la toma de<br><b>eLuxWallbox</b> y en la entrada del vehículo. Compruebe<br>que el problema no afecte al cable ni al vehículo en<br>cuestión e intente efectuar otra sesión de recarga (si<br>es posible con otro vehículo u otro cable). |
|-----|----------------------------------------------------------------------------------------------------|----------------------------------------------------------------------------------------------------|
| 306 | Fallo de diodo<br>detectado en el<br>circuito piloto de<br>control (sin -12V).                                | Intente efectuar una nueva sesión de carga,<br>desconectando y conectando de nuevo el cable del<br>aparato y de la entrada del vehículo.                                                                                                    |
| 307 | Piloto de control<br>desconectado.                                                                            | Desconecte y conecte de nuevo el conector del cable,<br>asegúrese de que haya encajado completamente<br>en la toma de <b>eLuxWallbox</b> y en la entrada del<br>vehículo. Compruebe que los conectores del cable<br>están completamente insertados en la toma de<br><b>eLuxWallbox</b> y en la entrada del vehículo. Compruebe<br>que el problema no afecte al cable ni al vehículo en<br>cuestión e intente efectuar otra sesión de recarga (si<br>es posible con otro vehículo u otro cable). |
| 308 | Inconsistencia<br>entre comando<br>y respuesta del<br>motor, o el motor<br>está en una<br>condición de error. | Intente efectuar una nueva sesión de carga,<br>desconectando y conectando de nuevo el cable del<br>aparato y de la entrada del vehículo. Compruebe<br>que los conectores del cable están completamente<br>insertados en la toma del aparato y en la entrada del<br>vehículo.                                                                                                    |
| 309 | Error de<br>comprobación del<br>motor durante la<br>fase de inicialización<br>del EVSE.                       | Reinicie <b>eLuxWallbox</b> con el interruptor, dejando<br><b>eLuxWallbox</b> apagado durante al menos 60 segundos.                                                                                                    |
| 310 | Error detectado<br>antes de cargar (PP<br>no detectado, o<br>avería motor, o CP<br>no detectado).             | Desconecte y conecte de nuevo el conector del cable,<br>asegúrese de que haya encajado completamente<br>en la toma de <b>eLuxWallbox</b> y en la entrada del<br>vehículo. Compruebe que los conectores del cable<br>están completamente insertados en la toma de<br><b>eLuxWallbox</b> y en la entrada del vehículo. Compruebe<br>que el problema no afecte al cable ni al vehículo en<br>cuestión e intente efectuar otra sesión de recarga (si<br>es posible con otro vehículo u otro cable). |

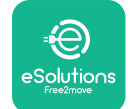

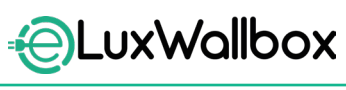

Manual del usuario

| 311 | Error detectado<br>después de cargar<br>(avería motor, o CP<br>no desconectado).                                        | Desconecte y conecte de nuevo el conector del cable,<br>asegúrese de que haya encajado completamente<br>en la toma de <b>eLuxWallbox</b> y en la entrada del<br>vehículo. Compruebe que los conectores del cable<br>están completamente insertados en la toma de<br><b>eLuxWallbox</b> y en la entrada del vehículo. Compruebe<br>que el problema no afecte al cable ni al vehículo en<br>cuestión e intente efectuar otra sesión de recarga (si<br>es posible con otro vehículo u otro cable). |
|-----|----------------------------------------------------------------------------------------------------|----------------------------------------------------------------------------------------------------|
| 312 | Parada de<br>emergencia<br>procedente de<br>MPU.                                                                        | Reinicie <b>eLuxWallbox</b> con el interruptor, dejando<br><b>eLuxWallbox</b> apagado durante al menos 60 segundos.                                                                                                    |
| 313 | Corriente detectada<br>durante la carga,<br>con un ciclo de<br>trabajo del 100% en<br>el circuito piloto de<br>control. | Compruebe que el problema no afecte al cable ni al<br>vehículo, intente efectuar una nueva sesión de carga<br>con otro vehículo y/o aparato.                                                                                                    |
| 315 | Corriente superior<br>al límite en la fase<br>L1                                                                        | Desenchufe el cable, si es posible baje la potencia de<br>carga por el lado del vehículo e intente una nueva<br>sesión de carga.                                                                                                    |
| 316 | Corriente superior<br>al límite en la fase<br>L2                                                                        | Desenchufe el cable, si es posible baje la potencia de<br>carga por el lado del vehículo e intente una nueva<br>sesión de carga.                                                                                                    |
| 317 | Corriente superior<br>al límite en la fase<br>L3                                                                        | Desenchufe el cable, si es posible baje la potencia de<br>carga por el lado del vehículo e intente una nueva<br>sesión de carga.                                                                                                    |
| 318 | Tensión inferior<br>a un umbral en la<br>fase L1                                                                        | Reinicie <b>eLuxWallbox</b> con el interruptor, dejando <b>eLuxWallbox</b> apagado durante al menos 60 segundos.                                                                                                    |
| 319 | Tensión inferior<br>a un umbral en la<br>fase L2                                                                        | Reinicie <b>eLuxWallbox</b> con el interruptor, dejando<br><b>eLuxWallbox</b> apagado durante al menos 60 segundos.                                                                                                    |

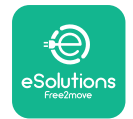

| 320 | Tensión inferior<br>a un umbral en la<br>fase L3                                                                                                    | Reinicie <b>eLuxWallbox</b> con el interruptor, dejando <b>eLuxWallbox</b> apagado durante al menos 60 segundos.                                                                                                    |
|-----|----------------------------------------------------------------------------------------------------|----------------------------------------------------------------------------------------------------|
|     | Pantalla bloqueada<br>en la página de<br>bienvenida                                                                                                    | Reinicie <b>eLuxWallbox</b> con el interruptor, dejando <b>eLuxWallbox</b> apagado durante al menos 60 segundos.                                                                                                    |
|     | <b>eLuxWallbox</b> no<br>inicia                                                                                                    | Reinicie <b>eLuxWallbox</b> con el interruptor, dejando <b>eLuxWallbox</b> apagado durante al menos 60 segundos.                                                                                                    |
|     | Cable atascado en<br>la toma del wallbox                                                                                                    | Apague el <b>eLuxWallbox</b> utilizando el interruptor del tablero eléctrico y retire el cable.                                                                                                    |
|     | Mensaje en la<br>pantalla Suspended<br>Charging, esta vista<br>se muestra cuando<br>el DPM o el VE<br>suspende la sesión<br>de carga. La sesión<br>puede reanudarse. | Compruebe que la potencia máxima en la sección de<br>Home power de la aplicación <b>eSolutions Charging</b><br>corresponda al valor de la potencia contratada en kW,<br>como aparece indicado en su contrato de electricidad.<br>Si el valor es correcto, espere que la sesión de recarga<br>se reanude o apague algunas cargas domésticas. |
|     | El LED y/o la<br>pantalla no se<br>enciende.                                                                                                    | Reinicie <b>eLuxWallbox</b> con el interruptor del tablero<br>eléctrico, dejando <b>eLuxWallbox</b> apagado durante al<br>menos 60 segundos.                                                                                                    |

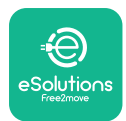

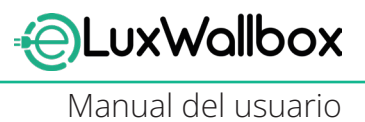

## **10. LIMPIEZA**

Cuando sea necesario, es aconsejable limpiar el aparato por fuera siempre y se ha de evitar el uso de chorros fuertes de aire o agua, así como el uso de jabones o detergentes demasiado fuertes y corrosivos para los materiales del producto. Utilice un paño humedecido suave con un detergente no agresivo para limpiarlo. Cuando termine, limpie los restos de humedad o líquido con un paño suave y seco.

## 11. ELIMINACIÓN DEL EMBALAJE Y DEL PRODUCTO

Este aparato es una pieza de un equipo eléctrico y electrónico; cuando el usuario decida desecharlo, se convierte en un residuo (Residuos de aparatos eléctricos y electrónicos - RAEE), que se ha de gestionar en cumplimiento de la Directiva europea 2012/19/UE y de la Directiva europea 2018/849/UE. El símbolo visible en el aparato o en su embalaje indica que no debe tratarse como un residuo doméstico normal; las directrices establecen las normas marco para la devolución y el reciclado de aparatos usados en la UE. Al ayudar a desechar correctamente este producto, está contribuyendo a proteger el medio ambiente y la salud de las personas a su alrededor.

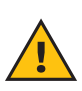

**ADVERTENCIA:** Antes de eliminar **eLuxWallbox**, profesionales deben desinstalarlo, siguiendo las instrucciones del fabricante. No desinstale nunca el aparato por su cuenta.

Elimine el embalaje respetando el medio ambiente. Los materiales, utilizados para embalar este producto, pueden reciclarse y se han de eliminar en cumplimiento de la legislación vigente en el país donde se utilice. Las instrucciones siguientes de eliminación aparecen en el embalaje en función del tipo de material.

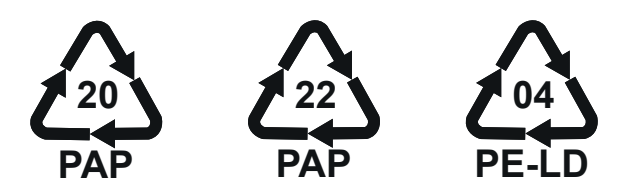

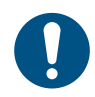

**NOTA:** Para obtener información adicional sobre las instalaciones de residuos corrientes, contacte a las autoridades locales.

## 12. ASISTENCIA

Si tiene alguna pregunta sobre el uso de **eLuxWallbox**, necesita información adicional o pedir asistencia, le rogamos ponerse en contacto con Free2move eSolutions S.p.A. entrando en la sección correspondiente de su sitio web: <u>www.esolutions.free2move.com/contact-us</u>

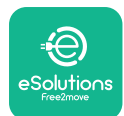

## 13. EXENCIÓN DE RESPONSABILIDAD

Free2move eSolutions S.p.A. queda eximida de toda responsabilidad por los daños, directos o indirectos, causados a personas, bienes o animales por el incumplimiento de todas las disposiciones establecidas en el presente Manual, y de todas las advertencias inherentes al uso de **eLuxWallbox**.

Free2move eSolutions S.p.A. se reserva todos los derechos sobre este documento, el artículo y las ilustraciones que contiene. Se prohíbe la reproducción, total o parcial, la divulgación a terceros o el uso de sus contenidos sin contar con el consentimiento previo por escrito de Free2move eSolutions S.p.A.

La información, contenida en este manual, puede modificarse sin preaviso y no es vinculante para el fabricante. Las imágenes en este manual son puramente indicativas y pueden ser diferentes del producto entregado.

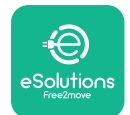

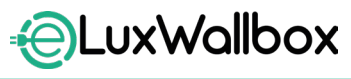

Manual del usuario

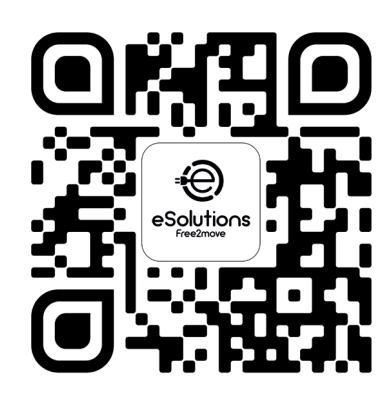

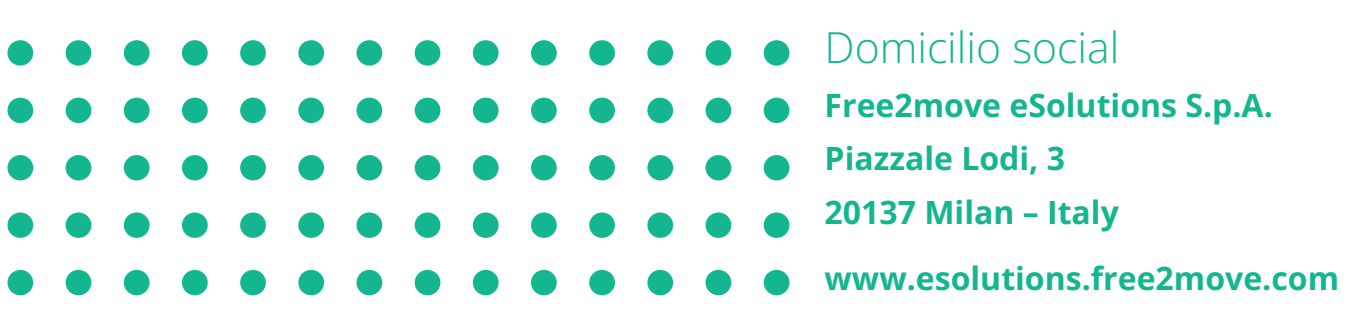

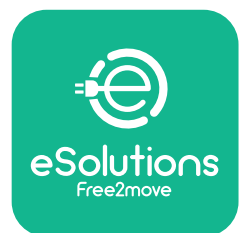

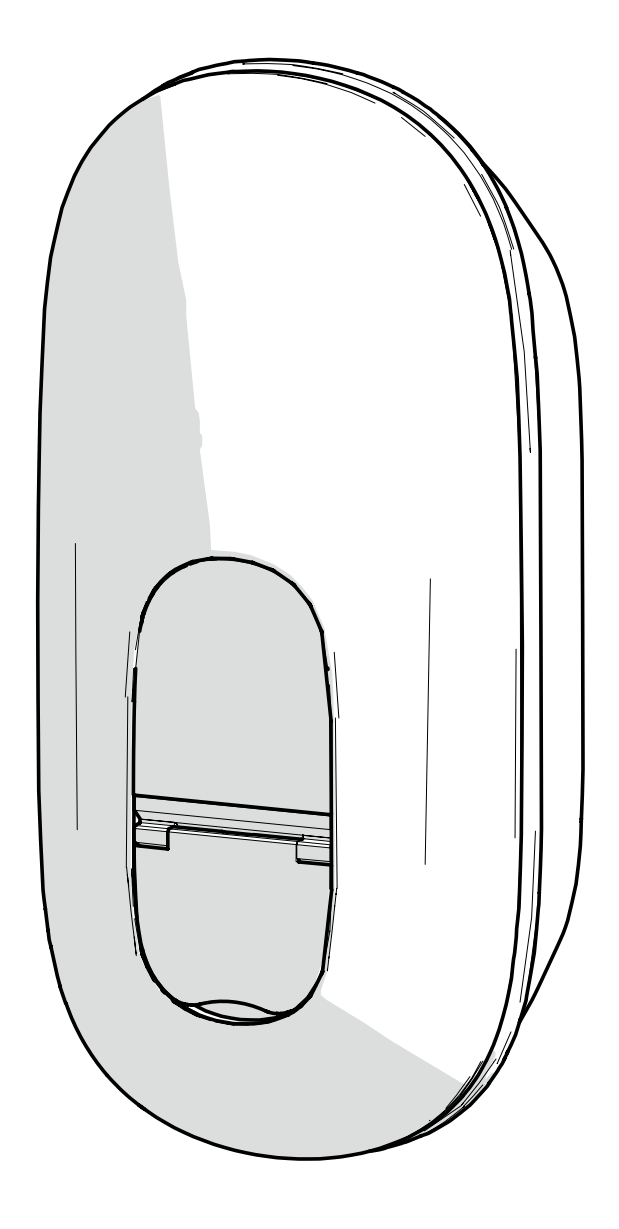

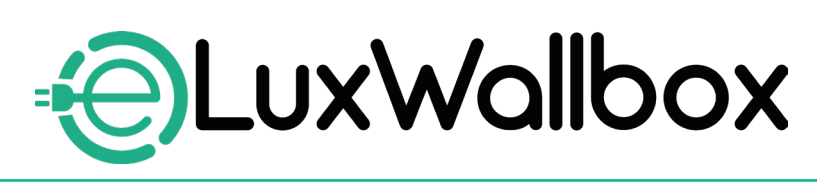

# **Manuel d'utilisation**

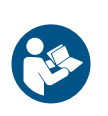

FR

Pour une utilisation sûre et appropriée, suivez ces instructions. Conservez-les pour référence ultérieure

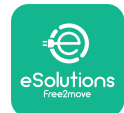

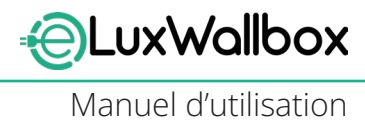

## Table des matières

| 1. | IN      | <b>FRODUCTION</b>                                         | 4 |
|----|---------|-----------------------------------------------------------|---|
|    | 1.1.    | Objectif du manuel                                        | 4 |
|    | 1.2.    | Informations sur le fabricant                             | 4 |
|    | 1.3.    | Structure du manuel d'utilisation                         | 4 |
|    | 1.4.    | Sécurité                                                  | 5 |
|    | 1.5.    | Conditions de garantie et de livraison                    | 6 |
|    | 1.6.    | Liste des documents                                       | 6 |
|    | 1.7.    | Avertissements                                            | 7 |
| 2. | GÉ      | NÉRALITÉS                                                 | 8 |
|    | 2.1.    | Domaines d'utilisation                                    | 8 |
|    |         |                                                           |   |
| 3. | VU      | E D'ENSEMBLE                                              | 9 |
|    | 3.1.    | Icônes d'affichage de la Wallbox                          | 9 |
|    | 3.      | 1.1. WI-FI                                                | 9 |
|    | 3.<br>ว | 1.2. 4G LIE                                               | 9 |
|    | 3.<br>ว | 1.3. Blueloouri I                                         | 0 |
|    | 5.      | 1.4. Connexion à la platerorme de controle esolutions I   | 0 |
| 4. | ΑΡ      | PLICATION DE CHARGE E-SOLUTIONS1                          | 0 |
| 5  |         | TIVATION et uxWallbox 1                                   | 1 |
| 5. | 5 1     | Première utilisation de l'application eSolutions Charging |   |
|    | 5.1.    | enregistrement et couplage                                | 2 |
|    | 5.2.    | Réglages du Wi-Fi1                                        | 4 |
|    | 5.3.    | Mode opératoire1                                          | 7 |
|    | 5.4.    | Écrans d'affichage1                                       | 9 |
| 6  | МС      |                                                           | 2 |
|    | 6.1.    | Opérations préliminaires de charge                        | 2 |
|    | 6.2.    | Première charge dans les paramètres d'usine               | _ |
|    |         | par défaut (démarrage automatique et connecté)2           | 3 |
|    | 6.3.    | Chargement en mode Authentification                       |   |
|    |         | (démarrage automatique désactivé)2                        | 5 |

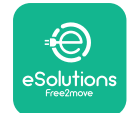

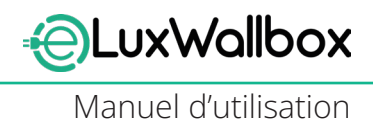

| <b>7.</b> | <b>CONFIGURATION DES ACCESSOIRES EXTERNES</b><br>7.1. PowerMeter (DPM) | <b>26</b><br>. 27 |
|-----------|------------------------------------------------------------------------|-------------------|
| 8.        | DIAGNOSTICS                                                            | 29                |
| 9.        | DÉPANNAGE                                                              | 31                |
| 10.       | NETTOYAGE                                                              | 36                |
| 11.       | MISE AU REBUT DES EMBALLAGES ET DU PRODUI                              | T36               |
| 12.       | ASSISTANCE                                                             | 36                |
| 13.       | CLAUSE DE NON-RESPONSABILITÉ                                           | 37                |

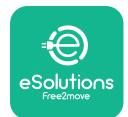

## 1. INTRODUCTION

## 1.1. Objectif du manuel

Ce manuel d'utilisation est un guide destiné aux utilisateurs finaux à utiliser en toute sécurité et à effectuer les opérations nécessaires au maintien de l'appareil en bon état de fonctionnement.

La protection fournie par l'appareil peut être altérée si l'appareil est utilisé d'une manière non spécifiée dans ce manuel.

Ce document a été soigneusement vérifié par le fabricant Free2move eSolutions S.p.A., sans toutefois exclure la possibilité d'une quelconque omission. Si des erreurs sont constatées, veuillez en informer Free2move eSolutions S.p.A. Sauf obligations contractuelles explicites, Free2move eSolutions S.p.A. ne peut en aucun cas être tenu responsable de toute perte ou dommage résultant de l'utilisation de ce manuel ou de l'installation de l'équipement. L'original de ce document a été rédigé en anglais. En cas d'incohérences ou de doutes, veuillez demander le document original à Free2move eSolutions S.p.A.

L'original de ce document a été rédigé en anglais. En cas d'incohérences ou de doutes, veuillez demander le document original à Free2move eSolutions S.p.A.

#### **1.2.** Informations sur le fabricant

#### Le fabricant de l'appareil est :

Free2move eSolutions S.p.A.

Piazzale Lodi, 3

20137 Milan – Italie

www.esolutions.free2move.com

#### 1.3. Structure du manuel d'utilisation

Ce manuel est divisé en chapitres portant sur différents sujets et contenant toutes les informations nécessaires pour utiliser l'appareil en toute sécurité.

Chaque chapitre est subdivisé en paragraphes qui examinent les points fondamentaux, et chaque paragraphe peut avoir son propre titre, ainsi que des sous-titres et une description.

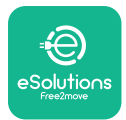

## 1.4. Sécurité

Ce manuel contient des instructions de sécurité importantes à respecter lors de l'installation de l'appareil.

Pour atteindre cet objectif, ce manuel contient un certain nombre de textes de précaution, contenant des instructions spéciales. Ces instructions sont mises en évidence par un encadré spécifique et accompagnées d'un symbole (à l'exception des AVIS et REMARQUE qui ne sont pas associés à des situations dangereuses spécifiques). Elles sont communiquées afin d'assurer la sécurité de l'utilisateur lors de l'exécution des opérations décrites, et d'éviter tout dommage à l'appareil et/ou aux biens :

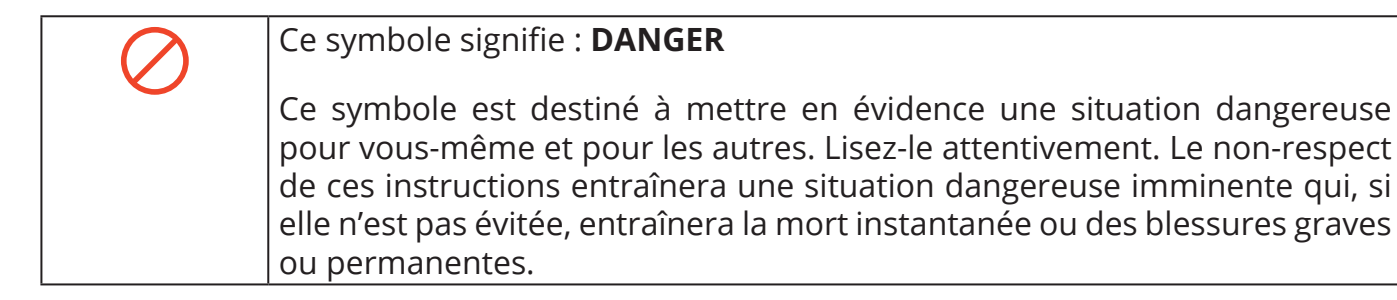

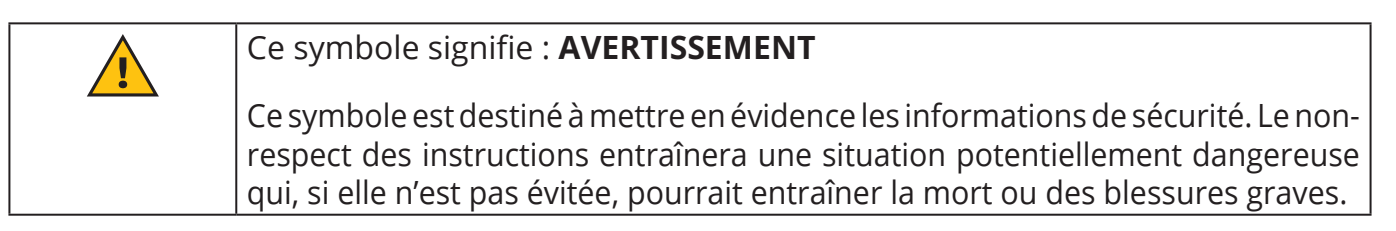

| Ce symbole signifie : <b>ATTENTION</b>                                                                                                    |
|----------------------------------------------------------------------------------------------------|
| Ce symbole est destiné à mettre en évidence les informations de sécurité.<br>Lisez-le attentivement. Le non-respect de ces instructions peut entraîner la<br>mort, des blessures graves ou des dommages matériels. |

Ce symbole signifie : **REMARQUE** Fournit des informations supplémentaires pour compléter les instructions fournies.

Ce symbole signifie : AVIS Fournit des instructions concernant l'utilisation de la conduite nécessaire pour gérer les opérations non associées à d'éventuelles blessures physiques.

Les opérateurs sont tenus de lire et de comprendre entièrement ce manuel, et de se conformer strictement aux instructions qu'il contient.

Free2move eSolutions S.p.A. ne peut être tenu responsable des dommages causés aux personnes et/ou aux biens, ou aux équipements, si les conditions décrites dans ce document n'ont pas été respectées.

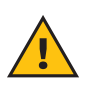

**ATTENTION:** L'installation doit être effectuée par du personnel qualifié. Un système d'alimentation électrique dédié et de pointe doit être conçu et installé, et le système doit être certifié conforme aux réglementations locales et au contrat de fourniture d'énergie.

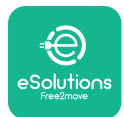

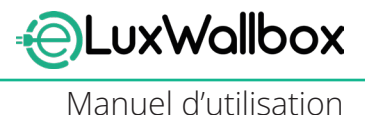

#### 1.5. Conditions de garantie et de livraison

Les détails de la garantie sont décrits dans les Conditions Générales de Vente jointes au bon de commande de ce produit et/ou dans l'emballage du produit.

Free2move eSolutions S.p.A. ne peut être tenue responsable des installations en amont ou en aval de l'appareil fourni. Free2move eSolutions S.p.A. ne peut être tenue responsable des défauts ou des dysfonctionnements découlant de :

- dommages causés par le consommateur/la consommatrice ou par des tiers, par exemple par une mauvaise utilisation des biens, des actes d'altération ou de vandalisme ;
- usure normale manifeste au fil du temps ;
- dommages causés par des événements atmosphériques (tels que la foudre) ou accidentels (par exemple une surcharge d'énergie causée par un dysfonctionnement du réseau);
- les dommages causés par des travaux d'installation, de réparation ou d'entretien mal effectués par le consommateur/la consommatrice ou par un tiers et/ou sans respecter la réglementation locale du consommateur et/ou les instructions fournies par F2MeS ;
- les dommages causés par l'utilisation de pièces de rechange et/ou de composants inadaptés et/ou défectueux.

Free2move eSolutions S.p.A. n'est pas responsable de la mise au rebut éventuelle de l'équipement, ou de ses parties, qui ne serait pas conforme aux réglementations et lois en vigueur dans le pays d'installation.

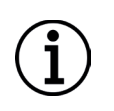

**AVIS:** Toute modification, manipulation ou altération du matériel ou du logiciel non expressément convenue avec le fabricant annulera immédiatement la garantie.

### 1.6. Liste des documents

En plus de ce manuel, la documentation du produit peut être consultée et téléchargée en vous rendant sur le site: <u>www.esolutions.free2move.com</u>.

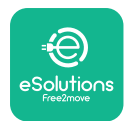

#### 1.7. Avertissements

**DANGER:** Risque de choc électrique et d'incendie. L'installation doit être effectuée conformément à la réglementation en vigueur dans le pays d'installation, et dans le respect de toutes les normes de sécurité pour l'exécution de travaux électriques. S'assurer que toutes les opérations d'installation sont effectuées uniquement par du personnel qualifié et formé.

- Avant d'utiliser l'appareil, s'assurer qu'aucun des composants n'a été endommagé. Les composants endommagés peuvent entraîner une électrocution, des courts-circuits et un incendie dû à une surchauffe. Ne pas utiliser d'appareil endommagé ou défectueux.
- S'assurer qu'eLuxWallbox reste loin de bidons d'essence ou de substances combustibles, en général.
- Avant de remettre en place ou de déplacer l'eLuxWallbox, s'assurer que l'appareil n'est pas branché.
- L'**eLuxWallbox** ne doit être utilisée que pour les applications spécifiques pour lesquelles elle a été conçue.
- S'assurer qu'eLuxWallbox n'est utilisé que dans des conditions de fonctionnement correctes.
- L'appareil doit être raccordé à un réseau électrique conforme aux normes locales et internationales et à toutes les exigences techniques indiquées dans ce manuel.
- Les enfants ou autres personnes non en mesure d'évaluer les risques liés à l'utilisation de l'appareil pourraient subir des blessures graves ou mettre leur vie en danger. Ces personnes ne doivent pas utiliser l'appareil et doivent être surveillées lorsqu'elles se trouvent à proximité de celui-ci.
- Les animaux domestiques ou autres doivent être tenus à l'écart de l'appareil et du matériel d'emballage.
- Les enfants ne doivent pas jouer avec l'appareil, les accessoires ou l'emballage fournis avec celui-ci.
- **eLuxWallbox** ne contient pas de composants que l'utilisateur peut réparer ou entretenir de manière autonome.
- **eLuxWallbox** ne peut être utilisée qu'avec une source d'énergie.
- **eLuxWallbox** doit être traitée et éliminée conformément à la législation en vigueur, séparément des déchets ménagers normaux, comme les déchets électriques et électroniques (DEEE).
- Prendre les précautions nécessaires pour garantir un fonctionnement sûr des dispositifs médicaux implantables actifs. Pour déterminer si le processus de charge peut avoir un effet négatif sur le dispositif médical, veuillez contacter son fabricant.

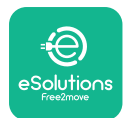

# 2. GÉNÉRALITÉS

**eLuxWallbox** est une solution de recharge en courant alternatif pour l'alimentation des véhicules électriques et hybrides rechargeables, idéale pour une utilisation semi-publique et résidentielle. L'appareil est disponible en configuration triphasée ou monophasée et est équipé d'une prise de type 2.

L'appareil recharge les véhicules électriques jusqu'à 22 kW en triphasé, ou jusqu'à 7,4 kW en monophasé. Le produit comprend des options de connectivité telles que la surveillance à distance via la plateforme de contrôle eSolutions (CPMS).**eLuxWallbox** peut être gérée via l'application dédiée **eSolutions Charging**, disponible en téléchargement sur Google Play™ et Apple Store®.

Cet appareil est équipé d'une carte SIM pour la connexion au réseau mobile 4G. La carte SIM est automatiquement activée lors de la première mise sous tension de la wallbox.

Ce document décrit la manière d'utiliser l'appareil. Une description de ses caractéristiques est fournie pour indiquer ses principaux composants et définir les termes techniques utilisés dans ce manuel.

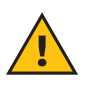

**ATTENTION:** Ne pas installer **eLuxWallbox** ou l'un de ses accessoires de manière autonome. Contacter des professionnels qualifiés qui effectueront l'installation selon les instructions du fabricant.

Pour terminer l'installation, il est nécessaire de configurer l'**eLuxWallbox** via les applications dédiées :

| υυρ                        | Application de l'installateur : <b>PowerUp</b> |
|----------------------------|------------------------------------------------|
| Versions de produit (EU) : | EPRO23S224GWBAX                                |
| Versions de produit (UK) : | EPRO23S224GWBAS                                |

### 2.1. Domaines d'utilisation

Free2move eSolutions S.p.A. décline toute responsabilité en cas de dommage dû à des actions incorrectes ou négligentes.

L'appareil ne doit pas être utilisé à d'autres fins que celles pour lesquelles il est destiné.

L'appareil ne doit pas être utilisé par des enfants ou des personnes ayant des capacités mentales ou physiques limitées, ni même par des adultes ou des professionnels experts si l'appareil subit des opérations non conformes à ce manuel et à la documentation qui l'accompagne.

L'appareil est un dispositif de charge pour véhicules électriques ; la classification suivante (selon la norme IEC 61851-1) identifie ses caractéristiques :

- Alimentation : connectée en permanence au réseau électrique alternatif
- Sortie : Courant alternatif
- Conditions environnementales : utilisation intérieure/extérieure
- Installation fixe
- Protection contre les chocs électriques : Classe I
- Classification environnementale CEM : Classe B
- Type de charge : Mode 3 selon la norme CEI 61851-1
- Fonction optionnelle de ventilation non prise en charge

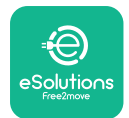

## 3. VUE D'ENSEMBLE

La figure ci-dessous montre **eLuxWallbox** et ses principales pièces.

- -1) Écran
- 2) Base
- 3) Cache externe
- 4) Prise de Type 2

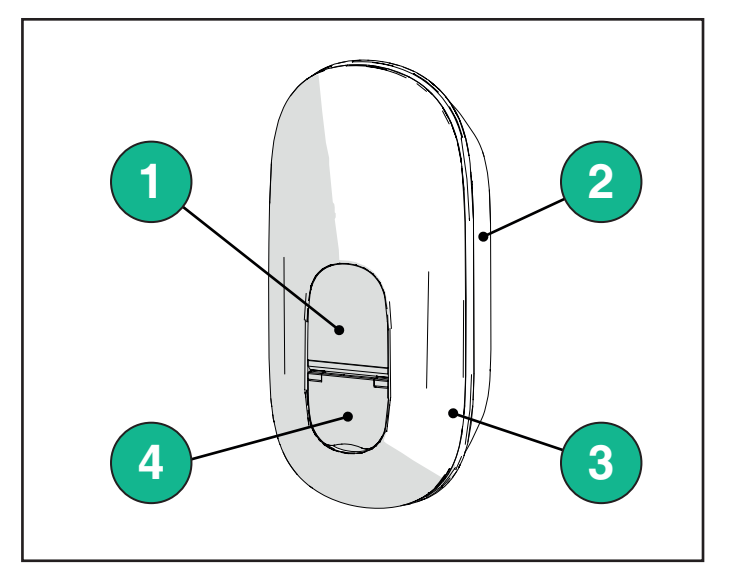

## 3.1. Icônes d'affichage de la Wallbox

#### 3.1.1. WI-FI

- Excellente connexion Wi-Fi
- 🛜 Bonne connexion Wi-Fi
- 🛜 Faible connexion Wi-Fi
- 훅 Très faible connexion Wi-Fi
- 🛜 Aucune connexion Wi-Fi
  - Si le Wi-Fi n'est pas configuré, aucune icône Wi-Fi ne s'affichera

#### 3.1.2. 4G LTE

- **4G<sup>+</sup>III** Excellente connexion 4G LTE
- **4G<sup>+</sup>III** Bonne connexion 4G LTE
- **4G<sup>+</sup>III** Faible connexion 4G LTE
- **4G<sup>+</sup>III** Très faible connexion 4G LTE
- **4G<sup>+</sup>III** Aucune connexion 4G LTE
  - Si le **eLuxWallbox** est configurée en mode de fonctionnement autonome, aucune icône 4G LTE ne s'affichera (se reporter au chapitre 4 pour plus d'informations)

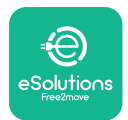

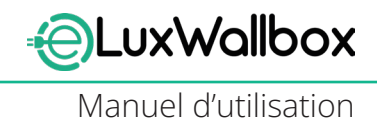

#### 3.1.3. Bluetooth

\* - Bluetooth activé

#### 3.1.4. Connexion à la plateforme de contrôle eSolutions

## • La connexion à la plateforme de contrôle eSolutions (CPMS) est établie

 $\mathcal I$  - Problème de connectivité à la plateforme de contrôle eSolutions (CPMS)

## 4. APPLICATION DE CHARGE E-SOLUTIONS

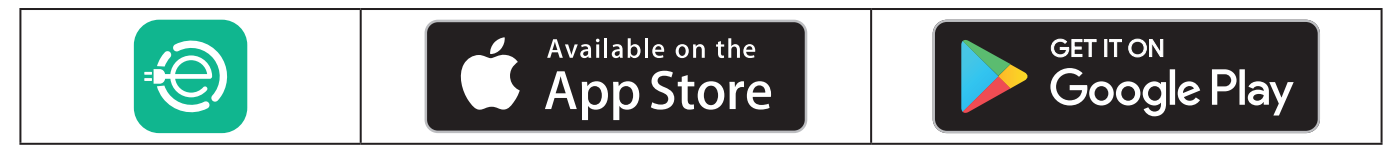

**eSolutions Charging** est une application dédiée pour smartphone, disponible sur Google Play<sup>™</sup> et Apple Store<sup>®</sup>. Elle permet de configurer, surveiller et paramétrer **eLuxWallbox** via une connexion Internet ou Bluetooth.

**eSolutions Charging** offre différentes fonctionnalités selon que **eLuxWallbox** est connectée à la plateforme de contrôle eSolutions (CPMS). Lorsque **eLuxWallbox** est connectée en 4G ou en Wi-Fi, les conducteurs de VE ont le contrôle total de leurs sessions de recharge sur leur smartphone.

Les fonctionnalités suivantes sont disponibles :

- Surveiller les sessions de charge
- Autoriser, démarrer et arrêter les sessions de charge
- Visualiser les données de session historiques
- Retarder ou planifier les sessions de charge
- Configurer les limites de puissance de l'eLuxWallbox
- Redémarrer eLuxWallbox
- Enregistrer plusieurs **eLuxWallboxes**
- Activer la fonction DPM et définir la puissance maximale du PowerMeter (DPM)
- Configurer le Wi-Fi
- Changer le mode opératoire
- Contacter le service client
- Diagnostiquer l' **eLuxWallbox**

Si **eLuxWallbox** n'est pas connectée en raison d'un manque de connectivité ou si le mode de fonctionnement autonome (hors ligne) est activé, seules les fonctionnalités suivantes seront disponibles via une connexion Bluetooth :

- Configurer les limites de puissance de l'eLuxWallbox
- Redémarrer eLuxWallbox
- Enregistrer plusieurs eLuxWallboxes
- Activer **DPM** et configurer la puissance maximale de DPM PowerMeter
- Configurer le Wi-Fi
- Changer le mode opératoire
- Contacter le service client
- Diagnostiquer l' **eLuxWallbox**

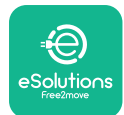

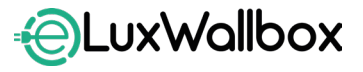

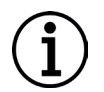

**AVIS:** Les fonctionnalités Bluetooth ne sont disponibles que lorsque le smartphone est à proximité d'**eLuxWallbox** 

 $(\mathbf{i})$ 

**AVIS:** S'assurer d'avoir la dernière version de l'application **eSolutions Charging** pour avoir accès à toutes les fonctionnalités.

## 5. ACTIVATION eLuxWallbox

**eLuxWallbox** ne dispose pas de boutons ON/OFF. Une fois installée et alimentée par le disjoncteur du panneau électrique, **eLuxWallbox** est prête à être associée au profil de l'utilisateur et configuré via l'application **eSolutions Charging**.

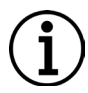

**AVIS:** Une fois l'appareil sous tension, l'écran ne s'allume pas immédiatement. Cela peut prendre jusqu'à une minute.

Si l'appareil est endommagé, suivre précisément les instructions ci-dessous pour les situations dangereuses afin d'éviter d'endommager les personnes ou les objets :

- l'utilisation d'un appareil endommagé est strictement interdite
- étiqueter clairement l'appareil endommagé afin que d'autres personnes ne l'utilisent pas
- contacter le service client

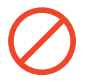

**DANGER:** Des décharges électriques peuvent se produire lorsque l'appareil est endommagé.

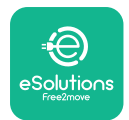

# 5.1. Première utilisation de l'application eSolutions Charging : enregistrement et couplage

Lors de la première exécution de l'application, les utilisateurs sont invités à communiquer des informations personnelles pour s'inscrire et créer un compte eSolutions. Les données personnelles et les paramètres de profil peuvent être modifiés dans l'application.

Lorsque **eLuxWallbox** est allumé, enregistrez-vous ou connectez-vous à l'application pour coupler **eLuxWallbox** au compte de l'utilisateur. Suivez ces étapes simples :

- Cliquez sur « Charge at home » dans le menu en haut à gauche

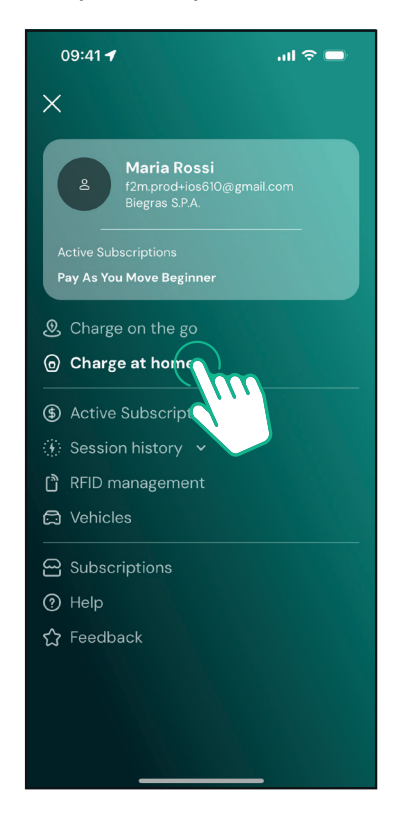

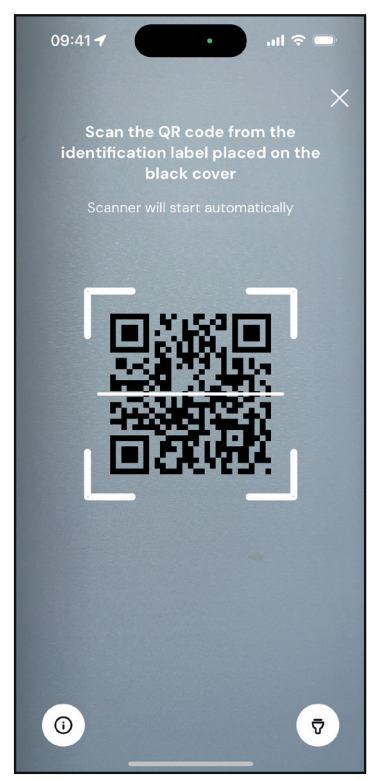

- Cliquez sur « Pair now » ou sur le bouton « + » pour associer une nouvelle **eLuxWallbox** 

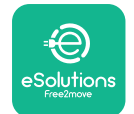

Manuel d'utilisation

- Scannez le code QR sur l'étiquette d'identification placée sur le côté gauche de l' **eLuxWallbox** 

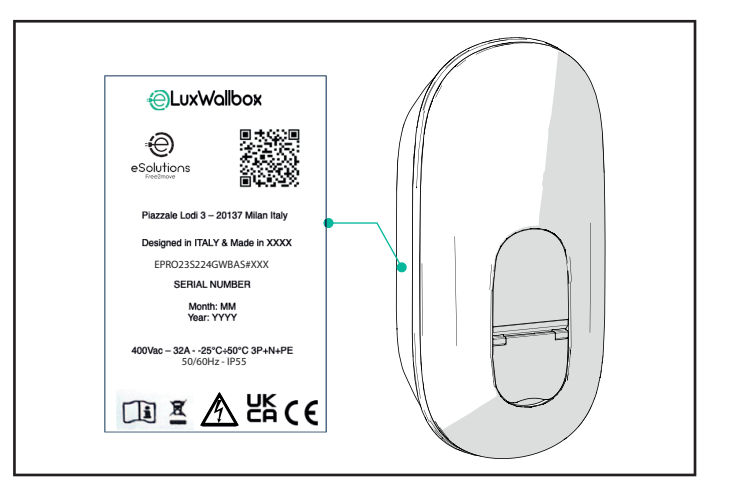

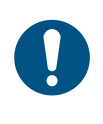

**REMARQUE:** Ce couplage permet d'activer toutes les fonctionnalités, telles que la collecte, la surveillance et l'analyse des données. L'application **eSolutions Charging** vous permet de coupler plusieurs **eLuxWallbox** avec un seul profil, permettant aux utilisateurs de gérer toutes les wallbox en un seul point de contact.

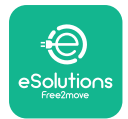

## 5.2. Réglages du Wi-Fi

Il est possible de connecter : **eLuxWallbox** à un réseau Wi-Fi via l'application **eSolutions Charging**, en suivant ces étapes :

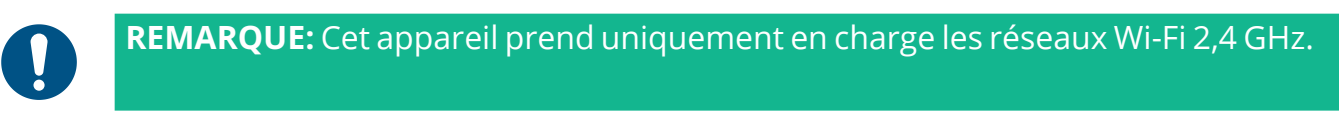

0

**REMARQUE:** Ce paramètre nécessite que la Wallbox soit connectée par Bluetooth. Assurez-vous d'être à proximité de l'appareil pendant le processus de connexion.

Connectez votre smartphone au même réseau Wi-Fi auquel vous souhaitez connecter **eLuxWallbox**.

Cliquez sur « Charge at home » dans le menu en haut à gauche

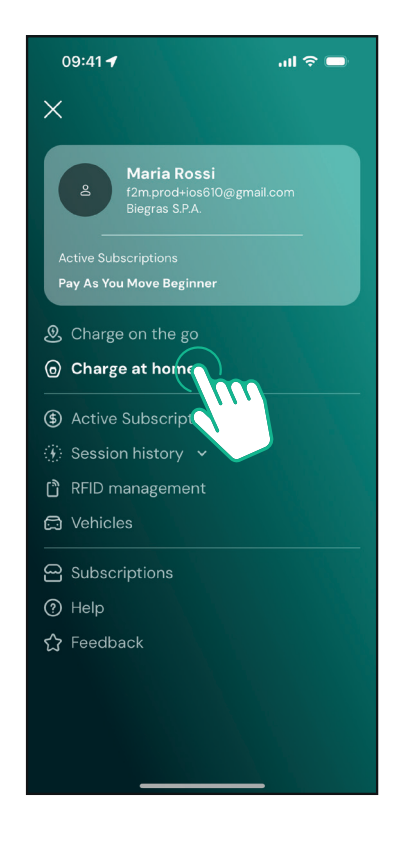

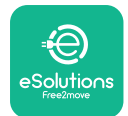

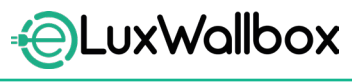

Manuel d'utilisation

Sélectionnez le **eLuxWallbox** que vous souhaitez configurer.

Cliquez sur le symbole de la roue bleue dans le coin supérieur droit de l'eLuxWallbox sélectionnée.

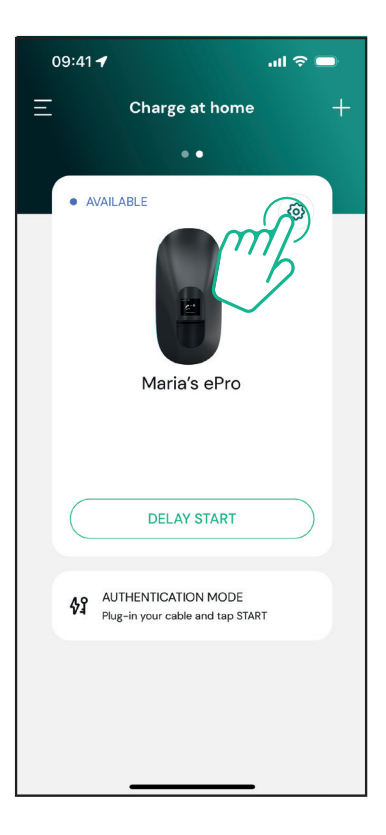

Cliquez sur « Wi-Fi » et connectez l'appareil via Bluetooth.

| 09:41 <b>-/</b>                                    |          | .al 🗢 🗩                                                 |
|----------------------------------------------------|----------|---------------------------------------------------------|
| ÷                                                  | Settings |                                                         |
| eLux<br>Via Dante, 2, Carisolo<br>• OFFLINE        |          |                                                         |
| Model<br>Product Code<br>Serial Number<br>Firmware |          | -<br>F2ME.EPRO.TEST.MOVE<br>MOVETEST0000005<br>3.10.0-c |
| Max Charging Power                                 |          | >                                                       |
| Power Profiles                                     |          | >                                                       |
| MIDcounter                                         |          | >                                                       |
| Wi-Fi                                              |          | >                                                       |
| Alarms                                             |          | >                                                       |
| Advanced Settings                                  |          | >                                                       |
|                                                    |          | _                                                       |

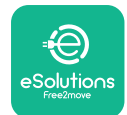

Manuel d'utilisation

Saisissez le SSID et le mot de passe Wi-Fi.

| 09:41 🖪                                                                                              | .ul ବ 🗖                                                                                 |
|----------------------------------------------------------------------------------------------------|-----------------------------------------------------------------------------------------|
| ÷                                                                                                    |                                                                                         |
| Set Wi                                                                                               | -Fi                                                                                     |
| Connect your smartphor<br>network that you want<br>charger. Make sure it's 2.4<br>Fi password in the | he to the same Wi-Fi<br>to cofigure on the<br>I GHz. Insert your Wi-<br>e proper field. |
| (i) Info about 2.4GHz Wi-                                                                            | Fi                                                                                      |
| Connectivity  Mot configured                                                                         |                                                                                         |
| Wi-Fi network name                                                                                   |                                                                                         |
| Insert the Wi-Fi name (SS                                                                            | D)                                                                                      |
| Wi-Fi password                                                                                       |                                                                                         |
| Wi-Fi password                                                                                       | <b>*</b> ~*                                                                             |
|                                                                                                    |                                                                                         |
| SEND                                                                                                 |                                                                                         |
|                                                                                                    |                                                                                         |

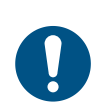

**REMARQUE:** Lors de la configuration du Wi-Fi, **eSolutions Charging** détecte automatiquement le même réseau Wi-Fi que le smartphone. Veuillez saisir le bon mot de passe.

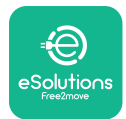

#### 5.3. Mode opératoire

Il est possible de configurer **eLuxWallbox** pour fonctionner dans différents modes de fonctionnement, en modifiant l'autorisation de charge et les options de connectivité. Il est possible de modifier les modes de fonctionnement avec les boutons Autostart et Standalone dans l'application **eSolutions Charging**.

L'autorisation de charge est possible de deux manières différentes :

**Démarrage automatique** (réglage d'usine par défaut) : lorsque le démarrage automatique est activé, l'autorisation de charge est automatique et la session de charge démarre par simple branchement du câble de charge.

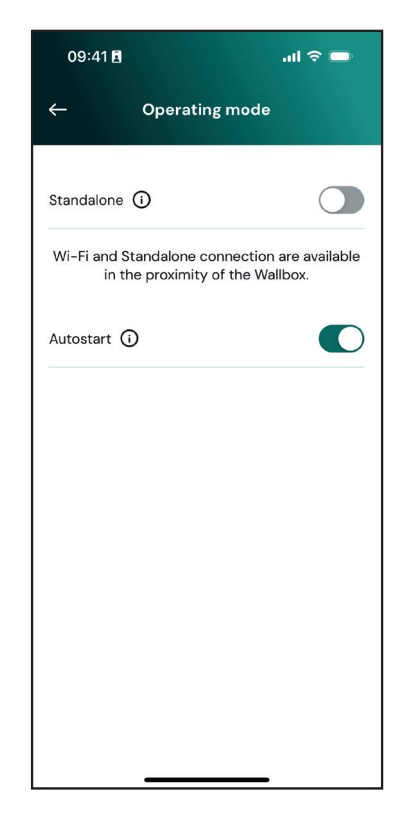

-Authentification: lorsque le démarrage automatique est désactivé, la session de charge doit être autorisée par l'utilisateur avec l'application **eSolutions Charging** (si la wallbox est connectée via 4G ou Wi-Fi) **eLuxWallbox** avec l'une des deux options de connectivité suivantes :

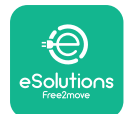

UxWallbox

Manuel d'utilisation

- Autonome désactivé (Connectivité activée) : eLuxWallbox est connecté à la plateforme de contrôle eSolutions (CPMS) pour permettre les mises à jour logicielles, l'assistance client à distance en direct et pour profiter des fonctionnalités maximales de l'application eSolutions Charging.

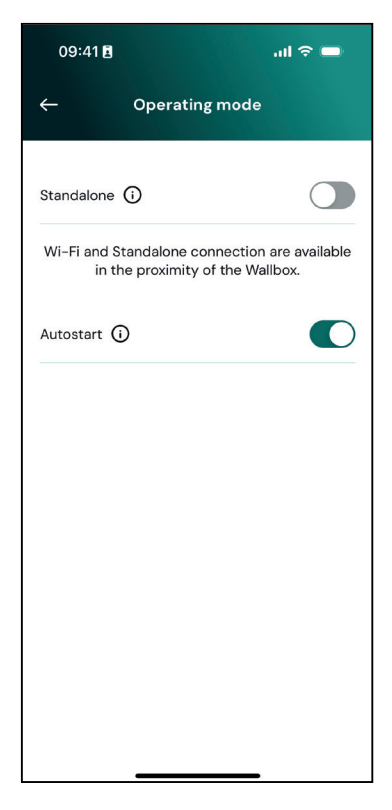

- Autonome activé (Connectivité désactivée) : eLuxWallbox n'est pas connecté à la plateforme de contrôle eSolutions (CPMS) et l'utilisateur a accès à des fonctionnalités limitées dans eSolutions Charging, disponibles uniquement via Bluetooth.

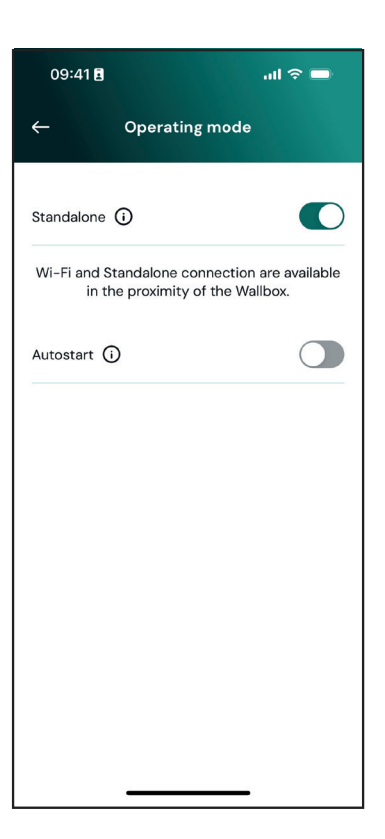

 $(\mathbf{i})$ 

**AVIS**: Après avoir modifié le mode de fonctionnement, redémarrer la wallbox via l'application pour que les modifications soient effectives.

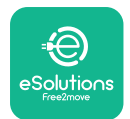

## 5.4. Écrans d'affichage

Dès que **eLuxWallbox** est sous tension, les écrans suivants apparaissent à l'écran :

| 4G .ttl 孝 중 19 뮮                                                                                                    | Message de bienvenue.                                                                                                    |
|----------------------------------------------------------------------------------------------------|----------------------------------------------------------------------------------------------------|
| eSolutions<br>Free2move<br>WELCOME!                                                                                                    |                                                                                                    |
| $4 \text{G. III} \ \ \widehat{\ } \ \widehat{\ } \ \textcircled{O} \ \ \overleftrightarrow{O} \ \ \overleftrightarrow{O} \ \ $ | Cet écran est celui par défaut en mode Autostart. Il demande à<br>l'opérateur d'insérer le câble de charge pour démarrer la session<br>de charge. Il apparaît également après une authentification<br>réussie. |
| 4G ull \$ 후 @ K                                                                                                    | Cet écran n'apparaît que si le mode de fonctionnement<br>Authentification est activé.                                                                                                    |
|                                                                                                    | Pour démarrer le processus de charge, vous devez vous authentifier via l'application.                                                                                                    |
|                                                                                                    | Cet écran suggère de :                                                                                                    |
|                                                                                                    | - Attendre la fin du processus d'authentification                                                                                                    |
|                                                                                                    | - Attendre après avoir branché le câble de charge                                                                                                    |
| 4G .ull 券 奈 ⊕ 品                                                                                                    | Authentification valide via l'application.                                                                                                    |
| VALIDATION SUCCESSFUL                                                                                                    |                                                                                                    |

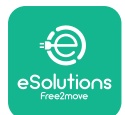

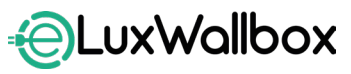

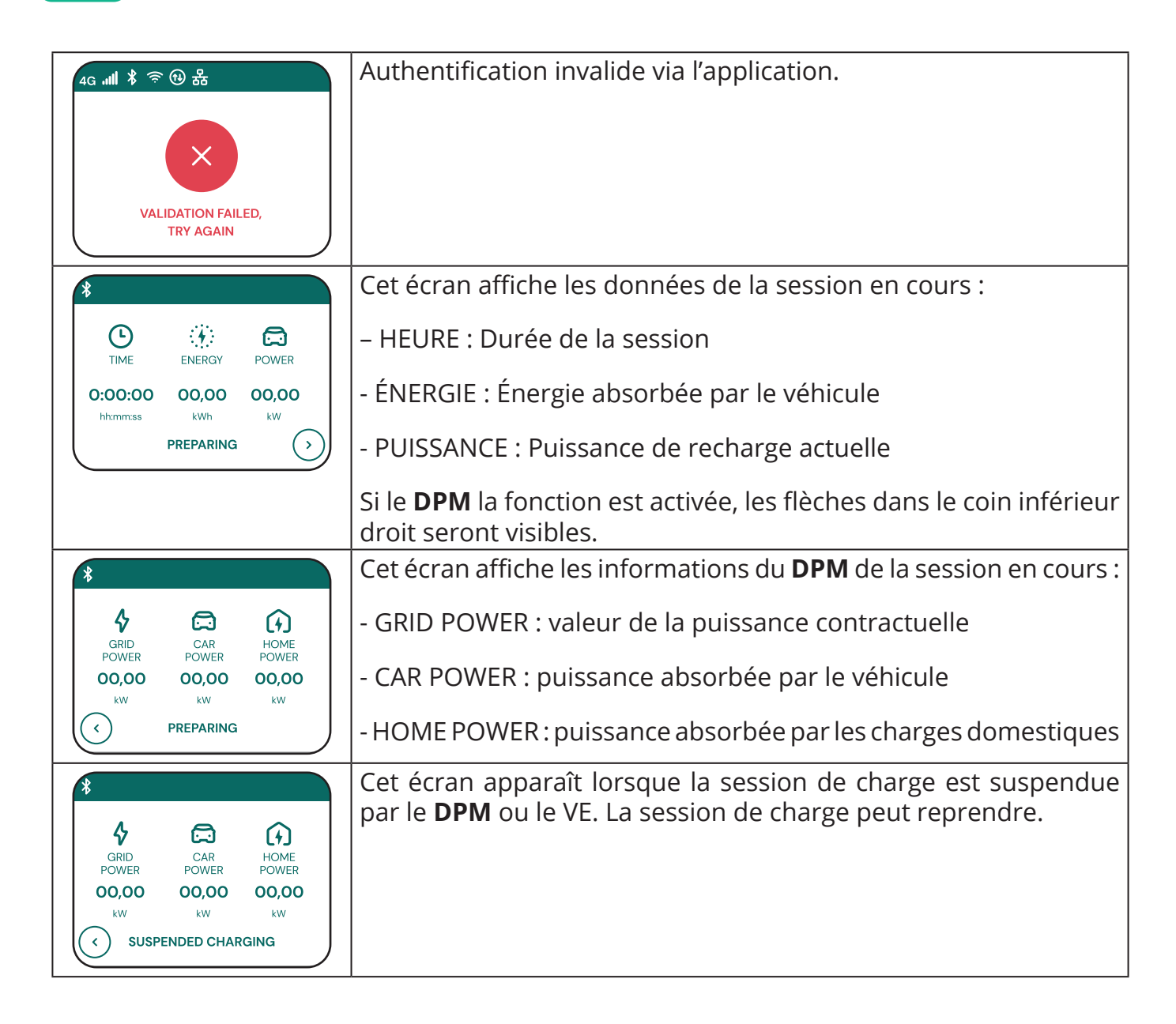

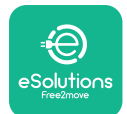

LuxWallbox

Manuel d'utilisation

| READY TO PLUG OUT                                                          | Cet écran indique à l'opérateur de retirer le câble lorsque le processus de charge est terminé ou a été interrompu.                                                                         |
|----------------------------------------------------------------------------|----------------------------------------------------------------------------------------------------|
| 4g . <b>III १ २ ि छ स्ट</b><br><b>ESolutions</b><br>Free2move<br>THANK YOU | Cet écran indique que le processus de charge est terminé, la wallbox va bientôt passer en mode veille.                                                                                      |
| 4g .ull 巻 奈 创 器<br>SOFTWARE UPDATE<br>IN PROGRESS                          | L'écran indique qu'une mise à jour du logiciel est en cours.                                                                                                    |
| 4g all 孝 奈 ⊕ 器                                                             | Cet écran s'affichera si une charge programmée est présente sur<br>la wallbox pour les sessions de charge différées, la limitation du<br>profil de charge récurrente et le délai aléatoire. |
| 4g .nll * 奈 ④ 器<br>ERROR<br>123                                            | Cet écran sera déclenché s'il y a une alarme sur la wallbox,<br>affichant le code d'erreur.                                                                                                 |

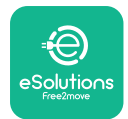

## 6. MODE D'EMPLOI

#### 6.1. Opérations préliminaires de charge

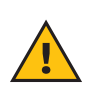

**ATTENTION:** NE PAS retirer le connecteur de charge du véhicule électrique pendant toute la durée de la charge. Ne retirer le connecteur de charge du véhicule qu'une fois les opérations de charge terminées ou interrompues selon la procédure appropriée. Dans les deux cas, il ne faut pas forcer.

Avant de commencer une nouvelle session de charge :

- S'assurer que l'appareil et ses connecteurs sont parfaitement intacts, secs et exempts de toute impureté.
- Ne pas mettre les doigts ou objets dans la prise.
- Ne pas toucher l'appareil ou ses rallonges avec les mains mouillées ou les pieds nus.
- S'assurer que l'appareil n'est pas et n'a pas été exposé à des sources de chaleur, à des substances explosives ou inflammables.
- S'assurer que le véhicule électrique est compatible avec les caractéristiques techniques de l'appareil.
- Les adaptateurs de véhicule ne doivent pas être utilisés pour connecter un connecteur à une prise de véhicule.
- Les adaptateurs entre la prise de véhicule et la fiche ne doivent être utilisés que s'ils sont spécifiquement désignés et approuvés par le constructeur du véhicule ou le fabricant de l'équipement d'alimentation électrique du véhicule électrique, conformément aux exigences nationales. Ces adaptateurs doivent cependant être conformes aux exigences de la norme IEC 61851-1 et aux autres normes applicables régissant à la fois la fiche et la prise de l'adaptateur. Les adaptateurs doivent dans tous les cas être marqués avec des indications spécifiques d'utilisation autorisées par le fabricant (par exemple, CEI 62196).
- Conserver le câble de charge hors de portée des enfants.
- Veiller à ne pas marcher sur le connecteur ou le câble.

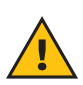

**ATTENTION:** Ne pas utiliser d'adaptateurs ni d'extensions non spécifiés par Free2move eSolutions S.p.A., car ils pourraient endommager le produit et créer des risques pour la sécurité de l'utilisateur.

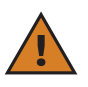

**ATTENTION: eLuxWallbox** doit être utilisé uniquement selon les paramètres de fonctionnement spécifiés et à une température ambiante comprise entre -25 °C et 50 °C.

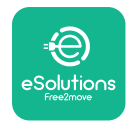

# 6.2. Première charge dans les paramètres d'usine par défaut (démarrage automatique et connecté)

**eLuxWallbox** est configuré avec le mode de fonctionnement à démarrage automatique activé par défaut. Suivez les étapes ci-dessous pour démarrer une session de charge :

- L'écran de la wallbox doit indiquer « Ready to plug in », ce qui signifie **eLuxWallbox** est prêt à être chargée.
- -Insérez la fiche du câble de charge dans la prise de l'appareil jusqu'à ce qu'elle soit complètement engagée.

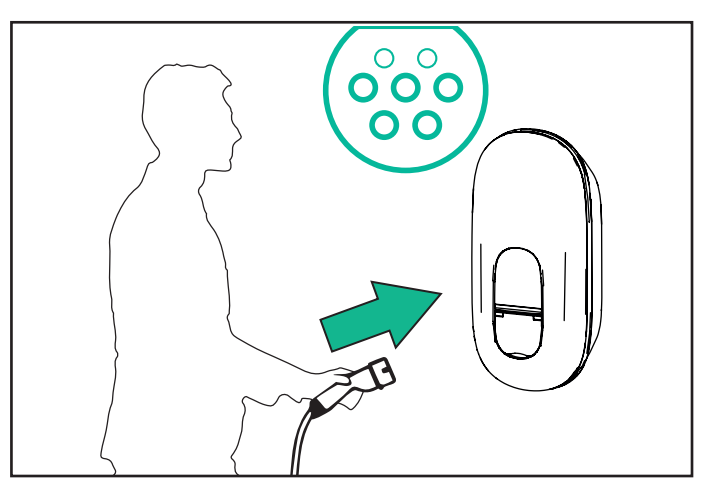

- Insérez la fiche du câble de type 2 dans le port de charge du véhicule électrique.

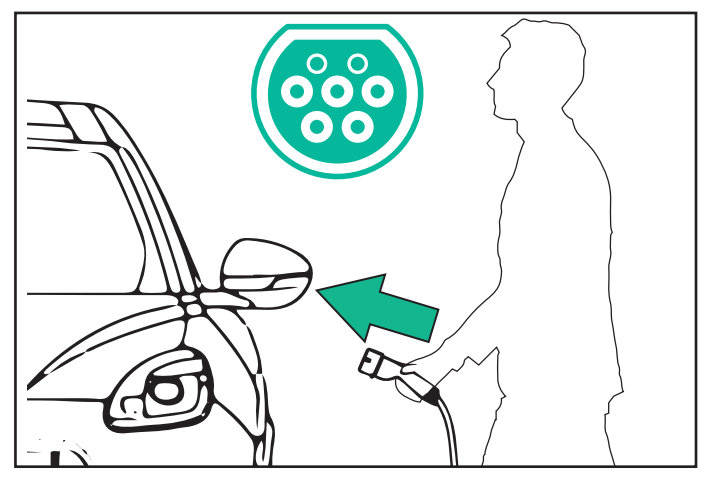

- L'appareil verrouille le câble pendant toute la durée de la session de charge.
- La session de charge démarre et les informations de charge s'affichent à l'écran.

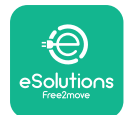

CuxWallbox Manuel d'utilisation

- Lorsque la charge est terminée ou que le processus de charge doit être arrêté, il existe deux manières possibles d'arrêter la session de charge :
- Depuis le véhicule (par exemple, déverrouillage des portes), puis débranchez le connecteur du véhicule et l'**e-LuxWallbox**

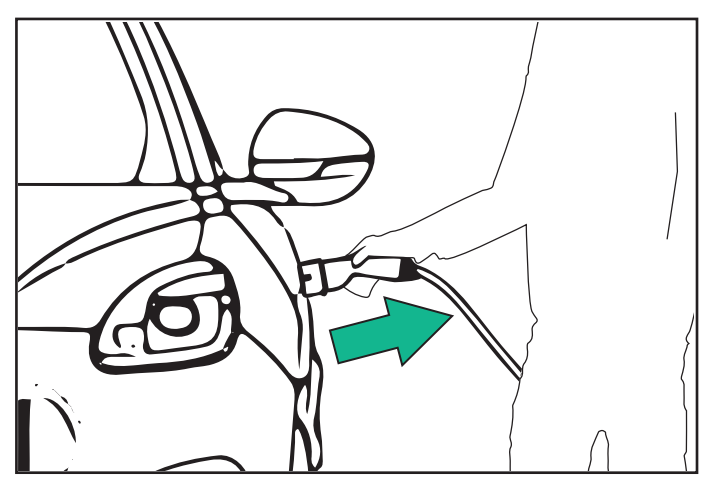

- Depuis l'application **eSolutions Charging**, appuyez sur STOP, puis débranchez le connecteur du véhicule et l'**eLuxWallbox** 

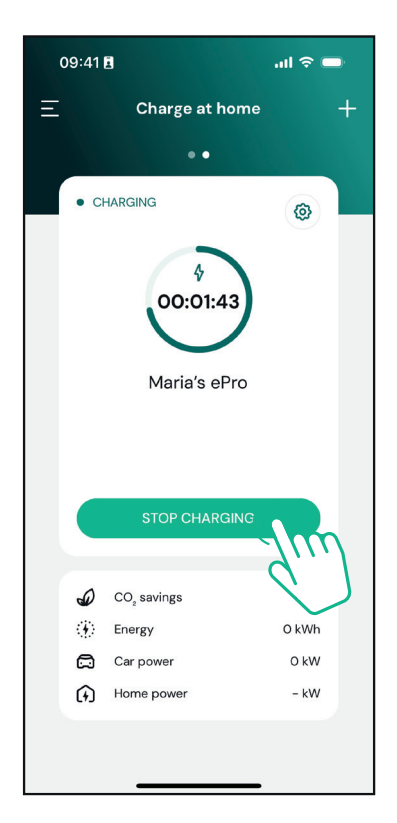

- **eLuxWallbox** reviendra à son état initial, prête pour une nouvelle session de charge.

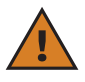

**ATTENTION:** À la fin des sessions de charge, débrancher le câble de charge de l'appareil et du véhicule et le ranger dans un endroit sûr.

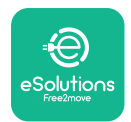

# 6.3. Chargement en mode Authentification (démarrage automatique désactivé)

Si le mode de fonctionnement Authentification est configuré, la session de charge peut être autorisée via l'application.

- L'écran de la wallbox affichera « authorize » avec l'application lorsqu'elle sera prête à charger.
- Insérer la fiche du câble de charge dans la prise de l'appareil, jusqu'à ce qu'elle soit complètement enclenchée.
- Însérer la fiche du câble de type 2 dans le port de charge du véhicule électrique.
- Démarrer à distance via l'application.
- Charger le véhicule.
- Lorsque la charge est terminée ou que le processus de charge doit être arrêté, il existe deux manières possibles d'arrêter la session de charge :
- Depuis le véhicule (par exemple, déverrouillage des portes), puis débranchez le connecteur du véhicule et l'**e-LuxWallbox**

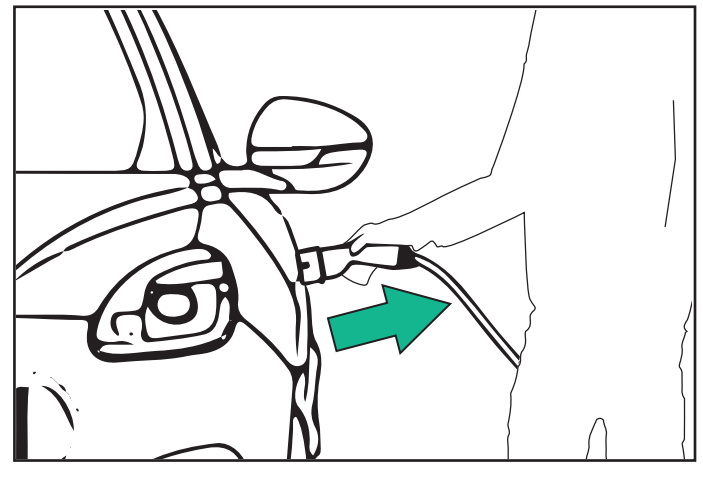

- Depuis l'application **eSolutions Charging**, appuyez sur STOP, puis débranchez le connecteur du véhicule et l'**eLuxWallbox** 

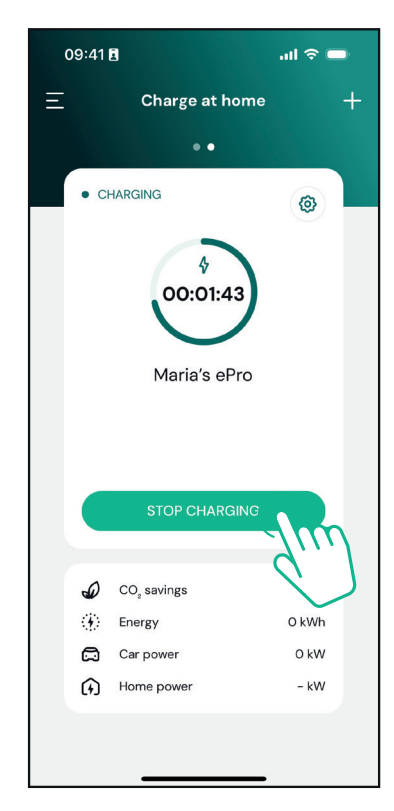

- Le produit revient à son état initial, prêt pour une nouvelle session de charge.

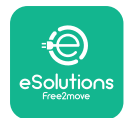

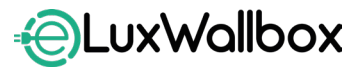

Manuel d'utilisation

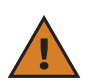

**ATTENTION:** À la fin des sessions de charge, débrancher le câble de charge de l'appareil et du véhicule et le ranger dans un endroit sûr.

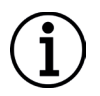

**AVIS:** Il est possible d'arrêter la session de charge via l'application **eSolutions Charging** uniquement lorsqu'**eLuxWallbox** est connectée, donc lorsque le mode autonome est désactivé.

## 7. CONFIGURATION DES ACCESSOIRES EXTERNES

Les accessoires externes compatibles avec **eLuxWallbox** sont :

- **PowerMeter (DPM)**: est un compteur d'énergie qui permet la **Gestion dynamique de l'alimentation (DPM)**, est une fonctionnalité intelligente qui permet de recharger le véhicule électrique en utilisant uniquement l'énergie disponible à la maison, en modulant la puissance de charge et en évitant les pannes de courant désagréables.

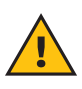

**ATTENTION:** Ne pas installer un accessoire de manière autonome. Contacter des professionnels qualifiés qui effectueront l'installation selon les instructions du fabricant.

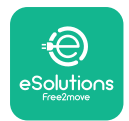

### 7.1. PowerMeter (DPM)

**PowerMeter (DPM)** est un compteur d'énergie externe qui permet la **Gestion dynamique de l'alimentation (DPM)** fonctionnalité, et elle est configurée lors de la phase d'installation. **DPM** est une fonctionnalité intelligente qui permet de recharger le véhicule électrique en utilisant uniquement l'énergie disponible à la maison, en modulant la puissance de charge et en évitant les pannes de courant désagréables. Si vous utilisez d'autres dispositifs pendant la session de charge, le système peut moduler la puissance de charge vers la voiture, voire suspendre temporairement la session de charge. La session reprend dès que les autres appareils domestiques sont éteints.

Il est également possible de modifier la puissance contractuelle maximale via l'application **eSolutions Charging**, en suivant les étapes ci-dessous :

Sélectionnez la wallbox connectée au **PowerMeter**.

Cliquez sur le symbole de la roue dans le coin supérieur droit pour accéder aux Paramètres.

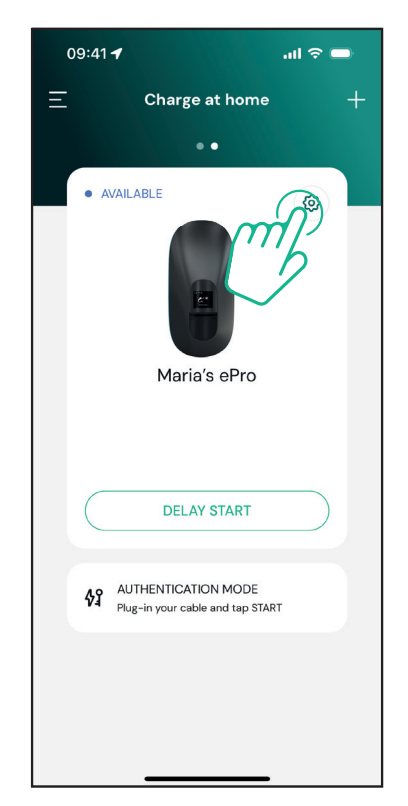
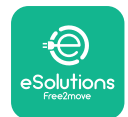

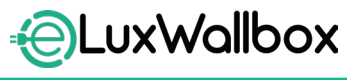

Manuel d'utilisation

Cliquez sur « Max Charging Power ».

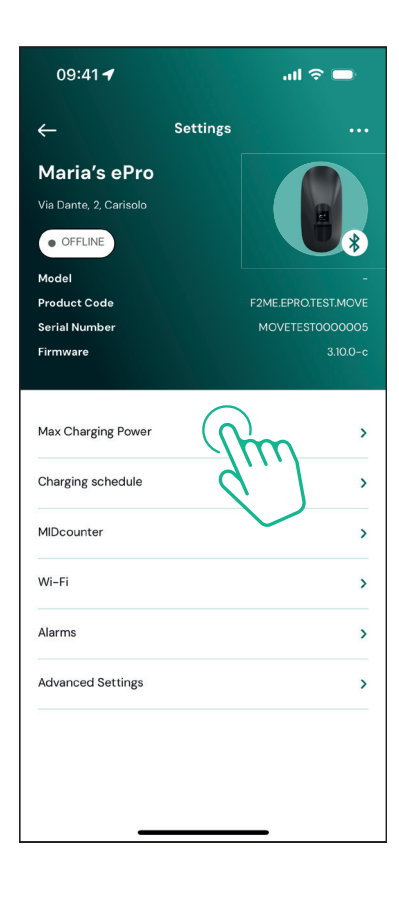

Définissez votre valeur de puissance contractuelle en kW comme indiqué dans votre contrat d'électricité en déplaçant le curseur. Cette limite ne sera pas dépassée par **eLuxWallbox** 

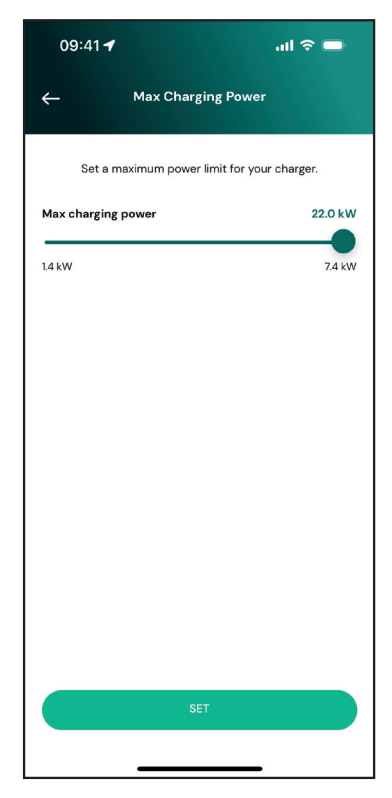

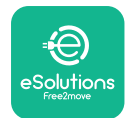

### 8. DIAGNOSTICS

Si une erreur survient dans l'eLuxWallbox, il est possible de consulter le chapitre Dépannage à la section dédiée de **PowerUp**.

Dans le menu principal, appuyez sur « Diagnostic ».

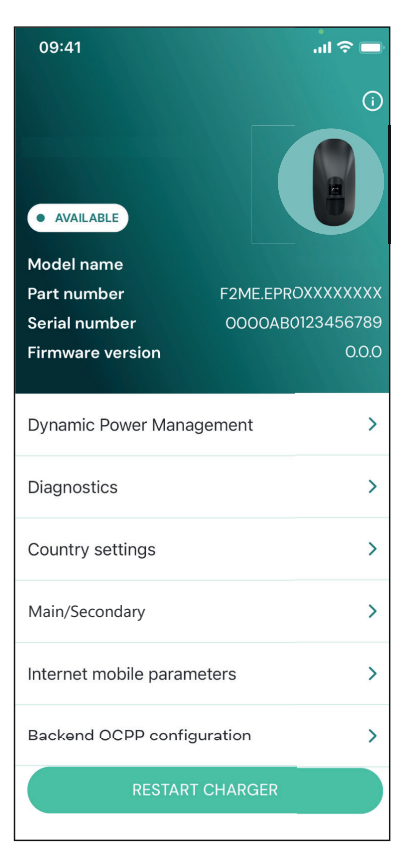

lci, il est possible de trouver la liste des erreurs dans l'**eLuxWallbox** et les détails de l'événement.

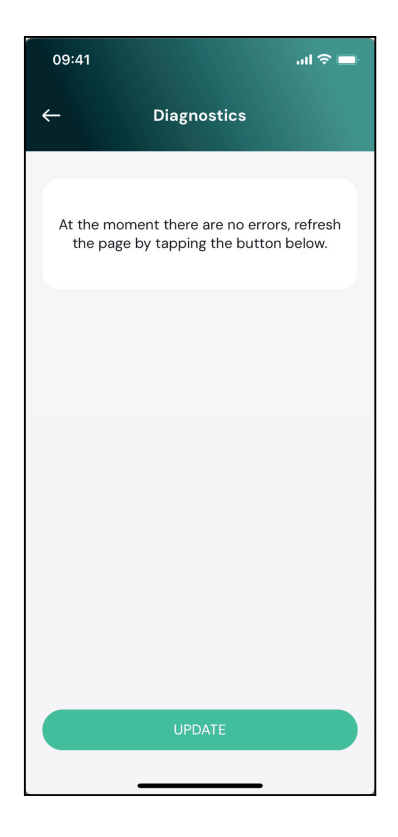

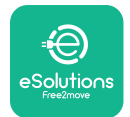

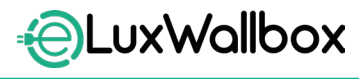

Manuel d'utilisation

Appuyez sur « Update » pour mettre à jour la liste des erreurs.

Appuyez sur la flèche pour revenir au menu précédent.

| 09:41        |                        | al 🗢 🗖        |
|--------------|------------------------|---------------|
| <del>~</del> | Diagnostics            |               |
|              |                        |               |
| 07/04/20     | 24 - 11:50             |               |
| 100          |                        |               |
| Lack of po   | ower supply            |               |
| 08/04/20     | 24 12:50               |               |
| 101          | 124 - 12.50            |               |
| Overheati    | 27                     |               |
| Overneatin   | ''B                    |               |
| 09/04/20     | 24 - 13:50             |               |
| 102          |                        |               |
| Communi      | cation error between M | CU and MPU    |
| 10/04/203    | 24 - 14:50             |               |
| 106          |                        |               |
| Internal m   | eter error             |               |
|              |                        |               |
| 11/04/202    | 24 - 15:50             |               |
| 109          |                        |               |
| Main/Seco    | ondary RS485 communi   | ication error |
|              | UPDATE                 |               |
|              |                        |               |

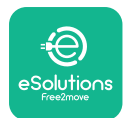

## 9. DÉPANNAGE

Si une erreur survient pendant une session de charge en cours, celle-ci sera interrompue et la prise sera déverrouillée pour vous permettre de débrancher la fiche.

Le tableau suivant fournit une liste des erreurs qui peuvent survenir et le dépannage correspondant.

Si l'erreur persiste, veuillez contacter le service client pour recevoir des informations complémentaires en communiquant le numéro de série **eLuxWallbox** indiqué sur l'étiquette produit ou dans les applications.

| Code « Error<br>d'erreur /<br>problème |                                                                                                    | Dépannage                                                                                                    |  |  |
|----------------------------------------|----------------------------------------------------------------------------------------------------|----------------------------------------------------------------------------------------------------|--|--|
| 100                                    | Manque<br>d'alimentation                                                                             | « Vérifier si le disjoncteur <b>eLuxWallbox</b> est activé.<br>Vérifier que le câblage CN1 est correct. Vérifier la<br>tension dans CN1. »                                                                                                    |  |  |
| 101                                    | Surchauffe                                                                                           | « Débrancher le câble de type 2, attendre que la<br>température baisse, puis l'erreur disparaîtra. Pour<br>redémarrer la session de charge, rebrancher le câble.<br>S'assurer que le site d'installation est compatible avec<br>la plage de température (-25°C/+50°C sans exposition<br>directe au soleil) |  |  |
| 102                                    | Erreur de<br>communication<br>entre MCU et MPU                                                       | Redémarrer l' <b>eLuxWallbox</b> à partir du disjoncteur<br>en laissant l' <b>eLuxWallbox</b> éteinte pendant au moins<br>60 secondes.                                                                                                    |  |  |
| 103                                    | Défaut matériel,<br>erreur du<br>dispositif de<br>protection de<br>terre (Erreur<br>TERRE)           | Redémarrer l' <b>eLuxWallbox</b> à partir du disjoncteur<br>en laissant l' <b>eLuxWallbox</b> éteinte pendant au moins<br>60 secondes.                                                                                                    |  |  |
| 104                                    | Défaut matériel,<br>erreur CA du<br>moniteur de<br>courant résiduel.<br>(Déclenchement<br>CA du RCM) | Vérifier que le problème ne vient pas du câble ni du<br>véhicule et tenter une autre session de charge (si<br>possible avec un autre véhicule ou un autre câble).                                                                                                    |  |  |
| 105                                    | Défaut matériel,<br>erreur CC du<br>moniteur de<br>courant résiduel.<br>(Déclenchement<br>CC du RCM) | Vérifier que le problème ne vient pas du câble ni du<br>véhicule et tenter une autre session de charge (si<br>possible avec un autre véhicule ou un autre câble).                                                                                                    |  |  |
| 106                                    | Erreur interne du<br>compteur                                                                        | Redémarrer l' <b>eLuxWallbox</b> à partir du disjoncteur<br>en laissant l' <b>eLuxWallbox</b> éteinte pendant au moins<br>60 secondes.                                                                                                    |  |  |

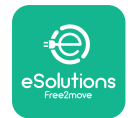

| 107 | <b>PowerMeter</b><br>(DPM) erreur de<br>communication                                                                                           | Redémarrer l' <b>eLuxWallbox</b> à partir du disjoncteur<br>en laissant l' <b>eLuxWallbox</b> éteinte pendant au moins<br>60 secondes.                                                                                                    |
|-----|----------------------------------------------------------------------------------------------------|----------------------------------------------------------------------------------------------------|
| 108 | Erreur de<br>configuration,<br>la position du<br>commutateur<br>rotatif (type<br>d'alimentation)<br>n'est pas<br>cohérente avec le<br>type DPM. | Si les accessoires (DPM) ne sont pas installés, s'assurer<br>que la fonction est désactivée dans l'application<br>d'installation. Redémarrer ensuite le chargeur.                                                                                                    |
| 109 | Erreur de<br>communication<br>RS485 principale/<br>secondaire                                                                                   | Redémarrer l' <b>eLuxWallbox</b> à partir du disjoncteur<br>en laissant l' <b>eLuxWallbox</b> éteinte pendant au moins<br>60 secondes.                                                                                                    |
| 300 | Incohérence entre<br>la commande<br>et le retour<br>d'information du<br>contacteur de la<br>Wallbox                                             | Redémarrer l' <b>eLuxWallbox</b> à partir du disjoncteur<br>en laissant l' <b>eLuxWallbox</b> éteinte pendant au moins<br>60 secondes.                                                                                                    |
| 301 | Court-circuit<br>détecté sur la ligne<br>Control Pilot.                                                                                         | Si la prise est endommagée, éviter d'utiliser la station<br>de charge et contacter le service client. Vérifier que le<br>problème ne vient pas du câble ni du véhicule et tenter<br>une autre session de charge (si possible avec un autre<br>véhicule ou un autre câble).                                                                                                    |
| 302 | État E ou F réglé<br>sur la ligne Control<br>Pilot.                                                                                             | Débrancher et rebrancher le connecteur du câble en<br>s'assurant qu'il est complètement inséré dans la prise de<br>la station de charge et dans l'entrée du véhicule. Vérifier<br>que le problème ne vient pas du câble ni du véhicule et<br>tenter une autre session de charge (si possible avec un<br>autre véhicule ou un autre câble).                                                                                                    |
| 303 | Pilote de contrôle<br>déconnecté.                                                                                                    | Débrancher et rebrancher le connecteur du câble en<br>s'assurant qu'il est complètement inséré dans la prise<br>de la station de charge et dans l'entrée du véhicule.<br>Vérifier que les connecteurs du câble sont bien insérés<br>à l'intérieur de la station de recharge et de la prise du<br>véhicule. Vérifier que le problème ne vient pas du câble<br>ni du véhicule et tenter une autre session de charge (si<br>possible avec un autre véhicule ou un autre câble). |

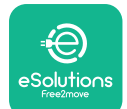

# LuxWallbox

| 304 | Pilote de proximité<br>déconnecté.                                                                                         | Débrancher et rebrancher le connecteur du câble en<br>s'assurant qu'il est complètement inséré dans la prise<br>de la station de charge et dans l'entrée du véhicule.<br>Vérifier que les connecteurs du câble sont bien insérés<br>à l'intérieur de la station de recharge et de la prise du<br>véhicule. Vérifier que le problème ne vient pas du câble<br>ni du véhicule et tenter une autre session de charge (si<br>possible avec un autre véhicule ou un autre câble). |
|-----|----------------------------------------------------------------------------------------------------|----------------------------------------------------------------------------------------------------|
| 305 | Détection<br>du pilote de<br>proximité cassé.                                                                              | Débrancher et rebrancher le connecteur du câble en<br>s'assurant qu'il est complètement inséré dans la prise<br>de la station de charge et dans l'entrée du véhicule.<br>Vérifier que les connecteurs du câble sont bien insérés<br>à l'intérieur de la station de recharge et de la prise du<br>véhicule. Vérifier que le problème ne vient pas du câble<br>ni du véhicule et tenter une autre session de charge (si<br>possible avec un autre véhicule ou un autre câble). |
| 306 | Défaut de diode<br>détecté sur la ligne<br>Control Pilot (non<br>- 12 V).                                                  | Tenter une nouvelle session de charge en débranchant<br>et en réinsérant le câble de l'appareil et de la prise du<br>véhicule.                                                                                                    |
| 307 | Pilote de contrôle<br>déconnecté.                                                                                          | Débrancher et rebrancher le connecteur du câble en<br>s'assurant qu'il est complètement inséré dans la prise<br>de la station de charge et dans l'entrée du véhicule.<br>Vérifier que les connecteurs du câble sont bien insérés<br>à l'intérieur de la station de recharge et de la prise du<br>véhicule. Vérifier que le problème ne vient pas du câble<br>ni du véhicule et tenter une autre session de charge (si<br>possible avec un autre véhicule ou un autre câble). |
| 308 | Incohérence entre<br>la commande<br>du moteur<br>et le retour<br>d'information,<br>ou le moteur<br>présente une<br>erreur. | Tenter une nouvelle session de charge en débranchant<br>et en réinsérant le câble de l'appareil et de la prise du<br>véhicule. Vérifier que les connecteurs du câble sont bien<br>insérés à l'intérieur de la prise du dispositif et de la prise<br>du véhicule.                                                                                                    |
| 309 | Erreur de contrôle<br>du moteur<br>pendant la phase<br>d'initialisation de<br>l'EVSE.                                      | Redémarrer l' <b>eLuxWallbox</b> à partir du disjoncteur<br>en laissant l' <b>eLuxWallbox</b> éteinte pendant au moins<br>60 secondes.                                                                                                    |

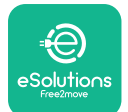

# LuxWallbox

| 310 | Erreur détectée<br>avant la charge<br>(PP non détecté,<br>ou défaut moteur,<br>ou CP non<br>détecté).           | Débrancher et rebrancher le connecteur du câble en<br>s'assurant qu'il est complètement inséré dans la prise<br>de la station de charge et dans l'entrée du véhicule.<br>Vérifier que les connecteurs du câble sont bien insérés<br>à l'intérieur de la station de recharge et de la prise du<br>véhicule. Vérifier que le problème ne vient pas du câble<br>ni du véhicule et tenter une autre session de charge (si<br>possible avec un autre véhicule ou un autre câble). |
|-----|----------------------------------------------------------------------------------------------------|----------------------------------------------------------------------------------------------------|
| 311 | Erreur détectée<br>après la charge<br>(défaut moteur<br>ou CP non<br>déconnecté).                               | Débrancher et rebrancher le connecteur du câble en<br>s'assurant qu'il est complètement inséré dans la prise<br>de la station de charge et dans l'entrée du véhicule.<br>Vérifier que les connecteurs du câble sont bien insérés<br>à l'intérieur de la station de recharge et de la prise du<br>véhicule. Vérifier que le problème ne vient pas du câble<br>ni du véhicule et tenter une autre session de charge (si<br>possible avec un autre véhicule ou un autre câble). |
| 312 | Arrêt d'urgence<br>reçu du MPU.                                                                                 | Redémarrer l' <b>eLuxWallbox</b> à partir du disjoncteur<br>en laissant l' <b>eLuxWallbox</b> éteinte pendant au moins<br>60 secondes.                                                                                                    |
| 313 | Courant détecté<br>pendant la charge,<br>avec un cycle de<br>service de 100 %<br>sur la ligne Control<br>Pilot. | Vérifier que le problème n'est pas lié au câble ni au<br>véhicule, essayer une nouvelle session de charge avec<br>un autre câble et/ou dispositif.                                                                                                    |
| 315 | Courant au-dessus<br>de la limite sur la<br>phase L1                                                            | Débrancher le câble, réduire si possible la puissance de charge côté véhicule et tenter une nouvelle session de charge.                                                                                                    |
| 316 | Courant au-dessus<br>de la limite sur la<br>phase L2                                                            | Débrancher le câble, réduire si possible la puissance de<br>charge côté véhicule et tenter une nouvelle session de<br>charge.                                                                                                    |
| 317 | Courant au-dessus<br>de la limite sur la<br>phase L3                                                            | Débrancher le câble, réduire si possible la puissance de charge côté véhicule et tenter une nouvelle session de charge.                                                                                                    |

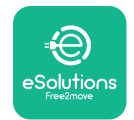

**EuxWallbox** Manuel d'utilisation

| 318 | Tension inférieure<br>à un seuil sur la<br>phase L1                                                                                                    | Redémarrer l' <b>eLuxWallbox</b> à partir du disjoncteur<br>en laissant l' <b>eLuxWallbox</b> éteinte pendant au moins<br>60 secondes.                                                                                                    |
|-----|----------------------------------------------------------------------------------------------------|----------------------------------------------------------------------------------------------------|
| 319 | Tension inférieure<br>à un seuil sur la<br>phase L2                                                                                                    | Redémarrer l' <b>eLuxWallbox</b> à partir du disjoncteur<br>en laissant l' <b>eLuxWallbox</b> éteinte pendant au moins<br>60 secondes.                                                                                                    |
| 320 | Tension inférieure<br>à un seuil sur la<br>phase L3                                                                                                    | Redémarrer l' <b>eLuxWallbox</b> à partir du disjoncteur<br>en laissant l' <b>eLuxWallbox</b> éteinte pendant au moins<br>60 secondes.                                                                                                    |
|     | Affichage bloqué<br>sur la page de<br>bienvenue                                                                                                    | Redémarrer l' <b>eLuxWallbox</b> à partir du disjoncteur<br>en laissant l' <b>eLuxWallbox</b> éteinte pendant au moins<br>60 secondes.                                                                                                    |
|     | <b>eLuxWallbox</b> ne<br>demarrera pas                                                                                                    | Redémarrer l' <b>eLuxWallbox</b> à partir du disjoncteur<br>en laissant l' <b>eLuxWallbox</b> éteinte pendant au moins<br>60 secondes.                                                                                                    |
|     | Câble coincé dans<br>la prise de la<br>wallbox                                                                                                    | Débrancher l' <b>eLuxWallbox</b> du disjoncteur du panneau<br>électrique, puis retirer le câble.                                                                                                    |
|     | Message de<br>charge suspendue<br>sur l'écran, la<br>session de charge<br>est suspendue par<br>le <b>DPM</b> ou le VE.<br>La session peut<br>reprendre. | Vérifier que la puissance maximale dans la section<br>Puissance domestique de l'application <b>eSolutions</b><br><b>Charging</b> est cohérente avec la valeur de puissance<br>contractuelle en kW telle qu'indiquée dans votre contrat<br>d'électricité. Si la valeur est correcte, attendre que<br>la session de charge reprenne ou éteindre certaines<br>charges électriques. |
|     | La LED et/<br>ou l'écran ne<br>s'allument pas                                                                                                    | Redémarrer <b>eLuxWallbox</b> du disjoncteur du panneau<br>électrique, puis laisser l' <b>eLuxWallbox</b> éteinte pendant<br>au moins 60 secondes.                                                                                                    |

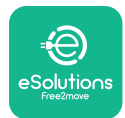

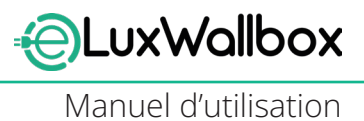

### **10. NETTOYAGE**

Il est toujours recommandé de nettoyer l'extérieur de l'appareil lorsque cela est nécessaire et doit être effectué en évitant les jets d'air ou d'eau puissants et en évitant l'utilisation de savons ou de détergents trop agressifs et corrosifs pour les matériaux dont le produit est composé. Utiliser un chiffon doux humide avec un détergent doux pour le nettoyer. Une fois terminé, essuyer toute trace d'humidité ou de liquide à l'aide d'un chiffon doux et sec.

## **11. MISE AU REBUT DES EMBALLAGES ET DU PRODUIT**

Cet appareil est un équipement électrique et électronique ; lorsque l'utilisateur décide de s'en débarrasser, il devient un déchet (Déchets d'Équipements Électriques et Électroniques - DEEE) à gérer conformément à la Directive européenne 2012/19/UE et à la Directive européenne 2018/849/UE. Le symbole sur l'appareil ou sur son emballage indique qu'il ne doit pas être traité comme un déchet ménager normal ; les directives établissent le cadre réglementaire pour la reprise et le recyclage des appareils usagés dans l'UE. En contribuant à éliminer correctement ce produit, vous contribuez à protéger l'environnement et la santé de ceux qui vous entourent.

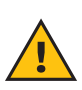

**ATTENTION :** Avant son élimination, **eLuxWallbox** doit être désinstallé par des professionnels conformément aux instructions du fabricant. Ne jamais désinstaller l'appareil de manière autonome.

Éliminer les emballages de manière respectueuse de l'environnement. Les matériaux utilisés pour l'emballage de ce produit sont recyclables et doivent être éliminés conformément à la législation en vigueur dans le pays d'utilisation. Les instructions de mise au rebut suivantes sont indiquées sur l'emballage en fonction du type de matériau.

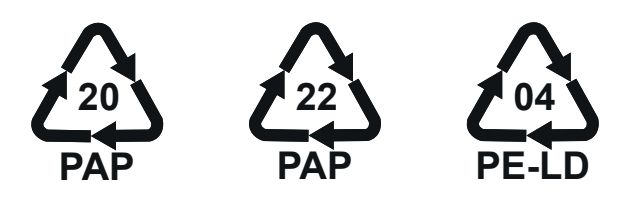

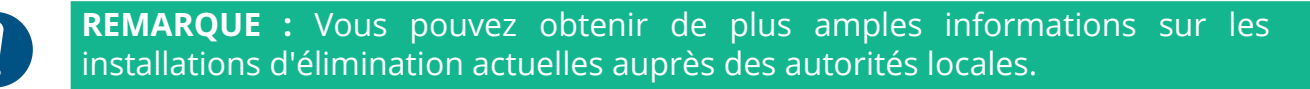

## **12. ASSISTANCE**

Si vous avez des questions sur l'utilisation d'**eLuxWallbox**, pour toute autre information ou demande d'assistance, veuillez contacter Free2move eSolutions S.p.A. via la section correspondante de son site Web: <u>www.esolutions.free2move.com/contact-us</u>.

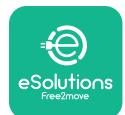

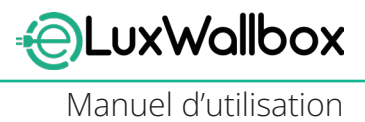

## **13. CLAUSE DE NON-RESPONSABILITÉ**

Free2move eSolutions S.p.A. ne sera pas tenu responsable de tout dommage causé directement ou indirectement à des personnes, des choses ou des animaux en raison du non-respect de toutes les dispositions énoncées dans ce manuel et des avertissements concernant l'installation et l'entretien d'**eLuxWallbox**.

Free2move eSolutions S.p.A. se réserve tous les droits sur ce document, l'article et les illustrations qu'il contient. La reproduction, totale ou partielle, la divulgation à des tiers ou l'utilisation de son contenu est interdite sans le consentement écrit préalable de Free2move eSolutions S.p.A.

Toutes les informations contenues dans ce manuel peuvent être modifiées sans préavis et ne représentent aucune obligation de la part du fabricant. Les images de ce manuel sont uniquement à titre d'illustration et peuvent différer du produit livré.

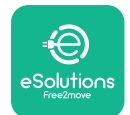

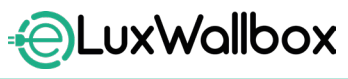

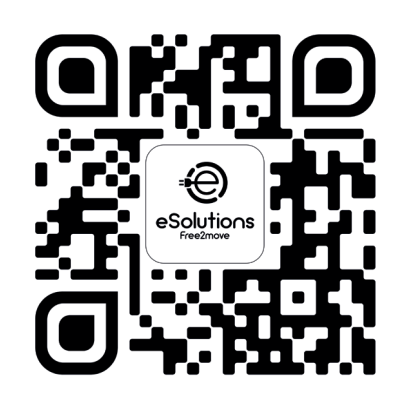

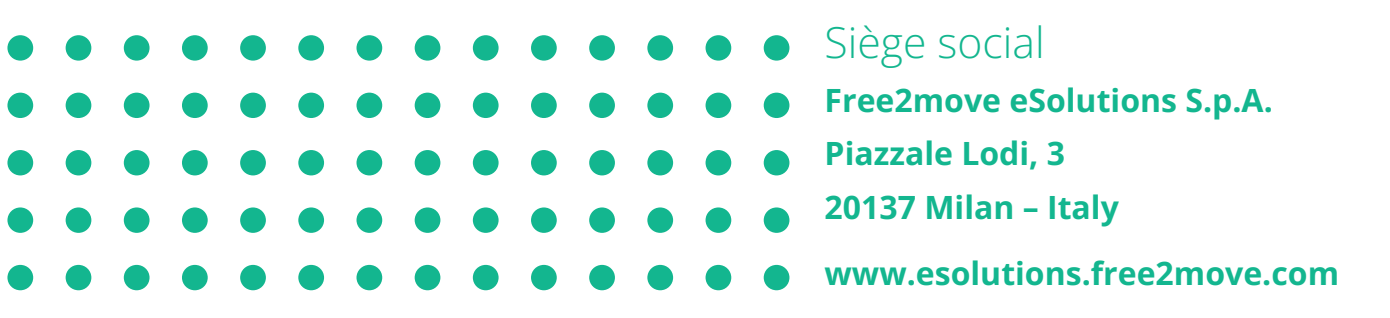

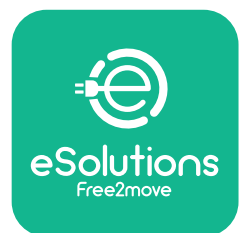

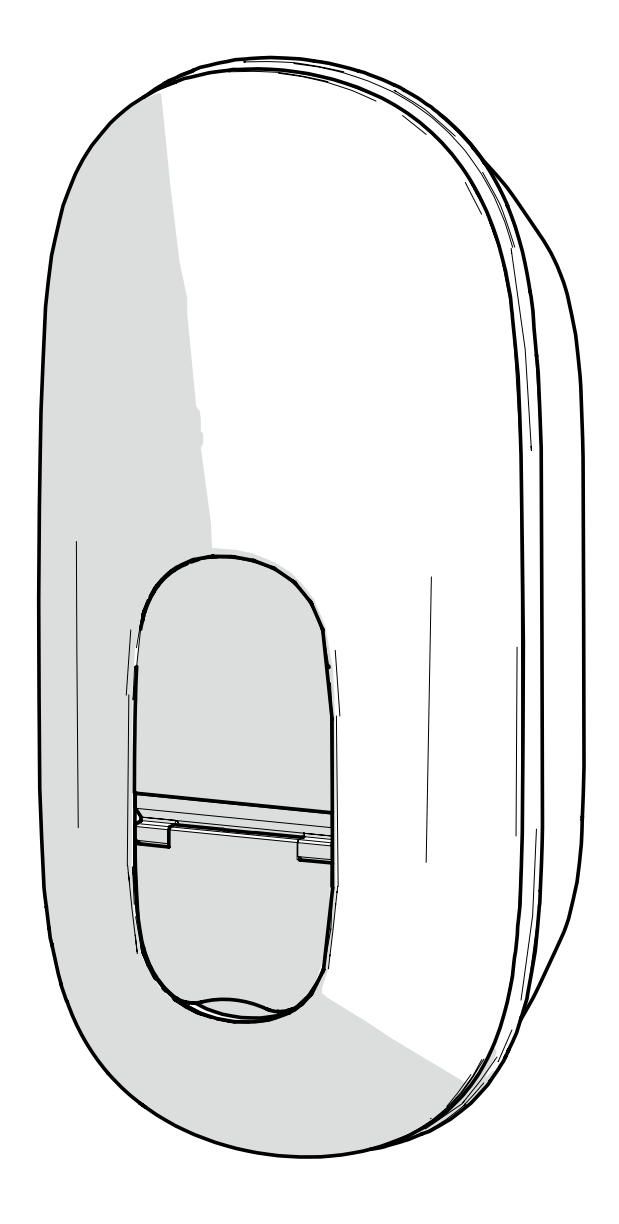

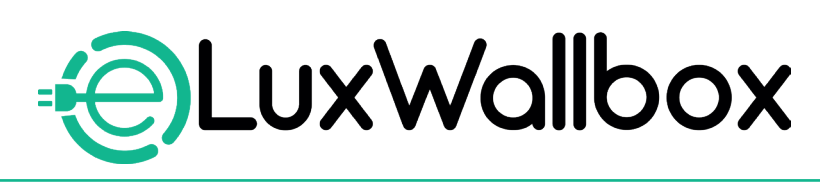

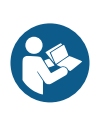

IT

Per un utilizzo sicuro e adeguato, osservare queste istruzioni. Si raccomanda di conservarle a scopo di futura consultazione.

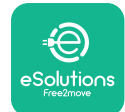

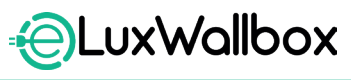

## Sommario

| 1. INTRODUZIONE                                                      |
|----------------------------------------------------------------------|
| 1.1. Scopo del manuale4                                              |
| 1.2. Identificazione del produttore4                                 |
| 1.3. Struttura del Manuale utente                                    |
| 1.4. Sicurezza                                                       |
| 1.5. Condizioni di garanzia e di consegna                            |
| 1.7 Δυλαττρηze 7                                                     |
|                                                                      |
| 2. INFORMAZIONI GENERALI                                             |
| 2.1. Campi di impiego8                                               |
| 3 VISTA D'INSIEME 9                                                  |
| 3.1. Icone sul display della wallbox                                 |
| 3.1.1. Wi-Fi                                                         |
| 3.1.2. 4G LTE9                                                       |
| 3.1.3. Bluetooth10                                                   |
| 3.1.4. Collegamento alla piattaforma di controllo eSolutions10       |
| 4. APP ESolutions Charging10                                         |
| 5. ACCENSIONE DI eLuxWallbox                                         |
| 5.1. Primo utilizzo dell'app eSolutions Charging:                    |
| registrazione e accoppiamento12                                      |
| 5.2. Impostazioni Wi-Fi14                                            |
| 5.3. Modalità operative17                                            |
| 5.4. Schermate del display19                                         |
| 6. ISTRUZIONI PER L'USO                                              |
| 6.1. Operazioni preliminari di ricarica                              |
| 6.2. Prima ricarica con le impostazioni predefinite di fabbrica      |
| (Autostart e collegamento effettivo)23                               |
| 6.3. Ricarica in modalità Autenticazione (Autostart disabilitato) 25 |
| 7. CONFIGURAZIONE DEGLI ACCESSORI ESTERNI 26                         |
| 7.1. PowerMeter (DPM)27                                              |

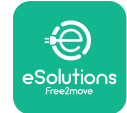

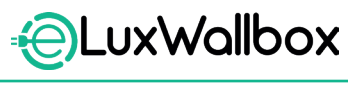

| 8.  | DIAGNOSTICA                                 | 29 |
|-----|---------------------------------------------|----|
| 9.  | RISOLUZIONE DEI PROBLEMI                    | 31 |
| 10. | PULIZIA                                     | 36 |
| 11. | SMALTIMENTO DEL PRODOTTO E DELL'IMBALLAGGIO | 36 |
| 12. | ASSISTENZA                                  | 36 |
| 13. | LIMITAZIONE DI RESPONSABILITÀ               | 37 |

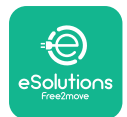

## 1. INTRODUZIONE

#### 1.1. Scopo del manuale

Il presente Manuale è una guida destinata ad aiutare gli utenti finali a operare in sicurezza e ad eseguire le operazioni necessarie per fare sì che l'apparecchio funzioni sempre correttamente.

Se non viene utilizzato come specificato in questo Manuale, l'apparecchio potrebbe non assicurare la protezione prevista.

Benché il presente documento sia stato accuratamente verificato da Free2move eSolutions S.p.A., non è possibile escludere del tutto eventuali sviste. In caso di errori, si prega di informare Free2move eSolutions S.p.A. Fatta eccezione per gli obblighi contrattuali espressi, in nessun caso Free2move eSolutions S.p.A. può essere ritenuta responsabile di qualsivoglia perdita o danno derivante dall'utilizzo di questo Manuale o dall'installazione dell'apparecchiatura. Il presente documento è stato originariamente redatto in lingua inglese. In caso di incoerenze o dubbi, richiedere il documento originale a Free2move eSolutions S.p.A..

Il presente documento è stato originariamente redatto in lingua inglese. In caso di incoerenze o dubbi, richiedere il documento originale a Free2move eSolutions S.p.A..

#### 1.2. Identificazione del produttore

#### Il produttore dell'apparecchio è:

Free2move eSolutions S.p.A.

Piazzale Lodi, 3

20137 Milano – Italia

www.esolutions.free2move.com

#### 1.3. Struttura del Manuale utente

Il presente manuale è suddiviso in capitoli che riguardano diversi argomenti e contengono tutte le informazioni necessarie per l'utilizzo dell'apparecchio in tutta sicurezza.

Ogni capitolo è suddiviso in paragrafi che prendono in esame gli aspetti fondamentali, e ogni paragrafo può avere il proprio titolo, unitamente a sottotitoli e a una descrizione.

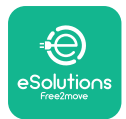

#### 1.4. Sicurezza

Il presente manuale contiene importanti istruzioni di sicurezza che devono essere seguite durante l'utilizzo dell'apparecchio

Atale scopo, in questo manuale sono riportati numerosi testi di natura precauzionale, contenenti istruzioni speciali Tali istruzioni, evidenziate da un riquadro specifico e accompagnate da un pittogramma (ad eccezione di AVVISO e NOTA, a cui non sono associate specifiche situazioni di pericolo), sono fornite per garantire la sicurezza dell'utente durante l'esecuzione delle operazioni descritte e per evitare qualsiasi danno all'apparecchio e/o ad altri beni.

| $\bigcirc$ | Questo pittogramma significa: <b>PERICOLO</b>                                                                                                    |
|------------|----------------------------------------------------------------------------------------------------|
|            | Questo pittogramma evidenzia una situazione pericolosa per sé e per gli<br>altri. Leggere attentamente. La mancata osservanza delle istruzioni darà<br>luogo a una situazione di imminente pericolo che, se non evitata, provocherà<br>il decesso immediato oppure lesioni gravi o permanenti. |

Gli operatori devono leggere e comprendere pienamente quanto contenuto nel presente Manuale, e rispettare rigorosamente le istruzioni in esso riportate.

In caso di mancata osservanza delle condizioni descritte nel presente documento, Free2move eSolutions S.p.A. non può essere ritenuta responsabile di danni causati a persone e/o beni oppure all'apparecchiatura.

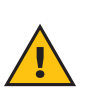

**AVVERTENZA:** L'installazione deve essere eseguita da personale qualificato. L'impianto di alimentazione elettrica dedicato deve essere progettato e installato a regola d'arte e deve essere certificato in conformità ai regolamenti locali e al contratto di fornitura di energia elettrica.

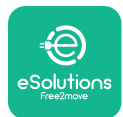

#### 1.5. Condizioni di garanzia e di consegna

I dettagli della garanzia sono descritti nelle Condizioni generali di vendita allegate all'ordine di acquisto di questo prodotto e/o accluse nella confezione del prodotto.

Free2move eSolutions S.p.A. non può essere ritenuta responsabile dei sistemi posti a monte o a valle dell'apparecchio fornito. Free2move eSolutions S.p.A. non può essere ritenuta responsabile di difetti o malfunzionamenti derivanti da:

- danni causati dal consumatore stesso o da terzi in seguito, ad esempio, a uso improprio dell'apparecchio, manomissioni o atti vandalici;
- normale usura che si manifesta con il trascorrere del tempo;
- danni causati da fenomeni atmosferici (ad esempio, caduta di fulmini) o da eventi accidentali (ad esempio, sovraccarico elettrico dovuto al malfunzionamento della rete);
- danni causati da lavori di installazione, riparazione o manutenzione mal eseguiti dal consumatore stesso o da terzi e/o realizzati senza rispettare le norme locali e/o le istruzioni fornite da F2MeS;
- danni causati dall'utilizzo di ricambi e/o componenti inadatti e/o difettosi.

Free2move eSolutions S.p.A. declina qualsiasi responsabilità in relazione allo smaltimento dell'apparecchiatura (o di parte di essa) non conforme ai regolamenti e alle leggi in vigore nel Pese di installazione.

**AVVISO:** Qualsiasi modifica, manipolazione o alterazione dell'hardware o del software non espressamente concordata con il produttore annullerà immediatamente la garanzia.

#### 1.6. Elenco dei documenti

Oltre al presente Manuale, la documentazione di prodotto può essere consultata e scaricata dal sito: <u>www.esolutions.free2move.com</u>.

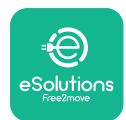

#### 1.7. Avvertenze

**PERICOLO:** Rischio di elettrocuzione e incendio. L'installazione deve essere realizzata in conformità ai regolamenti in vigore nel Paese dell'utente e nel rispetto di tutte le norme di sicurezza relative agli interventi elettrici. Accertarsi che tutte le operazioni di installazione siano eseguite esclusivamente da personale qualificato e adeguatamente formato.

- Prima di utilizzare il dispositivo, accertarsi che nessuno dei suoi componenti abbia subito danni. I componenti danneggiati possono causare elettrocuzione, cortocircuito e incendi dovuti al surriscaldamento. Non utilizzare dispositivi danneggiati o difettosi.
- Accertarsi che **eLuxWallbox**sia posizionata lontano da taniche di benzina o di sostanze combustibili in genere.
- Prima di riposizionare o spostare **eLuxWallbox**, accertarsi che l'apparecchio non sia collegato all'alimentazione elettrica.
- **eLuxWallbox** deve essere utilizzata solo per le applicazioni specifiche per cui è stata progettata.
- Accertarsi che **eLuxWallbox** sia utilizzata solo in condizioni operative corrette.
- L'apparecchio deve essere collegato alla rete elettrica in conformità alle norme locali e internazionali e a tutti i requisiti tecnici riportati nel presente Manuale.
- I bambini o altre persone non in grado di valutare i rischi correlati all'utilizzo dell'apparecchio potrebbero subire lesioni gravi o mettere in pericolo la loro vita. Tali persone non devono azionare l'apparecchio e devono essere sorvegliate quando si trovano nelle sue vicinanze.
- Tenere gli animali domestici o di altro tipo lontani dal dispositivo e dal materiale di imballaggio.
- I bambini non devono giocare con l'apparecchio, gli accessori o il relativo imballaggio
- **eLuxWallbox** non contiene componenti che l'utente può riparare o sottoporre a manutenzione in maniera autonoma.
- **eLuxWallbox** può essere utilizzata solo con una fonte di energia.
- **eLuxWallbox** deve essere trattata e smaltita in conformità alla legislazione vigente, separatamente dai normali rifiuti domestici, in quanto rientra tra i rifiuti di apparecchiature elettriche ed elettroniche (RAEE).
- Adottare le precauzioni necessarie per garantire la sicurezza di funzionamento di eventuali dispositivi medici impiantabili attivi. Per stabilire se il processo di ricarica può compromettere il funzionamento del dispositivo medico in questione, contattare il suo produttore.

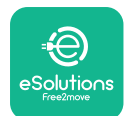

## 2. INFORMAZIONI GENERALI

**eLuxWallbox** è una soluzione di ricarica a corrente alternata per veicoli elettrici e ibridi plugin, ideale per l'uso domestico e semi-pubblico. L'apparecchio, disponibile nelle configurazioni trifase o monofase, è dotato di una presa Type 2.

L'apparecchio ricarica i veicoli elettrici con una potenza fino a 22 kW in modalità trifase o fino a 7,4 kW in modalità monofase. Il prodotto comprende opzioni di connettività, quali il monitoraggio a distanza tramite la piattaforma di controllo eSolutions (CPMS). **eLuxWallbox** può essere gestita tramite l'app dedicata **eSolutions Charging**, scaricabile da Google Play<sup>™</sup> e Apple Store<sup>®</sup>.

Questo apparecchio è dotato di una scheda SIM per il collegamento alla rete mobile 4G La scheda SIM viene attivata automaticamente in occasione della prima accensione della wallbox

Il presente documento descrive come utilizzare l'apparecchio. Per indicare i componenti principali e comprendere i termini tecnici utilizzati in questo Manuale viene fornita una descrizione delle caratteristiche dell'apparecchio.

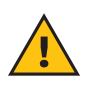

**AVVERTENZA:** Non installare **eLuxWallbox**o i suoi accessori in maniera autonoma. Contattare professionisti qualificati che realizzeranno l'installazione secondo le istruzioni del produttore.

Per completare l'installazione, è necessario configurare **eLuxWallbox** tramite le app dedicate:

| ουρ                         | App per l'installatore: <b>PowerUp</b> |
|-----------------------------|----------------------------------------|
| Versioni del prodotto (UE): | EPRO23S224GWBAX                        |
| Versioni del prodotto (UK): | EPRO23S224GWBAS                        |

#### 2.1. Campi di impiego

Free2move eSolutions S.p.A. non si assume alcuna responsabilità per qualsiasi danno dovuto ad azioni errate o imprudenti.

L'apparecchio non può essere utilizzato per finalità diverse da quella a cui è preposto.

L'apparecchiatura non deve essere utilizzata da bambini o persone con limitata capacità mentale o fisica e nemmeno da adulti o professionisti esperti nel caso in cui gli interventi sull'apparecchio non siano conformi al presente Manuale e alla documentazione allegata.

L'apparecchio è un dispositivo di ricarica per veicoli elettrici; le sue caratteristiche sono stabilite dalla seguente classificazione (secondo la norma IEC 61851-1):

- Alimentazione elettrica: collegato in permanenza alla rete elettrica a corrente alternata
- Uscita: corrente alternata
- Condizioni ambientali: uso all'interno/esterno
- Installazione fissa
- Protezione dall'elettrocuzione: Classe I
- Classificazione ambientale EMC: Classe B
- Tipo di ricarica: Mode 3 secondo la norma IEC 61851-1
- Funzione di ventilazione opzionale non supportata

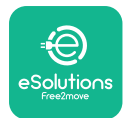

### 3. VISTA D'INSIEME

La figura seguente illustra **eLuxWallbox** e i suoi componenti principali.

- 1) Display
- -2) Base
- 3) Copertura esterna
- 4) Presa Type 2

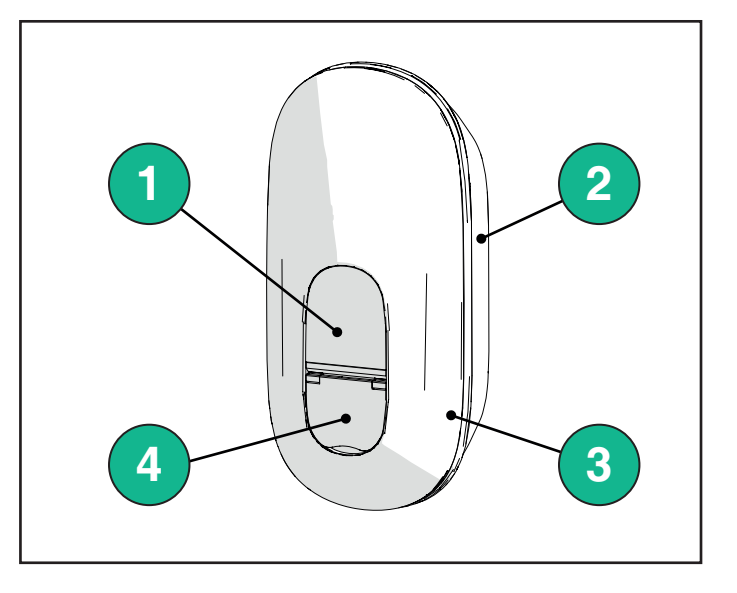

#### 3.1. Icone sul display della wallbox

#### 3.1.1. Wi-Fi

- Ottima connessione Wi-Fi
- Buona connessione Wi-Fi
- 훅 Scarsa connessione Wi-Fi
- 🛜 Scarsissima connessione Wi-Fi
- 🛜 Nessuna connessione Wi-Fi
  - -Se il Wi-Fi non è configurato, non comparirà nessuna icona Wi-Fi.

#### 3.1.2. 4G LTE

- **4G<sup>+</sup>ull** Ottima connessione 4G LTE
- **4G<sup>+</sup>III** Buona connessione 4G LTE
- **4G<sup>+</sup>III** Scarsa connessione 4G LTE
- **4G**<sup>+</sup>III Scarsissima connessione 4G LTE
- **4G<sup>+</sup>III** Nessuna connessione 4G LTE
  - Se **eLuxWallbox** è impostata sulla modalità operativa Standalone, l'icona 4G LTE non comparirà (consultare il capitolo 4 per maggiori informazioni).

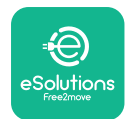

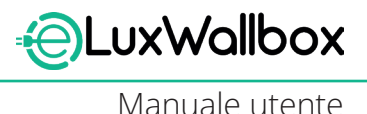

#### 3.1.3. Bluetooth

\* - Bluetooth attivo

#### 3.1.4. Collegamento alla piattaforma di controllo eSolutions

- I ca connessione alla piattaforma di controllo eSolutions (CPMS) è stata stabilita
- Problema di connettività con la piattaforma di controllo eSolutions

### 4. APP ESolutions Charging

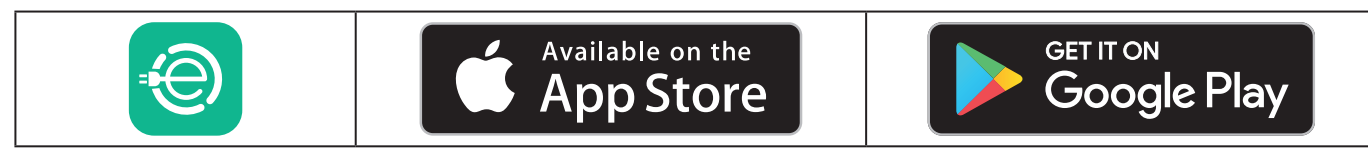

**eSolutions Charging** è un'app dedicata per smartphone, disponibile tramite Google Play™ e Apple Store®. Può essere utilizzata per configurare, monitorare e impostare **eLuxWallbox** tramite una connessione Internet o Bluetooth.

**eSolutions Charging** offre funzionalità diverse a seconda che **eLuxWallbox**sia connessa o meno alla piattaforma di controllo eSolutions (CPMS). Quando **eLuxWallbox** è connessa tramite 4G o Wi-Fi, i conducenti di veicoli elettrici possono utilizzare i loro smartphone per avere il pieno controllo delle sessioni di ricarica.

Sono disponibili le seguenti funzioni:

- Monitoraggio delle sessioni di ricarica
- Autorizzazione, avvio e arresto delle sessioni di ricarica
- Visualizzazione della cronologia delle sessioni
- Ritardo o programmazione delle sessioni di ricarica
- Configurazione dei limiti di potenza di eLuxWallbox
- Riavvio di **eLuxWallbox**
- Registrazione di più **eLuxWallbox**
- Abilitazione della funzione **DPM** e impostazione **della potenza massima su** PowerMeter (DPM)
- Impostazione Wi-Fi
- Modifica delle modalità operative
- Contatto con l'Assistenza clienti
- Diagnosi di **eLuxWallbox**

Se **eLuxWallbox**non è collegata a causa della mancata connettività oppure se è abilitata la modalità operativa Standalone (offline), tramite la connessione Bluetooth saranno disponibili solo le seguenti funzionalità:

- Configurazione dei limiti di potenza di eLuxWallbox
- Riavvio di **eLuxWallbox**
- Registrazione di più **eLuxWallbox**
- Abilitazione della funzione **DPM** e impostazione della **potenza massima di** DPM PowerMeter
- Impostazione Wi-Fi
- Modifica delle modalità operative
- Contatto con l'Assistenza clienti
- Diagnosi di **eLuxWallbox**

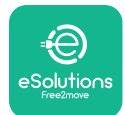

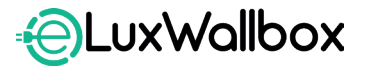

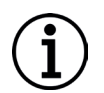

**AVVISO:** Le funzionalità Bluetooth sono disponibili solo se lo smartphone si trova nelle vicinanze di **eLuxWallbox** 

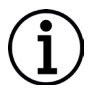

**AVVISO:** Per avere accesso a tutte le funzionalità, accertarsi che l'app **eSolutions Charging** sia aggiornata alla versione più recente.

## 5. ACCENSIONE DI eLuxWallbox

**eLuxWallbox** non è provvista di pulsanti ON/OFF. Una volta installata e alimentata dall'interruttore automatico di circuito sul quadro elettrico, **eLuxWallbox** è pronta per essere associata al profilo dell'utente e configurata tramite l'app **eSolutions Charging**.

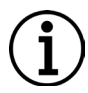

**AVVISO:**Unavoltaaccesoildispositivo,ildisplaynonsiaccenderàimmediatamente. La sua accensione può richiedere fino a un minuto.

Se il dispositivo è danneggiato, seguire esattamente le istruzioni riportate qui sotto in caso di situazioni di pericolo, per evitare danni a persone o cose:

- è severamente vietato utilizzare un dispositivo danneggiato
- etichettare chiaramente il dispositivo danneggiato in modo che altri non lo utilizzino
- contattare l'Assistenza clienti

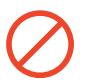

**PERICOLO:** Se il dispositivo è danneggiato, sussiste il pericolo di elettrocuzione.

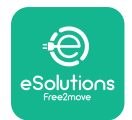

# 5.1. Primo utilizzo dell'app eSolutions Charging: registrazione e accoppiamento

Quando l'app viene aperta per la prima volta, agli utenti viene chiesto di inserire i loro dati personali per registrarsi e creare un account eSolutions. Eventuali modifiche a dati personali e impostazioni del profilo avvengono all'interno dell'app.

Con **eLuxWallbox** accesa, registrarsi o effettuare il login all'app per accoppiare **eLuxWallbox** all'account utente. Seguire questi semplici passaggi:

- Fare clic su "Charge at home" nel menu in alto a sinistra.

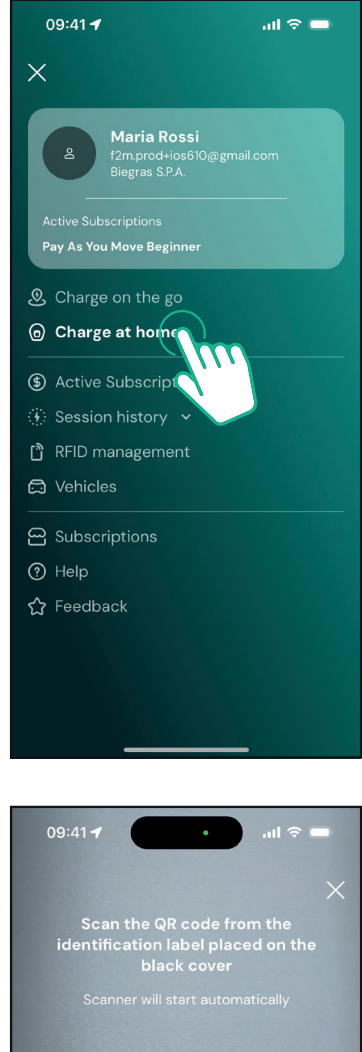

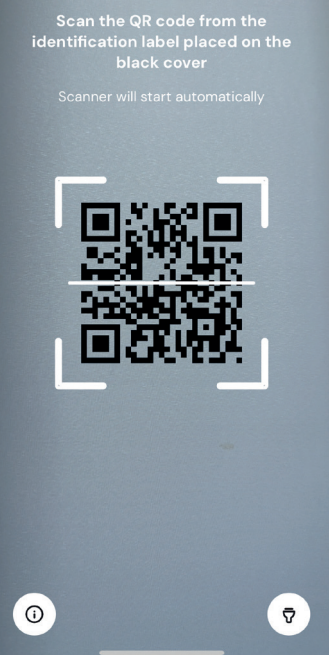

- Fare clic su "Pair now" o sul pulsante + per associare una nuova **eLuxWallbox** 

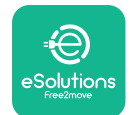

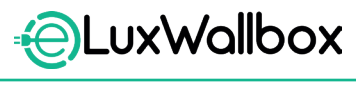

- Scansionare il QR Code riportato sull'etichetta identificativa applicata sul lato sinistro della **eLuxWallbox** 

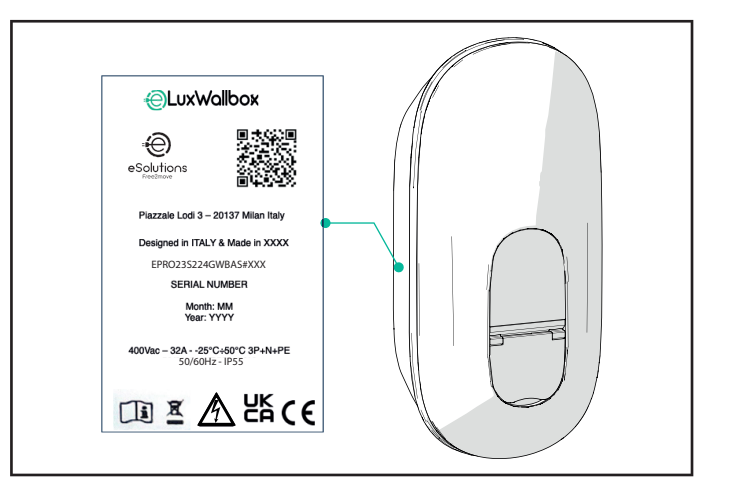

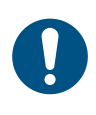

**NOTA:** Questo accoppiamento abilita tutte le funzioni, come ad esempio la raccolta dati, il monitoraggio e e l'analisi. L'app **eSolutions Charging** consente di accoppiare più di una **eLuxWallbox** a uno stesso profilo, affinché gli utenti possano gestire tutte le wallbox da un unico punto di contatto.

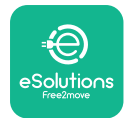

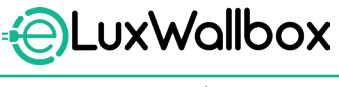

#### 5.2. Impostazioni Wi-Fi

È possibile collegare **eLuxWallbox**a una rete Wi-Fi tramite l'app **eSolutions Charging**, seguendo questi passaggi:

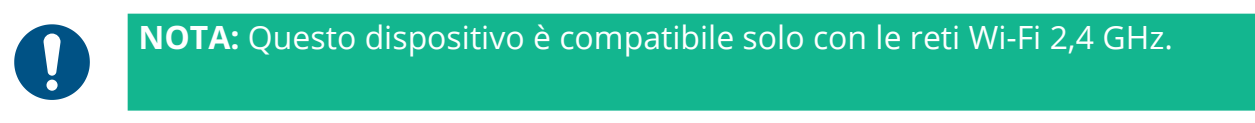

0

**NOTA:** Questa impostazione richiede una connessione Bluetooth alla wallbox. Accertarsi di essere nelle vicinanze del dispositivo durante la procedura di connessione,

Connettere lo smartphone alla stessa rete Wi-Fi a cui si desidera collegare **eLuxWallbox**.

Fare clic su "Charge at home" nel menu in alto a sinistra.

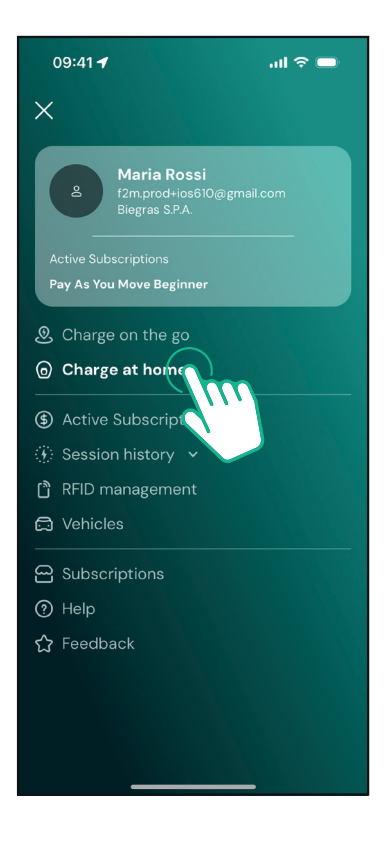

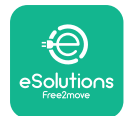

Selezionare la **eLuxWallbox** che si desidera configurare.

Fare clic sulla rotella nell'angolo in alto a destra della **eLuxWallbox**.

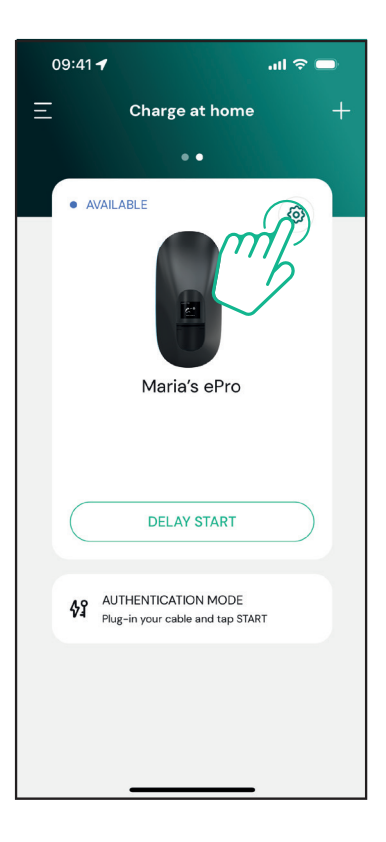

Fare clic su "Wi-Fi" e connettere il dispositivo tramite Bluetooth.

| 09:41 <b>-</b>                                     |          | .ul 🗢 🗩                                                 |
|----------------------------------------------------|----------|---------------------------------------------------------|
| ÷                                                  | Settings |                                                         |
| eLux<br>Via Dante, 2, Carisolo<br>• OFFLINE        |          |                                                         |
| Model<br>Product Code<br>Serial Number<br>Firmware |          | -<br>F2ME.EPRO.TEST.MOVE<br>MOVETEST0000005<br>3.10.0-c |
| Max Charging Power                                 |          | >                                                       |
| Power Profiles                                     |          | >                                                       |
| MIDcounter                                         |          | >                                                       |
| Wi-Fi                                              |          | >                                                       |
| Alarms                                             |          | >                                                       |
| Advanced Settings                                  |          | >                                                       |
| _                                                  |          |                                                         |

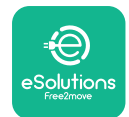

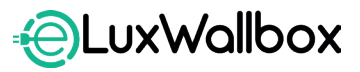

Inserire SSID e password del Wi-Fi.

| 09:41 🖪                                                                                                    | al 🗢 🗖                                                                      |
|----------------------------------------------------------------------------------------------------|-----------------------------------------------------------------------------|
| ÷                                                                                                    |                                                                             |
| Set Wi-F                                                                                                    | 1                                                                           |
| Connect your smartphone<br>network that you want to<br>charger. Make sure it's 2.4 G<br>Fi password in the p | to the same Wi-Fi<br>cofigure on the<br>Hz. Insert your Wi-<br>roper field. |
| (i) Info about 2.4GHz Wi-Fi                                                                                  |                                                                             |
| Connectivity                                                                                                 |                                                                             |
| 🚿 Not configured                                                                                             |                                                                             |
| Wi-Fi network name                                                                                           |                                                                             |
| Insert the Wi-Fi name (SSID)                                                                                 |                                                                             |
| Wi-Fi password                                                                                               |                                                                             |
| Wi-Fi password                                                                                               | ~                                                                           |
|                                                                                                    |                                                                             |
|                                                                                                    |                                                                             |
| SEND                                                                                                    |                                                                             |
|                                                                                                    | _                                                                           |

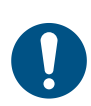

**NOTA:** Durante l'impostazione del Wi-Fi, **eSolutions Charging** rileva automaticamente la stessa rete Wi-Fi utilizzata dallo smartphone. Inserire la password corretta.

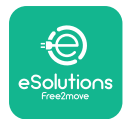

#### 5.3. Modalità operative

È possibile configurare **eLuxWallbox** in modo che funzioni in diverse modalità operative, modificando l'autorizzazione alla ricarica e le opzioni di connettività. Le modalità operative possono essere modificate con i selettori Autostart e Standalone nell'app **eSolutions Charging**.

L'autorizzazione alla ricarica è possibile in due diverse modalità:

- **Autostart** (impostazione predefinita di fabbrica): quando Autostart è abilitata, l'autorizzazione alla ricarica è automatica e la sessione di ricarica inizia collegando semplicemente l'apposito cavo.

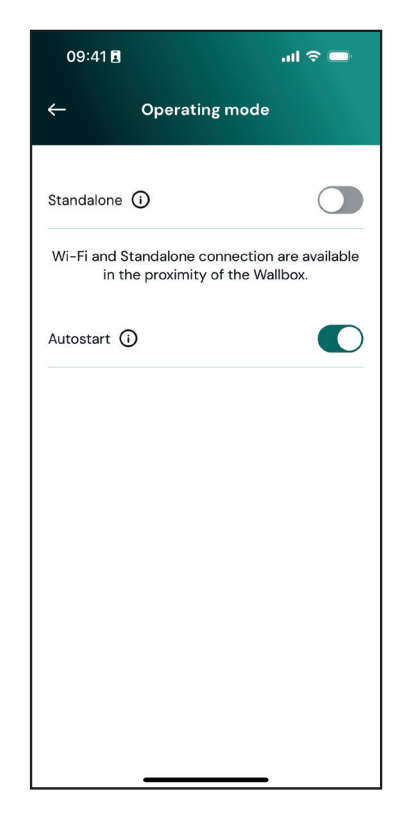

- **Autenticazione**: quando la modalità Autostart è disabilitata, la sessione di ricarica deve essere autorizzata dall'utente con l'app **eSolutions Charging** (se la wallbox è connessa tramite rete 4G o Wi-Fi).**eLuxWallbox** dispone di due opzioni di connettività:

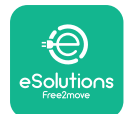

LuxWallbox

Manuale utente

- Standalone disabilitata (Connettività abilitata): eLuxWallbox È collegata alla piattaforma di controllo eSolutions (CPMS) per consentire gli aggiornamenti software e l'assistenza clienti a distanza in tempo reale, nonché per sfruttare appieno le funzionalità dell'app eSolutions Charging.

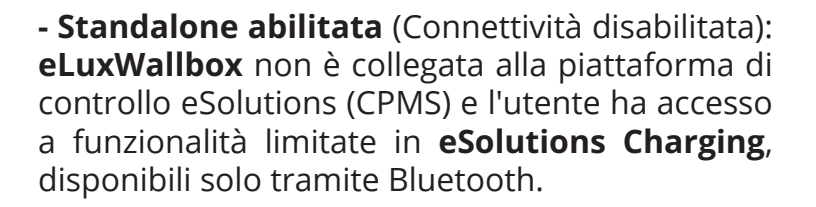

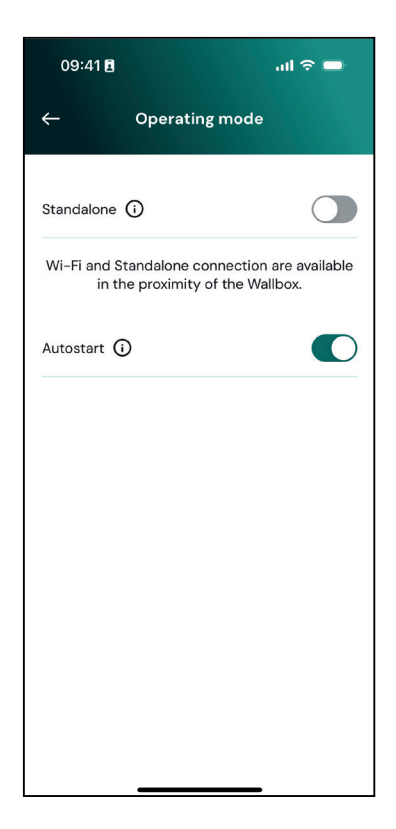

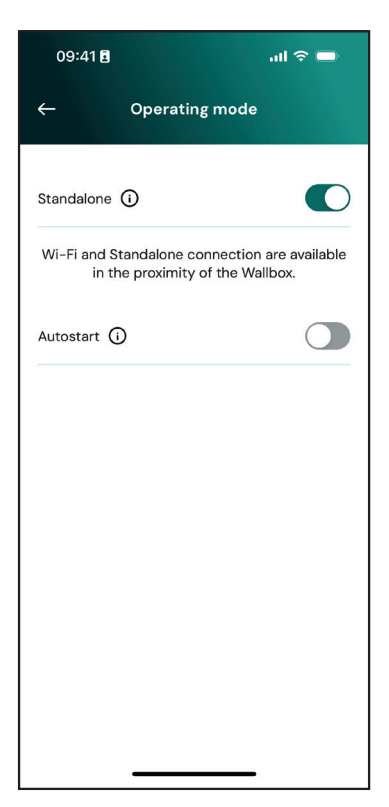

 $(\mathbf{i})$ 

**AVVISO**: Dopo aver modificato la modalità operativa, riavviare la wallbox tramite app per rendere effettive le modifiche.

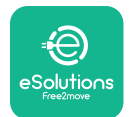

#### 5.4. Schermate del display

Una volta che **eLuxWallbox** è alimentata, sul display compaiono le seguenti schermate:

| 4G .ull ≭ ຈົ⊕ ස                                      | Messaggio di benvenuto.                                                                                                    |
|------------------------------------------------------|----------------------------------------------------------------------------------------------------|
| eSolutions<br>Free2move<br>WELCOME!                  |                                                                                                    |
| 4g . <b>ııll </b> \$ ≈ ⊕ <b>क</b><br>READY TO PLUGIN | Questa è la schermata predefinita in modalità Autostart. Invita<br>l'operatore a inserire il cavo di ricarica per avviare la sessione<br>di ricarica. Compare anche dopo un'autenticazione con esito<br>positivo. |
| 4G ull ¥ 후 ® 꿆                                       | Questa schermata compare solo se la modalità operativa<br>Autenticazione è abilitata.                                                                                                    |
|                                                      | Per avviare la procedura di ricarica, è necessaria l'autenticazione tramite app.                                                                                                    |
|                                                      | Questa schermata invita a:                                                                                                    |
|                                                      | - attendere la fine della procedura di autenticazione                                                                                                    |
|                                                      | - attendere dopo l'inserimento del cavo di ricarica                                                                                                    |
| 4G .ntll 🗱 🤝 🕲 쯂                                     | Autenticazione valida tramite app.                                                                                                    |
| VALIDATION SUCCESSFUL                                |                                                                                                    |

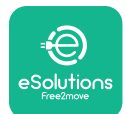

EuxWallbox

Manuale utente

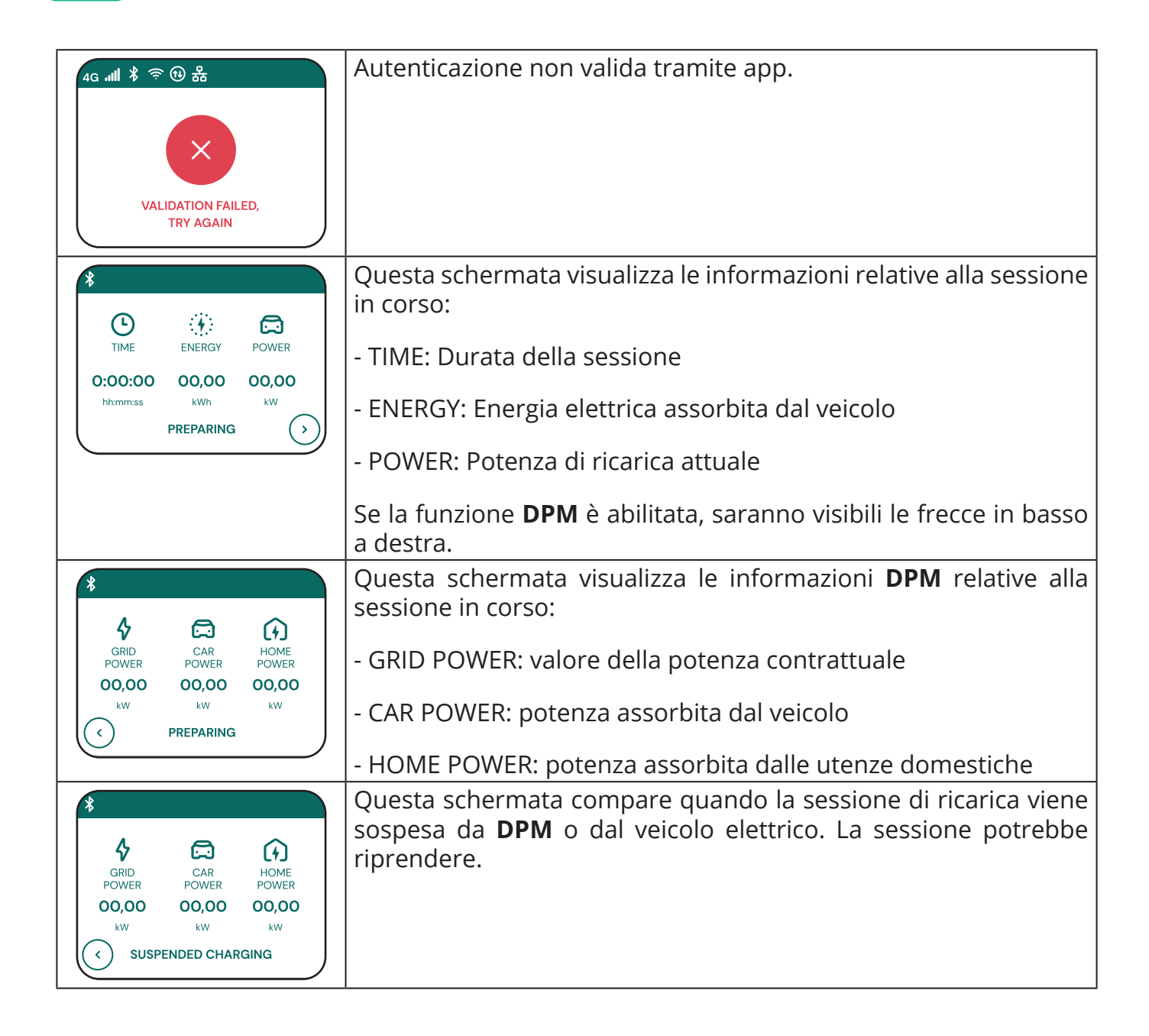

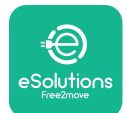

LuxWallbox

Manuale utente

| *     C   ←                                                           | Questa schermata invita l'operatore a rimuovere il cavo una volta<br>la procedura di ricarica completata o interrotta.                                                       |
|-----------------------------------------------------------------------|----------------------------------------------------------------------------------------------------|
| 4G .ull * ≈ ⊕ &<br>                                                   | Questa schermata indica che la procedura di ricarica è terminata<br>e che la wallbox sta per entrare in modalità standby.                                                    |
| 4g .nll * 令 <sup>(1)</sup> 品<br>(1)<br>SOFTWARE UPDATE<br>IN PROGRESS | Questa schermata mostra che è in corso un aggiornamento<br>software.                                                                                                    |
| 4g "III 孝 奈 ④ 品<br>①<br>DELAY                                         | Questa schermata compare se nella wallbox è presente un<br>programma per sessioni di ricarica ritardate, limitazione per<br>profili di ricarica ricorrenti e ritardo random. |
| 4g . <b>nll </b> * 奈 ④ 品<br>ERROR<br>123                              | Questa schermata visualizza il codice di errore quando è presente<br>un allarme nella wallbox.                                                                               |

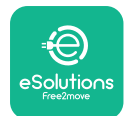

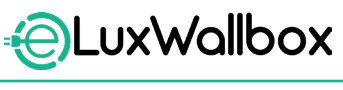

#### 6. ISTRUZIONI PER L'USO

#### 6.1. Operazioni preliminari di ricarica

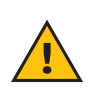

**AVVERTENZA:** NON rimuovere il connettore di ricarica dal veicolo elettrico per l'intera durata della procedura di ricarica. Rimuovere il connettore dal veicolo solo quando le operazioni di ricarica sono state completate o interrotte seguendo la procedura corretta. In entrambi i casi, non esercitare una forza eccessiva.

Prima di avviare una nuova sessione di ricarica:

- Accertarsi che l'apparecchio e i relativi connettori siano perfettamente integri, asciutti e privi di qualsiasi impurità.
- Non inserire dita od oggetti nella presa elettrica.
- Non toccare l'apparecchio e le relative prolunghe ad esso collegate con le mani bagnate o a piedi nudi.
- Accertarsi che l'apparecchio non sia (stato) esposto a fonti di calore, sostanze esplosive o infiammabili.
- Accertarsi che il veicolo elettrico sia compatibile con le caratteristiche tecniche dell'apparecchio.
- Non utilizzare gli adattatori del veicolo per collegare un connettore a una presa del veicolo.
- Gli adattatori tra la presa del veicolo e il connettore di ricarica devono essere utilizzati solo se specificatamente progettati e approvati dal costruttore del veicolo o dal produttore dell'apparecchiatura di alimentazione del veicolo elettrico, in conformità ai requisiti nazionali. Tali adattatori devono essere comunque conformi ai requisiti della norma IEC 61851-1 e ad altre norme pertinenti che regolamentano sia il connettore di ricarica che la presa dell'adattatore. Gli adattatori devono essere in ogni caso contrassegnati con indicazioni specifiche per l'uso consentito dal produttore (ad esempio, IEC 62196).
  Tenere il cavo di ricarica fuori dalla portata dei bambini.
- Fare attenzione a non calpestare il connettore o il cavo.

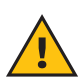

**AVVERTENZA:** Non utilizzare adattatori o prolunghe che non rientrino nelle specifiche di Free2move eSolutions S.p.A., in quanto potrebbero danneggiare il prodotto e generare rischi per la sicurezza dell'utente.

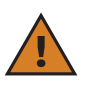

**ATTENZIONE: eLuxWallbox** deve essere utilizzata solo conformemente ai parametri di funzionamento specificati e a una temperatura ambiente compresa tra -25 °C e 50 °C.

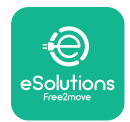

# 6.2. Prima ricarica con le impostazioni predefinite di fabbrica (Autostart e collegamento effettivo)

**eLuxWallbox** è configurata con la modalità operativa Autostart abilitata come impostazione predefinita. Eseguire i seguenti passaggi per avviare una sessione di ricarica:

- Il display della wallbox deve visualizzare "Ready to plug in", a significare che la **eLuxWallbox** è pronta per la ricarica.
- Inserire il connettore del cavo di ricarica nella presa del dispositivo, fino al completo innesto.

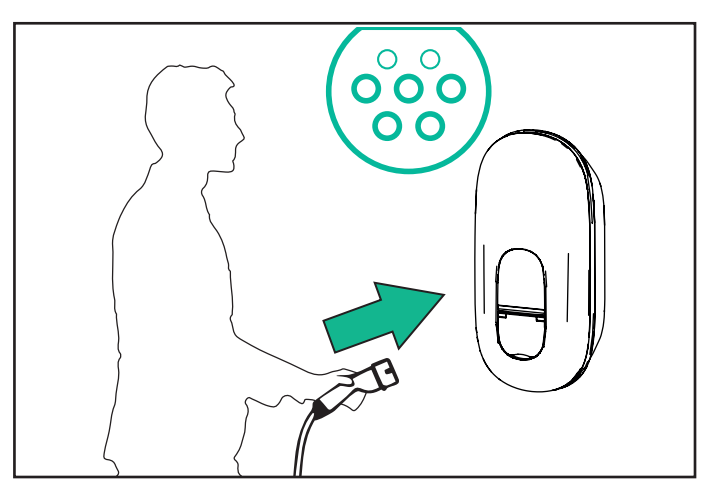

- Inserire il connettore del cavo Type 2 nella porta di ricarica del veicolo elettrico.

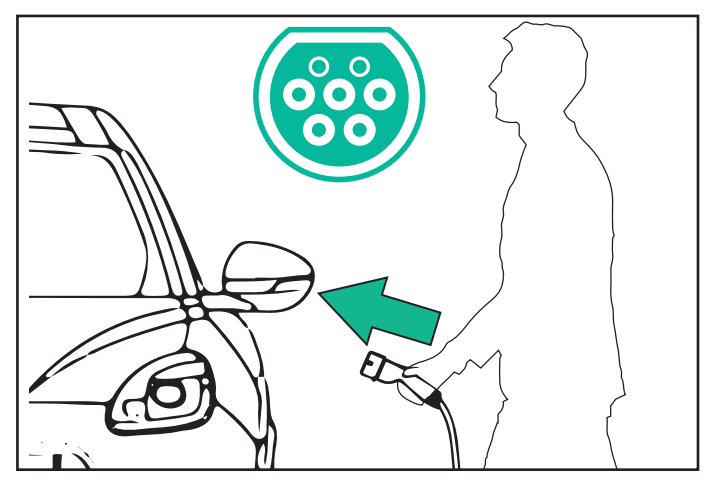

- L'apparecchio bloccherà il cavo per l'intera durata della sessione di ricarica.
- La sessione di ricarica si avvia e le relative informazioni vengono visualizzate sul display.

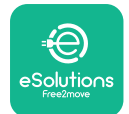

- Al termine della ricarica oppure se è necessario interrompere la sessione, è possibile procedere in due modi:
- Dal veicolo (ad es. sbloccando le porte), staccando poi il connettore dal veicolo e dalla **eLuxWallbox**

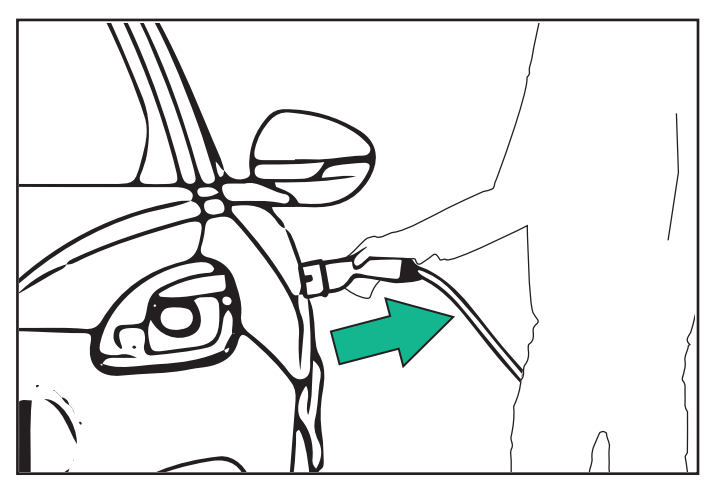

- Dall'app **eSolutions Charging**, premendo STOP e staccando poi il connettore dal veicolo e dalla **eLuxWallbox** 

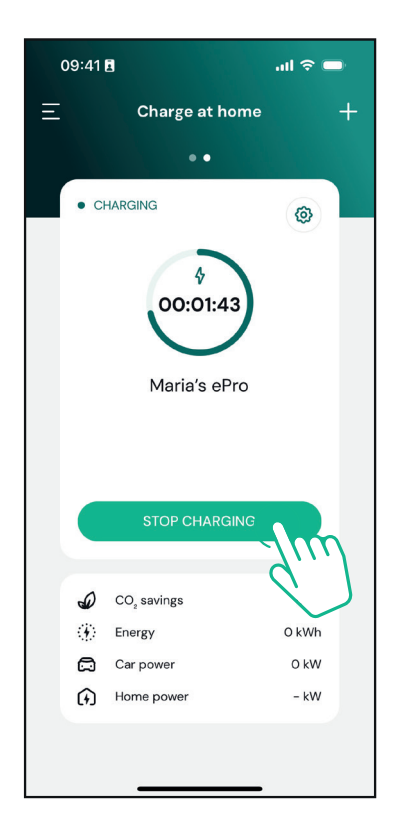

- **eLuxWallbox** tornerà al suo stato iniziale, pronta per una nuova sessione di ricarica.

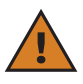

**ATTENZIONE:** Al termine delle sessioni di ricarica, staccare il cavo di ricarica sia dall'apparecchio che dal veicolo e riporlo in un luogo sicuro.

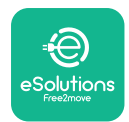

# 6.3. Ricarica in modalità Autenticazione (Autostart disabilitato)

Se è configurata la modalità operativa Autenticazione, la sessione di ricarica può essere autorizzata tramite app.

- Quando la wallbox è pronta per la ricarica, il display visualizza "authorize with the app".
- Inserire il connettore del cavo di ricarica nella presa del dispositivo, fino al completo innesto.
- Inserire il connettore del cavo Type 2 nella porta di ricarica del veicolo elettrico.
- Avviare la ricarica in remoto tramite app.
- Ricaricare il veicolo.
- Al termine della ricarica oppure se è necessario interrompere la sessione, è possibile procedere in due modi:
- Dal veicolo (ad es. sbloccando le porte), staccando poi il connettore dal veicolo e dalla **eLuxWallbox**

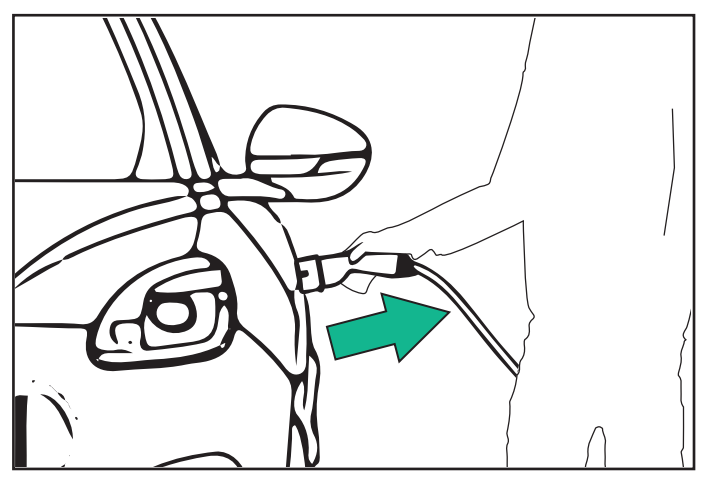

- Dall'app **eSolutions Charging**, premendo STOP e staccando poi il connettore dal veicolo e dalla **eLuxWallbox** 

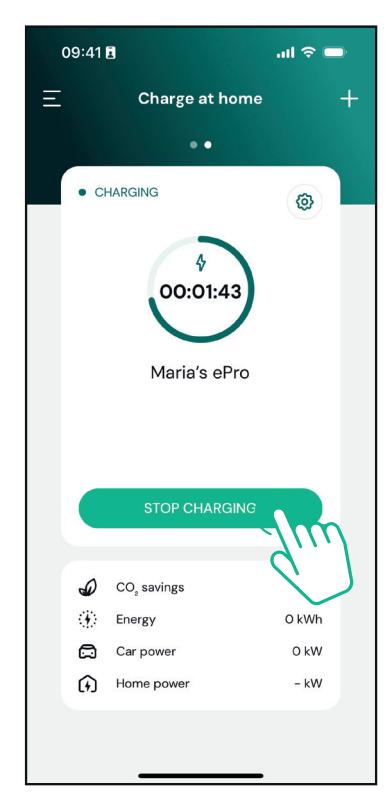

- Il prodotto tornerà al suo stato iniziale, pronto per una nuova sessione di ricarica.
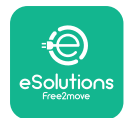

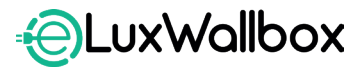

Manuale utente

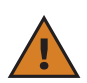

**ATTENZIONE:** Al termine delle sessioni di ricarica, staccare il cavo di ricarica sia dall'apparecchio che dal veicolo e riporlo in un luogo sicuro.

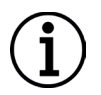

**AVVISO:** È possibile arrestare la sessione di ricarica tramite l'app **eSolutions Charging** solo quando**eLuxWallbox** è collegata, quindi con la modalità Standalone disabilitata.

## 7. CONFIGURAZIONE DEGLI ACCESSORI ESTERNI

Gli accessori esterni compatibili con **eLuxWallbox** sono i seguenti:

- **PowerMeter (DPM)**: si tratta di un contatore di energia elettriche che abilita **Dynamic Power Management (DPM)**, una funzione intelligente che permette di ricaricare il veicolo elettrico utilizzando solo l'alimentazione disponibile a casa, modulando la potenza di ricarica ed evitando spiacevoli blackout.

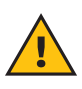

**AVVERTENZA:** Non installare alcun accessorio in maniera autonoma. Contattare professionisti qualificati che realizzeranno l'installazione secondo le istruzioni del produttore.

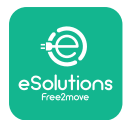

#### 7.1. PowerMeter (DPM)

**PowerMeter (DPM)** è un contatore esterno che abilita la funzione **Dynamic Power Management (DPM)** e la cui configurazione avviene durante la fase di installazione. **DPM** è una funzionalità intelligente che permette di ricaricare il veicolo elettrico utilizzando solo l'alimentazione disponibile a casa, modulando la potenza di ricarica ed evitando spiacevoli blackout. Se sono in uso altri apparecchi durante la sessione di ricarica, il sistema può modulare la potenza verso il veicolo, persino sospendendo temporaneamente la sessione di ricarica La sessione riprenderà non appena gli altri elettrodomestici saranno spenti.

Tramite l'app **eSolutions Charging**, è inoltre possibile modificare la potenza contrattuale massima, procedendo nel seguente modo:

Selezionare la wallbox collegata a **PowerMeter**.

Fare clic sulla rotella nell'angolo in alto a destra per accedere a Settings.

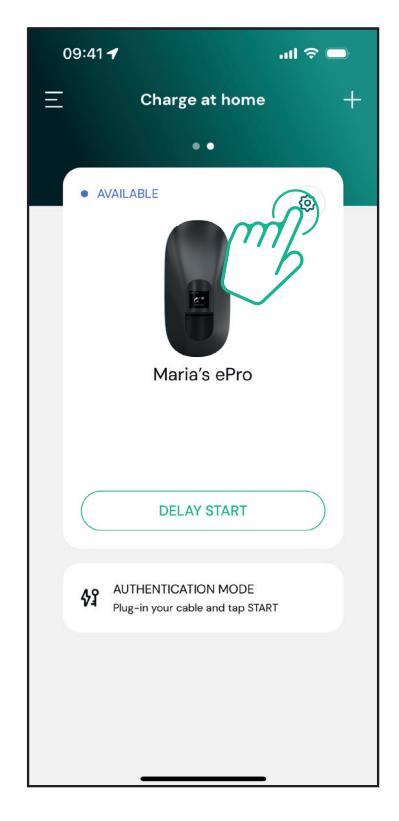

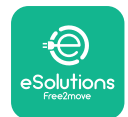

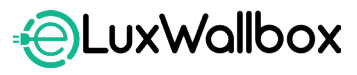

Manuale utente

Fare clic su "Max Charging Power".

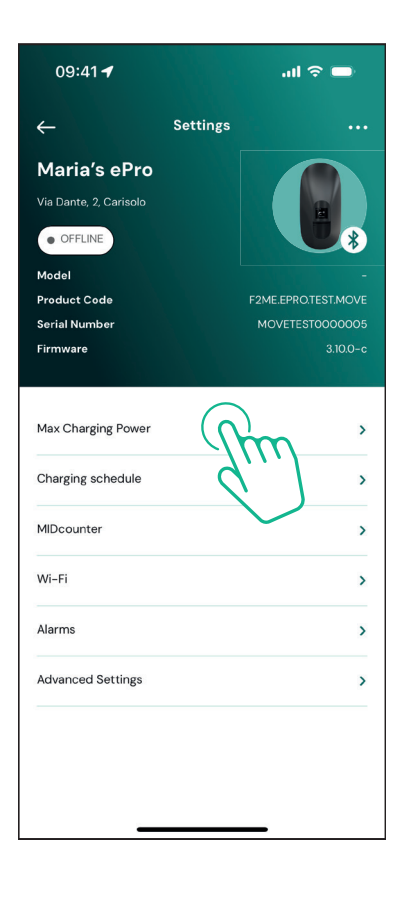

Utilizzando il cursore, impostare il valore della potenza in kW indicato nel contratto di fornitura di energia elettrica. **eLuxWallbox** non supererà questo limite.

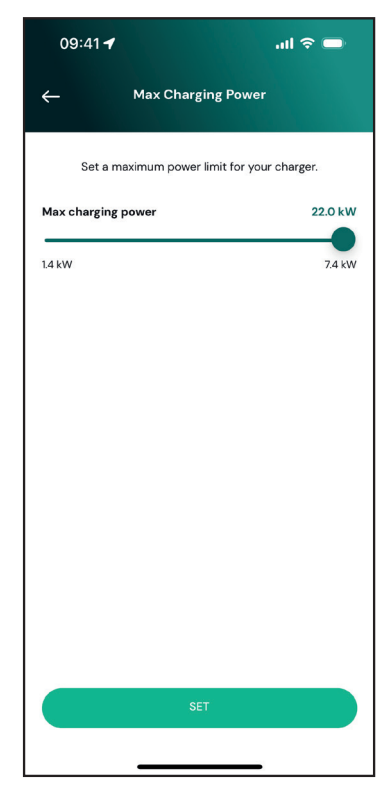

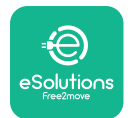

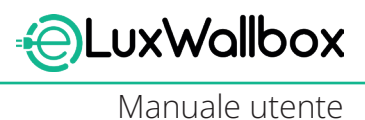

## 8. DIAGNOSTICA

Se si verifica un errore nella **eLuxWallbox,** è possibile procedere alla risoluzione dei problemi nella sezione dedicata di **PowerUp**.

Nel menu principale, premere "Diagnostics".

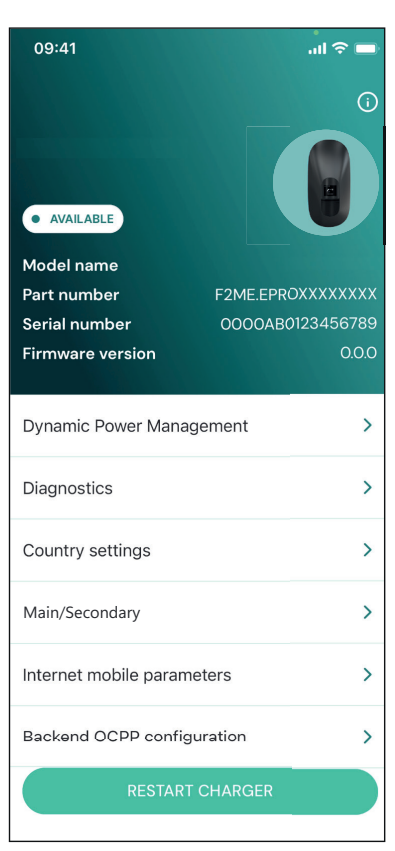

Qui è possibile consultare l'elenco degli errori della **eLuxWallbox**, unitamente ai dettagli dell'evento.

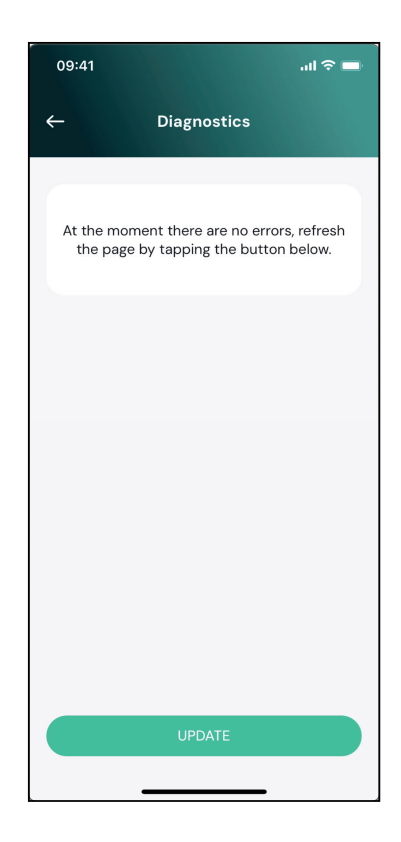

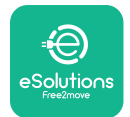

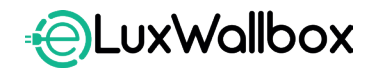

Manuale utente

Premere "Update" per aggiornare l'elenco degli errori.

Premere la freccia per tornare al menu precedente.

| 09:41    |                                  | 11 🗢 🗖 |
|----------|----------------------------------|--------|
| ÷        | Diagnostics                      |        |
|          |                                  |        |
| 07/04/2  | 2024 - 11:50                     |        |
| 100      |                                  |        |
| Lack of  | power supply                     |        |
|          |                                  |        |
| 08/04/:  | 2024 - 12:50                     |        |
| 101      |                                  |        |
| Overhea  | ating                            |        |
|          |                                  |        |
| 09/04/2  | 2024 - 13:50                     |        |
| 102      |                                  |        |
| Commu    | nication error between MCU and M | 1PU    |
|          |                                  |        |
| 10/04/2  | 2024 - 14:50                     |        |
| Internal | meter error                      |        |
|          |                                  |        |
| 11/04/20 | 024 - 15:50                      |        |
| 109      |                                  |        |
| Main/Se  | econdary RS485 communication er  | ror    |
|          | UPDATE                           |        |
|          |                                  |        |
|          |                                  |        |

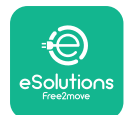

## 9. **RISOLUZIONE DEI PROBLEMI**

Se si verifica un errore durante una sessione di ricarica, questa si interromperà e la presa verrà sbloccata per consentire il distacco del connettore di ricarica.

La seguente tabella riporta un elenco di possibili errori e la relativa risoluzione dei problemi.

Se l'errore permane, contattare l'Assistenza clienti per ottenere ulteriori informazioni, fornendo il numero di serie della **eLuxWallbox**, riportato sull'etichetta del prodotto o sull'app.

| Codice<br>errore/<br>problema | "Descrizione<br>errore"                                                                       | Risoluzione dei problemi                                                                                                    |
|-------------------------------|-----------------------------------------------------------------------------------------------|----------------------------------------------------------------------------------------------------|
| 100                           | Alimentazione<br>elettrica assente                                                            | Verificare che l'interruttore automatico della<br><b>eLuxWallbox</b> sia inserito (ON). Verificare che il cablaggio<br>CN1 sia corretto. Verificare la tensione in CN1.                                                                                                    |
| 101                           | Surriscaldamento                                                                              | Scollegare il cavo Type 2 e attendere che la temperatura<br>si abbassi; l'errore si risolverà da solo. Per riavviare la<br>sessione di ricarica, ricollegare il cavo. Verificare che il<br>sito di installazione sia compatibile con l'intervallo di<br>temperatura (-25°C/+50°C,senza esposizione diretta i<br>raggi solari). |
| 102                           | Errore di<br>comunicazione tra<br>MCU e MPU.                                                  | Riavviare la <b>eLuxWallbox</b> dall'interruttore automatico<br>di circuito, dopo averla lasciata spenta per almeno 60<br>secondi.                                                                                                    |
| 103                           | Guasto hardware,<br>errore del<br>dispositivo di<br>protezione di terra<br>(errore GPD)       | Riavviare la <b>eLuxWallbox</b> dall'interruttore automatico<br>di circuito, dopo averla lasciata spenta per almeno 60<br>secondi.                                                                                                    |
| 104                           | Guasto<br>hardware, errore<br>monitoraggio della<br>corrente residua<br>CA (scatto CA<br>RCM) | Verificare che il problema non riguardi il cavo o il veicolo<br>e provare ad effettuare un'altra sessione di ricarica (se<br>possibile, con un diverso veicolo o un altro cavo).                                                                                                    |
| 105                           | Guasto<br>hardware, errore<br>monitoraggio della<br>corrente residua<br>CC (scatto CC<br>RCM) | Verificare che il problema non riguardi il cavo o il veicolo<br>e provare ad effettuare un'altra sessione di ricarica (se<br>possibile, con un diverso veicolo o un altro cavo).                                                                                                    |
| 106                           | Errore contatore<br>interno                                                                   | Riavviare la <b>eLuxWallbox</b> dall'interruttore automatico<br>di circuito, dopo averla lasciata spenta per almeno 60<br>secondi.                                                                                                    |

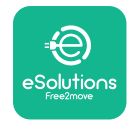

| 107 | Errore di<br>comunicazione<br><b>PowerMeter</b><br>(DPM)                                                                                                    | Riavviare la <b>eLuxWallbox</b> dall'interruttore automatico<br>di circuito, dopo averla lasciata spenta per almeno 60<br>secondi.                                                                                                    |
|-----|----------------------------------------------------------------------------------------------------|----------------------------------------------------------------------------------------------------|
| 108 | Errore di<br>configurazione,<br>la posizione<br>dell'interruttore<br>rotativo (tipo di<br>alimentazione)<br>non è compatibile<br>con il tipo di <b>DPM</b> . | Se gli accessori <b>(DPM)</b> non sono installati, verificare che<br>la funzione sia disabilitata nell'app <b>eSolutions Charging</b> .<br>Quindi, riavviare la wallbox.                                                                                                    |
| 109 | Errore di<br>comunicazione<br>RS485 master/<br>slave                                                                                                    | Riavviare la <b>eLuxWallbox</b> dall'interruttore automatico<br>di circuito, dopo averla lasciata spenta per almeno 60<br>secondi.                                                                                                    |
| 300 | lncoerenza<br>tra comando<br>del contattore<br>della wallbox e<br>feedback                                                                                   | Riavviare la <b>eLuxWallbox</b> dall'interruttore automatico<br>di circuito, dopo averla lasciata spenta per almeno 60<br>secondi.                                                                                                    |
| 301 | Cortocircuito<br>rilevato sulla linea<br>Control Pilot                                                                                                    | Se la presa è danneggiata, non utilizzare la stazione di<br>ricarica e contattare l'Assistenza clienti. Verificare che il<br>problema non riguardi il cavo o il veicolo e provare ad<br>effettuare un'altra sessione di ricarica (se possibile, con<br>un diverso veicolo o un altro cavo).                                                                                                    |
| 302 | Impostazione<br>dello Stato E o F<br>sulla linea Control<br>Pilot                                                                                            | Staccare e ricollegare il connettore del cavo, verificando<br>che sia inserito completamente nella presa della<br>stazione di ricarica e in quella del veicolo. Verificare che<br>il problema non riguardi il cavo o il veicolo e provare ad<br>effettuare un'altra sessione di ricarica (se possibile, con<br>un diverso veicolo o un altro cavo).                                                                                                    |
| 303 | Control Pilot<br>scollegato                                                                                                    | <ul> <li>Staccare e ricollegare il connettore del cavo, verificando che sia inserito completamente nella presa della stazione di ricarica e in quella del veicolo. Verificare che i connettori del cavo siano inseriti completamente nella presa della stazione di ricarica e in quella del veicolo.</li> <li>Verificare che il problema non riguardi il cavo o il veicolo e provare ad effettuare un'altra sessione di ricarica (se possibile, con un diverso veicolo o un altro cavo).</li> </ul> |

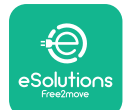

| 304 | Proximity Pilot<br>scollegato                                                                                     | <ul> <li>Staccare e ricollegare il connettore del cavo, verificando<br/>che sia inserito completamente nella presa della<br/>stazione di ricarica e in quella del veicolo. Verificare che<br/>i connettori del cavo siano inseriti completamente nella<br/>presa della stazione di ricarica e in quella del veicolo.</li> <li>Verificare che il problema non riguardi il cavo o il veicolo<br/>e provare ad effettuare un'altra sessione di ricarica (se<br/>possibile, con un diverso veicolo o un altro cavo).</li> </ul> |
|-----|----------------------------------------------------------------------------------------------------|----------------------------------------------------------------------------------------------------|
| 305 | Rilevata rottura<br>del Proximity Pilot                                                                           | Staccare e ricollegare il connettore del cavo, verificando<br>che sia inserito completamente nella presa della<br>stazione di ricarica e in quella del veicolo. Verificare che<br>i connettori del cavo siano inseriti completamente nella<br>presa della stazione di ricarica e in quella del veicolo.<br>Verificare che il problema non riguardi il cavo o il veicolo<br>e provare ad effettuare un'altra sessione di ricarica (se<br>possibile, con un diverso veicolo o un altro cavo).                                 |
| 306 | Rilevato guasto del<br>diodo sulla linea<br>Control Pilot (no<br>-12V).                                           | Provare ad effettuare una nuova sessione di ricarica,<br>staccando il cavo sia dall'apparecchio che dal veicolo e<br>ricollegandolo ad entrambe le prese.                                                                                                    |
| 307 | Control Pilot<br>scollegato                                                                                       | Staccare e ricollegare il connettore del cavo, verificando<br>che sia inserito completamente nella presa della<br>stazione di ricarica e in quella del veicolo. Verificare che<br>i connettori del cavo siano inseriti completamente nella<br>presa della stazione di ricarica e in quella del veicolo.<br>Verificare che il problema non riguardi il cavo o il veicolo<br>e provare ad effettuare un'altra sessione di ricarica (se<br>possibile, con un diverso veicolo o un altro cavo).                                 |
| 308 | Incoerenza tra<br>comando motore<br>e feedback,<br>oppure il motore<br>si trova in una<br>condizione di<br>errore | Provare ad effettuare una nuova sessione di ricarica,<br>staccando il cavo sia dall'apparecchio che dal veicolo<br>e ricollegandolo ad entrambe le prese. Verificare che i<br>connettori del cavo siano inseriti completamente nella<br>presa dell'apparecchio e in quella del veicolo.                                                                                                    |
| 309 | Errore di<br>controllo motore<br>durante la fase<br>di inizializzazione<br>EVSE                                   | Riavviare la <b>eLuxWallbox</b> dall'interruttore automatico<br>di circuito, dopo averla lasciataspenta per almeno 60<br>secondi.                                                                                                    |

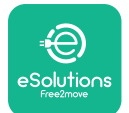

| 310 | Rilevato errore<br>prima della<br>ricarica (PP non<br>rilevato, guasto<br>del motore o CP<br>non rilevato)  | <ul> <li>Staccare e ricollegare il connettore del cavo, verificando<br/>che sia inserito completamente nella presa della<br/>stazione di ricarica e in quella del veicolo. Verificare che<br/>i connettori del cavo siano inseriti completamente nella<br/>presa della stazione di ricarica e in quella del veicolo.</li> <li>Verificare che il problema non riguardi il cavo o il veicolo<br/>e provare ad effettuare un'altra sessione di ricarica (se<br/>possibile, con un diverso veicolo o un altro cavo).</li> </ul> |
|-----|----------------------------------------------------------------------------------------------------|----------------------------------------------------------------------------------------------------|
| 311 | Rilevato errore<br>prima dopo la<br>ricarica (guasto del<br>motore o CP non<br>scollegato)                  | <ul> <li>Staccare e ricollegare il connettore del cavo, verificando<br/>che sia inserito completamente nella presa della<br/>stazione di ricarica e in quella del veicolo. Verificare che<br/>i connettori del cavo siano inseriti completamente nella<br/>presa della stazione di ricarica e in quella del veicolo.</li> <li>Verificare che il problema non riguardi il cavo o il veicolo<br/>e provare ad effettuare un'altra sessione di ricarica (se<br/>possibile, con un diverso veicolo o un altro cavo).</li> </ul> |
| 312 | Comando arresto<br>di emergenza<br>proveniente dalla<br>MPU                                                 | Riavviare la <b>eLuxWallbox</b> dall'interruttore automatico<br>di circuito, dopo averla lasciataspenta per almeno 60<br>secondi.                                                                                                    |
| 313 | Rilevata corrente<br>durante la ricarica,<br>con ciclo di lavoro<br>utile 100% sulla<br>linea Control Pilot | Verificare che il problema non riguardi il cavo o il veicolo<br>e provare ad effettuare una nuova sessione di ricarica<br>con un altro cavo e/o apparecchio.                                                                                                    |
| 315 | Corrente oltre il<br>limite sulla fase L1                                                                   | Staccare il cavo, se possibile ridurre la potenza di ricarica<br>lato veicolo e provare ad effettuare una nuova sessione<br>di ricarica.                                                                                                    |
| 316 | Corrente oltre il<br>limite sulla fase L2                                                                   | Staccare il cavo, se possibile ridurre la potenza di ricarica<br>lato veicolo e provare ad effettuare una nuova sessione<br>di ricarica.                                                                                                    |
| 317 | Corrente oltre il<br>limite sulla fase L3                                                                   | Staccare il cavo, se possibile ridurre la potenza di ricarica<br>lato veicolo e provare ad effettuare una nuova sessione<br>di ricarica.                                                                                                    |

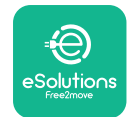

EuxWallbox Manuale utente

| 318 | Tensione inferiore<br>a una soglia sulla<br>fase L1                                                                                                    | Riavviare la <b>eLuxWallbox</b> dall'interruttore automatico<br>di circuito, dopo averla lasciata spenta per almeno 60<br>secondi.                                                                                                    |
|-----|----------------------------------------------------------------------------------------------------|----------------------------------------------------------------------------------------------------|
| 319 | Tensione inferiore<br>a una soglia sulla<br>fase L2                                                                                                    | Riavviare la <b>eLuxWallbox</b> dall'interruttore automatico<br>di circuito, dopo averla lasciataspenta per almeno 60<br>secondi.                                                                                                    |
| 320 | Tensione inferiore<br>a una soglia sulla<br>fase L3                                                                                                    | Riavviare la <b>eLuxWallbox</b> dall'interruttore automatico<br>di circuito, dopo averla lasciata spenta per almeno 60<br>secondi.                                                                                                    |
|     | Display bloccato<br>sulla pagina<br>Welcome                                                                                                    | Riavviare la <b>eLuxWallbox</b> dall'interruttore automatico<br>di circuito, dopo averla lasciata spenta per almeno 60<br>secondi.                                                                                                    |
|     | <b>eLuxWallbox</b> non<br>si avvia                                                                                                    | Riavviare la <b>eLuxWallbox</b> dall'interruttore automatico<br>di circuito, dopo averla lasciata spenta per almeno 60<br>secondi.                                                                                                    |
|     | Cavo bloccato<br>nella presa della<br>wallbox                                                                                                    | Spegnere la <b>eLuxWallbox</b> dall'interruttore automatico di circuito sul quadro elettrico, quindi staccare il cavo.                                                                                                    |
|     | Messaggio<br>"Suspended<br>Charging" sul<br>display, la<br>sessione di ricarica<br>è stata sospesa dal<br><b>DPM</b> o dal veicolo<br>elettrico. La<br>sessione potrebbe<br>riprendere. | Verificare che la potenza massima nella sezione Home<br>power dell'app <b>eSolutions Charging</b> sia coerente con<br>il valore della potenza in kW riportato sul contratto di<br>fornitura di energia elettrica. Se il valore è corretto,<br>attendere la ripresa della sessione di ricarica oppure<br>disinserire alcune utenze elettriche. |
|     | Mancata<br>accensione di LED<br>e/o display                                                                                                    | Riavviare la <b>eLuxWallbox</b> dall'interruttore automatico di circuito sul quadro elettrico, dopo averlalasciata spenta per almeno 60 secondi.                                                                                                    |

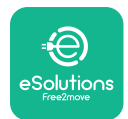

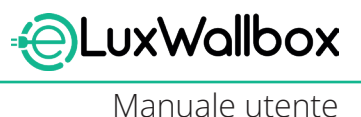

## 10. PULIZIA

Si consiglia di pulire l'esterno del dispositivo ogniqualvolta necessario, evitando forti getti d'aria o d'acqua nonché l'uso di saponi o detergenti troppo aggressivi e corrosivi per i materiali con cui è realizzato il prodotto Per la pulizia, utilizzare un panno morbido inumidito con un detergente delicato. Al termine, eliminare qualsiasi traccia di umidità o liquido con un panno morbido asciutto.

## **11. SMALTIMENTO DEL PRODOTTO E DELL'IMBALLAGGIO**

Questo apparecchio rientra fra le apparecchiature elettriche ed elettroniche. Quando l'utente decide di smaltirlo, diventa un rifiuto (rifiuto di apparecchiature elettriche ed elettroniche - RAEE) da gestire conformemente alle Direttive europee 2012/19/UE e 2018/849/UE. Il pittogramma riportato sull'apparecchio o sul relativo imballaggio indica che questi elementi non devono essere trattati come normali rifiuti domestico. Apposite linee guida stabiliscono i regolamenti quadro per il conferimento e il riciclo degli apparecchi usati nell'UE. Lo smaltimento corretto di questo prodotto contribuisce alla protezione dell'ambiente e della salute delle persone.

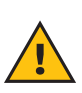

**AVVERTENZA:** Prima di essere smaltita,**eLuxWallbox** deve essere disinstallata da professionisti in base alle istruzioni del produttore. Non disinstallare mai l'apparecchio in maniera autonoma.

Smaltire l'imballaggio nel rispetto dell'ambiente. I materiali utilizzati per l'imballaggio di questo prodotto sono riciclabili e devono essere smaltiti in conformità alla legislazione vigente nel Paese di utilizzo. Sull'imballaggio sono riportate le seguenti indicazioni per lo smaltimento in base al tipo di materiale.

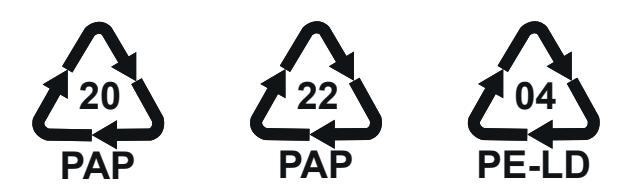

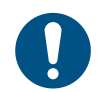

**NOTA:** Per ulteriori informazioni sugli attuali impianti di smaltimento, rivolgersi alle Autorità locali.

## 12. ASSISTENZA

In caso di domande sull'uso di **eLuxWallbox**, di necessità di ulteriori informazioni oppure di richieste di assistenza, contattare Free2move eSolutions S.p.A. tramite l'apposita sezione del sito Web: <u>www.esolutions.free2move.com/contact-us</u>

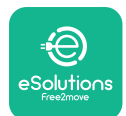

## 13. LIMITAZIONE DI RESPONSABILITÀ

Free2move eSolutions S.p.A. non potrà essere ritenuta responsabile di eventuali danni causati direttamente o indirettamente a persone, cose o animali, derivanti dal mancato rispetto di tutte le disposizioni contenute nel presente Manuale nonché delle avvertenze relative all'uso di **eLuxWallbox**.

Free2move eSolutions S.p.A. si riserva tutti i diritti su questo documento, sull'articolo e sulle illustrazioni in esso contenute La riproduzione totale o parziale, la divulgazione a terzi o l'utilizzo del contenuto di questo Manuale sono vietati senza il preventivo consenso scritto di Free2move eSolutions S.p.A.

Qualsiasi informazione contenuta nel presente Manuale può essere modificata senza preavviso e non implica alcun obbligo da parte del produttore Le immagini contenute nel presente Manuale hanno esclusivamente uno scopo illustrativo e possono differire dal prodotto effettivamente consegnato.

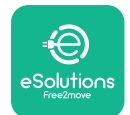

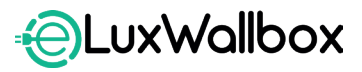

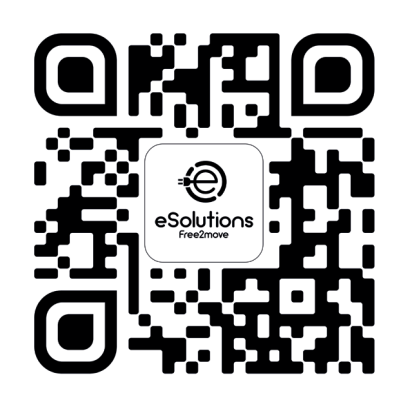

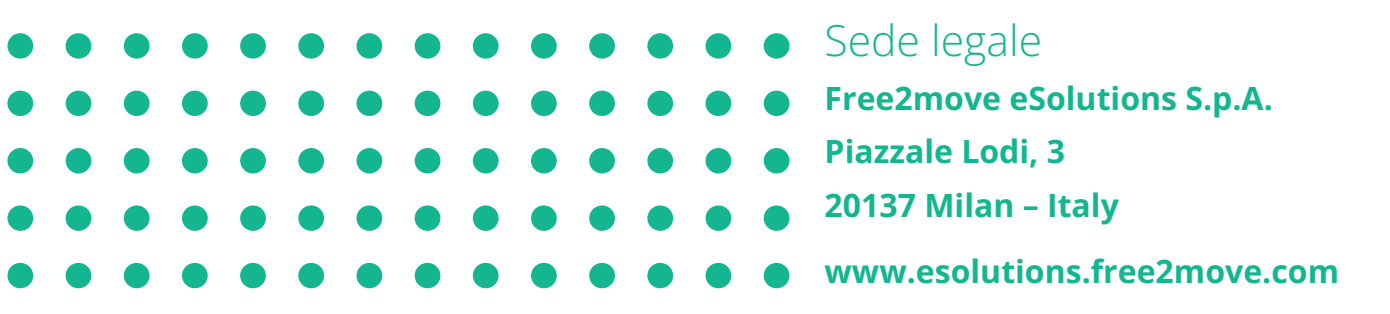

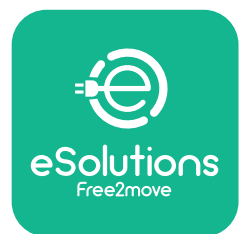

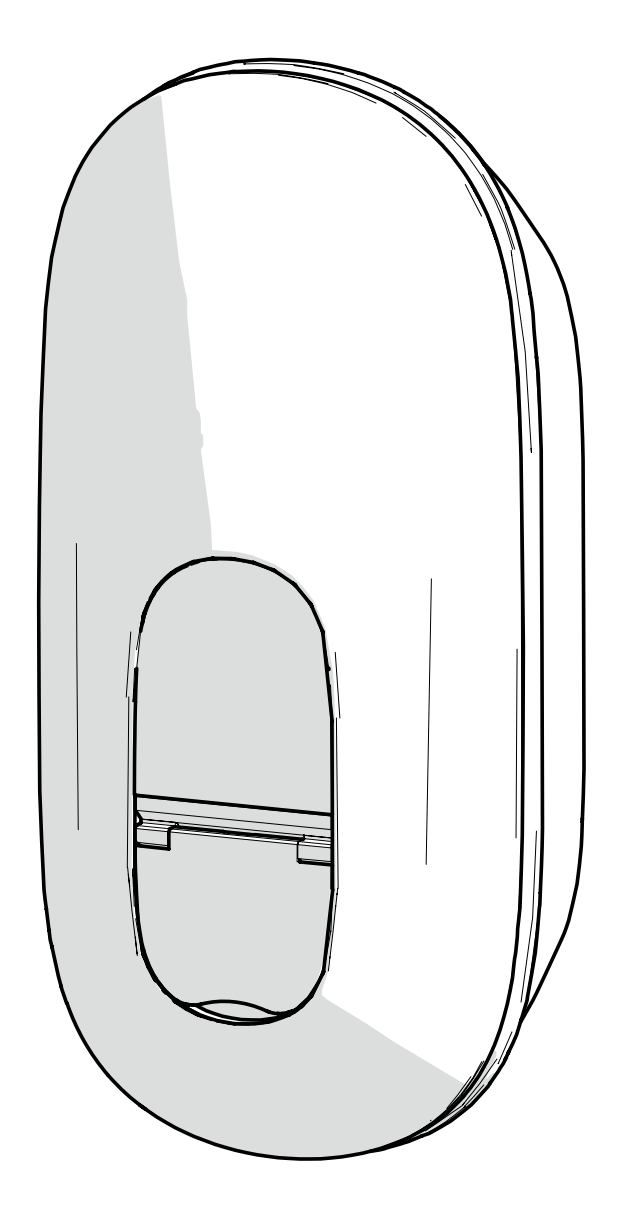

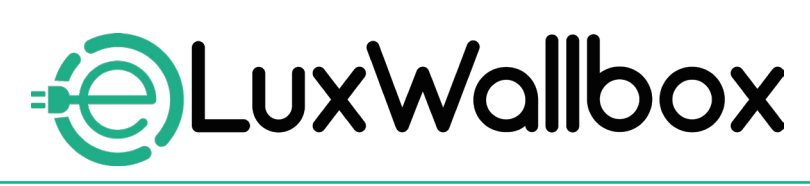

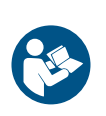

NL

Volg deze instructies voor deze instructies. Bewaar ze voor toekomstig gebruik

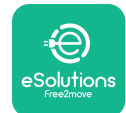

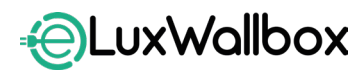

## Inhoudstabel

| 1. INLEIDING                                                                                                    | 4                              |
|----------------------------------------------------------------------------------------------------|--------------------------------|
| 1.1. Doel van de handleiding                                                                                                    | 4                              |
| 1.2. Identificatie van de fabrikant                                                                                                    | 4                              |
| 1.3. Structuur van de gebruikershandleiding                                                                                                    | 4                              |
| 1.4. VEILIGHEID                                                                                                    | 5                              |
| 1.5. Garantie en leveringsvoorwaarden                                                                                                    | 6                              |
| 1.6. Lijst van documenten                                                                                                    | 6                              |
| 1.7. Waarschuwingen                                                                                                    | /                              |
| 2. ALGEMENE INFORMATIE                                                                                                    | 8                              |
| 2.1. Gebruiksvelden                                                                                                    | 8                              |
| 3 ALGEMEEN REELD                                                                                                    | 9                              |
| 3.1 Wallbox schermpictogrammen                                                                                                    | 9                              |
| 3.1.1. Wifi                                                                                                    | 9                              |
| 3.1.2. 4G LTE                                                                                                    | 9                              |
| 3.1.3. Bluetooth                                                                                                    | .10                            |
| 3.1.4. eSolutions-regelplatformaansluiting                                                                                                    | .10                            |
| 4. ESolutions Charging-APP                                                                                                    | 10                             |
| 5. INSCHAKELEN eLuxWallbox                                                                                                    | 11                             |
| 5.1. eSolutions Charging- app eerste gebruik:                                                                                                    |                                |
| registratie en koppeling                                                                                                    | .12                            |
| 5.2. Wifi-instelling                                                                                                    | .14                            |
| 5.3. Bedieningsmodi                                                                                                    | .17                            |
| 5.4. Displayschermen                                                                                                    | .19                            |
| 6. GEBRUIKSINSTRUCTIES                                                                                                    | 22                             |
| 61 Voorboroidanda laadwarkzaambadan                                                                                                    |                                |
|                                                                                                    | .22                            |
| 6.2. Eerst laden in standaard fabrieksinstelling                                                                                                    | .22                            |
| <ul> <li>6.2. Eerst laden in standaard fabrieksinstelling<br/>(Autostart en aangesloten)</li> </ul>                                                                                                    | .22                            |
| <ul> <li>6.2. Eerst laden in standaard fabrieksinstelling<br/>(Autostart en aangesloten)</li> <li>6.3. Laden in Authenticatiemodus (Autostart uitgeschakeld)</li> </ul>                                              | .22<br>.23<br>.25              |
| <ul> <li>6.2. Eerst laden in standaard fabrieksinstelling<br/>(Autostart en aangesloten)</li> <li>6.3. Laden in Authenticatiemodus (Autostart uitgeschakeld)</li> <li>7. CONFIGURATIE EXTERNE ACCESSOIRES</li> </ul> | .22<br>.23<br>.25<br><b>26</b> |

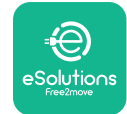

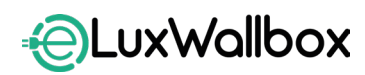

| 8.  | DIAGNOSE                               | 29 |
|-----|----------------------------------------|----|
| 9.  | PROBLEEMOPLOSSING                      | 31 |
| 10. | REINIGING                              | 36 |
| 11. | VERWIJDERING VAN PRODUCT EN VERPAKKING | 36 |
| 12. | ASSISTENTIE                            | 36 |
| 13. | DISCLAIMER                             | 37 |

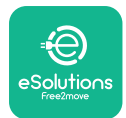

## 1. INLEIDING

## 1.1. Doel van de handleiding

Deze gebruikershandleiding is een gids om eindgebruikers te helpen veilig te werken en de handelingen uit te voeren die nodig zijn om het apparaat in goede staat te houden.

Als het apparaat wordt gebruikt op een manier die niet in deze handleiding is aangegeven, kan de door het apparaat geboden bescherming worden aangetast.

Dit document is zorgvuldig gecontroleerd door de fabrikant Free2move eSolutions S.p.A., maar fouten kunnen niet volledig worden uitgesloten. Breng, als u fouten opmerkt, Free2move eSolutions S.p.A. hiervan op de hoogte. Behoudens uitdrukkelijke contractuele verplichtingen kan Free2move eSolutions S.p.A. in geen geval aansprakelijk worden gesteld voor verlies of schade die voortvloeit uit het gebruik van deze handleiding of uit de installatie van de apparatuur. Dit document werd origineel in het Engels geschreven. Vraag, in geval van tegenstrijdigheden of twijfels, Free2move eSolutions S.p.A. naar het originele document.

Dit document werd origineel in het Engels geschreven. Vraag, in geval van tegenstrijdigheden of twijfels, Free2move eSolutions S.p.A. naar het originele document.

## 1.2. Identificatie van de fabrikant

#### De fabrikant van het apparaat is:

Free2move eSolutions S.p.A.

Piazzale Lodi, 3

20137 Milaan – Italië

www.esolutions.free2move.com

### 1.3. Structuur van de gebruikershandleiding

Deze handleiding is onderverdeeld in hoofdstukken over verschillende onderwerpen en bevat alle informatie die nodig is om het apparaat veilig te gebruiken.

Elk hoofdstuk is onderverdeeld in paragrafen die de fundamentele punten behandelen, en elke paragraaf kan een eigen titel hebben, samen met subtitels en een beschrijving.

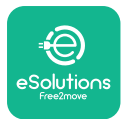

### 1.4. VEILIGHEID

Deze handleiding bevat belangrijke veiligheidsinstructies die moeten worden opgevolgd tijdens de installatie van het apparaat.

Om aan deze doelstelling te voldoen, bevat deze handleiding een aantal voorzorgsteksten met speciale instructies. Deze instructies worden gemarkeerd door een specifiek tekstvak en gaan vergezeld van een symbool (behalve VOORZICHTIG en OPMERKING die niet in verband worden gebracht met specifieke gevaarlijke situaties), en worden gegeven om de veiligheid van de gebruiker te garanderen bij het uitvoeren van de beschreven handelingen en om eventuele schade aan het apparaat en/of eigendommen te voorkomen:

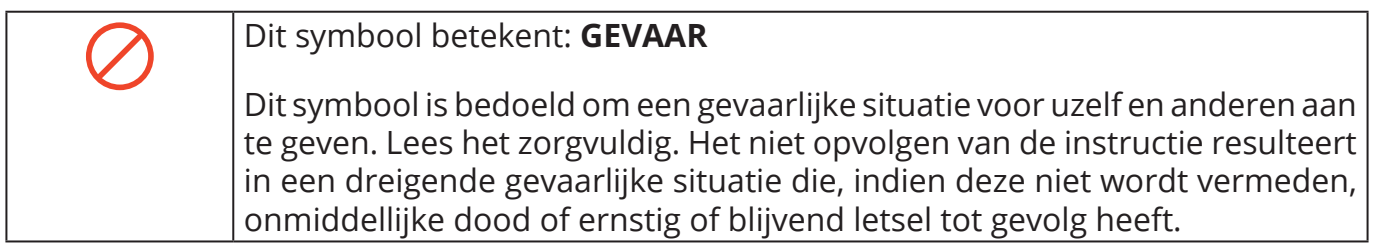

Operatoren moeten deze handleiding lezen en volledig begrijpen, en de instructies die erin staan strikt opvolgen.

Free2move eSolutions S.p.A. kan niet aansprakelijk worden gesteld voor schade veroorzaakt aan personen en/of eigendommen, of aan het materiaal, indien de voorwaarden beschreven in dit document niet werden nageleefd.

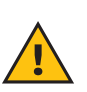

**WAARSCHUWING:** Installatie moet uitgevoerd worden door bevoegd personeel. Een specifiek, ultramodern elektriciteitsvoorzieningssysteem moet ontworpen en geïnstalleerd worden, en het systeem moet worden gecertificeerd in overeenstemming met de lokale reglementeringen en het energieleveringscontract.

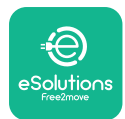

#### 1.5. Garantie en leveringsvoorwaarden

De garantiegegevens worden beschreven in de Verkoopvoorwaarden die bij de aankooporder voor dit product zijn gevoegd en/of in de verpakking van het product.

Free2move eSolutions S.p.A. kan niet verantwoordelijk worden gesteld voor systemen stroomopwaarts of stroomafwaarts van het geleverde apparaat. Free2move eSolutions S.p.A. kan niet aansprakelijk worden gesteld voor defecten of storingen die voortvloeien uit:

- schade veroorzaakt door de consument zelf of door derden door bijvoorbeeld onjuist gebruik van de goederen, knoeien of vandalisme;
- normale slijtage die zichtbaar wordt na verloop van tijd;
- schade veroorzaakt door atmosferische gebeurtenissen (zoals bliksem) of toevallige gebeurtenissen (bijvoorbeeld een overbelasting van energie veroorzaakt door een storing in het elektriciteitsnet);
- schade veroorzaakt door installatie-, reparatie- of onderhoudswerkzaamheden die slecht zijn uitgevoerd door de consument zelf of door een derde en/of zonder de plaatselijke regelgeving van de consument en/of de instructies van F2MeS na te leven;
- schade veroorzaakt door het gebruik van ongeschikte en/of defecte reserveonderdelen en/of onderdelen.

Free2move eSolutions S.p.A. is niet verantwoordelijk voor het verwijderen van de apparatuur, of onderdelen daarvan, die niet voldoen aan de voorschriften en wetten die van kracht zijn in het land van installatie.

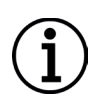

**BERICHT:** Elke wijziging, manipulatie of aanpassing van de hardware of software, die niet uitdrukkelijk is overeengekomen met de fabrikant, maakt de garantie onmiddellijk ongeldig.

## 1.6. Lijst van documenten

Naast deze handleiding kunt u productdocumentatie bekijken en downloaden door te gaan naar: <u>www.esolutions.free2move.com</u>.

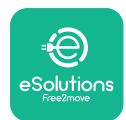

#### 1.7. Waarschuwingen

**GEVAAR:** Risico op elektroschok en brand. De installatie moet worden uitgevoerd volgens de geldende voorschriften in het land van installatie en met inachtneming van alle veiligheidsvoorschriften voor het uitvoeren van elektrische werkzaamheden. Zorg ervoor dat alle installatiewerkzaamheden alleen worden uitgevoerd door gekwalificeerd en opgeleid personeel.

- Zorg ervoor, vóór gebruik van het apparaat, dat geen van de componenten beschadigd werden. Beschadigde componenten kunnen leiden tot elektrocutie, kortsluitingen en brand door oververhitting. Een apparaat met schade of defecten mag niet gebruikt worden.
- Zorg ervoor dat **eLuxWallbox** uit de buurt van benzineblikken of brandbare stoffen in het algemeen gehouden wordt.
- Vóór het terugplaatsen of verplaatsen van**eLuxWallbox**, zorg ervoor dat het apparaat niet is aangesloten op de voeding.
- **eLuxWallbox** mag alleen worden gebruikt voor de specifieke toepassingen waarvoor het is ontworpen.
- Zorg ervoor dat **eLuxWallbox** wordt alleen gebruikt onder correcte bedrijfsomstandigheden.
- Het apparaat moet worden aangesloten op een elektriciteitsnet dat voldoet aan de lokale en internationale normen en aan alle technische vereisten, die in deze handleiding worden vermeld.
- Kinderen of andere personen die de risico's van het gebruik van het apparaat niet kunnen inschatten, kunnen ernstig letsel oplopen of hun leven in gevaar brengen. Deze personen mogen het apparaat niet bedienen en moeten onder toezicht staan wanneer ze in de buurt van het apparaat zijn.
- Huisdieren of andere dieren moeten uit de buurt van het apparaat en verpakkingsmateriaal gehouden worden.
- Kinderen mogen niet spelen met het apparaat, de accessoires of de bijgeleverde verpakking.
- **eLuxWallbox** bevat geen onderdelen die de gebruiker zelfstandig kan repareren of onderhouden.
- eLuxWallbox kan enkel gebruikt worden met een energiebron.
- **eLuxWallbox** moeten worden verwerkt en verwijderd in overeenstemming met de huidige wetgeving, gescheiden van normaal huishoudelijk afval, als elektrisch en elektronisch afval (AEEA).
- Er moeten de nodige voorzorgsmaatregelen worden genomen voor een veilige werking met actieve implanteerbare medische apparaten. Neem contact op met de fabrikant om te bepalen of het laadproces het medisch apparaat negatief kan beïnvloeden.

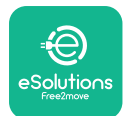

## 2. ALGEMENE INFORMATIE

**eLuxWallbox** is een wisselstroom laadoplossing voor elektrische auto's en plug-in hybrides, en is ideaal voor semi-openbaar en residentieel gebruik. Het apparaat is beschikbaar in driefasige of enkelfasige configuraties en is uitgerust met een Type 2-stopcontact.

Het apparaat laadt elektrische auto's op tot 22 kW in driefasige, of tot 7,4 kW in enkelfasige. Het product omvat aansluitbaarheidsopties zoals bewaking op afstand via het eSolutions regelplatform (CPMS). **eLuxWallbox** kan beheerd worden via de speciale **eSolutions Charging**-app, te downloaden op Google Play<sup>™</sup> en Apple Store<sup>®</sup>.

Dit apparaat is uitgerust met een SIM-kaart voor aansluiting op het 4G mobiele netwerk. De SIM-kaart wordt automatisch geactiveerd wanneer de wallbox voor het eerst wordt ingeschakeld.

Dit document beschrijft hoe het apparaat te gebruiken. Er wordt een beschrijving gegeven van de belangrijkste onderdelen en van de technische termen die in deze handleiding worden gebruikt.

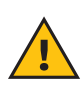

**WAARSCHUWING:** Installeer **eLuxWallbox** of een van zijn accessoires niet autonoom. Neem contact op met gekwalificeerde vakmensen die de installatie uitvoeren volgens de instructies van de fabrikant.

Om de installatie te voltooien, is het noodzakelijk de **eLuxWallbox** te configureren via de specifieke apps:

| υυρ                  | Installateurs-app: <b>PowerUp</b> |
|----------------------|-----------------------------------|
| Productversies (EU): | EPRO23S224GWBAX                   |
| Productversies (VK): | EPRO23S224GWBAS                   |

#### 2.1. Gebruiksvelden

Free2move eSolutions S.p.A. wijst alle aansprakelijkheid af voor welke schade dan ook als gevolg van onjuist of onzorgvuldig handelen.

Het apparaat mag niet worden gebruikt voor andere doeleinden dan waarvoor het is bedoeld.

Het apparaat mag niet worden gebruikt door kinderen of mensen met beperkte mentale of fysieke vaardigheden, of zelfs door volwassenen of deskundige professionals als het apparaat handelingen ondergaat die niet in overeenstemming zijn met deze handleiding en de bijbehorende documentatie.

Het apparaat is een laadtoestel voor elektrische auto's; de volgende classificatie (volgens IEC 61851-1) identificeert diens kenmerken:

- Voeding: permanent aangesloten op het AC-voedingsraster
- Uitlaat: Wisselstroom
- Omgevingsomstandigheden: binnen-/buiten gebruik
- Vaste installatie
- Bescherming tegen elektroschok: Klasse I
- EMC Omgevingsclassificatie: Klasse B
- Laadtype: Modus 3 in overeenstemming met de IEC 61851-1 norm
- Optionele functie voor ventilatie niet ondersteund

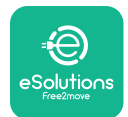

## 3. ALGEMEEN BEELD

De onderstaande afbeelding toont**eLuxWallbox** en diens hoofdonderdelen.

- -1) Scherm
- -2) Basis
- 3) Externe kap
- 4) Type 2-contactdoos

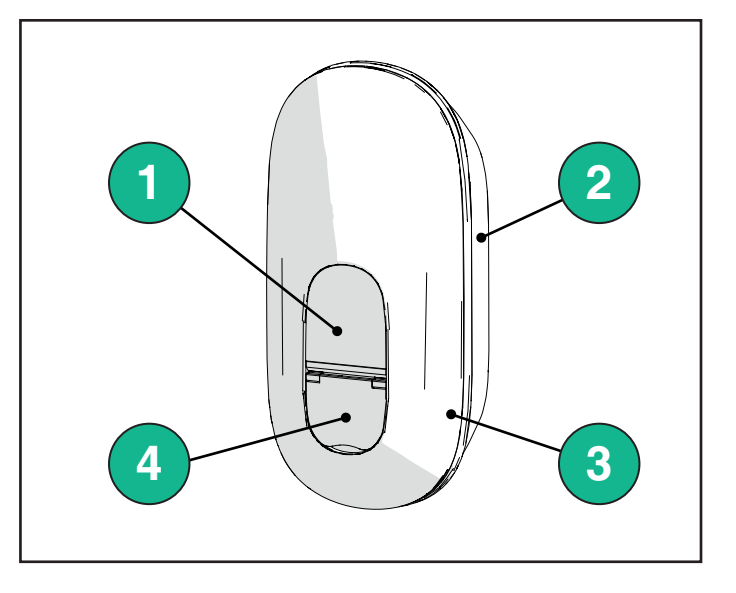

#### 3.1. Wallbox schermpictogrammen

#### 3.1.1. Wifi

- Hoge Wifi-aansluiting
- 🛜 Goede Wifi-aansluiting
- 🛜 Lage Wifi-aansluiting
- Zeer lage Wifi-aansluiting
- 🛜 Geen Wifi-aansluiting

-Als Wifi niet is geconfigureerd, wordt er geen Wifi-pictogram weergegeven.

#### 3.1.2. 4G LTE

- 4G<sup>+</sup>III Hoge 4G LTE-aansluiting
- **4G<sup>+</sup>III** Goede 4G LTE-aansluiting
- **4G<sup>+</sup>III** Lage 4G LTE-aansluiting
- 4G<sup>+</sup>III Zeer lage 4G LTE-aansluiting
- 4G<sup>+</sup>III Geen 4G LTE-aansluiting
  - Als de **eLuxWallbox** is ingesteld in de stand Standalone, wordt er geen 4G LTEpictogram weergegeven (raadpleeg hoofdstuk 4 voor meer informatie)

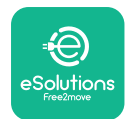

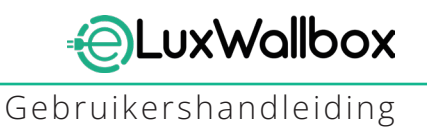

#### 3.1.3. Bluetooth

\* - Bluetooth actief

#### 3.1.4. eSolutions-regelplatformaansluiting

- eSolutions-regelplatform (CPMS) aansluiting werd gemaakt
- () Aansluitbaarheidprobleem met het eSolutions-regelplatform (CPMS)

## 4. ESolutions Charging-APP

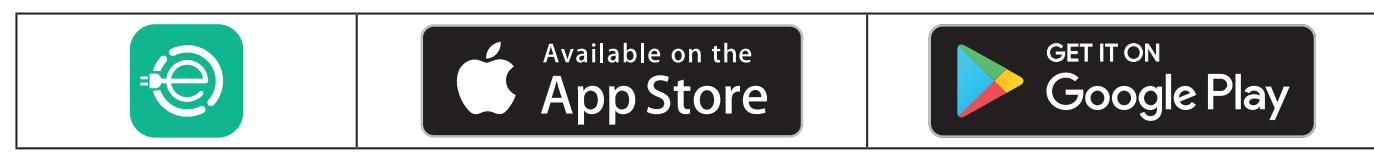

**eSolutions Charging** is een specifieke smartphone app, beschikbaar op Google Play <sup>™</sup> en Apple Store®. Het kan gebruikt worden om **eLuxWallbox** te configureren, bewaken en opstellen via een Internet of Bluetooth aansluiting.

**eSolutions Charging** biedt verschillende functionaliteiten, afhankelijk van het feit of **eLuxWallbox** wel of niet aangesloten is op de eSolutions-regelplatform (CPMS). Wanneer **eLuxWallbox** verbonden is met 4G of Wifi, hebben EV-bestuurders volledige controle over hun laadsessies op hun smartphone.

De volgende functies zijn beschikbaar:

- Bewaken van laadsessies
- Laadsessies toestaan, starten en stopzetten
- Historische sessiegegevens visualiseren
- Laadsessies uitstellen of plannen
- Configureer eLuxWallbox vermogenlimieten
- Herstart **eLuxWallbox**
- Registreer meerdere **eLuxWallboxes**
- Inschakelen **DPM** functie en instellen **PowerMeter (DPM)** maximaal vermogen
- -Wifi instellen
- Wijzigen bedieningsmodi
- Contact opnemen met klantendienst
- Diagnosticeer de **eLuxWallbox**

Indien **eLuxWallbox** niet verbonden is door een gebrek aan aansluitbaarheid of als de Standalone Operating Mode (offline) ingeschakeld is, zijn alleen de volgende functies beschikbaar via een Bluetooth-verbinding:

- Configureer **eLuxWallbox** vermogenlimieten
- Herstart **eLuxWallbox**
- Registreer meerdere **eLuxWallboxes**
- Inschakelen **DPM** en instellen **DPM PowerMeter** maximaal vermogen
- -Wifi instellen
- Wijzigen bedieningsmodi
- Contact opnemen met klantendienst
- Diagnosticeer de **eLuxWallbox**

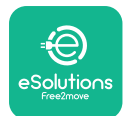

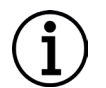

**BERICHT:** Bluetooth-functies zijn alleen beschikbaar als u de smartphone in de buurt houdt van **eLuxWallbox** 

 $(\mathbf{i})$ 

**BERICHT:** Zorg ervoor dat u de laatste versie van **eSolutions Charging**-app hebt om toegang te hebben tot alle functionaliteiten.

## 5. INSCHAKELEN eLuxWallbox

**eLuxWallbox** heeft geen AAN/UIT knoppen. Eens geïnstalleerd en gevoed vanuit de stroomonderbreker in het elektrisch paneel is **eLuxWallbox** klaar om gekoppeld te worden aan het profiel van de gebruiker en geconfigureerd te worden via de **eSolutions Charging**-app.

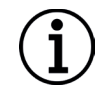

**BERICHT:** Nadat het apparaat is ingeschakeld, wordt het scherm niet onmiddellijk ingeschakeld. Dit kan tot één minuut in beslag nemen.

Als het apparaat beschadigd is, volg dan nauwkeurig de onderstaande instructies voor gevaarlijke situaties om schade aan personen of voorwerpen te voorkomen:

- gebruik van een beschadigd apparaat is ten strengste verboden
- label het beschadigde apparaat duidelijk zodat andere mensen het niet kunnen gebruiken
- neem contact op met Klantendienst

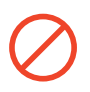

**GEVAAR:** Als het apparaat beschadigd is, kunnen elektrische schokken optreden.

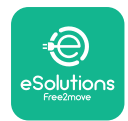

# 5.1. eSolutions Charging- app eerste gebruik: registratie en koppeling

Wanneer de app voor de eerste keer wordt gebruikt, wordt gebruikers gevraagd persoonlijke gegevens te verstrekken om zich te registreren en een eSolutions-account aan te maken. Persoonlijke gegevens en profielinstellingen kunnen in-app worden gewijzigd.

Wanneer **eLuxWallbox** ingeschakeld is, registreer of login in de App om **eLuxWallbox** te koppelen aan de gebruikersaccount. Volg deze eenvoudige stappen:

- Klik op "Charge at home" in het menu bovenaan links

- Klik op "Pair now" of de + toets om te koppelen aan een nieuwe **eLuxWallbox** 

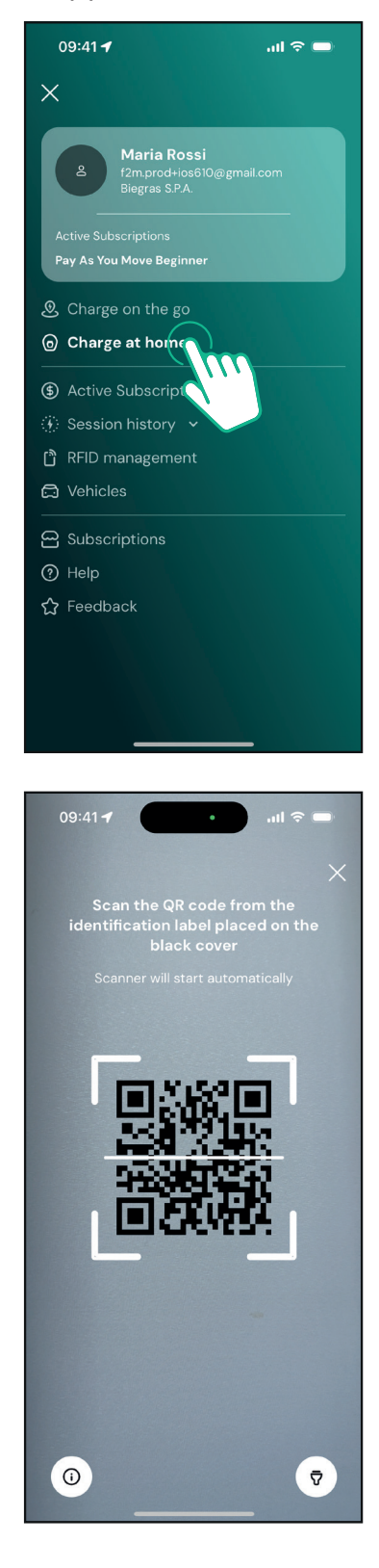

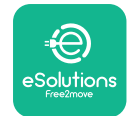

EuxWallbox

Gebruikershandleiding

- Scan de QR-code op het identificatielabel aan de linkerkant van de **eLuxWallbox** 

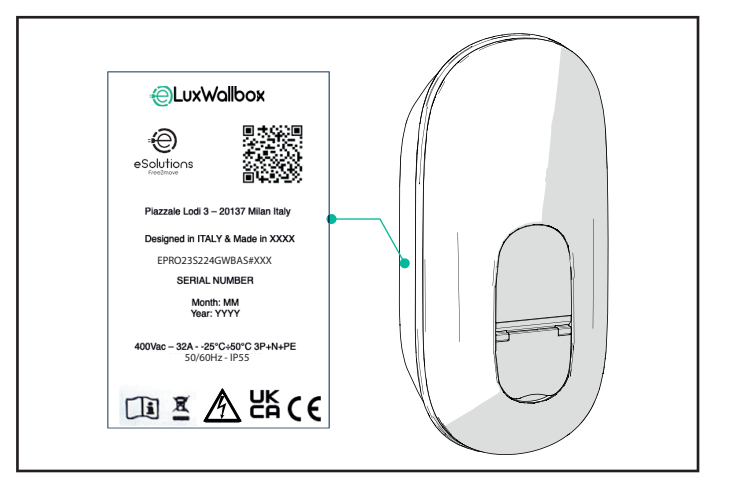

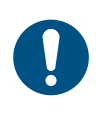

**OPMERKING:** Deze koppeling maakt alle functies mogelijk, zoals gegevensverzameling, bewaking en analyse. De **eSolutions Charging**-app laat u toe om meer dan één **eLuxWallbox** te koppelen aan één profiel, gebruikers toelatend alle wallboxen te beheren via één enkel aanraakpunt.

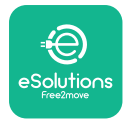

#### 5.2. Wifi-instelling

Het is mogelijk om **eLuxWallbox** aan te sluiten op een Wifi-netwerk via de **eSolutions Charging**-app, door volgende stappen te volgen:

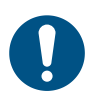

**OPMERKING:** Dit apparaat ondersteunt enkel 2,4 GHz Wifi-netwerken.

0

**OPMERKING:** Deze instelling vereiste een Bluetooth-aansluiting op de Wallbox. Zorg ervoor dicht bij het apparaat te staan tijdens het aansluitingsproces.

Sluit uw smartphone aan op hetzelfde Wifinetwerk als waarop u **eLuxWallbox** wenst aan te sluiten.

Klik op "Charge at home" in het menu bovenaan links.

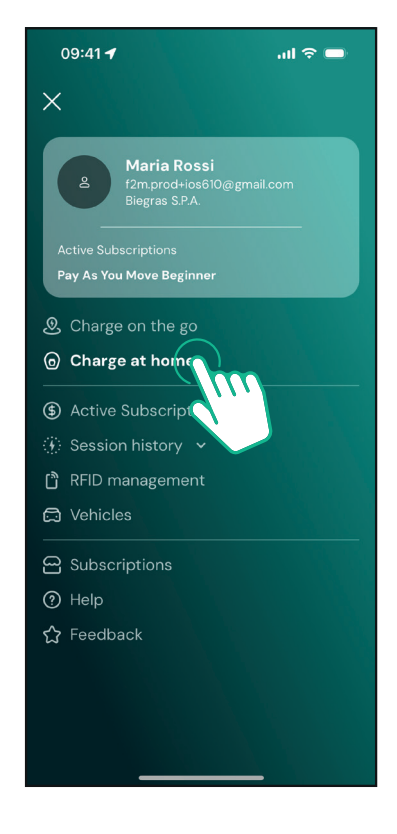

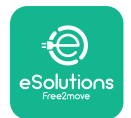

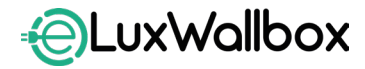

Selecteer de **eLuxWallbox** die u wenst te configureren.

Klik op het wielpictogram in de rechter bovenhoek van de geselecteerde **eLuxWallbox**.

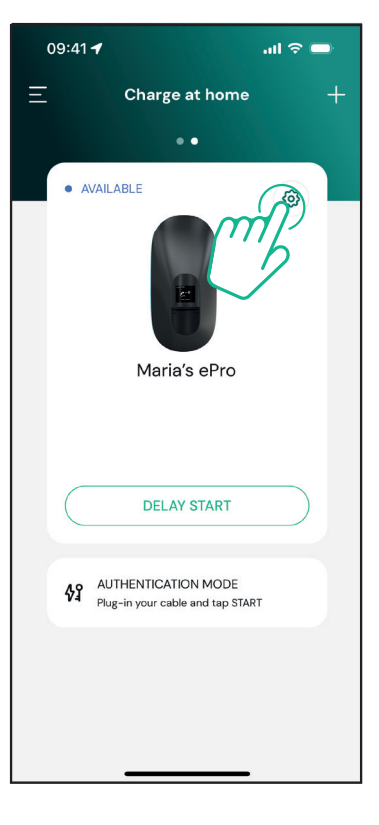

Klik op " Wi-Fi" en sluit het apparaat aan via bluetooth.

| 09:41 <b>-7</b>                                    |          | .ul ବ 🗩                                                 |
|----------------------------------------------------|----------|---------------------------------------------------------|
| ÷                                                  | Settings |                                                         |
| eLux<br>Via Dante, 2, Carisolo<br>• OFFLINE        |          |                                                         |
| Model<br>Product Code<br>Serial Number<br>Firmware |          | -<br>F2ME.EPRO.TEST.MOVE<br>MOVETEST0000005<br>3.10.0-c |
| Max Charging Power                                 |          | >                                                       |
| Power Profiles                                     |          | >                                                       |
| MIDcounter                                         |          | >                                                       |
| Wi-Fi                                              |          | >                                                       |
| Alarms                                             |          | >                                                       |
| Advanced Settings                                  |          | >                                                       |
| _                                                  |          | _                                                       |

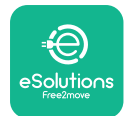

Voer het SSID en het Wifi-wachtwoord in.

| 09:41 🖬 🔐 🔐                                                                                                    | ≎ 🗖                                    |
|----------------------------------------------------------------------------------------------------|----------------------------------------|
| <del>~</del>                                                                                                    |                                        |
| Set Wi-Fi                                                                                                    |                                        |
| Connect your smartphone to the sa<br>network that you want to cofigure<br>charger. Make sure it's 2.4 GHz. Insert<br>Fi password in the proper fiel | me Wi-Fi<br>on the<br>t your Wi-<br>d. |
| i Info about 2.4GHz Wi-Fi                                                                                                    |                                        |
| Connectivity                                                                                                    |                                        |
| 🚿 Not configured                                                                                                    |                                        |
| Wi-Fi network name                                                                                                    |                                        |
| Insert the Wi-Fi name (SSID)                                                                                                    |                                        |
| Wi-Fi password                                                                                                    |                                        |
| Wi-Fi password                                                                                                    | ~                                      |
|                                                                                                    |                                        |
| SEND                                                                                                    |                                        |
|                                                                                                    |                                        |

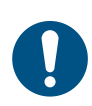

**OPMERKING:** Tijdens het instellen van Wifi detecteert **eSolutions Charging** automatisch hetzelfde Wifi-netwerk als de smartphone. Voer het correcte wachtwoord in.

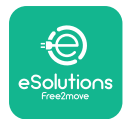

### 5.3. Bedieningsmodi

Het is mogelijk **eLuxWallbox** te configureren om in verschillende bedieningsmodi te werken, waarbij de laadbevoegdheid en aansluitbaarheidsopties worden gewijzigd. Het is mogelijk om de bedieningsmodi te wijzigen met de Autostart en Standalone toggles in de **eSolutions Charging-app**.

Toestemming om te laden kan op twee verschillende manieren:

-Autostart (standaard fabrieksinstelling): wanneer Autostart is ingeschakeld, wordt het opladen automatisch toegestaan en start het opladen door gewoon de oplaadkabel aan te sluiten.

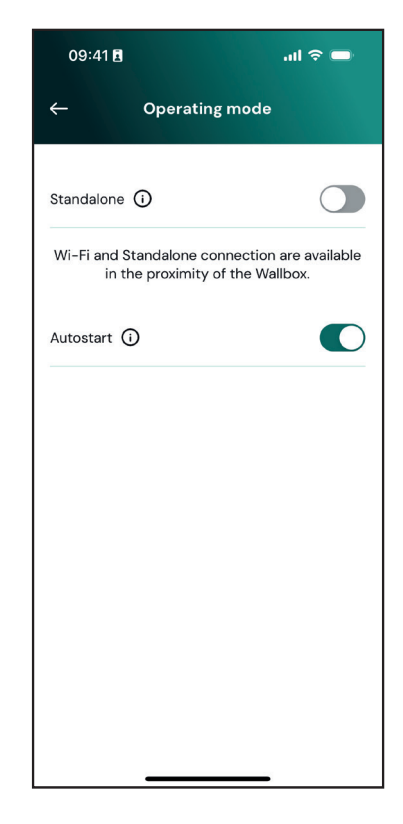

**-Authenticatie**: als Autostart is uitgeschakeld, moet de gebruiker de laadsessie autoriseren met de **eSolutions Charging-app** (als de wallbox verbonden is via 4G of Wifi). **eLuxWallbox** met één van de twee volgende aansluitbaarheidsopties:

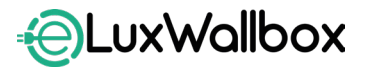

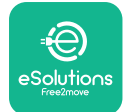

-Standalone uitgeschakeld (Aansluitbaarheid ingeschakeld):

**eLuxWallbox** is verbonden met het eSolutions regelplatform (CPMS) om software-updates, live klantendienstondersteuning op afstand en de maximale functionaliteit van de **eSolutions Charging**-app mogelijk te maken.

-Standalone ingeschakeld (Aansluitbaarheid uitgeschakeld):

**eLuxWallbox** is niet verbonden met het eSolutions regelplatform (CPMS) en de gebruiker heeft toegang tot beperkte functionaliteiten in **eSolutions Charging**, die alleen via Bluetooth beschikbaar zijn

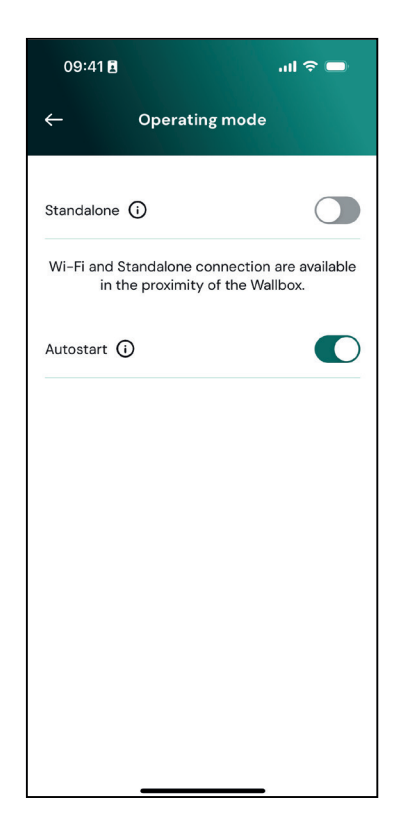

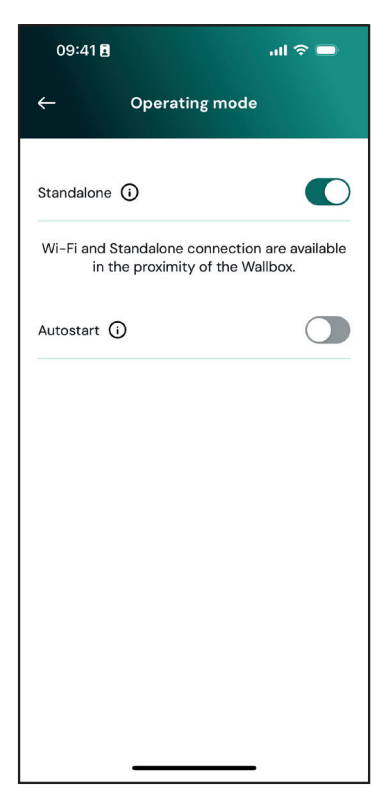

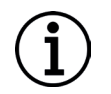

**BERICHT**: Na het wijzigen van de bedieningsmodus, start u de wallbox opnieuw op via de app om de wijzigingen effectief te maken.

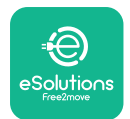

#### 5.4. Displayschermen

Eens **eLuxWallbox** ingeschakeld is, verschijnen de volgende schermen op het display:

| 4g . <b>nll </b> \$                       | Verwelkomingsbericht.                                                                                                    |
|-------------------------------------------|----------------------------------------------------------------------------------------------------|
| 4g . <b>ııll १ 중 ⊕ ≗</b>                  | Dit scherm is het standaard scherm in Autostart-modus. Het<br>instrueert de operator de laadkabel in te voeren, om de laadsessie<br>te starten. Het verschijnt ook na een succesvolle verificatie.                    |
| 4g 机制 孝 奈 ⑭ 品<br>。<br>AUTHORIZE WITH APP  | Dit scherm verschijnt alleen als de bedrijfsmodus Authenticatie is<br>ingeschakeld.<br>Om het laadproces te starten, moet u verifiëren via App.<br>Dit scherm stelt voor om:<br>- Te wachten op het verificatieproces |
| 4G .ntll 孝 奈 ⑪ 品<br>VALIDATION SUCCESSFUL | Geldige verificatie via App.                                                                                                    |

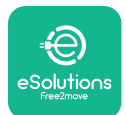

#### Gebruikershandleiding

| 4G ull * 京 ④ 器<br>VALIDATION FAILED,<br>TRY AGAIN                                                                                                    | Ongeldige verificatie via App.                                                                                               |
|----------------------------------------------------------------------------------------------------|----------------------------------------------------------------------------------------------------|
| *                                                                                                    | Dit scherm geeft de gegevens van de lopende sessie weer:                                                                     |
| TIME ENERGY POWER                                                                                                    | - TIJD: Duurtijd van de sessie                                                                                               |
| 0:00:00 00,00 00,00<br>htmm:ss kWh kW                                                                                                    | - ENERGIE: Energie door de auto geabsorbeerd                                                                                 |
| PREPARING                                                                                                    | - VERMOGEN: Huidig laadvermogen                                                                                              |
|                                                                                                    | Als de <b>DPM</b> is ingeschakeld, zijn de pijlen in de rechterbenedenhoek zichtbaar.                                        |
| *                                                                                                    | Dit scherm toont de <b>DPM</b> -informatie van de lopende sessie:                                                            |
| GRID CAR HOME                                                                                                    | - GRID POWER: contractuele vermogenswaarde                                                                                   |
| POWER         POWER         POWER           00,00         00,00         00,00           kW         kW         kW                                                                                                    | - CAR POWER: vermogen opgenomen door het voertuig                                                                            |
| PREPARING                                                                                                    | - HOME POWER: stroom opgenomen door huishoudelijke verbruikers                                                               |
| Image: Second condition of the second condition of the second condition | Dit scherm wordt getoond wanneer de laadsessie opgeschort<br>wordt door de <b>DPM</b> of de EV. De laadsessie kan hervatten. |

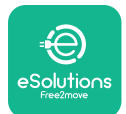

#### Gebruikershandleiding

| *<br>READY TO PLUG OUT                                           | Dit scherm instrueert de operator om de kabel te verwijderen wanneer het oplaadproces is beëindigd of onderbroken.                                                        |
|------------------------------------------------------------------|----------------------------------------------------------------------------------------------------|
| 4g . <b>nll \$ ≈ ⊕ ≗</b><br>eSolutions<br>Free2move<br>THANK YOU | Dit scherm geeft aan dat het opladen is voltooid, de wallbox gaat<br>binnenkort naar de stand-bymodus.                                                                    |
| 4g . <b>nll 兆 奈 他 品</b><br>SOFTWARE UPDATE<br>IN PROGRESS        | Het scherm toont dat een software-update bezig is.                                                                                                    |
| 4g . <b>ııll 兆 奈 ⊕ 品</b><br>Ū<br>DELAY                           | Dit scherm wordt weergegeven als gepland laden aanwezig<br>is op de wallbox voor vertraagde laadsessies, terugkerende<br>laadprofielbeperking en willekeurige vertraging. |
| 4gll 米 奈 ④ 品<br>ERROR<br>123                                     | Dit scherm wordt geactiveerd als er een alarm is op de wallbox,<br>dat de foutcode toont.                                                                                 |

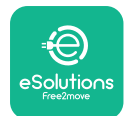

## 6. **GEBRUIKSINSTRUCTIES**

#### 6.1. Voorbereidende laadwerkzaamheden

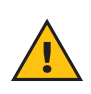

**WAARSCHUWING:** Verwijder de laadconnector NIET van het elektrische voertuig tijdens het gehele laadproces. Verwijder de laadconnector alleen uit de auto als het opladen is beëindigd of gestopt volgens de juiste procedure. In beide gevallen mag geen buitensporig geweld worden gebruikt.

Vóór het starten van een nieuwe laadsessie:

- Zorg ervoor dat het apparaat en de aansluitingen perfect intact, droog en vrij van onzuiverheden zijn.
- Steek geen vingers of voorwerpen in het stopcontact.
- Raak het apparaat of één van de uitbreidingen niet aan met natte handen of blote voeten.
- Zorg ervoor dat het apparaat niet wordt en niet is blootgesteld aan warmtebronnen, explosieve of ontvlambare stoffen.
- Zorg ervoor dat het elektrische voertuig compatibel is met de technische kenmerken van het apparaat.
- Voertuigadapters mogen niet worden gebruikt om een connector op een voertuigcontactdoos aan te sluiten.
- Adapters tussen het stopcontact en de stekker van het voertuig mogen alleen worden gebruikt als ze specifiek zijn aangewezen en goedgekeurd door de voertuigfabrikant of de fabrikant van de stroomvoorzieningsapparatuur van het elektrische voertuig, in overeenstemming met de nationale vereisten. Dergelijke adapters moeten echter voldoen aan de vereisten van de IEC 61851-1-norm en andere relevante normen voor zowel de stekker als het stopcontact van de adapter. De adapters moeten in elk geval gemarkeerd zijn met specifieke aanduidingen voor gebruik toegestaan door de fabrikant (bijv. IEC 62196).
- Houd de laadkabel buiten het bereik van kinderen.
- -Zorg ervoor dat u niet op de connector of kabel stapt.

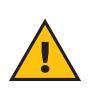

**WAARSCHUWING:** Gebruik geen adapters of uitbreidingen die niet door Free2move eSolutions S.p.A. zijn gespecificeerd, aangezien deze het product kunnen beschadigen en veiligheidsrisico's voor de gebruiker kunnen opleveren.

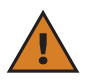

**LET OP: eLuxWallbox** mag alleen worden gebruikt volgens de opgegeven bedieningsparameters en bij een omgevingstemperatuur tussen -25 °C en 50 °C.

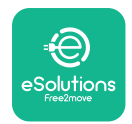

# 6.2. Eerst laden in standaard fabrieksinstelling (Autostart en aangesloten)

**eLuxWallbox** is geconfigureerd met Autostart bedieningsmodus ingeschakeld als de standaard instelling. Volg de onderstaande stappen om een laadessie te starten:

- Het scherm van de wallbox moet "Ready to plug in" zeggen, inhoudend dat de **eLuxWallbox** klaar is voor laden.
- Steek de stekker van de oplaadkabel in de aansluiting op het apparaat totdat deze volledig vastzit.

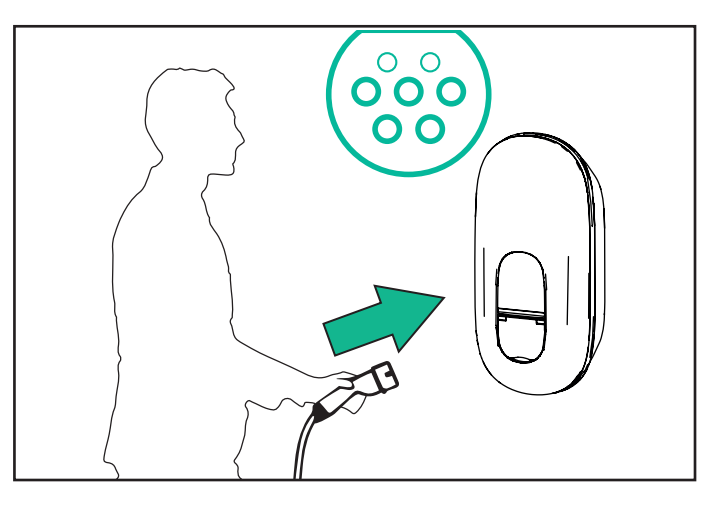

- Steek de stekker van de Type 2-kabel in de laadpoort van het elektrische voertuig.

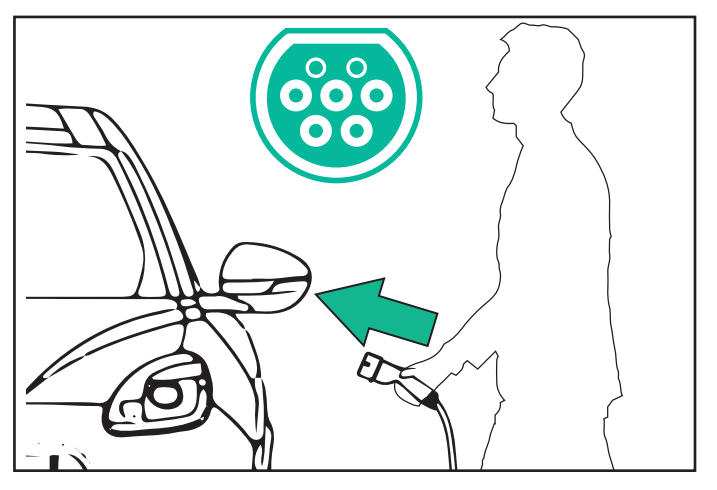

- Het apparaat vergrendelt de kabel voor de duur van de volledige oplaadsessie.
- De laadsessie start en de laadinformatie wordt weergegeven op het scherm.
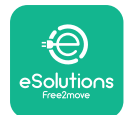

LuxWallbox

- Wanneer het laden voltooid is of het laadproces gestopt moet worden, zijn er twee manieren om de laadsessie te stoppen:
- -Vanuit de auto (bijvoorbeeld door de portieren te ontgrendelen), koppel de connector vervolgens los van de auto en van **eLuxWallbox**

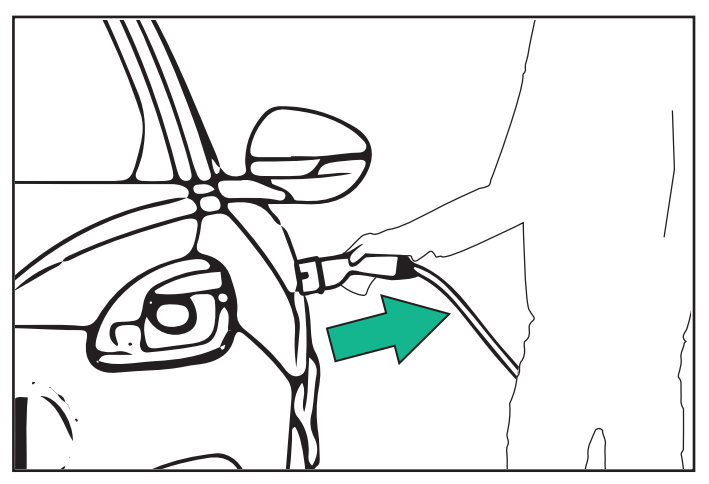

- Druk in de **eSolutions Charging**-app op STOP en koppel de connector dan los van de auto en van **eLuxWallbox** 

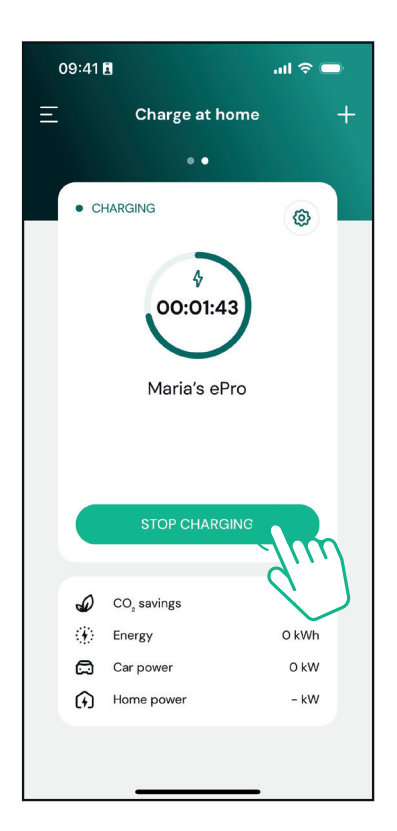

- eLuxWallbox keert terug naar diens initiële status, klaar voor een nieuwe laadsessie.

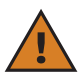

**LET OP:** Haal aan het einde van de laadsessies de laadkabel uit zowel het apparaat als het voertuig en berg deze op een veilige plaats op.

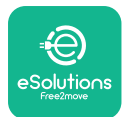

### 6.3. Laden in Authenticatiemodus (Autostart uitgeschakeld)

Als de Bedieningsmodus Authenticatie is geconfigureerd, kan de laadsessie worden geautoriseerd via de app.

- Het scherm van wallbox toont "authorize" met de app als hij klaar is om opgeladen te worden.
- Steek de stekker van de laadkabel in de aansluiting op het apparaat totdat deze volledig vastzit.
- Steek de stekker van de Type 2-kabel in de laadpoort van het elektrische voertuig.
- Start op afstand via app.
- Laad de auto.
- Wanneer het laden voltooid is of het laadproces gestopt moet worden, zijn er twee manieren om de laadsessie te stoppen:
- -Vanuit de auto (bijvoorbeeld door de portieren te ontgrendelen), koppel de connector vervolgens los van de auto en van **eLuxWallbox**

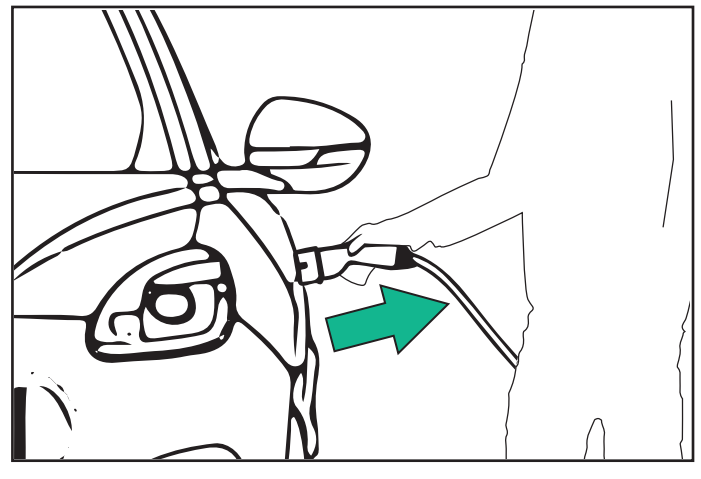

- Druk in de **eSolutions Charging-app** op STOP en koppel de connector dan los van de auto en van **eLuxWallbox** 

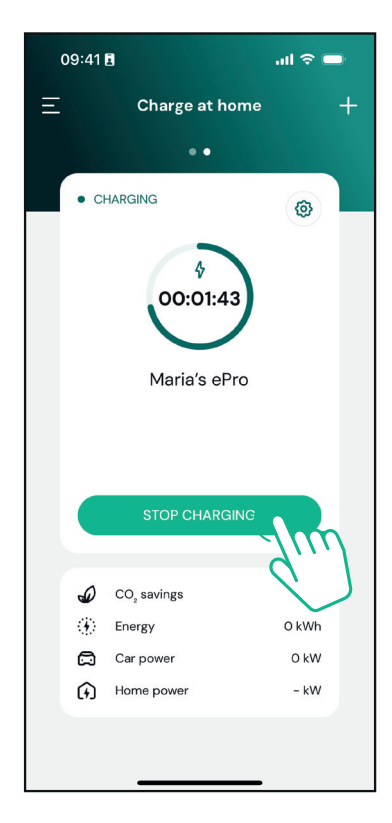

- Het product keert terug naar diens initiële status, klaar voor een nieuwe laadsessie.

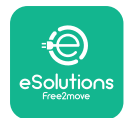

Gebruikershandleiding

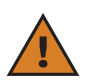

**LET OP:** Haal aan het einde van de laadsessies de laadkabel uit zowel het apparaat als het voertuig en berg deze op een veilige plaats op.

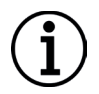

**BERICHT:** Het is alleen mogelijk om de laadsessie te stoppen via de **eSolutions Charging-app** als **eLuxWallbox** aangesloten is, dus wanneer Standalone-modus uitgeschakeld is.

# 7. CONFIGURATIE EXTERNE ACCESSOIRES

De externe accessoires compatibel met **eLuxWallbox** zijn:

- **PowerMeter (DPM)**: is een energiemeter voor inschakeling van **Dynamic Power Management (DPM)**, een slimme functie waarmee u het elektrische voertuig kunt opladen met alleen de stroom die thuis beschikbaar is, zodat u het oplaadvermogen kunt moduleren en onaangename stroomonderbrekingen kunt vermijden.

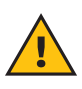

**WAARSCHUWING:** Installeer geen accessoire autonoom. Neem contact op met gekwalificeerde vakmensen die de installatie uitvoeren volgens de instructies van de fabrikant.

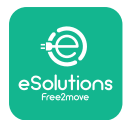

### 7.1. PowerMeter (DPM)

**PowerMeter (DPM)** is een externe meter voor inschakeling van **Dynamic Power Management (DPM)** functionaliteit, en is geconfigureerd tijdens de installatiefase. **DPM** is een slimme functionaliteit waarmee u het elektrische voertuig kunt opladen met alleen de stroom die thuis beschikbaar is, zodat u het oplaadvermogen kunt moduleren en onaangename stroomonderbrekingen kunt vermijden. Als u tijdens het opladen andere apparaten gebruikt, kan het systeem het oplaadvermogen naar de auto moduleren en zelfs het opladen tijdelijk onderbreken. Zodra de andere huishoudelijke apparaten zijn uitgeschakeld, wordt de sessie hervat.

Het is ook mogelijk om het maximale contractuele vermogen te wijzigen via de **eSolutions Charging-app**, door de onderstaande stappen te volgen:

Selecteer de wallbox, die aangesloten is op de **PowerMeter**.

Klik op het wiel bovenaan links om naar instellingen te gaan.

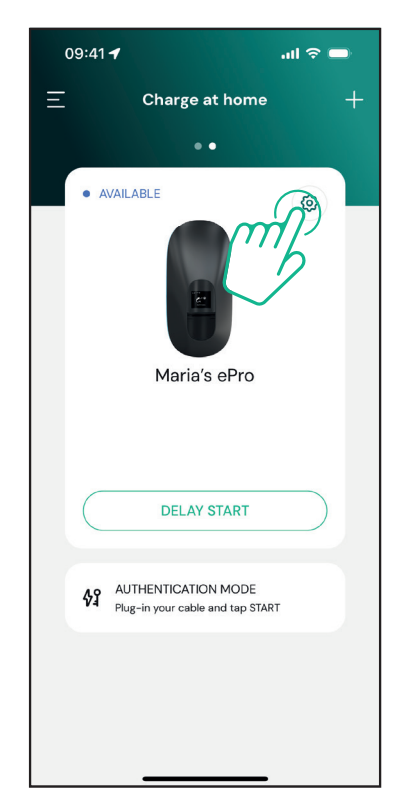

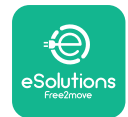

Klik op "Max Charging Power".

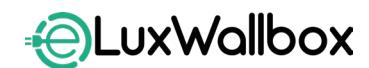

Gebruikershandleiding

| 09:41 <b>-</b>                                      |          | .ul 🗢 🗩                                                  |
|-----------------------------------------------------|----------|----------------------------------------------------------|
| ÷                                                   | Settings |                                                          |
| Maria's ePro<br>Via Dante, 2, Carisolo<br>• OFFLINE |          |                                                          |
| Model<br>Product Code<br>Serial Number<br>Firmware  |          | -<br>F2ME.EPRO.TEST.MOVE<br>MOVETEST00000005<br>3.10.0-c |
| Max Charging Power                                  | 6        | m '                                                      |
| Charging schedule                                   | 9        | ×                                                        |
| MIDcounter                                          |          | ,<br>,                                                   |
| Wi-Fi                                               |          | >                                                        |
| Alarms                                              |          | >                                                        |
| Advanced Settings                                   |          | >                                                        |
| _                                                   |          | _                                                        |

Stel uw Contractuele vermogen in kW in zoals aangegeven in uw elektriciteitscontract door de schuifregelaar te verplaatsen. Deze limiet wordt niet overschreden door **eLuxWallbox** 

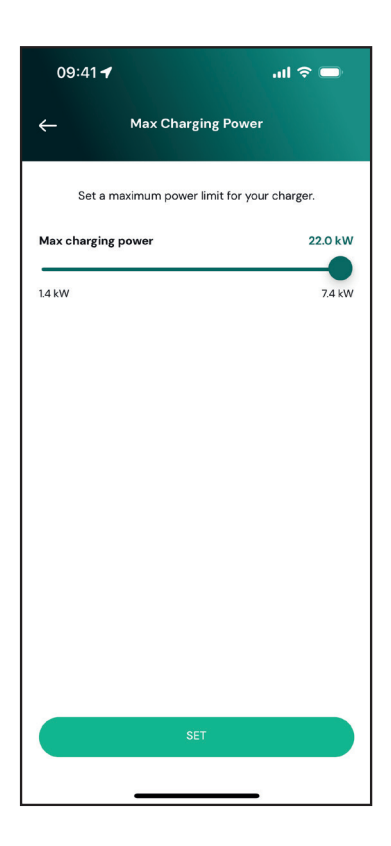

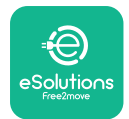

### 8. DIAGNOSE

Als zich een fout voordoet in **eLuxWallbox**, is het mogelijk de probleemoplossing te controleren in de specifieke rubriek van **PowerUp**.

Tik in het hoofdmenu op "Diagnostics".

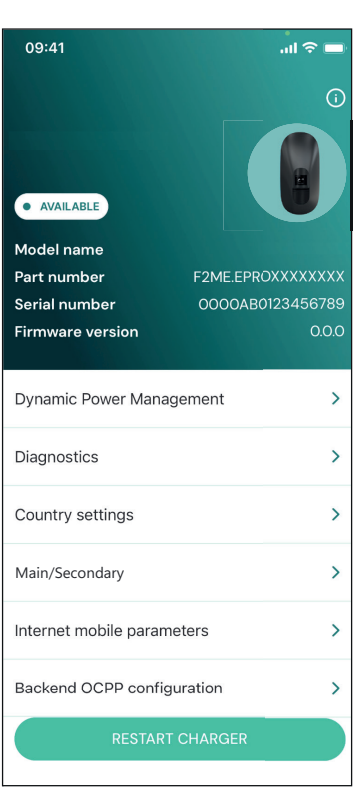

Hier is het mogelijk de lijst van foutmeldingen te vinden in de **eLuxWallbox** en het detail van de gebeurtenis.

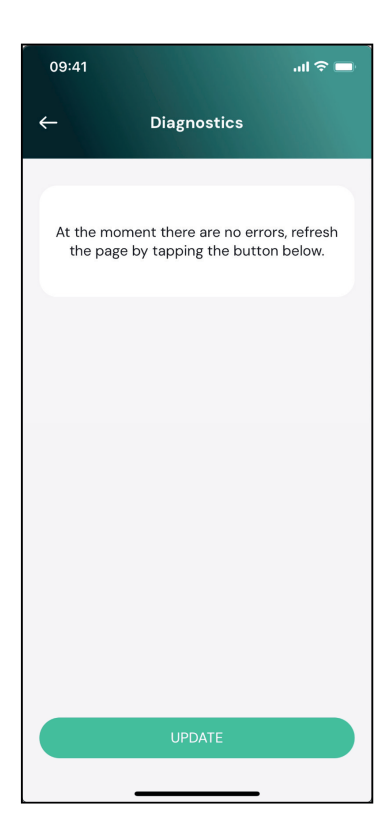

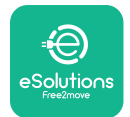

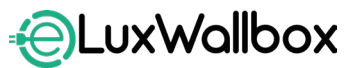

Gebruikershandleiding

Tik op "Update" om de lijst van foutenmeldingen bij te werken.

Tik op de pijl om terug naar het vorige menu te gaan.

| -           | Diagnostics             |            |
|-------------|-------------------------|------------|
|             |                         |            |
| 07/04/202   | 4 - 11:50               |            |
| 100         |                         |            |
| Lack of pov | ver supply              |            |
| 08/04/202   | 24 - 12:50              |            |
| 101         |                         |            |
| Overheatin  | g                       |            |
| 09/04/202   | 24 - 13:50              |            |
| 102         |                         |            |
| Communica   | ation error between MCU | and MPU    |
| 10/04/2024  | 4 - 14:50               |            |
| 106         |                         |            |
| Internal me | ter error               |            |
| 11/04/2024  | 4 - 15:50               |            |
| 109         |                         |            |
| Main/Secor  | ndary RS485 communica   | tion error |
|             | UPDATE                  |            |

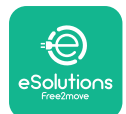

### 9. PROBLEEMOPLOSSING

Als er een fout optreedt terwijl er een oplaadsessie bezig is, wordt deze onderbroken en wordt het stopcontact ontgrendeld zodat u de stekker kunt loskoppelen.

De volgende tabel biedt een lijst een fouten die kunnen optreden en de relevante probleemoplossing.

Als de fout zich blijft voordoen, neem dan contact op met de klantendienst voor meer informatie over het **eLuxWallbox** serienummer op het productlabel of op de Apps.

| Foutcode/<br>probleem | "Error Description"                                           | Probleemoplossing                                                                                                    |
|-----------------------|---------------------------------------------------------------|----------------------------------------------------------------------------------------------------|
| 100                   | Gebrek aan<br>vermogen                                        | Controleer dat de <b>eLuxWallbox</b> stroomonderbreker<br>AAN staat. Controleer dat de CN1-bekabeling correct<br>is. Controleer de spanning in CN1."                                                                                                    |
| 101                   | Oververhitting                                                | Maak de Type 2-kabel los, wacht tot de temperatuur<br>zakt, dan verdwijnt de foutmelding. Om het opladen<br>opnieuw te starten, sluit u de kabel opnieuw aan.<br>Zorg ervoor dat de installatielocatie compatibel is<br>met het temperatuurbereik (25°C/+50°C zonder<br>rechtstreekse blootstelling aan zonlicht) |
| 102                   | Communicatiefout<br>tussen MCU en MPU.                        | Herstart de <b>eLuxWallbox</b> vanuit de stroomonderbreker, de <b>eLuxWallbox</b> uitgeschakeld latend gedurende minstens 60 seconden.                                                                                                    |
| 103                   | Hardwarefout, fout in<br>aardingsbeveiliging<br>(GPD-fout)    | Herstart de <b>eLuxWallbox</b> vanuit de stroomonderbreker, de <b>eLuxWallbox</b> uitgeschakeld latend gedurende minstens 60 seconden.                                                                                                    |
| 104                   | Hardwarefout, fout<br>reststroombewaking<br>AC. (RCM AC trip) | Controleer dat het probleem niet kabel- of<br>autogerelateerd is, probeer een andere laadsessie<br>(indien mogelijk met een andere auto of een andere<br>kabel).                                                                                                    |
| 105                   | Hardwarefout, fout<br>reststroombewaking<br>DC. (RCM DC trip) | Controleer dat het probleem niet kabel- of<br>autogerelateerd is, probeer een andere laadsessie<br>(indien mogelijk met een andere auto of een andere<br>kabel).                                                                                                    |
| 106                   | Fout interne meter                                            | Herstart de <b>eLuxWallbox</b> vanuit de stroomonderbreker, de <b>eLuxWallbox</b> uitgeschakeld latend gedurende minstens 60 seconden.                                                                                                    |
| 107                   | <b>PowerMeter (DPM)</b><br>communicatiefout                   | Herstart de <b>eLuxWallbox</b> vanuit de<br>stroomonderbreker, de <b>eLuxWallbox</b> uitgeschakeld<br>latend gedurende minstens 60 seconden.                                                                                                    |

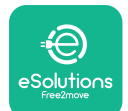

# LuxWallbox

### Gebruikershandleiding

| 108 | Communicatiefout,<br>configuratiefout,<br>positie<br>draaischakelaar<br>(voedingtype) is niet<br>consistent met de<br><b>DPM</b> type | Als de accessoires <b>(DPM/MID)</b> niet geïnstalleerd zijn,<br>zorg er dan voor dat de functie uitgeschakeld is in de<br><b>eSolutions Charging -app</b> . Herstart de wallbox dan.                                                                                                    |
|-----|----------------------------------------------------------------------------------------------------|----------------------------------------------------------------------------------------------------|
| 109 | Hoofd/<br>secundaire RS485<br>communicatiefout                                                                                        | Herstart de <b>eLuxWallbox</b> vanuit de<br>stroomonderbreker, de <b>eLuxWallbox</b> uitgeschakeld<br>latend gedurende minstens 60 seconden.                                                                                                    |
| 300 | Inconsistentie tussen<br>het commando van<br>de wallboxcontactor<br>en feedback                                                       | Herstart de <b>eLuxWallbox</b> vanuit de<br>stroomonderbreker, de <b>eLuxWallbox</b> uitgeschakeld<br>latend gedurende minstens 60 seconden.                                                                                                    |
| 301 | Kortsluiting<br>gedetecteerd op de<br>Control Pilot-lijn.                                                                             | Als het stopcontact beschadigd is, gebruik het<br>laadstation dan niet en neem contact op met de<br>klantendienst. Controleer dat het probleem noch<br>kabel- of autogerelateerd is, probeer een andere<br>laadsessie (indien mogelijk met een andere auto of<br>een andere kabel).                                                                                                    |
| 302 | Status E of F ingesteld<br>op de Control Pilot-<br>lijn.                                                                              | Koppel de kabelconnector los en sluit hem<br>opnieuw aan, en zorg ervoor dat hij volledig in de<br>aansluiting van het laadstation en de voertuiginlaat<br>zit. Controleer dat het probleem niet kabel- of<br>autogerelateerd is, probeer een andere laadsessie<br>(indien mogelijk met een andere auto of een andere<br>kabel).                                                                                                    |
| 303 | Control Pilot<br>losgekoppeld.                                                                                                    | Koppel de kabelconnector los en sluit hem opnieuw<br>aan, en zorg ervoor dat hij volledig in de aansluiting<br>van het laadstation en de voertuiginlaat zit.<br>Controleer dat de kabelconnectors volledig in de<br>aansluiting van het laadstation en de voertuiginlaat<br>zitten. Controleer dat het probleem noch kabel- of<br>autogerelateerd is, probeer een andere laadsessie<br>(indien mogelijk met een andere auto of een andere<br>kabel). |
| 304 | Proximity Pilot<br>losgekoppeld.                                                                                                    | Koppel de kabelconnector los en sluit hem opnieuw<br>aan, en zorg ervoor dat hij volledig in de aansluiting<br>van het laadstation en de voertuiginlaat zit.<br>Controleer dat de kabelconnectors volledig in de<br>aansluiting van het laadstation en de voertuiginlaat<br>zitten. Controleer dat het probleem noch kabel- of<br>autogerelateerd is, probeer een andere laadsessie<br>(indien mogelijk met een andere auto of een andere<br>kabel). |

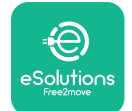

Gebruikershandleiding

| 305 | Broken Proximity<br>Pilot gedetecteerd.                                                                           | Koppel de kabelconnector los en sluit hem opnieuw<br>aan, en zorg ervoor dat hij volledig in de aansluiting<br>van het laadstation en de voertuiginlaat zit.<br>Controleer dat de kabelconnectors volledig in de<br>aansluiting van het laadstation en de voertuiginlaat<br>zitten. Controleer dat het probleem noch kabel- of<br>autogerelateerd is, probeer een andere laadsessie<br>(indien mogelijk met een andere auto of een andere<br>kabel). |
|-----|----------------------------------------------------------------------------------------------------|----------------------------------------------------------------------------------------------------|
| 306 | Diodestoring<br>gedetecteerd op<br>Control Pilot-lijn (geen<br>-12V).                                             | Probeer opnieuw op te laden door de kabel van<br>zowel het apparaat als de voertuiginlaat los te<br>koppelen en opnieuw aan te sluiten.                                                                                                    |
| 307 | Control Pilot<br>losgekoppeld.                                                                                    | Koppel de kabelconnector los en sluit hem opnieuw<br>aan, en zorg ervoor dat hij volledig in de aansluiting<br>van het laadstation en de voertuiginlaat zit.<br>Controleer dat de kabelconnectors volledig in de<br>aansluiting van het laadstation en de voertuiginlaat<br>zitten. Controleer dat het probleem noch kabel- of<br>autogerelateerd is, probeer een andere laadsessie<br>(indien mogelijk met een andere auto of een andere<br>kabel). |
| 308 | Inconsistentie tussen<br>het motorcommando<br>en de feedback, of de<br>motor bevindt zich in<br>een fouttoestand. | Probeer opnieuw op te laden door de kabel van<br>zowel het apparaat als de voertuiginlaat los te<br>koppelen en opnieuw aan te sluiten. Controleer of de<br>kabelconnectors goed in de apparaataansluiting en<br>de voertuiginlaat zitten.                                                                                                    |
| 309 | Foutmelding bij<br>motorcontrole<br>tijdens de EVSE-<br>initialisatiefase.                                        | Herstart de <b>eLuxWallbox</b> vanuit de<br>stroomonderbreker, de <b>eLuxWallbox</b> uitgeschakeld<br>latend gedurende minstens 60 seconden.                                                                                                    |
|     | Fout gedetecteerd<br>vóór het laden (PP                                                                           | Koppel de kabelconnector los en sluit hem opnieuw<br>aan, en zorg ervoor dat hij volledig in de aansluiting<br>van het laadstation en de voertuiginlaat zit.<br>Controleer dat de kabelconnectors volledig in de                                                                                                    |

aansluiting van het laadstation en de voertuiginlaat

zitten. Controleer dat het probleem noch kabel- of autogerelateerd is, probeer een andere laadsessie

(indien mogelijk met een andere auto of een andere kabel).

niet gedetecteerd, of motorfout, of CP niet

gedetecteerd).

310

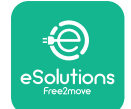

Gebruikershandleiding

| 311 | Fout gedetecteerd<br>na opladen<br>(motorfout of CP niet<br>losgekoppeld).                        | Koppel de kabelconnector los en sluit hem opnieuw<br>aan, en zorg ervoor dat hij volledig in de aansluiting<br>van het laadstation en de voertuiginlaat zit.<br>Controleer dat de kabelconnectors volledig in de<br>aansluiting van het laadstation en de voertuiginlaat<br>zitten. Controleer dat het probleem noch kabel- of<br>autogerelateerd is, probeer een andere laadsessie<br>(indien mogelijk met een andere auto of een andere<br>kabel). |
|-----|---------------------------------------------------------------------------------------------------|----------------------------------------------------------------------------------------------------|
| 312 | Noodstop ontvangen<br>van de MPU.                                                                 | Herstart de <b>eLuxWallbox</b> vanuit de stroomonderbreker, de <b>eLuxWallbox</b> uitgeschakeld latend gedurende minstens 60 seconden.                                                                                                    |
| 313 | Stroom gedetecteerd<br>tijdens laden, met<br>100% bedrijfscyclus<br>op de Control Pilot-<br>lijn. | Controleer dat het probleem niet kabel- of<br>autogerelateerd is, probeer opnieuw op te laden met<br>een andere kabel en/of apparaat.                                                                                                    |
| 315 | Stroom over limieten<br>op fase L1                                                                | Haal de kabel uit het stopcontact, verlaag indien<br>mogelijk het laadvermogen aan de kant van de auto<br>en probeer een nieuwe laadsessie.                                                                                                    |
| 316 | Stroom over limieten<br>op fase L2                                                                | Haal de kabel uit het stopcontact, verlaag indien<br>mogelijk het laadvermogen aan de kant van de auto<br>en probeer een nieuwe laadsessie.                                                                                                    |
| 317 | Stroom over limieten<br>op fase L3                                                                | Haal de kabel uit het stopcontact, verlaag indien<br>mogelijk het laadvermogen aan de kant van de auto<br>en probeer een nieuwe laadsessie.                                                                                                    |
| 318 | Spanning onder een<br>drempel op fase L1                                                          | Herstart de <b>eLuxWallbox</b> vanuit de<br>stroomonderbreker, de <b>eLuxWallbox</b> uitgeschakeld<br>latend gedurende minstens 60 seconden.                                                                                                    |
| 319 | Spanning onder een<br>drempel op fase L2                                                          | Herstart de <b>eLuxWallbox</b> vanuit de<br>stroomonderbreker, de <b>eLuxWallbox</b> uitgeschakeld<br>latend gedurende minstens 60 seconden.                                                                                                    |

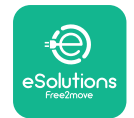

# LuxWallbox

Gebruikershandleiding

| 320 | Spanning onder een<br>drempel op fase L3                                                                                                    | Herstart de <b>eLuxWallbox</b> vanuit de<br>stroomonderbreker, de <b>eLuxWallbox</b> uitgeschakeld<br>latend gedurende minstens 60 seconden.                                                                                                    |
|-----|----------------------------------------------------------------------------------------------------|----------------------------------------------------------------------------------------------------|
|     | Scherm vastgelopen<br>op de Welkom-pagina                                                                                                    | Herstart de <b>eLuxWallbox</b> vanuit de<br>stroomonderbreker, de <b>eLuxWallbox</b> uitgeschakeld<br>latend gedurende minstens 60 seconden.                                                                                                    |
|     | <b>eLuxWallbox</b> start<br>niet                                                                                                    | Herstart de <b>eLuxWallbox</b> vanuit de<br>stroomonderbreker, de <b>eLuxWallbox</b> uitgeschakeld<br>latend gedurende minstens 60 seconden.                                                                                                    |
|     | Kabel zit vast in het<br>stopcontact van<br>wallbox                                                                                                    | Schakel de <b>eLuxWallbox</b> uit van de<br>stroomonderbreker in het elektrisch paneel,<br>verwijder dan de kabel.                                                                                                    |
|     | Het bericht Opladen<br>onderbroken op het<br>scherm, de laadsessie<br>wordt onderbroken<br>door de <b>DPM</b> of de<br>EV. De sessie kan<br>hervatten. | Verifieer dat het max. vermogen in het gedeelte<br>Thuisvermogen van de <b>eSolutions Charging -app</b><br>consistent is met de contractvermogenwaarde in kW,<br>zoals aangegeven in uw elektriciteitscontract. Als de<br>waarde correct is, wacht dan tot het opladen wordt<br>hervat of schakel enkele elektrische belastingen uit. |
|     | LED en/of scherm<br>starten niet op.                                                                                                    | Herstart <b>eLuxWallbox</b> vanuit de stroomonderbreker<br>in het elektrisch paneel, de <b>eLuxWallbox</b><br>uitgeschakeld latend gedurende minstens 60<br>seconden.                                                                                                    |

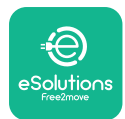

### **10. REINIGING**

Het reinigen van de buitenkant van het apparaat wordt altijd aanbevolen wanneer dit nodig is en moet worden uitgevoerd zonder gebruik te maken van sterke lucht- of waterstralen en zonder gebruik te maken van zeep of reinigingsmiddelen die te agressief en corrosief zijn voor de materialen waarvan het product is gemaakt. Gebruik een zachte vochtige doek met een mild schoonmaakmiddel om het schoon te maken. Veeg na afloop alle sporen van vocht of vloeistof weg met een zachte droge doek.

# **11. VERWIJDERING VAN PRODUCT EN VERPAKKING**

Dit apparaat is een elektrisch en elektronisch apparaat; wanneer de gebruiker besluit het weg te gooien, wordt het afval (Waste Electric and Electronic Equipment - WEEE) dat moet worden beheerd in overeenstemming met de Europese Richtlijn 2012/19/EU en de Europese Richtlijn 2018/849/EU. Het symbool op het apparaat of de verpakking geeft aan dat het niet als normaal huishoudelijk afval behandeld mag worden; de richtlijnen geven de kaderregels aan voor het inleveren en recyclen van gebruikte apparaten in de EU. Door dit product op de juiste manier weg te gooien, helpt u het milieu en de gezondheid van de mensen om u heen te beschermen.

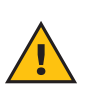

**WAARSCHUWING:** Vóór diens verwijdering moet **eLuxWallbox** moet door professionals worden verwijderd volgens de instructies van de fabrikant. Verwijder het apparaat nooit autonoom.

Verwijderen van verpakking op een milieuvriendelijke manier. De materialen, die voor de verpakking van dit product worden gebruikt, kunnen worden gerecycled en moeten worden weggegooid in overeenstemming met de geldende wetgeving in het land van gebruik. De volgende verwijderingsinstructies staan op de verpakking, afhankelijk van het type materiaal.

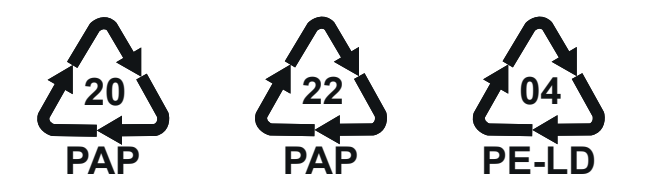

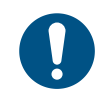

**OPMERKING:** Meer informatie over de huidige verwijderingsmogelijkheden is verkrijgbaar bij de lokale autoriteiten.

### **12. ASSISTENTIE**

Als u vragen heeft over het gebruik van **eLuxWallbox**, meer informatie nodig hebt of een verzoek om ondersteuning hebt, kunt u contact opnemen met Free2move eSolutions S.p.A. via het desbetreffende gedeelte van de website: www.esolutions.free2move.com/contact-us.

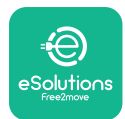

### 13. DISCLAIMER

Free2move eSolutions S.p.A. kan niet aansprakelijk worden gesteld voor rechtstreekse of onrechtstreekse schade aan personen, zaken of dieren die het gevolg is van de niet-naleving van alle bepalingen in deze handleiding en van de waarschuwingen met betrekking tot het gebruik van **eLuxWallbox**.

Free2move eSolutions S.p.A. behoudt zich alle rechten voor op dit document, het artikel en de illustraties die het bevat. De gehele of gedeeltelijke reproductie, bekendmaking aan derden of het gebruik van de inhoud ervan is verboden zonder voorafgaande schriftelijke toestemming van Free2move eSolutions S.p.A.

Alle informatie in deze handleiding kan zonder voorafgaande kennisgeving worden gewijzigd en houdt geen enkele verplichting in voor de fabrikant. Afbeeldingen in deze handleiding dienen alleen ter illustratie en kunnen afwijken van het geleverde product.

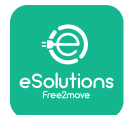

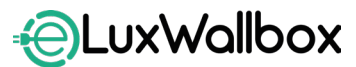

Gebruikershandleiding

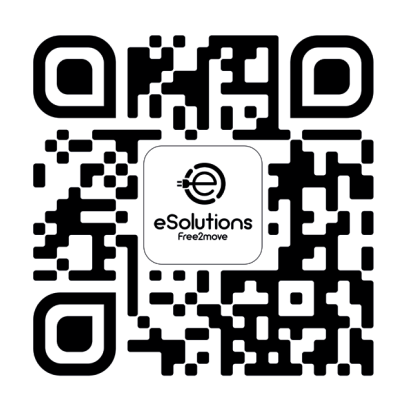

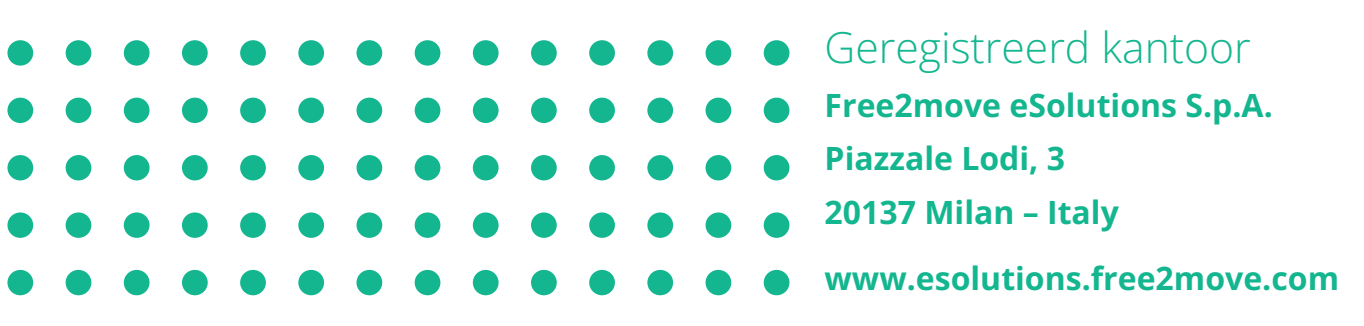

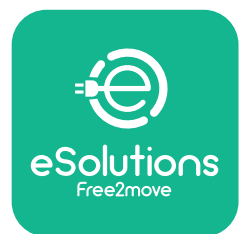

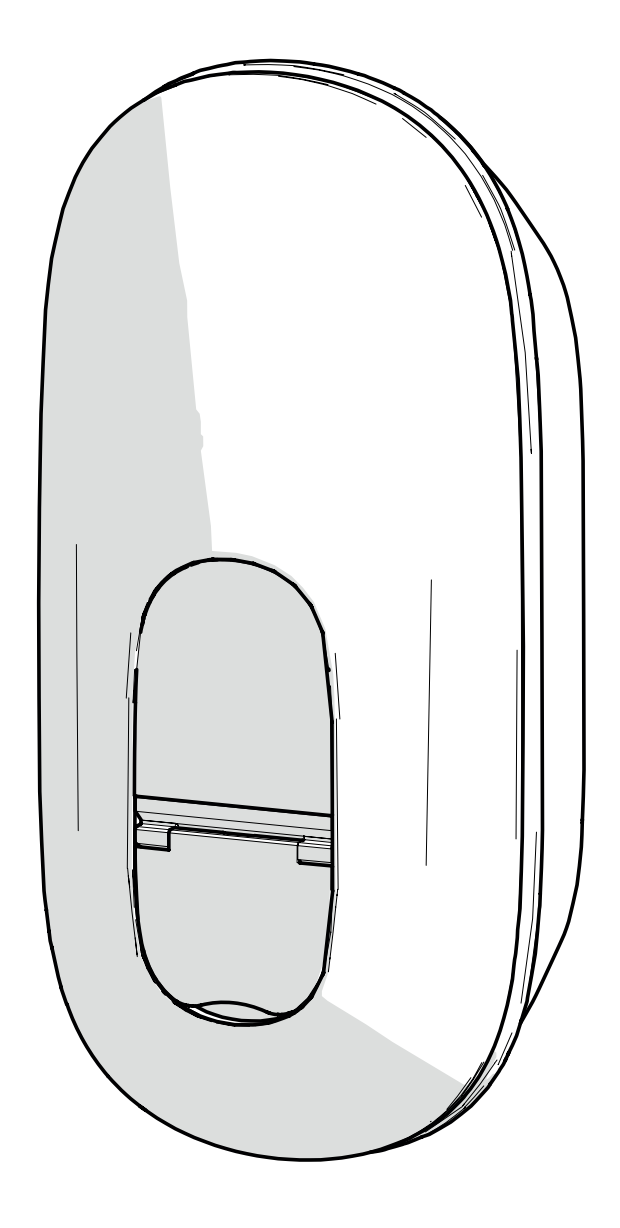

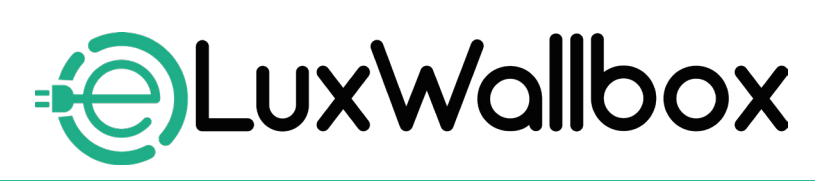

# Brukerhåndbok

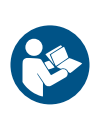

NC

For sikker og riktig bruk, følg disse instruksjonene. Ta vare på dem for fremtidig referanse

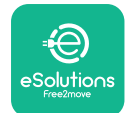

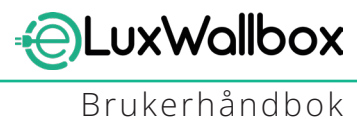

# Innholdsfortegnelse

| 1. INTRODUKSION                                          | 4        |
|----------------------------------------------------------|----------|
| 1.1. Hensikten med håndboken                             | 4        |
| 1.2. Identifikasjon av produsenten                       | 4        |
| 1.3. Strukturen til brukerhåndboken                      | 4        |
| 1.4. Sikkerhet                                           | 5        |
| 1.5. Garanti og leveringsbetingelser                     | 6        |
| 1.6. Liste over dokumenter                               | 6        |
| 1.7. Advarsler                                           | 7        |
| 2. GENERELL INFORMASJON                                  | 8        |
| 2.1. Bruksområder                                        | 8        |
|                                                          | 0        |
| 2.1 Wallbox skiermikaner                                 | <b>9</b> |
|                                                          | 9        |
| 212 ACITE                                                | eع       |
| 3.1.2. Bluetooth                                         | وع<br>10 |
| 3.1.4 eSolutions kontrollalattformtilkohling             | 10       |
|                                                          |          |
| 4. ESOLUTIONS LADEAPP                                    | 10       |
| 5. SLÅR PÅ eLuxWallbox                                   | 11       |
| 5.1. Førstegangs bruk av eSolutions Charging ladeapp:    |          |
| registrering og paring                                   | 12       |
| 5.2. Wi-Fi-innstilling                                   | 14       |
| 5.3. Driftsmoduser                                       | 17       |
| 5.4. Skjermer                                            | 19       |
| 6. BRUKSINSTRUKSIONER                                    | 22       |
| 6.1. Foreløpige ladeoperasjoner                          | 22       |
| 6.2. Første lading i standard fabrikkinnstilling         |          |
| (Autostart og tilkoblet)                                 | 23       |
| 6.3. Lading i autentiseringsmodus (autostart deaktivert) | 25       |
|                                                          | 26       |
| 7. KUNFIGURASJUN AV EKSTEKNT TILBEHØR                    | ····· 20 |

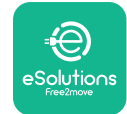

| Ð | LuxWallb    | ох  |
|---|-------------|-----|
|   | Brukerhåndl | ook |

| 8.  | DIAGNOSTIKK                        | 29 |
|-----|------------------------------------|----|
| 9.  | FEILSØKING                         | 31 |
| 10. | RENGJØRING                         | 35 |
| 11. | AVHENDING AV PRODUKT OG EMBALLASJE | 35 |
| 12. | ASSISTANSE                         | 35 |
| 13. | ANSVARSFRASKRIVELSE                | 36 |

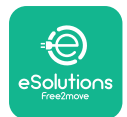

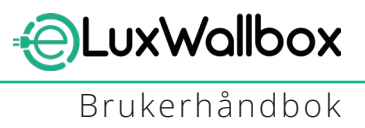

### 1. INTRODUKSJON

### 1.1. Hensikten med håndboken

Denne brukerhåndboken er en veiledning for å hjelpe sluttbrukere med å operere sikkert og utføre operasjonene som er nødvendige for å holde apparatet i god stand.

Hvis apparatet brukes på en måte som ikke er spesifisert i denne håndboken, kan beskyttelsen som apparatet gir, bli svekket.

Dette dokumentet er nøye kontrollert av produsenten Free2move eSolutions SpA, men forglemmelser kan ikke utelukkes fullstendig. Hvis det oppdages feil, vennligst informer Free2move eSolutions SpA Med unntak av eksplisitte kontraktsmessige forpliktelser, kan Free2move eSolutions SpA under ingen omstendigheter holdes ansvarlig for tap eller skade som følge av bruken av denne håndboken, eller fra installasjon av utstyret. Dette dokumentet ble opprinnelig skrevet på engelsk. I tilfelle uoverensstemmelser eller tvil, vennligst be Free2move eSolutions SpA om det originale dokumentet.

Dette dokumentet ble opprinnelig skrevet på engelsk. I tilfelle uoverensstemmelser eller tvil, vennligst be Free2move eSolutions SpA om det originale dokumentet.

### 1.2. Identifikasjon av produsenten

#### Produsenten av apparatet er:

Free2move eSolutions SpA Piazzale Lodi, 3 20137 Milano – Italia www.esolutions.free2move.com

### 1.3. Strukturen til brukerhåndboken

Denne håndboken er delt inn i kapitler basert på ulike emner og inneholder all informasjonen som er nødvendig for å bruke apparatet på en sikker måte.

Hvert kapittel er delt inn i avsnitt som undersøker de grunnleggende punktene, og hvert avsnitt kan ha sin egen tittel, sammen med undertitler og en beskrivelse.

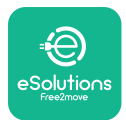

### 1.4. Sikkerhet

Denne håndboken inneholder viktige sikkerhetsinstruksjoner som må følges ved installasjon av apparatet.

For å oppfylle dette formålet inneholder denne håndboken en rekke sikkerhetstekster som inneholder spesielle instruksjoner. Disse instruksjonene er uthevet av en spesifikk tekstboks og er ledsaget av et symbol (bortsett fra MERKNAD og MERK som ikke er knyttet til spesifikke farlige situasjoner), og er gitt for å sikre brukerens sikkerhet når de utfører operasjonene beskrevet, og for å unngå skade på apparatet og/eller eiendom:

| Dette symbolet betyr: FARE                                                  |
|-----------------------------------------------------------------------------|
|                                                                             |
| Dette symbolet er ment å markere en farlig situasion for deg selv og        |
|                                                                             |
| andre. Les det nøye. Onnatelse av a følge instruksjonene vil resultere i    |
| en overhengende farlig situasjon som, hvis den ikke unngås, vil resultere i |
| øveblikkelig død eller alvorlig eller permanent skade.                      |

$$(\mathbf{i})$$

#### Dette symbolet betyr: **MERKNAD**

Gir instruksjoner om bruk av atferd som er nødvendig for å håndtere operasjoner som ikke er forbundet med mulige fysiske skader.

Operatører er pålagt å lese og forstå denne håndboken fullt ut og følge instruksjonene den inneholder.

Free2move eSolutions SpA kan ikke holdes ansvarlig for skader påført personer og/eller eiendom, eller på utstyret, dersom betingelsene beskrevet i dette dokumentet ikke er overholdt.

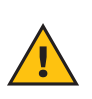

**ADVARSEL:** Installasjonen må utføres av kvalifisert personell. Et dedikert, stateof-the-art strømforsyningssystem må designes og installeres, og systemet må være sertifisert i samsvar med lokale forskrifter og energiforsyningskontrakten.

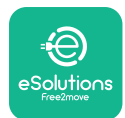

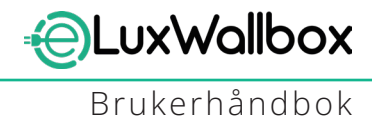

### 1.5. Garanti og leveringsbetingelser

Garantidetaljene er beskrevet i salgsbetingelsene som følger med innkjøpsordren for dette produktet og/eller i emballasjen til produktet.

Free2move eSolutions SpA kan ikke holdes ansvarlig for systemer oppstrøms eller nedstrøms for apparatet som leveres. Free2move eSolutions SpA kan ikke holdes ansvarlig for defekter eller funksjonsfeil som skyldes:

- skade forårsaket av forbrukeren selv eller av tredjeparter gjennom for eksempel feil bruk av varene, tukling eller hærverk;
- normal slitasje som blir tydelig med tiden;
- skade forårsaket av atmosfæriske hendelser (som lyn) eller utilsiktede hendelser (f.eks. en overbelastning av energi forårsaket av en feil i nettet);
- skade forårsaket av installasjons-, reparasjons- eller vedlikeholdsarbeid som er dårlig utført av forbrukeren selv eller av en tredjepart og/eller uten å overholde forbrukerens lokale forskrifter og/eller instruksjonene gitt av F2MeS;
- skade forårsaket av bruk av uegnede og/eller defekte reservedeler og/eller komponenter.

Free2move eSolutions SpA er ikke ansvarlig for avhending av utstyret, eller deler av det, som ikke er i samsvar med gjeldende forskrifter og lover i installasjonslandet.

 $(\mathbf{i})$ 

**MERKNAD:** Enhver modifikasjon, manipulering eller endring av maskinvaren eller programvaren som ikke er uttrykkelig avtalt med produsenten, vil umiddelbart ugyldiggjøre garantien.

### 1.6. Liste over dokumenter

I tillegg til denne håndboken kan produktdokumentasjon ses og lastes ned ved å gå til: <u>www.esolutions.free2move.com</u>.

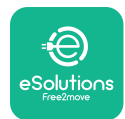

#### 1.7. Advarsler

**FARE:** Fare for elektrisk støt og brann. Installasjonen må utføres i samsvar med gjeldende forskrifter i installasjonslandet, og i samsvar med alle sikkerhetsbestemmelser for utførelse av elektrisk arbeid. Sørg for at alle installasjonsoperasjoner kun utføres av kvalifisert og opplært personell.

- Før du bruker enheten, sørg for at ingen av komponentene er skadet. Skadede komponenter kan føre til elektrisk støt, kortslutninger og brann på grunn av overoppheting. En enhet med skader eller defekter må ikke brukes.
- Sørg for det **eLuxWallbox** holdes unna bensinkanner eller brennbare stoffer generelt.
- Før du setter tilbake eller flytter **eLuxWallbox**, sørg for at apparatet ikke er koblet til strømforsyningen.
- eLuxWallbox må kun brukes til de spesifikke bruksområdene den er designet for.
- Sørg for det **eLuxWallbox** brukes kun under korrekte driftsforhold.
- Apparatet må kobles til et strømnett i samsvar med lokale og internasjonale standarder, og alle de tekniske kravene angitt i denne håndboken.
- Barn eller andre personer som ikke er i stand til å måle risiko knyttet til bruk av apparatet, kan pådra seg alvorlige skader eller sette livet i fare. Slike personer må ikke betjene apparatet og må overvåkes når de er i nærheten av det.
- Kjæledyr eller andre dyr må holdes unna enheten og emballasjematerialet.
- Barn må ikke leke med enheten, tilbehøret eller emballasjen som følger med produktet.
   eLuxWallbox inneholder ikke komponenter som brukeren selv kan reparere eller vedlikeholde.
- **eLuxWallbox** kan kun brukes med en energikilde.
- **eLuxWallbox** må behandles og kastes i samsvar med gjeldende lovgivning, atskilt fra vanlig husholdningsavfall, som elektrisk og elektronisk avfall (WEEE).
- Nødvendige forholdsregler for å sikre sikker drift med aktive implanterbare medisinske enheter må tas. For å finne ut om ladeprosessen kan påvirke det medisinske utstyret negativt, vennligst kontakt produsenten.

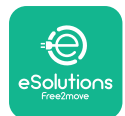

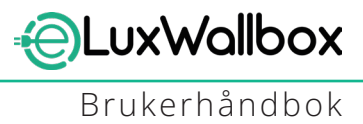

### 2. GENERELL INFORMASJON

**eLuxWallbox** er en vekselstrøm ladeløsning for å drive elektriske kjøretøy og hybrid plugins, og er ideell for semi-offentlig bruk og boligbruk. Apparatet er tilgjengelig i tre-fase eller en-fase konfigurasjoner og er utstyrt med en type 2-kontakt.

Apparatet lader elektriske kjøretøy opptil 22 kW i trefase, eller opptil 7,4 kW i enfase. Produktet inkluderer tilkoblingsmuligheter som fjernovervåking via eSolutions kontrollplattform (CPMS). **eLuxWallbox** kan administreres via den egne **eSolutions Charging-appen**, tilgjengelig for nedlasting på Google Play<sup>™</sup> og Apple Store<sup>®</sup>.

Dette apparatet er utstyrt med et SIM-kort for tilkobling til 4G-mobilnettverket. SIM-kortet aktiveres automatisk første gang wallboxen slås på.

Dette dokumentet beskriver hvordan du bruker apparatet. En beskrivelse av funksjonene er gitt for å indikere nøkkelkomponentene og angi de tekniske termene som brukes i denne håndboken.

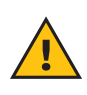

**ADVARSEL:** Ikke installer **eLuxWallbox** eller noe av dets tilbehør autonomt. Kontakt kvalifiserte fagfolk som vil utføre installasjonen i henhold til produsentens anvisninger.

For å fullføre installasjonen er det nødvendig å konfigurere **eLuxWallbox** gjennom de egne appene:

| υυρ                               | Installatørens app: <b>PowerUp</b> |
|-----------------------------------|------------------------------------|
| Produktversjoner (EU):            | EPRO23S224GWBAX                    |
| Produktversjoner (Storbritannia): | EPRO23S224GWBAS                    |

### 2.1. Bruksområder

Free2move eSolutions SpA fraskriver seg ethvert ansvar for enhver skade på grunn av feil eller uforsiktige handlinger.

Apparatet må ikke brukes til andre formål enn det som det er ment å oppfylle.

Utstyret må ikke brukes av barn eller personer med begrensede mentale eller fysiske evner, eller til og med av voksne eller eksperter dersom apparatet gjennomgår operasjoner som ikke er i samsvar med denne håndboken og den medfølgende dokumentasjonen.

Apparatet er en ladeenhet for elektriske kjøretøy; følgende klassifisering (i henhold til IEC 61851-1) identifiserer dens egenskaper:

- Strømforsyning: permanent koblet til vekselstrømsnettet
- Produksjon: Vekselstrøm
- Miljøforhold: innendørs / utendørs bruk
- Fast installasjon
- Beskyttelse mot elektrisk støt: Klasse I
- EMC miljøklassifisering: Klasse B
- Ladetype: Modus 3 i henhold til IEC 61851-1-standarden
- Valgfri funksjon for ventilasjon støttes ikke

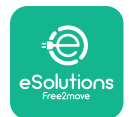

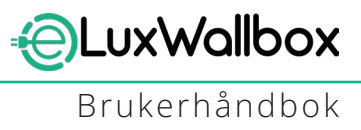

### 3. SAMLET UTSIKT

Figuren under viser **eLuxWallbox** og dens hoveddeler.

- -1) Display
- -2) Base
- 3) Eksternt deksel
- 4) Type 2-kontakt

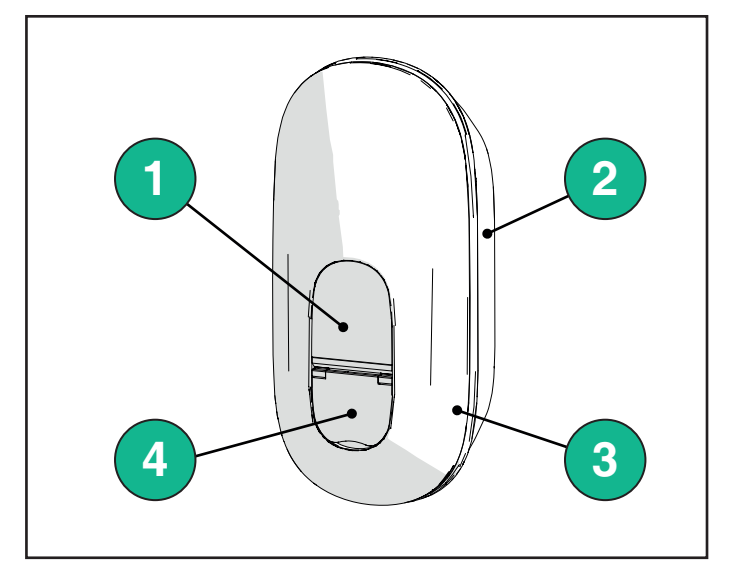

### 3.1. Wallbox-skjermikoner

#### 3.1.1. WI-FI

- Høy Wi-Fi-tilkobling
- 훅 God Wi-Fi-tilkobling
- 훅 Lav Wi-Fi-tilkobling
- 🛜 Svært lav Wi-Fi-tilkobling
- 🛜 Ingen Wi-Fi-tilkobling

- Hvis Wi-Fi ikke er konfigurert, vil det ikke vises noe Wi-Fi-ikon

#### 3.1.2. 4G LTE

- 4G<sup>+</sup>III Høy 4G LTE-tilkobling
- 4G+III God 4G LTE-tilkobling
- 4G<sup>+</sup>III Lav 4G LTE-tilkobling
- 4G<sup>+</sup>III Veldig 4G LTE-tilkobling
- 4G+III Ingen 4G LTE-tilkobling
  - Hvis **eLuxWallbox** er satt i frittstående driftsmodus, vil ikke noe 4G LTE-ikon vises (se kapittel 4 for mer informasjon)

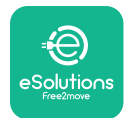

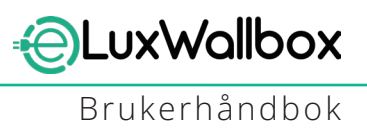

#### 3.1.3. Bluetooth

\* - Bluetooth aktiv

#### 3.1.4. eSolutions kontrollplattformtilkobling

- eSolutions kontrollplattform (CPMS) forbindelse er etablert
- () Tilkoblingsproblem til **eSolutions kontrollplattform (CPMS)**

### 4. ESOLUTIONS LADEAPP

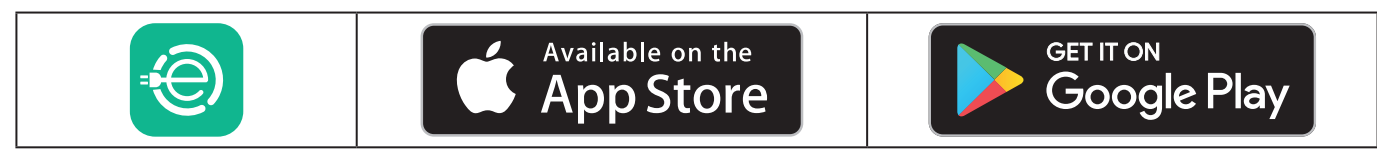

**eSolutions Charging** er en egen smarttelefonapp, tilgjengelig på Google Play<sup>™</sup> og Apple Store<sup>®</sup>. Den kan brukes til å konfigurere, overvåke og sette opp **eLuxWallbox** via en Internetteller Bluetooth-tilkobling.

**eSolutions Charging** tilbyr forskjellige funksjoner avhengig av om eller ikke **eLuxWallbox** er koblet til eSolutions kontrollplattform (CPMS). Når**eLuxWallbox** er koblet til 4G eller Wi-Fi, har elbilsjåfører full kontroll over ladeøktene på smarttelefonen.

Følgende funksjoner er tilgjengelige:

- Overvåk ladeøkter
- Autoriser, start og stopp ladeøkter
- Visualiser historiske øktdata
- Utsett eller planlegg ladeøkter
- Konfigurer eLuxWallbox kraftgrenser
- Start på nytt eLuxWallbox
- Registrer flere **eLuxWallboxes**
- Aktiver DPM funksjon og innstillingPowerMeter (DPM) maksimal effekt
- Still inn Wi-Fi
- Endre driftsmoduser
- Kontakt kundestøtte
- Diagnostiser **eLuxWallbox**

Hvis **eLuxWallbox** er ikke tilkoblet på grunn av mangel på tilkobling eller hvis frittstående driftsmodus (frakoblet) er aktivert, vil bare følgende funksjoner være tilgjengelige via en Bluetooth-tilkobling:

- Konfigurer **eLuxWallbox** kraftgrenser
- Start på nytt **eLuxWallbox**
- Registrer flere **eLuxWallboxes**
- Aktiver **DPM** og sett **DPM PowerMeter** maksimal effekt
- Still inn Wi-Fi
- Endre driftsmoduser
- Kontakt kundestøtte
- Diagnostiser **eLuxWallbox**

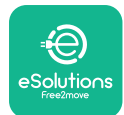

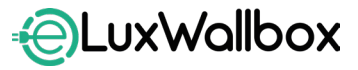

Brukerhåndbok

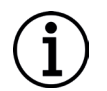

**MERKNAD:** Bluetooth-funksjonalitet er kun tilgjengelig når du holder smarttelefonen i nærheten av **eLuxWallbox** 

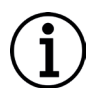

**MERKNAD:** Sørg for å ha den nyeste versjonen av **eSolutions Charging** App for å ha tilgang til alle funksjoner.

# 5. SLÅR PÅ eLuxWallbox

**eLuxWallbox** har ikke PÅ/AV-knapper. Når den er installert og drevet fra strømbryteren i det elektriske panelet, **eLuxWallbox** er klar til å knyttes til brukerens profil og konfigureres gjennom **eSolutions Charging-appen**.

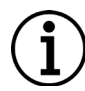

**MERKNAD:** Når enheten er slått på, vil ikke skjermen slå seg på umiddelbart. Dette kan ta opptil ett minutt.

Hvis enheten er skadet, følg instruksjonene nedenfor nøyaktig for farlige situasjoner for å unngå skade på personer eller gjenstander:

- bruk av en skadet enhet er strengt forbudt
- merk den skadede enheten tydelig slik at andre ikke vil bruke den
- kontakt kundestøtte

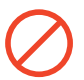

**FARE:** Elektriske støt kan oppstå når enheten er skadet.

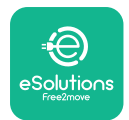

# 5.1. førstegangs bruk av eSolutions Charging ladeapp: registrering og paring

Når du kjører appen for første gang, blir brukere bedt om å oppgi personlige opplysninger for å registrere seg og opprette en eSolutions-konto. Personlige data og profilinnstillinger kan endres i appen.

Når **eLuxWallbox** er slått på, registrer deg eller logg inn i appen for å pare **eLuxWallbox** til brukerens konto. Følg disse enkle trinnene:

- Klikk på "Charge at home" i menyen øverst til venstre

- Klikk "Pair now" eller +-knappen for å koble til en ny **eLuxWallbox** 

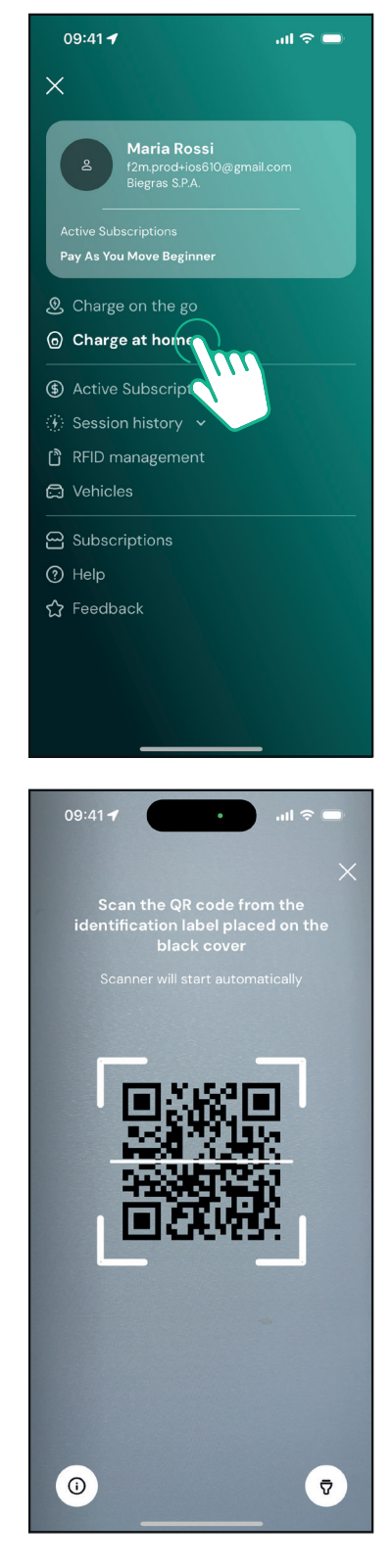

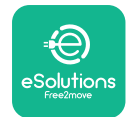

**Erukerhåndbok** 

- Skann QR-koden på identifikasjonsetiketten på venstre side av **eLuxWallbox** 

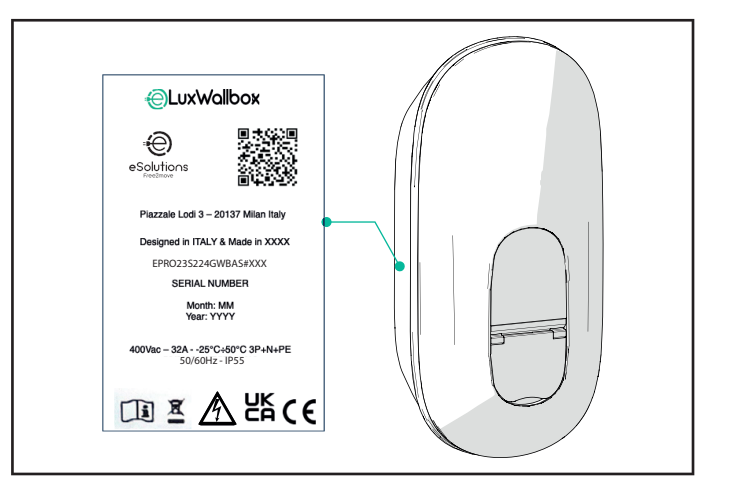

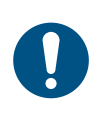

**NOTE:** Denne sammenkoblingen muliggjør alle funksjonene, for eksempel datainnsamling, overvåking og analyse. **eSolutions Charging-appen** lar deg pare mer enn én **eLuxWallbox** med én profil, slik at brukerne kan administrere alle wallboxene i ett enkelt berøringspunkt.

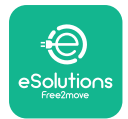

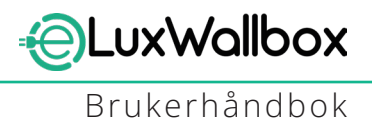

### 5.2. Wi-Fi-innstilling

Det er mulig å koble til **eLuxWallbox** til et Wi-Fi-nettverk via **eSolutions Charging-appen**, ved å følge disse trinnene:

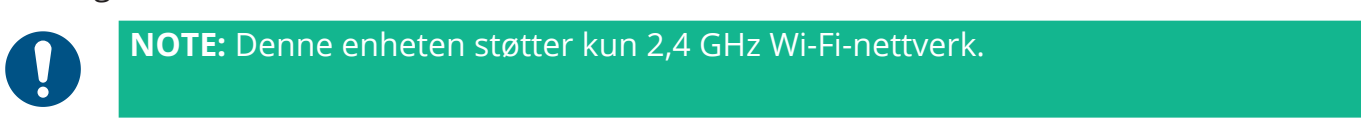

0

**NOTE:** Denne innstillingen krevde en Bluetooth-tilkobling til Wallbox. Sørg for å være nær enheten under tilkoblingsprosessen.

Koble smarttelefonen til det samme Wi-Finettverket som du vil koble til **eLuxWallbox**.

Klikk på "Charge at home" i menyen øverst til venstre

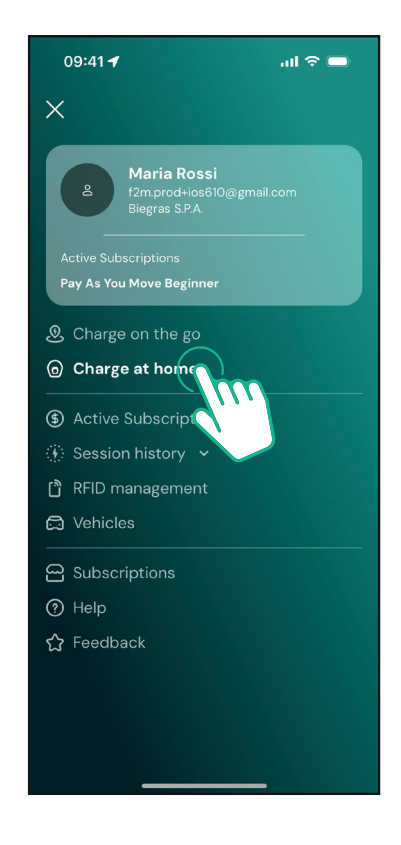

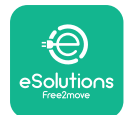

Velg **eLuxWallbox** du ønsker å konfigurere.

Klikk på hjulikonet øverst til høyre på den valgte **eLuxWallbox**.

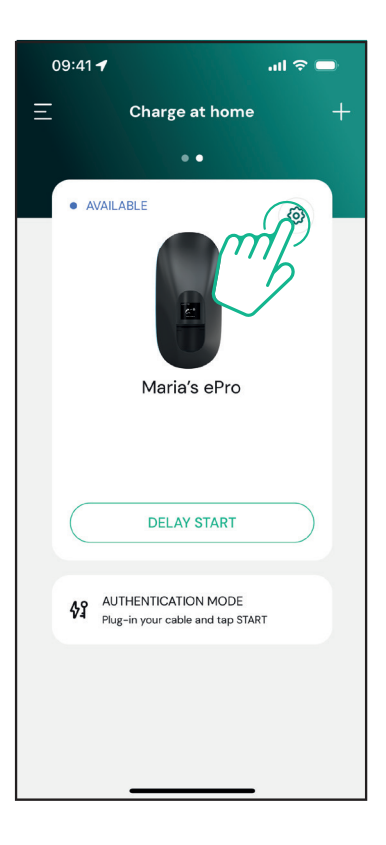

Klikk på "Wi-Fi" og koble til enheten med bluetooth.

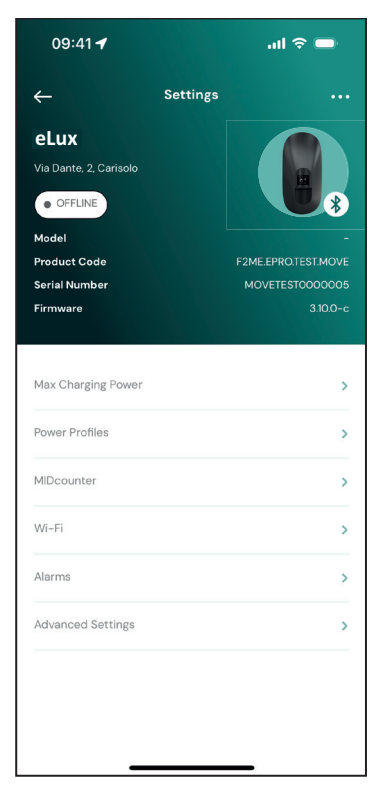

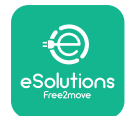

Skriv inn SSID og Wi-Fi-passordet.

| 09:41 🖪 🛛 🔐 🗢 🔲                                                                                                    |  |  |
|----------------------------------------------------------------------------------------------------|--|--|
| ÷                                                                                                    |  |  |
| Set Wi-Fi                                                                                                    |  |  |
| Connect your smartphone to the same Wi-Fi<br>network that you want to cofigure on the<br>charger. Make sure it's 2.4 GHz. Insert your Wi-<br>Fi password in the proper field. |  |  |
| i) Info about 2.4GHz Wi-Fi                                                                                                    |  |  |
| Connectivity                                                                                                    |  |  |
| 🚿 Not configured                                                                                                    |  |  |
| Wi-Fi network name                                                                                                    |  |  |
| Insert the Wi-Fi name (SSID)                                                                                                    |  |  |
| Wi-Fi password                                                                                                    |  |  |
| Wi-Fi password 😽                                                                                                    |  |  |
|                                                                                                    |  |  |
|                                                                                                    |  |  |
| SEND                                                                                                    |  |  |
|                                                                                                    |  |  |

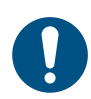

**NOTE:** Under Wi-Fi-oppsett oppdager **eSolutions Charging** automatisk det samme Wi-Fi-nettverket som smarttelefonen. Vennligst skriv inn riktig passord.

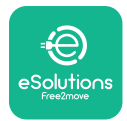

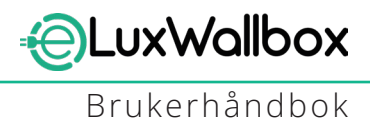

#### 5.3. Driftsmoduser

Det er mulig å konfigurere **eLuxWallbox** å jobbe i forskjellige driftsmoduser, endre ladeautorisasjonen og tilkoblingsalternativene. Det er mulig å endre driftsmodusene med Autostart- og Standalone-bryterne i **eSolutions Charging-appen**.

Autorisasjon til å lade er mulig på to forskjellige måter:

-Autostart (standard fabrikkinnstilling): når Autostart er aktivert, er autorisasjonen til å lade automatisk og ladeøkten starter ved å koble til ladekabelen.

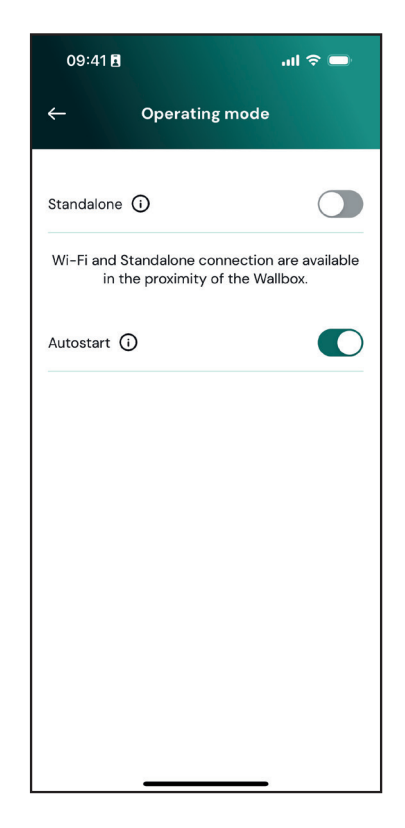

- **Autentisering**: når Autostart er deaktivert, må ladeøkten godkjennes av brukeren med **eSolutions Charging-appen** (hvis wallbox er tilkoblet via 4G eller Wi-Fi)**eLuxWallbox** med ett av de to følgende tilkoblingsalternativene:

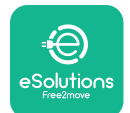

**EuxWallbox** Brukerhåndbok

**-Frittstående deaktivert** (Tilkobling aktivert): **eLuxWallbox** er koblet til eSolutionskontrollplattformen (CPMS) for å muliggjøre programvareoppdateringer, live ekstern kundestøtte og for å nyte maksimal funksjonalitet til **eSolutions Charging-appen**.

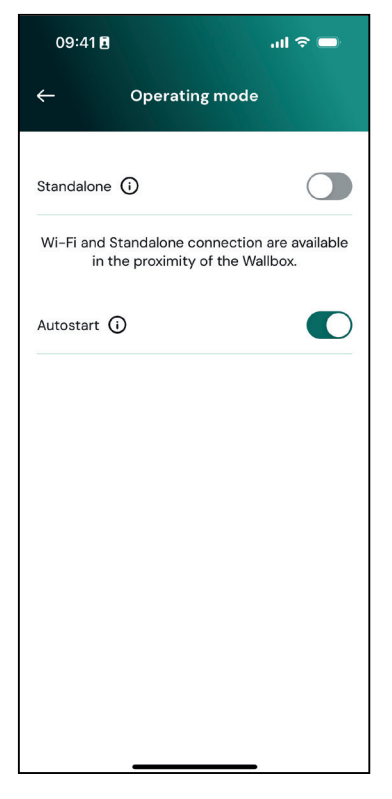

**-Frittstående aktivert** (Tilkobling deaktivert): **eLuxWallbox** er ikke koblet til eSolutions kontrollplattform (CPMS) og brukeren har tilgang til begrensede funksjoner i **eSolutions Charging**, kun tilgjengelig via Bluetooth

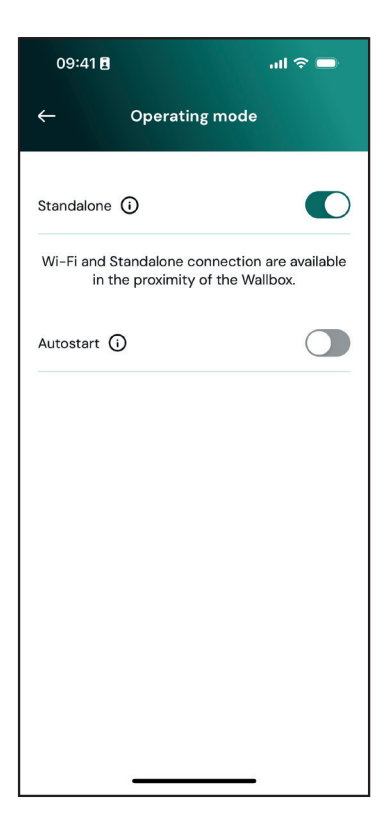

 $(\mathbf{i})$ 

**MERKNAD**: Etter å ha endret driftsmodus, start wallboxen på nytt via appen for å gjøre endringene effektive.

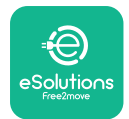

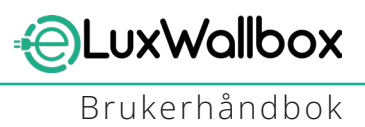

### 5.4. Skjermer

En gang **eLuxWallbox** er slått på, vises følgende skjermer på skjermen:

| ag <b>"ııll 兆 奈 ⊕ 盎</b><br><b>=⊖⊖</b><br><b>eSolutions</b><br>Free2move<br>WELCOME! | Velkomstmelding.                                                                                                    |
|-------------------------------------------------------------------------------------|----------------------------------------------------------------------------------------------------|
| $\begin{array}{cccccccccccccccccccccccccccccccccccc$                                | Denne skjermen er standard i Autostart-modus. Den instruerer<br>operatøren om å sette inn ladekabelen for å starte ladeøkten.<br>Den vises også etter en vellykket autentisering.                                                                                                    |
| 4G .nll 孝 奈 ④ 器<br>L<br>AUTHORIZE WITH APP                                          | <ul> <li>Dette skjermbildet vises bare hvis Autentiseringsdriftsmodus er aktivert.</li> <li>For å starte ladeprosessen, må du autentisere via Appen.</li> <li>Denne skjermen foreslår å: <ul> <li>Vent på autentiseringsprosessen</li> <li>Vent etter ladekabelplugg</li> </ul> </li> </ul> |
| 4G .ntll 후 후 🖲 윮<br>VALIDATION SUCCESSFUL                                           | Gyldig autentisering via app.                                                                                                    |

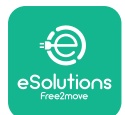

UxWallbox

Brukerhåndbok

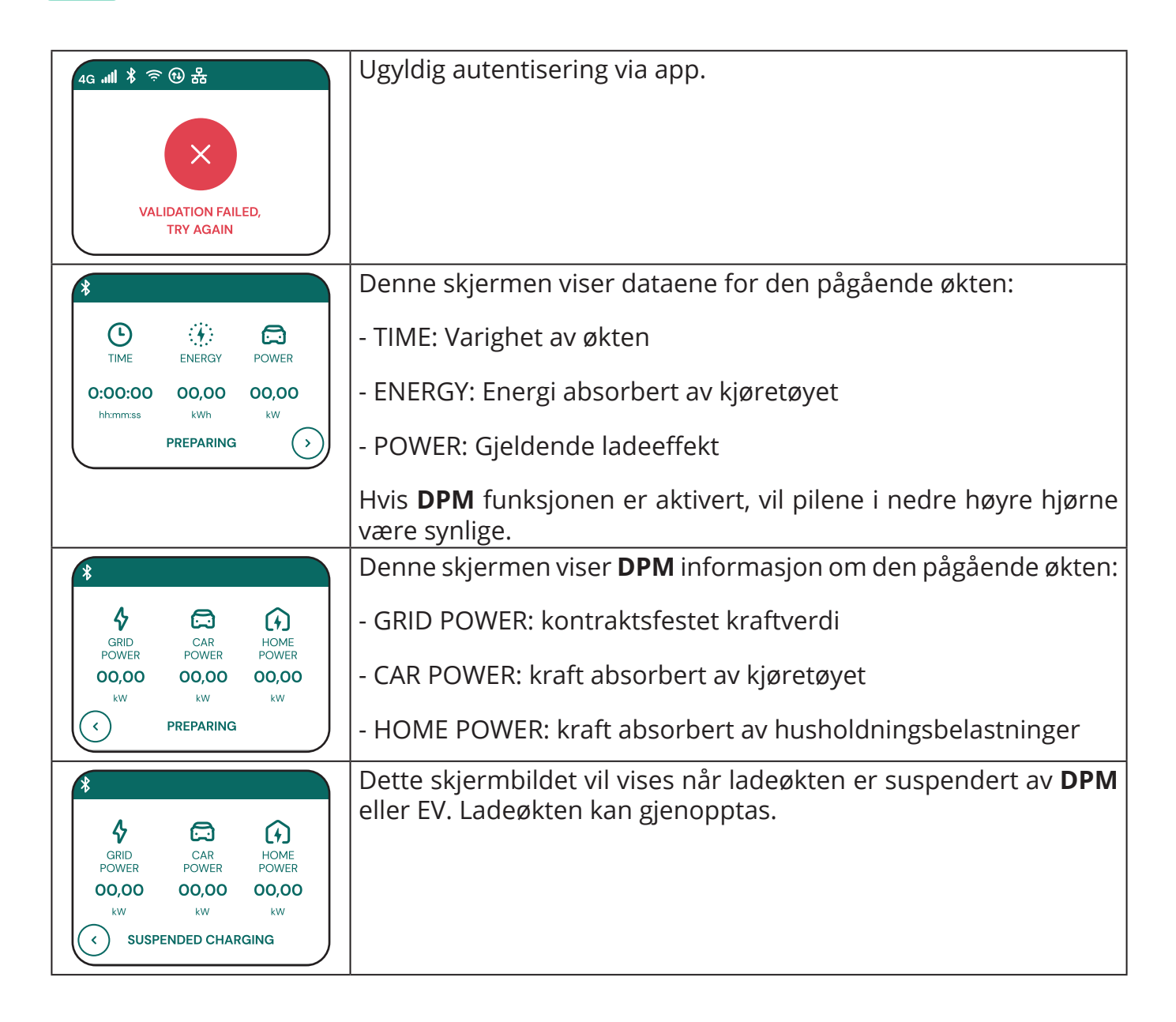

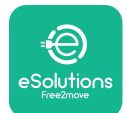

LuxWallbox

Brukerhåndbok

| READY TO PLUG OUT                                                                                                    | Denne skjermen instruerer operatøren om å fjerne kabelen når<br>ladeprosessen er over eller har blitt avbrutt.                                              |
|----------------------------------------------------------------------------------------------------|----------------------------------------------------------------------------------------------------|
| 4g . <b>iil * 奈 ④ 品</b><br>=<br>eSolutions<br>Free2move<br>THANK YOU                                                     | Dette skjermbildet indikerer at ladeprosessen er fullført,<br>wallboxen går snart i standby-modus.                                                          |
| 4g .nll * 帝 🕲 品<br>SOFTWARE UPDATE<br>IN PROGRESS                                                                        | Skjermen viser at en programvareoppdatering pågår.                                                                                                    |
| 4g ,和 米 奈 ④ 品<br>①<br>DELAY                                                                                              | Denne skjermen vises hvis planlagt lading er tilstede på wallboxen<br>for utsatte ladeøkter, gjentatte ladeprofilbegrensninger og<br>tilfeldig forsinkelse. |
| 4g . <b>nll </b> <sup>*</sup> <sup>•</sup> <sup>•</sup> <sup>•</sup> <sup>•</sup> <sup>•</sup> <sup>•</sup> <sup>•</sup> | Denne skjermen utløses hvis det er en alarm på wallboxen som<br>viser feilkoden.                                                                            |
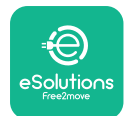

# 6. BRUKSINSTRUKSJONER

## 6.1. Foreløpige ladeoperasjoner

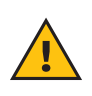

**ADVARSEL:** IKKE fjern ladekontakten fra det elektriske kjøretøyet under hele ladeprosessen. Fjern ladekontakten fra kjøretøyet kun når ladeoperasjonene er avsluttet eller har blitt stoppet etter riktig prosedyre. I begge tilfeller må det ikke brukes unødig makt.

Før du starter en ny ladeøkt:

- Sørg for at apparatet og dets koblinger er helt intakte, tørre og fri for urenheter.
- Ikke stikk fingre eller gjenstander inn i stikkontakten.
- Ikke berør apparatet eller noen av dets forlengere med våte hender eller bare føtter.
- Sørg for at apparatet ikke er, og ikke har vært, utsatt for varmekilder, eksplosive eller brennbare stoffer.
- Sørg for at det elektriske kjøretøyet er kompatibelt med apparatets tekniske funksjoner.
- Kjøretøyadaptere må ikke brukes til å koble en kobling til et kjøretøyuttak.
- Adaptere mellom kjøretøyets stikkontakt og støpsel skal kun brukes hvis de er spesifikt utpekt og godkjent av kjøretøyprodusenten eller produsenten av det elektriske kjøretøyets strømforsyningsutstyr, i samsvar med nasjonale krav. Slike adaptere må imidlertid overholde kravene i IEC 61851-1-standarden og andre relevante standarder som regulerer både pluggen og kontakten til adapteren. Adapterne må uansett merkes med spesifikke bruksindikasjoner som er tillatt av produsenten (f.eks. IEC 62196).
- Oppbevar ladekabelen utilgjengelig for barn.
- Vær forsiktig så du ikke tråkker på kontakten eller kabelen.

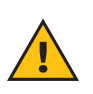

**ADVARSEL:** Ikke bruk adaptere eller utvidelser som ikke er spesifisert av Free2move eSolutions SpA, da de kan skade produktet og skape sikkerhetsrisikoer for brukeren.

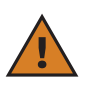

**FORSIKTIG: eLuxWallbox** må kun brukes i henhold til de spesifiserte driftsparametrene og ved en omgivelsestemperatur mellom -25 °C og 50 °C.

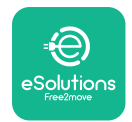

# 6.2. Første lading i standard fabrikkinnstilling (Autostart og tilkoblet)

**eLuxWallbox** er konfigurert med Autostart Operating Mode aktivert som standardinnstilling. Følg trinnene nedenfor for å starte en ladeøkt:

- Displayet på wallboxen må si "Ready to plug in", som betyr **eLuxWallbox** er klar for lading.
- Sett støpselet til ladekabelen inn i stikkontakten på enheten til den er helt festet.

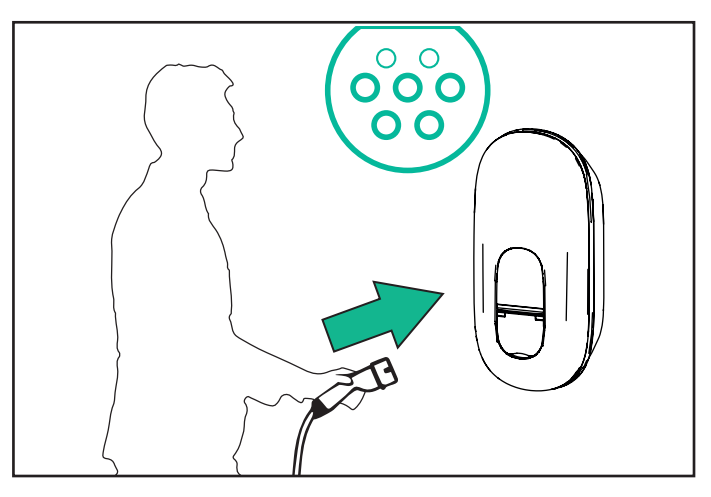

- Sett pluggen til Type 2-kabelen inn i ladeporten på det elektriske kjøretøyet.

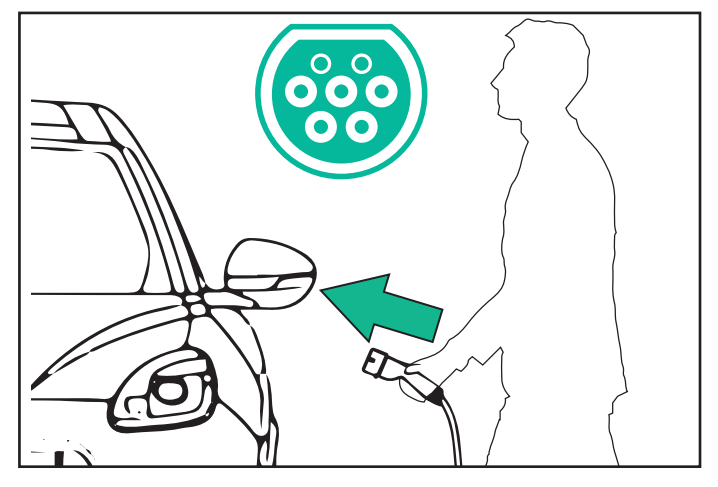

- Apparatet vil låse kabelen under hele ladeøkten.
- Ladeøkten starter, og ladeinformasjon vises på skjermen.

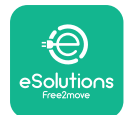

- Når ladingen er fullført eller ladeprosessen må stoppes, er det to mulige måter å stoppe ladeøkten på:
- Fra kjøretøyet (f.eks. låse opp dørene), trekk deretter ut kontakten fra kjøretøyet og fra **eLuxWallbox**

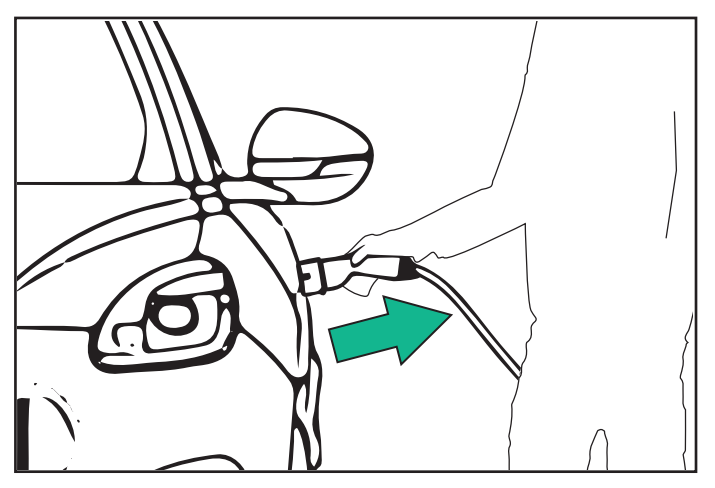

- Fra **eSolutions Charging-appen** trykker du på STOPP, og kobler deretter kontakten fra kjøretøyet og fra **eLuxWallbox** 

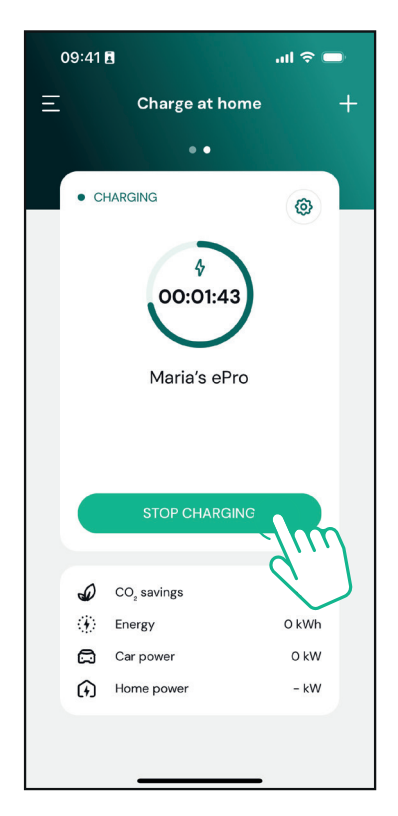

- eLuxWallbox vil gå tilbake til sin opprinnelige tilstand, klar for en ny ladeøkt.

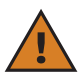

**FORSIKTIG:** På slutten av ladeøktene, koble ladekabelen fra både apparatet og kjøretøyet og oppbevar den på et trygt sted.

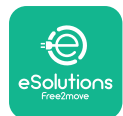

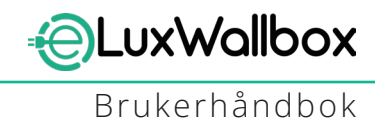

## 6.3. Lading i autentiseringsmodus (autostart deaktivert)

Hvis driftsmodus for autentisering er konfigurert, kan ladeøkten autoriseres via appen.

- Displayet på wallboxen vil vise "autoriser" med appen når den er klar for lading.
- Sett støpselet til ladekabelen inn i stikkontakten på enheten til den er helt koblet inn.
- Sett pluggen til Type 2-kabelen inn i ladeporten på det elektriske kjøretøyet.
- Start eksternt via app.
- Lad kjøretøyet.
- Når ladingen er fullført eller ladeprosessen må stoppes, er det to mulige måter å stoppe ladeøkten på:
- Fra kjøretøyet (f.eks. låse opp dørene), trekk deretter ut kontakten fra kjøretøyet og fra **eLuxWallbox**

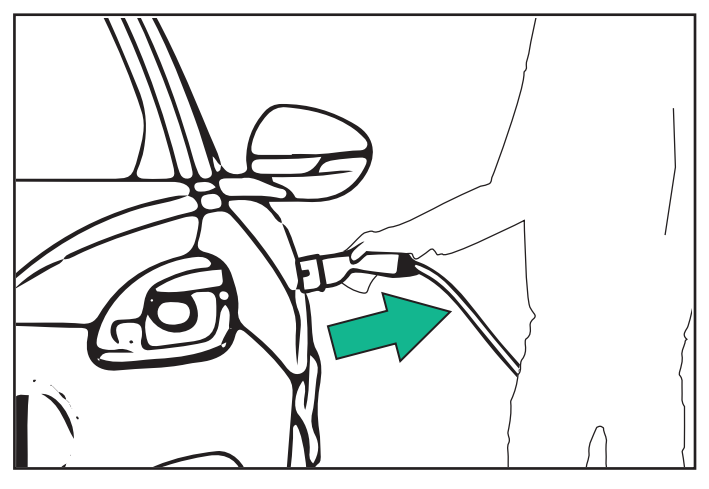

- Fra **eSolutions Charging-appen** trykker du på STOPP, og kobler deretter kontakten fra kjøretøyet og fra **eLuxWallbox** 

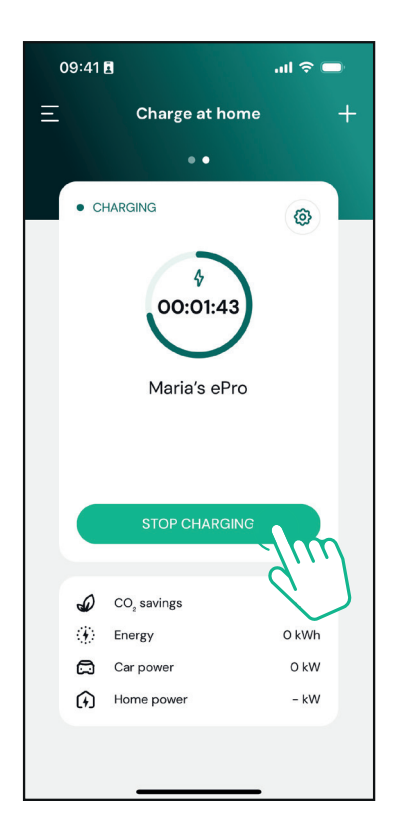

- Produktet går tilbake til utgangstilstanden, klar for en ny ladeøkt.

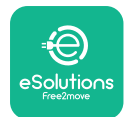

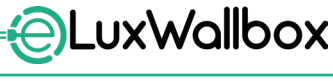

Brukerhåndbok

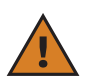

**FORSIKTIG:** På slutten av ladeøktene, koble ladekabelen fra både apparatet og kjøretøyet og oppbevar den på et trygt sted.

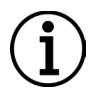

**MERKNAD:** Det er kun mulig å stoppe ladeøkten via **eSolutions Charging-appen** når **eLuxWallbox** er tilkoblet, så når frittstående modus er deaktivert.

# 7. KONFIGURASJON AV EKSTERNT TILBEHØR

Det eksterne tilbehøret er kompatibelt med **eLuxWallbox** er:

 - PowerMeter (DPM): er en energimåler som muliggjør Dynamisk strømstyring (DPM), en smart funksjon som lar deg lade det elektriske kjøretøyet kun ved å bruke strømmen som er tilgjengelig hjemme, modulerer ladekraften og unngår ubehagelige strømbrudd.

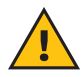

**ADVARSEL:** Ikke installer noe tilbehør på egen hånd. Kontakt kvalifiserte fagfolk som vil utføre installasjonen i henhold til produsentens anvisninger.

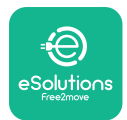

#### 7.1. PowerMeter (DPM)

**PowerMeter (DPM)** er en ekstern måler som aktiverer **Dynamisk strømstyring (DPM)** funksjonalitet, og den konfigureres under installasjonsfasen. **DPM** er smart funksjonalitet som lar deg lade det elektriske kjøretøyet kun ved å bruke strømmen som er tilgjengelig hjemme, modulerer ladekraften og unngår ubehagelige strømbrudd. Hvis du bruker andre apparater under ladeøkten, kan systemet modulere ladeeffekten mot bilen, til og med midlertidig avbryte ladeøkten. Så snart de andre husholdningsapparatene er slått av, vil økten gjenopptas.

Det er også mulig å endre den maksimale kontraktsmessige effekten gjennom **eSolutions Charging-appen**, ved å følge trinnene nedenfor:

Velg veggboksen som er koblet til **PowerMeter**.

Klikk på hjulet øverst til høyre for å gå til Innstillinger.

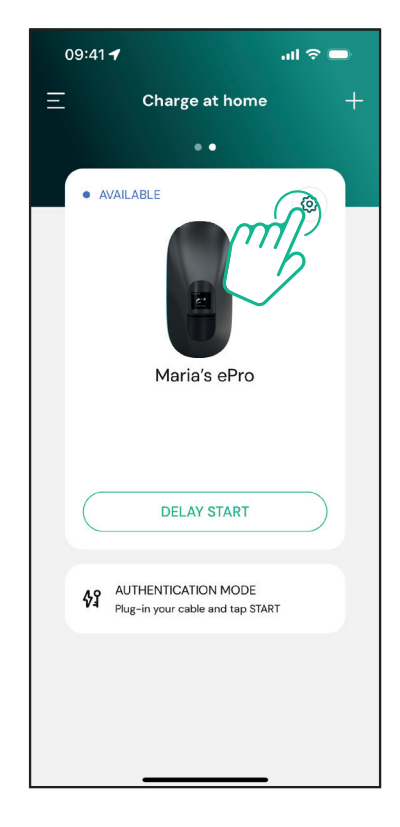

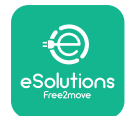

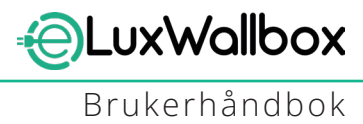

Klikk på "Max Charging Power".

| 09:41 <b>-</b>                                      |          | .ul 🗢 🗩                                                 |
|-----------------------------------------------------|----------|---------------------------------------------------------|
| ÷                                                   | Settings |                                                         |
| Maria's ePro<br>Via Dante, 2, Carisolo<br>• OFFLINE |          |                                                         |
| Model<br>Product Code<br>Serial Number<br>Firmware  |          | -<br>F2ME.EPRO.TEST.MOVE<br>MOVETEST0000005<br>3.10.0-c |
| Max Charging Power                                  | 6        | m,                                                      |
| Charging schedule                                   | ς        | ×                                                       |
| MIDcounter                                          |          | ,<br>,                                                  |
| Wi-Fi                                               |          | >                                                       |
| Alarms                                              |          | >                                                       |
| Advanced Settings                                   |          | >                                                       |
| _                                                   |          | _                                                       |

Still inn din kontraktuelle effektverdi i kW som angitt i strømkontrakten din ved å flytte glidebryteren. Denne grensen vil ikke overskrides av **eLuxWallbox** 

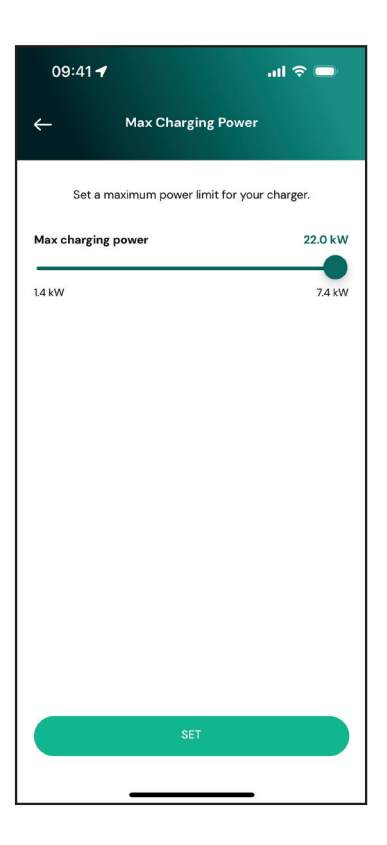

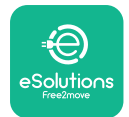

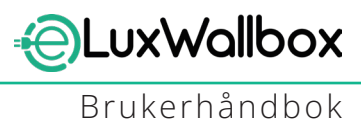

## 8. DIAGNOSTIKK

Hvis det oppstår en feil i **eLuxWallbox**, er det mulig å kontrollere feilsøkingen i den egne delen av **PowerUp**.

I hovedmenyen trykker du på "Diagnostics".

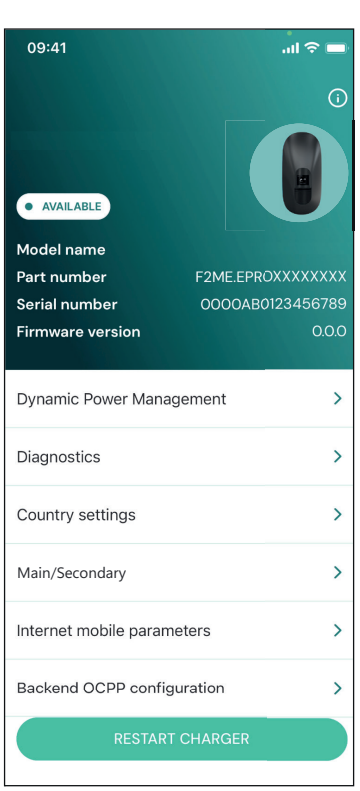

Her er det mulig å finne listen over feil i **eLuxWallbox** og detaljene i hendelsen.

| 09:41              |                                                        | all 🗢 🖿              |
|--------------------|--------------------------------------------------------|----------------------|
| ÷                  | Diagnostics                                            |                      |
|                    |                                                        |                      |
| At the m<br>the pa | noment there are no error<br>age by tapping the button | s, refresh<br>below. |
|                    |                                                        |                      |
|                    |                                                        |                      |
|                    |                                                        |                      |
|                    |                                                        |                      |
|                    |                                                        |                      |
|                    |                                                        |                      |
|                    |                                                        |                      |
|                    | UPDATE                                                 |                      |
|                    |                                                        |                      |

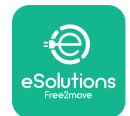

Brukerhåndbok

Trykk på "Update" for å oppdatere feillisten. Trykk på pilen for å gå tilbake til forrige meny.

| 09:41I 🗢 🗖                               |
|------------------------------------------|
| ← Diagnostics                            |
|                                          |
| 07/04/2024 - 11:50                       |
| 100                                      |
| Lack of power supply                     |
| 08/04/2024 - 12:50                       |
| 101                                      |
| Overheating                              |
|                                          |
| 09/04/2024 - 13:50                       |
| 102                                      |
| Communication error between MCU and MPU  |
| 10/04/2024 - 14:50                       |
| 106                                      |
| Internal meter error                     |
|                                          |
| 11/04/2024 - 15:50                       |
| 109                                      |
| Main/Secondary RS485 communication error |
| UPDATE                                   |
|                                          |

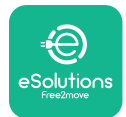

## 9. FEILSØKING

Hvis det oppstår en feil under en ladeøkt som pågår, vil denne bli avbrutt og stikkontakten låses opp slik at du kan koble fra støpselet.

Tabellen nedenfor gir en liste over feil som kan oppstå og den relative feilsøkingen.

Hvis feilen vedvarer, vennligst kontakt kundeservice for å motta ytterligere informasjon **eLuxWallbox** serienummeret på produktetiketten eller på appene.

| Feilkode/<br>problem | "Error Description"                                                                                     | Feilsøking                                                                                                    |
|----------------------|----------------------------------------------------------------------------------------------------|----------------------------------------------------------------------------------------------------|
| 100                  | Mangel på<br>strømforsyning                                                                             | "Kontroller om <b>eLuxWallbox</b> effektbryter er PÅ.<br>Kontroller at CN1-kablingen er riktig. Kontroller<br>spenningen i CN1."                                                                                                    |
| 101                  | Overoppheting                                                                                           | "Koble fra Type 2-kabelen, vent til temperaturen<br>faller, så vil feilen løses av seg selv. Koble til<br>kabelen igjen for å starte ladeøkten på nytt. Sørg<br>for at installasjonsstedet er kompatibelt med<br>temperaturområdet (-25°C/+50°C uten direkte<br>eksponering for sollys)." |
| 102                  | Kommunikasjonsfeil<br>mellom MCU og MPU.                                                                | Start på nytt <b>eLuxWallbox</b> fra effektbryteren, og forlater <b>eLuxWallbox</b> slått av i minst 60 sekunder.                                                                                                    |
| 103                  | Maskinvarefeil, feil på<br>jordbeskyttelsesenhet.<br>(GPD-feil)                                         | Start på nytt <b>eLuxWallbox</b> fra effektbryteren, og<br>forlater <b>eLuxWallbox</b> slått av i minst 60 sekunder.                                                                                                    |
| 104                  | Maskinvarefeil,<br>feilstrømsmonitor AC-<br>feil. (RCM AC tur)                                          | Kontroller at problemet ikke er kabel- eller<br>kjøretøyrelatert, og prøv en ny ladeøkt (hvis mulig<br>med et annet kjøretøy eller en annen kabel).                                                                                                    |
| 105                  | Maskinvarefeil,<br>feilstrømsovervåking<br>DC feil. (RCM DC tur)                                        | Kontroller at problemet ikke er kabel- eller<br>kjøretøyrelatert, og prøv en ny ladeøkt (hvis mulig<br>med et annet kjøretøy eller en annen kabel).                                                                                                    |
| 106                  | Intern målerfeil                                                                                        | Start på nytt <b>eLuxWallbox</b> fra effektbryteren, og<br>forlater <b>eLuxWallbox</b> slått av i minst 60 sekunder.                                                                                                    |
| 107                  | <b>PowerMeter (DPM)</b><br>kommunikasjonsfeil                                                           | Start på nytt <b>eLuxWallbox</b> fra effektbryteren, og<br>forlater <b>eLuxWallbox</b> slått av i minst 60 sekunder.                                                                                                    |
| 108                  | Konfigurasjonsfeil,<br>dreiebryterposisjon<br>(forsyningstype) er ikke i<br>samsvar med <b>DPM</b> type | Hvis tilbehøret <b>(DPM)</b> ikke er installert, sørg for at<br>funksjonen er deaktivert i <b>eSolutions Lading</b> app.<br>Start deretter wallboxen på nytt.                                                                                                    |
| 109                  | Hoved/sekundær RS485<br>kommunikasjonsfeil                                                              | Start på nytt <b>eLuxWallbox</b> fra effektbryteren, og<br>forlater <b>eLuxWallbox</b> slått av i minst 60 sekunder.                                                                                                    |
| 300                  | Inkonsekvens<br>mellom wallbox-<br>kontaktorkommandoen<br>og tilbakemelding                             | Start på nytt <b>eLuxWallbox</b> fra effektbryteren, og<br>forlater <b>eLuxWallbox</b> slått av i minst 60 sekunder.                                                                                                    |

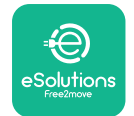

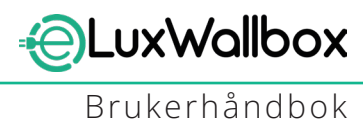

| 301 | Kortslutning oppdaget<br>på kontrollpilotlinjen.             | Hvis stikkontakten er skadet, unngå å bruke<br>ladestasjon og kontakt kundeservice. Kontroller at<br>problemet verken er kabel- eller kjøretøyrelatert,<br>og prøv en ny ladeøkt (hvis mulig med et annet<br>kjøretøy eller en annen kabel).                                                                                                    |
|-----|--------------------------------------------------------------|----------------------------------------------------------------------------------------------------|
| 302 | Tilstand E eller F satt på<br>kontrollpilotlinjen.           | Koble fra og plugg inn kabelkontakten igjen, og<br>pass på at den er satt helt inn i ladestasjonens<br>stikkontakt og kjøretøyinntaket. Kontroller at<br>problemet ikke er kabel- eller kjøretøyrelatert,<br>og prøv en ny ladeøkt (hvis mulig med et annet<br>kjøretøy eller en annen kabel).                                                                                                    |
| 303 | Kontrollpilot frakoblet.                                     | Koble fra og plugg inn kabelkontakten igjen, og<br>pass på at den er satt helt inn i ladestasjonens<br>stikkontakt og kjøretøyinntaket. Kontroller at<br>kabelkontaktene er satt helt inn i ladestasjonens<br>stikkontakt og kjøretøyinntaket. Kontroller at<br>problemet verken er kabel- eller kjøretøyrelatert,<br>og prøv en ny ladeøkt (hvis mulig med et annet<br>kjøretøy eller en annen kabel). |
| 304 | Proximity Pilot<br>frakoblet.                                | Koble fra og plugg inn kabelkontakten igjen, og<br>pass på at den er satt helt inn i ladestasjonens<br>stikkontakt og kjøretøyinntaket. Kontroller at<br>kabelkontaktene er satt helt inn i ladestasjonens<br>stikkontakt og kjøretøyinntaket. Kontroller at<br>problemet verken er kabel- eller kjøretøyrelatert,<br>og prøv en ny ladeøkt (hvis mulig med et annet<br>kjøretøy eller en annen kabel). |
| 305 | Ødelagt Proximity Pilot<br>oppdaget.                         | Koble fra og plugg inn kabelkontakten igjen, og<br>pass på at den er satt helt inn i ladestasjonens<br>stikkontakt og kjøretøyinntaket. Kontroller at<br>kabelkontaktene er satt helt inn i ladestasjonens<br>stikkontakt og kjøretøyinntaket. Kontroller at<br>problemet verken er kabel- eller kjøretøyrelatert,<br>og prøv en ny ladeøkt (hvis mulig med et annet<br>kjøretøy eller en annen kabel). |
| 306 | Diodefeil oppdaget på<br>kontrollpilotlinje (ingen<br>-12V). | Forsøk å lade på nytt ved å koble fra og sette inn<br>kabelen fra både apparatet og kjøretøyets inntak.                                                                                                    |
| 307 | Kontrollpilot frakoblet.                                     | Koble fra og plugg inn kabelkontakten igjen, og<br>pass på at den er satt helt inn i ladestasjonens<br>stikkontakt og kjøretøyinntaket. Kontroller at<br>kabelkontaktene er satt helt inn i ladestasjonens<br>stikkontakt og kjøretøyinntaket. Kontroller at<br>problemet verken er kabel- eller kjøretøyrelatert,<br>og prøv en ny ladeøkt (hvis mulig med et annet<br>kjøretøy eller en annen kabel). |

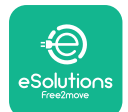

# UxWallbox

Brukerhåndbok

| 308 | Inkonsekvens mellom<br>motorkommando<br>og tilbakemelding,<br>eller motoren er i en<br>feiltilstand. | Forsøk å lade på nytt ved å koble fra og sette inn<br>kabelen fra både apparatet og kjøretøyets inntak.<br>Kontroller at kabelkontaktene er satt helt inn i<br>apparatets stikkontakt og kjøretøyinntaket.                                                                                                    |
|-----|----------------------------------------------------------------------------------------------------|----------------------------------------------------------------------------------------------------|
| 309 | Motorkontrollerfeil<br>under EVSE-<br>initieringsfasen.                                              | Start på nytt <b>eLuxWallbox</b> fra effektbryteren, og<br>forlater <b>eLuxWallbox</b> slått av i minst 60 sekunder.                                                                                                    |
| 310 | Feil oppdaget før lading<br>(PP ikke oppdaget, eller<br>motorfeil, eller CP ikke<br>oppdaget).       | Koble fra og plugg inn kabelkontakten igjen, og<br>pass på at den er satt helt inn i ladestasjonens<br>stikkontakt og kjøretøyinntaket. Kontroller at<br>kabelkontaktene er satt helt inn i ladestasjonens<br>stikkontakt og kjøretøyinntaket. Kontroller at<br>problemet verken er kabel- eller kjøretøyrelatert,<br>og prøv en ny ladeøkt (hvis mulig med et annet<br>kjøretøy eller en annen kabel). |
| 311 | Feil oppdaget etter<br>lading (motorfeil, eller<br>CP ikke frakoblet).                               | Koble fra og plugg inn kabelkontakten igjen, og<br>pass på at den er satt helt inn i ladestasjonens<br>stikkontakt og kjøretøyinntaket. Kontroller at<br>kabelkontaktene er satt helt inn i ladestasjonens<br>stikkontakt og kjøretøyinntaket. Kontroller at<br>problemet verken er kabel- eller kjøretøyrelatert,<br>og prøv en ny ladeøkt (hvis mulig med et annet<br>kjøretøy eller en annen kabel). |
| 312 | Nødstopp mottatt fra<br>MPU.                                                                         | Start på nytt <b>eLuxWallbox</b> fra effektbryteren, og forlater <b>eLuxWallbox</b> slått av i minst 60 sekunder.                                                                                                    |
| 313 | Strøm påvist under<br>lading, med 100<br>% driftssyklus på<br>kontrollpilotlinjen.                   | Kontroller at problemet ikke er kabel- eller<br>kjøretøyrelatert, prøv en ny ladeøkt med en annen<br>kabel og/eller apparat.                                                                                                    |
| 315 | Strøm over grense på<br>fase L1                                                                      | Trekk ut kabelen, senk om mulig ladeeffekten på<br>kjøretøysiden og prøv en ny ladeøkt.                                                                                                    |
| 316 | Strøm over grense på<br>fase L2                                                                      | Trekk ut kabelen, senk om mulig ladeeffekten på<br>kjøretøysiden og prøv en ny ladeøkt.                                                                                                    |
| 317 | Strøm over grense på<br>fase L3                                                                      | Trekk ut kabelen, senk om mulig ladeeffekten på<br>kjøretøysiden og prøv en ny ladeøkt.                                                                                                    |
| 318 | Spenning under en<br>terskel på fase L1                                                              | Start på nytt <b>eLuxWallbox</b> fra effektbryteren, og forlater <b>eLuxWallbox</b> slått av i minst 60 sekunder.                                                                                                    |
| 319 | Spenning under en<br>terskel på fase L2                                                              | Start på nytt <b>eLuxWallbox</b> fra effektbryteren, og<br>forlater <b>eLuxWallbox</b> slått av i minst 60 sekunder.                                                                                                    |

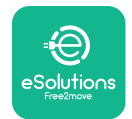

| 320 | Spenning under en<br>terskel på fase L3                                                                                 | Start på nytt <b>eLuxWallbox</b> fra effektbryteren, og<br>forlater <b>eLuxWallbox</b> slått av i minst 60 sekunder.                                                                                                    |
|-----|----------------------------------------------------------------------------------------------------|----------------------------------------------------------------------------------------------------|
|     | Skjermen sitter fast på<br>velkomstsiden                                                                                | Start på nytt <b>eLuxWallbox</b> fra effektbryteren, og forlater <b>eLuxWallbox</b> slått av i minst 60 sekunder.                                                                                                    |
|     | <b>eLuxWallbox</b> vil ikke<br>starte                                                                                   | Start på nytt <b>eLuxWallbox</b> fra effektbryteren, og<br>forlater <b>eLuxWallbox</b> slått av i minst 60 sekunder.                                                                                                    |
|     | Kabel fast i wallbox-<br>kontakten                                                                                      | Slå av <b>eLuxWallbox</b> fra strømbryteren i det<br>elektriske panelet, fjern deretter kabelen.                                                                                                    |
|     | Melding om suspendert<br>lading på displayet,<br>ladeøkten avbrytes av<br><b>DPM</b> eller EV. Økten kan<br>gjenopptas. | Kontroller at maks effekt i Hjemmestrøm-delen<br>av <b>eSolutions Lading</b> appen samsvarer med den<br>kontraktsfestede effektverdien i kW som angitt i<br>strømkontrakten din. Hvis verdien er riktig, vent til<br>ladeøkten gjenopptas eller slå av noen elektriske<br>belastninger. |
|     | LED og/eller display slår<br>seg ikke på.                                                                               | Start på nytt <b>eLuxWallbox</b> fra strømbryteren i det<br>elektriske panelet, og forlater <b>eLuxWallbox</b> slått av<br>i minst 60 sekunder.                                                                                                    |

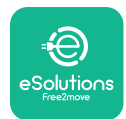

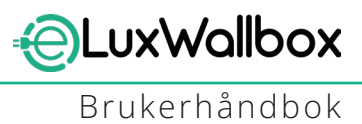

# **10. RENGJØRING**

Rengjøring av utsiden av apparatet anbefales alltid når det er nødvendig og bør utføres ved å unngå sterke luft- eller vannstråler og unngå bruk av såper eller vaskemidler som er for sterke og etsende for materialene produktet er laget av. Bruk en myk fuktig klut med et mildt rengjøringsmiddel for å rengjøre den. Når du er ferdig, tørk av eventuelle spor av fuktighet eller væske med en myk, tørr klut.

# **11. AVHENDING AV PRODUKT OG EMBALLASJE**

Dette apparatet er et elektrisk og elektronisk utstyr; når brukeren bestemmer seg for å kaste det, blir det avfall (Waste Electric and Electronic Equipment - WEEE) som skal håndteres i samsvar med det europeiske direktivet 2012/19/EU og det europeiske direktivet 2018/849/ EU. Symbolet på apparatet eller emballasjen indikerer at det ikke skal behandles som vanlig husholdningsavfall; retningslinjene angir rammebestemmelsene for retur og resirkulering av brukte apparater i EU. Ved å hjelpe til med å kaste dette produktet på riktig måte, bidrar du til å beskytte miljøet og helsen til de rundt deg.

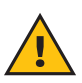

**ADVARSEL:** Før den avhendes, **eLuxWallbox** må avinstalleres av fagfolk i henhold til produsentens anvisninger. Avinstaller aldri apparatet autonomt.

Kast emballasje på en miljøvennlig måte. Materialene som brukes til å pakke dette produktet kan resirkuleres og må avhendes i samsvar med gjeldende lovgivning i brukslandet. Følgende avfallsinstruksjoner vil bli funnet på emballasjen basert på type materiale.

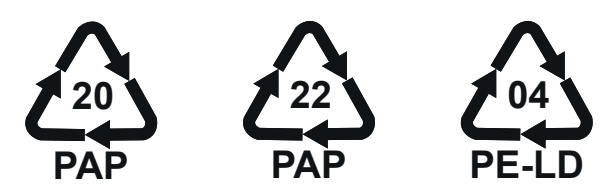

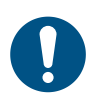

**NOTE:** Ytterligere informasjon om gjeldende avhendingsanlegg kan fås fra lokale myndigheter.

# 12. ASSISTANSE

Hvis du har spørsmål om bruken av **eLuxWallbox**, trenger mer informasjon eller har forespørsler om støtte, vennligst kontakt Free2move eSolutions SpA via den relevante delen av nettsiden: <u>www.esolutions.free2move.com/contact-us</u>.

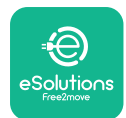

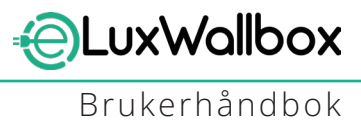

## **13. ANSVARSFRASKRIVELSE**

Free2move eSolutions SpA vil ikke holdes ansvarlig for skader direkte eller indirekte forårsaket på mennesker, ting eller dyr på grunn av manglende overholdelse av alle bestemmelsene i denne håndboken og advarslene angående bruk av **eLuxWallbox**.

Free2move eSolutions SpA forbeholder seg alle rettigheter til dette dokumentet, artikkelen og illustrasjonene det inneholder. Reproduksjon, helt eller delvis, avsløring til tredjeparter eller bruk av innholdet er forbudt uten skriftlig forhåndssamtykke fra Free2move eSolutions SpA.

All informasjon i denne håndboken kan endres uten forvarsel og utgjør ingen forpliktelse fra produsentens side. Bildene i denne håndboken er kun for illustrasjonsformål og kan avvike fra det leverte produktet.

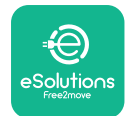

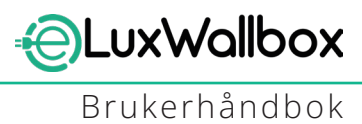

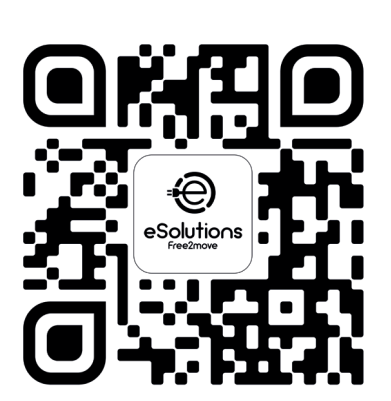

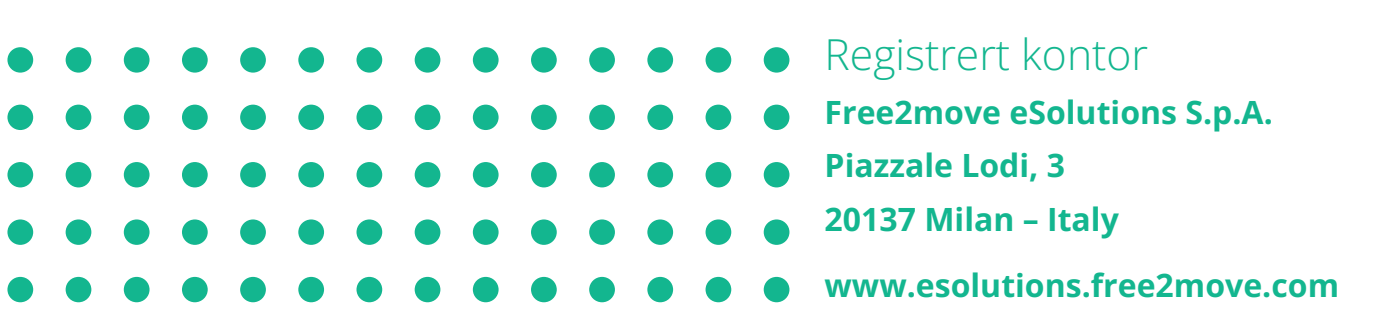

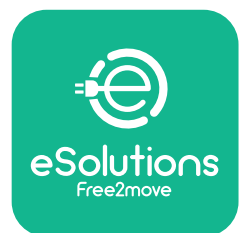

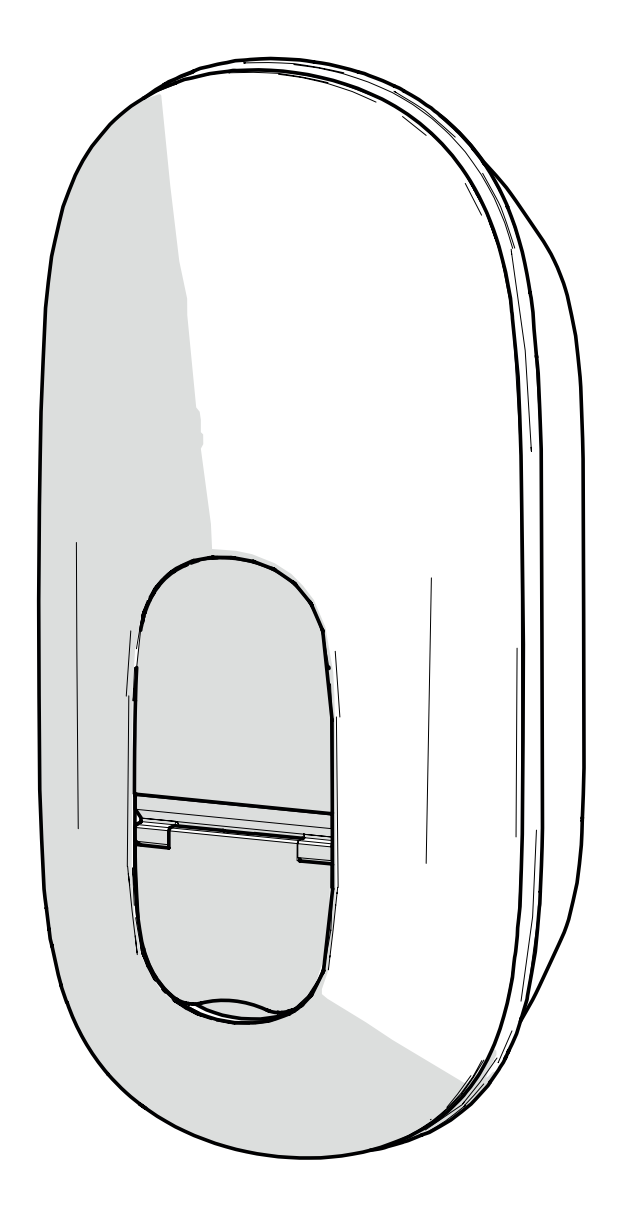

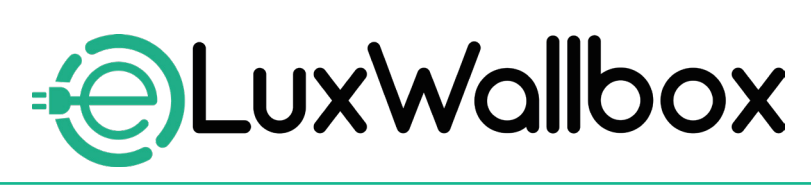

# Instrukcja obsługi

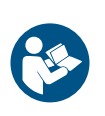

Pl

Należy przestrzegać niniejszej instrukcji, aby zapewnić bezpieczne i prawidłowe użytkowanie. Instrukcję należy zachować na przyszłość.

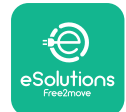

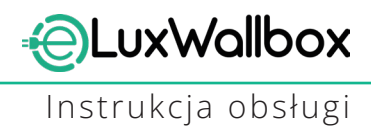

# Spis treści

| 1. WPROWADZENIE                                     | 4      |
|-----------------------------------------------------|--------|
| 1.1. Cel instrukcji                                 | 4      |
| 1.2. Identyfikacja producenta                       | 4      |
| 1.3. Struktura instrukcji obsługi                   | 4      |
| 1.4. Bezpieczeństwo                                 | 5      |
| 1.5. Gwarancja i warunki dostawy                    | 6      |
| 1.6. Lista dokumentów                               | 6      |
| 1.7. Ostrzeżenia                                    | 7      |
| 2. INFORMACJE OGÓLNE                                | 8      |
| 2.1. Obszary zastosowania                           | 8      |
| 2 ΜΙΡΟΚΟΓΟΊΝΥ                                       | 0      |
| 2.1 Ikana na va źwiatla zaw urządzenia walkaw       | 9      |
| 3.1. IKONA NA WYSWIELIACZU Urządzenia Walidox       | 9      |
| 2.1.2 ACITE                                         | 9<br>0 |
| 3.1.2. 40 LTE                                       | 10     |
| 3.1.4 Połaczenie z platforma sterowania eSolutions  | 10     |
|                                                     |        |
| 4. APLIKACJA DO ŁADOWANIA ESOLUTIONS                | 10     |
| 5. WŁACZANIE eLuxWallbox                            | 11     |
| 5.1. Pierwsze użycie aplikacji eSolutions Charging: |        |
| rejestracja i parowanie                             | 12     |
| 5.2. Ustawianie Wi-Fi                               | 14     |
| 5.3. Tryby działania                                | 17     |
| 5.4. Ekrany wyświetlacza                            | 19     |
| 6. INSTRUKCIA OBSŁUGI                               | 22     |
| 6.1. Wstępne czynności związane z ładowaniem        | 22     |
| 6.2. Pierwsze ładowanie zgodnie z domyślnymi        |        |
| ustawieniami fabrycznymi                            |        |
| (automatyczne uruchamianie i podłączanie)           | 23     |
| 6.3. Ładowanie w trybie uwierzytelniania            | _      |
| (tryb Autostart wyłączony)                          | 25     |

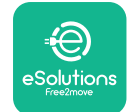

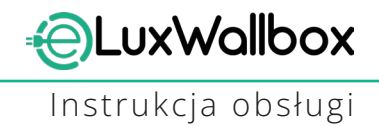

| <b>7.</b><br>7 | <b>KONFIGURACJA AKCESORIÓW ZEWNĘTRZNYCH</b><br>.1. PowerMeter (DPM) | <b>26</b><br>.27 |
|----------------|---------------------------------------------------------------------|------------------|
| 8.             | DIAGNOSTYKA                                                         | 29               |
| 9.             | ROZWIĄZYWANIE PROBLEMÓW                                             | 31               |
| 10.            | CZYSZCZENIE                                                         | 36               |
| 11.            | USUWANIE PRODUKTU I OPAKOWANIA                                      | 36               |
| 12.            | POMOC                                                               | 36               |
| 13.            | ZRZECZENIE SIĘ ODPOWIEDZIALNOŚCI                                    | 37               |

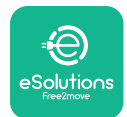

# 1. WPROWADZENIE

## 1.1. Cel instrukcji

Niniejsza instrukcja obsługi stanowi przewodnik dla użytkowników końcowych umożliwiający bezpieczną obsługę i wykonywanie czynności niezbędnych do utrzymania urządzenia w dobrym stanie.

W przypadku korzystania z urządzenia w sposób inny niż wyszczególniony w niniejszej instrukcji stopień ochrony zapewniany przez urządzenie może być zmniejszony.

Ten dokument został starannie sprawdzony przez producenta, Free2move eSolutions S.p.A., jednak nie można całkowicie wykluczyć przeoczeń. W razie stwierdzenia jakichkolwiek błędów prosimy o poinformowanie Free2move eSolutions S.p.A. Z wyjątkiem zobowiązań wynikających bezpośrednio z umowy firma Free2move eSolutions S.p.A. w żadnych okolicznościach nie może ponosić odpowiedzialności za jakiekolwiek straty lub szkody wynikające z korzystania z niniejszej instrukcji lub z instalacji wyposażenia. Ten dokument został pierwotnie napisany w języku angielskim. W przypadku jakichkolwiek niespójności lub wątpliwości należy zwrócić się do firmy Free2move eSolutions S.p.A. o oryginalny dokument.

Ten dokument został pierwotnie napisany w języku angielskim. W przypadku jakichkolwiek niespójności lub wątpliwości należy zwrócić się do firmy Free2move eSolutions S.p.A. o oryginalny dokument.

#### 1.2. Identyfikacja producenta

#### Producentem urządzenia jest:

Free2move eSolutions S.p.A.

Piazzale Lodi, 3

20137 Mediolan – Włochy

www.esolutions.free2move.com

## 1.3. Struktura instrukcji obsługi

Niniejsza instrukcja jest podzielona na rozdziały, opisujące poszczególne tematy i zawierające wszystkie informacje potrzebne do bezpiecznej obsługi urządzenia.

Każdy rozdział jest dalej podzielony na punkty, opisujące najważniejsze kwestie; każdy punkt może mieć własny tytuł, podtytuły i opis.

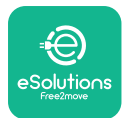

#### 1.4. Bezpieczeństwo

Niniejsza instrukcja zawiera ważne informacje dotyczące bezpieczeństwa, których należy przestrzegać podczas instalacji urządzenia.

Z uwagi na to niniejsza instrukcja zawiera szereg tekstów ostrzegawczych, obejmujących specjalne instrukcje. Instrukcje te są oznaczone za pomocą specjalnej ramki z tekstem, obok której znajduje się symbol (nie dotyczy to INFORMACJI i UWAGI, które nie są powiązane ze specyficznymi sytuacjami zagrożenia) i mają na celu zapewnienie bezpieczeństwa użytkownika podczas wykonywania opisanych czynności, a także uniknięcie wszelkich uszkodzeń urządzenia i/lub mienia:

#### Symbol ten oznacza: NIEBEZPIECZEŃSTWO

Ten symbol ma na celu zwrócenie uwagi na niebezpieczną sytuację dla użytkownika oraz innych osób. Przeczytaj uważnie. Niezastosowanie się do tej instrukcji spowoduje niebezpieczną sytuację, która — jeśli nie uda się jej uniknąć — doprowadzi do natychmiastowej śmierci lub do poważnych bądź trwałych obrażeń ciała.

#### Symbol ten oznacza: OSTRZEŻENIE

Ten symbol ma na celu zwrócenie uwagi na informacje dotyczące bezpieczeństwa. Niezastosowanie się do tej instrukcji spowoduje potencjalnie niebezpieczną sytuację, która — jeśli nie uda się jej uniknąć może doprowadzić do śmierci lub do poważnych obrażeń ciała.

| Symbol ten oznacza: <b>PRZESTROGA</b>                                      |
|----------------------------------------------------------------------------|
| Ten symbol ma na celu zwrócenie uwagi na informacje dotyczące              |
| bezpieczeństwa. Przeczytaj uważnie. Nieprzestrzeganie tych instrukcji może |
| skutkować śmiercią, poważnymi obrażeniami ciała lub uszkodzeniem sprzętu.  |

#### Symbol ten oznacza: UWAGA

Zawiera dodatkowe informacje, uzupełniające podane instrukcje.

Symbol ten oznacza: INFORMACJA Zawiera instrukcje dotyczące użytkowania lub postępowania, konieczne do wykonania czynności niepowiązanych z możliwymi obrażeniami fizycznymi.

Operatorzy są zobowiązani do przeczytania i pełnego zrozumienia niniejszej instrukcji oraz ścisłego przestrzegania zawartych w niej zaleceń.

Firma Free2move eSolutions S.p.A. nie ponosi żadnej odpowiedzialności za szkody dotyczące osób i/ lub mienia lub wyposażenia, jeśli warunki opisane w niniejszym dokumencie nie były przestrzegane.

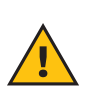

**OSTRZEŻENIE:** Instalacja musi być przeprowadzana przez wykwalifikowany personel. Musi zostać zaprojektowana i wykonana przeznaczona specjalnie do tego celu, nowoczesna elektryczna instalacja zasilająca; instalacja ta musi posiadać certyfikację zgodnie z lokalnymi przepisami i z umową z dostawcą energii elektrycznej.

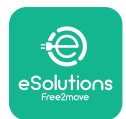

## 1.5. Gwarancja i warunki dostawy

Szczegóły gwarancji są opisane w Warunkach sprzedaży dołączonych do zamówienia dla tego produktu i/lub do opakowania produktu.

Free2move eSolutions S.p.A. nie ponosi odpowiedzialności za systemy znajdujące się przed lub za urządzeniem. Free2move eSolutions S.p.A. nie ponosi odpowiedzialności za wady lub nieprawidłowości w działaniu wynikające z następujących okoliczności:

- uszkodzenie spowodowane przez samego konsumenta lub osoby trzecie, na przykład poprzez niewłaściwe użytkowanie towarów, naruszanie urządzenia lub akty wandalizmu;
- normalne zużycie, które uwidacznia się wraz z upływem czasu;
- uszkodzenie spowodowane przez zdarzenia atmosferyczne (np. piorun) lub zdarzenia przypadkowe (np. przeciążenie energią spowodowane przez awarię sieci);
- uszkodzenie spowodowane przez prace instalacyjne, naprawcze lub konserwacyjne wykonane nieprawidłowo przez samego konsumenta lub osobę trzecią i/lub bez przestrzegania lokalnych przepisów obowiązujących konsumenta i/lub bez instrukcji dostarczonych przez F2MeS;
- uszkodzenie spowodowane przez stosowanie nieodpowiednich i/lub wadliwych części zamiennych i/lub komponentów.

Free2move eSolutions S.p.A. nie ponosi odpowiedzialności za żadną utylizację sprzętu lub jego części, która nie jest zgodna z przepisami i prawami obowiązującymi w kraju instalacji.

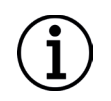

**INFORMACJA:** Jakiekolwiek modyfikacje, manipulacje lub zmiany dotyczące sprzętu bądź oprogramowania, które nie zostały wyraźnie uzgodnione z producentem, spowodują natychmiastowe unieważnienie gwarancji.

## 1.6. Lista dokumentów

Oprócz tej instrukcji dokumentację produktu można wyświetlić i pobrać, odwiedzając stronę internetową: <u>www.esolutions.free2move.com</u>.

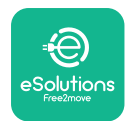

#### 1.7. Ostrzeżenia

**NIEBEZPIECZEŃSTWO:** Ryzyko porażenia prądem elektrycznym i pożaru. Instalacja musi zostać przeprowadzona zgodnie z przepisami obowiązującymi w kraju instalacji oraz zgodnie ze wszelkimi przepisami dotyczącymi bezpieczeństwa prowadzenia prac elektrycznych. Upewnij się, że wszystkie czynności instalacyjne są wykonywane wyłącznie przez wykwalifikowany i przeszkolony personel.

- Przed użyciem urządzenia należy się upewnić, że żaden z elementów nie został uszkodzony. Uszkodzone elementy mogą prowadzić do porażenia prądem, powstania zwarć i pożaru z powodu przegrzania. Nie wolno używać urządzenia z uszkodzeniem lub wadami.
- Upewnij się, że urządzenie **eLuxWallbox** znajduje się z dala od pojemników z benzyną lub innych substancji palnych.
- Przed umieszczeniem z powrotem na miejscu lub przeniesieniem **eLuxWallbox** upewnij się, że urządzenie nie jest podłączone do źródła zasilania.
- Urządzenie **eLuxWallbox** może być używane wyłącznie do określonych zastosowań, zgodnie z jego przeznaczeniem.
- Upewnij się, że urządzenie **eLuxWallbox** jest używane wyłącznie w prawidłowych warunkach działania.
- Urządzenie musi być podłączone do sieci elektrycznej zgodnie z lokalnymi i międzynarodowymi normami oraz wszystkimi wymaganiami technicznymi wskazanymi w niniejszej instrukcji.
- Dzieci lub inne osoby, które nie są w stanie ocenić ryzyka związanego z obsługą urządzenia, mogą doznać poważnych obrażeń ciała lub narazić swoje życie na niebezpieczeństwo. Takie osoby nie mogą obsługiwać urządzenia i, gdy znajdują się w pobliżu, muszą być pod nadzorem.
- Żwierzęta domowe lub inne zwierzęta należy trzymać z dala od urządzenia i materiałów opakowaniowych.
- Dzieci nie mogą bawić się urządzeniem, akcesoriami ani dostarczonym wraz z nimi opakowaniami.
- Urządzenie **eLuxWallbox** nie zawiera elementów, które użytkownik może samodzielnie naprawiać lub poddawać konserwacji.
- Urządzenie **eLuxWallbox** może być używane tylko ze źródłem energii.
- Urządzenie **eLuxWallbox** musi być traktowane i usuwane zgodnie z obowiązującymi przepisami, nie wraz ze zwykłymi odpadami domowymi, ale jako Zużyty sprzęt elektryczny i elektroniczny (ZSEE).
- Należy podjąć niezbędne środki ostrożności w celu zapewnienia bezpieczeństwa działania z aktywnymi wszczepianymi wyrobami medycznymi. Aby ustalić, czy proces ładowania może niekorzystnie wpłynąć na wyrób medyczny, należy skontaktować się z jego producentem.

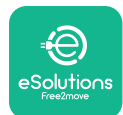

# 2. INFORMACJE OGÓLNE

Urządzenie **eLuxWallbox** to rozwiązanie do ładowania prądem przemiennym do zasilania pojazdów elektrycznych i pojazdów hybrydowych typu plug-in, idealne do użytku półpublicznego i domowego. Urządzenie jest dostępne w konfiguracji trójfazowej lub jednofazowej i wyposażone jest w gniazdo typu 2.

Urządzenie ładuje pojazdy elektryczne do 22 kW w konfiguracji trójfazowej lub do 7,4 kW w konfiguracji jednofazowej. Produkt jest wyposażony w opcje łączności, takie jak zdalne monitorowanie z użyciem platformy sterowania eSolutions (CPMS).Urządzenie **eLuxWallbox** można obsługiwać za pomocą dedykowanej aplikacji **eSolutions Charging**, możliwej do pobrania ze sklepów Google Play<sup>™</sup> i Apple Store®.

Ten model jest wyposażony w kartę SIM do połączenia z siecią komórkową 4G. Karta SIM aktywuje się automatycznie po pierwszym włączeniu zasilania urządzenia wallbox.

W tym dokumencie opisano sposób obsługi urządzenia. Opis jego funkcji służy do identyfikacji najważniejszych elementów i określenia terminów technicznych używanych w niniejszej instrukcji.

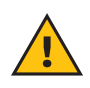

**OSTRZEŻENIE:** Nie instaluj urządzenia **eLuxWallbox** ani żadnych jego akcesoriów samodzielnie. Skontaktuj się z wykwalifikowanymi specjalistami, którzy przeprowadzą jego instalację zgodnie z instrukcjami producenta.

Do zakończenia instalacji konieczne jest skonfigurowanie urządzenia **eLuxWallbox** za pomocą aplikacji przeznaczonej specjalnie do tego celu:

| υυρ                   | Aplikacja dla instalatora: <b>PowerUp</b> |
|-----------------------|-------------------------------------------|
| Wersje produktu (UE): | EPRO23S224GWBAX                           |
| Wersje produktu (WB): | EPRO23S224GWBAS                           |

#### 2.1. Obszary zastosowania

Free2move eSolutions S.p.A. nie ponosi żadnej odpowiedzialności za jakiekolwiek szkody spowodowane nieprawidłowymi lub nieostrożnymi działaniami.

Urządzenia nie wolno używać do celów innych niż te, do których jest przeznaczone.

Sprzęt nie może być używany przez dzieci ani osoby o ograniczonych zdolnościach umysłowych lub fizycznych, ani też przez osoby dorosłe lub wykwalifikowanych specjalistów, jeśli urządzenie jest poddawane działaniu niezgodnemu z niniejszą instrukcją i towarzyszącą jej dokumentacją.

Urządzenie jest urządzeniem do ładowania pojazdów elektrycznych; jego cechy określa poniższa klasyfikacja (zgodnie z IEC 61851-1):

- Zasilanie: podłączone na stałe do sieci zasilania prądem przemiennym (AC)
- Wyjście: prąd przemienny
- Warunki otoczenia: użytkowanie w pomieszczeniach / na zewnątrz
- Zainstalowane na stałe
- Ochrona przed porażeniem prądem elektrycznym: klasa I
- Klasyfikacja środowiskowa EMC: klasa B
- Typ ładowania: tryb 3 zgodnie z normą IEC 61851-1
- Opcjonalna funkcja wentylacji nie jest obsługiwana

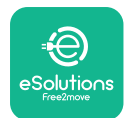

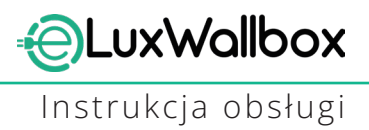

# 3. WIDOK OGÓLNY

Na poniższym rysunku przedstawiono eLuxWallbox i jego główne części.

- 1) Wyświetlacz
- -2) Podstawa
- 3) Pokrywa zewnętrzna
- 4) Gniazdo typu 2

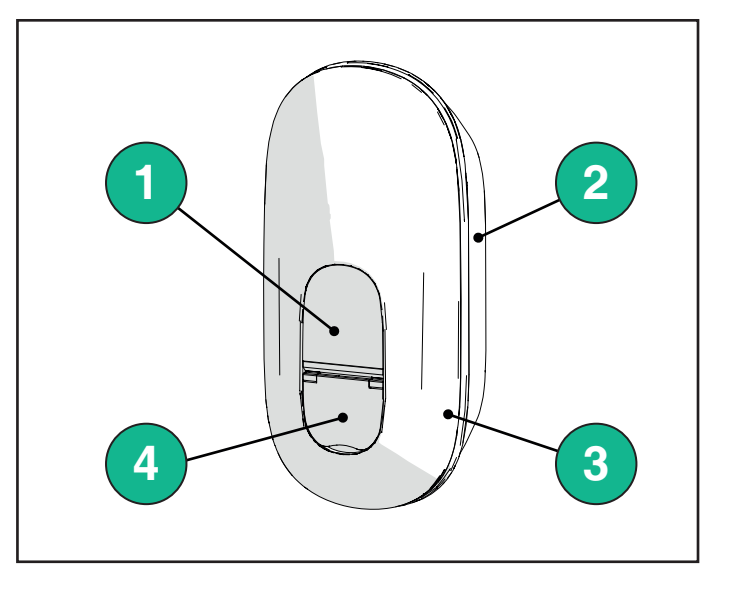

### 3.1. Ikona na wyświetlaczu urządzenia wallbox

#### 3.1.1. WI-FI

- Bardzo dobry sygnał połączenia Wi-Fi
- Dobry sygnał połączenia Wi-Fi
- 훅 Słaby sygnał połączenia Wi-Fi
- 🛜 Bardzo słaby sygnał połączenia Wi-Fi
- 🛜 Brak połączenia Wi-Fi

-Jeśli nie skonfigurowano Wi-Fi, ikona Wi-Fi nie będzie wyświetlana

#### 3.1.2. 4G LTE

- 4G<sup>+</sup>ıll Bardzo dobry sygnał połączenia 4G LTE
- 4G<sup>+</sup>III Dobry sygnał połączenia 4G LTE
- 4G<sup>+</sup>III Słaby sygnał połączenia 4G LTE
- **4G**<sup>+</sup>III Bardzo słaby sygnał połączenia 4G LTE
- **4G<sup>+</sup>ııll** Brak połączenia 4G LTE
  - Jeśli urządzenie **eLuxWallbox** jest ustawione na tryb działania Standalone, ikona 4G LTE nie będzie wyświetlana (więcej informacji można znaleźć w rozdziale 4).

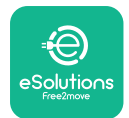

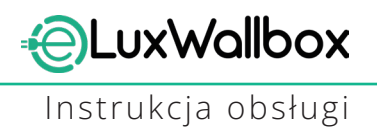

#### 3.1.3. Bluetooth

✤ - Bluetooth aktywny

#### 3.1.4. Połączenie z platformą sterowania eSolutions

# 🕑 - Połączenie z platformą sterowania eSolutions (CPMS) zostało nawiązane

🛈 - Problem z połączeniem z platformą sterowania eSolutions (CPMS)

# 4. APLIKACJA DO ŁADOWANIA ESOLUTIONS

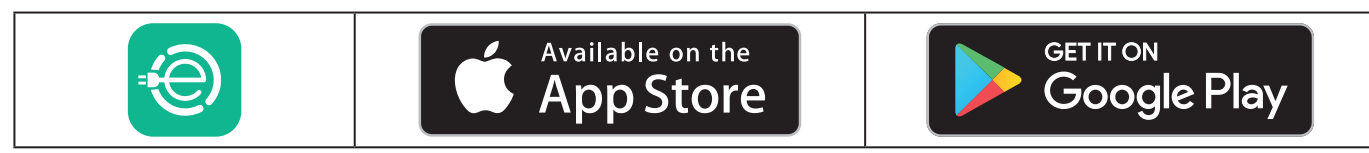

**eSolutions Charging** jest to dedykowana aplikacja na smartfony, dostępna w sklepach Google Play<sup>™</sup> i Apple Store<sup>®</sup>. Można jej używać do konfigurowania, monitorowania i ustawiania urządzenia **eLuxWallbox** za pośrednictwem połączenia internetowego lub Bluetooth.

Aplikacja **eSolutions Charging** dysponuje różnymi funkcjami w zależności od tego, czy urządzenie **eLuxWallbox** jest podłączone do platformy sterowania eSolutions (CPMS) czy nie. Gdy urządzenie **eLuxWallbox** jest podłączone do sieci 4G lub Wi-Fi, użytkownicy pojazdów elektrycznych dysponują pełną kontrolą nad sesjami ładowania na ich smartfonach.

Dostępne są następujące funkcje:

- Monitorowanie sesji ładowania
- Wyrażanie zgody, uruchamianie i zatrzymywanie sesji ładowania
- Wyświetlanie historycznych danych sesji
- Opóźnianie lub planowanie sesji ładowania
- Konfiguracja limitów mocy eLuxWallbox
- Ponowne uruchamianie eLuxWallbox
- Rejestrowanie wielu urządzeń **eLuxWallbox**
- Włączanie funkcji **DPM** i ustawianie maksymalnej mocy PowerMeter (**DPM**)
- Ustawianie Wi-Fi
- Zmiana trybów działania
- Kontaktowanie się z obsługą klienta
- Diagnozowanie **eLuxWallbox**

Jeśli urządzenie **eLuxWallbox** nie jest podłączone z powodu braku łączności lub jeśli jest włączony tryb działania Standalone (offline), za pośrednictwem połączenia Bluetooth dostępne będą tylko następujące funkcje:

- Konfiguracja limitów mocy **eLuxWallbox**
- Ponowne uruchamianie eLuxWallbox
- Rejestrowanie wielu urządzeń eLuxWallbox
- Włączanie **DPM** i ustawianie maksymalnej mocy **DPM** PowerMeter
- Ustawianie Wi-Fi
- Zmiana trybów działania
- Kontaktowanie się z obsługą klienta
- Diagnozowanie eLuxWallbox

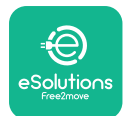

Instrukcja obsługi

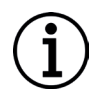

**INFORMACJA:** Funkcje Bluetooth są dostępne tylko wtedy, gdy smartfon znajduje się w pobliżu urządzenia **eLuxWallbox**.

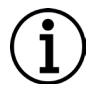

**INFORMACJA:** Upewnij się, że posiadasz najnowszą wersję aplikacji **eSolutions Charging**, umożliwiającą dostęp do wszystkich funkcji.

# 5. WŁĄCZANIE eLuxWallbox

Na urządzeniu **eLuxWallbox** niema przycisków do włączania/wyłączania go. Po zainstalowaniu go i podłączeniu do zasilania przez wyłącznik ochronny w rozdzielnicy elektrycznej urządzenie **eLuxWallbox** jest gotowe do powiązania z profilem użytkownika i skonfigurowania poprzez aplikację **eSolutions Charging**.

 $(\mathbf{i})$ 

**INFORMACJA:** Po uruchomieniu urządzenia wyświetlacz nie włączy się od razu. Może to potrwać maksymalnie minutę.

Jeśli urządzenie jest uszkodzone, postępuj ściśle zgodnie z poniższymi instrukcjami dotyczącymi niebezpiecznych sytuacji, aby uniknąć obrażeń ciała osób lub uszkodzenia mienia:

- korzystanie z uszkodzonego urządzenia jest surowo zabronione;

- wyraźnie oznacz uszkodzone urządzenie, aby inne osoby nie mogły z niego korzystać;

- skontaktuj się z obsługą klienta.

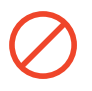

**NIEBEZPIECZEŃSTWO:** W przypadku uszkodzenia urządzenia może dojść do porażenia prądem elektrycznym.

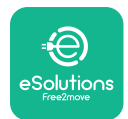

#### 5.1. Pierwsze użycie aplikacji eSolutions Charging: rejestracja i parowanie

Podczas pierwszego uruchomienia aplikacji od użytkowników wymaga się podania danych osobowych w celu dokonania rejestracji i utworzenia konta eSolutions. Dane osobowe i ustawienia profilu można zmienić w aplikacji.

Po włączeniu urządzenia **eLuxWallbox** zarejestruj się w aplikacji lub zaloguj się w niej, aby sparować **eLuxWallbox** z kontem użytkownika. Należy wykonać te proste czynności:

- Kliknij w "Charge at home" w lewym górnym menu

- Kliknij w "Pair now" lub w przycisk +, aby wykonać sparowanie z nowym urządzeniem **eLuxWallbox** 

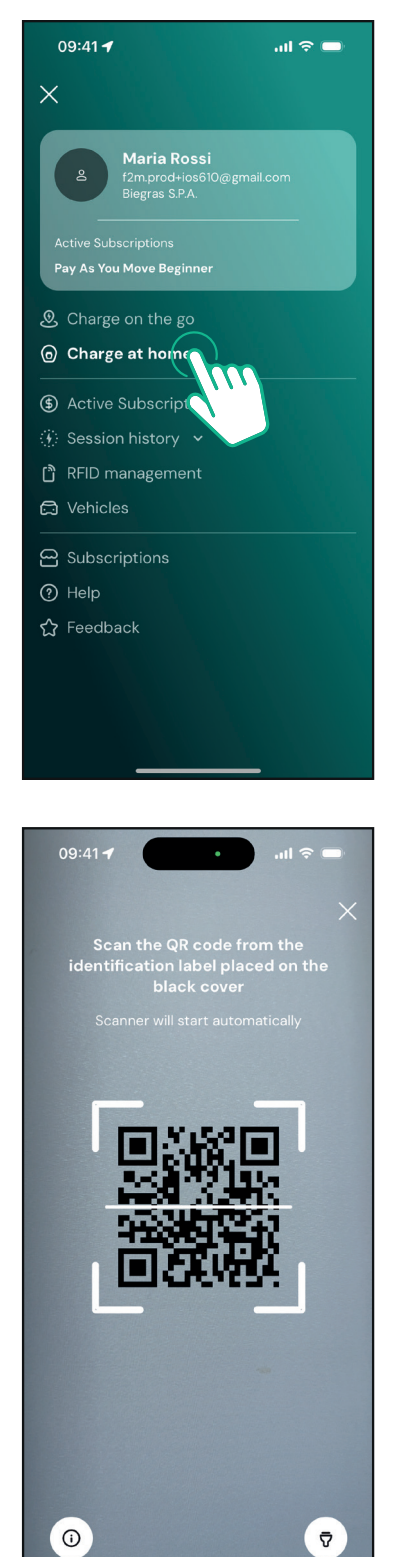

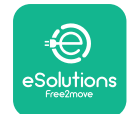

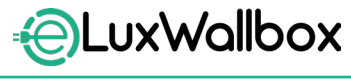

Instrukcja obsługi

-Zeskanuj kod QR na tabliczce znamionowej umieszczonej po lewej stronie **eLuxWallbox** 

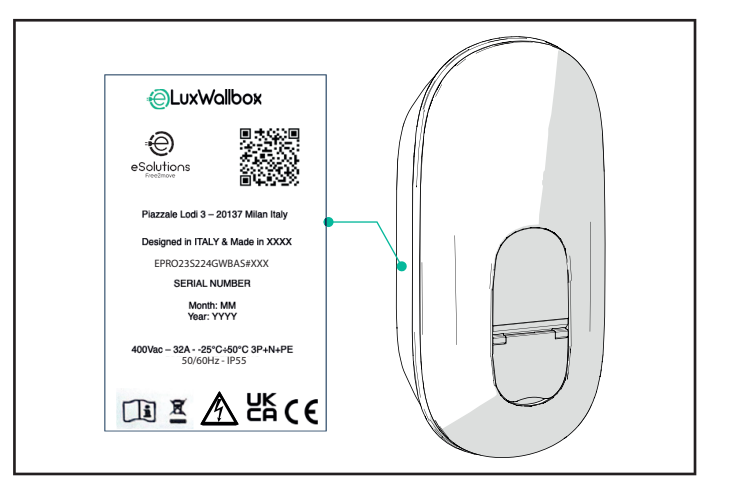

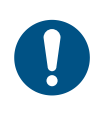

**UWAGA:** Parowanie takie włącza wszystkie funkcje, m.in. gromadzenie danych, monitorowanie i analizę. Aplikacja **eSolutions Charging** umożliwia sparowanie więcej niż jednego urządzenia **eLuxWallbox** z jednym profilem, dzięki czemu użytkownicy mogą zarządzać wszystkimi urządzeniami wallbox w jednym punkcie obsługi.

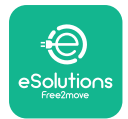

### 5.2. Ustawianie Wi-Fi

Urządzenie **eLuxWallbox** można podłączyć do sieci Wi-Fi za pośrednictwem aplikacji **eSolutions Charging**, wykonując następujące czynności:

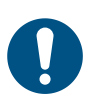

**UWAGA:** To urządzenie obsługuje wyłącznie sieci Wi-Fi 2,4 GHz.

0

**UWAGA:** To ustawienie wymaga połączenia Bluetooth z urządzeniem wallbox. Upewnij się, że znajdujesz się blisko urządzenia podczas nawiązywania połączenia.

Podłącz swojego smartfona do tej samej sieci Wi-Fi, do której chcesz podłączyć **eLuxWallbox**.

Kliknij w "Charge at home" w lewym górnym menu.

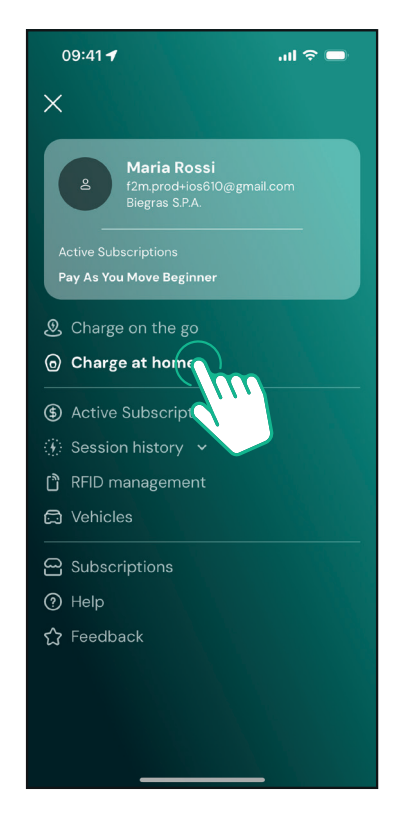

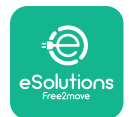

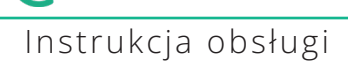

Wybierz urządzenie **eLuxWallbox**, które chcesz skonfigurować.

Kliknij w ikonę kółka w prawym górnym rogu wybranego urządzenia **eLuxWallbox**.

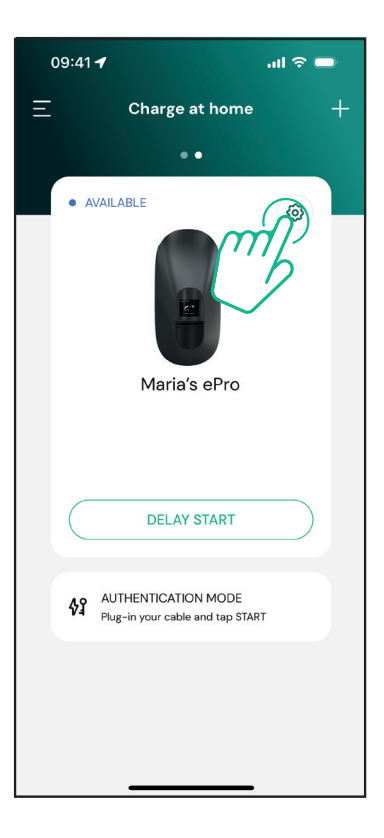

Kliknij w "Wi-Fi" i podłącz urządzenie za pośrednictwem Bluetooth.

| 09:41 <b>7</b>                                     |          | .ul 🗢 🗩                                                 |
|----------------------------------------------------|----------|---------------------------------------------------------|
| ÷                                                  | Settings |                                                         |
| eLux<br>Via Dante, 2, Carisolo<br>• OFFLINE        |          |                                                         |
| Model<br>Product Code<br>Serial Number<br>Firmware |          | -<br>F2ME.EPRO.TEST.MOVE<br>MOVETEST0000005<br>3.10.0-c |
| Max Charging Power                                 |          | >                                                       |
| Power Profiles                                     |          | >                                                       |
| MIDcounter                                         |          | >                                                       |
| Wi-Fi                                              |          | >                                                       |
| Alarms                                             |          | >                                                       |
| Advanced Settings                                  |          | >                                                       |
|                                                    |          | _                                                       |

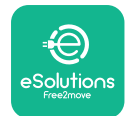

LuxWallbox

Instrukcja obsługi

Wprowadź SSID i hasło do sieci Wi-Fi.

| 09:41 🖪                                                                                                    | ail 🗢 📼 |
|----------------------------------------------------------------------------------------------------|---------|
| ÷                                                                                                    |         |
| Set Wi-Fi                                                                                                    |         |
| Connect your smartphone to the same Wi-Fi<br>network that you want to cofigure on the<br>charger. Make sure it's 2.4 GHz. Insert your Wi-<br>Fi password in the proper field. |         |
| (i) Info about 2.4GHz Wi-Fi                                                                                                    |         |
| Connectivity                                                                                                    |         |
| Wi-Fi network name                                                                                                    |         |
| Insert the Wi-Fi name (SSID)                                                                                                    |         |
| Wi-Fi password                                                                                                    |         |
| Wi-Fi password                                                                                                    | ***     |
|                                                                                                    |         |
| SE                                                                                                    | ND      |
|                                                                                                    |         |

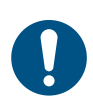

**UWAGA:** Podczas konfiguracji Wi-Fi aplikacja **eSolutions Charging** automatycznie wykrywa tę samą sieć Wi-Fi, w której znajduje się smartfon. Wprowadź prawidłowe hasło.

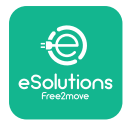

## 5.3. Tryby działania

Można skonfigurować urządzenie **eLuxWallbox** do działania w różnych trybach pracy, zmieniając sposób autoryzacji ładowania oraz opcje łączności. Do zmiany trybu pracy służą przełączniki Autostart oraz Standalone w aplikacji **eSolutions Charging**.

Autoryzacja ładowania jest możliwa na dwa sposoby:

- **Autostart** (domyślne ustawienie fabryczne): gdy funkcja Autostart jest włączona, autoryzacja ładowania odbywa się automatycznie, a do rozpoczęcia sesji ładowania wystarczy podłączenie kabla do ładowania.

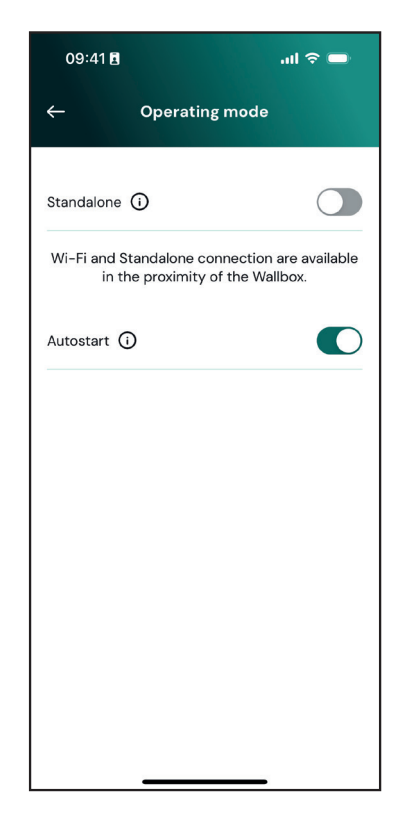

- Authentication: gdy funkcja Autostart jest wyłączona, użytkownik musi autoryzować sesja ładowania w aplikacji eSolutions Charging (jeśli urządzenie wallbox jest podłączone w trybie 4G lub Wi-Fi).W przypadku eLuxWallbox do wyboru są dwie następujące opcje łączności:

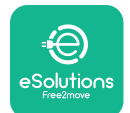

#### **EuxWallbox** Instrukcja obsługi

**-Tryb Standalone wyłączony** (łączność włączona): urządzenie **eLuxWallbox** jest połączone z platformą sterowania eSolutions (CPMS) w celu umożliwienia aktualizacji oprogramowania, zdalnego wsparcia działu obsługi klienta na żywo oraz zapewnienia maksymalnej funkcjonalności aplikacji **eSolutions Charging**.

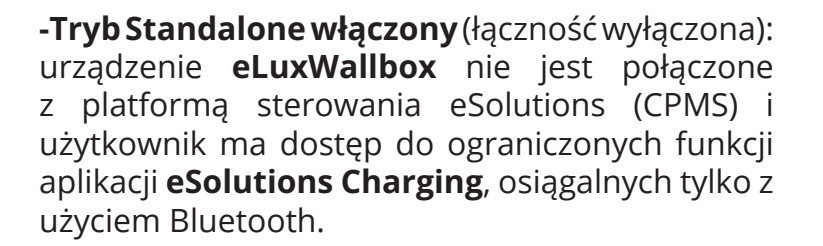

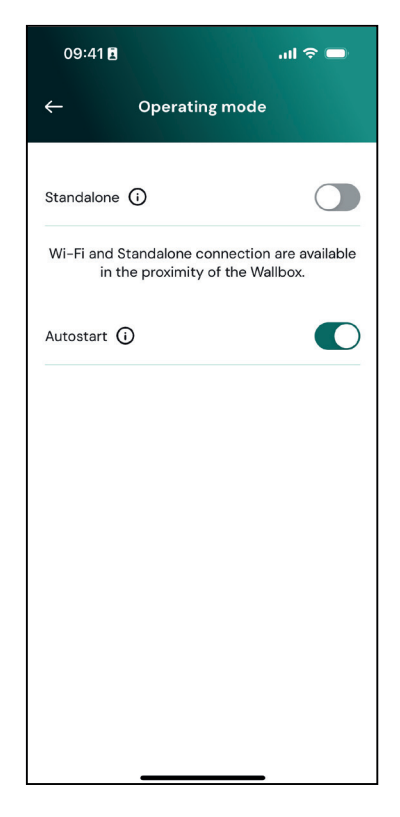

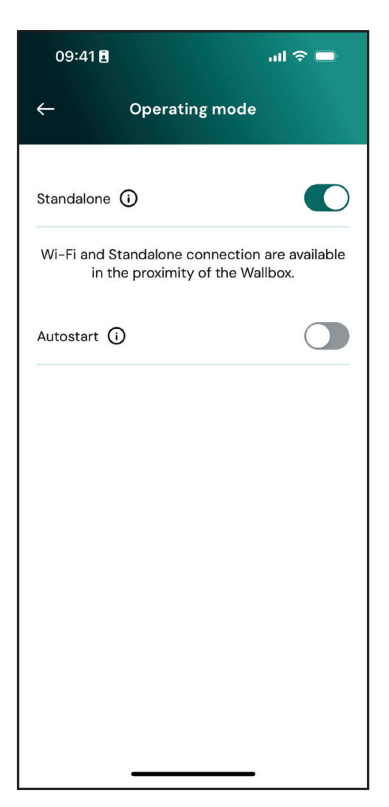

**INFORMACJA:** Po zmianie trybu działania uruchom ponownie urządzenie wallbox za pośrednictwem aplikacji, aby zmiany zaczęły obowiązywać.

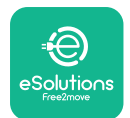

## 5.4. Ekrany wyświetlacza

Po włączeniu urządzenia **eLuxWallbox** na wyświetlaczu pojawiają się następujące ekrany:

| 4G .III * 후 භ 윪       | Komunikat powitalny                                                                                                    |
|-----------------------|----------------------------------------------------------------------------------------------------|
| eSolutio∩s            |                                                                                                    |
| Free2move WELCOME!    |                                                                                                    |
| 4g.ıtil \$ ≈ ⊕ ≗      | Ten ekran jest ekranem domyślnym w trybie Autostart. Informuje<br>on operatora o konieczności włożenia kabla ładowania w<br>celu rozpoczęcia sesji ładowania. Pojawia się on również po<br>prawidłowym uwierzytelnieniu. |
| READY TO PLUGIN       |                                                                                                    |
| 4G .ull ¥ 후 ® 윮       | Ten ekran pojawi się tylko w przypadku, jeśli włączony jest tryb pracy Authentication.                                                                                                    |
|                       | W celu rozpoczęcia procesu ładowania konieczne jest uwierzytelnienie z użyciem aplikacji.                                                                                                    |
| AUTHORIZE WITH APP    | Ten ekran sugeruje konieczność:                                                                                                    |
|                       | - zaczekania na uwierzytelnienie                                                                                                    |
|                       | - zaczekania po włożeniu kabla ładowania                                                                                                    |
| 4G .nll \$ 후 @ 윮      | Pomyślne uwierzytelnienie z użyciem aplikacji.                                                                                                    |
| VALIDATION SUCCESSFUL |                                                                                                    |

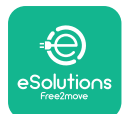

# EuxWallbox

#### Instrukcja obsługi

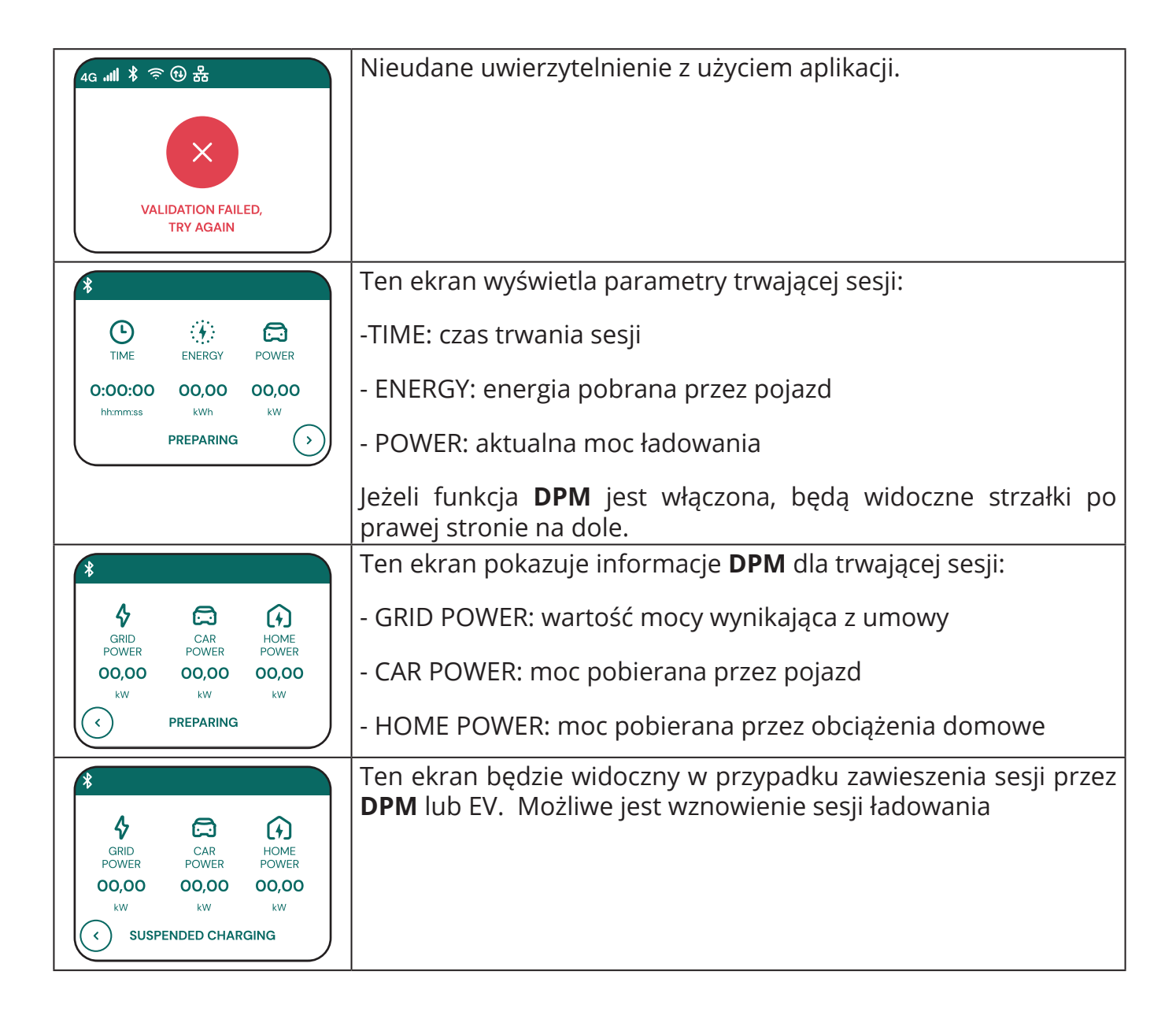
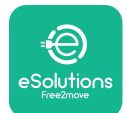

LuxWallbox

Instrukcja obsługi

| *     C     C  < | Ten ekran informuje użytkownika o konieczności wyjęcia kabla<br>po zakończeniu lub przerwaniu procesu ładowania.                                                                                                    |
|----------------------------------------------------------------------------------------------------|----------------------------------------------------------------------------------------------------|
| AG will \$                                                                                                    | Ten ekran wskazuje, że proces ładowania został zakończony,<br>urządzenie wallbox wkrótce przejdzie w tryb czuwania.                                                                                                    |
| 4g .nll 米 奈 ⑭ 品<br>SOFTWARE UPDATE<br>IN PROGRESS                                                                                                    | Ten ekran pokazuje, że trwa aktualizacja oprogramowania.                                                                                                    |
| 4G .ill 孝 奈 ④ 品<br>①<br>DELAY                                                                                                    | Tenekranbędziewidoczny, jeśliwurządzeniuwallboxzaplanowane<br>jest ładowanie w ramach opóźnionych sesji ładowania, przy<br>powtarzających się ograniczeniach profilu ładowania oraz przy<br>korzystaniu z funkcji losowego opóźnienia. |
| 4g . <b>nll </b> *                                                                                                    | Ten ekran będzie widoczny, jeśli występuje alarm urządzenia<br>wallbox; pokazywany jest kod błędu.                                                                                                    |

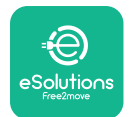

## 6. INSTRUKCJA OBSŁUGI

#### 6.1. Wstępne czynności związane z ładowaniem

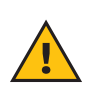

**OSTRZEŻENIE:** NIE odłączaj złącza do ładowania od pojazdu elektrycznego podczas całego procesu ładowania. Złącze do ładowania należy odłączyć od pojazdu dopiero po zakończeniu sesji ładowania lub zatrzymaniu jej zgodnie z odpowiednią procedurą. W obu przypadkach nie należy używać nadmiernej siły.

Przed rozpoczęciem nowej sesji ładowania:

- Upewnij się, że urządzenie i jego złącza są nienaruszone, suche i wolne od zanieczyszczeń.
- Nie wkładaj do gniazda palców ani żadnych przedmiotów.
- Nie dotykaj urządzenia ani żadnych jego elementów przedłużających mokrymi rękoma ani bosymi stopami.
- Upewnij się, że urządzenie nie jest i nie było narażone na działanie źródeł ciepła, substancji wybuchowych lub łatwopalnych.
- Upewnij się, że pojazd elektryczny jest zgodny z parametrami technicznymi posiadanego urządzenia.
- Do podłączania złącza do gniazda w pojeździe nie należy używać adapterów samochodowych.
- Adaptery między gniazdem w pojeździe a wtyczką należy stosować wyłącznie wówczas, jeśli specjalnie je przewidziano i jeśli zostały one zatwierdzone przez producenta pojazdu lub producenta sprzętu zasilającego pojazd elektryczny, zgodnie z wymogami obowiązującymi w danym kraju. Adaptery takie muszą jednak spełniać wymagania normy IEC 61851-1 oraz innych właściwych norm regulujących zarówno wtyczkę, jak i gniazdo adaptera. W każdym przypadku adaptery takie muszą być oznaczone konkretnymi wskazaniami dotyczącymi użytkowania ich za zgodą producenta (np. IEC 62196).
- Kabel do ładowania należy przechowywać w miejscu niedostępnym dla dzieci.
- Należy uważać, aby nie nadepnąć na złącze lub kabel.

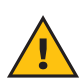

**OSTRZEŻENIE:** Nie należy używać adapterów ani przedłużaczy, które nie zostały określone przez firmę Free2move eSolutions S.p.A., ponieważ mogą one uszkodzić produkt i stwarzać zagrożenie dla bezpieczeństwa użytkownika.

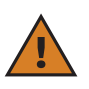

**PRZESTROGA:** Urządzenia **eLuxWallbox** należy używać wyłącznie zgodnie z określonymi parametrami roboczymi i w temperaturze otoczenia od - 25°C do 50°C.

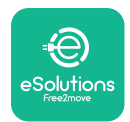

# 6.2. Pierwsze ładowanie zgodnie z domyślnymi ustawieniami fabrycznymi (automatyczne uruchamianie i podłączanie)

Urządzenie **eLuxWallbox** jest skonfigurowane z włączonym jako ustawieniem domyślnym trybem działania Autostart. Aby rozpocząć sesję ładowania, należy wykonać poniższe czynności:

- Na wyświetlaczu urządzenia wallbox musi być widoczny komunikat "Ready to plug in", co oznacza, że urządzenie **eLuxWallbox** jest gotowe do ładowania.
- Włóż wtyczkę kabla do ładowania do gniazda w urządzeniu, aż zostanie całkowicie zablokowana.

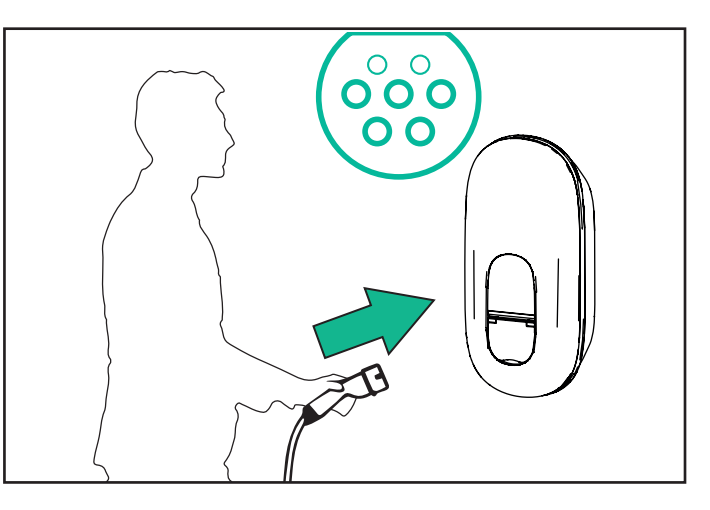

- Włóż wtyczkę kabla typu 2 do gniazda ładowania w pojeździe elektrycznym.

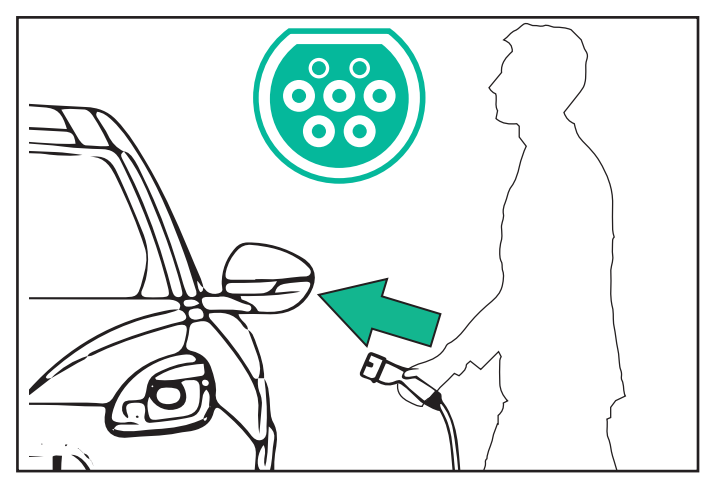

- Urządzenie zablokuje kabel na czas trwania całej sesji ładowania.
- Sesja ładowania uruchamia się, a na wyświetlaczu pojawiają się informacje o ładowaniu.

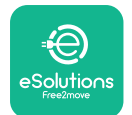

Instrukcja obsługi

- Po zakończeniu ładowania lub w razie potrzeby zatrzymania procesu ładowania istnieją dwa możliwe sposoby zatrzymania sesji ładowania:
- Po stronie pojazdu (np. poprzez odblokowanie drzwi); następnie należy odłączyć złącze od pojazdu i od urządzenia eLuxWallbox

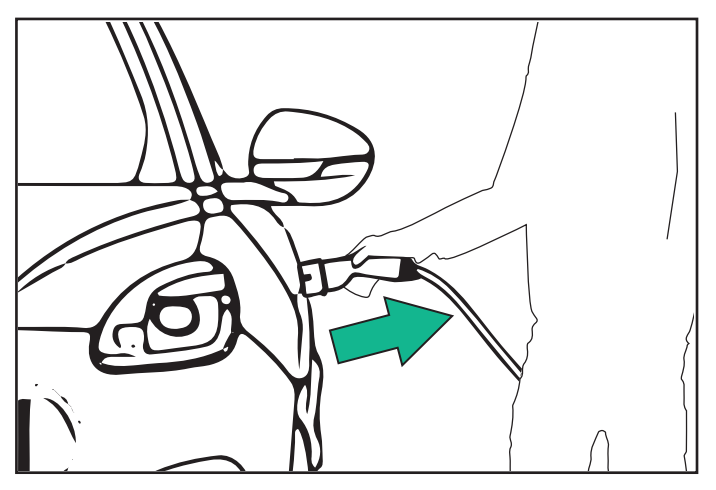

 Z poziomu aplikacji eSolutions Charging: naciśnij przycisk STOP, a następnie odłącz złącze od pojazdu i od urządzenia eLuxWallbox

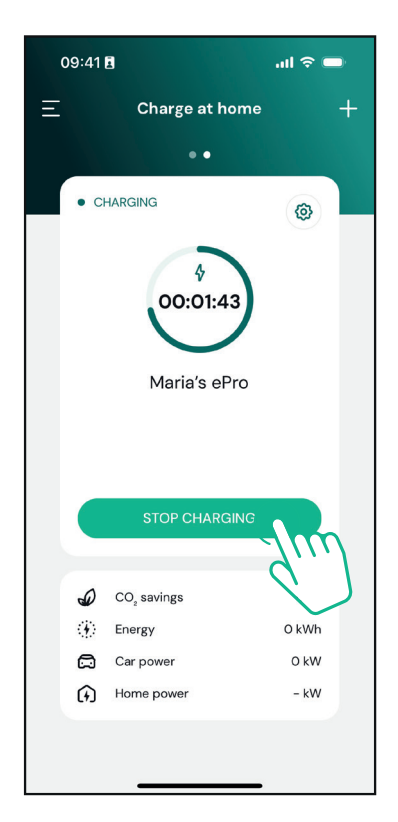

- Urządzenie **eLuxWallbox** powróci do stanu początkowego i będzie gotowe do nowej sesji ładowania.

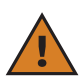

**PRZESTROGA:** Po zakończeniu ładowania odłącz kabel do ładowania od urządzenia i od pojazdu, a następnie schowaj go w bezpiecznym miejscu.

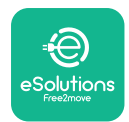

# 6.3. Ładowanie w trybie uwierzytelniania (tryb Autostart wyłączony)

Jeśli skonfigurowano tryb działania przewidujący uwierzytelnianie, sesję ładowania można autoryzować za pośrednictwem aplikacji.

- Na wyświetlaczu urządzenia wallbox pojawi się komunikat "authorize", a autoryzacji należy udzielić za pośrednictwem aplikacji, gdy ładowanie będzie możliwe.
- Włóż wtyczkę kabla do ładowania do gniazda w urządzeniu, aż zostanie całkowicie zablokowana.
- Włóż wtyczkę kabla typu 2 do gniazda ładowania w pojeździe elektrycznym.
- Uruchom ładowanie zdalnie za pośrednictwem aplikacji.
- Naładuj pojazd.
- Po zakończeniu ładowania lub w razie potrzeby zatrzymania procesu ładowania istnieją dwa możliwe sposoby zatrzymania sesji ładowania:
- Po stronie pojazdu (np. poprzez odblokowanie drzwi); następnie należy odłączyć złącze od pojazdu i od urządzenia eLuxWallbox

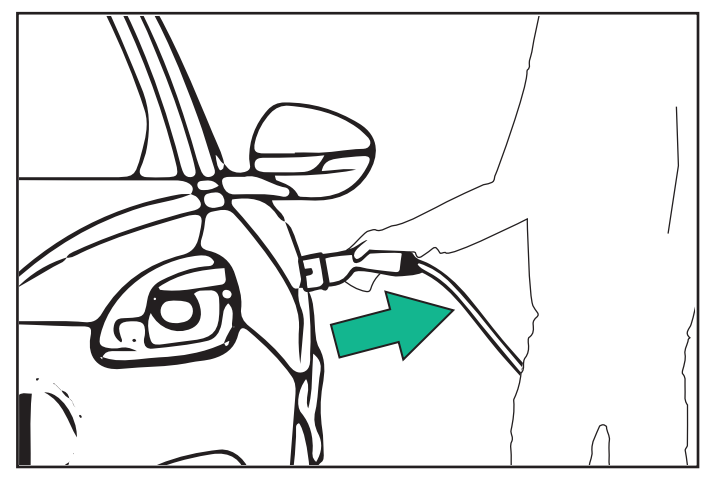

 Z poziomu aplikacji eSolutions Charging: naciśnij przycisk STOP, a następnie odłącz złącze od pojazdu i od urządzenia eLuxWallbox

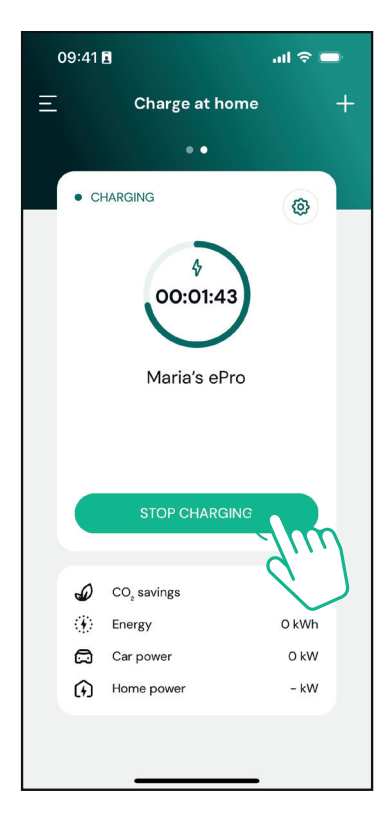

- Produkt powraca do stanu początkowego, gotowy do nowej sesji ładowania.

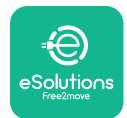

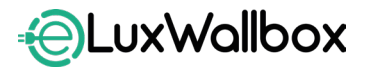

Instrukcja obsługi

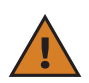

**PRZESTROGA:** Po zakończeniu ładowania odłącz kabel do ładowania od urządzenia i od pojazdu, a następnie schowaj go w bezpiecznym miejscu.

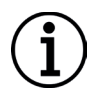

**INFORMACJA:** ładowanie można zatrzymać za pośrednictwem aplikacji **eSolutions Charging** tylko wtedy, gdy urządzenie **eLuxWallbox** jest podłączone, czyli gdy tryb Standalone jest wyłączony.

# 7. KONFIGURACJA AKCESORIÓW ZEWNĘTRZNYCH

Zewnętrzne akcesoria kompatybilne z urządzeniem **eLuxWallbox** to:

 - PowerMeter (DPM): jest to licznik energii, który umożliwia realizację funkcji dynamicznego zarządzania energią (Dynamic Power Management, w skrócie DPM), tj. inteligentnej funkcji, która umożliwia ładowanie pojazdu elektrycznego przy użyciu wyłącznie energii dostępnej w sieci domowej, modulując moc ładowania i unikając niekomfortowych przerw w dostawie energii elektrycznej.

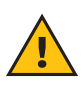

**OSTRZEŻENIE:** Nie należy samodzielnie instalować żadnych akcesoriów. Skontaktuj się z wykwalifikowanymi specjalistami, którzy przeprowadzą jego instalację zgodnie z instrukcjami producenta.

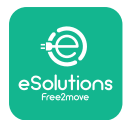

### 7.1. PowerMeter (DPM)

**PowerMeter (DPM)** to zewnętrzny licznik, który umożliwia realizację funkcji dynamicznego zarządzania energią (**Dynamic Power Management, w skrócie DPM**) i jest on konfigurowany podczas etapu instalacji. **DPM** jest to inteligentna funkcja, która umożliwia ładowanie pojazdu elektrycznego przy użyciu wyłącznie energii dostępnej w sieci domowej, modulując moc ładowania i unikając niekomfortowych przerw w dostawie energii elektrycznej. Jeśli podczas ładowania będą używane inne urządzenia, system może modulować moc ładowania w kierunku samochodu, nawet tymczasowo zawieszając sesję ładowania. Tuż po wyłączeniu innych urządzeń domowych sesja zostanie wznowiona.

Możliwa jest również zmiana maksymalnej mocy umownej za pośrednictwem aplikacji **eSolutions Charging**, poprzez wykonanie poniższych czynności:

Wybierz urządzenie wallbox podłączone do PowerMeter.

Kliknij w kółko w prawym górnym rogu, aby przejść do ustawień.

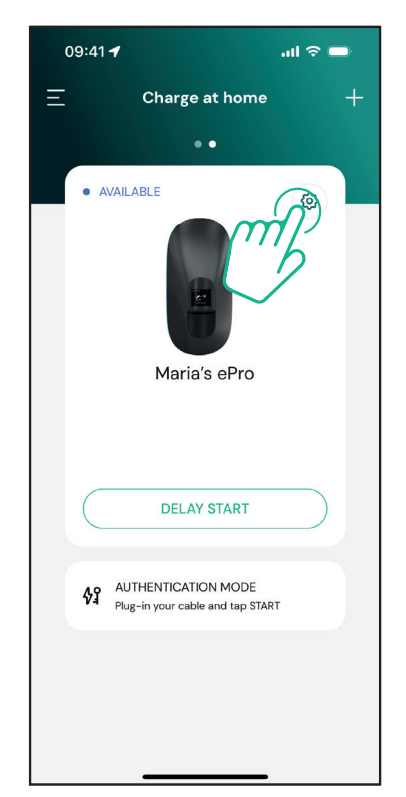

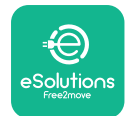

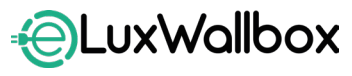

Instrukcja obsługi

Kliknij w "Max Charging Power".

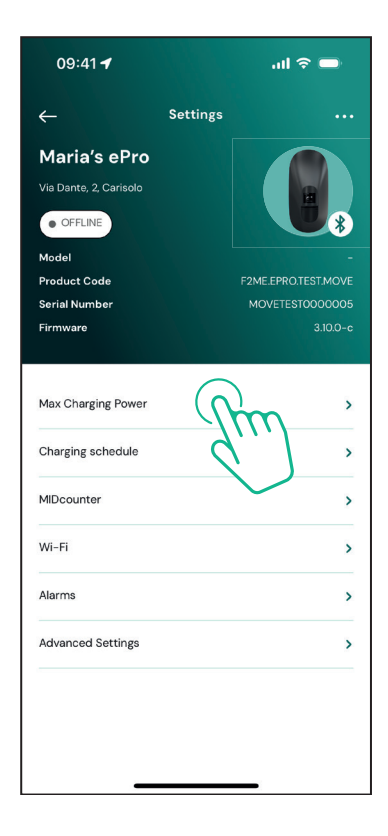

Ustaw wartość mocy umownej w kW, zgodnie ze wskazaniami w umowie na dostawę energii elektrycznej, przesuwając suwak. Urządzenie **eLuxWallbox** nie przekroczy tego limitu.

| 09:41 <b>-7</b>                  | ul ବି 🗖     |
|----------------------------------|-------------|
| ← Max Charging Powe              | r           |
| Set a maximum power limit for yo | ur charger. |
| Max charging power               | 22.0 kW     |
| 1.4 kW                           | 7.4 kW      |
|                                  |             |
|                                  |             |
|                                  |             |
|                                  |             |
|                                  |             |
|                                  |             |
|                                  |             |
| SET                              |             |

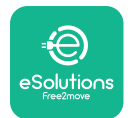

## 8. DIAGNOSTYKA

Jeśli w urządzeniu **eLuxWallbox** wystąpi błąd, można zapoznać się ze specjalną sekcją aplikacji PowerUp poświęconą rozwiązywaniu problemów.

W menu głównym dotknij "Diagnostics".

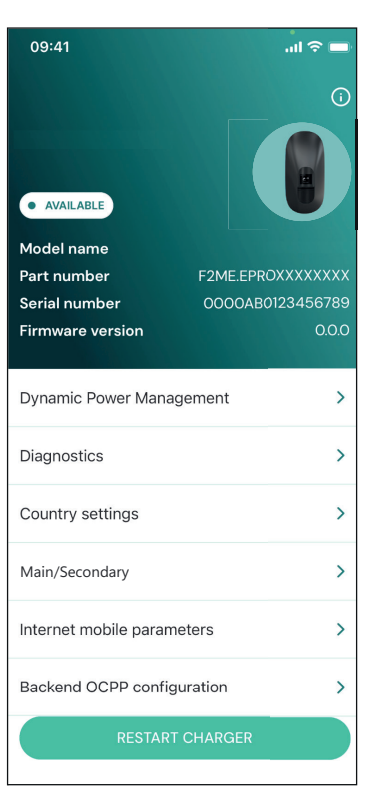

Można tutaj znaleźć listę błędów mogących pojawić się w urządzeniu **eLuxWallbox** wraz ze szczegółami dot. poszczególnych zdarzeń.

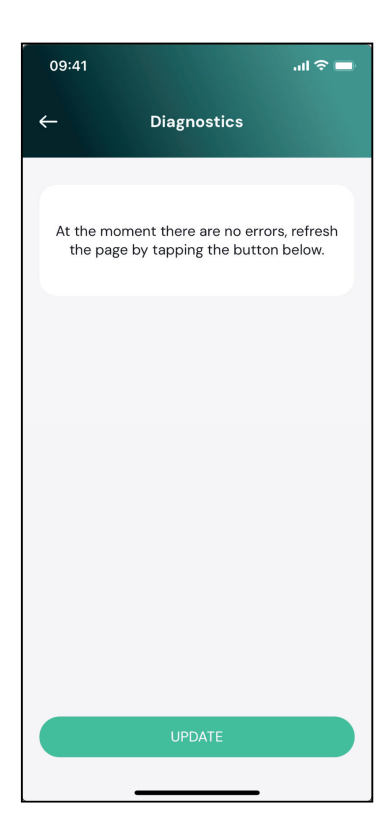

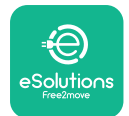

LuxWallbox

Instrukcja obsługi

Dotknij "Update", aby odświeżyć listę błędów. Dotknij strzałki, aby wrócić do poprzedniego menu.

| 09:41      |                              | .ıl 🗢 🖿 |
|------------|------------------------------|---------|
| ←          | Diagnostics                  |         |
|            |                              |         |
| 07/04/20   | 024 - 11:50                  |         |
| 100        |                              |         |
| Lack of p  | ower supply                  |         |
| 08/04/20   | 024 - 12:50                  |         |
| 101        |                              |         |
| Overheat   | ing                          |         |
|            |                              |         |
| 09/04/20   | 024 - 13:50                  |         |
| 102        |                              |         |
| Communi    | ication error between MCU an | d MPU   |
| 10/04/20   | 024 - 14:50                  |         |
| 106        |                              |         |
| Internal m | neter error                  |         |
| 11/0 4/00  | 15.50                        |         |
| 100        | 24 - 15:50                   |         |
| Main/Sec   | ondary RS485 communication   | ) error |
| Wally Sec  |                              |         |
|            | UPDATE                       |         |
|            |                              |         |

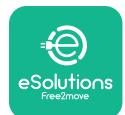

## 9. ROZWIĄZYWANIE PROBLEMÓW

W razie wystąpienia błędu podczas trwającej sesji ładowania zostanie ona przerwana, a gniazdo zostanie odblokowane, aby możliwe było odłączenie wtyczki.

Poniższa tabela zawiera listę błędów, które mogą wystąpić, oraz sposoby rozwiązywania problemów.

Jeśli błąd nie ustąpi, skontaktuj się z działem obsługi klienta, aby uzyskać dodatkowe informacje. Konieczne będzie podanie numeru seryjnego urządzenia **eLuxWallbox** widniejącego na etykiecie produktu lub w aplikacjach.

| Kod<br>błędu /<br>problem | "Opis błędu"                                                                             | Rozwiązywanie problemów                                                                                                    |
|---------------------------|------------------------------------------------------------------------------------------|----------------------------------------------------------------------------------------------------|
| 100                       | Brak zasilania                                                                           | "Sprawdź, czy wyłącznik ochronny <b>eLuxWallbox</b> jest<br>włączony (ON). Sprawdź, czy okablowanie CN1 jest<br>prawidłowe. Sprawdź napięcie w CN1".                                                                                                    |
| 101 Przegrzanie           |                                                                                          | "Odłącz kabel typu 2, odczekaj na obniżenie się<br>temperatury; błąd zniknie samoistnie. Aby ponownie<br>uruchomić sesję ładowania, podłącz kabel ponownie.<br>Upewnij się, że miejsce instalacji jest zgodne z zakresem<br>temperatur (- 25°C / + 50°C, bez bezpośredniego<br>nasłonecznienia)". |
| 102                       | Błąd komunikacji<br>pomiędzy MCU a<br>MPU.                                               | Ponownie uruchom <b>eLuxWallbox</b> , używając wyłącznika<br>ochronnego, tak aby urządzenie <b>eLuxWallbox</b> było<br>wyłączone przez co najmniej 60 sekund.                                                                                                    |
| 103                       | Błąd sprzętowy;<br>błąd urządzenia<br>zabezpieczającego<br>uziemienie (błąd<br>GPD)      | Ponownie uruchom <b>eLuxWallbox</b> , używając wyłącznika<br>ochronnego, tak aby urządzenie <b>eLuxWallbox</b> było<br>wyłączone przez co najmniej 60 sekund.                                                                                                    |
| 104                       | Błąd sprzętowy,<br>błąd monitora<br>prądu<br>szczątkowego AC.<br>(zadziałanie RCM<br>AC) | Sprawdź, czy problem nie jest związany z kablem ani z<br>pojazdem i podejmij próbę uruchomienia kolejnej sesji<br>ładowania (w miarę możliwości z użyciem innego kabla i/<br>lub pojazdu).                                                                                                    |
| 105                       | Błąd sprzętowy,<br>błąd monitora<br>prądu<br>szczątkowego DC.<br>(zadziałanie RCM<br>DC) | Sprawdź, czy problem nie jest związany z kablem ani z<br>pojazdem i podejmij próbę uruchomienia kolejnej sesji<br>ładowania (w miarę możliwości z użyciem innego kabla i/<br>lub pojazdu).                                                                                                    |
| 106                       | Błąd<br>wewnętrznego<br>licznika                                                         | Ponownie uruchom <b>eLuxWallbox</b> , używając wyłącznika<br>ochronnego, tak aby urządzenie <b>eLuxWallbox</b> było<br>wyłączone przez co najmniej 60 sekund.                                                                                                    |

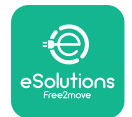

# Lux Wallbox

| 107 | Błąd komunikacji<br>licznika<br><b>PowerMeter</b><br>( <b>DPM)</b>                                                     | Ponownie uruchom <b>eLuxWallbox</b> , używając wyłącznika<br>ochronnego, tak aby urządzenie <b>eLuxWallbox</b> było<br>wyłączone przez co najmniej 60 sekund.                                                                                                    |  |  |
|-----|----------------------------------------------------------------------------------------------------|----------------------------------------------------------------------------------------------------|--|--|
| 108 | Błąd konfiguracji,<br>pozycja<br>przełącznika<br>obrotowego (typ<br>zasilania) jest<br>niezgodna z typem<br><b>DPM</b> | Jeżeli akcesoria ( <b>DPM</b> ) nie są zainstalowane, upewnij<br>się, że funkcja jest wyłączona w aplikacji <b>eSolutions</b><br><b>Charging</b> . Następnie ponownie uruchom urządzenie<br>wallbox.                                                                                                    |  |  |
| 109 | Błąd komunikacji<br>RS485 Master/<br>Slave                                                                             | Ponownie uruchom <b>eLuxWallbox</b> , używając wyłącznika<br>ochronnego, tak aby urządzenie <b>eLuxWallbox</b> było<br>wyłączone przez co najmniej 60 sekund.                                                                                                    |  |  |
| 300 | Niespójność<br>pomiędzy<br>poleceniem<br>stycznika<br>urządzenia<br>wallbox a<br>informacją<br>zwrotną                 | Ponownie uruchom <b>eLuxWallbox</b> , używając wyłącznika<br>ochronnego, tak aby urządzenie <b>eLuxWallbox</b> było<br>wyłączone przez co najmniej 60 sekund.                                                                                                    |  |  |
| 301 | Wykryto zwarcie<br>na linii sterującej<br>Control Pilot.                                                               | Jeśli gniazdo jest uszkodzone, unikaj korzystania ze stacji<br>ładowania i skontaktuj się z obsługą klienta. Sprawdź,<br>czy problem nie jest związany z kablem ani z pojazdem i<br>podejmij próbę uruchomienia kolejnej sesji ładowania (w<br>miarę możliwości z użyciem innego kabla i/lub pojazdu).                                                                                                    |  |  |
| 302 | Na linii sterującej<br>Control Pilot<br>ustawiony stan E<br>lub F.                                                     | Odłącz i ponownie podłącz złącze kabla, upewniając<br>się, że jest ono całkowicie włożone do gniazda stacji<br>ładowania i gniazda w pojeździe. Sprawdź, czy problem<br>nie jest związany z kablem ani z pojazdem i podejmij<br>próbę uruchomienia kolejnej sesji ładowania (w miarę<br>możliwości z użyciem innego kabla i/lub pojazdu).                                                                                                    |  |  |
| 303 | Przewód sterujący<br>Control Pilot<br>odłączony.                                                                       | Odłącz i ponownie podłącz złącze kabla, upewniając<br>się, że jest ono całkowicie włożone do gniazda stacji<br>ładowania i gniazda w pojeździe. Sprawdź, czy złącza<br>kabla są całkowicie włożone do gniazda stacji ładowania<br>oraz gniazda w pojeździe. Sprawdź, czy problem nie<br>jest związany z kablem ani z pojazdem i podejmij<br>próbę uruchomienia kolejnej sesji ładowania (w miarę<br>możliwości z użyciem innego kabla i/lub pojazdu). |  |  |

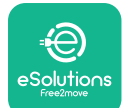

# LuxWallbox

Instrukcja obsługi

| 304 | Styk probierczy<br>Proximity Pilot<br>odłączony.                                                    | Odłącz i ponownie podłącz złącze kabla, upewniając<br>się, że jest ono całkowicie włożone do gniazda stacji<br>ładowania i gniazda w pojeździe. Sprawdź, czy złącza<br>kabla są całkowicie włożone do gniazda stacji ładowania<br>oraz gniazda w pojeździe. Sprawdź, czy problem nie<br>jest związany z kablem ani z pojazdem i podejmij<br>próbę uruchomienia kolejnej sesji ładowania (w miarę<br>możliwości z użyciem innego kabla i/lub pojazdu). |
|-----|----------------------------------------------------------------------------------------------------|----------------------------------------------------------------------------------------------------|
| 305 | Wykryto<br>uszkodzenie styku<br>probierczego<br>Proximity Pilot.                                    | Odłącz i ponownie podłącz złącze kabla, upewniając<br>się, że jest ono całkowicie włożone do gniazda stacji<br>ładowania i gniazda w pojeździe. Sprawdź, czy złącza<br>kabla są całkowicie włożone do gniazda stacji ładowania<br>oraz gniazda w pojeździe. Sprawdź, czy problem nie<br>jest związany z kablem ani z pojazdem i podejmij<br>próbę uruchomienia kolejnej sesji ładowania (w miarę<br>możliwości z użyciem innego kabla i/lub pojazdu). |
| 306 | Wykryto awarię<br>diody na linii<br>sterującej Control<br>Pilot (brak - 12 V).                      | Podejmij próbę uruchomienia nowej sesji ładowania,<br>po odłączeniu i ponownym włożeniu kabla, zarówno od<br>strony urządzenia, jak i pojazdu.                                                                                                    |
| 307 | Przewód sterujący<br>Control Pilot<br>odłączony.                                                    | Odłącz i ponownie podłącz złącze kabla, upewniając<br>się, że jest ono całkowicie włożone do gniazda stacji<br>ładowania i gniazda w pojeździe. Sprawdź, czy złącza<br>kabla są całkowicie włożone do gniazda stacji ładowania<br>oraz gniazda w pojeździe. Sprawdź, czy problem nie<br>jest związany z kablem ani z pojazdem i podejmij<br>próbę uruchomienia kolejnej sesji ładowania (w miarę<br>możliwości z użyciem innego kabla i/lub pojazdu). |
| 308 | Niespójność<br>pomiędzy<br>poleceniem silnika<br>a informacją<br>zwrotną lub stan<br>błędu silnika. | Podejmij próbę uruchomienia nowej sesji ładowania,<br>po odłączeniu i ponownym włożeniu kabla, zarówno<br>od strony urządzenia, jak i pojazdu. Sprawdź, czy złącza<br>kabla są całkowicie włożone do gniazda urządzenia oraz<br>gniazda w pojeździe.                                                                                                    |
| 309 | Błąd kontroli<br>silnika podczas<br>fazy inicjalizacji<br>EVSE.                                     | Ponownie uruchom <b>eLuxWallbox</b> , używając wyłącznika<br>ochronnego, tak aby urządzenie <b>eLuxWallbox</b> było<br>wyłączone przez co najmniej 60 sekund.                                                                                                    |
| 310 | Wykryto błąd<br>przed ładowaniem<br>(nie wykryto PP,<br>błąd silnika lub nie<br>wykryto CP).        | Odłącz i ponownie podłącz złącze kabla, upewniając<br>się, że jest ono całkowicie włożone do gniazda stacji<br>ładowania i gniazda w pojeździe. Sprawdź, czy złącza<br>kabla są całkowicie włożone do gniazda stacji ładowania<br>oraz gniazda w pojeździe. Sprawdź, czy problem nie<br>jest związany z kablem ani z pojazdem i podejmij<br>próbę uruchomienia kolejnej sesji ładowania (w miarę<br>możliwości z użyciem innego kabla i/lub pojazdu). |

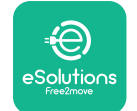

## LuxWallbox Instrukcja obsługi

| 311 | Wykryto błąd po<br>ładowaniu (błąd<br>silnika lub nie<br>odłączono CP).                                 | Odłącz i ponownie podłącz złącze kabla, upewniając<br>się, że jest ono całkowicie włożone do gniazda stacji<br>ładowania i gniazda w pojeździe. Sprawdź, czy złącza<br>kabla są całkowicie włożone do gniazda stacji ładowania<br>oraz gniazda w pojeździe. Sprawdź, czy problem nie<br>jest związany z kablem ani z pojazdem i podejmij<br>próbę uruchomienia kolejnej sesji ładowania (w miarę<br>możliwości z użyciem innego kabla i/lub pojazdu). |
|-----|----------------------------------------------------------------------------------------------------|----------------------------------------------------------------------------------------------------|
| 312 | Zatrzymanie<br>awaryjne<br>otrzymane z MPU.                                                             | Ponownie uruchom <b>eLuxWallbox</b> , używając wyłącznika<br>ochronnego, tak aby urządzenie <b>eLuxWallbox</b> było<br>wyłączone przez co najmniej 60 sekund.                                                                                                    |
| 313 | Wykryto<br>prąd podczas<br>ładowania, przy<br>100% cyklu pracy<br>na linii sterującej<br>Control Pilot. | Sprawdź, czy problem nie jest związany z kablem ani z<br>pojazdem i podejmij próbę uruchomienia kolejnej sesji<br>ładowania z użyciem innego kabla i/lub urządzenia.                                                                                                    |
| 315 | Prąd przekroczony<br>na fazie L1                                                                        | Odłącz kabel; jeśli to możliwe, obniż moc ładowania po<br>stronie pojazdu i podejmij próbę uruchomienia nowej<br>sesji ładowania.                                                                                                    |
| 316 | Prąd przekroczony<br>na fazie L2                                                                        | Odłącz kabel; jeśli to możliwe, obniż moc ładowania po<br>stronie pojazdu i podejmij próbę uruchomienia nowej<br>sesji ładowania.                                                                                                    |
| 317 | Prąd przekroczony<br>na fazie L3                                                                        | Odłącz kabel; jeśli to możliwe, obniż moc ładowania po<br>stronie pojazdu i podejmij próbę uruchomienia nowej<br>sesji ładowania.                                                                                                    |
| 318 | Napięcie poniżej<br>wartości progowej<br>na fazie L1                                                    | Ponownie uruchom <b>eLuxWallbox</b> , używając wyłącznika<br>ochronnego, tak aby urządzenie <b>eLuxWallbox</b> było<br>wyłączone przez co najmniej 60 sekund.                                                                                                    |
| 319 | Napięcie poniżej<br>wartości progowej<br>na fazie L <u>2</u>                                            | Ponownie uruchom <b>eLuxWallbox</b> , używając wyłącznika<br>ochronnego, tak aby urządzenie <b>eLuxWallbox</b> było<br>wyłączone przez co najmniej 60 sekund.                                                                                                    |

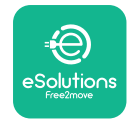

# LuxWallbox

Instrukcja obsługi

| 320 | Napięcie poniżej<br>wartości progowej<br>na fazie L3                                                                                                    | Ponownie uruchom <b>eLuxWallbox</b> , używając wyłącznika<br>ochronnego, tak aby urządzenie <b>eLuxWallbox</b> było<br>wyłączone przez co najmniej 60 sekund.                                                                                                    |
|-----|----------------------------------------------------------------------------------------------------|----------------------------------------------------------------------------------------------------|
|     | Wyświetlacz<br>zablokowany na<br>stronie powitalnej                                                                                                    | Ponownie uruchom <b>eLuxWallbox</b> , używając wyłącznika<br>ochronnego, tak aby urządzenie <b>eLuxWallbox</b> było<br>wyłączone przez co najmniej 60 sekund.                                                                                                    |
|     | <b>eLuxWallbox</b> nie<br>uruchamia się                                                                                                    | Ponownie uruchom <b>eLuxWallbox</b> , używając wyłącznika<br>ochronnego, tak aby urządzenie <b>eLuxWallbox</b> było<br>wyłączone przez co najmniej 60 sekund.                                                                                                    |
|     | Kabel<br>zablokowany<br>w gnieździe<br>urządzenia<br>wallbox                                                                                                    | Wyłącz urządzenie <b>eLuxWallbox</b> za pomocą wyłącznika<br>ochronnego w rozdzielnicy elektrycznej, a następnie<br>wyciągnij kabel.                                                                                                    |
|     | Komunikat o<br>zawieszeniu<br>ładowania<br>widniejący na<br>wyświetlaczu;<br>sesja ładowania<br>została<br>zawieszona przez<br><b>DPM</b> lub pojazd<br>elektryczny.<br>Można wznowić<br>sesję. | Sprawdź, czy maksymalna moc w sekcji "Home power"<br>w aplikacji <b>eSolutions Charging</b> jest zgodna z umowną<br>wartością mocy w kW, wskazaną w umowie użytkownika<br>na dostarczanie energii elektrycznej. Jeżeli wartość jest<br>prawidłowa, poczekaj na wznowienie sesji ładowania lub<br>wyłącz niektóre obciążenia elektryczne. |
|     | Moduł LED i/lub<br>wyświetlacz nie<br>włączają się.                                                                                                    | Uruchom ponownie urządzenie <b>eLuxWallbox</b> za<br>pośrednictwem wyłącznika ochronnego w rozdzielnicy<br>elektrycznej, pozostawiając urządzenie <b>eLuxWallbox</b><br>odłączone na co najmniej 60 sekund.                                                                                                    |

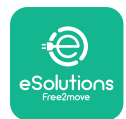

## **10. CZYSZCZENIE**

Czyszczenie zewnętrznej części urządzenia, gdy tylko jest konieczne, jest zawsze zalecane i należy to robić, unikając silnych strumieni powietrza lub wody oraz stosowania mydeł bądź detergentów, które są zbyt silne i żrące dla materiałów, z których wykonany jest produkt. Do czyszczenia należy używać miękkiej, wilgotnej ściereczki z łagodnym detergentem. Na zakończenie należy zetrzeć wszelkie ślady wilgoci lub płynu miękką, suchą szmatką.

## **11. USUWANIE PRODUKTU I OPAKOWANIA**

To urządzenie stanowi urządzenie elektryczne i elektroniczne; jeśli użytkownik postanowi je usunąć, stanie się ono odpadem (Zużyty sprzęt elektryczny i elektroniczny — ZSEE), który należy utylizować zgodnie z dyrektywą europejską 2012/19/UE i dyrektywą europejską 2018/849/UE. Specjalny symbol na urządzeniu lub jego opakowaniu oznacza, że nie należy traktować go w taki sam sposób jak zwykłe odpady domowe; wytyczne określają przepisy ramowe dotyczące zwrotu i recyklingu zużytych urządzeń w UE. Pomagając w prawidłowej utylizacji tego produktu, pomagasz chronić środowisko i zdrowie osób w swoim otoczeniu.

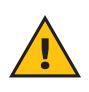

**OSTRZEŻENIE:** przed usunięciem urządzenia **eLuxWallbox** powinno ono zostać odinstalowane przez profesjonalistów zgodnie z instrukcjami producenta. Nigdy nie należy odinstalowywać urządzenia samodzielnie.

Opakowania należy utylizować w sposób przyjazny dla środowiska. Materiały użyte do pakowania tego produktu nadają się do recyklingu i należy je utylizować zgodnie z przepisami obowiązującymi w kraju użytkowania. Dalsze wskazówki dotyczące utylizacji można znaleźć na opakowaniu, w zależności od rodzaju materiału.

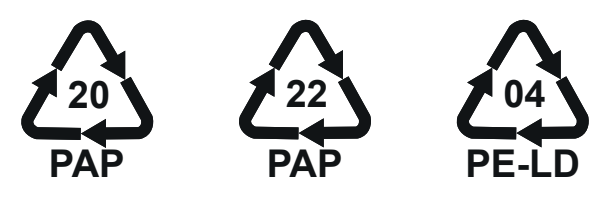

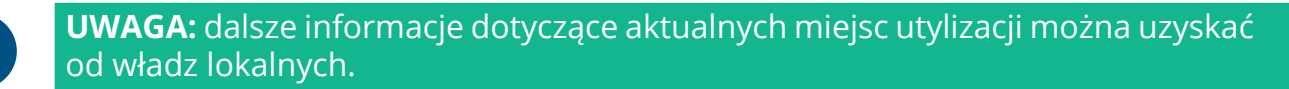

## 12. POMOC

W razie jakichkolwiek pytań dotyczących korzystania z **eLuxWallbox**, potrzeby uzyskania dodatkowych informacji lub wsparcia skontaktuj się z firmą Free2move eSolutions S.p.A. za pośrednictwem odpowiedniej sekcji na stronie internetowej: <u>www.esolutions.free2move.com/contact-us</u>.

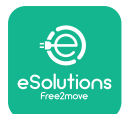

## **13. ZRZECZENIE SIĘ ODPOWIEDZIALNOŚCI**

Free2move eSolutions S.p.A. nie ponosi odpowiedzialności za jakiekolwiek szkody bezpośrednio lub pośrednio wyrządzone ludziom, rzeczom lub zwierzętom w wyniku nieprzestrzegania wszystkich postanowień zawartych w niniejszej instrukcji oraz ostrzeżeń dotyczących obsługi urządzenia **eLuxWallbox**.

Free2move eSolutions S.p.A. zastrzega sobie wszelkie prawa do tego dokumentu, treści oraz ilustracji zawartych w dokumencie. Jakiekolwiek powielanie w całości lub części, ujawnianie osobom trzecim lub wykorzystywanie ich zawartości bez uprzedniej pisemnej zgody Free2move eSolutions S.p.A. jest zabronione.

Wszelkie informacje zawarte w niniejszej instrukcji mogą ulec zmianie bez wcześniejszego powiadomienia i nie stanowią żadnego zobowiązania ze strony producenta. Ilustracje w tej instrukcji służą wyłącznie do celów poglądowych i mogą różnić się od dostarczonego produktu.

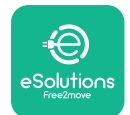

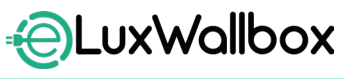

Instrukcja obsługi

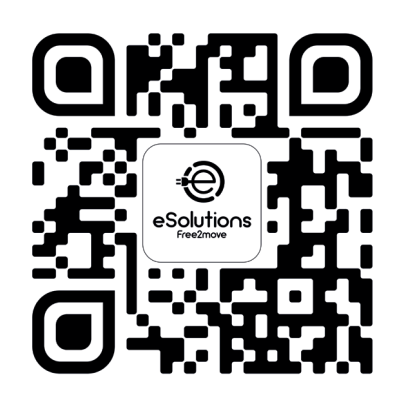

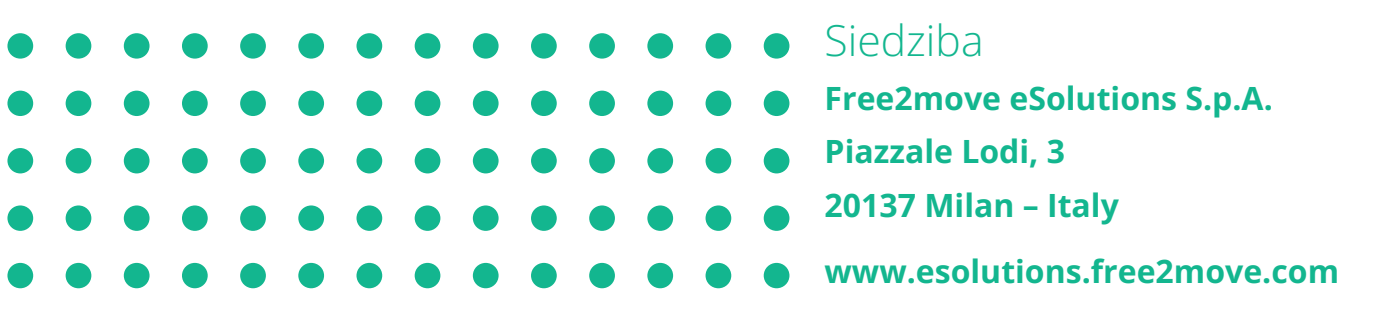

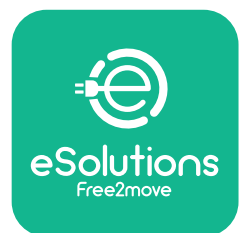

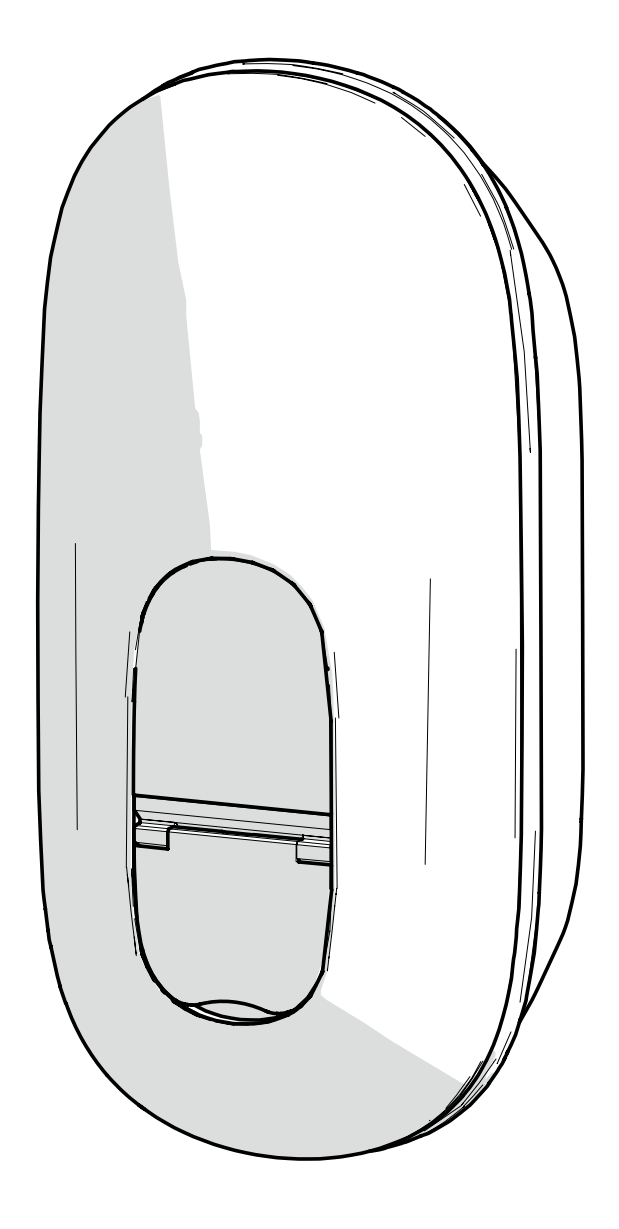

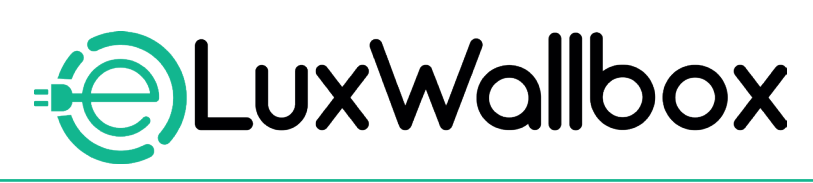

# Manual do utilizador

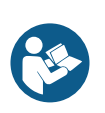

PT

Para uma utilização segura e adequada, siga estas instruções. Guarde-as para referência futura

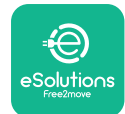

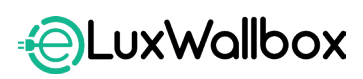

Manual do utilizador

# Índice

| 1. INTRODUÇÃO                                         | 4             |
|-------------------------------------------------------|---------------|
| 1.1. Objetivo do Manual                               | 4             |
| 1.2. Identificação do fabricante                      | 4             |
| 1.3. Estrutura do Manual do Utilizador                | 4             |
| 1.4. Segurança                                        | 5             |
| 1.5. Garantia e condições de entrega                  | 6             |
| 1.6. Lista de documentos                              | 6             |
| 1.7. Avisos                                           | 7             |
| 2. INFORMACÕES GERAIS                                 | 8             |
| 2.1. Campos de utilização                             | 8             |
| 3 ΥΙΣÃΟ GERAL                                         | Q             |
| 3.1 Ícones do visor da Wallbox                        | <b>ر</b><br>م |
| 3.1.1 WI-FI                                           | ر<br>م        |
| 3.1.2 4G   TF                                         | ر<br>و        |
| 3.1.3. Bluetooth                                      |               |
| 3.1.4. Ligação da plataforma de controlo eSolutions   | 10            |
| A APLICAÇÃO ESolutions Charging                       | 10            |
| - Ar LICAÇÃO LOOIDIO Charging                         | 10            |
| 5. LIGAR A eLuxWallbox                                | 11            |
| 5.1. Primeira utilização da aplicação de carregamento |               |
| eSolutions: registo e emparelhamento                  | 12            |
| 5.2. Configuração Wi-Fi                               | 14            |
| 5.3. Modos de funcionamento                           | 17            |
| 5.4. Ecrãs do visor                                   | 19            |
| 6. INSTRUÇÕES DE UTILIZAÇÃO                           | 22            |
| 6.1. Operações preliminares ao carregamento           | 22            |
| 6.2. Primeiro carregamento na predefinição de fábrica |               |
| (Autostart (arranque automático) e ligada)            | 23            |
| 6.3. Carregamento em modo de Autenticação             |               |
| (Autostart desativado)                                | 25            |

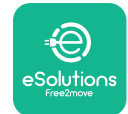

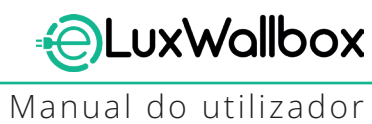

| <b>7.</b> (7.1 | CONFIGURAÇÃO DE ACESSÓRIOS EXTERNOS<br>1. PowerMeter (DPM) | <b>26</b><br>.27 |
|----------------|------------------------------------------------------------|------------------|
| 8. C           | DIAGNÓSTICO                                                | 29               |
| 9. F           | RESOLUÇÃO DE PROBLEMAS                                     | 31               |
| 10. L          | LIMPEZA                                                    | 36               |
| 11. E          | ELIMINAÇÃO DO PRODUTO E DA EMBALAGEM                       | 36               |
| 12. <i>A</i>   | ASSISTÊNCIA                                                | 36               |
| 13. E          | EXONERAÇÃO DE RESPONSABILIDADE                             | 37               |

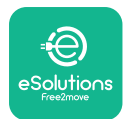

# 1. INTRODUÇÃO

## 1.1. Objetivo do Manual

Este manual do utilizador é um guia para ajudar o utilizador final a trabalhar com segurança e a efetuar as operações necessárias para manter o aparelho em bom estado de funcionamento.

Se o aparelho for utilizado de uma forma não especificada neste manual, a proteção fornecida pelo mesmo pode ser afetada.

Este documento foi cuidadosamente verificado pelo fabricante Free2move eSolutions S.p.A., mas não é possível excluir completamente a existência de erros. Se detetar erros, por favor informe a Free2move eSolutions S.p.A. Exceto no caso de obrigações contratuais explícitas, a Free2move eSolutions S.p.A. não pode, em caso algum, ser responsabilizada por qualquer perda ou dano resultante da utilização do presente manual ou da instalação do equipamento. Este documento foi originalmente redigido em inglês. Em caso de incoerência ou dúvida, solicite à Free2move eSolutions S.p.A. o documento original.

Este documento foi originalmente redigido em inglês. Em caso de incoerência ou dúvida, solicite à Free2move eSolutions S.p.A. o documento original.

### 1.2. Identificação do fabricante

#### O fabricante do aparelho é:

Free2move eSolutions S.p.A. Piazzale Lodi, 3 20137 Milão - Itália

www.esolutions.free2move.com

#### 1.3. Estrutura do Manual do Utilizador

Este manual está dividido em capítulos que abordam diferentes temas e contêm todas as informações necessárias para utilizar o aparelho em segurança.

Cada capítulo está subdividido em parágrafos que examinam os pontos fundamentais e cada parágrafo pode ter o seu próprio título, bem como subtítulos e uma descrição.

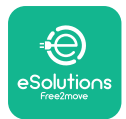

### 1.4. Segurança

Este manual contém instruções de segurança importantes que devem ser seguidas durante a instalação do aparelho.

Para cumprir este objetivo, o presente manual contém uma série de textos de precaução, com instruções especiais. Estas instruções, assinaladas por uma caixa de texto específica e acompanhadas de um símbolo (exceto ATENÇÃO e NOTA que não estão associados a situações de perigo específicas), são fornecidas para garantir a segurança do utilizador na execução das operações descritas e para evitar danos no aparelho e/ou propriedade:

| -          |                                                                                                    |
|------------|----------------------------------------------------------------------------------------------------|
| $\bigcirc$ | Este símbolo significa: <b>PERIGO</b>                                                                                                    |
|            | Este símbolo destina-se a assinalar uma situação perigosa para si e para os<br>outros. Leia-o com atenção. O não cumprimento das instruções conduzirá |
|            | a uma situação de perigo iminente que, se não for evitada, resultara em<br>morte imediata ou em lesões graves ou permanentes.                         |

| Este símbolo significa: <b>NOTA</b> |                    |            |      |              |    |            |
|-------------------------------------|--------------------|------------|------|--------------|----|------------|
| Fornece<br>fornecida                | informações<br>Is. | adicionais | para | complementar | as | instruções |

Este símbolo significa: AVISO Fornece instruções relativas à utilização dos comportamentos necessários para efetuar as operações não associadas a possíveis lesões físicas.

Os operadores são obrigados a ler e a compreender integralmente este manual e a cumprir rigorosamente as instruções nele contidas.

A Free2move eSolutions S.p.A. não pode ser responsabilizada por danos causados a pessoas e/ou propriedade, ou ao equipamento, se as condições descritas neste documento não tiverem sido respeitadas.

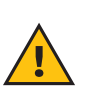

**ATENÇÃO:** A instalação deve ser efetuada por pessoal qualificado. Deve ser concebido e instalado um sistema de fornecimento de eletricidade próprio e de última geração, e o sistema deve ser certificado em conformidade com os regulamentos locais e o contrato de fornecimento de energia.

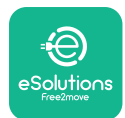

### 1.5. Garantia e condições de entrega

Os detalhes da garantia estão descritos nos Termos e Condições de Venda incluídos na ordem de compra deste produto e/ou na embalagem do produto.

A Free2move eSolutions S.p.A. não pode ser considerada responsável pelos sistemas a montante ou a jusante do aparelho fornecido. A Free2move eSolutions S.p.A. não pode ser considerada responsável por defeitos ou avarias decorrentes de:

- danos causados pelo próprio consumidor ou por terceiros, por exemplo, através de uma utilização incorreta dos bens, de atos de manipulação ou de vandalismo;
- o desgaste normal que se manifesta com o passar do tempo;
- danos causados por fenómenos atmosféricos (como um raio) ou acidentais (por exemplo, uma sobrecarga de energia causada por um mau funcionamento da rede);
- danos causados por trabalhos de instalação, reparação ou manutenção mal efetuados pelo próprio consumidor ou por um terceiro e/ou sem respeitar a regulamentação local do consumidor e/ou as instruções fornecidas pela F2MeS;
- danos causados pela utilização de peças sobresselentes e/ou componentes inadequados e/ou defeituosos.

A Free2move eSolutions S.p.A. não é responsável por qualquer eliminação do equipamento, ou de partes do mesmo, que não esteja em conformidade com os regulamentos e leis em vigor no país de instalação.

 $(\mathbf{i})$ 

**AVISO:** Qualquer modificação, manipulação ou alteração do hardware ou do software que não tenha sido expressamente acordada com o fabricante anulará imediatamente a garantia.

#### 1.6. Lista de documentos

Para além deste manual, a documentação do produto pode ser visualizada e transferida em: <u>www.esolutions.free2move.com</u>.

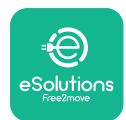

#### 1.7. Avisos

**PERIGO:** Risco de choque elétrico e incêndio. A instalação deve ser efetuada de acordo com os regulamentos em vigor no país de instalação e em conformidade com todos os regulamentos de segurança para a realização de trabalhos elétricos. Certifique-se de que todas as operações de instalação são efetuadas apenas por pessoal qualificado e formado.

- Antes de utilizar o dispositivo, certifique-se de que nenhum dos componentes foi danificado. Os componentes danificados podem provocar eletrocussão, curto-circuitos e incêndios devido a sobreaquecimento. Não se deve utilizar um aparelho com danos ou defeitos.
- Assegure-se de que a **eLuxWallbox** seja mantida afastada de bidões de gasolina ou de substâncias combustíveis em geral.
- Antes de recuar ou deslocar a **eLuxWallbox**, certifique-se de que o aparelho não está ligado à alimentação elétrica.
- A **eLuxWallbox** só deve ser utilizada para as aplicações específicas para as quais foi concebida.
- Assegure-se de que a **eLuxWallbox** apenas seja utilizada em condições de funcionamento corretas.
- O aparelho deve ser ligado a uma rede elétrica em conformidade com as normas locais e internacionais e com todos os requisitos técnicos indicados neste manual.
- As crianças ou outras pessoas que não sejam capazes de avaliar os riscos relacionados com a utilização do aparelho podem sofrer ferimentos graves ou colocar a sua vida em risco. Essas pessoas não devem utilizar o aparelho e devem ser vigiadas quando estiverem perto dele.
- Os animais de estimação ou outros animais devem ser mantidos afastados do dispositivo e do material de embalagem
- As crianças não devem brincar com o aparelho, os acessórios ou a embalagem fornecida com o mesmo.
- A **eLuxWallbox** não contém componentes que o utilizador possa reparar ou manter de forma autónoma.
- A **eLuxWallbox** apenas pode ser utilizada com uma fonte de energia.
- A **eLuxWallbox** devem ser tratada e eliminada em conformidade com a legislação em vigor, separadamente dos resíduos domésticos normais, como resíduos elétricos e eletrónicos (REEE).
- Devem ser tomadas as precauções necessárias para garantir um funcionamento seguro com Dispositivos Médicos Implantáveis Ativos. Para determinar se o processo de carregamento pode afetar negativamente o dispositivo médico, contacte o respetivo fabricante.

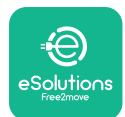

## 2. INFORMAÇÕES GERAIS

A **eLuxWallbox**, é uma solução de carregamento de Corrente alternada para alimentar veículos elétricos e híbridos plug-in, e é ideal para utilização semi-pública e residencial. O aparelho está disponível em configurações trifásicas ou monofásicas e está equipado com uma Tomada tipo 2.

O aparelho carrega veículos elétricos até 22 kW em trifásico, ou até 7,4 kW em monofásico. O produto inclui opções de conetividade, como a monitorização remota através da plataforma de controlo eSolutions (CPMS). A **eLuxWallbox** pode ser gerida através da aplicação **eSolutions Charging** própria, disponível para transferência no Google Play<sup>™</sup> e na Apple Store®.

Este aparelho está equipado com um cartão SIM para ligação à rede móvel 4G. O cartão SIM é ativado automaticamente na primeira vez que a Wallbox é ligada.

Este documento descreve como utilizar o aparelho. É apresentada uma descrição das suas caraterísticas para indicar os seus principais componentes e definir os termos técnicos utilizados no presente manual.

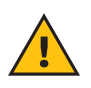

**ATENÇÃO:** Não instale a **eLuxWallbox** ou qualquer um dos seus acessórios de forma autónoma. Contacte profissionais qualificados que efetuem a instalação de acordo com as instruções do fabricante.

Para concluir a instalação, é necessário configurar a **eLuxWallbox** através das aplicações específicas:

| υυρ                               | Aplicação do instalador: <b>página inicial do</b> |
|-----------------------------------|---------------------------------------------------|
| Versões do produto (UE):          | EPRO23S224GWBAX                                   |
| Versões do produto (Reino Unido): | EPRO23S224GWBAS                                   |

### 2.1. Campos de utilização

A Free2move eSolutions S.p.A. declina toda responsabilidade por qualquer dano devido a ações incorretas ou descuidos.

O aparelho não pode ser utilizado para qualquer outro fim que não seja aquele a que se destina.

O aparelho não deve ser utilizado por crianças ou pessoas com capacidades mentais ou físicas limitadas, nem mesmo por adultos ou profissionais especializados, se o aparelho for submetido a operações que não estejam em conformidade com este manual e com a documentação que o acompanha.

O aparelho é um dispositivo de carregamento para veículos elétricos; a classificação a seguir (de acordo com a norma IEC 61851-1) identifica as suas caraterísticas:

- Fonte de alimentação: permanentemente ligada à rede de alimentação elétrica CA
- Saída: Corrente alternada
- Condições ambientais: utilização no interior/exterior
- Instalação fixa
- Proteção contra choques elétricos: Classe I
- Classificação ambiental EMC: Classe B
- Tipo de carregamento: Modo 3 de acordo com a norma IEC 61851-1
- Função opcional para ventilação não suportada

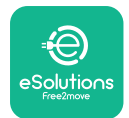

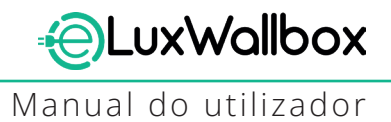

## 3. VISÃO GERAL

A figura abaixo mostra a **eLuxWallbox** e as suas partes principais.

- -1) Visor
- -2) Base
- 3) Tampa externa
- 4) Tomada de tipo 2

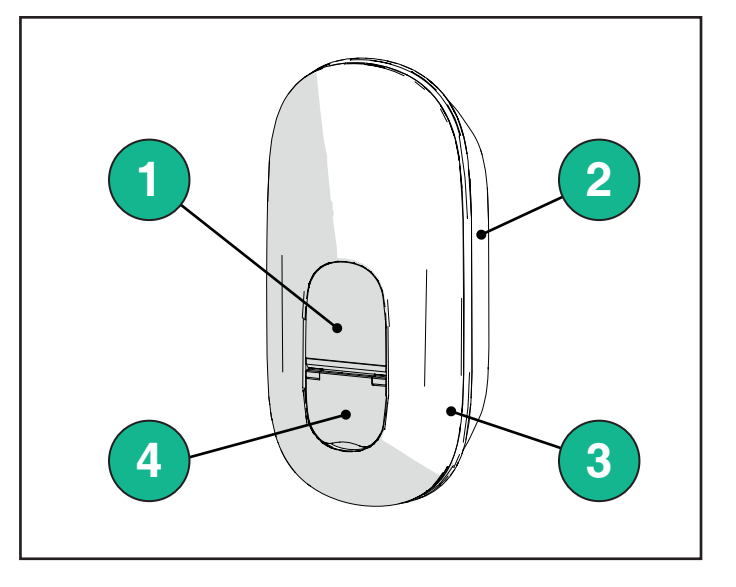

### 3.1. Ícones do visor da Wallbox

#### 3.1.1. WI-FI

- Ligação Wi-Fi elevada
- Boa ligação Wi-Fi
- 훅 Ligação Wi-Fi fraca
- 🛜 Ligação Wi-Fi muito fraca
- 🛜 Sem ligação Wi-Fi

-Se o Wi-Fi não estiver configurado, não será apresentado qualquer ícone de Wi-Fi

#### 3.1.2. 4G LTE

- 4G<sup>+</sup>III Ligação 4G LTE elevada
- **4G<sup>+</sup>III** Boa ligação 4G LTE
- 4G<sup>+</sup>III Ligação 4G LTE fraca
- 4G<sup>+</sup>III Ligação 4G LTE muito fraca
- 4G<sup>+</sup>III Sem ligação 4G LTE
  - Se a função **A eLuxWallbox** estiver definida no modo de funcionamento Independente, não será apresentado qualquer ícone 4G LTE (consulte o capítulo 4 para mais informações)

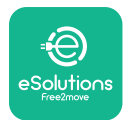

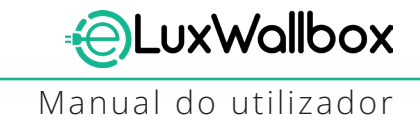

#### 3.1.3. Bluetooth

\* - Bluetooth ativo

#### 3.1.4. Ligação da plataforma de controlo eSolutions

## I Plataforma de controlo eSolutions (CPMS) está estabelecida

*)* - Problema de conetividade com a **plataforma de controlo eSolutions (CPMS)** 

## 4. APLICAÇÃO ESolutions Charging

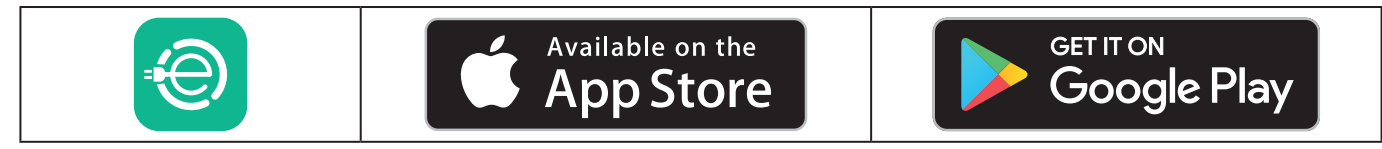

A **eSolutions Charging** é uma aplicação específica para smartphone, disponível no Google Play <sup>™</sup> e na Apple Store<sup>®</sup>. Pode ser utilizada para configurar, monitorizar e configurar a **eLuxWallbox** através de uma ligação à Internet ou Bluetooth.

A **eSolutions Charging** oferece diferentes funcionalidades, dependendo da **eLuxWallbox** estar ligada ou não à plataforma de controlo eSolutions (CPMS). Quando a **eLuxWallbox** está ligada com 4G ou Wi-Fi, os condutores do EV têm controlo total das suas sessões de carregamento no seu smartphone.

Estão disponíveis as seguintes funcionalidades:

- Monitorizar as sessões de carregamento
- Autorizar, iniciar e parar sessões de carregamento
- Visualizar dados históricos da sessão
- Atrasar ou agendar sessões de carregamento
- Configurar os limites de potência da **eLuxWallbox**
- Reiniciar a **eLuxWallbox**
- Registar várias eLuxWallboxes
- Ativar a função **DPM** e definir a potência máxima do **PowerMeter (DPM)**
- Definir Wi-Fi
- Alterar os modos de funcionamento
- Contactar o apoio ao cliente
- Diagnosticar a **eLuxWallbox**

Se a **eLuxWallbox** não estiver ligada devido a uma falta de conetividade ou se o modo de funcionamento autónomo (offline) estiver ativado, apenas as seguintes funcionalidades estarão disponíveis através de uma ligação Bluetooth:

#### - Configurar os limites de potência da eLuxWallbox

- Reinicie a eLuxWallbox
- Registar várias eLuxWallboxes
- Ativar a função **secção de limite de potência** e definir a **potência máxima do** DPM PowerMeter
- Definir Wi-Fi
- Alterar os modos de funcionamento
- Contactar o apoio ao cliente
- Diagnosticar a **eLuxWallbox**

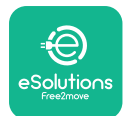

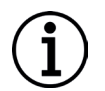

**AVISO:** As funcionalidades Bluetooth só estão disponíveis quando se mantém o smartphone nas proximidades da **eLuxWallbox** 

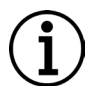

**AVISO:** Certifique-se de que possui a versão mais recente da aplicação de carregamento eSolutions para ter acesso a todas as funcionalidades.

## 5. LIGAR A eLuxWallbox

A **eLuxWallbox** não tem botões ON/OFF. Uma vez instalada e alimentada a partir do disjuntor no quadro elétrico, a **eLuxWallbox** está pronta para ser associada ao perfil do utilizador e configurada através da aplicação **eSolutions Charging**.

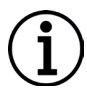

**AVISO:** Depois de o dispositivo ter sido ligado, o ecrã não se liga imediatamente. Isto pode demorar até um minuto.

Se o aparelho estiver danificado, siga rigorosamente as instruções abaixo indicadas para situações de perigo, a fim de evitar danos em pessoas ou objetos:

- a utilização de um dispositivo danificado é estritamente proibida
- assinale claramente o dispositivo danificado para que outras pessoas não o utilizem
- contacte o Apoio ao Cliente

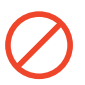

**PERIGO:** Podem ocorrer choques elétricos se o aparelho estiver danificado.

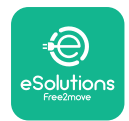

# 5.1. Primeira utilização da aplicação de carregamento eSolutions: registo e emparelhamento

Ao executar a aplicação pela primeira vez, é solicitado aos utilizadores que forneçam dados pessoais para se registarem e criarem uma conta eSolutions. Os dados pessoais e as definições de perfil podem ser alterados na aplicação.

Quando a **eLuxWallbox** for ligada, registe-se ou inicie sessão na aplicação para emparelhar a **eLuxWallbox** à conta do utilizador. Siga estes passos simples:

- Clique em "Charge at home" no menu superior esquerdo

- Clique em "Pair now" ou no botão + para emparelhar a uma nova **eLuxWallbox** 

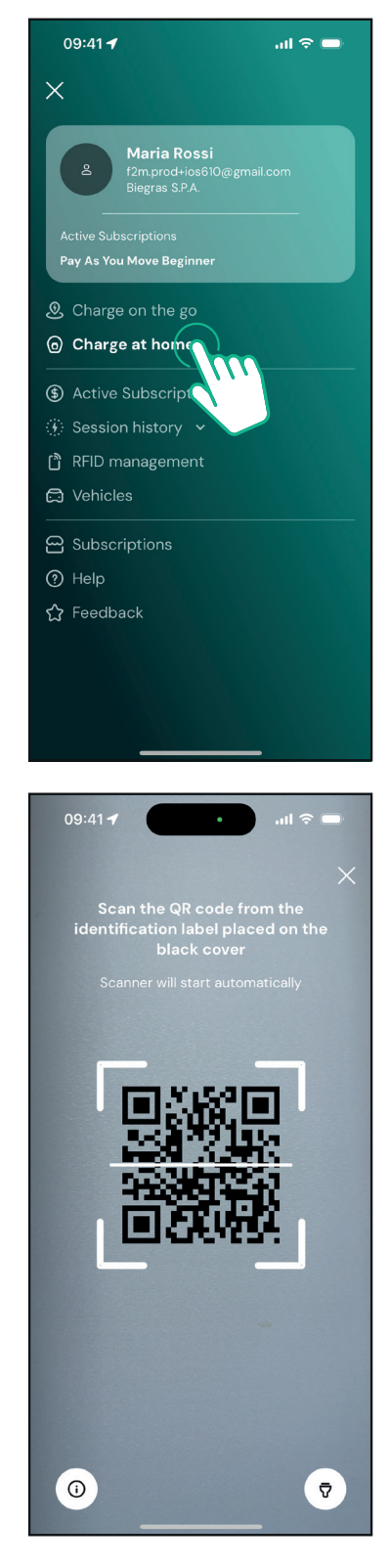

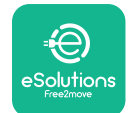

## LuxWallbox

Manual do utilizador

 Digitalize o código QR na etiqueta de identificação colocada no lado esquerdo da eLuxWallbox

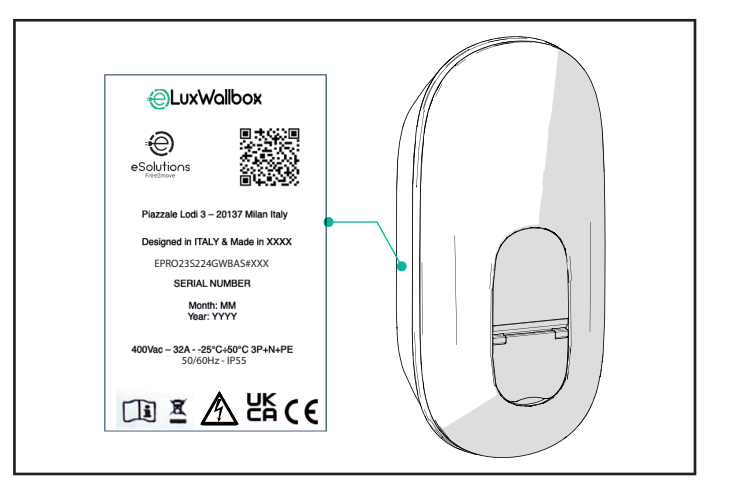

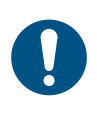

**NOTA:** Este emparelhamento permite todas as funcionalidades, como a recolha, monitorização e análise de dados. A aplicação **eSolutions Charging** permitelhe emparelhar mais do que uma **eLuxWallbox** com um perfil, permitindo aos utilizadores gerir todas as Wallboxes num único ponto de contacto.

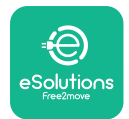

## 5.2. Configuração Wi-Fi

É possível ligar a **eLuxWallbox** a uma rede Wi-Fi através da aplicação **eSolutions Charging**, seguindo estes passos:

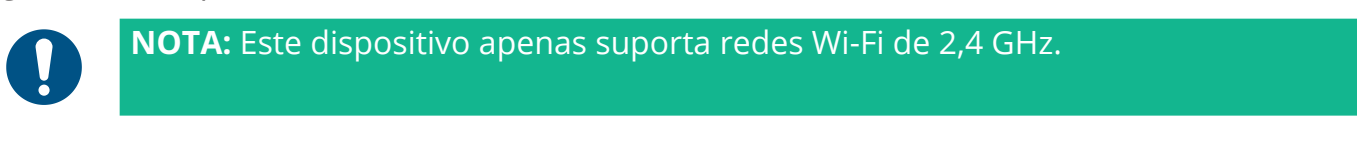

0

**NOTA:** Esta definição requer uma ligação Bluetooth à Wallbox. Certifique-se de que está próximo do dispositivo durante o processo de ligação.

Ligue o seu smartphone à mesma rede Wi-Fi à qual pretende ligar a **eLuxWallbox**.

Clique em "Charge at home" no menu superior esquerdo.

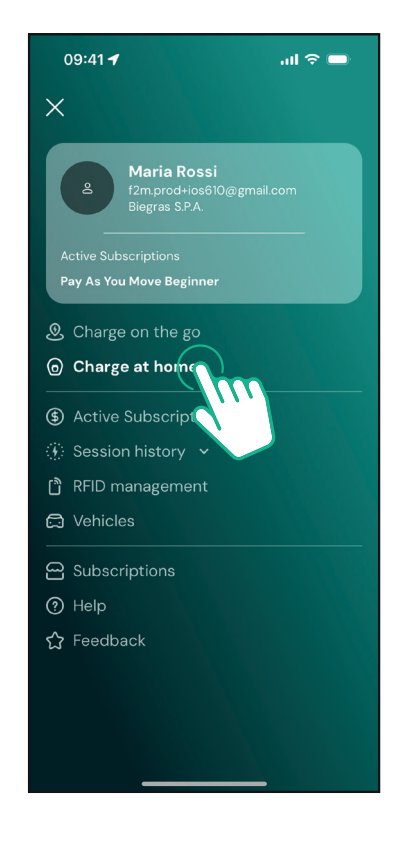

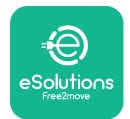

#### Manual do utilizador

Selecione a **eLuxWallbox** que pretende configurar.

Clique no ícone da roda no canto superior direito da **eLuxWallbox** selecionada.

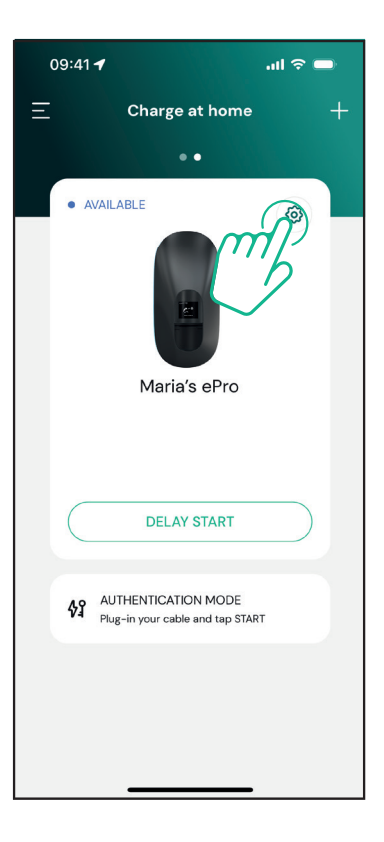

Clique em "Wi-Fi" e ligue o dispositivo utilizando o Bluetooth.

| 09:41 <b>4</b>                                     |          | al ବ 🗩                                                  |
|----------------------------------------------------|----------|---------------------------------------------------------|
| ÷                                                  | Settings |                                                         |
| eLux<br>Via Dante, 2, Carisolo<br>OFFLINE          |          |                                                         |
| Model<br>Product Code<br>Serial Number<br>Firmware |          | -<br>F2ME.EPRO.TEST.MOVE<br>MOVETEST0000005<br>3.10.0-c |
| Max Charging Power                                 |          | >                                                       |
| Power Profiles                                     |          | >                                                       |
| MIDcounter                                         |          | >                                                       |
| Wi-Fi                                              |          | >                                                       |
| Alarms                                             |          | >                                                       |
| Advanced Settings                                  |          | >                                                       |
|                                                    |          | _                                                       |

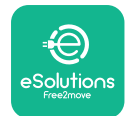

#### Manual do utilizador

Introduza o SSID e a palavra-passe Wi-fi.

| 09:41 🖪                                                                                                    | al ବ 🗖 |  |
|----------------------------------------------------------------------------------------------------|--------|--|
| ÷                                                                                                    |        |  |
| Set Wi-Fi                                                                                                    |        |  |
| Connect your smartphone to the same Wi-Fi<br>network that you want to cofigure on the<br>charger. Make sure it's 2.4 GHz. Insert your Wi-<br>Fi password in the proper field. |        |  |
| i) Info about 2.4GHz Wi-Fi                                                                                                    |        |  |
| Connectivity                                                                                                    |        |  |
| 🚿 Not configured                                                                                                    |        |  |
| Wi-Fi network name                                                                                                    |        |  |
| Insert the Wi-Fi name (SSID)                                                                                                    |        |  |
| Wi-Fi password                                                                                                    |        |  |
| Wi-Fi password                                                                                                    | *      |  |
|                                                                                                    |        |  |
| SEND                                                                                                    |        |  |
|                                                                                                    | -      |  |

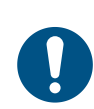

**NOTA:** Durante a configuração Wi-Fi, a **eSolutions Charging** deteta automaticamente a mesma rede Wi-Fi que o smartphone. Introduza a palavrapasse correta.

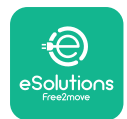

### 5.3. Modos de funcionamento

É possível configurar a **eLuxWallbox** para trabalhar em diferentes modos de funcionamento, alterando a autorização de carregamento e as opções de conetividade. É possível alterar os modos de funcionamento com os comutadores Autostart e Standalone na aplicação **eSolutions Charging**.

A autorização para carregar é possível de duas formas diferentes:

**-Autostart** (predefinição de fábrica): quando o Autostart está ativado, a autorização para carregar é automática e a sessão de carregamento inicia-se ao simplesmente ligar o cabo de carregamento.

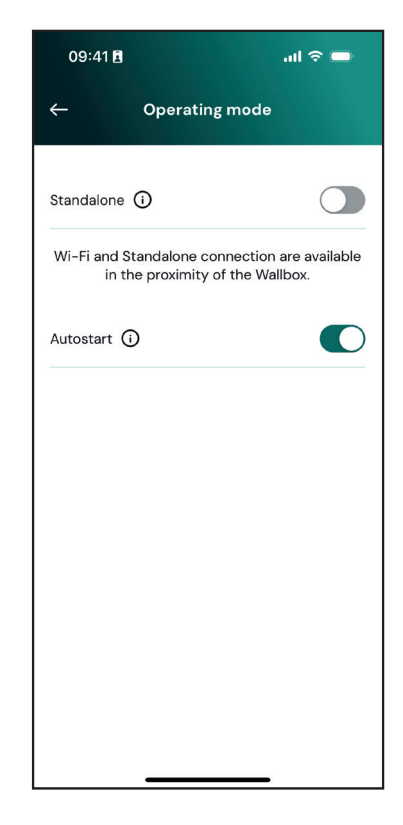

**-Autenticação** quando o Autostart está desativado, a sessão de carregamento tem de ser autorizada pelo utilizador através da aplicação **eSolutions Charging** (se a Wallbox estiver ligada via 4G ou Wi-Fi) **eLuxWallbox** com uma das duas opções de conetividade seguintes:

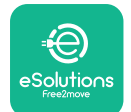

#### Manual do utilizador

LuxWallbox

-Standalone desativado (Conetividade ativada): A eLuxWallbox está ligada à plataforma de controlo eSolutions (CPMS) para permitir atualizações de software, suporte remoto em tempo real ao Cliente e para desfrutar das funcionalidades máximas da aplicação eSolutions Charging.

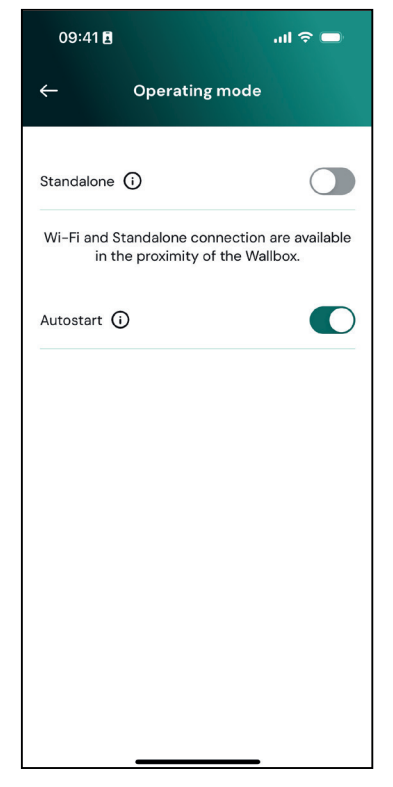

-Standalone ativado (Conetividade desativada): A eLuxWallbox não está ligada à plataforma de controlo eSolutions (CPMS) e o utilizador tem acesso a funcionalidades limitadas na eSolutions Charging, disponíveis apenas via Bluetooth

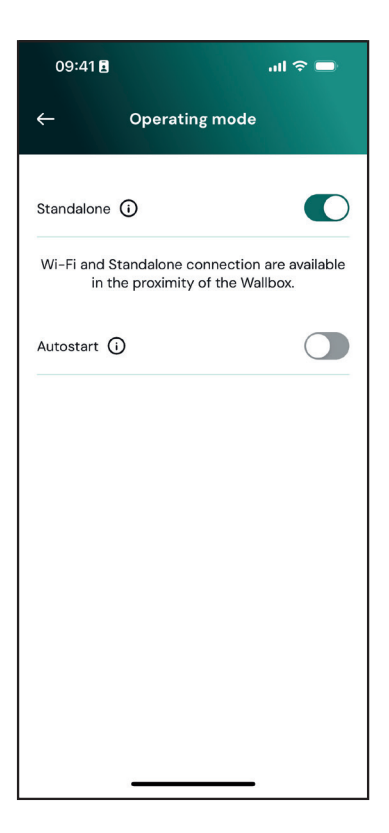

**AVISO**: Depois de alterar o modo de operação, reinicie a Wallbox através da aplicação para que as alterações se tornem efetivas.
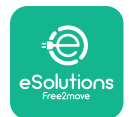

## 5.4. Ecrãs do visor

Uma vez que a **eLuxWallbox** esteja ligada, aparecem os seguintes ecrãs no visor:

| 4G 배 ¥ 후 ® 路                        | Mensagem de boas-vindas.                                                                                                    |
|-------------------------------------|----------------------------------------------------------------------------------------------------|
| eSolutions<br>Free2move<br>WELCOME! |                                                                                                    |
| 4g . <b>ııli 氷 奈 ⑭ 品</b>            | Este ecrã é o ecrã predefinido no modo de arranque automático. Dá<br>instruções ao operador para introduzir o cabo de carregamento,<br>para iniciar a sessão de carregamento. Também aparece depois<br>de uma autenticação bem sucedida. |
| 4G .ull 🖇 🛜 🤁 윮                     | Este ecrã só é apresentado se o modo de funcionamento Autenticação estiver ativado.                                                                                                    |
| AUTHORIZE WITH APP                  | Para iniciar o processo de carregamento, é necessário autenticar-<br>se através da aplicação.                                                                                                    |
|                                     | Este ecrã sugere:                                                                                                    |
|                                     | - Aguardar o processo de autenticação                                                                                                    |
|                                     | - Aguardar após a ligação do cabo de carregamento                                                                                                    |
| 4G .ntll ¥ 중 19 윮                   | Autenticação válida através da App.                                                                                                    |
| VALIDATION SUCCESSFUL               |                                                                                                    |

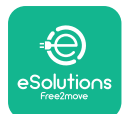

| 4G .ull 孝 奈 භ 器<br>VALIDATION FAILED,<br>TRY AGAIN                                                                                                    | Autenticação inválida através da App.                                                                                                    |
|----------------------------------------------------------------------------------------------------|----------------------------------------------------------------------------------------------------|
| *                                                                                                    | Este ecrã apresenta os dados da sessão em curso:                                                                                           |
| TIME ENERGY POWER                                                                                                    | - TEMPO: Duração da sessão                                                                                                    |
| 0:00:00 00,00 00,00<br>hhmmiss kWh kW                                                                                                    | - ENERGIA: Energia absorvida pelo veículo                                                                                                  |
| PREPARING                                                                                                    | - POTÊNCIA: Potência do carregamento em curso                                                                                              |
|                                                                                                    | Se a função <b>DPM</b> estiver ativada, as setas no canto inferior direito ficarão visíveis.                                               |
|                                                                                                    | Este ecrã apresenta a informação da <b>DPM</b> sobre a sessão em curso:                                                                    |
| GRID CAR HOME<br>POWER POWER POWER                                                                                                    | - POTÊNCIA DE REDE: valor da potência contratual                                                                                           |
| kW kW kW (  PREPARING                                                                                                    | - POTÊNCIA DO VEÍCULO: potência absorvida pelo veículo                                                                                     |
|                                                                                                    | - POTÊNCIA DOMÉSTICA: potência absorvida pelas cargas domésticas                                                                           |
| Image: System Constraints     Image: System Constraints     Image: System Constraints       Image: System Constraints     Image: System Constraints     Image: System Constraints       Image: System Constraints     Image: System Constraints     Image: System Constraints       Image: System Constraints     Image: System Constraints     Image: System Constraints       Image: System Constraints     Image: System Constraints     Image: System Constraints       Image: System Constraints     Image: System Constraints     Image: System Constraints | Este ecrã é apresentado quando a sessão de carregamento é suspensa pelo <b>DPM</b> ou pelo EV. A sessão de carregamento pode ser retomada. |

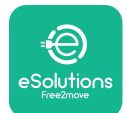

| *         C       C         C       C         READY TO PLUG OUT | Este ecrã dá instruções ao operador para retirar o cabo quando<br>o processo de carregamento tiver terminado ou tiver sido<br>interrompido.                                                      |
|-----------------------------------------------------------------|----------------------------------------------------------------------------------------------------|
| 4G .nll * 〒 ④ 品<br>ESolutions<br>Free2move<br>THANK YOU         | Este ecrã indica que o processo de carregamento está concluído<br>e que a Wallbox entrará em breve no modo de espera.                                                                            |
| 4g .nll * 奈 ⑭ 品<br>SOFTWARE UPDATE<br>IN PROGRESS               | O ecrã indica que está em curso uma atualização de software.                                                                                                    |
| 4g .ntl                                                         | Este ecrã é apresentado se o carregamento programado estiver<br>presente na Wallbox para sessões de carregamento atrasado,<br>limitação do perfil de carregamento recorrente e atraso aleatório. |
| 4g . <b>nll * </b> 令 他 品<br>ERROR<br>123                        | Este ecrã é acionado se houver um alarme na Wallbox, exibindo<br>o código de erro.                                                                                                    |

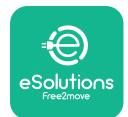

# 6. INSTRUÇÕES DE UTILIZAÇÃO

#### 6.1. Operações preliminares ao carregamento

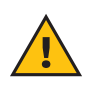

**ATENÇÃO:** NÃO retire o conetor de carregamento do veículo elétrico durante todo o processo de carregamento. Só retire o conetor de carregamento do veículo quando as operações de carregamento tiverem terminado ou tiverem sido interrompidas de acordo com o procedimento adequado. Em qualquer dos casos, não deve ser utilizada força indevida.

Antes de iniciar uma nova sessão de carregamento:

- Verifique se o aparelho e os seus conetores estão perfeitamente intactos, secos e sem impurezas.
- Não introduza os dedos ou objetos na tomada.
- Não toque no aparelho ou em qualquer das suas extensões com as mãos molhadas ou com os pés descalços.
- Certifique-se de que o aparelho não está, nem esteve, exposto a fontes de calor, substâncias explosivas ou inflamáveis.
- Assegure-se de que o veículo elétrico é compatível com as caraterísticas técnicas do aparelho.
- Os adaptadores para veículos não devem ser utilizados para ligar um conetor a uma tomada de veículo.
- Os adaptadores entre a tomada e a ficha do veículo só devem ser utilizados se forem especificamente designados e aprovados pelo fabricante do veículo ou pelo fabricante do equipamento de alimentação elétrica do veículo elétrico, em conformidade com os requisitos nacionais. Esses adaptadores devem, no entanto, estar em conformidade com os requisitos da norma IEC 61851-1 e outras normas relevantes que regem tanto a ficha como a tomada do adaptador. Os adaptadores devem, em qualquer caso, ser marcados com indicações específicas de utilização permitidas pelo fabricante (por exemplo, IEC 62196).
- Mantenha o cabo de carregamento fora do alcance das crianças.
- Tenha cuidado para não pisar o conetor ou o cabo.

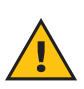

**ATENÇÃO:** Não utilize adaptadores ou extensões não especificados pela Free2move eSolutions S.p.A., pois podem danificar o produto e criar riscos para a segurança do utilizador.

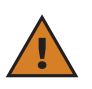

**CUIDADO:A eLuxWallbox** apenas deve ser utilizada de acordo com os parâmetros de funcionamento especificados e a uma temperatura ambiente entre -25 °C e 50 °C.

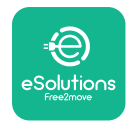

# 6.2. Primeiro carregamento na predefinição de fábrica (Autostart (arranque automático) e ligada)

**A eLuxWallbox** está configurada com o modo de funcionamento de arranque automático ativado como predefinição. Siga os passos abaixo para iniciar uma sessão de carregamento:

- O visor da Wallbox tem de indicar "Ready to plug in", o que significa que a **eLuxWallbox** está pronta para ser carregada.
- Introduza a ficha do cabo de carregamento na tomada do aparelho até ficar totalmente encaixada.

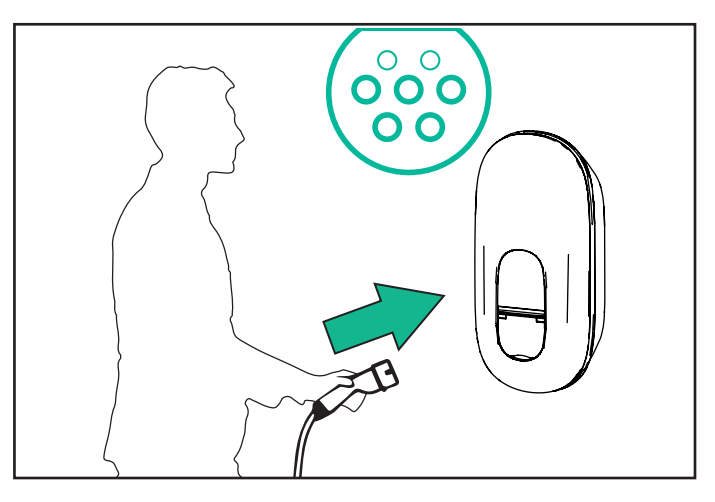

- Insira a ficha do cabo tipo 2 na porta de carregamento do veículo elétrico.

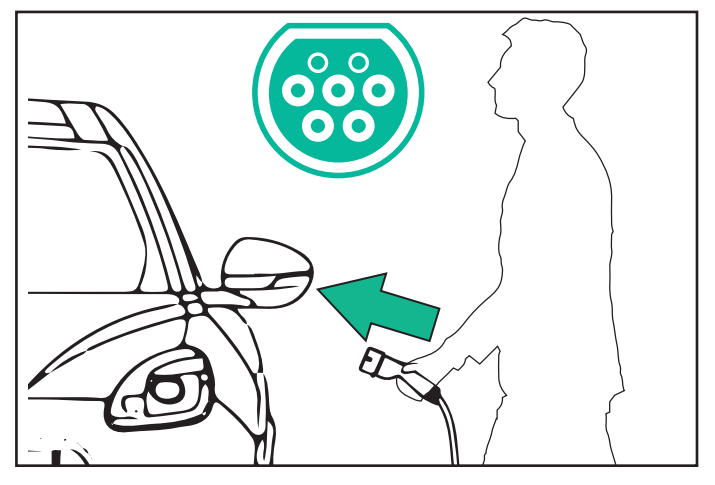

- O aparelho bloqueia o cabo durante toda a sessão de carregamento.
- A sessão de carregamento é iniciada e as informações de carregamento são apresentadas no visor.

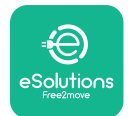

- Quando o carregamento estiver concluído ou o processo de carregamento precisar de ser interrompido, existem duas formas possíveis de interromper a sessão de carregamento:
- A partir do veículo (por exemplo, destrancando as portas), depois desligue o conetor do veículo e da eLuxWallbox

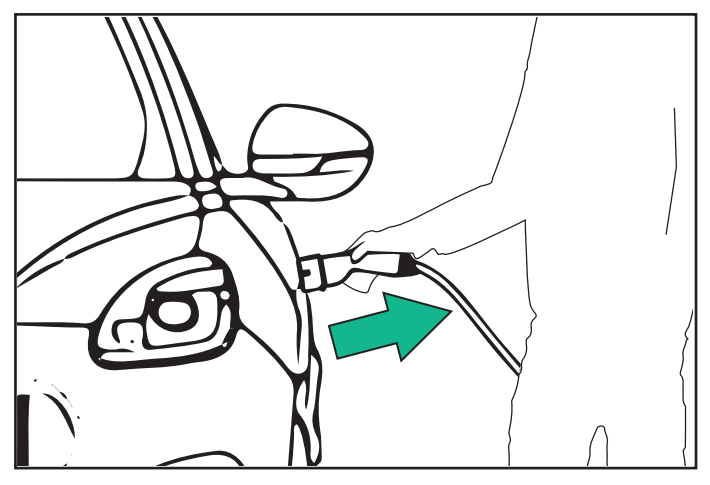

- Na aplicação **eSolutions Charging**, prima STOP e, em seguida, desligue o conetor do veículo e da **eLuxWallbox** 

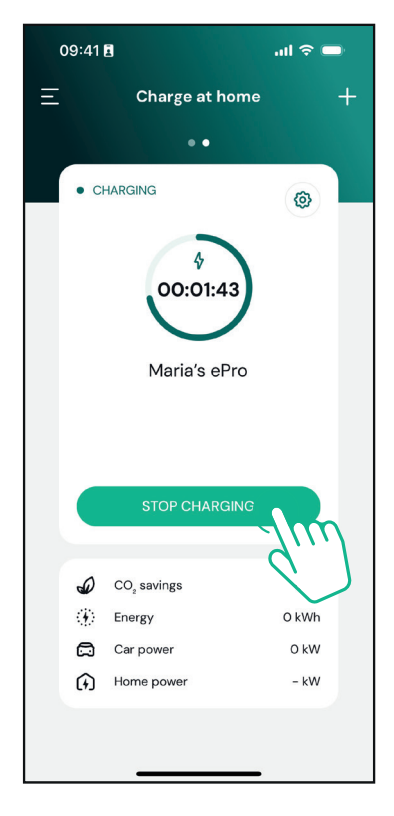

- A eLuxWallbox voltará ao seu estado inicial, pronto para uma nova sessão de carregamento.

**CUIDADO:** No final das sessões de carregamento, desligue o cabo de carregamento do aparelho e do veículo e guarde-o num local seguro.

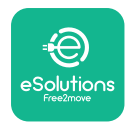

# 6.3. Carregamento em modo de Autenticação (Autostart desativado)

Se o modo de funcionamento com Autenticação estiver configurado, a sessão de carregamento pode ser autorizada através da aplicação.

- O visor da Wallbox mostrará "authorize" com a aplicação quando estiver pronta para ser carregada.
- Introduza a ficha do cabo de carregamento na tomada do aparelho, até ficar totalmente encaixada.
- Introduza a ficha do cabo tipo 2 na porta de carregamento do veículo elétrico.
- Inicie remotamente através da aplicação.
- Carregue o veículo.
- Quando o carregamento estiver concluído ou o processo de carregamento precisar de ser interrompido, existem duas formas possíveis de interromper a sessão de carregamento:
- A partir do veículo (por exemplo, destrancando as portas), depois desligue o conetor do veículo e da eLuxWallbox

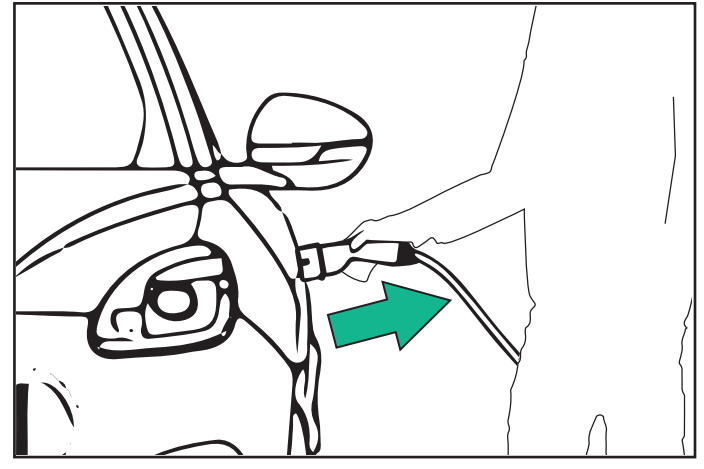

- Na aplicação **eSolutions Charging**, prima STOP e, em seguida, desligue o conetor do veículo e da **eLuxWallbox** 

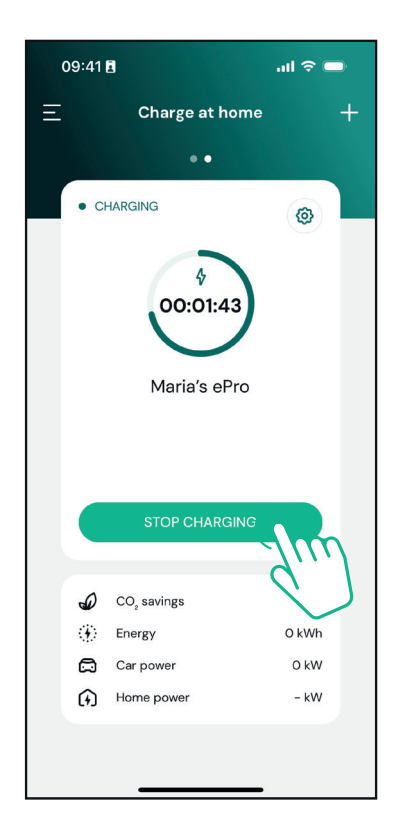

- O produto regressa ao seu estado inicial, pronto para uma nova sessão de carregamento.

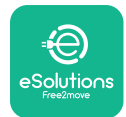

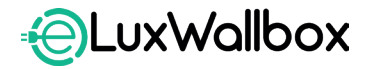

Manual do utilizador

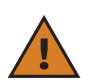

**CUIDADO:** No final das sessões de carregamento, desligue o cabo de carregamento do aparelho e do veículo e guarde-o num local seguro.

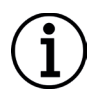

**AVISO:** Só é possível parar a sessão de carregamento através da aplicação **eSolutions Charging** quando a **eLuxWallbox** está ligada, pelo que quando o modo Standalone está desativado.

# 7. CONFIGURAÇÃO DE ACESSÓRIOS EXTERNOS

Os acessórios externos compatíveis com a eLuxWallbox são:

 - PowerMeter (DPM): é um contador de energia que permite a Gestão dinâmica de energia (DPM), é uma função inteligente que permite recarregar o veículo elétrico utilizando apenas a energia disponível em casa, modulando a potência de carregamento e evitando cortes de energia indesejados.

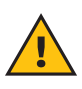

**ATENÇÃO:** Não instale nenhum acessório de forma autónoma. Contacte profissionais qualificados que efetuem a instalação de acordo com as instruções do fabricante.

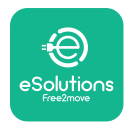

## 7.1. PowerMeter (DPM)

O **PowerMeter (DPM)** é um contador externo que permite a funcionalidade **Gestão dinâmica de energia (DPM)** e é configurado durante a fase de instalação. **DPM** é uma funcionalidade inteligente que permite recarregar o veículo elétrico utilizando apenas a energia disponível em casa, modulando a potência de carregamento e evitando cortes de energia indesejados. Se estiver a utilizar outros aparelhos durante a sessão de carregamento, o sistema pode modular a potência de carregamento para o automóvel, chegando mesmo a suspender temporariamente a sessão de carregamento. Logo que os outros aparelhos domésticos sejam desligados, a sessão será retomada.

Também é possível alterar a potência contratual máxima através da aplicação **eSolutions Charging**, seguindo os passos abaixo:

Selecione a Wallbox ligada ao **PowerMeter**.

Clique na roda azul no canto superior direito para ir para Definições.

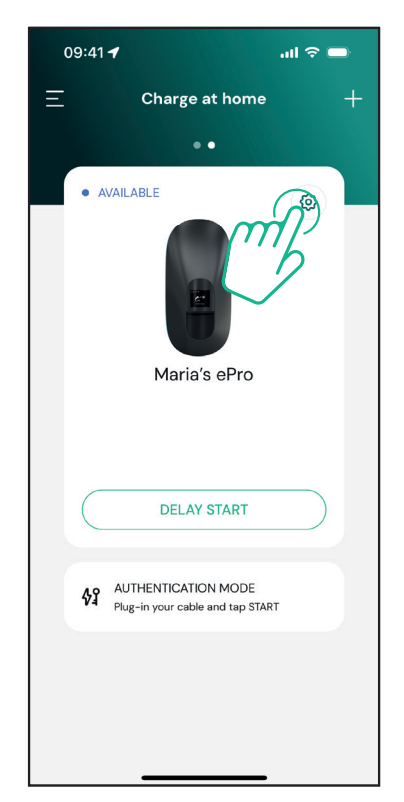

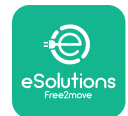

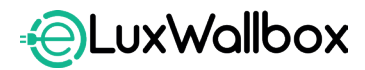

Manual do utilizador

Clique em "Max Charging Power".

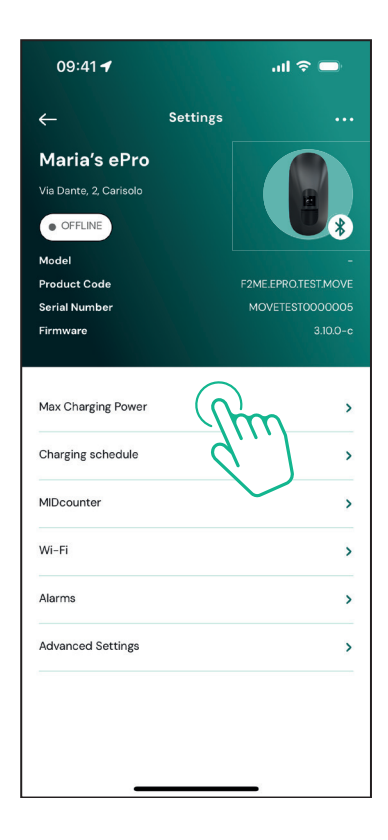

Defina o valor da Potência Contratual em kW consoante indicado no seu contrato de eletricidade, movendo o cursor. Este limite não será ultrapassado pela **eLuxWallbox**.

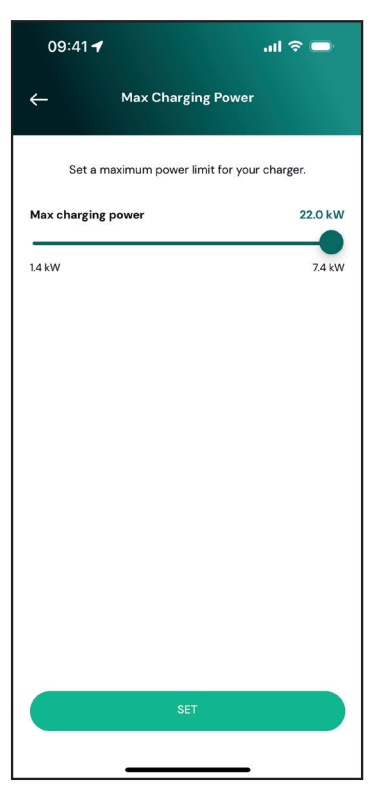

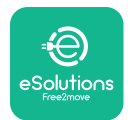

## 8. DIAGNÓSTICO

Se ocorrer um erro na **eLuxWallbox** é possível verificar a resolução de problemas na secção específica da **PowerUp**.

No menu principal, toque em "Diagnostics".

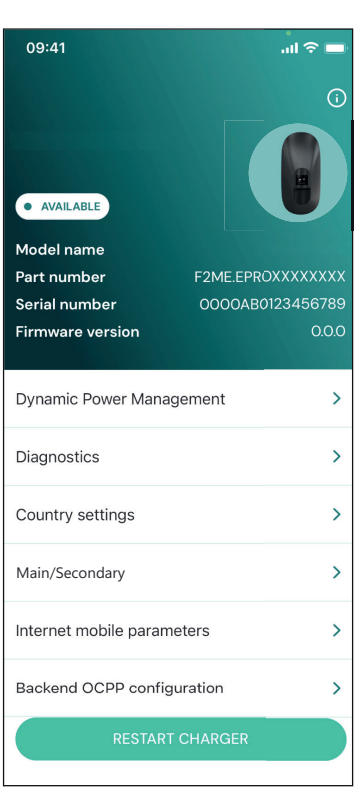

Aqui é possível encontrar a lista de erros na **eLuxWallbox** e os detalhes do evento.

| 09:41             |                                          | .ul 🗢 🔲                            |
|-------------------|------------------------------------------|------------------------------------|
| ÷                 | Diagnostic                               | s                                  |
|                   |                                          |                                    |
| At the r<br>the p | moment there are n<br>age by tapping the | o errors, refresh<br>button below. |
|                   |                                          |                                    |
|                   |                                          |                                    |
|                   |                                          |                                    |
|                   |                                          |                                    |
|                   |                                          |                                    |
|                   |                                          |                                    |
|                   | UPDATE                                   |                                    |
|                   |                                          | _                                  |

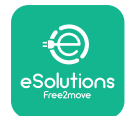

## **EuxWallbox** Manual do utilizador

Toque em "Update" para atualizar a lista de erros. Toque na seta para voltar ao menu anterior.

| 09:41      |                        | ail ≎ 🗖       |
|------------|------------------------|---------------|
| ÷          | Diagnostics            |               |
|            |                        |               |
| 07/04/20   | 24 - 11:50             |               |
| 100        |                        |               |
| Lack of po | ower supply            |               |
|            |                        |               |
| 08/04/20   | 024 - 12:50            |               |
| 101        |                        |               |
| Overheati  | ng                     |               |
|            |                        |               |
| 09/04/20   | 24 - 13:50             |               |
| 102        |                        |               |
| Communi    | cation error between M | ICU and MPU   |
|            |                        |               |
| 10/04/20   | 24 - 14:50             |               |
| 106        |                        |               |
| Internal m | eter error             |               |
|            |                        |               |
| 11/04/202  | 24 - 15:50             |               |
| 109        |                        |               |
| Main/Seco  | ondary RS485 commun    | ication error |
|            | UPDATE                 |               |
|            |                        |               |

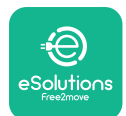

## 9. RESOLUÇÃO DE PROBLEMAS

Se ocorrer um erro com uma sessão de carregamento em curso, esta será interrompida e a tomada será desbloqueada para permitir desligar a ficha.

A tabela seguinte apresenta uma lista de erros que podem ocorrer e a respetiva resolução de problemas.

Se o erro persistir, contacte o Serviço de Apoio ao Cliente para obter mais informações sobre o número de série da **eLuxWallbox** na etiqueta do produto ou nas Apps.

| Código<br>de erro/<br>problema | "Error<br>Description"                                                                    | Resolução de problemas                                                                                                    |
|--------------------------------|-------------------------------------------------------------------------------------------|----------------------------------------------------------------------------------------------------|
| 100                            | Falta de<br>alimentação<br>elétrica                                                       | "Check if the <b>eLuxWallbox</b> circuit breaker is ON. Check<br>that the CN1 cabling is correct. Check the voltage in<br>CN1."                                                                                                    |
| 101                            | Sobreaquecimento                                                                          | "Disconnect the Type 2 cable, wait for the temperature<br>to fall, then the error will clear itself. In order to<br>restart the charging session, plug in the cable again.<br>Make sure that the installation site is compatible with<br>the temperature range (-25°C/+50°C without direct<br>exposure to sunlight)." |
| 102                            | Erro de<br>comunicação entre<br>a MCU e a MPU.                                            | Reinicie a <b>eLuxWallbox</b> a partir do disjuntor, deixando<br>a <b>eLuxWallbox</b> desligada durante, pelo menos, 60<br>segundos.                                                                                                    |
| 103                            | Falha de hardware,<br>erro do dispositivo<br>de proteção de<br>terra. (erro de<br>GPD)    | Reinicie a <b>eLuxWallbox</b> a partir do disjuntor, deixando<br>a <b>eLuxWallbox</b> desligada durante, pelo menos, 60<br>segundos.                                                                                                    |
| 104                            | Falha de hardware,<br>erro de CA do<br>visor de corrente<br>residual. (disparo<br>RCM AC) | Verifique se o problema não está relacionado com<br>o cabo nem com o veículo e tente outra sessão de<br>carregamento (se possível, com outro veículo ou outro<br>cabo).                                                                                                    |
| 105                            | Falha de hardware,<br>erro CC do visor de<br>corrente residual.<br>(disparo RCM CC)       | Verifique se o problema não está relacionado com<br>o cabo nem com o veículo e tente outra sessão de<br>carregamento (se possível, com outro veículo ou outro<br>cabo).                                                                                                    |
| 106                            | Erro interno do<br>contador                                                               | Reinicie a <b>eLuxWallbox</b> a partir do disjuntor, deixando<br>a <b>eLuxWallbox</b> desligada durante, pelo menos, 60<br>segundos.                                                                                                    |
| 107                            | Erro de<br>comunicação do<br><b>PowerMeter</b><br>(DPM)                                   | Reinicie a <b>eLuxWallbox</b> a partir do disjuntor, deixando<br>a <b>eLuxWallbox</b> desligada durante, pelo menos, 60<br>segundos.                                                                                                    |

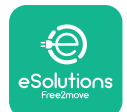

| 108 | Erro de<br>configuração,<br>a posição do<br>interrutor<br>rotativo (tipo de<br>alimentação) não é<br>consistente com o<br>tipo de <b>DPM</b> | Se os acessórios <b>(DPM)</b> não estiverem instalados,<br>certifique-se de que a função está desativada na<br>aplicação <b>eSolutions Charging</b> . De seguida, reinicie a<br>Wallbox.                                                                                                    |
|-----|----------------------------------------------------------------------------------------------------|----------------------------------------------------------------------------------------------------|
| 109 | Erro de<br>comunicação<br>RS485 principal/<br>secundária                                                                                     | Reinicie a <b>eLuxWallbox</b> a partir do disjuntor, deixando<br>a <b>eLuxWallbox</b> desligada durante, pelo menos, 60<br>segundos.                                                                                                    |
| 300 | Inconsistência<br>entre o comando<br>do contactor<br>da wallbox e o<br>feedback                                                              | Reinicie a <b>eLuxWallbox</b> a partir do disjuntor, deixando<br>a <b>eLuxWallbox</b> desligada durante, pelo menos, 60<br>segundos.                                                                                                    |
| 301 | Curto-circuito<br>detetado na linha<br>Control Pilot.                                                                                        | Se a tomada estiver danificada, evite utilizar a estação<br>de carregamento e contacte o serviço de apoio ao<br>cliente. Verifique se o problema não está relacionado<br>com o cabo nem com o veículo e tente outra sessão de<br>carregamento (se possível, com outro veículo ou outro<br>cabo).                                                                                                    |
| 302 | Estado E ou F<br>definido na linha<br>Control Pilot.                                                                                         | Desligue e volte a ligar o conetor do cabo, certificando-<br>se de que está totalmente inserido na tomada da<br>estação de carregamento e na entrada do veículo.<br>Verifique se o problema não está relacionado com<br>o cabo nem com o veículo e tente outra sessão de<br>carregamento (se possível, com outro veículo ou outro<br>cabo).                                                                                                    |
| 303 | Control Pilot<br>desligado.                                                                                                    | Desligue e volte a ligar o conetor do cabo, certificando-<br>se de que está totalmente inserido na tomada<br>da estação de carregamento e na entrada do<br>veículo. Verifique se os conetores dos cabos estão<br>completamente inseridos na tomada da estação de<br>carregamento e na entrada do veículo. Verifique se o<br>problema não está relacionado com o cabo nem com<br>o veículo e tente outra sessão de carregamento (se<br>possível, com outro veículo ou outro cabo). |

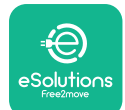

| 304 | Proximity Pilot<br>desligado.                                                                               | Desligue e volte a ligar o conetor do cabo, certificando-<br>se de que está totalmente inserido na tomada<br>da estação de carregamento e na entrada do<br>veículo. Verifique se os conetores dos cabos estão<br>completamente inseridos na tomada da estação de<br>carregamento e na entrada do veículo. Verifique se o<br>problema não está relacionado com o cabo nem com<br>o veículo e tente outra sessão de carregamento (se<br>possível, com outro veículo ou outro cabo). |
|-----|----------------------------------------------------------------------------------------------------|----------------------------------------------------------------------------------------------------|
| 305 | Broken Proximity<br>Pilot detetado.                                                                         | Desligue e volte a ligar o conetor do cabo, certificando-<br>se de que está totalmente inserido na tomada<br>da estação de carregamento e na entrada do<br>veículo. Verifique se os conetores dos cabos estão<br>completamente inseridos na tomada da estação de<br>carregamento e na entrada do veículo. Verifique se o<br>problema não está relacionado com o cabo nem com<br>o veículo e tente outra sessão de carregamento (se<br>possível, com outro veículo ou outro cabo). |
| 306 | Defeito de díodo<br>detetado na linha<br>Control Pilot (não -<br>12V).                                      | Tente uma nova sessão de carregamento desligando<br>e voltando a ligar o cabo do aparelho e da entrada do<br>veículo.                                                                                                    |
| 307 | Control Pilot<br>desligado.                                                                                 | Desligue e volte a ligar o conetor do cabo, certificando-<br>se de que está totalmente inserido na tomada<br>da estação de carregamento e na entrada do<br>veículo. Verifique se os conetores dos cabos estão<br>completamente inseridos na tomada da estação de<br>carregamento e na entrada do veículo. Verifique se o<br>problema não está relacionado com o cabo nem com<br>o veículo e tente outra sessão de carregamento (se<br>possível, com outro veículo ou outro cabo). |
| 308 | Inconsistência<br>entre o comando<br>do motor e o<br>feedback, ou o<br>motor está numa<br>condição de erro. | Tente uma nova sessão de carregamento desligando<br>e voltando a ligar o cabo do aparelho e da entrada<br>do veículo. Verifique se os conetores dos cabos estão<br>completamente inseridos na tomada do aparelho e na<br>entrada do veículo.                                                                                                    |
| 309 | Erro de verificação<br>do motor<br>durante a fase de<br>inicialização do<br>EVSE.                           | Reinicie a <b>eLuxWallbox</b> a partir do disjuntor, deixando<br>a <b>eLuxWallbox</b> desligada durante, pelo menos, 60<br>segundos.                                                                                                    |

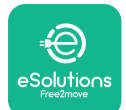

| 310 | Erro detetado<br>antes do<br>carregamento (PP<br>não detetado, ou<br>falha do motor, ou<br>CP não detetado).              | Desligue e volte a ligar o conetor do cabo, certificando-<br>se de que está totalmente inserido na tomada<br>da estação de carregamento e na entrada do<br>veículo. Verifique se os conetores dos cabos estão<br>completamente inseridos na tomada da estação de<br>carregamento e na entrada do veículo. Verifique se o<br>problema não está relacionado com o cabo nem com<br>o veículo e tente outra sessão de carregamento (se<br>possível, com outro veículo ou outro cabo). |
|-----|----------------------------------------------------------------------------------------------------|----------------------------------------------------------------------------------------------------|
| 311 | Erro detetado após<br>o carregamento<br>(falha do motor ou<br>CP não desligado).                                          | Desligue e volte a ligar o conetor do cabo, certificando-<br>se de que está totalmente inserido na tomada<br>da estação de carregamento e na entrada do<br>veículo. Verifique se os conetores dos cabos estão<br>completamente inseridos na tomada da estação de<br>carregamento e na entrada do veículo. Verifique se o<br>problema não está relacionado com o cabo nem com<br>o veículo e tente outra sessão de carregamento (se<br>possível, com outro veículo ou outro cabo). |
| 312 | Paragem de<br>emergência<br>recebida da MPU.                                                                              | Reinicie a <b>eLuxWallbox</b> a partir do disjuntor, deixando<br>a <b>eLuxWallbox</b> desligada durante, pelo menos, 60<br>segundos.                                                                                                    |
| 313 | Corrente detetada<br>durante o<br>carregamento,<br>com um ciclo de<br>funcionamento<br>de 100% na linha<br>Control Pilot. | Verifique se o problema não está relacionado com o<br>cabo nem com o veículo, tente uma nova sessão de<br>carregamento com outro cabo e/ou aparelho.                                                                                                    |
| 315 | Corrente acima do<br>limite na fase L1                                                                                    | Desligue o cabo, se possível baixe a potência de<br>carga do lado do veículo e tente uma nova sessão de<br>carregamento.                                                                                                    |
| 316 | Corrente acima do<br>limite na fase L2                                                                                    | Desligue o cabo, se possível baixe a potência de<br>carga do lado do veículo e tente uma nova sessão de<br>carregamento.                                                                                                    |
| 317 | Corrente acima do<br>limite na fase L3                                                                                    | Desligue o cabo, se possível baixe a potência de<br>carga do lado do veículo e tente uma nova sessão de<br>carregamento.                                                                                                    |
| 318 | Tensão inferior a<br>um limiar na fase<br>L1                                                                              | Reinicie a <b>eLuxWallbox</b> a partir do disjuntor, deixando<br>a <b>eLuxWallbox</b> desligada durante, pelo menos, 60<br>segundos.                                                                                                    |
| 319 | Tensão inferior a<br>um limiar na fase<br>L2                                                                              | Reinicie a <b>eLuxWallbox</b> a partir do disjuntor, deixando<br>a <b>eLuxWallbox</b> desligada durante, pelo menos, 60<br>segundos.                                                                                                    |

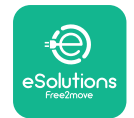

| 320 | Tensão inferior a<br>um limiar na fase<br>L3                                                                                    | Reinicie a <b>eLuxWallbox</b> a partir do disjuntor, deixando<br>a <b>eLuxWallbox</b> desligada durante, pelo menos, 60<br>segundos.                                                                                                    |
|-----|----------------------------------------------------------------------------------------------------|----------------------------------------------------------------------------------------------------|
|     | Visualização<br>bloqueada na<br>página de boas-<br>vindas                                                                       | Reinicie a <b>eLuxWallbox</b> a partir do disjuntor, deixando<br>a <b>eLuxWallbox</b> desligada durante, pelo menos, 60<br>segundos.                                                                                                    |
|     | A <b>eLuxWallbox</b><br>não arranca                                                                                             | Reinicie a <b>eLuxWallbox</b> a partir do disjuntor, deixando<br>a <b>eLuxWallbox</b> desligada durante, pelo menos, 60<br>segundos.                                                                                                    |
|     | Cabo preso na<br>tomada da wallbox<br>Mensagem de<br>carregamento                                                               | Desligue a <b>eLuxWallbox</b> a partir do disjuntor no<br>quadro elétrico e, em seguida, retire o cabo.                                                                                                    |
|     | suspenso no<br>ecrã, a sessão de<br>carregamento é<br>suspensa pelo<br><b>DPM</b> ou pelo EV.<br>A sessão pode ser<br>retomada. | Verifique se a potencia máxima na secção Potencia<br>doméstica da aplicação <b>eSolutions Charging</b> é<br>coerente com o valor contratual da potência em kW<br>indicado no seu contrato de eletricidade. Se o valor<br>estiver correto, aguarde que a sessão de carregamento<br>seja retomada ou desligue algumas cargas elétricas. |
|     | O LED e/ou o visor<br>não se acendem.                                                                                           | Reinicie a <b>eLuxWallbox</b> a partir do disjuntor no quadro<br>elétrico, deixando a <b>eLuxWallbox</b> desligada durante,<br>pelo menos, 60 segundos.                                                                                                    |

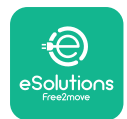

## **10. LIMPEZA**

A limpeza do exterior do aparelho é sempre recomendada quando necessária e deve ser efetuada evitando jatos fortes de ar ou água e evitando a utilização de sabões ou detergentes demasiado agressivos e corrosivos para os materiais de que o produto é feito. Utilize um pano macio e húmido com um detergente suave para o limpar. Quando terminar, limpe quaisquer vestígios de humidade ou líquido com um pano seco e macio.

## 11. ELIMINAÇÃO DO PRODUTO E DA EMBALAGEM

Este aparelho é uma peça de equipamento elétrico e eletrónico; quando o utilizador decide descartá-lo, torna-se um resíduo (Resíduos de Equipamentos Elétricos e Eletrónicos - REEE) a ser gerido em conformidade com a Diretiva Europeia 2012/19/UE e a Diretiva Europeia 2018/849/UE. O símbolo no aparelho ou na sua embalagem indica que este não deve ser tratado como lixo doméstico normal; as diretrizes estabelecem os regulamentos-quadro para a devolução e reciclagem de aparelhos usados na UE. Ao ajudar a eliminar corretamente este produto, está a ajudar a proteger o ambiente e a saúde das pessoas à sua volta.

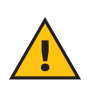

**ATENÇÃO:** Antes da sua eliminação, a **eLuxWallbox** deve ser desinstalada por profissionais, de acordo com as instruções do fabricante. Nunca desinstale o aparelho de forma autónoma.

Elimine a embalagem de forma ecológica. Os materiais utilizados para a embalagem deste produto podem ser reciclados e devem ser eliminados em conformidade com a legislação em vigor no país de utilização. As seguintes instruções de eliminação encontram-se na embalagem, consoante o tipo de material.

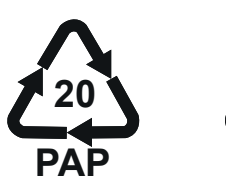

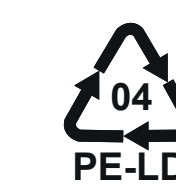

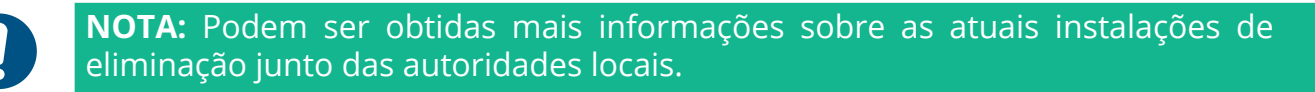

# 12. ASSISTÊNCIA

Se tiver alguma dúvida sobre a utilização da **eLuxWallbox** Para mais informações ou pedidos de assistência, contacte a Free2move eSolutions S.p.A. através da secção relevante do sítio Web: <u>www.esolutions.free2move.com/contact-us</u>.

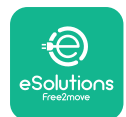

## **13. EXONERAÇÃO DE RESPONSABILIDADE**

A Free2move eSolutions S.p.A. não se responsabiliza por eventuais danos causados, direta ou indiretamente, a pessoas, coisas ou animais, devido à inobservância de todas as disposições estabelecidas neste Manual, bem como dos avisos relativos à utilização da **eLuxWallbox**.

Free2move eSolutions S.p.A. reserva-se todos os direitos sobre este documento, o artigo e as ilustrações nele contidas. É proibida a reprodução, total ou parcial, a divulgação a terceiros ou a utilização do seu conteúdo sem o consentimento prévio por escrito da Free2move eSolutions S.p.A.

As informações contidas neste manual podem ser alteradas sem aviso prévio e não representam qualquer obrigação por parte do fabricante. As imagens deste manual são meramente ilustrativas e podem diferir do produto entregue.

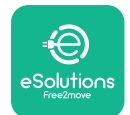

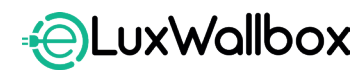

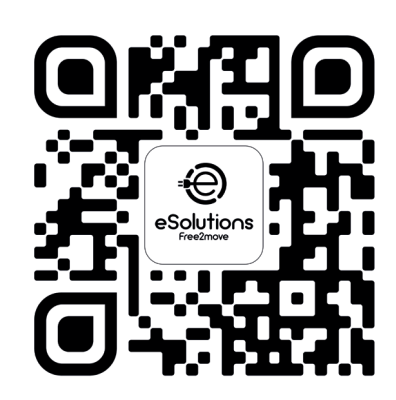

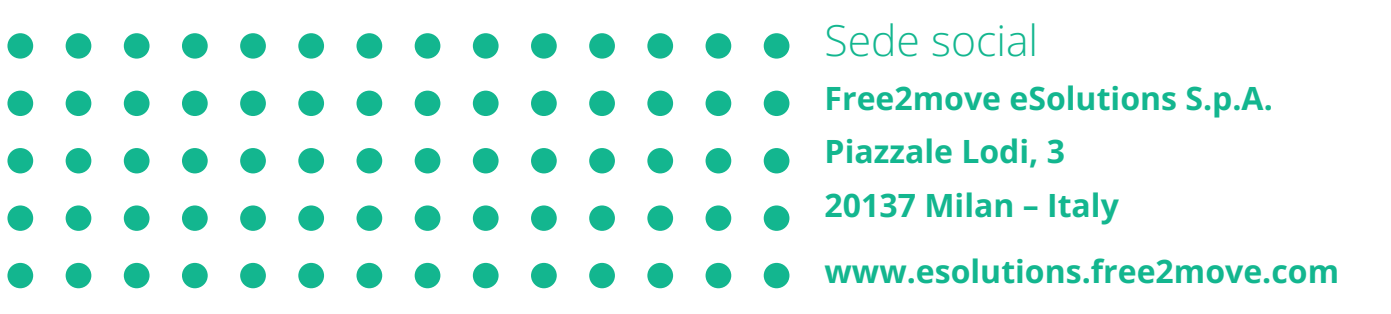

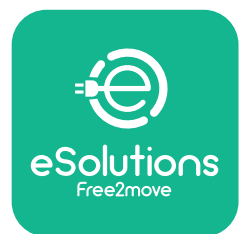

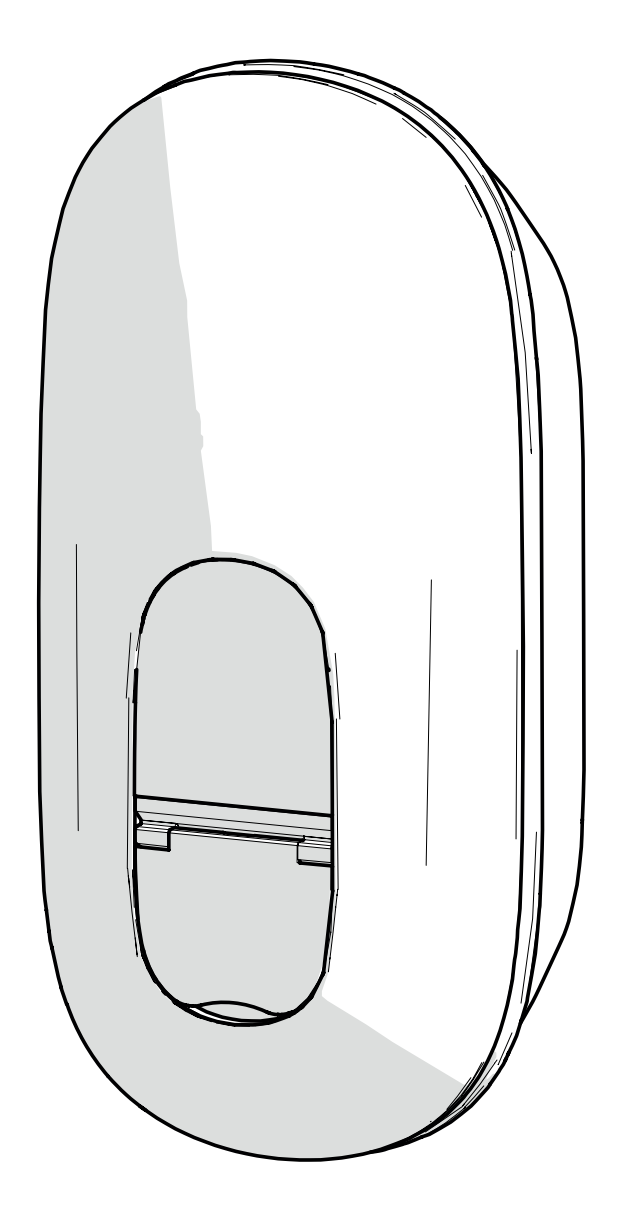

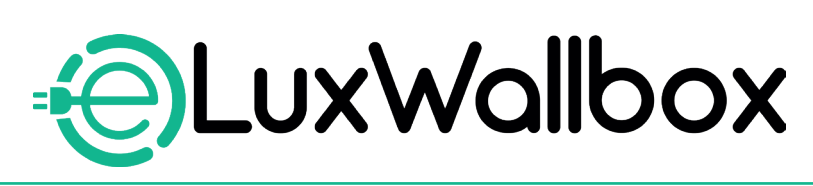

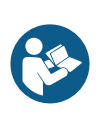

SV

Följ dessa anvisningar för säker och korrekt användning. Behåll dem för framtida referens

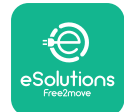

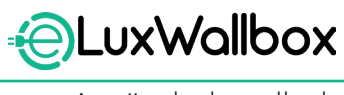

## Innehållsförteckning

| Ί. | INLEDNING                                                                                                    | 4                                                  |
|----|----------------------------------------------------------------------------------------------------|----------------------------------------------------|
|    | 1.1. Syftet med handboken                                                                                                    | .4                                                 |
|    | 1.2. Identifiering av tillverkaren                                                                                                    | .4                                                 |
|    | 1.3. Användarhandbokens struktur                                                                                                    | .4                                                 |
|    | 1.4. Säkerhet                                                                                                    | . 5                                                |
|    | 1.5. Garanti- och leveransvillkor                                                                                                    | . 6                                                |
|    | 1.6. Förteckning över dokument                                                                                                    | . 6                                                |
|    | 1.7. Varningar                                                                                                    | .7                                                 |
| 2. | ALLMÄN INFORMATION                                                                                                    | 8                                                  |
|    | 2.1. Användningsområde                                                                                                    | . 8                                                |
| 2  | ÖVEDCIVT                                                                                                    | •                                                  |
| 3. |                                                                                                    | 9                                                  |
|    |                                                                                                    | .9                                                 |
|    | 3.1.1. VVI-FI                                                                                                    | . 9<br>0                                           |
|    | 3.1.2. 40 L1 L                                                                                                    | . 9<br>10                                          |
|    | 3.1.4 Anslutning av eSolutions kontrollplattform                                                                                                    | 10                                                 |
|    |                                                                                                    |                                                    |
| 4. | APPEN ESolutions Charging1                                                                                                    | 0                                                  |
| 5. | SLÅ PÅ eLuxWallbox1                                                                                                    | 1                                                  |
|    | 5.1. Första användningen av appen eSolutions Charging:                                                                                                    |                                                    |
|    | registrering a shareh a seling                                                                                                    |                                                    |
|    | registrering och parkoppling                                                                                                    | 12                                                 |
|    | 5.2. Inställning av Wi-Fi1                                                                                                    | 2<br> 4                                            |
|    | <ul><li>5.2. Inställning av Wi-Fi</li></ul>                                                                                                    | 2<br> 4<br> 7                                      |
|    | <ul> <li>5.2. Inställning av Wi-Fi</li></ul>                                                                                                    | 2<br> 4<br> 7<br> 9                                |
| 6. | 5.2. Inställning av Wi-Fi                                                                                                    | 12<br>14<br>17<br>19                               |
| 6. | Fegistrering och parkoppling                                                                                                    | 12<br>14<br>17<br>19<br>22                         |
| 6. | Fegistrering och parkoppling                                                                                                    | 12<br>14<br>17<br>19<br><b>22</b>                  |
| 6. | 5.2. Inställning av Wi-Fi.       1         5.3. Driftlägen       1         5.4. Displayskärmar       1         8RUKSANVISNING       2         6.1. Preliminära laddningar       2         6.2. Första laddningen i standard fabriksinställning (Autostart och ansluten)       2                               | 12<br>14<br>17<br>19<br>22<br>23                   |
| 6. | 5.2. Inställning av Wi-Fi                                                                                                    | 12<br>14<br>17<br>19<br>22<br>23<br>23<br>25       |
| 6. | 5.2. Inställning av Wi-Fi.   5.3. Driftlägen   5.4. Displayskärmar   1   8RUKSANVISNING   6.1. Preliminära laddningar   6.2. Första laddningen i standard fabriksinställning (Autostart och ansluten)   6.3. Laddning i Authentication-läge (Autostart avaktiverad)   2.4. KONFIGURATION AV EXTERNA TILLBEHÖR | 12<br>14<br>17<br>19<br>22<br>23<br>25<br>25<br>26 |

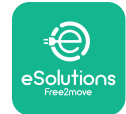

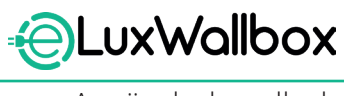

| 8.  | DIAGNOS                                       | 9 |
|-----|-----------------------------------------------|---|
| 9.  | FELSÖKNING3                                   | 1 |
| 10. | RENGÖRING3                                    | 5 |
| 11. | BORTSKAFFANDE AV PRODUKTER OCH FÖRPACKNINGAR3 | 5 |
| 12. | ASSISTANS                                     | 5 |
| 13. | ANSVARSFRISKRIVNING                           | 6 |

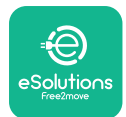

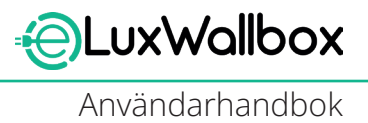

## 1. INLEDNING

## 1.1. Syftet med handboken

Denna användarhandbok är en guide för att hjälpa slutanvändare att arbeta säkert och utföra de åtgärder som krävs för att hålla apparaten i gott skick.

Om apparaten används på ett sätt som inte anges i denna handbok kan det skydd som apparaten ger försämras.

Detta dokument har noggrant kontrollerats av tillverkaren Free2move eSolutions S.p.A. men förbiseenden kan inte helt uteslutas. Om ett fel upptäcks, informera Free2move eSolutions S.p.A. Med undantag för uttryckliga avtalsförpliktelser kan Free2move eSolutions S.p.A. under inga omständigheter hållas ansvarigt för förlust eller skada som uppstår till följd av användning av denna handbok eller installation av utrustningen. Detta dokument skrevs ursprungligen på engelska. I händelse av bristande överensstämmelse eller tvivel, be Free2move eSolutions S.p.A. om originaldokumentet.

Detta dokument skrevs ursprungligen på engelska. I händelse av bristande överensstämmelse eller tvivel, be Free2move eSolutions S.p.A. om originaldokumentet.

#### 1.2. Identifiering av tillverkaren

#### Apparatens tillverkarer:

Free2move eSolutions S.p.A.

Piazzale Lodi, 3

20137 Milano – Italien

www.esolutions.free2move.com

#### 1.3. Användarhandbokens struktur

Den här handboken är indelad i kapitel som behandlar olika ämnen och innehåller all information som behövs för att använda apparaten på ett säkert sätt.

Varje kapitel är indelat i stycken som behandlar grundläggande frågor och varje stycke kan ha en egen rubrik, underrubriker och en beskrivning.

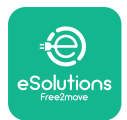

## 1.4. Säkerhet

Denna handbok innehåller viktiga säkerhetsanvisningar som måste följas vid installation av apparaten.

För att uppfylla detta mål innehåller denna handbok ett antal försiktighetsmeddelanden med särskilda instruktioner. Dessa instruktioner markeras med en särskild textruta och åtföljs av en symbol (utom för OBSERVERA och ANMÄRK som inte är förknippade med specifika risksituationer), och ges för att garantera användarens säkerhet när de beskrivna åtgärderna utförs och för att undvika skador på apparaten och/eller egendom:

| $\bigcirc$ | Den här symbolen betyder: FARA                                                                                                    |
|------------|----------------------------------------------------------------------------------------------------|
|            | Denna symbol är avsedd att markera en farlig situation för dig själv och<br>andra. Läs noggrant. Underlåtenhet att följa instruktionerna kommer att<br>leda till en överhängande farlig situation som, om den inte undviks, kommer<br>att leda till omedelbar död eller allvarlig eller permanent skada. |

Ger instruktioner om hur man ska bete sig för att hantera de åtgärder som inte är förknippade med eventuella fysiska skador.

Operatören måste läsa och förstå denna handbok till fullo och strikt följa de instruktioner som finns i den.

Free2move eSolutions S.p.A. kan inte hållas ansvarig för skador som orsakats på personer och/eller egendom eller på utrustningen om de villkor som beskrivs i detta dokument inte har efterlevts.

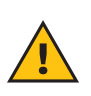

**VARNING:** Installationen måste utföras av kvalificerad personal. Ett särskilt, toppmodernt elförsörjningssystem måste utformas och installeras, och systemet måste certifieras i enlighet med lokala bestämmelser och energileveransavtalet.

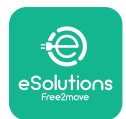

i

## 1.5. Garanti- och leveransvillkor

Garantiinformationen beskrivs i de försäljningsvillkor som medföljer inköpsordern för denna produkt och/eller i produktens förpackning.

Free2move eSolutions S.p.A. kan inte hållas ansvarigt för system uppströms eller nedströms till den levererade apparaten. Free2move eSolutions S.p.A. kan inte hållas ansvarigt för defekter eller funktionsfel som beror på:

- skada som orsakats av konsumenten själv eller av tredje part genom t.ex. felaktig användning av varan, sabotage eller skadegörelse;
- normalt slitage som blir uppenbart med tidens gång;
- skador orsakade av atmosfäriska händelser (t.ex. blixtnedslag) eller olyckshändelser (t.ex. överbelastning av energi orsakad av ett fel i elnätet);
- skada som orsakats av installations-, reparations- eller underhållsarbete som konsumenten själv eller tredje part utfört på ett bristfälligt sätt och/eller utan att följa konsumentens lokala föreskrifter och/eller de instruktioner som tillhandahållits av F2MeS;
- skador som orsakats av användning av olämpliga och/eller defekta reservdelar och/ eller komponenter.

Free2move eSolutions S.p.A. ansvarar inte för bortskaffande av utrustningen eller delar därav som inte överensstämmer med gällande bestämmelser och lagar i installationslandet.

**OBSERVERA:** Alla modifieringar, manipuleringar eller ändringar av maskinvaran eller programvaran som inte uttryckligen överenskommits med tillverkaren kommer omedelbart att upphäva garantin.

## 1.6. Förteckning över dokument

Förutom denna handbok kan produktdokumentation visas och laddas ner genom att besöka: <u>www.esolutions.free2move.com</u>.

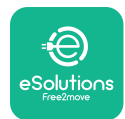

#### 1.7. Varningar

**FARA:** Risk för elchock och brand. Installationen måste utföras i enlighet med gällande bestämmelser i installationslandet och med beaktande av alla säkerhetsföreskrifter för elarbeten. Se till att alla installationsåtgärder endast utförs av kvalificerad och utbildad personal.

- Innan du använder enheten, kontrollera att ingen av komponenterna har skadats. Skadade komponenter kan leda till elchock, kortslutningar och brand på grund av överhettning. En enhet med skador eller defekter får inte användas.
- Se till att **eLuxWallbox** hålls på avstånd från bensindunkar eller brännbara ämnen i allmänhet.
- Innan du sätter tillbaka eller flyttar **eLuxWallbox**, se till att apparaten inte är ansluten till strömförsörjningen.
- **eLuxWallbox** får endast användas för de specifika tillämpningar som den är avsedd för.
- Se till att **eLuxWallbox** används endast under korrekta driftsförhållanden.
- Apparaten måste anslutas till ett elnät som uppfyller lokala och internationella standarder samt alla tekniska krav som anges i denna handbok.
- Barn eller andra personer som inte kan bedöma riskerna i samband med användningen av apparaten kan råka ut för allvarliga skador eller utsätta sig för livsfara. Dessa personer får inte använda apparaten och måste övervakas när de befinner sig i närheten av den.
- Husdjur eller andra djur måste hållas på avstånd från enheten och förpackningsmaterialet.
- Barn får inte leka med apparaten, tillbehören eller förpackningen som medföljer apparaten.
- **eLuxWallbox** innehåller inte komponenter som användaren kan reparera eller underhålla på egen hand.
- eLuxWallbox kan endast användas med en energikälla.
- **eLuxWallbox** måste behandlas och skaffas bort i enlighet med gällande lagstiftning, separat från normalt hushållsavfall, som elektriskt och elektroniskt avfall (WEEE).
- Nödvändiga försiktighetsåtgärder för att garantera säker användning av aktiva medicintekniska produkter för implantation måste vidtas. För att avgöra om laddningsprocessen kan påverka den medicintekniska produkten negativt, kontakta dess tillverkare.

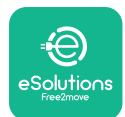

## 2. ALLMÄN INFORMATION

**eLuxWallbox** är en laddningslösning med växelström för elfordon och laddhybrider och är idealisk för halvoffentlig användning och bostadsanvändning. Apparaten finns i trefas- eller enfaskonfigurationer och är utrustad med ett typ 2-uttag.

Apparaten laddar elfordon med upp till 22 kW i trefas eller upp till 7,4 kW i enfas. Produkten innehåller uppkopplingsalternativ som fjärrövervakning via eSolutions kontrollplattform (CPMS). **eLuxWallbox** kan hanteras via den särskilda **eSolutions Charging**-appen, som kan laddas ner på Google Play<sup>™</sup> och Apple Store<sup>®</sup>.

Denna apparat är utrustad med ett SIM-kort för anslutning till 4G-mobilnätet. SIM-kortet aktiveras automatiskt när laddboxen slås på första gången.

Detta dokument beskriver hur du använder apparaten. En beskrivning av dess egenskaper ges för att ange dess viktigaste komponenter och fastställa de tekniska termer som används i denna handbok.

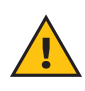

**VARNING:** Installera inte**eLuxWallbox** eller något tillbehör på egen hand. Kontakta kvalificerad tekniker som utför installationen enligt tillverkarens anvisningar.

För att slutföra installationen är det nödvändigt att konfigurera **eLuxWallbox** genom de motsvarande apparna:

| υυρ                    | Installatörens app: <b>PowerUp</b> |
|------------------------|------------------------------------|
| Produktversioner (EU): | EPRO23S224GWBAX                    |
| Produktversioner (UK): | EPRO23S224GWBAS                    |

## 2.1. Användningsområde

Free2move eSolutions S.p.A. frånsäger sig allt ansvar för eventuella skador som uppstår på grund av felaktiga eller oförsiktiga handlingar.

Apparaten får inte användas för något annat ändamål än det som den är avsedd för.

Utrustningen får inte användas av barn eller personer med begränsade mentala eller fysiska förmågor, inte heller av vuxna eller professionella experter om apparaten genomgår åtgärder som inte överensstämmer med denna handbok och medföljande dokumentation.

Apparaten är en laddningsenhet för elfordon. Följande klassificering (enligt SS-EN 61851-1) identifierar dess egenskaper:

- Strömförsörjning: permanent ansluten till växelströmsnätet
- Utgång: Växelström
- Miljöförhållanden: inomhus-/utomhusbruk
- Fast installation
- Skydd mot elchock: Klass I
- EMC-klassificering: Klass B
- Typ av laddning: Läge 3 enligt standarden SS-EN 61851-1
- Valfri funktion för ventilation stöds inte

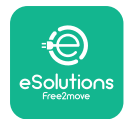

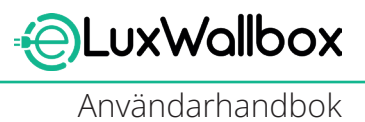

## 3. ÖVERSIKT

Bilden nedan visar **eLuxWallbox** och dess huvuddelar

- -1) Display
- 2) Bas
- 3) Externt hölje
- 4) Uttag av typ 2

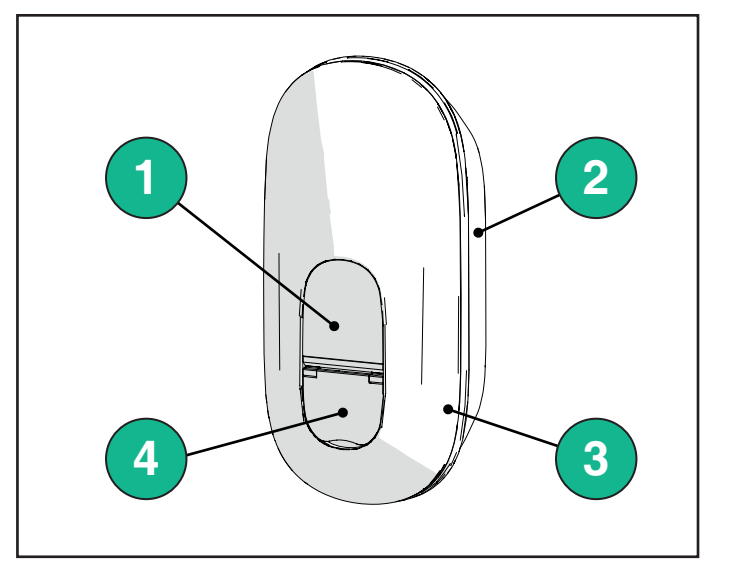

## 3.1. Ikoner på laddboxens display

#### 3.1.1. WI-FI

- Hög Wi-Fi-anslutning
- 🛜 Bra Wi-Fi-anslutning
- 훅 Låg Wi-Fi-anslutning
- 🛜 Mycket låg Wi-Fi-anslutning
- 🛜 Ingen Wi-Fi-anslutning
  - Om Wi-Fi inte är konfigurerad visas ingen Wi-Fi-ikon

#### 3.1.2. 4G LTE

- 4G+III Hög 4G LTE-anslutning
- 4G<sup>+</sup>III Bra 4G LTE-anslutning
- 4G<sup>+</sup>III Låg 4G LTE-anslutning
- 4G<sup>+</sup>III Mycket låg 4G LTE-anslutning
- **4G+III** Ingen 4G LTE-anslutning
  - Om **eLuxWallbox** är inställd i läget Standalone, visas ingen 4G LTE-ikon (se kapitel 4 för mer information)

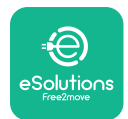

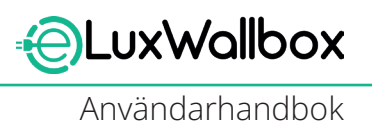

#### 3.1.3. Bluetooth

\* - Bluetooth aktiv

#### 3.1.4. Anslutning av eSolutions kontrollplattform

- Anslutningen av eSolutions kontrollplattform (CPMS) är upprättad
- Problem med uppkopplingen till eSolutions kontrollplattform (CPMS)

## 4. APPEN ESolutions Charging

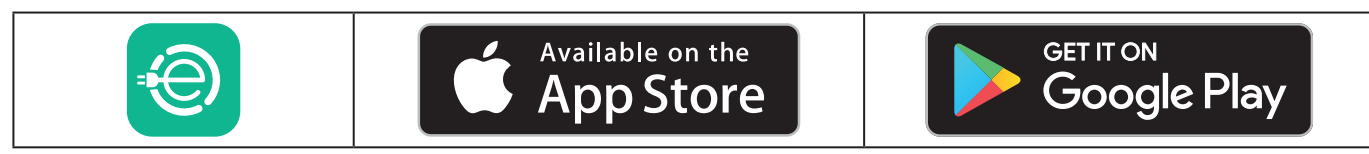

**eSolutions Charging** är en särskild mobilapp som finns tillgänglig på Google Play<sup>™</sup> och Apple Store<sup>®</sup>. Den kan användas för att konfigurera, övervaka och ställa in **eLuxWallbox** via en Internet- eller Bluetooth-anslutning.

**eSolutions Charging** erbjuder olika funktioner beroende på om **eLuxWallbox** är ansluten till eSolutions kontrollplattform (CPMS). När **eLuxWallbox** är ansluten med 4G eller Wi-Fi har elfordonets förare full kontroll över laddningssessionerna på sin smartphone.

Följande funktioner är tillgängliga:

- Övervaka laddningssessioner
- Auktorisera, starta och stoppa laddningssessioner
- Visa historik över sessionsdata
- Försena eller schemalägga laddningssessioner
- Konfigurera eLuxWallbox effektbegränsningar
- Starta om eLuxWallbox
- Registrera flera **eLuxWallbox**
- Aktivera DPM och ställ in PowerMeter (DPM) maximal effekt
- Ställ in Wi-Fi
- Ändra driftlägen
- Kontakta kundtjänst
- Diagnostisera **eLuxWallbox**

Om **eLuxWallbox** inte är ansluten på grund av bristande anslutning eller om det fristående driftläget (offline) är aktiverat, kommer endast följande funktioner att vara tillgängliga via en Bluetooth-anslutning:

- Konfigurera **eLuxWallbox** effektbegränsningar
- Starta om eLuxWallbox
- Registrera flera **eLuxWallbox**
- Aktivera DPM och ställ in DPM PowerMeter maximal effekt
- Ställ in Wi-Fi
- Ändra driftlägen
- Kontakta kundtjänst
- Diagnostisera **eLuxWallbox**

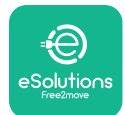

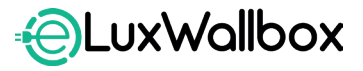

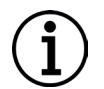

**OBSERVERA:** Bluetooth-funktionerna är endast tillgängliga när din smartphone hålls i närheten av **eLuxWallbox** 

 $(\mathbf{i})$ 

**OBSERVERA:** Se till att du har den senaste versionen av appen **eSolutions Charging** för att få åtkomst till alla funktioner.

## 5. SLÅ PÅ eLuxWallbox

**eLuxWallbox** har inte PÅ/AV-knappar. När den är installerad och strömförsörjs från strömbrytaren i elpanelen, är **eLuxWallbox** redo att kopplas till användarens profil och konfigureras via appen **eSolutions Charging**.

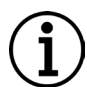

**OBSERVERA:** När enheten strömförsörjs kommer displayen inte att slås på omedelbart. Detta kan ta upp till en minut.

Om enheten är skadad, följ noggrant nedanstående anvisningar för farliga situationer för att undvika skador på personer eller föremål:

- användning av en skadad enhet är strängt förbjuden

- märk den skadade enheten tydligt så att andra inte kan använda den
- kontakta kundtjänst

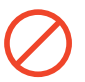

**FARA:** Elchock kan inträffa om enheten skadas.

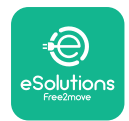

# 5.1. Första användningen av appen eSolutions Charging: registrering och parkoppling

När appen körs för första gången uppmanas användaren att ange personuppgifter för att registrera sig och skapa ett eSolutions-konto. Personuppgifter och profilinställningar kan ändras i appen. När **eLuxWallbox** slås på, registrera dig eller logga in i appen för att koppla **eLuxWallbox** till användarens konto. Följ dessa enkla steg:

- Klicka på "Charge at home" i menyn uppe till vänster

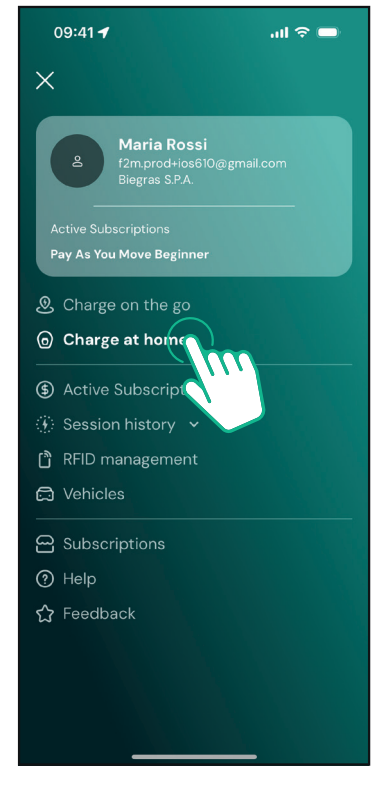

- Klicka på "Pair now" eller knappen + för att para ihop med en ny **eLuxWallbox** 

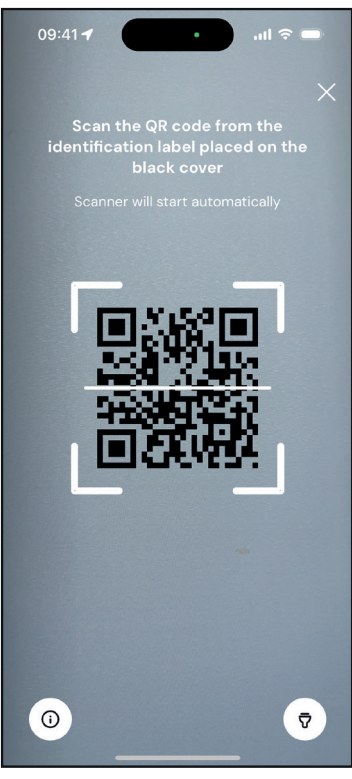

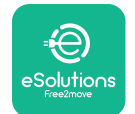

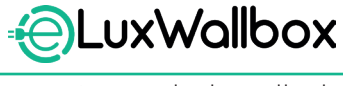

- Skanna QR-koden på identifikationsetiketten som sitter på vänster sida av **eLuxWallbox** 

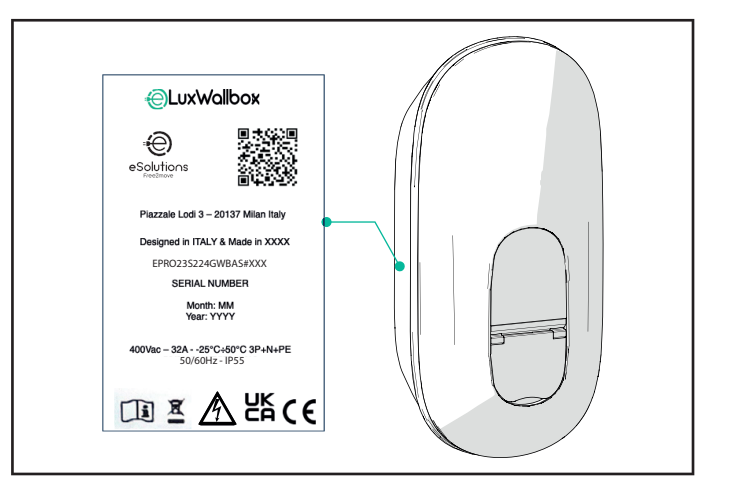

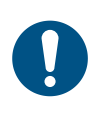

**ANMÄRK:** Denna parkoppling möjliggör alla funktioner, t.ex. datainsamling, övervakning och analys. Appen **eSolutions Charging** gör att du kan koppla mer än en **eLuxWallbox** med en profil, vilket gör det möjligt för användare att hantera alla laddboxar i en enda kontaktpunkt.

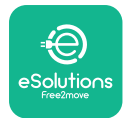

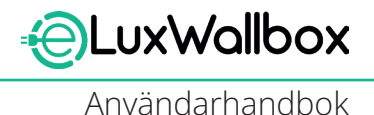

## 5.2. Inställning av Wi-Fi

Det är möjligt att ansluta **eLuxWallbox** till ett Wi-Fi-nätverk via appen **eSolutions Charging** genom att följa dessa steg:

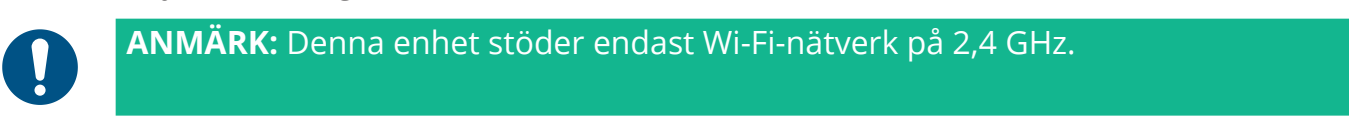

0

**ANMÄRK:** Denna inställning kräver en Bluetooth-anslutning till laddlboxen. Se till att stå nära enheten under anslutningsprocessen.

Anslut din smartphone till samma Wi-Fi-nätverk som du vill ansluta **eLuxWallbox** till.

Klicka på "Charge at home" i menyn uppe till vänster.

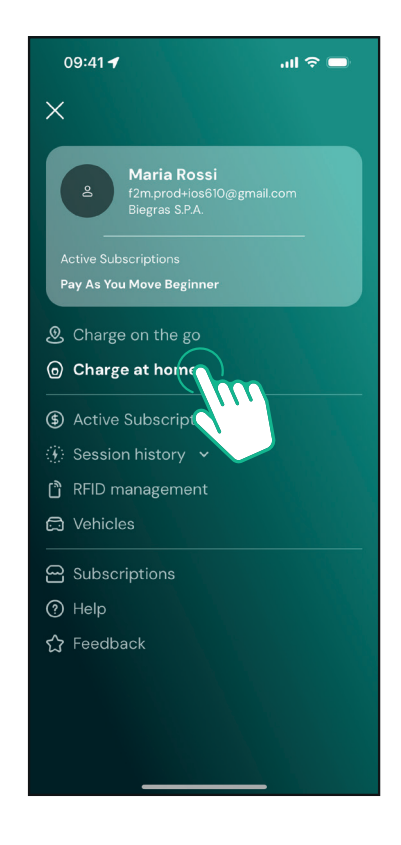

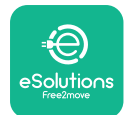

EuxWallbox

Användarhandbok

Välj **eLuxWallbox** som du vill konfigurera.

Klicka på hjulikonen upp till höger av den markerade **eLuxWallbox**.

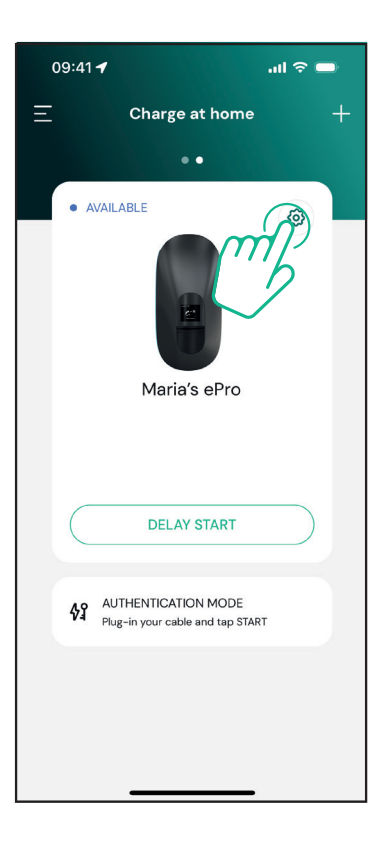

Klicka på "Wi-Fi" och anslut enheten med Bluetooth.

| 09:41 <b>-7</b>           |          | al 🗢 🗩                      |
|---------------------------|----------|-----------------------------|
| ÷                         | Settings |                             |
|                           |          |                             |
| OFFLINE                   |          | *                           |
| Model<br>Product Code     |          | -<br>F2ME.EPRO.TEST.MOVE    |
| Serial Number<br>Firmware |          | MOVETEST0000005<br>3.10.0-c |
|                           |          |                             |
| Max Charging Power        |          | >                           |
| Power Profiles            |          | >                           |
| MIDcounter                |          | >                           |
| Wi-Fi                     |          | >                           |
| Alarms                    |          | >                           |
| Advanced Settings         |          | >                           |
|                           |          |                             |
| _                         |          | _                           |

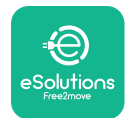

Användarhandbok

#### Ange SSID och Wi-fi-lösenordet.

| 09:41 🖪                                                                        | al 🗢 🗩                                                                                                    |
|--------------------------------------------------------------------------------|----------------------------------------------------------------------------------------------------|
| ÷                                                                              |                                                                                                    |
| Se                                                                             | t Wi-Fi                                                                                                   |
| Connect your smart<br>network that you<br>charger. Make sure it<br>Fi password | phone to the same Wi-Fi<br>want to cofigure on the<br>'s 2.4 GHz. Insert your Wi-<br>in the proper field. |
| (i) Info about 2.4GH;                                                          | z Wi-Fi                                                                                                   |
| Connectivity                                                                   |                                                                                                    |
| 🚿 Not configured                                                               |                                                                                                    |
| Wi-Fi network name                                                             | •                                                                                                    |
| Insert the Wi-Fi name                                                          | e (SSID)                                                                                                  |
| Wi-Fi password                                                                 |                                                                                                    |
| Wi-Fi password                                                                 | ~                                                                                                    |
|                                                                                |                                                                                                    |
|                                                                                |                                                                                                    |
|                                                                                | SEND                                                                                                    |
|                                                                                |                                                                                                    |
|                                                                                |                                                                                                    |

**ANMÄRK:** Under Wi-Fi-inställningen upptäcker **eSolutions Charging** automatiskt samma Wi-Fi-nätverk som din smartphone. Ange rätt lösenord.
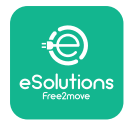

#### 5.3. Driftlägen

Det är möjligt att konfigurera **eLuxWallbox** för att fungera i olika driftlägen, genom att ändra behörighet för laddning och uppkopplingsalternativ. Det är möjligt att ändra driftlägena med växlingsknappen Autostart och Standalone i **eSolutions Charging**-appen.

Tillstånd att ladda är möjligt på två olika sätt:

-Autostart (fabriksinställning): när Autostart är aktiverat sker laddningen automatiskt och laddningssessionen startar genom att helt enkelt ansluta laddningskabeln.

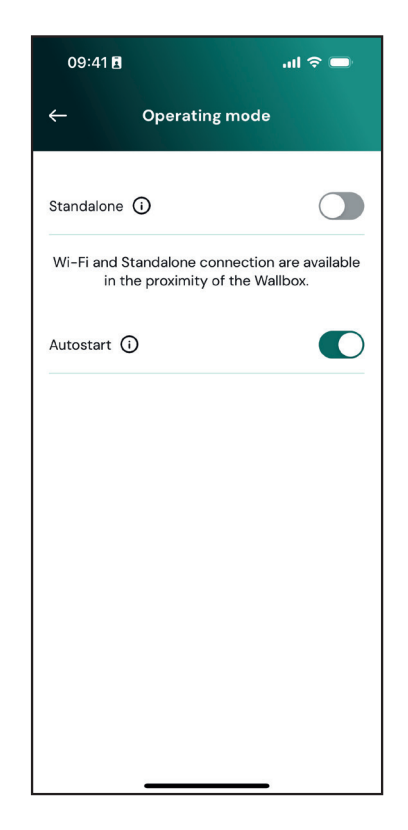

**-Authentication**: när Autostart är avaktiverat måste laddningssessionen godkännas av användaren med appen **eSolutions Charging** (om laddboxen är ansluten via 4G eller Wi-Fi) **eLuxWallbox** med ett av följande två anslutningsalternativ:

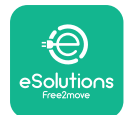

LuxWallbox

-Standalone inaktiv(Uppkoppling aktiverad): eLuxWallbox är ansluten till eSolutions kontrollplattform (CPMS) för programuppdateringar, kundsupport på distans och för att få åtkomst till alla funktioner i appen eSolutions Charging.

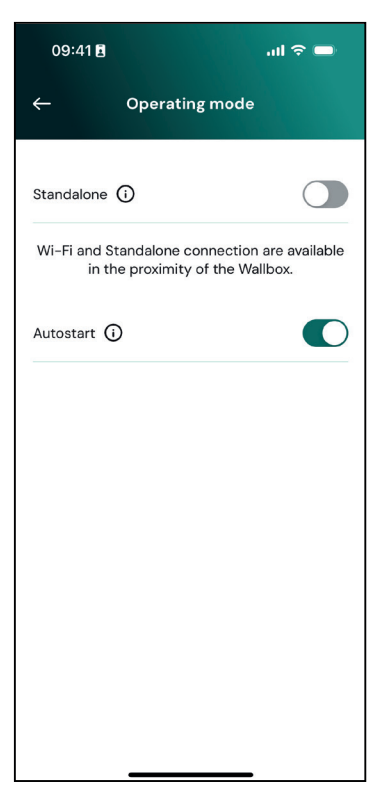

-Standalone aktiv (Uppkoppling avaktiverad): eLuxWallbox är inte ansluten till eSolutions kontrollplattform (CPMS) och användaren har åtkomst till begränsade funktioner i eSolutions Charging, som endast är tillgängliga via Bluetooth.

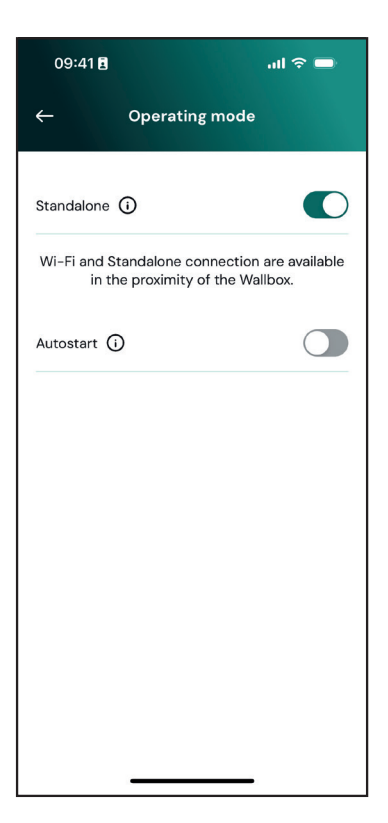

**OBSERVERA**: När du har ändrat driftläget, starta om laddboxen via appen för att ändringarna ska träda i kraft.

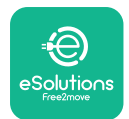

#### 5.4. Displayskärmar

När **eLuxWallbox** är påslagen visas följande skärmbilder på displayen:

| 4G 내 ¥ 후 භ 쁆            | Välkomstmeddelande.                                                                                                    |
|-------------------------|----------------------------------------------------------------------------------------------------|
| * <del>@</del>          |                                                                                                    |
| eSolutions<br>Free2move |                                                                                                    |
| WELCOME!                |                                                                                                    |
| 4G .ull 券 奈 ⑭ հ         | Denna skärmbild är standardskärm i Autostart-läget. Den<br>uppmanar operatören att sätta i laddningskabeln för att starta<br>laddningssessionen. Den visas också efter en lyckad autentisering. |
| READY TO PLUGIN         |                                                                                                    |
|                         | Danna skärmhild visas andast om driftlägat Authontication är                                                                                                    |
| 4g.ull <sup>发</sup>     | aktiverat.                                                                                                    |
|                         | För att starta laddningsprocessen måste du autentisera dig via<br>App.                                                                                                    |
|                         | Denna skärmbild föreslår att:                                                                                                    |
|                         | - Vänta på autentiseringsprocessen                                                                                                    |
|                         | - Vänta efter inkoppling av laddningskabel                                                                                                    |
| 4G .⊪II ¥ 奈 ⑭ 윪         | Giltig autentisering via app.                                                                                                    |
|                         |                                                                                                    |
| VALIDATION SUCCESSFUL   |                                                                                                    |

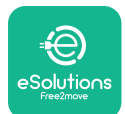

UxWallbox

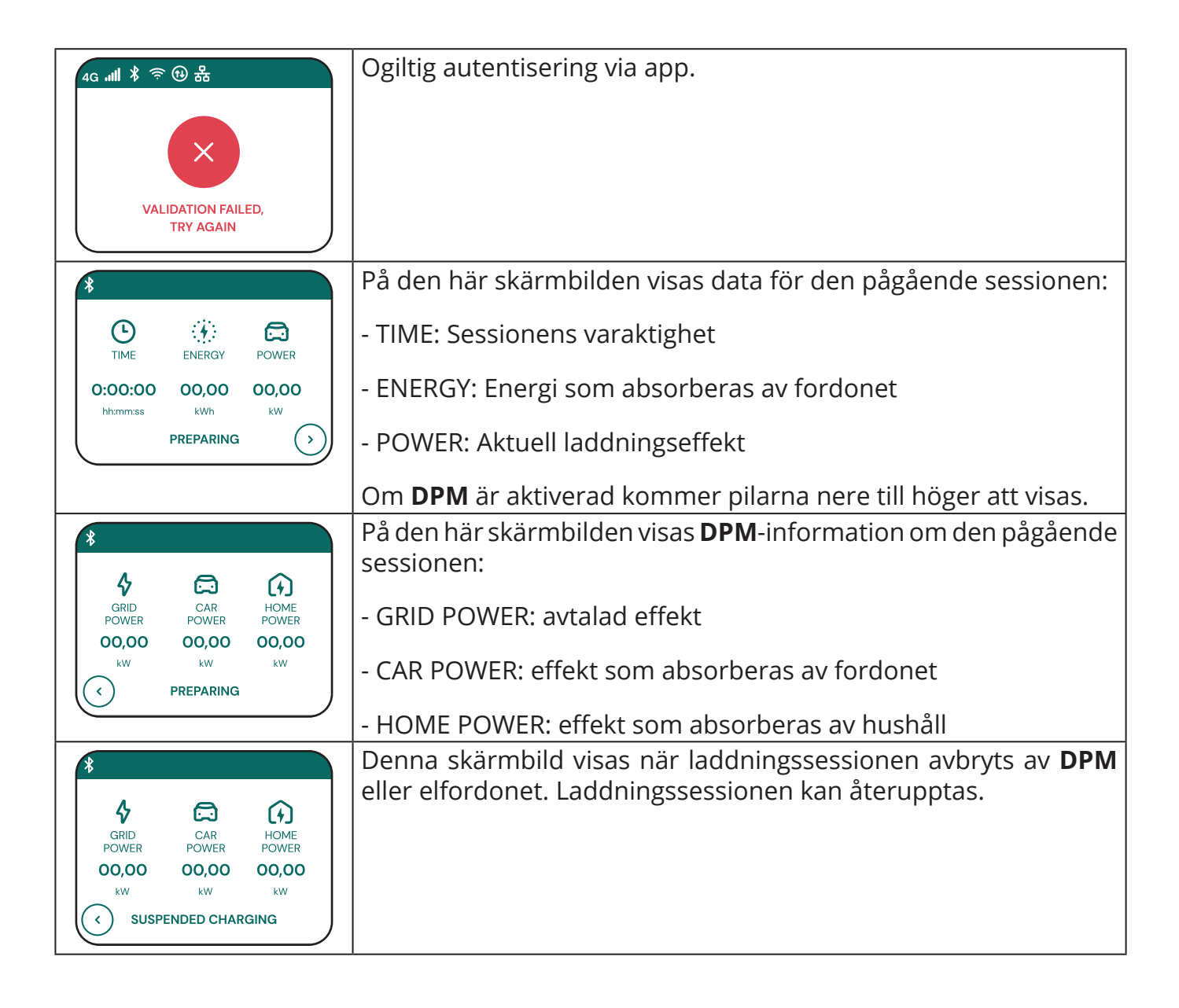

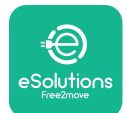

LuxWallbox

| READY TO PLUG OUT                                                      | Denna skärmbild uppmanar operatören att ta bort kabeln när<br>laddningsprocessen är avslutad eller har avbrutits.                                                                |
|------------------------------------------------------------------------|----------------------------------------------------------------------------------------------------|
| 4g . <b>iil * 奈 ④ 品</b><br><b>ESolutions</b><br>Free2move<br>THANK YOU | Denna skärmbild visar att laddningen är klar och laddboxen<br>kommer snart att ställas i standby-läge.                                                                           |
| 4g .ull 巻 奈 භ 品<br>SOFTWARE UPDATE<br>IN PROGRESS                      | Denna skärmbild visar att en programuppdatering pågår.                                                                                                    |
| 4g . <b>nll </b>                                                       | Denna skärmbild visas om schemalagd laddning finns på<br>laddboxen för fördröjda laddningssessioner, begränsning av<br>återkommande laddningsprofil och slumpmässig fördröjning. |
| 4g . <b>ull * 중 한 움</b><br>                                            | Denna skärm aktiveras om det finns ett larm på laddboxen och<br>visar felkoden.                                                                                                  |

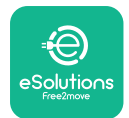

## 6. BRUKSANVISNING

#### 6.1. Preliminära laddningar

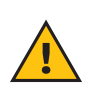

**VARNING:** Ta INTE bort laddkontakten från elfordonet under hela laddningsprocessen. Ta endast bort laddkontakten från fordonet när laddningen har avslutats eller avbrutits på lämpligt sätt. I båda fallen ska laddkontakten inte tas bort med kraft.

Innan en ny laddningssession påbörjas:

- Se till att apparaten och dess kontakter är helt intakta, torra och utan föroreningar.
- För inte in fingrar eller föremål i uttaget.
- Rör inte apparaten eller någon av dess tillbehör med våta händer eller bara fötter.
- Se till att apparaten inte utsätts för eller har utsatts för värmekällor, explosiva eller brandfarliga ämnen.
- Se till att elfordonet är kompatibelt med apparatens tekniska egenskaper.
- Fordonsadaptrar får inte användas för att ansluta ett anslutningsdon till ett fordonsuttag.
- Adaptrar mellan fordonets uttag och kontakt får endast användas om de är särskilt avsedda och godkända av fordonstillverkaren eller tillverkaren av elfordonets strömförsörjningsutrustning, i enlighet med nationella krav. Sådana adaptrar måste dock uppfylla kraven i standarden SS-EN 61851-1 och andra relevanta standarder som gäller både adapterns kontakt och uttag. Adaptrarna måste under alla omständigheter vara märkta med specifika indikationer för användning som tillåts av tillverkaren (t.ex. SS-EN 62196).
- Förvara laddningskabeln oåtkomligt för barn.
- Var försiktig så att du inte trampar på anslutningsdonet eller kabeln.

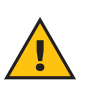

**VARNING:** Använd inte adaptrar eller tillägg som inte specificerats av Free2move eSolutions S.p.A. eftersom de kan skada produkten och skapa säkerhetsrisker för användaren.

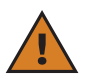

**FÖRSIKTIGHET:eLuxWallbox** får endast användas i enlighet med de angivna driftsparametrarna och vid en omgivningstemperatur mellan -25 °C och 50 °C.

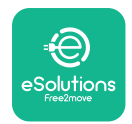

# 6.2. Första laddningen i standard fabriksinställning (Autostart och ansluten)

**eLuxWallbox** är konfigurerad med Autostart-läget aktiverat som standardinställning. Följ stegen nedan för att starta en laddningssession:

- På laddboxens display måste det stå "Ready to plug in", vilket betyder att **eLuxWallbox** är redo för laddning.
- Sätt i laddningskabelns kontakt i uttaget på enheten tills den är helt kopplad.

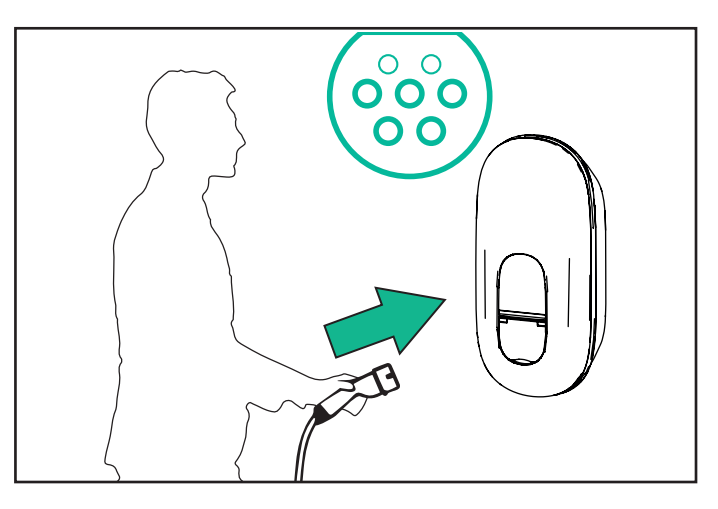

- Sätt i kontakten på Typ 2-kabeln i elfordonets laddningsport.

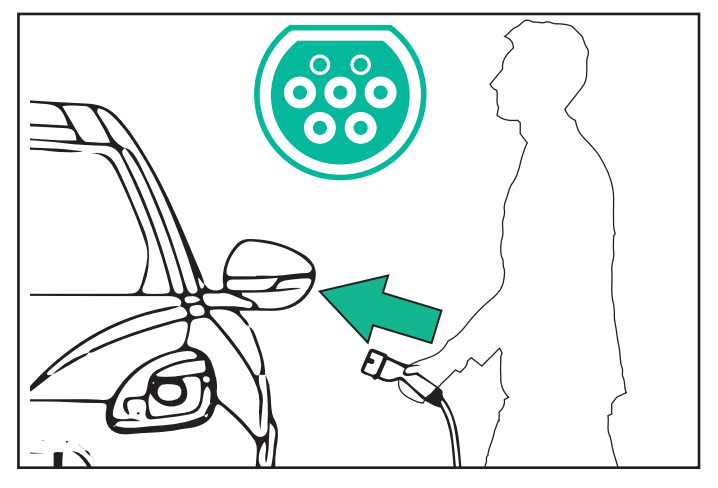

- Apparaten låser kabeln under hela laddningssessionen.
- Laddningssessionen startar och laddningsinformation visas på displayen.

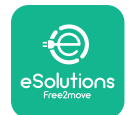

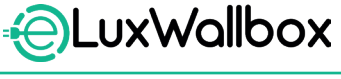

- Laddningssessionen kan avbrytas på två sätt när laddningen är klar eller om laddningsprocessen behöver stoppas:
- Från fordonet (t.ex. genom att låsa upp dörrarna), dra sedan ut kontakten från fordonet och från eLuxWallbox

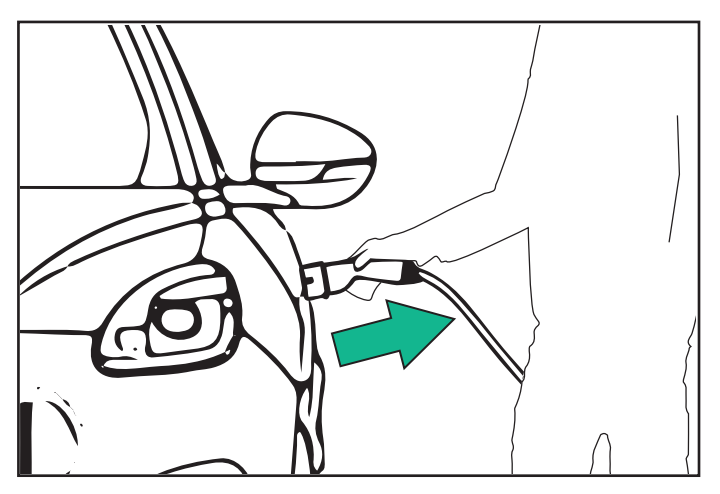

- Tryck på STOP i **eSolutions Charging**-appen och koppla sedan bort laddkontakten från fordonet och från **eLuxWallbox** 

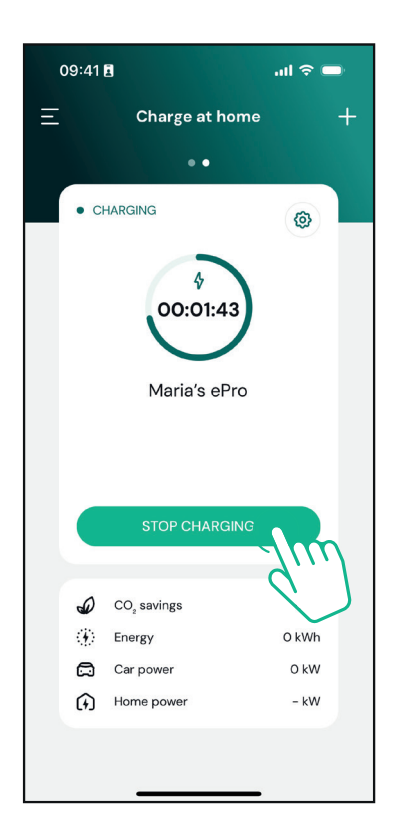

- **eLuxWallbox** återgår till sitt ursprungliga läge och är redo för en ny laddningssession.

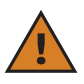

**FÖRSIKTIGHET:** Dra ut laddkabeln när laddningen avslutats från både apparaten och fordonet och förvara den på en säker plats.

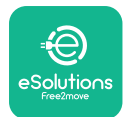

### 6.3. Laddning i Authentication-läge (Autostart avaktiverad)

Om Authentication-läget är konfigurerat kan laddningssessionen godkännas via appen.

- Laddboxens display visar "authorize" med appen när den är redo för laddning.
- Sätt i laddningskabelns kontakt i uttaget på enheten tills den är helt kopplad.
- Sätt i kontakten på Typ 2-kabeln i elfordonets laddningsport.
- Starta på distans via app.
- Ladda fordonet.
- Laddningssessionen kan avbrytas på två sätt när laddningen är klar eller om laddningsprocessen behöver stoppas:
- Från fordonet (t.ex. genom att låsa upp dörrarna), dra sedan ut kontakten från fordonet och från **eLuxWallbox**

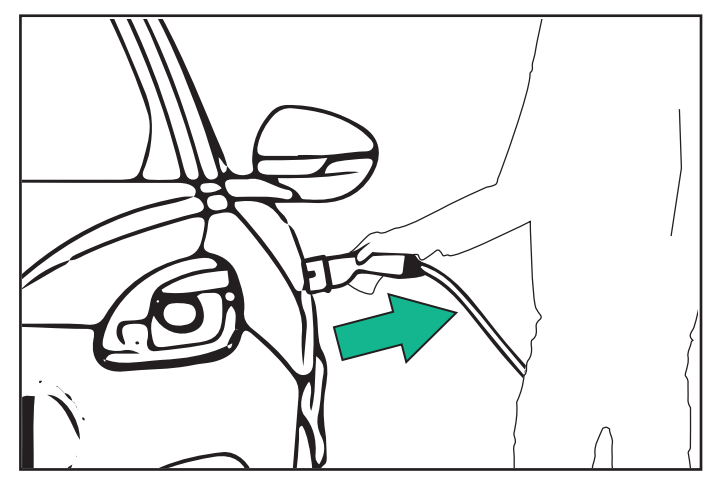

- Tryck på STOP i **eSolutions Charging**-appen och koppla sedan bort laddkontakten från fordonet och från **eLuxWallbox** 

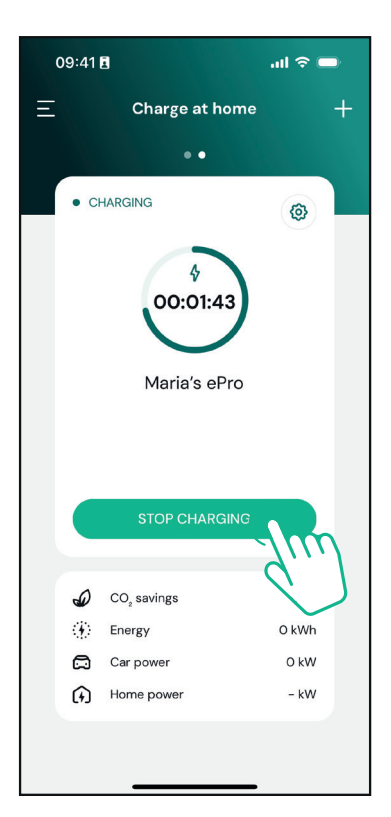

- Produkten återgår till sitt ursprungliga läge och är redo för en ny laddningssession.

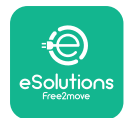

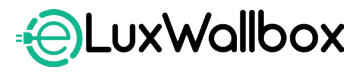

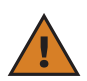

**FÖRSIKTIGHET:** Dra ut laddkabeln när laddningen avslutats från både apparaten och fordonet och förvara den på en säker plats.

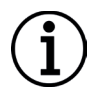

**OBSERVERA:** Det är möjligt att avbryta laddningssessionen via **eSolutions Charging**-appen endast när **eLuxWallbox** är ansluten, när Standalone-läget är avaktiverat.

# 7. KONFIGURATION AV EXTERNA TILLBEHÖR

De externa tillbehör som är kompatibla med**eLuxWallbox** är:

 - PowerMeter (DPM): är en energimätare som aktiverar Dynamic Power Management (DPM), som är en smart funktion som gör det möjligt att ladda ett elfordon med endast den ström som finns tillgänglig i hemmet, modulera laddningseffekten och undvika besvärliga strömavbrott.

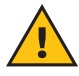

**VARNING:** Installera inte något tillbehör på egen hand. Kontakta kvalificerad tekniker som utför installationen enligt tillverkarens anvisningar.

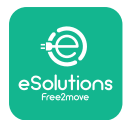

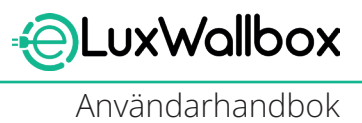

#### 7.1. PowerMeter (DPM)

**PowerMeter (DPM)** är en extern mätare som aktiverar **Dynamic Power Management** (**DPM**) och den konfigureras under installationsfasen. **DPM** är en smart funktion som gör att du kan ladda elbilen med endast den ström som finns tillgänglig i hemmet, modulera laddningseffekten och undvika besvärliga strömavbrott. Om du använder andra apparater under laddningssessionen kan systemet modulera laddningseffekten mot bilen och till och med tillfälligt avbryta laddningssessionen. Så snart de andra hushållsapparaterna är avstängda återupptas sessionen.

Det är också möjligt att ändra den maximala avtalsenliga effekten via appen **eSolutions Charging** genom att följa stegen nedan:

Välj den laddbox som är ansluten till **PowerMeter**.

Klicka på hjulet uppe till höger för att gå till Settings.

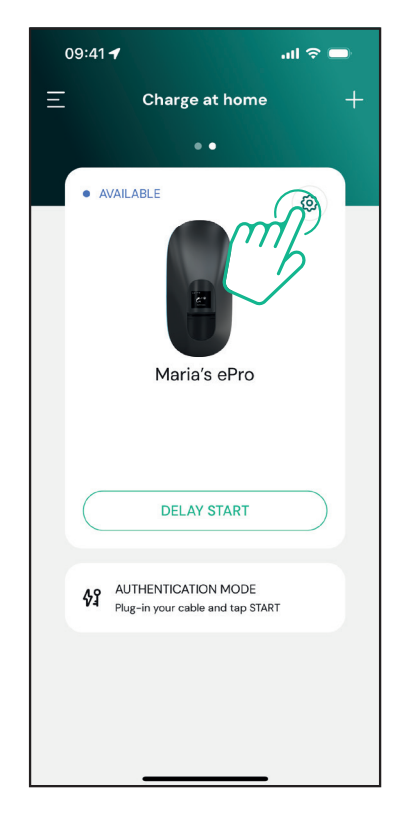

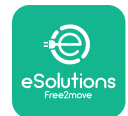

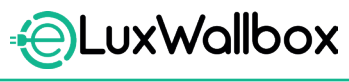

Klicka på "Max Charging Power".

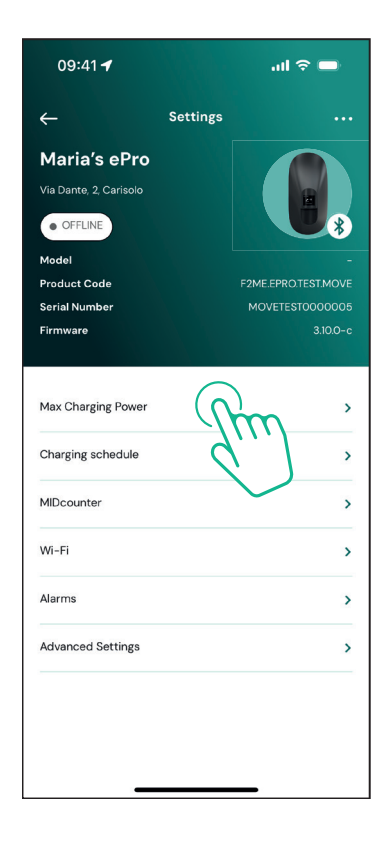

Ställ in avtalad effekt i kW enligt ditt elavtal genom att flytta skjutreglaget. Denna gräns kommer inte att överskridas av **eLuxWallbox** 

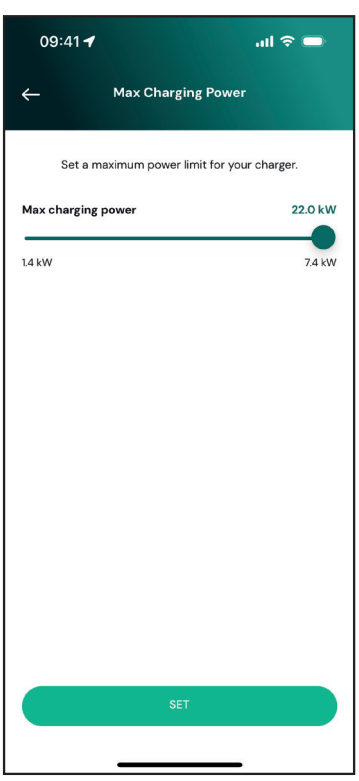

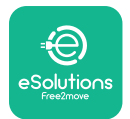

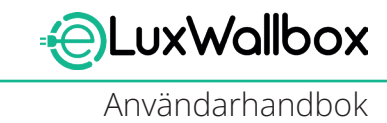

#### 8. DIAGNOS

Om ett fel inträffar i **eLuxWallbox** är det möjligt att kontrollera felsökningen i avsnittet **PowerUp**.

Tryck på "Diagnostics" i huvudmenyn.

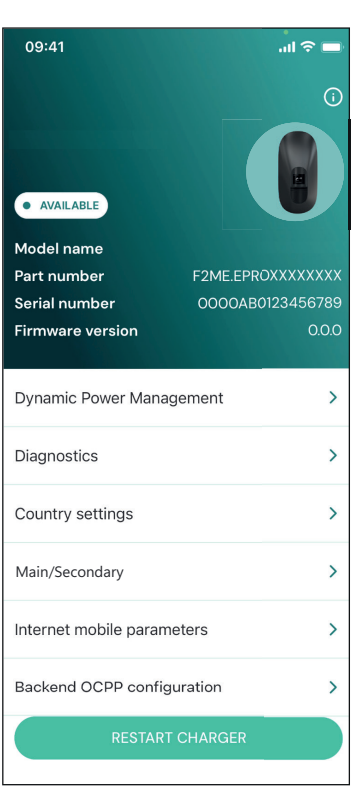

Här finns listan över fel i **eLuxWallbox** och händelsens detaljer.

| 09:41           |                                                       | .ul 🗢 🖿                   |
|-----------------|-------------------------------------------------------|---------------------------|
| ÷               | Diagnostics                                           |                           |
|                 |                                                       |                           |
| At the<br>the p | moment there are no erro<br>bage by tapping the butto | ors, refresh<br>on below. |
|                 |                                                       |                           |
|                 |                                                       |                           |
|                 |                                                       |                           |
|                 |                                                       |                           |
|                 |                                                       |                           |
|                 |                                                       |                           |
|                 | UPDATE                                                |                           |
|                 |                                                       |                           |

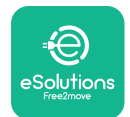

CuxWallbox

Tryck på "Update" för att uppdatera fellistan. Tryck på pilen för att gå tillbaka till föregående meny.

| 09:41                           |                                                              | I ≎ ■ |
|---------------------------------|--------------------------------------------------------------|-------|
| ÷                               | Diagnostics                                                  |       |
| 07/04/202<br>100<br>Lack of po  | 24 – 11:50<br>wer supply                                     |       |
| 08/04/20<br>101<br>Overheatir   | 24 - 12:50<br>Ig                                             |       |
| 09/04/20<br>102<br>Communic     | 24 - 13:50<br>ation error between MCU and M                  | PU    |
| 10/04/202<br>106<br>Internal me | 24 - 14:50<br>eter error                                     |       |
| 11/04/2020<br>109<br>Main/Seco  | <b>4 - 15:50</b><br>ondary RS485 communication err<br>UPDATE | or    |
|                                 |                                                              |       |

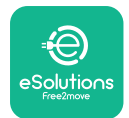

# 9. FELSÖKNING

Om ett fel inträffar under en pågående laddning avbryts laddningen och uttaget låses upp så att du kan dra ut kontakten.

I följande tabell finns en lista över fel som kan uppstå och hur de ska åtgärdas.

Om felet kvarstår ska du kontakta kundtjänst för att få ytterligare information genom att uppge **eLuxWallbox** serienummer som stèr på produktetiketten eller på apparna.

| Felkod/<br>problem | "Felbeskrivning"                                                                                             | Felsökning                                                                                                    |
|--------------------|----------------------------------------------------------------------------------------------------|----------------------------------------------------------------------------------------------------|
| 100                | Bristande<br>strömförsörjning                                                                                | "Kontrollera om <b>eLuxWallbox</b> strömbrytare är i<br>läge ON. Kontrollera att CN1-kablage är korrekt.<br>Kontrollera spänningen i CN1."                                                                                                    |
| 101                | Överhettning                                                                                                 | "Koppla bort Typ 2-kabeln, vänta tills temperaturen<br>sjunker, sedan löser sig felet av sig självt. För att<br>starta om laddningssessionen, koppla in kabeln<br>igen. Se till att installationsplatsen är kompatibel<br>med temperaturområdet (-25 °C/+50 °C utan direkt<br>exponering för solljus)." |
| 102                | Kommunikationsfel mellan MCU och MPU.                                                                        | Starta om <b>eLuxWallbox</b> från strömbrytaren och lämna <b>eLuxWallbox</b> avstängd i minst 60 sekunder.                                                                                                    |
| 103                | Hårdvarufel, fel på<br>jordskyddsanordning.<br>(GPD-fel)                                                     | Starta om <b>eLuxWallbox</b> från strömbrytaren och<br>lämna <b>eLuxWallbox</b> avstängd i minst 60 sekunder.                                                                                                    |
| 104                | Hårdvarufel, AC-fel i<br>restströmsövervakning.<br>(RCM AC utlösning)                                        | Kontrollera att problemet inte är kabel- eller<br>fordonsrelaterat och försök med en ny<br>laddningssession (om möjligt med ett annat fordon<br>eller en annan kabel).                                                                                                    |
| 105                | Hårdvarufel, DC-fel i<br>restströmsövervakning.<br>(RCM DC utlösning)                                        | Kontrollera att problemet inte är kabel- eller<br>fordonsrelaterat och försök med en ny<br>laddningssession (om möjligt med ett annat fordon<br>eller en annan kabel).                                                                                                    |
| 106                | Internt mätarfel                                                                                             | Starta om <b>eLuxWallbox</b> från strömbrytaren och lämna <b>eLuxWallbox</b> avstängd i minst 60 sekunder.                                                                                                    |
| 107                | <b>PowerMeter (DPM)</b><br>kommunikationsfel                                                                 | Starta om <b>eLuxWallbox</b> från strömbrytaren och<br>lämna <b>eLuxWallbox</b> avstängd i minst 60 sekunder.                                                                                                    |
| 108                | Konfigurationsfel,<br>vridomkopplarens läge<br>(typ av försörjning)<br>överensstämmer inte<br>med <b>DPM</b> | Om tillbehören <b>(DPM)</b> inte är installerade,<br>kontrollera att funktionen är avaktiverad i<br><b>eSolutions Charging</b> appen. Starta sedan om<br>laddboxen.                                                                                                    |
| 109                | Huvud/sekundär RS485<br>kommunikationsfel                                                                    | Starta om <b>eLuxWallbox</b> från strömbrytaren och<br>lämna <b>eLuxWallbox</b> avstängd i minst 60 sekunder.                                                                                                    |

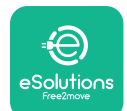

UxWallbox

| 300 | Inkonsekvens<br>mellan kommando<br>och återkoppling<br>laddboxens kontakt | Starta om <b>eLuxWallbox</b> från strömbrytaren och<br>lämna <b>eLuxWallbox</b> avstängd i minst 60 sekunder.                                                                                                    |
|-----|---------------------------------------------------------------------------|----------------------------------------------------------------------------------------------------|
| 301 | Kortslutning upptäckt<br>på Control Pilot-linjen.                         | Om uttaget är skadat, undvik att använda<br>laddstationen och kontakta kundtjänst. Kontrollera<br>att problemet inte beror på kabeln eller fordonet<br>och försök med en ny laddningssession (om möjligt<br>med ett annat fordon eller en annan kabel).                                                                                                    |
| 302 | Status E eller F inställd<br>på Control Pilot-linjen.                     | Koppla ur och sätt i kabelkontakten igen och se<br>till att den sitter riktigt i laddstationens uttag och<br>fordonets intag. Kontrollera att problemet inte är<br>kabel- eller fordonsrelaterat och försök med en ny<br>laddningssession (om möjligt med ett annat fordon<br>eller en annan kabel).                                                                                                   |
| 303 | Control Pilot<br>frånkopplad.                                             | Koppla ur och sätt i kabelkontakten igen och se<br>till att den sitter riktigt i laddstationens uttag och<br>fordonets intag. Kontrollera att kabelkontakterna<br>sitter riktigt i laddstationens uttag och i fordonets<br>intag. Kontrollera att problemet inte beror på<br>kabeln eller fordonet och försök med en ny<br>laddningssession (om möjligt med ett annat fordon<br>eller en annan kabel). |
| 304 | Proximity Pilot<br>frånkopplad.                                           | Koppla ur och sätt i kabelkontakten igen och se<br>till att den sitter riktigt i laddstationens uttag och<br>fordonets intag. Kontrollera att kabelkontakterna<br>sitter riktigt i laddstationens uttag och i fordonets<br>intag. Kontrollera att problemet inte beror på<br>kabeln eller fordonet och försök med en ny<br>laddningssession (om möjligt med ett annat fordon<br>eller en annan kabel). |
| 305 | Trasig Proximity Pilot<br>upptäckt.                                       | Koppla ur och sätt i kabelkontakten igen och se<br>till att den sitter riktigt i laddstationens uttag och<br>fordonets intag. Kontrollera att kabelkontakterna<br>sitter riktigt i laddstationens uttag och i fordonets<br>intag. Kontrollera att problemet inte beror på<br>kabeln eller fordonet och försök med en ny<br>laddningssession (om möjligt med ett annat fordon<br>eller en annan kabel). |
| 306 | Diodfel upptäckt på<br>Control Pilot-linjen<br>(ingen -12V).              | Försök med en ny laddning genom att dra ur och<br>sätta i kabeln från både apparatens och fordonets<br>intag.                                                                                                    |

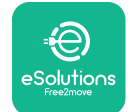

Cux Wallbox

| 307 | Control Pilot<br>frånkopplad.                                                                         | Koppla ur och sätt i kabelkontakten igen och se<br>till att den sitter riktigt i laddstationens uttag och<br>fordonets intag. Kontrollera att kabelkontakterna<br>sitter riktigt i laddstationens uttag och i fordonets<br>intag. Kontrollera att problemet inte beror på<br>kabeln eller fordonet och försök med en ny<br>laddningssession (om möjligt med ett annat fordon<br>eller en annan kabel). |
|-----|----------------------------------------------------------------------------------------------------|----------------------------------------------------------------------------------------------------|
| 308 | Avvikelse mellan<br>motorkommandot<br>och återkopplingen<br>eller så är motorn i ett<br>feltillstånd. | Försök med en ny laddning genom att dra ur och<br>sätta i kabeln från både apparatens och fordonets<br>intag. Kontrollera att kabelkontakterna sitter riktigt i<br>apparatens uttag och i fordonets intag.                                                                                                    |
| 309 | Fel vid motorkontroll<br>under EVSE:s<br>initialiseringsfas.                                          | Starta om <b>eLuxWallbox</b> från strömbrytaren och<br>lämna <b>eLuxWallbox</b> avstängd i minst 60 sekunder.                                                                                                    |
| 310 | Fel upptäckt före<br>laddning (PP ej<br>detekterad, eller<br>motorfel, eller CP ej<br>detekterad).    | Koppla ur och sätt i kabelkontakten igen och se<br>till att den sitter riktigt i laddstationens uttag och<br>fordonets intag. Kontrollera att kabelkontakterna<br>sitter riktigt i laddstationens uttag och i fordonets<br>intag. Kontrollera att problemet inte beror på<br>kabeln eller fordonet och försök med en ny<br>laddningssession (om möjligt med ett annat fordon<br>eller en annan kabel). |
| 311 | Fel upptäckt efter<br>laddning (motorfel eller<br>CP ej frånkopplad).                                 | Koppla ur och sätt i kabelkontakten igen och se<br>till att den sitter riktigt i laddstationens uttag och<br>fordonets intag. Kontrollera att kabelkontakterna<br>sitter riktigt i laddstationens uttag och i fordonets<br>intag. Kontrollera att problemet inte beror på<br>kabeln eller fordonet och försök med en ny<br>laddningssession (om möjligt med ett annat fordon<br>eller en annan kabel). |
| 312 | Nödstopp tas emot från<br>MPU.                                                                        | Starta om <b>eLuxWallbox</b> från strömbrytaren och lämna <b>eLuxWallbox</b> avstängd i minst 60 sekunder.                                                                                                    |
| 313 | Ström som detekteras<br>under laddning, med<br>100 % arbetscykel på<br>Control Pilot-linjen.          | Kontrollera att problemet inte är kabel- eller<br>fordonsrelaterat, försök med en ny laddningssession<br>med en annan kabel och/eller apparat.                                                                                                    |
| 315 | Ström över gränsvärdet<br>på fas L1                                                                   | Koppla ur kabeln, sänk om möjligt laddningseffekten<br>på fordonssidan och försök med en ny<br>laddningssession.                                                                                                    |
| 316 | Ström över gränsvärdet<br>på fas L2                                                                   | Koppla ur kabeln, sänk om möjligt laddningseffekten<br>på fordonssidan och försök med en ny<br>laddningssession.                                                                                                    |

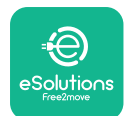

# LuxWallbox

| 317 | Ström över gränsvärdet<br>på fas L3                                                                                                    | Koppla ur kabeln, sänk om möjligt laddningseffekten<br>på fordonssidan och försök med en ny<br>laddningssession.                                                                                                    |
|-----|----------------------------------------------------------------------------------------------------|----------------------------------------------------------------------------------------------------|
| 318 | Spänning under ett<br>tröskelvärde på fas L1                                                                                                    | Starta om <b>eLuxWallbox</b> från strömbrytaren och lämna <b>eLuxWallbox</b> avstängd i minst 60 sekunder.                                                                                                    |
| 319 | Spänning under ett<br>tröskelvärde på fas L2                                                                                                    | Starta om <b>eLuxWallbox</b> från strömbrytaren och<br>lämna <b>eLuxWallbox</b> avstängd i minst 60 sekunder.                                                                                                    |
| 320 | Spänning under ett<br>tröskelvärde på fas L3                                                                                                    | Starta om <b>eLuxWallbox</b> från strömbrytaren och<br>lämna <b>eLuxWallbox</b> avstängd i minst 60 sekunder.                                                                                                    |
|     | Display fryst på<br>välkomstsidan                                                                                                    | Starta om <b>eLuxWallbox</b> från strömbrytaren och lämna <b>eLuxWallbox</b> avstängd i minst 60 sekunder.                                                                                                    |
|     | <b>eLuxWallbox</b> startar<br>inte                                                                                                    | Starta om <b>eLuxWallbox</b> från strömbrytaren och<br>lämna <b>eLuxWallbox</b> avstängd i minst 60 sekunder.                                                                                                    |
|     | Kabeln har fastnat i<br>laddboxens uttag                                                                                                    | Stäng av <b>eLuxWallbox</b> från strömbrytaren i<br>elpanelen och ta sedan bort kabeln.                                                                                                    |
|     | Meddelandet<br>Suspended Charging<br>på displayen visar att<br>laddningssessionen har<br>avbrutits av <b>DPM</b> eller<br>elfordonet. Sessionen<br>kan återupptas. | Kontrollera att den maximala effekten i avsnittet<br>Home power i appen <b>eSolutions Charging</b><br>överensstämmer med det avtalsenliga effektvärdet i<br>kW som anges i ditt elavtal. Om värdet är korrekt kan<br>du vänta tills laddningen återupptas eller stänga av<br>vissa elektriska belastningar. |
|     | LED och/eller display<br>tänds inte.                                                                                                    | Starta om <b>eLuxWallbox</b> från strömbrytaren i<br>elpanelen och lämna <b>eLuxWallbox</b> avstängd i minst<br>60 sekunder.                                                                                                    |

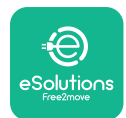

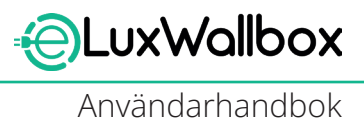

# 10. RENGÖRING

Rengöring av enhetens utsida rekommenderas alltid när det behövs och ska utföras utan kraftiga luft- eller vattenstrålar och med utan tvål eller rengöringsmedel som är för starka och frätande för de material som produkten är tillverkad av. Använd en mjuk, fuktig trasa med milt rengöringsmedel för att rengöra den. När du är klar, torka bort eventuella spår av fukt eller vätska med en mjuk, torr trasa.

## 11. BORTSKAFFANDE AV PRODUKTER OCH FÖRPACKNINGAR

Denna apparat är en del av en elektrisk och elektronisk utrustning. När användaren beslutar sig för att kassera den blir den avfall (avfall som utgörs av eller innehåller elektrisk och elektronisk utrustning - WEEE) som ska hanteras i enlighet med EU-direktiv 2012/19/EU och EU-direktiv 2018/849/EU. Symbolen på apparaten eller dess förpackning anger att den inte ska hanteras som vanligt hushållsavfall. Riktlinjerna anger ramreglerna för återlämning och återvinning av begagnade apparater inom EU. Genom att hjälpa till att skaffa bort denna produkt på rätt sätt bidrar du till att skydda miljön och hälsan för alla personer nära dig.

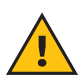

**VARNING:** Innan den skaffas bort måste**eLuxWallbox** demonteras av tekniker enligt tillverkarens anvisningar. Avinstallera aldrig apparaten på egen hand.

Skaffa bort förpackningen på ett miljövänligt sätt. Materialet som används för att förpacka denna produkt kan återvinnas och måste skaffas bort i enlighet med gällande lagstiftning i det land där produkten används. Följande anvisningar för avfallshantering finns på förpackningen beroende på typ av material.

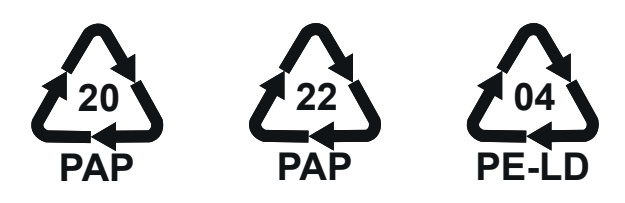

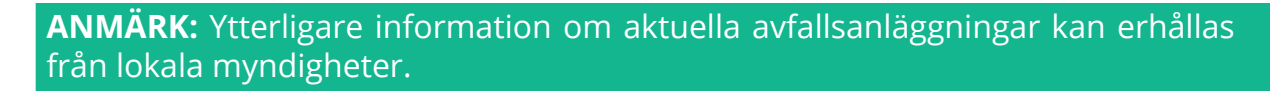

## **12. ASSISTANS**

Om du har några frågor om användningen av **eLuxWallbox**, behöver ytterligare information eller behöver support, kontakta Free2move eSolutions S.p.A. i motsvarande avsnitt på webbplatsen: <u>www.esolutions.free2move.com/contact-us</u>

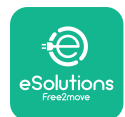

## 13. ANSVARSFRISKRIVNING

Free2move eSolutions S.p.A. kan inte hållas ansvarigt för skador som direkt eller indirekt orsakats hos människor, saker eller djur på grund av underlåtenhet att följa alla bestämmelser som anges i denna handbok och varningarna om användning av **eLuxWallbox**.

Free2move eSolutions S.p.A. förbehåller sig alla rättigheter till detta dokument, artikeln och de illustrationer som den innehåller. Reproduktion, helt eller delvis, utlämnande till tredje part eller användning av dess innehåll är förbjudet utan föregående skriftlig tillåtelse från Free2move eSolutions S.p.A.

All information i denna handbok kan ändras utan föregående meddelande och utgör inte någon förpliktelse från tillverkarens sida. Bilderna i den här handboken är endast avsedda som illustrationer och kan skilja sig från den levererade produkten.

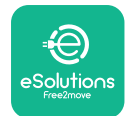

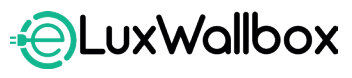

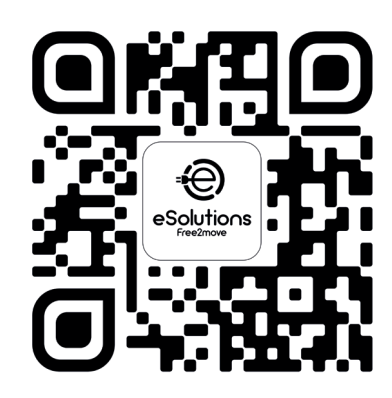

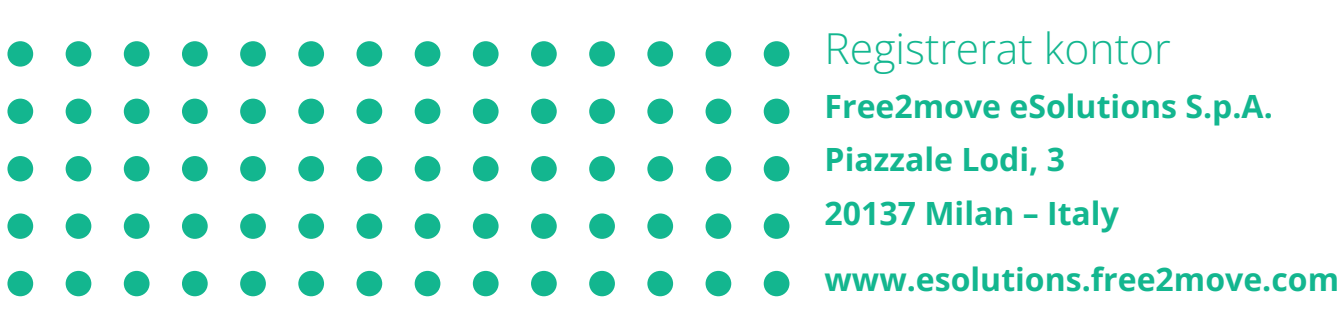